T. Rixsiboyev, X. Rixsiboyeva, S. Tursunov, F. Alimov, U. Hodjayeva

# KOMPYUTER GRAFIKASI

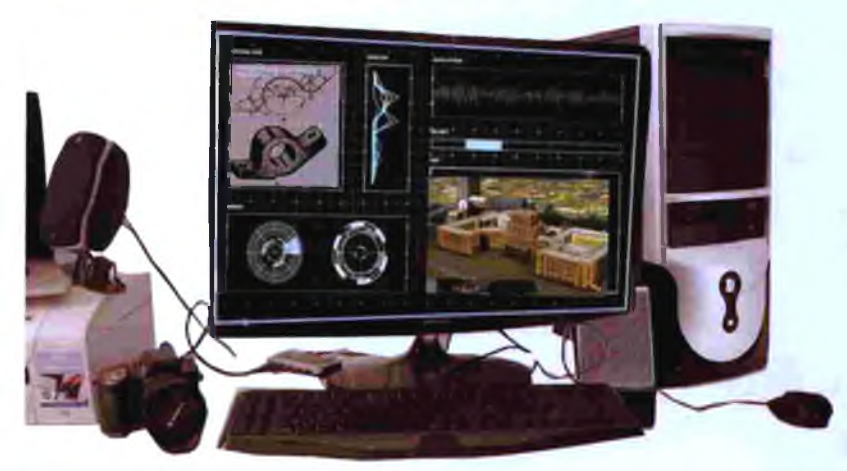

- CorelDRAW
- · PHOTOSHOP
- 3ds MAX
- Macromedia Flash
- AutoCAD

#### OʻZBEKISTON RESPUBLIKASI OLIY VA OʻRTA MAXSUS TA'LIM VAZIRLIGI NIZOMIY NOMIDAGI TOSHKENT DAVLAT PEDAGOGIKA UNIVERSITETI

Rixsiboyev T., Rixsiboyeva X. Tursunov S., Alimov F., Hodjayeva U.

# **KOMPYUTER GRAFIKASI**

(5112100 – Mehnat ta'limi)

Oʻzbekiston Respublikasi Oliy va oʻrta maxsus ta'lim vazirligi tomonidan pedagogik va texnik OTMlari uchun darslik sifatida tavsiya etilgan

T.Rixsiboyev tahriri ostida

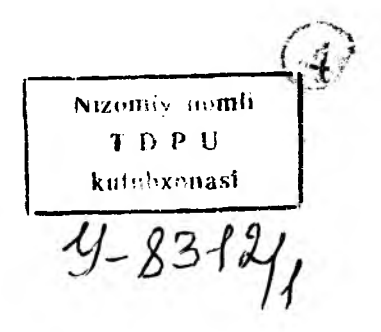

"Tafakkur qanoti" nashriyoti Toshkent-2018 O'DK: 515(075) 32.973.26 K-65

#### Mas'ul muharrir:

Halilova H. - TTYESI katta oʻqituvchisi.

#### Tagrizchilar:

Xurboyev N. – TTYESI dotsenti p.f.n., Saydaliyev S. – TDPU katta oʻqituvchi p.f.n.

#### Rixsiboyev T., Rixsibayeva X., Tursunov S., Alimov F., Hodjayeva Y.

Komyuter grafikasi: / Rixsiboyev T., Rixsibayeva X., Tursunov S., Alimov F., Hodjayeva Y. – Toshkent: "Tafakkur ganoti", 2018. – 304 b.

Ushbu oʻquv darslik OʻzR OOʻMTV tomonidan «Kompyuter grafikasi» fani uchun pedagogik va texnik OTM ta'lim yoʻnalishlari boʻyicha 2016 yilda tasdiqlangan dastur asosida yozilgan.

Unda zamonaviy grafik dasturlar toʻgʻrisida umumiy ma'lumotlar, loyihalash ishlari avtomatlashtirilgan xalqaro standarti hisoblangan AutoCAD dasturida ikki va uch oʻlchamli predmet va buyumlarni kompyuterda modellash metodikasi ishlab chiqilgan. Hamda buyumlarni 3D formatda amaliy modellash va AutoCAD dasturining ba'zi buyruqlarining imkoniyatlari bayon qilingan. Shuningdek, kompyuter grafikasi fanidan grafik ishlarni bajarishga oid tavsiyalar va metodik koʻrsatmalar keltirilgan.

Darslikka undan foydalanishni qulaylashtirish maqsadida kitobning elektron varianti va AutoCAD dasturlari orasida klassik deb hisoblangan "AutoCAD" dastur yozilgan kompakt diski ham ilova qilingan.

Данный учебник создан на основе типовой учебной программы по «Компьютерной графике» утвержденной в 2016 году Министерством Высшего и Среднего Спецального образования Республики Узбекистан для студентов ВУЗов по направлению 5112100-Трудовое образование.

Учебником могут пользоваться студенты ВУЗов, а также учащиеся и преподаватели профессиональных колледжей.

The given textbook is created on base of the standard scholastic program on "Computer graphic" confirmed by Ministry high and average specially of the forming the Republic Uzbekistan in 2016 for students on direction – labor education.

The Textbook can use studies and teachers of the professional colleges and students high school.

O'zbekiston Respublikasi Oliy va o'rta maxsus ta'lim vazirligining 2017 yil 24 avgustdagi 603-sonli buyrug'iga asosan pedagogik va texnik OTMlar uchun darslik sifatida nashrga tavsiya etilgan.

ISBN 978-9943-513-57-0

© Rixsiboyev T. va boshq, 2018 y. © «Tafakkur qanoti», 2018 y.

#### SO'Z BOSHI

Ushbu darslik talabalar va mustaqil oʻrganuvchilarni zamonaviy grafik dasturlar hisoblangan PHOTOSHOP, CorelDRAW, Macromedia Flash, 3ds MAX, va AutoCAD amaliy dasturlari bilan tanihtirish, ular haqida ma'lumot berish, hamda AutoCAD dasturida 2 va 3 oʻlchamda grafik tasvirlar, chizmalar bajarishga oid zaruriy bilim berish va koʻnikmalar hosil qilishni oʻrgatadi.

Darslikda grafik tasvirlarni bajarish algoritmlari ishlab chiqilgan boʻlib, bu talabalarning kelajakda kompyuter imkoniyatlaridan foydalanib AutoCAD dasturida 2D va 3D formatlarda chizmalar bajarishlariga yordam beradi.

Darslikda har bir mavzuning mazmuniga oid keltirilgan koʻrsatmali materiallarni matn sahifasida joylashtirishni qulaylashtirish va ulardan foydalanishni osonlashtirish maqsadida boblardagi har bir qism uchun keltirilgan rasmlarning tartib raqami alohida-alohida belgilangan.

Darslikning 1÷15-§ lari S.Tursunov, 16÷24 § lari F.Alimov, 25÷34-§ lari U.Hodjayeva, 35÷44-§ lari X.Rixsibayeva, kirish, 45÷46-§ lari T.Rixsiboyev tomonidan yozilgan.

Mualliflar ushbu darslikning qoʻlyozmasi bilan tanishib qimmatli maslahatlar berib, uni sifatli boʻlishiga hissa qoʻshgan A. Eminov va Q.Xolliyevlarga hamda taqrizchilar N.Xurboyev va S.Saydaliyevlarga oʻz minnatdorchiliklarini bildiradilar.

#### KIRISH

Bugungi kunga kelib, barcha rivojlangan mamlakatlarda fan va texnika, ishlab chiqarish vositalari hamda texnologik jarayonlar deyarli toʻliq kompyuterlashtirilgan. Shuningdek, dunyoning barcha ishlab chiqarish korxonalarida hamda ta'lim tizimida, yangi texnika va texnologiyalarni yaratishda loyihalash ishlarini avtomatlashtiruvchi juda katta imkoniyatlarga ega boʻlgan grafik dasturlar asosida kompyuterdan foydalanib kelinadi.

XXI asr «Axborot texnologiyalari» asri deb bejizga aytilmagan. Kundalik turmushimizning har bir jabhalarini kompyutersiz tasavvur qilib boʻlmaydi. Buning natijasida, Oʻzbekiston Respublikasi ta'lim tizimiga zamonaviy axborot texnologiyalariga asoslangan yangi pedagogik texnologiyalar kirib keldi. Zamonaviy axborot texnologiyalari deganda, multimediya, internet, WEB -texnologiya, elektron virtual kutubxona, masofadan turib ta'lim berish, taqdim etish va boshqa texnologiyalar nazarda tutiladi.

Bu esa, bugungi kunda pedagog kadrlardan nafaqat oʻz sohasi boʻyicha, balki zamonaviy axborot texnologiyalaridan ham ma'lum bilimlarni chuqur egallashni va ularni yoshlarga, ayniqsa oʻquvchi hamda talabalarga oʻrgatishni talab qiladi. Shu bois umumta'lim maktab, KHK va OOʻYularida faoliyat koʻrsatayotgan har bir professoroʻqituvchilar zimmasiga zamonaviy grafik dasturlardan foydalanib grafik tasvirlarni kompyuterda bajarishga oʻrgatish vazifasini yuklaydi.

4

Hozirgi kunning talabidan kelib chiqadigan boʻlsak, muhandislik grafikasi fanlari oʻqituvchilari asosiy zamonaviy grafik dasturlar, ya'ni PhotoSHOP, CorelDRAW, Macromedia Flash, 3ds MAX, va AutoCAD dasturlari kabilardan dastlabki ma'lumotlarga ega boʻlishlari va ulardan foydalanib chizmaning primitiv-elementlarini kompyuterda loyihalashni bilishlari lozim. Chunki, har qanday zamonaviy elektron animatsiyali oʻquv ishlanma va videolavhalarni ishlab chiqishni bu dasturlarsiz tasavvur qilib boʻlmaydi.

Shuning uchun ham, elektron oʻquv ishlanmalarni mukammal yaratish uchun chizmachilik oʻqituvchilaridan yuqorida keltirilgan grafik dasturlar toʻgʻrisida dastlabki tushunchalariga ega boʻlishi hamda juda boʻlmaganda bittasini toʻliqroq bilishni taqazo etadi. Shu bois darslikning birinchi bobida PHOTOSHOP, CorelDRAW, Flash, 3ds MAX va AutoCAD dasturlari toʻgʻrisida umumiy ma'lumotlar berilgan. Ikkinchi bobida esa, loyihalash ishlari avtomatlashtirilgan xalqaro dastur hisoblangan AutoCAD dasturida 2D va 3D formatlarda grafik tasvirlarni qurish algoritmlari batafsilroq bayon qilingan.

# **I QISM**

# ZAMONAVIY GRAFIK DASTURLAR VA ULARNING IMKONIYATLARI TOʻGʻRISIDA UMUMIY TUSHUNCHALAR I BOB. KOMPYUTER GRAFIKASI HAQIDA TUSHUNCHA

## 1-§. Kompyuter grafikasi va dizayn

Turli xil illyustratsiyalar (rasmlar, grafiklar, roliklar, animatsiyalar, bannerlar va boshqalar) yaratishda va tayyor grafik formatdagi ma'lumotlarni o'zgartirishda kompyuter grafikasidan keng foydalaniladi. Kompyuter grafikasi va uning tarkibiy qismi bo'lgan grafik va turli tasvirlar axborot texnologiyasida muhim o'rinni egallaydi. Kompyuter grafikasi fani asosan elektron rasm va tasvirlar bilan ishlashni o'rgatadi. Hozirgi kunda grafik dasturlar soni juda ko'p bo'lib ular ishlash prinsipiga ko'ra har xil grafikada ishlashi mumkin<sup>1</sup>.

Bizga ma'lumki kompyuter grafikasi yordamida saytlarni dizayni mukamallashtiriladi. Savtlarni bezash uchun turli xil illvustratsivalar (rasmlar, grafiklar, roliklar, animatsiyalar, bannerlar va boshqalar) yaratishda va tayyor grafik formatdagi ma'lumotlarni oʻzgartirishda kompyuter grafikasidan keng foydalaniladi. Kompyuter grafikasi ya uning tarkibiy qismi boʻlgan grafik va turli tasvirlar axborot texnologiyasida muhim oʻrinni egallavdi. Pedagogika oliy ta'lim muassasalarida ta'lim olayotgan talabalarga kompyuter grafikasi va dizayn fanlarini oʻrgatish, ularga grafik axborot texnologiyalari haqidagi bilimlarni beradi va professional faoliyatida ulardan samarali foydalanishga tayyorlaydi. Boshqacha aytganda har qanday boʻlajak oʻqituvchi, kelajakda oʻzining fani boʻyicha elektron oʻquv resurslarini varata olishi kerak. Bu bilan esa ta'lim samaradorligiga erishiladi. Oʻqituvchi dasturlash texnologiyasidan yaxshi xabardor boʻlsin. Ammo u yaratgan resurslari talabalarni oʻziga tortadigan dizayn bilan boyitilmagan bo'lsa, u holda har qanday dasturiy mahsulotning o'qitish jarayonidagi samaradorligi past boʻladi. Shuning uchun ham dasturlash bilan birga kompyuter grafikasini ham mukammal oʻrganish talab gilinadi

<sup>&</sup>lt;sup>1</sup> S.Q Tursunov va boshqalar. Kompyuter grafikasi va web-dizayn. Pedagogika OTMlari talabalari uchun darslik. -T. Choʻlpon. 2013 y. 377-bet.

Kompyuter grafikasi va dizayn fanidagi materiallarni oʻrganish natijasida quyidagilarni bajara olish mumkin<sup>2</sup>:

- rasmlar bilan ishlash;
- koʻp boʻgʻinli statik rasmlar bilan ishlash;

- grafik muharrirlar imkoniyatlaridan foydalanish;

- turli maqsadlardagi grafik paketlarni qoʻllagan holda rang-barang grafik obyektlarni yaratish;

- nashrga tasvirlarni tayyorlash.

Kompyuter grafikasi fani asosan elektron rasm va tasvirlar bilan ishlashni oʻrgatadi. Hozirgi kunda grafik dasturlar soni juda koʻp boʻlib ular ishlash prinsipiga koʻra har xil grafikada ishlashi mumkin. Masalan: **Rastrli grafika** bilan ishlovchi dasturlar **Paint**, **Adobe Photoshop**, **CorelPhotoPaint** va boshqalar (grafik muharrirlarning umumiy roʻyxati 1.1-jadval).

|     |                        | 1.1 juurun Grufin munur mur ro yaun                  |
|-----|------------------------|------------------------------------------------------|
| N⁰  | Grafik muharrir        | Izoh                                                 |
| 1.  | Adobe Photoshop        | Rastrli grafikani qayta ishlash uchun moʻljallangan  |
| 2.  | TwistedBrush Pro       | Tasvirlarni chizish va tahrirlashga moʻljallangan    |
|     | Studio 15.74           | grafik muharrir                                      |
| 3.  | CorelDraw Graphics     | Vektorli grafika bilan ishlashga moʻljallangan       |
|     | Suite X4               | grafik muharrir                                      |
| 4.  | 3D Studio Max          | 3D-modellashtirish, animatsiya va vizualizatsiya     |
|     |                        | uchun moʻljallangan                                  |
| 5.  | Adobe Flash CS3        | Professional animatsiyali Flash-fayllarni yaratishga |
|     | Professional           | moʻljallangan dastur.                                |
| 6.  | Paint.NET              | Grafik muharrir (standart Paint dasturini oʻrnini    |
|     |                        | bosuvchi)                                            |
| 7.  | AutoCAD 2010           | Eng murakkab loyihalarni chizishga moʻljallangan     |
|     |                        | dastur                                               |
| 8.  | Adobe Illustrator CS3  | Har qanday murakkablikdagi vektorli tasvirlarni      |
|     |                        | yaratishga moʻljallangan                             |
| 9.  | Adobe Creative Suite 5 | Loyihalarni chizish va qayta ishlashga               |
|     | Master Collection      | moʻljallangan dastur                                 |
| 10. | ZBrush 3.0             | Ikki va uch oʻlchamli loyihalashga moʻljallangan     |
|     | l                      | grafik muharrir                                      |
| 11. | The GIMP               | Rastrli grafik muharrir                              |

1.1-jadval. Grafik muharrirlar roʻyxati

<sup>&</sup>lt;sup>2</sup> S.Q.Tursunov va boshqalar. Kompyuter grafikasi va web-dizayn. Pedagogika OTMlari talabalari uchun darslik. T. Choʻlpon. 2013 y. 377-bet.

| 12. | Adobe InDesign CS3  | Har qanday dizayndagi chop etiladigan va Internet<br>nashrlarini loyihalashga moʻljallangan professional<br>dastur          |
|-----|---------------------|----------------------------------------------------------------------------------------------------|
| 13. | Xara Xtreme Pro     | rastrli va vektorli grafikani qoʻllagan holda<br>professional web-grafikani yaratish uchun<br>moʻljallangan grafik muharrir |
| 14. | Adobe Fireworks CS3 | Web-saytlar uchun moʻljallangan grafikani<br>tayyorlashga moʻljallangan grafik muharrir                                     |
| 15. | Corel Painter 11    | Illyustratsiyalar chizish va tayyorlashga<br>moʻljallangan dastur                                                           |

Rastrli grafik muharrirlarida har bir tasvir nuqta ya'ni piksel asosida quriladi. Bu dasturlar yordamida yaratilgan fayllar \*.bmp, \*.jpg, \*.psd, \*.tif va boshqa formatlarda saqlanishi mumkin. Bu turdagi fayllar ranglari yorqinligining juda sifati bilan ajralib turadi, ularning kamchiligi sifatida esa tasvirni kattalashtirish bilan uning sifati yoʻqolib borishini va xotiradan koʻp joy egallashini aytib oʻtish lozim. Shuning uchun koʻpincha ulardan tayyor rasmlarni qayta ishlashda foydalanish tavsiya qilinadi<sup>3</sup>.

# 2-§. Axborot va uni taqdim etishning turli koʻrinishlari

Hozirgi kunda inson faoliyatining turli sohalari ichida oʻzining muhimligi bilan ajralib turuvchi soha – bu tashkiliy, ya'ni ishlab chiqarish va xoʻjalik hamda ijtimoiy jarayonlarni boshqaruv sohasidir. Busiz barcha sohalarda faoliyat yuritib boʻlmaydi. Boshqaruv axboroti jarayon hisoblanib, tizimlar holatini qanday oʻzgarishiga qarab qoʻyilgan maqsadga erishish uchun yetakchi yoʻnalishdir. Har qanday tizim toʻgʻri va teskari aloqa tamoyilidan iborat.

Ma'lumki, axborotlarni insonlar bir-biriga uzatish jarayonida matn ko'rinishdagi, jadval ko'rinishdagi, tovush ko'rinishdagi, tasvir ko'rinishdagi signallardan foydalanadi.

Axborotlarni uzatish turli xil usullarda, ya'ni xabarchi yordamida, pochta orqali, transport vositalari yordamida, aloqa tarmogʻidan uzoq masofaga uzatish yordamida amalga oshiriladi. Aloqa tarmogʻi boʻyicha uzoq masofaga uzatish usulida ma'lumotlarni uzatish vaqtini sezilarli darajada kamaytiradi. Buning uchun maxsus texnika vositalari mavjud. Axborotlarni yigʻish va hisobga olishni texnik vositalari ish joyida

<sup>&</sup>lt;sup>3</sup> S.Q.Tursunov va boshqalar. Kompyuter grafikasi va web-dizayn. Pedagogika OTMlari talabalari uchun darslik. T. Choʻlpon. 2013 y. 377-bet.

oʻrnatilgan datchiklar yordamida axborotlarni avtomatik ravishda yigʻadi hamda kompyuterga uzatadi<sup>4</sup>.

Matn koʻrinishda berilgan axborotlarni qayta ishlash texnologiyalari

Ma'lumki, eng ko'p tarqalgan kompyuter texnologiyalari quyidagilardan iborat:

- matnli ma'lumotlarni tahrir qilish;

- jadval va grafik koʻrinishdagi ma'lumotlarga ishlov berish.

Matnlar bilan ishlash uchun matn muharrirlaridan foydalaniladi. Hozirgi paytda koʻplab matn muharrirlari ishlab chiqilgan. Umuman ularning vazifasi bitta, ammo beradigan imkoniyatlari va ularni amalga oshirish vositalari turlicha. Bu grafik muharrirlari va elektron jadvallarga ham taalluqlidir.

Formatlash vositasining yordamidan foydalanib hujjatni tashqi koʻrinishini yaratish, stilini oʻzgartirish, tagiga chizish, kursiv harflarini ajratish, simvollar oʻlchamlarini oʻzgartirish, satr boshini ajratishi, ularni oʻng, chap tomonlari va markazga nisbatan tekislash va ramka (hoshiya) ichiga olish mumkin.

Jadval koʻrinishda berilgan axborotlarni qayta ishlash texnologiyalari

Jadval koʻrinishidagi hujjatlar har qanday korxonada hujjat aylanishining katta qismini tashkil qiladi. Elektron jadval kompyuter xotirasida joylashgan ikki oʻlchamli massivning satrlari va ustunlarini oʻzida ifodalaydi.

Jadval muharrirlari koʻplab moliyaviy va ma'muriy masalalarni yechish imkonini beradi. Masalan, oylik maoshni hisoblash va boshqa hisobga olish masalalari: sotuv hajmini, bozor oʻsishini, daromadlarni tahlil qilish; foiz stavkalari va soliqlarini tahlil qilish; moliyaviy deklaratsiyalar va balans jadvallarini tayyorlash; sotish hajmini va strukturasini hisobga olish uchun hisobchi daftarini yuritish; smeta kalkulyatsiyasi; pul cheklarini hisobga olish; byudjetga va statistikaga oid hisoblashlar.

Tasvir koʻrinishda berilgan axborotlarni qayta ishlash texnologiyalari

Ixtiyoriy matn yoki hujjatda grafiklar, diagrammalar, chizmalar, rasmlar, yorliqlarini kiritish ehtiyoji grafik muharrirlarini yaratish zaruriyatini hosil qiladi. Grafik muharrirlar qurol vositalardan iborat boʻlib,

<sup>&</sup>lt;sup>4</sup> S.Q Tursunov va boshqalar. Kompyuter grafikasi va web-dizayn. Pedagogika OTMlari talabalari uchun darslik. T. Choʻlpon. 2013 y. 377-bet.

ular oʻziga mos axborot texnologiyalardan foydalanib grafik obrazlarini yaratish va oʻzgartirish imkoniyatlarini beradi<sup>5</sup>.

Grafik muharrirlar quyidagi axborot texnologiyalaridan foydalanadi:

- tijorat grafikasi;

- tasviriy grafika;

- ilmiy grafika.

Tijorat grafikasining axborot texnologiyasi aylanma diagrammalar, ustunli gistogrammalar, chiziqli grafiklar hamda boshqa tipdagi ikki va uch oʻlchamli grafik koʻrinishda elektron jadvalli muharrirlarida, ma'lumotlar bazalarida va alohida lokal fayllarda saqlanayotgan axborotlarni ekranga akslantiradi.

Tasviriy grafikaning texnologiyasi turli xil matnli hujjatlar uchun regulyar va noregulyar struktura koʻrinishdagi foydalanuvchining rasmlari (piksel grafikasi) tasvirini yaratish imkoniyatlarini beradi. Tasviriy grafika texnologiyasini amalga oshiruvchi muharrirlar foydalanuvchiga chiziq qalinligi va rangi, palitra quymasi, matnni yozish uchun shrift, oldin yaratilgan grafik obrazlarini tanlash uchun vosita beradi. Bundan tashqari, foydalanuvchi rasmni oʻchirish, qirqish va uning qismini bir joydan boshqasiga surishi mumkin.

Ammo, tasvirlarni slaydda, maxsus effektlar va ularni jonlantirish rejimida koʻrish imkoniyatlarini beruvchi (CorelDraw, Stonyboard, 3DStudioMAX va boshqalar) informatsion grafik texnologiyalar ham bor.

Ilmiy grafikaning texnologiyasi kartografiya masalalari, kimyoviy, matematik va boshqa formulalarni oʻz ichiga oluvchi ilmiy hisoblashlarni bezab joylashtirish uchun xizmat qiladi.

Kompyuter grafikasi qoʻllaniladigan asosiy sohalarni koʻrsatib oʻtamiz:

1) Grafiklarni chizish;

2) Kartografik-geografik, tabiiy yoki iqtisodiy hodisalarni o'zaro chegaradosh mamlakatlar, viloyatlar, o'lkalar va shu kabilarni aniq tasviri;

3) Chizma va konstruktorlik ishlarini avtomatlashtirish;

4) Modellashtirish va multiplikatsiya;

<sup>&</sup>lt;sup>5</sup> S.Q. Tursunov va boshqalar. Kompyuter grafikasi va web-dizayn. Pedagogika OTMlari talabalari uchun darslik, T. Cho'lpon. 2013 y. 377-bet.

5) Turli texnologik jarayonlarni boshqarish – real dunyo masshtabida interfaol rejimda ishlash. Texnologik jarayonni eng kerakli nuqtalariga oʻrnatilgan dastlabki axborot manbai boʻlgan datchiklardan kelayotgan axborotlar qiymatini vizual idrok qilish;

6) Nashr ishlarini avtomatlashtirish va chop etishni elektron usuli. Reklama va san'at – qandaydir fikrni ifodalash va estetik yoqimli tasvirlar orqali jamoani diqqatini tortish.

#### 1. Kompvuter grafikasi turlari<sup>6</sup>

Kompyuter grafikasi tasvirlarni shakllantirish usullariga bogʻliq holda 3 turga boʻlinadi:

1. Rastrli grafika;

2. Vektorli grafika;

3. Fraktal grafika.

Ular bir-birlaridan tasvir koʻrinishdagi axborotlarni hosil qilish va qayta ishlash texnologiyalari bilan farq qiladi.

Rastrli grafika vositasida shakllangan tasvir asosan elektron va poligrafiya nashriyotlarida qoʻllaniladi. Rastrli tasvir ikki oʻlchovli massiv (matritsa) koʻrinishdagi nuqtalar toʻplamidan iborat boʻlib, ular piksellar deb ataladi. Rastrli tasvirning eng kichik elementi pikseldan iborat (1.1rasm).

**Rastrli grafika**<sup>7</sup>. Rastrli grafikada tasvirlar kichik nuqtalardan – *piksel*lardan (pixel, px) tarkib topadi. Har qanday rastrli tasvir qayd qilingan sondagi piksellarga ega boʻladi. Agar siz fotografiyani kattalashtirsangiz, u holda siz aynan piksellarni koʻrasizki – ular tasvirni hosil qilgan turli rangdagi kvadratlardan iborat boʻladi. Ular gohida ma'nosiga tushunib boʻlmaydigan detal qirrasini eslatadi.

Uning atributlari boshqa piksellarning atributlari bilan bogʻliq emas. Kompyuterda qoʻllaniladigan operatsion tizimlarning imkoniyatiga koʻra, 480x640, 800x600, 1024x768 va undan koʻproq pikselga ega boʻlgan tasvirlar joylashishi mumkin. Tasvirning oʻlchamiga koʻra uning imkoniyati ham oshib boradi. Ekranning imkoniyati parametrik boʻlib, bir dyuymdagi nuqtalar soni bilan belgilanadi. Rastrli grafik vositalari bilan bajarilgan (tayyorlagan) tasvirlar juda kam hollardagina kompyuter dasturlaridan foydalanib ishlab chiqiladi. Bu maqsadda professional

<sup>&</sup>lt;sup>6</sup> S.Q Tursunov va boshqalar. Kompyuter grafikasi va web-dizayn. Pedagogika OTMlari talabaları uchun darslik. T. Cho'lpon. 2013 y. 377-bet.

<sup>&</sup>lt;sup>7</sup> Евгении Тучкевич. Adobe Photoshop CS6. Master-klass. - СПб.: БХВ-Петербург, 2013. - 20 s.

rassom chizgan rasm yoki fotografiya texnik vositalari yordamida kompyuterga kiritiladi<sup>8</sup>.

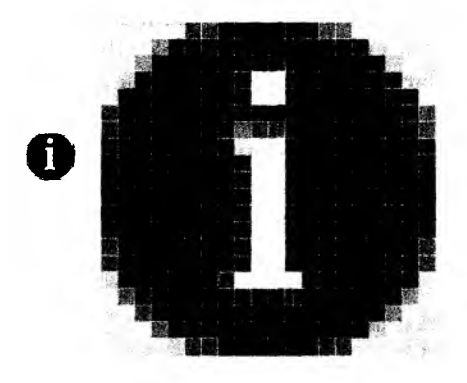

# 1.1-rasm. Rastrli grafikada piksellarning koʻrinishi.

Oxirgi paytda rastrli tasvirlarni kompyuterga kiritish uchun raqamli foto va videokameralardan foydalanilmoqda. Shu sababli rastr grafikasini asosiy maqsadi tasvirni yaratish emas, balki mavjud tasvirni qayta ishlashdir.

Rastrli grafikaning ijobiy tomonlari sifatida quyidagilarni koʻrsatish mumkin:

- universalligi (bu formada har qanday tasvirni taqdim etish mumkin);

- shakllantirishning soddaligi;

- rang jilolarini berish aniqligining yuqoriligi.

Ushbu usulning salbiy tomonlari sifatida quyidagilarni koʻrsatish mumkin:

- rastrli grafik bloklar hajmining juda kattaligi;

- ularning masshtabi oʻzgarganda tasvir sifatining pasayishi.

Rastrli grafikada har bir tasvirni kodlash va saqlash uchun katta hajmdagi xotira talab etiladi. Tasvirdagi juda kichik obyektlarni koʻrish uchun uning masshtabini kattalashtirib boʻlmaydi. Bu rastrli tasvirlarni qayta ishlash jarayonida ba'zi bir muammolarni paydo boʻlishiga olib keladi<sup>9</sup>.

<sup>&</sup>lt;sup>8</sup> S.Q.Tursunov va boshqalar. Kompyuter grafikasi va web-dizayn. Pedagogika OTMlari talabalari uchun darslik. T. Choʻlpon. 2013 y. 377-bet.

<sup>&</sup>lt;sup>9</sup> S.Q. Tursunov va boshqalar. Kompyuter grafikasi va web-dizayn. Pedagogika OTMlari talabalari uchun darslik. T. Cho'lpon. 2013 y. 377-bet.

Rastrli tasvirlar quyidagi tiplarga boʻlinadi: binar, kulrang, palitrali, toʻliq kulrang. Bunda tasvirning elementlari faqat ikki qiymatni (0 yoki 1) qabul qilishi mumkin. Bu tasvirlar turlicha paydo boʻlishi mumkin. Ammo koʻp hollarda kulrang, palitrali va turli rangli tasvirlarni oʻzgarmas yoki adektiv chegaraviy son bilan binar tasvirga almashtirish natijasida paydo boʻladi. Binar tasvirlarni saqlash uchun juda ham katta joy talab qilinadi. Ularning har bir elementi uchun 1 bit joy kerak boʻladi. Kulrang tasvirni elementlari ma'lum bir rang intensivligining turli xil qiymatlari qabul qiladi. Odatda bu tasvirlarning har bir elementini saqlash uchun 8 bit ishlatiladi. Kulrang tasvirlar turli xil amaliy masalalarni hal qilishda eng koʻp qoʻllaniladigan tasvirlardan biri hisoblanadi.

Palitrali tasvirlarning har bir elementiga ranglar xaritasining bir katakchasidagi rang mos qoʻyiladi. Palitra – bu ikki oʻlchovli massiv boʻlib, uning satrlariga turli ranglar, har bir ustunlariga esa ma'lum bir rangning intensivligi joylashtiriladi.

Toʻliq rangli tasvirlar elementlari rangni tashkil etuvchi yorqinliklari haqidagi axborotni oʻzini saqlaydi. Shu bilan u palitrali tasvirlardan farq qiladi. Amaliy masalalar yechishda qaysi tipdagi tasvirni tanlash masalasining oʻziga xos xususiyatlaridan boshlab, tasvirdagi zarur axborotni qanchalik toʻliq ifodalanishi bilan xarakterlanadi.

Vektorli grafika vositasida shakllangan tasvir sodda grafik ob'ektlar to'plamidan tuzilgan bo'lib, uning tipik elementiga mos keladi. Vektorli tasvirning asosiy elementi chiziq bo'lib hisoblanadi.

Vektorli grafikada tasvir sifati kengaytmaga bogʻliq boʻlmaydi. Vektorli obyektlar matematik tenglamalarda ifodalanadi. Shuning uchun ham masshtablanganda ular sifatni yoʻqotmaydi<sup>10</sup>.

Kompyuter xotirasida bu chiziq juda katta joy egallamaydi, chunki xotirada chiziqni faqat parametrlari koʻrsatiladi. Unda sodda obyektlar murakkab obyektlarga birlashtiriladi, shu sababli vektor grafikasini obyektga yoʻnaltirilgan grafika deb ham aytiladi. Kompyuter xotirasida vektor grafikasi chiziqlar sifatida saqlanib turishiga qaramasdan, tasvir ekranga nuqtalar sifatida chiqariladi. Tasvirni ekranga chiqarishdan oldin har bir parametrni hisoblab chiqadi. Shu sababli vektor grafikasini hisoblanuvchi grafika deb aytiladi. Vektor grafikasi yordamida sodda turdagi bezash ishlarini olib borish mumkin<sup>11</sup>.

<sup>&</sup>lt;sup>10</sup> Евгении Тучкевич. Adobe Photoshop CS6. Master-klass – СПб.: БХВ-Петербург, 2013. – 21 s.

<sup>&</sup>lt;sup>11</sup> S.Q.Tursunov va boshqalar. Kompyuter grafikasi va web-dizayn. Pedagogika OTMlari talabalari uchun darslik. T. Choʻlpon. 2013 y. 377-bet.

Vektorli grafik tizimning muhim tavsifi boʻlib, uning sodda grafik elementlarining tarkibi xizmat qiladi, sodda grafik elementlariga bir nechta misol keltiramiz:

- Koordinatasi koʻrsatilgan nuqtalar boshlanuvchi ma'lum bir burchak ostida yoʻnalgan va berilgan uzunlikka ega boʻlgan chiziq;

– Markaziy koordinatalari koʻrsatilgan nuqtada joylashuvchi, yarim oʻqlarining uzunligi, chiziqning rang va qalinligi, hamda uni boʻyash rangi berilgan ellips;

- Chap tomondagi yuqori burchagiga joylashgan nuqtaning koordinatalari, tomonlar uzunligi, chiziq qalinligi va rangi koʻrsatilgan toʻgʻri toʻrtburchak.

Vektorli tasvirni koʻrsatayotganda sodda elementlarning chiziqli geometrik atributlari, uning boshlangʻich va zarur oʻlchamlari oʻrtasidagi munosabatni hamda chiqarish qurilmalarida (monitorlar, chop etish qurilmasi) ruxsat berilgan xatolikni hisobga olgan holda hisoblab chiqadi. Bunday usul masshtablashtirish imkoniyatini sezilarli darajada oshiradi. Tasvir oʻlchamini qancha koʻpaytirsa ham, uning sifati oʻzgarmaydi. Tasvirning oʻlchamlarini juda kichiklashtirib yuborganda, sodda elemenlarning chiziqlari ustma-ust tushib qolishi va xatolarni ixchamlash hisobiga u oʻzgarishi (buzilishi) mumkin.

Fraktal grafika vositasida shakllangan tasvirlar ham xuddi vektorli grafika kabi matematik hisoblarga asoslangan. Ammo kompyuter xotirasida hech qanday obyektni saqlamasligi bilan undan farq qiladi. Tasvir tenglama (yoki tenglamalar tizimi) boʻyicha quriladi. Shuning uchun formulalardan boshqa hech narsani saqlash kerak emas.

«Fraktal» atamasi lotincha Fractus soʻzidan olingan va u «qismlardan tuzilgan» ma'nosini anglatadi. Fransuz matematigi Benua Mandelbrot 1975 yilda «The fractal geometry of Nature» kitobini nashr qildi va fraktal soʻzi eng koʻp tarqalgan atamalardan biriga aylandi<sup>12</sup>.

Eng sodda fraktal obyekt sifatida qor uchqunlarini yoki paporotnik bargini keltirish mumkin. Shuning uchun ham fraktal obyekt chizish yoki bezash asosida emas, balki programmalashtirish asosida hosil bo'ladi. Kompyuterda tashkil qilingan turli o'yinlarda ham fraktal grafikadan foydalaniladi. Fraktal grafika kompyuter xotirasida saqlanib turmaydi. Har bir tasvir tenglama yoki tenglamalar sistemasi asosida quriladi. Fraktal grafikadagi tenglamaning biror koeffitsientini o'zgartirish orqali butunlay boshqa tasvirni hosil qilish mumkin.

<sup>&</sup>lt;sup>12</sup> S.Q.Tursunov va boshqalar. Kompyuter grafikasi va web-dizayn. Pedagogika OTMlari talabalari uchun darslik. T. Cho'lpon. 2013 y. 377-bet.

Sanab oʻtilgan kompyuter grafikasi turlarini tashkil qilish va ularni boshqarish uchun bir qator dasturiy vositalarlar ishlab chiqilgan.

# 3-§. Rastrli tasvirlar va ularning asosiy xarakteristikalari

**Rastr** – bu juda kichik yuzaga ega boʻlgan geometrik figuralar (piksellardan), masalan kvadratchalardan tuzilgan matritsa. Har bir piksel oʻz rangiga ega boʻlishi mumkin. Turli ranglarga ega boʻlgan rastrlar toʻplami tasvirni tashkil etadi. Tasvir koʻrsatilayotgan sirtda piksellarni joylashishiga nisbatan rastrlar turli tiplarga boʻlinadi: kvadrat, toʻrt burchak, doira va shu kabilar. Piksellar joylashishini tasvirlash uchun turli xil koordinata tizimlaridan foydalaniladi. Bu tizimlarni hammasi uchun umumiy boʻlgan xossa, ularda piksel koordinatalarining diskret qiymatlar qatoridan (butun son boʻlmasligi mumkin) tashkil topgandir. Koʻp hollarda butun sonlar koordinatasidan foydalaniladi. Bunda piksellarning boshlangʻich koordinatasi chap tomondagi yuqori burchakdan boshlanadi.

Rastrning geometrik xarakteristikalari quyidagilardan iborat:

- Ruxsat berilgan xatolik;

– Oʻlcham;

– Piksel shakli.

Rastrda ruxsat berilgan xatolik oʻzaro qoʻshni (yonma-yon) joylashgan piksellar orasidagi masofa bilan xarakterlanadi. Ruxsat berilgan xatolik bir birlik uzunlikdagi piksellar soni bilan oʻlchanadi. Eng koʻp tarqalgan oʻlchov birligi boʻlib, **dpi** (dots per inch) xizmat qiladi. U bir dyuym (25,4 mm) uzunlikdagi piksellar soni<sup>13</sup>.

Rastrning o'lchami odatda gorizontal va vertikal o'qlar bo'yicha joylashgan piksellar soni bilan aniqlanadi. Shuni ta'kidlab aytish mumkinki, har ikki o'qlar uchun bir xil qadamli (ya'ni, dpiX = dpiY) rastr kompyuter grafikasi uchun juda qulay. Bu ayniqsa grafik obyektlarni chiqarish algoritmlari uchun qulay. Aks holda muammo paydo bo'ladi.

Rastr piksellarining shakli tasvirni chiqarish qurilmasining xususiyatlari bilan aniqlanadi. Masalan, piksellar quyidagi shakllarda boʻlishi mumkin:

1. Kvadrat (yoki toʻgʻri toʻrtburchak shaklidagi piksellar). Ular oʻlchami boʻyicha rastr qadamiga teng (suyuq kristalli displeyda);

2. Doira shaklidagi piksellar. Ular o'lchami bo'yicha rastr qadamiga teng bo'lmasligi mumkin (printerlar).

<sup>&</sup>lt;sup>13</sup> S.Q.Tursunov va boshqalar. Kompyuter grafikasi va web-dizayn. Pedagogika OTMlari talabalari uchun darslik. T. Cho'lpon. 2013 y 377-bet.

**Ranglar soni** (rang chuqurligi) ham rastrning eng muhim xarakteristikalaridan biri. Ranglar soni faqat rastrli tasvir uchun emas, balki har qanday tasvir uchun ham muhim xarakteristika hisoblanadi.

# 4-§. Kompyuter grafikasining vositalari

Kompyuterda tasvirlar bilan ishlash jarayonida turli-tuman vositalardan foydalaniladi. Shuningdek, bu vositalardan foydalanishda kompyuterning oʻziga ham talablar qoʻyiladi. Tasvirlar bilan ishlashga moʻljallangan kompyuterlar boshqa kompyuterlarga qaraganda kuchliroq boʻlishi zarur. Eng avvalo uning xotirasi koʻp va qattiq disk sigʻimi katta boʻlishi lozim. Chunki grafik fayllarining oʻlchamlari juda katta boʻladi. Bunday kompyuterlarning operativ xotirasi-minimum 128 megabayt boʻlishi mumkin. Agar 256 megabayt va undan yuqori xotira oʻrnatilsa maqsadga muvofiq boʻladi. Qattiq diskning hajmi 20 gigabayt atrofida boʻlishi mumkin. Agar bizning diskimiz oʻlchami 5 gigabayt boʻlsa yangi rasm chizilgandan keyin, eskizlarini olib tashlashga toʻgʻri keladi. Kompyuterlarda kompakt disklarga yozib oluvchi moslama boʻlsa illyustratsiyalarni boshqa kompyuterlarga koʻchirish qulay boʻladi<sup>14</sup>.

Protsessor zamonaviy va yetarlicha tez boʻlishi kerak. Aks holda tasvirlarni taxrirlashda kompyuter koʻp oʻylanib turishi mumkin.

Har qanday kompyuterda monitor asosiy komponentlardan hisoblanadi. 17 dyuymdan kichik diagonalli monitorlar eskirgan hisoblanadi. Yaxshisi 19 dyuymli monitorlardan foydalangan ma'qul.

Qoʻshimcha vositalar. Kompyuter grafikasida ishlatiladigan qoʻshimcha vositalardan biri bu raqamli fotokamera hisoblanadi. Ular oddiy fotoapparat singari ishlaydi, lekin plyonka oʻrniga tasvirni elektr signallariga aylantirib beruvchi yorugʻlik sezuvchi elementdan foydalaniladi. Tasvir signallari kodlanganidan keyin, ular kameraning xotirasiga joylashadi, undan keyin esa xohlagan paytda kompyuterga yozib olish mumkin. Shundan keyin bu tasvirlar xohlagan grafik muharrirda qayta ishlanadi va printerda chop qilinadi.

Bundan tashqari siz grafik fayllarni kompakt disklarga yozib olib, raqamli koʻrinishda fotoalbom tashkil qilishingiz mumkin. Agar sifatli fotokamera boʻlsa skaner yoki nusxa koʻchiruvchi qurilmalar kerak boʻlmaydi. Raqamli kameralarni Agfa, Canon, Kodak, Olympus kabi

<sup>&</sup>lt;sup>14</sup> S.Q.Tursunov va boshqalar. Kompyuter grafikasi va web-dizayn. Pedagogika OTMlari talabalari uchun darslik. T. Cho'lpon. 2013 y. 377-bet.

firmalar ishlab chiqaradi. Kompyuter grafikasi uchun yana zarur vositalardan biri bu maxsus peroli grafik planshet hisoblanadi. Planshetga grafik pero bilan xuddi qalamda qogʻozga chizgandek chiziladi. Bu esa rasm chizuvchilarga katta imkoniyatlar beradi. Bu planshetlarni Wacom firmasi ishlab chiqaradi. Grafik peroda iste'mol elementi va birlashtiruvchi kabel boʻlmaydi. Pero oddiy ruchkaga oʻxshaydi. Grafik peroni orqasiga aylantirilib, huddi oʻchirgʻich bilan oʻchirgandek oʻchiriladi.

Kompyuterlarga rasmlar va suratlarni kiritish uchun skanerlardan foydalaniladi. Yuqori sifatli skanerlarni Agfa va UMAX firmalari ishlab chiqaradi.

Grafik ishlarni printersiz tasavvur qilish mumkin. Lekin grafikani qogʻozga chiqarish uchun lazer printerlaridan foydalangan ma'qul. Lazer printerida oq-qora tasvirlar va xomaki rasmlar chop qilinadi. Lekin chop qilingan rasmlar rangsiz boʻlsa oʻz goʻzalligini yoʻqotadi<sup>15</sup>.

Yuqori sifatli realistik tasvirlarni chop qilish uchun fotografik printerlardan foydalaniladi. Foto printerlardan eng sifatlisi Epson, Stylus photo seriyasidagi printerlar hisoblanadi. Bu printerlar uchun maxsus qog'ozlardan foydalaniladi.

## Savol va topshiriqlar:

- 1. Raqamli fotokamera va skaner qanday maqsadda ishlatiladi?
- 2. Printerlar haqida ma'lumot bering?
- 3. Grafik pero qanday vazifani bajaradi?

# 5-§. Yorug'lik. Rang. RGB, CMY, HSV rang sistemalar

# 5.1. Rang haqida umumiy tushuncha

Kompyuter tizimlarida ranglarni taqdim etish usullarini oʻrganish uchun avval ba'zi umumiy jihatlarni koʻrib chiqamiz.

Rang – bu bizning yorugʻlik nurlarni idrok etishimizning omillaridan biridir. Nur yoki rang bilan tadqiqotchilar azaldan qiziqib kelganlar. Bu sohadagi olamshumul yutuqlardan biri Isaak Nyutonning oq yorugʻlik nurining tashkil etuvchi qismlarga ajratilishi boʻyicha 1666 yilda oʻtkazgan tajribalaridir. Ilgari oq nur eng sodda nurdir degan tasavvur mavjud edi. Nyuton buni inkor qildi. Nyuton tajribalarining mohiyati quyidagicha: oq yorugʻlik nuri (quyosh nuridan foydalanildi)

4-83-124

17

T D P U kutubxonasi

<sup>&</sup>lt;sup>15</sup> S.Q.Tursunov va boshqalar. Kompyuter grafikasi va web-diza n. Pedagogika OTIvilari talabalari uchun darslik. T. Choʻlpon. 2013 y. 377-bet. Nizomiy nomli

uchburchakli shisha prizmaga yoʻnaltirildi. Prizmadan oʻtgan nur sinib, ekranga yoʻnaltirilganda ranglar sohasi-spektrni hosil qildi. Spektrda asta-sekinlik bilan biridan ikkinchisiga oʻtuvchi kamalakdagi barcha ranglar mavjud edi. Bu ranglar boshqa qismlarga ajralmaydi. Nyuton spektrni yaqqol namoyon boʻladigan har xil ranglarga mos keluvchi yetti qismga ajratdi. U ushbu yetti rangni ya'ni qizil, zargʻaldoq, sariq, yashil, havorang, koʻk va binafsha ranglarni asosiy ranglar deb hisobladi. Ranglar nega yetti xil? Ba'zi kishilar buni Nyutonning yetti sonining sirli xususiyatiga ishonganligi bilan tushuntiradilar.

Nyuton tajribalarining ikkinchi qismi shunday boʻldi. Prizmadan oʻtgan nur ikkinchi prizmaga yoʻnaltirildi. Bu ikkinchi prizma yordamida yana oq nur olish imkoni boʻldi. Shunday qilib, oq nur koʻplab boshqa nurlarning koʻrishidan iborat ekanligi isbotlandi. Yetti xil asosiy nurlarni Nyuton halqa boʻylab joylashtirdi (1.2 – rasm)<sup>16</sup>.

Nyuton ba'zi nurlar asosiy nurlarning ma'lum nisbatdagi aralashmasi sifati hosil bo'ladi, deb faraz qildi. Agar ranglar halqasi asosiy ranglar chegarasidagi nuqtalarga aralashmadagi o'sha rang miqdoriga teng yuk ossak, unda yig'indi nur og'irlik markaziga mos keladi. Oq nur rang halqasining markaziga to'g'ri keladi. Ranglar tadqiqotini keyinchalik Tomas Yung, Djems Maksvell va boshqa olimlar davom ettirdilar. Insonning nurlarni idrok etishini o'rganishi anchagina muhim masala bo'ldi, ammo asosiy e'tibor nurning obyektiv xususiyatlarini tadqiq etishga qaratiladi. Hozirgi paytda fiziklar yorug'lik nuri ikki xil xususiyatga ega, deb hisoblaydilar. Bir tomondan, yorug'likning Xristian Gyuygens tomonidan 1678 yilda olg'a surilgan to'lqin nazariyasi yordamida yorug'lik nurining ko'pgina xususiyatlari, shu jumladan qaytish va sinish qonunlari, tushuntirib beradi.

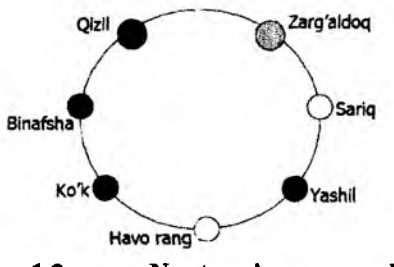

1.2-rasm. Nyutonning rang xalqasi

<sup>&</sup>lt;sup>16</sup> S.Q.Tursunov va boshqalar. Kompyuter grafikasi va web-dizayn. Pedagogika OTMlari talabalari uchun darslik. T. Choʻlpon. 2013 y. 377-bet.

Yorugʻlik nurini toʻlqin xususiyatlari nuqtai nazaridan qarab chiqamiz. Yorugʻlik nurining toʻlqin xususiyatlaridan biri uning toʻlqin uzunligi – toʻlqinning bir marta tebranish uchun zarur boʻlgan vaqtda (tebranish davri) oʻtgan masofasidir. Spektri birgina toʻlqin uzunligi mos kelgan bitta chiziqdan iborat boʻlgan nurlanish **monoxromatik nur** deyiladi. Nyuton tomonidan olingan kamalak (shuningdek, yomgʻirdan keyin kuzatiladigan kamalak ham) cheksiz koʻp monoxromatik nurlanishdan tashkil topgandir. Lazer – monoxromatik nurlanishning ancha sifatli manbayidir. Xuddi shu sababli uning nurini fokusda yigʻish oson kechadi. Monoxromatik nurlanishning rangi uning toʻlqin uzunligi bilan aniqlanadi. Koʻzga koʻrinadigan nurlar uchun toʻlqin uzunliklari sohasi 380-400 nm dan (binafsha) to 700-780 nm gacha (qizil) davom etadi. Oraliqda inson koʻzining sezgirligi bir xilda emas. Eng yuqori sezgirlik yashil rangga toʻgʻri keluvchi toʻlqin uzunliklari uchun kuzatiladi<sup>17</sup>.

Nyuton oq nurni kamalakning barcha ranglari yigʻindisi sifatida tasavvur etish mumkin ekanligini koʻrsatadi. Boshqacha qilib aytganda oq nur spektri uzluksiz va teng taqsimlangandir – unda koʻrish sohasidagi barcha toʻlqin uzunliklariga mos keluvchi nurlar ishtirok etadi.

Rangni tasvirlash uchun quyidagi belgilardan foydalaniladi:

- rangning tusini nur spektridagi eng asosiy toʻlqin uzunligi bilan aniqlash mumkin. Rangning toni bir rangning boshqasidan, masalan, yashilni qizildan, sariqdan va boshqa ranglardan farqini ajratish imkoniyatini beradi.

- Yorugʻlik - yorugʻlik nuri energiyasi, intensivligi bilan aniqlanadi. Idrok etilayotgan yorugʻlik nurining miqdorini ifodalaydi.

- Tusning to'yinishi yoki tiniqligi. Oq rangning qatnashish ulushi bilan ifoda etiladi. Ideal sof rangda oq rang aralashmasi bo'lmaydi. Agar, masalan, sof qizil rangga ma'lum nisbatda oq rang qo'shilsa (rassomlarda bu razbel deb ataladi), och-qizil rang hosil bo'ladi.

Koʻrsatilgan uch belgi barcha ranglar va ularning nozik turlarini ifodalashga imkon beradi. Atributlarning uchta ekanligi rangning uch oʻlchamlilik xususiyatining namoyon boʻlishidir. Keyinroq koʻramizki, nurni ifodalashning boshqa uch oʻlchamli tizimlari ham mavjuddir.

Biz rangni toʻlqin uzunligi va spektr yordamida tushuntirishga harakat qildik. Ma'lum boʻldiki, bu rang haqida toʻliq boʻlmagan tasav-

<sup>&</sup>lt;sup>17</sup> S.Q.Tursunov va boshqalar. Kompyuter grafikasi va web-dizayn. Pedagogika OTMlari talabalari uchun darslik. T. Choʻlpon. 2013 y. 377-bet.

vur bo'lib, u umuman olganda noto'g'ridir. Birinchidan, insonning ko'zi spektroskop emas. Insonning ko'rish tizimi to'lqin uzunligi va spektrni qayd qilmasdan sezgini boshqa usulda hosil qilsa kerak. Ikkinchidan, insonning idrok etishning o'ziga xos xususiyatlarini hisobga olmasdan turib ranglarning qo'shilishini tushuntirib bo'lmaydi. Masalan, oq rangni haqiqatdan ham cheksiz ko'p monoxromatik ranglar aralashmasining uzluksiz spektri sifatida tasavvur qilish mumkin. Ammo mana shu oq rangning o'zining maxsus tanlab olingan ikkitagina monoxromatik ranglar aralashmasi bilan ham hosil qilish mumkin (bunday ranglar o'zaro to'ldiruvchi ranglar deyiladi). Har holda inson bunday aralashmani oq rangdek qabul qiladi. Shuningdek, oq rangni uch va undan ko'proq monoxromatik nurlarni bir-biriga qo'shib ham hosil qilish mumkin. Spektrlari har xil, ammo bir xil rang beruvchi nurlar **mengamer ranglar** deyiladi.

Rangning toni deganda nimani tushunish kerakligini ham aniqlab olish lozim. Spektrga ikkita misolni qarab chiqamiz (1.3- rasm).

1.3a – rasmda tasvirlangan spektr nurlanish och-yashil rangda ekanligi haqida gapirish imkonini beradi. Chunki unda oq fon ustida bitta spektral chiziq yaqqol ajraladi. (b) Variantdagi spektrga qanday rang (rang toni) mos keladi? Bu yerda spektrdagi asosiy tashkil etuvchini ajratish mumkin emas, chunki unda bir xil intensivlikdagi qizil va yashil chiziqlar mavjuddir. Ranglarning qoʻshilishi qonuniga koʻra bu ranglarning qoʻshilishi sariq nurning nozik turini berishi mumkin, ammo spektrdagi monoxromatik sariq rangga mos keluvchi chiziq yoʻq. Shuning uchun rangning toni deganda aralashma rangiga toʻgʻri keluvchi monoxromatik nurning rangi tushuniladi. Shuningdek, qay tarzda "toʻgʻri kelishi" ham aniqlanishni talab etadi<sup>18</sup>.

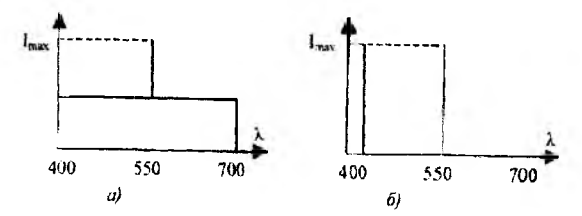

1.3 - rasm. Ikki tur spektr: a) - asosiy bitta tashkil etuvchi mavjud,
b) - bir xil intensivlikdagi ikki tashkil etuvchi.

<sup>&</sup>lt;sup>18</sup> S.Q.Tursunov va boshqalar. Kompyuter grafikasi va web-dizayn. Pedagogika OTMlari talabalari uchun darslik. T. Cho'lpon. 2013 y. 377-bet.

Rang va uni o'lchash bilan shug'ullanadigan fan kolorimetriya deb ataladi. U inson tomonidan nurni rang sifatida idrok etilishining umumiy qonuniyatlarini bayon etadi. Kolorimetriyaning asosiy qonunlaridan biri ranglarning tuzilishi haqidadir. Bu qonunlar eng to'laroq holda 1853 yilda nemis matematigi German Groseman tomonidan ifoda etilgandir:

1) Rang uch oʻlchamlidir – uni ifodalash uchun uch tashkil etuvchi kerak boʻladi. Garchi uch rangdan iborat bir-biriga chiziqli bogʻliq boʻlmagan ikkilanmagan miqdordagi toʻplamlar mavjud boʻlsada, har qanday toʻrt rang bir-birlari bilan chiziqli bogʻlangandir.

Boshqacha qilib aytganda, berilgan har qanday (L) rang uchun ranglarning chiziqli bogʻliqligini aks ettiruvchi quyidagi koʻrinishli rang toʻplamasini yozish mumkin:

 $\coprod = K_1 P_1 + K_2 P_2 + K_3 P_3,$ 

Bu yerda  $P_1$ ,  $P_2$ ,  $P_3$  – ba'zi asosiy, chiziqli bog'lanmagan, ranglar, K<sub>1</sub>, K<sub>2</sub> va K<sub>3</sub> koeffitsientlar mos ravishda qo'shiluvchi ranglar miqdorini ko'rsatadi. P<sub>1</sub>, P<sub>2</sub>, P<sub>3</sub> ranglarning chiziqli bog'liq emasligi ularning hech biri qolgan ikkitasining tashqi summasi (chiziqli kombinatsiyasi) bilan ifodalanishi mumkin emasligini bildiradi.

Birinchi qonunni yanada kechroq, ya'ni ranglarning uch o'lchamliligi ma'nosida ham talqin etish mumkin. Rangni ifoda etish uchun boshqa ranglarning aralashmasi qo'llanilishi shart emas, boshqa kattaliklarda ham foydalanish mumkin -- ammo bu kattaliklar uchta bo'lishi shart<sup>19</sup>.

2. Agar uch xil rang tashkil etuvchilardan biri uzluksiz oʻzgarsa, ayni paytda qolgan ikki tashkil etuvchilar oʻzgarmay qolsa, aralashmaning rangi ham uzluksiz oʻzgaradi.

3. Aralashmaning rangi faqat aralashuvchi qismlarning rangigagina bogʻliq va ularning spektral tarkibiga bogʻliq emas.

Agar bir xil rang (shuningdek, aralashuvchi qismlar rangi) turli xil usullar bilan olinishi mumkin ekanligi e'tiborga olinsa, uchinchi qonunning ma'nosi tushunarliroq bo'ladi. Masalan, qo'shiluvchi qismlar ham o'z navbatida boshqa qismlarning qo'shilishi tufayli olinishi mumkin.

1. Rangning RGB modeli.

Bu model nurlanish prinsipi asosidagi qurilmalar yordamida olinadigan ranglarni ifodalash uchun foydalaniladi. Asosiy ranglar sifatida qizil (Red), yashil (Green) va ko'k (Blue) tanlab olingan.

<sup>&</sup>lt;sup>19</sup> S.Q.Tursunov va boshqalar. Kompyuter grafikasi va web-dizayn. Pedagogika OTMlari talabalari uchun darslik. T. Cho'lpon. 2013 y. 377-bet.

Boshqa rang va uning nozik turlari yuqorida aytilgan asosiy ranglarning ma'lum miqdorini qo'shish bilan olinadi (1.4- rasm).

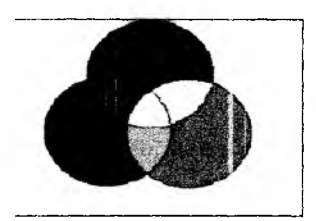

1.4-rasm. RGB tizimining asosiy ranglari va ularning qoʻshilishi

Piksellar kichik boʻlgani sababli xatto uncha katta boʻlmagan masofadan ham ular ajratib boʻlmaydigan koʻrinadi va uchta rangli oqimni tashkil qiladi. Bu holatda bizni koʻzimizga tushganda biz tomonimizdan rang sifatida qabul qilinadi. Bu rang uchta tashkil etuvchi rang yordamida ifodalanadi – R, G va B. Bu rang modeli RGB nomini olgan va 1931 yilda qabul qilingan. Bu rang modeliga muvofiq qizil va yashil rangni aralashtirish yangi sariq (Yellow) rangni beradi. Shuningdek, qizil va koʻk

rang – binafsha rangni (Magenta), ko'k va yashil rang – moviy (Cyan) rangni, qizil, yashil va ko'k ranglar – oq rangni beradi. RGB tizimida monitor ekranidagi har bir rang yorqinlikning 256 izchilligiga (0 dan 255 gacha) ega. Shu tarzda, monitor ekranida 16 milliondan ko'p rang aks etishi mumkin. Agar hayotda qizil, ko'k va yashil ranglarni aralashtirilsa oq rang chiqmaydi<sup>20</sup>.

# 5.2. RGB tizimining qisqacha tarixi

Tomas Yung (1773 – 1829) uch dona fonar oldi va ularga qizil, yashil va ko'k yorug'lik filtrlari o'rnatdi. Shu tarzda ranglarga mos keluvchi yorug'lik nuri manbalari olindi. Oq ekranga bu uch manbadan chiqqan nurni yo'naltirib, olim mana shunday tasvirni oldi (1.4– rasm). Bu manbalardan tushgan nur ekranda rangli halqalar hosil qildi. Xalqalar kesishgan joyda ranglarning qo'shilishi ro'y berdi. Sariq rang qizil va yashil ranglarning qo'shilishidan, xavorang – yashil va ko'k ranglarning qo'shilishidan, to'q qizil (qirmizi) rang ko'k va qizil ranglardan, oq rang esa har uchala asosiy ranglarning qo'shilishidan hosil bo'ldi. Biroz vaqt o'tgach Jeyms Maksvell (1831 – 1879) birinchi kolorimetrni yasadiki, uning yordamida odam ko'rib turib monoxromatik rang va RGB tashkil etuvchilarining berilgan nisbatida qo'shilishidan hosil bo'lgan rangni taqqoslash imkoniga ega bo'ldi. Qo'shiluvchi qismlar har birining yorqinligini boshqarish bilan aralashma va monoxromatik nurlar

<sup>&</sup>lt;sup>20</sup> Евгении Тучкевич. Adobe Photoshop CS6. Master-klass. - СПб.: БХВ-Петербург, 2013. - 26 s.

ranglarini tenglashtirishiga erishish mumkin. Bu quyidagicha ifoda etiladi<sup>21</sup>:

 $P = r \mathbf{R} + g \mathbf{G} + b \mathbf{B}$ , bunda r, g va b – mos keluvchi asosiy ranglar miqdori.

r, g va b koeffitsientlarining nisbatlarini Maksvell keyinchalik uning nomi bilan atalgan uchburchak yordamida yaqqol koʻrsatib berdi. Maksvell uchburchagi teng tomonli boʻlib, uning uchlariga asosiy R,G va B ranglar joylashtiriladi (1.5-rasm). Berilgan nuqtalardan uchburchak tomonlariga perpendikulyar boʻlgan chiziqlar oʻtkaziladi. Har bir chiziqning uzunligi r, g yoki b koeffitsientlarga teng r=g=b boʻlgan nuqta uchburchakning markazida boʻladi va oq nurga mos keladi. Shuni ham ta'kidlab oʻtish kerakki, ba'zi rang uchburchakning ichidagi nuqta bilan ham tasvirlanishi mumkin. Keyingi holda bu mos keluvchi rang koeffitsientining manfiy qiymatiga mos keladi. Koeffitsientlar yigʻindisi uchburchakning balandligiga teng boʻladi.

Maksvell asosiy ranglar sifatida quyidagi toʻlqin uzunligiga ega boʻlgan nurlardan foydalandi: 630, 528, 457 nm.

Hozirgi paytda RGB tizimi rasmiy standart bo'lib hisoblanadi. Yoritilganlik bo'yicha Xalqaro Komissiyaning – YXK (CIE – Comision International de Eclairage) qaroriga ko'ra 1931 yilda asosiy ranglar standartlashtirilib, ular R, G va B sifatida foydalanilishi tavsiya etildi. Bular quyidagi to'lqin uzunliklariga mos keluvchi R – 700 nm; G – 5461 nm, B – 4358 nm monoxromatik ranglardir: qizil rang filtr o'rnatilgan cho'g'lanma lampa yordamida olinadi. Sof yashil va ko'k ranglarni olish uchun simobli lampa qo'llaniladi. Shuningdek, har bir asosiy rang uchun yorug'lik oqimining qiymati ham standartlashtirilgan.

**RGB** tizimi uchun yana bir muhim parametr – uch tashkil etuvchi qiymatining bir xil miqdorda aralashuvidan hosil boʻladigan rangdir. Bu oq rangdir. R, G va B tashkil etuvchilarni qoʻshib oq rang olish uchun mos manbalarning yorqinligi bir – birlariga teng boʻlmasdan, quyidagi nisbatda boʻlishi kerak ekan:

 $B \xrightarrow{G} R$ 

1.5-rasm. Maksvell uchburchagi.

 $L_R: L_G: L_B = 1: 4,5907: 0,0601.$ 

<sup>&</sup>lt;sup>21</sup> S.Q.Tursunov va boshqalar. Kompyuter grafikasi va web-dizayn. Pedagogika OTMlari talabalari uchun darslik. T. Choʻlpon. 2013 y. 377-bet.

Agar ranglar hisobi bir xil yorqinlikdagi yorugʻlik manbalari uchun qilinadigan boʻlsa, unda yorqinlikning yuqorida koʻrsatilgan nisbatini unga mos keluvchi masshtab koeffitsientlari bilan hisobga olish mumkin.

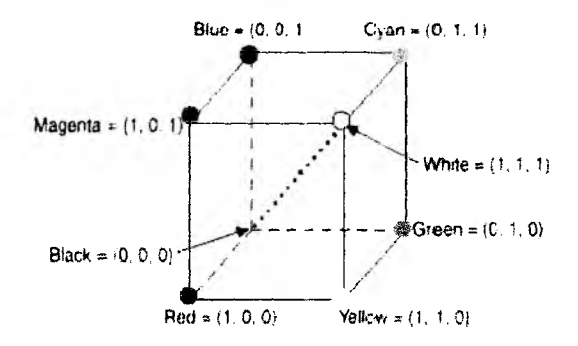

#### 1.6-rasm. RGBning uch o'lchamli koordinatalari

Endi boshqa tomonlarini koʻrib chiqamiz. Uch asosiy tashkil etuvchilarining qo'shilishidan hosil bo'lgan rangni 1.6-rasmda ifodalangan R. G va B koordinatalar sistemasidagi vektor bilan berish mumkin. Oora rangga koordinatalar markazi – (0,0,0) nuqta mos keladi. Og rang tashkil etuvchilarning teng migdori bilan ifodalanadi. Har bir oʻq boʻyicha maksimal miqdorning kattaligi birga teng boʻlsin. Unda oq rang - (1,1,1) vektori bo'ladi. Kubning diagonalida qoradan oqqa yoʻnalgan chiziqqa joylashgan nuqtalar tashkil etuvchilarning teng qiymatlari-R<sub>i</sub>=G<sub>i</sub>=B<sub>i</sub> ga mos keladi. Bu kulrangning gradatsiyalari bo'lib, ularni turli yorqinlikdagi oq nur deb hisoblash mumkin. Umuman olganda, (r, g, b) vektorining barcha tashkil etuvchilarini bir xil koeffitsient (u=0...1) ga ko'paytirsak, unda ( $\kappa r$ ,  $\kappa g$ ,  $\kappa b$ ) rang saglanib goladi. faqat rangning yorqinligi oʻzgaradi. Shuning uchun rang tahlili uchun tashkil etuvchilarning nisbati muhimdir. Agar U=r R+g G+b B rang tenglamasida r, g va b koeffitsientlarni shu koeffitsientlarning vigʻindisiga boʻlsak<sup>22</sup>:

$$r' = \frac{r}{r+g+b}; g' = \frac{g}{r+g+b}, b' = \frac{b}{r+g+b}$$

bunda quyidagi rang tenglamasini yozish mumkin: P = r'R + g'G + b'B.

<sup>&</sup>lt;sup>22</sup> S.Q.Tursunov va boshqalar. Kompyuter grafikasi va web-dizayn. Pedagogika OTMlari talabalari uchun darslik. T. Cho'lpon. 2013 y. 377-bet.

Bu tenglama r'+g'+b'=1 bo'lgan birlik tekislikda joylashgan (r', g', b') rang vektorlarini ifodalaydi. Boshqacha qilib aytganda, biz kubdan Maksvell uchburchagiga o'tdik.

Kolorimetrik tajribalar davomida sof monoxromatik ranglarga mos keluvchi (r', g', b') koeffitsientlar aniqlanadi. Eng sodda kolorimetrik yonlari yorugʻlik manbalari tomonida yoritilayotgan oq gipsdan tayyorlangan prizmali tarzida tasavvur qilishimiz mumkin. Uning chap yoniga (gran) monoxromatik nur manbai yoʻnaltirilgan, oʻng yoni esa uch xil RGB nur manbalaridan qoʻshilgan nur yuboriladi. Kuzatuvchi bir vaqtning oʻzida prizmaning ikki yonini koʻradi, bu esa ranglar tengligini qayd etish imkonini beradi (1.7-rasm).

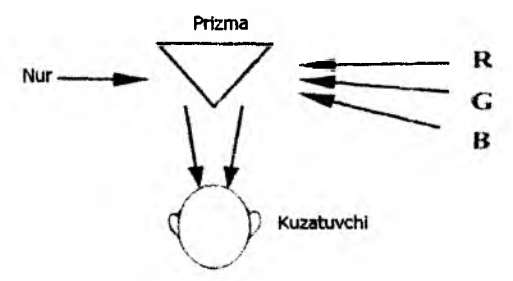

1.7-rasm. Rangni tenglashtirish sxemasi.

Tajriba natijasini grafik ravishda ifodalash mumkin (1.8-rasm).

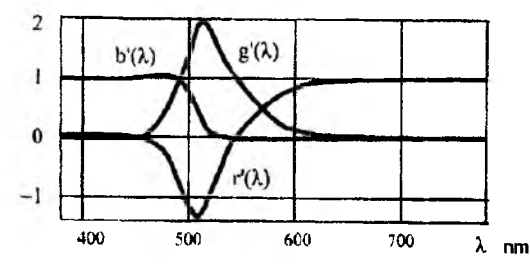

1.8-rasm. RGB ning uch rangli qo'shilish koeffitsientlari.

Ko'ramizki, r' g' va b' koeffitsientlar musbat ham, manfiy ham bo'lishlari mumkin. Bu nimani anglatadi? Bu shuni anglatadiki, ba'zi bir monoxromatik ranglar R, G va B larning yig'indisi tarzida berilishi mumkin emas. Ammo yo'q narsani qanday qilib olib bo'ladi? Buning uchun rang tenglamasidagi monoxromatik nurga R, G va V tashkil etuvchilardan birini qo'shish kerak bo'ladi. Masalan, agar  $\lambda$  ning ba'zi qiymatlarida monoxromatik nurni qizil bilan aralashtirilsa, uni quyidagicha ifodalash mumkin<sup>23</sup>:

 $P(\lambda) + r'(\lambda)R = g'(\lambda)G + b'(\lambda)B.$ 

Shu narsa ma'lum bo'ldiki, monoxromatik nurlarning hech birini (R, G va B nurlarining o'zlaridan boshqa) qo'shilish koeffitsientlarining faqat musbat qiymatlari bilan berish mumkin emas ekan. Buni Maksvell uchburchagi asosida tuzilgan ranglar grafigi yordamida yaqqol koʻrsatish mumkin. Egri chiziqning yuqori qismi sof monoxromatik ranglarga toʻgʻri keladi, pastdagi 380 dan 780 nm gacha boʻlgan chiziq esa qirmizi deb ataluvchi ranglarni (koʻk va qizil ranglar aralashmasi) ifoda etadi, ular monoxromatik ranglar emas. Egri chiziq chegarasining ichida boʻlgan nuqtalar real (mavjud) ranglarga, chegaradan tashqaridagi nuqtalar esa - noreal (mavjud boʻlmagan) ranglarga mos keladi. Uchburchak ichida joylashgan nuqtalar r', g' va b' koeffitsientlarning manfiy boʻlmagan qiymatlariga mos keladi va RGB tashkil etuvchilarning qoʻshilishi bilan hosil boʻladigan ranglarni toʻliq qamrab ololmavdi ba'zi to'yingan ranglar ushbu uch tashkil etuychining aralashmasi sifatida garalishi mumkin emas. Birinchi navbatda bular havorangning barcha nozik turlarini ham oʻz ichiga oluvchi yashildan koʻkgacha bo'lgan ranglar – bu ranglar rang grafigi egri chizig'ining chap qanotiga to'g'ri keladi. Shuni yana bir bor ta'kidlamoqchimizki, bu yerda gap to'yingan ranglar haqida borayapti, chunki, masalan, to'yinmagan havo ranglarni RGB tashkil etuvchilarining qoʻshilishi tufayli olish mumkin. Ranglarni toʻliq qamrab ololmasligiga qaramay, RGB tizimi hozirgi paytda - birinchi navbatda rangli televizorlarda va kompyuterlarning displeylarida keng qoʻllanilmoqda. Rangni ba'zi nozik turlarining vetishmasligi unga ham sezilmaydi<sup>24</sup>.

RGB tizimining ommabopligini ta'minlovchi yana bir omil uning yaqqol ko'rinishidir: asosiy ranglar ko'rish spektrining yaqqol farqlanadigan qismlarida joylashgandir.

Bundan tashqari, insonning rangli koʻrinishini tushuntiruvchi farazlardan biri uch tashkil etuvchili nazariya boʻlib, u odamning koʻrish tizimida uch tipdagi yorugʻlikni sezuvchi elementlar borligini ta'kidlaydi. Bir tip elementlar yashil rangga, boshqa tipi – qizil rangga, uchinchi tipi esa – koʻk rangga javob beradi. Bunday gipotezani Lomo-

<sup>&</sup>lt;sup>23</sup> S.Q. Tursunov va boshqalar. Kompyuter grafikasi va web-dizayn. Pedagogika OTMlari talabalari uchun darslik. T. Cho'lpon. 2013 y. 377-bet.

<sup>&</sup>lt;sup>24</sup> S.Q.Tursunov va boshqalar. Kompyuter grafikasi va web-dizayn. Pedagogika OTMlari talabalari uchun darslik. T. Choʻlpon, 2013 y. 377-bet.

nosov ham aytgan edi. Bu gipotezani asoslash bilan T.Yungdan boshlab koʻplab olimlar mashgʻul boʻldilar. Shunisi ham borki, uch tashkil etuvchili nazariya odamning rangli koʻrishining yagona nazariyasi emas.

Rangning CMY modeli

Ushbu model ranglarning yutilish (ayirish) prinsipini amalga oshiriladigan qurilmalarda tasvir hosil qilishda rangni ifodalash uchun qoʻllaniladi. Bu prinsip eng avvalo qogʻozga chop qiluvchi qurilmalarda qoʻllaniladi. Ushbu modelning atalishi asosiy subtraktiv ranglar – xavorang (Cyan) qirmizi (Magenta) va sariq (Yellow) ranglar nomidan tuzilgan (1.9-rasm).

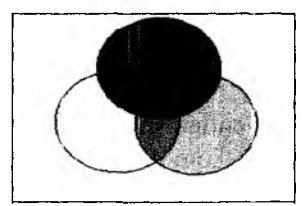

1.9-rasm. CMY tizimining asosiy ranglari va ularning qoʻshilishi

Oq qogʻozga sariq boʻyoqning surtilishi qaytgan koʻk nurning yutilishini bildiradi. Havorang boʻyoq qizil nurni, qirmizi boʻyoq – yashil rangni yutadi. Boʻyoqlar aralashmasi yashil, qizil, koʻk va qora ranglarning qoplanishini ta'minlaydi.

Amalda, boʻyoqlarning ideal emasligi bilan bogʻliq holda, qora rangni ranglarni aralashtirish bilan hosil qilish qiyin. Shuning uchun printerlarda yana qora rang (black) ham ishlatiladi. Unda model CMY B deb ataladi.

Shuni ham ta'kidlash lozimki, har qanday bo'yoq ham yuqorida ko'rsatilgan CMY ranglari ayirmasini ta'minlayvermaydi. Bu haqida quyida to'laroq keltirilgan<sup>25</sup>.

Quyidagi jadvalda **RGB** va **CMY** modellaridagi ba'zi ranglar keltirilgan (1.2-jadval).

| Rang        | ] | RGB mode | li | ( | CMY model | i |
|-------------|---|----------|----|---|-----------|---|
| _           | R | G        | B  | C | M         | Y |
| Qizil       | 1 | 0        | 0  | 0 | 1         | 1 |
| Sariq       | 1 | 1        | 0  | 0 | 0         | 1 |
| Toʻq yashil | 0 | 1        | 0  | 1 | 0         | 1 |
| Havorang    | 0 | 1        | 1  | 1 | 0         | 0 |
| Koʻk        | 0 | 0        | 1  | 1 | 1         | 0 |
| Qirmizi     | 1 | 0        | 1  | 0 | 1         | 0 |
| Qога        | 0 | 0        | 0  | 1 | 1         | 1 |
| Oq          | 1 | 1        | 1  | 0 | 0         | 0 |

1.2-jadval. RGB va CMY modellaridagi ba'zi ranglar

<sup>&</sup>lt;sup>25</sup> S.Q.Tursunov va boshqalar. Kompyuter grafikasi va web-dizayn. Pedagogika OTMlari talabalari uchun darslik. T. Cho'lpon. 2013 y. 377-bet.

ranglarning CMY modelidan RGB modeliga qayta kodlash nisbati

| R |    | 1 | C     |   |
|---|----|---|-------|---|
| G | .= | 1 | <br>М | • |
| B |    | 1 | У     |   |

va aksincha - RGB modelidan CMY modeliga qayta kodlash:

|   | C |   | 1 |   | R |  |
|---|---|---|---|---|---|--|
|   | М | = | 1 | - | G |  |
| i | Y |   | 1 |   | B |  |

Bu yerda tashkil etuvchilar 0 dan 1 gacha boʻlgan sonlar bilan kodlanadi deb hisoblanadi. Sonlarning boshqa sohasi uchun ularga mos keluvchi nisbatlarni yozish mumkin.

Ranglarning boshqa modellari<sup>26</sup>

RGB modelida mavjud boʻlgan manfiy koeffitsientlar muammosini xal etish uchun Xalqaro Yoritish Komissiya (CIE) tomonidan XYZ kolorimetriya tizimi qabul qilindi. XYK XYZ tizimida asosiy ranglar sifatida yana uch rang qabul qilindi, ammo bular shartli, real boʻlmagan ranglardir.

Yuqorida koʻrib chiqilgan rang modellari u yoki bu tarzda ba'zi asosiy ranglarning qoʻshilishidan foydalanadi. Endi esa ulardan boshqacha, alternativ tipga qoʻshsa boʻladigan rang modelini koʻrib chiqamiz (1.10-rasm).

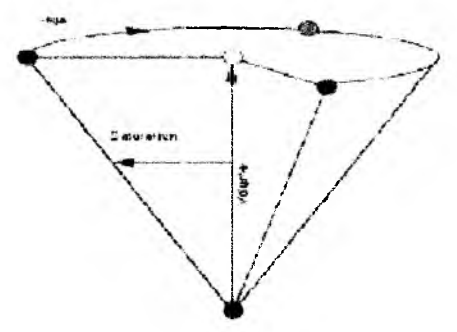

1.10-rasm. HSV modeli

HSV modelida rang ton H (hue), to'yinganlik S (saturation), yorqinlik- yoritilganlik V (value) bilan ifodalanadi. H ning qiymati 0 dan 360 gacha bo'lgan graduslarda o'lchanadi, chunki bu yerda kamalak

<sup>&</sup>lt;sup>26</sup> S.Q.Tursunov va boshqalar. Kompyuter grafikasi va web-dizayn. Pedagogika OTMlari talabalari uchun darslik. T. Choʻlpon. 2013 y. 377-bet.

ranglari aylana bo'yicha quyidagi tartibda joylashtiriladi: qizil, zarg'aldoq, sariq, yashil, havorang, ko'k, binafsha. S va V ning qiymati (0...1) sohada aniqlanadi<sup>27</sup>.

Aylana bo'yicha bir-birlarining ro'parasida joylashgan, ya'ni birbirlaridan H bo'yicha 1800 ga farq qiluvchi ranglar bir-birlariga qo'shimcha ranglardir. Rangni HSV parametrlari orqali berish grafik tizimlarda tez-tez uchrab turadi. Shu bilan birga odatda konus ochilgan holda ko'rsatiladi.

HSVga oʻxshash qurilgan boshqa rang modellari ham mavjud, masalan, HLS (Hue, Lighting, Saturation) modeli ham rang konusidan foydalanadi.

Sanab oʻtilgan barcha rang modellari rangni uch parametr bilan bayon etadi. Ular ranglarni ancha keng sohalarda ifodalaydi. Endi esa rang bir son bilan, ammo ranglarning (nozik turlarning) chegaralangan sohasi uchun, beriladigan modelni koʻrib chiqamiz.

Amaliyotda oq-qora (kulrang) yarim tonli tasvirlardan tez-tez foydalaniladi. Kulrang ranglar RGB modelida bir xil tashkil etuvchilar, ya'ni  $r_i=g_i=b_i$ . Misol tariqasida RGB tizimda berilgan rangli tasvirni kulrang gradatsiyadagiga aylantirishni ko'rib chiqamiz (xuddi oq – qora ekranli televizorda rangli filmni ko'rsatishga o'xshash holat). Buning uchun quyidagi nisbatdan foydalanish mumkin:

Y=0,299R+0,587G+0,114B

bu yerda R, G va B lar koeffitsientlar odamning mos ravishdagi ranglarga turlicha sezgirligini va undan tashqari, ularning yigʻindisi birga teng ekanligini hisobga oladi. O'z-o'zidan ma'lumki, teskari almashtirish bo'lmish R=Y, G=Y, B=Y kulranglar gradatsiyasidan boshqa natija bermaydi.

Turli rang modellaridan foydalanishga yana bir misol keltiramiz. Rangli fotografiyalarni JPEG formatidagi grafikaviy faylga yozishda RGB modelidan (Y, Co, Cr) modeliga almashtirish amalga oshiriladi. Bu rastr tasviridagi axborot hajmini yanada siqish uchun foydalaniladi. JPEG fayllarini oʻqishda qaytadan RGBga almashtirish bajariladi.

Modellarning turli-tumanligi ulardan turli sohalarda foydalanish bilan bogʻliq. Rang modellaridan har biri tasvirni kiritish, uni ekranda koʻrinadigan xolatga keltirish (vizualizatsiya), qogʻozga chop (pechat) qilish, tasvir ustida ishlash, fayllarda saqlash, kolorimetrik xisob-kitoblar

<sup>&</sup>lt;sup>27</sup> S.Q.Tursunov va boshqalar. Kompyuter grafikasi va web-dizayn. Pedagogika OTMlari talabalari uchun darslik. T. Cho'lpon. 2013 y. 377-bet.

va oʻlchovlar kabi ayrim operatsiyalarni samaraliroq bajarish uchun ishlab chiqilgandir. Bir modelning boshqasiga almashtirilishi tasvirdagi ranglarning buzilishiga olib kelishi mumkin.

Ranglarni kodlash. Palitra<sup>28</sup>

Kompyuter rangli tasvirlar bilan ishlay olishi uchun tasvirni sonlar koʻrinishida ifodalash-ranglarni kodlash kerak. Kodlash usuli rang modelidan va kompyuterdagi raqamli ma'lumotlarning formatiga bogʻliq.

RGB modeli uchun har bir komponentga ma'lum bir sohada chegaralangan sonlar, masalan, 0 dan 1 gacha bo'lgan kasr sonlar bilan, yoki 0 dan ma'lum bir maksimal qiymatgacha bo'lgan butun sonlar bilan berilishi mumkin. Hozirgi paytda True Colour formati keng tarqalgan bo'lib, unda har bir tashkil etuvchi qism bayt ko'rinishida berilib, u har bir tashkil etuvchi qism uchun 256 gradatsiyani beradi:

R=0...256; G=0...255; B=0...255. Ranglar soni  $256x256x256x=16,7 \text{ mln } (2^{24}) \text{ tani tashkil etadi.}$ 

Kodlashning bunday usulini qismlar (komponentlar) usulida kodlash deb atash mumkin. Kompyuterda True Colour tasviri kodlari baytlar uchligi tarzda beriladi yoki uzun birlikka (toʻrt baytli) – 32 bitga joylashtiriladi (masalan, Windows APIda):

C=0000000 bbbbbbbb ggggggg rrrrrrrr.

Kompyuter grafikasi tizimlaridagi tasvirlar bilan ishlaganda ko'pincha tasvirning sifati (iloji boricha ko'proq rang talab etiladi) va tasvirni saqlash va qayta tiklash uchun zarur bo'ladigan va masalan, xotira xajmi bilan hisoblanadigan, resurslar (bir pikselga to'g'ri keladigan bitlar sonini kamaytirish kerak) o'rtasida kelishi (komprolis) holatini izlashga to'g'ri keladi.

Bundan tashqari, ba'zi tasvirlar o'z-o'zicha chekli ranglardan foydalanishi mumkin. Masalan, chizmachilik uchun balki ikki xil rang yetarli bo'lar, inson yuzi uchun pushti, sariq, qirmizi, qizil, yashil, ranglarning nozik turlari; osmon uchun esa – havorang va kulranglar nozik turlari yetarli. Bunday hollarda to'liq rangli kodlashdan foydalanish ortiqchalik qiladi<sup>29</sup>.

Ranglar sonini qisqartirishda mazkur tasvir uchun muhim boʻlgan ranglar toplamini aks ettiruvchi palitradan foydalaniladi. Palitrani ranglar jadvali sifatida qabul qilish mumkin. Palitra tanlangan rang modelida

<sup>&</sup>lt;sup>28</sup> S.Q. Tursunov va boshqalar. Kompyuter grafikasi va web-dizayn. Pedagogika OTMlari talabalari uchun darslik. T. Cho'lpon. 2013 y. 377-bet.

<sup>&</sup>lt;sup>29</sup> S.Q.Tursunov va boshqalar. Kompyuter grafikasi va web-dizayn. Pedagogika OTMlari talabalari uchun darslik. T. Cho'lpon. 2013 y. 377-bet.

rang kodi va uning tashkil etuvchi qismlari (komponentlari) oʻrtasidagi oʻzaro aloqalarini aniqlaydi.

Misol tariqasida EGA va VGA 16-rangli video rejimlarning standart palitrasini beramiz.

| Rang kodi | R   | G   | B   | Rangning     |
|-----------|-----|-----|-----|--------------|
| 1         | 2   | 3   | 4   | 5            |
| 0         | 0   | 0   | 0   | Qora         |
| 1         | 128 | 0   | 0   | Toʻq qizil   |
| 2         | 0   | 128 | 0   | Yashil       |
| 3         | 128 | 128 | 0   | Jigar rang   |
| 4         | 0   | 0   | 128 | Toʻq yashil  |
| 5         | 128 | 0   | 128 | Toʻq         |
|           |     |     |     | zargʻaldoq   |
| 6         | 0   | 128 | 128 | Yarim        |
|           |     |     |     | havorang     |
| 7         | 128 | 128 | 128 | Yarim        |
|           |     |     |     | kulrang      |
| 8         | 192 | 192 | 192 | Chorak       |
|           |     |     |     | kulrang      |
| 9         | 255 | 0   | 0   | Qizil        |
| 10        | 0   | 255 | 0   | Ochiq yashil |
| 11        | 255 | 255 | 0   | Sariq        |
| 12        | 0   | 0   | 255 | Koʻk         |
| 13        | 255 | 0   | 255 | Zargʻaldoq   |
| 14        | 0   | 255 | 255 | Havorang     |
| 15        | 255 | 255 | 255 | Oq           |

Bunday palitraning kamchiligi sifatida muhim ranglardan biri boʻlgan zargʻaldoq rangning yoʻqligini hisoblash mumkin. Shuningdek boshqa, masalan, VGA uchun 256 rangli standart palitralar ham mavjud. Kompyuterlardagi video tizimlar odatda dasturiga oʻzining palitrasini oʻrnatish imkoniyatini beradi<sup>30</sup>.

<sup>&</sup>lt;sup>30</sup> S.Q.Tursunov va boshqalar. Kompyuter grafikasi va web-dizayn. Pedagogika OTMlari talabalari uchun darslik. T. Choʻlpon. 2013 y. 377-bet.

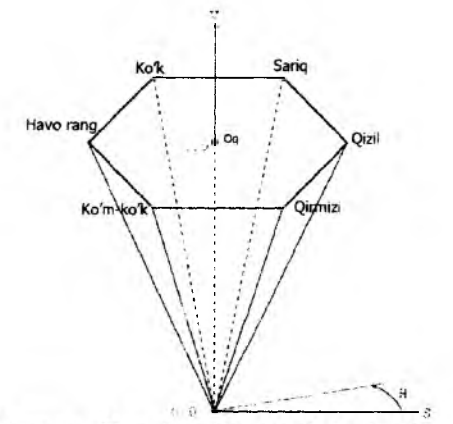

1.11-rasm. Ranglarni indeksli kodlash usuli

Palitradan foydalanadigan tasvirning har bir rangi indekslar bilan kodlanadiki, ular palitra jadvalidagi qator raqamini aniqlaydi. Shuning uchun ranglarni kodlashning bunday usuli indeksli kodlash deb ataladi.

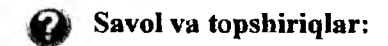

- 1. Rang nima? U qanday xususiyatlarga ega?
- 2. Rangning qanday xarakteristikalarini bilasiz?
- 3. Rangning qanday modellari mavjud?
- 4. Maksvell uchburchagini tushuntiring?
- 5. Ranglarning qanday modellarini bilasiz?

# II BOB. ADOBE PHOTOSHOP DASTURI

# 6-§. Adobe Photoshop dasturi toʻgʻrisida umumiy ma'lumot

Adobe Photoshop dasturidan foydalanib barcha turdagi rasm, chizma va grafik tasvirlarga ishlov berish, ya'ni ta'mirlash, bo'yash va bezash kabi amallar sifatli bajariladi. Uning imkoniyatlari juda katta bo'lib, obyektlarning ko'rinishini aslidagidek yoki unga juda yaqin bo'lgan ranglar jilosida tasvirlashni ta'minlaydi.

Adobe Photoshop dasturini ishga tushirish. Adobe Photoshop CS5 dasturdagi "CS5" yozuvi bu dasturning versiyasini anglatib, Photoshop 09 versiyasidan to hozirgacha har bir yangi soni oʻzgarib, oʻzida yangi elementlarni mujassamlashtirib, ishlab chiqaruvchilar tomonidan bu dasturdagi bir qator kamchiliklarni bartaraf qilib kelinadi.

Avvaldan yuklovchi disk orqali kompyuter operatsion tizimiga oʻrnatilgan Adobe Photoshop dasturi quyidagi ketma-ketlikda «Sichqoncha» yordamida ishga tushiriladi: Пуск / Все программы / Adobe Photoshop CS5

Natijada ekranda Photoshop dasturining oynasi hosil bo'ladi, 1-rasm.

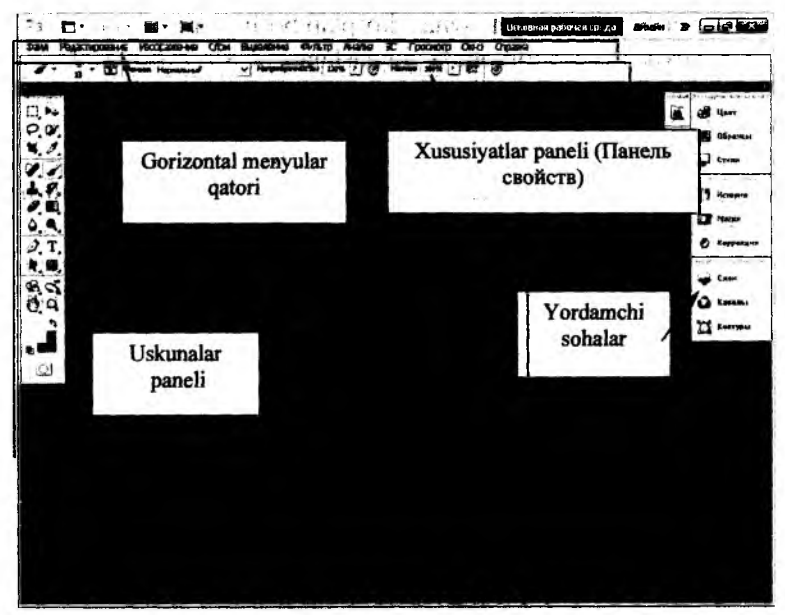

1- rasm.

Ushbu oynaning yuqorisida menyu satri joylashgan, 2-rasm. U quyidagi qismlardan iborat: Файл, Редактирование, Изображение, Слон, Выделение, Фильтр, Анализ, 3D, Вид, Окно va Справка.

Ссновная робочая среда Сайт Рацастисаетие Ноображение Эсти Вырежение "Фильтр Аналис ЭС ТСССнотр Он-с Стоена 2- газто.

Uning tagida ish qurollarning xususiyatlari sohasi (Панел свойств) joylashgan, 3- rasm. Agar ushbu soha ekranda yoʻq boʻlsa, uni Окно menyusidagi Параметры buyrugʻi yordamida ekranga chiqarish mumkin.

Xususiyatlar sohasi pastida ish sohasi joylashgan boʻlib, uning chap tomonida uskunalar paneli (Инструменты). Ish sohasining oʻng tomonida har xil yordamchi sohalar joylanishi mumkin: Слой, История, Каналы, Цвет (4-- rasm), Стили, Кисть va hokazo. Ushbu sohalarni ham Окно menyusidagi buyruqlari yordamida ekranga chiqarish yoki undan olib tashlash mumkin.

Layer Style muloqot oynasi koʻplab boʻlimlarga ega boʻlib, ularning roʻyxati oyna chap tomonida joylashgan. CS6 versiyasidan boshlab, ularning tarkibi toʻliq bir xil qatlamli effektlar ketma-ketligi oʻzgartirilgan. Shuning uchun ham bundan havotirlanmasdan, agar siz roʻyxatning yuqorisidan hammaga mashhur effekt Drop Shadow (Тень)ni topmasangiz, qaysiki oltinchi versiyada u roʻyxatning oxiriga koʻchirilgan<sup>31</sup>.

Birinchi boʻlim, Styles (Стили), stillarni tanlash va boshqarish uchun xizmat qiladi. Blending Options: Default (Параметры наложения: по умолчанию) boʻlimi qatlamni qoʻyish rejimi bilan ishlash uchun moʻljallangan.

Qolgan boʻlimlar qatlamning alohida effektlari uchun javob beradi. Effektlar Layer Style (Стиль Слоя) oynasining koʻrish maydonida aks etadi. Preview (просмотр) bayroqchasi oʻrnatilganda esa hujjatning oynasida ham aks etadi. Agar effekt nomi yonida galochka oʻrnatilgan boʻlsa, u holda effekt ayni paytda qoʻllaniladi.

Свернуть в пиктограммы) va E (Развернуть панели) tugmalari yordmida yordamchi sohalar kichiklashtiriladi yoki kattalashtiriladi.

<sup>&</sup>lt;sup>31</sup> Евгении Тучкевич. Adobe Photoshop CS6. Master-klass. – СПб.: БХВ-Петербург, 2013. – 243 s.

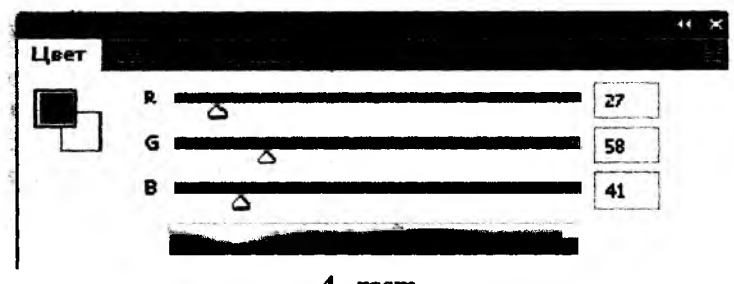

4- rasm.

Yangi Photoshop faylini yaratish yoki eski faylni qayta ochish uchun Fayl menyusidagi Создать yoki Открыть buyruqlaridan foydalaniladi. Создать tugmasi bosilganda, ekranda quyidagi oyna hosil boʻladi: 5- rasm.

| Vince            | 500 HOURS |            |    | C K                          |
|------------------|-----------|------------|----|------------------------------|
| Набор: Заказная  |           | -          |    | dimon.                       |
|                  |           |            |    | CONDIMINE HIROD CHILDREN CON |
| tiggera:         | 616       | NHC.       | ¥. |                              |
| Buconac          | 768       | TMRC.      | -  | Deutro Control               |
| Pyopower a re:   | 72        | THE ADIM   | *  | lamon and the second second  |
| geroed power:    | Quera RGB | -) . 8 Gut | 21 |                              |
| Содержание флясс | Бельй     |            | ¥  | Разнар изображании:          |
|                  |           |            | -  | 1.354                        |

5- rasm.

Bu oynada uning nomini Name, turini Preset, enini (Ширина-Width), boʻyini (Высота-Height), sifatini (Разрешение-Resolution), ranglar holatini, orqa fon rangi tanlanadi. Hammasi tanlangach, OK tugmasi bosiladi va natijada ekranda yangi boʻsh ish sohasi hosil qilinadi, 6- rasm.

Bironta mavjud rasmni tahrirlash, oʻzgartirish zarur boʻlsa, Открыть buyrugʻidan foydalaniladi. Bunda rasm fayli saqlangan manzil boʻyicha yuklanadi, 7– rasm.

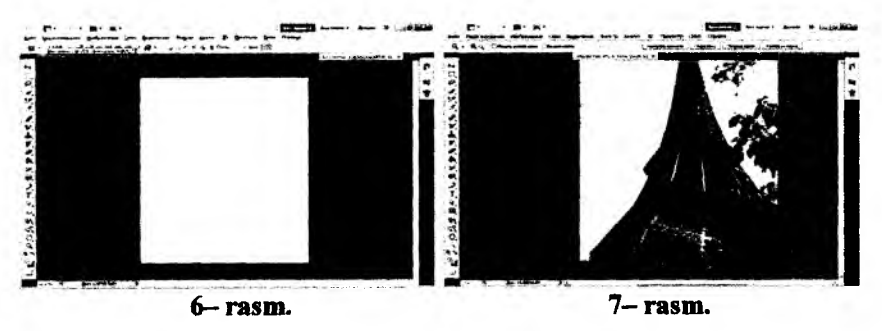
#### 7-§. Adobe Photoshop dasturning ish qurollari

Dasturda ishlash uchun yordamchi ish qurollar sohasidagi tugmalar bilan tanishib chiqamiz, 8- rasm. U ekranning chap tomonida joylashadi. Agar u ekranda yoʻq boʻlsa, u holda Windows (Okna) menyusidagi Панел Инструментов – Toolbox buyrugʻini ishga tushiramiz.

#### 7.1. Soha tanlash

То'rtburchak soha tanlash – Rectangular marquee (прямоугольная область) – [M] – ish sohasidagi faol qatlamda to'rtburchak sohani tanlash.

Aylana soha tanlash – Elliptical marquee (Эллиптическая область) – [M] – ish sohasidagi faol qatlamda elliptik sohani tanlash.

Alohida satr soha tanlash – Single row marquee (Строка пикселов) – [M] – ish sohasidagi faol qatlamda bitta satrga teng sohani tanlash.

Alohida ustun soha tanlash – Single column marquee (Столбец пикселов) – [M] – ish sohasidagi faol qatlamda bitta ustunga teng sohani tanlash.

Uskunalar paneli

#### Ko'rinmas qurollar

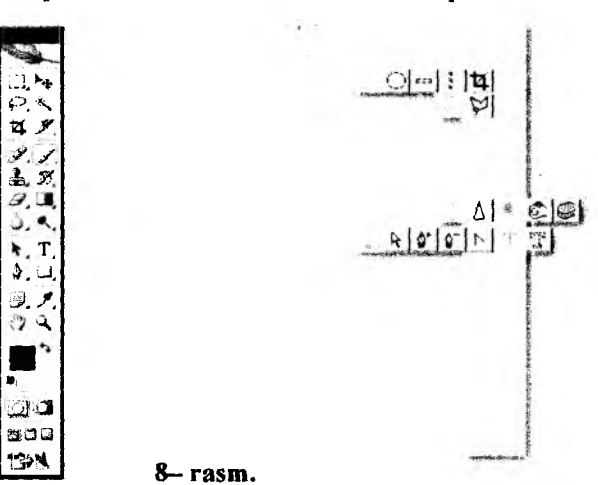

Lasso – Lasso (Jacco) – [L] – ixtiyoriy sohani tanlash. Agar tanlaganimizda Alt tugmasini bosib tursak, u holda bizning lasso koʻpburchak lassoga oʻhshab soha tanlaydi va Alt tugmasini bosganimizda tanlangan soha berkiladi.

Коʻpburchak lasso – Polygonal lasso (Многоугольное лассо) – [L] – koʻpburchak sohani tanlash. Tanlangan sohani berkitish uchun yoki sichqoncha bilan ikki marta bosish kerak, yoki Ctrl tugmasini bosib qoʻyvorish kerak boʻladi.

Magnit lasso – Magnetic lasso (Магнитное лассо) – [L] – o'xshash ranglar bo'yicha soha tanlash. Kompyuter tanlagan nuqtani bekor qilish uchun Backspace tugmasini bosish kerak.

Sehrli tayoqcha – Magic wand (Вольщебная палочка) – [W] – bir xil rangli sohani tanlash.

Нагакаtlanuvchi – Move (Перемещение) – [V] – tanlangan sohani ishchi soha boʻylab harakatlantirish.

Каdrlovchi – Сгор (Кадрирование) – [C] – faylning keraksiz qismlarni qirqib olib rasmni kichkinalashtirish. Buning uchun kerakli soha tanlanib ENTER tugmasi bosiladi. Tanlashni bekor qilish uchun ESC tugmasi bosiladi

Boʻlish pichoqchasi – Slice (Hape3ka) – [K] – tasvirni bir nechta qismga boʻlib chiqib uni Internetda qismlarga boʻlingan holatda chiqarish uchun tayyorlab qoʻyadi.

Во'linishlarni sozlash – Slice select (Выбор модулей) – [K] – bir nechta qismga bo'lingan tasvirni sozlash (bo'laklarni cho'zish).

#### 7.2. Rasmni tahrirlash buyruqlari

Qalam – Pensil (Карандаш) – [B] – qalam yordamida chizish.

Moʻyqalam – Paintbrush (Кисть) – [B] – chizish asosiy ish quroli. Agar moʻyqalamdan foydalangan vaqtda *Shift* tugmasini bosib turilsa toʻgʻri chiziqlar chiziladi. Moʻyqalam bilan chizilgan chiziqlar qalamga qaraganda chegaralari aniq koʻrinmaydi. Nusxa oluvchi Shtamp – Clone Stamp (Копирующий штамп) – [S] – rasmning boshqa qismiga oʻxshash sohalar yaratish. Nusxa oluvchi sohani tanlashda *Alt* tugmasidan foydalaniladi.

Naqshli Shtamp – Pattern Stamp (Штамп узора) – [S] – belgilangan sohani Patterns darchasida tanlangan naqsh bilan toʻldirish. Agar Patterns darchasiga yangi naqsh oʻrnatish zarur boʻlsa, u holda avval toʻrtburchak soha tanlash (Rectangular Marquee) ish quroli bilan naqsh joylashgan soha tanlanadi, soʻngra Правка (Edit) menyusiga kirib, undagi Назначить узор (Define Pattern) buyrugʻi tanlanadi. Natijada shu naqsh Patterns darchasida paydo boʻladi.

Oldingi holatga qaytish – History Brush (Кисть предистории) – [Y] – bu ish qurolni tanlashdan oldin siz qaytish kerak boʻlgan holatni Предыстория (History) yordamchi sohada tanlab belgilab qoʻyishingiz kerak. Keyin esa ushbu ish qurol bilan hamma shu holatdan keyin harakatlarni koʻrsatilgan sohada oʻchirishingiz mumkin boʻladi.

Еffektli oldingi holatga qaytish – Art History Brush (Кисть предистории со спецэффектами) – [Y] – oldingi holatga qaytish ish quroliga oʻxshash boʻlib, farqi faqat oldingi holatga qaytishda har xil spetseffektlardan foydalaniladi.

Aerograf – Airbrush (Asporpaф) – [J] – puliverizator holatiga oʻxshash chizish ish quroli. Agar aerografdan foydalanish vaqtda Shift tugmasini bosib sichqoncha bilan chizsak, u holda toʻgʻri chiziqlar chiziladi. Shift tugma yordamida sichqoncha bosib nuqtalarni bir-biri bilan bogʻlash ham mumkin.

O'chirg'ich – Eraser (Ластик) – [E] – asosiy qatlamda rasm o'chirish.

Orqa fon oʻchirgʻichi – Background Eraser (Ластик фона) – [E] – faqat orqa fondagi ranglarni oʻchiradi.

[2] Sehrli oʻchirgʻich – Magic Eraser (Вольшебный ластик) –
[E] – oʻxshash rangli sohalarni oʻchirish.

Gradient rang berish – Gradient (Градиент) – [G] – belgilangan sohani gradient yoki tanlangan bironta rang bilan toʻldirish. СО Orqa fonga rang berish – Paint Bucket (Ведро с цветом) – [G] – belgilangan sohani bitta rang yoki naqsh (tayyor va biz yaratgan) bilan to'ldirish.

Kontrast kamaytirish – Blur (Размытие) – [R] – kontrastni kamaytirish yoki ranglarni yoyish.

Коntrast ko'paytirish – Sharpen (Резкость) – [R] – kontrastni ko'paytirish yoki ranglarni aniqlashtirish.

Rang tortish – Smudge (Размазыватель) – [R] – rang yoyish yoki tortish.

Ochroq qilish – Dodge (Осветлитель) – [O] – tasvir ranglarini ochartirish.

Toʻqroq qilish – Вигп (Затемнитель) – [O] – tasvir ranglarini toʻqroq qilish.

Kang hoʻllash – Sponge (Губка) – [O] – tasvir ranglarini kuchaytirish.

#### 7.3. Matn va grafik shakllar yaratish

Matn – Type (Tekcr) – [T] – tasvirga matn qoʻshish. Ushbu ish qurol ishlatilgandan keyin yangi qatlam paydo boʻladi (Text Layer).

U To'rtburchak – Rectangle (Прямоугольник) – [U] – to'rtburchak chizish.

Yumaloqlangan toʻrtburchak – Rounded Rectangle (скруглённый прямоугольник) – [U] – Burchaklari yumaloqlangan toʻrtburchak chizish. Ushbu qurol ishga tushirilganda xususiyatlar satrida Radius – burchaklarni yumaloqlash radiusini oʻzgartirish sohasi paydo boʻladi.

Aylana – Ellipse (Эллипс) – [U] – aylana chizish. Sichqonchani boshqarish orqali aylana va ellipslar chiziladi.

Koʻpburchak – Polygon (Многоугольник) – [U] – koʻpburchak chizish. Koʻpburchak tomonlarining sonini Sides sohasi yordamida koʻrsatish mumkin. Chiziq – Line (Линия) – [U] – toʻgʻri chiziq chizish. Chiziq qalinligini Weight sohasi yordamida oʻzgartirish mumkin.

Maxsus shakllar – Custom Shape (произвольная фигура) – [U] – har xil tayyor shakllar chizish. Xususiyatlar satridagi Shape sohasi yordamida kerakli shaklni tanlashimiz mumkin.

Qoʻl – Hand (Рука) – [H] – agar rasm ekranga toʻliq sigʻmagan holatda bu ish qurolni tanlab sichqoncha yordamida rasmni siljitish mumkin.

Lupa – Zoom (Лупа) – [Z] – ekrandagi rasm koʻrish masshtabi foizini oʻzgartirish mumkin.

Yaqinlashtirish uchun sichqoncha bilan kerakli rasm qismiga koʻrsatib bir marta bosish kerak, yoki yaqinroq koʻrish kerak boʻlgan sohani sichqoncha bilan bosib turib tanlash kerak. Agar uzoqlashtirish kerak boʻlsa, u holda klaviaturada Alt tugmasini bosib turib sichqoncha bilan rasmga bir marta bosiladi. Ushbu yordamchi tugma harakatlarni tezkor tugmalar orqali ham bajarish mumkin: Zoom In [Ctrl+Plyus] – rasmni yaqinlashtirish, Zoom Out [Ctrl+Minus] – rasmni uzoqlashtirish, Actual Pixels [Ctrl+Alt+0] – rasmni 100% ekran holatiga oʻtish tugmasi, Ctrl+Alt+Plyus – rasmni oyna bilan birgalikda kattalashtirish, Fit On Screen [Ctrl+0] – rasm va oynani toʻliq ekran holatiga oʻtkazish.

Pero – Pen (IIepo) – [P] – sichqoncha yordamida nuqtalar orqali shaklni yaratish.

Ixtiyoriy pero – Freeform Pen (Произвольное перо) – [P] – sichqoncha yordamida harakat orqali shaklni yaratish.

Yangi nuqta qo'shish – Add Anchor Point (Добавить точки) – [net] – sichqoncha yordamida shaklga yangi burilish nuqta qo'shish.

[net] – sichqoncha yordamida shakldan burilish nuqtasini oʻchirish.

Nuqta oʻzgartirish – Convert Point (Преоброзовать точки)
– [net] – shakl nuqtalarining joylanishini oʻzgartirish (choʻzish).

Izohlar – Notes (Заметки) – [N] – rasm ixtiyoriy sohasiga matnli izoh qo'shish.

[N] – rasm ixtiyoriy sohasiga tovush izoxni mikrafon orqali qoʻshish. Paydo boʻlgan oynada Start tugmasi bosilsa yozishni boshlaydi, toʻxtatish uchun Stop tugmasi bosiladi, yozish oynasidan chiqib ketish uchun Cancel tugmasi bosiladi.

Tomizgich (pipetka) – Eyedropper (Пипетка) – [I] – ixtiyoriy rangni qayta asosiy rang qilib tanlash imkoniyatini yaratadi. Agar sizga orqa rang qilib tanlash kerak boʻlsa u holda Alt tugmasini bosib turishingiz shart boʻladi.

Ranglarni solishtirish – Color Sampler (Сравнение цветов) – [I] – Info yordamchi sohada 4 nuqtalar ranglari haqidagi ma'lumotlarni koʻrsatish imkoniyatini yaratadi. Nuqtani sichqoncha yordamida qoʻyamiz, oʻchirish uchun esa Alt tugmasini bosib turib sichqoncha bir nuqtaga bosish kerak.

Chizgʻich- Measure (Измерение) – [I] – rasmdagi masofani aniqlash uchun qoʻllaniladi. Agar Alt tugmasidan foydalanib chizgʻich boshidan yoki oxiridan yana bitta chiziq chizish mumkin va u yordamida transportir sifatida foydalansa boʻladi, chunki ikkita chiziqlar hosil qilgan burchak oʻlchamini koʻrsatadi.

Ushbu tugma bir nechta amalni bajaradi:

1) Asosiy rangni tanlash – Set Foreground Color (Выбрать цвет переднего плана) – ustki turgan rang koʻrsatkichini bir marta bosib, hosil boʻlgan oynadan rang tanlaymiz.

2) Orqa yoki ichki rang tanlash – Set Background Color (Выбрать цвет фона) – pastki turgan rang koʻrsatkichini bir marta bosib, hosil boʻlgan oynadan rang tanlaymiz.

3) Asosiy va orqa ranglarni oʻzgartirish – Switch Foreground and Background Colors (Переключить цвет переднего плана) [X] – asosiy va orqa ranglar koʻrsatkichlari ustida joylashgan strelka yordamida asosiy va orqa fon ranglarni oʻrnini oʻzaro oʻzgartirish. 4) Avtomatik asosiy va orqa ranglarni qora, oqqa oʻtkazish – Default Foreground and Background Colors (установить цвет переднего плана и цвет фона по умолчанию) [D] – asosiy va orqa ranglar koʻrsatkichlari tagida joylashgan kichkina belgilar yordamida asosiy rangni – qora, orqa rangni esa oqqa oʻtkazish.

Ekran holati – Screen Mode (Режим экрана) – [F] – ekran holatini o'zgartirish tugmasi. Birinchi standart holat – стандартный (Standard Screen Mode) – asosiy holat, rasm oynasi, menyu satri, ish qurollar sohasi va yordamchi sohalar ko'rinadigan holat. Ikkinchi menyuli to'liq ekran holati – полноэкранный со строкой меню программы (Full Screen Mode with Menu Bar) – to'liq ekran holati, nom satri, oyna chegaralari, ma'lumotlar satri va ko'rib chiqish sohalari ko'rinmaydi. Uchinchi menyusiz to'liq ekran holati – полноэкранный (Full Screen Mode) – to'liq ekran holati – полноэкранный (Full Screen Mode) – to'liq ekran holati, oldingiga qaraganda menyu satri ham ko'rinmaydigan holat.

ImageReady dasturga oʻtish – Jump to ImageReady (переключится в ImageReady) – [Ctrl+Shift+M] – ochiq rasmni ImageReady dasturiga oʻtkazadi va unda tahrirlashni davom etishga imkoniyat yaratadi.

#### **III BOB. Corel DRAW X3 DASTURI**

Bu dastur "Rangli chizaman" degan ma'nosini anglatadi. Undan foydalanib grafik tasvirlar qayta ishlanadi, bo'yaladi va bezaladi. Uning imkoniyatlari shunday kengki, ular hozirgi zamon talablariga mos bo'lgan barcha turdagi rang-barang ramziy belgi, emblema, plakat, e'lon va reklamalarni yasashga yetarlidir.

#### 8-§. Corel DRAW X3 dasturida hujjatlarni yaratish va ochish

Har doim CorelDRAW dasturi yuklangandan soʻng yangi hujjat ochiladi. Agar ish jarayonida yana bitta yangi hujjat yaratish kerak boʻlsa u holda, File (Fayl) menyusidan New (Новый документ) buyrugʻini bering yoki standart uskunalar panelining chap qismida joylashgan New (Новый документ) tugmasini sichqoncha chap tugmasi yordamida bosing. Hujjatga nom berish, bet oʻlchamini berish, CMYK yoki RGB singari rangli rejimni tanlash va rangli profillarni sozlash mumkin<sup>32</sup>.

Dastur yuklangandan soʻng ekranda «CorelDRAW X3» muloqot oynasi chiqadi va bir nechta variantlarni taqdim qiladi, (9– rasm): yangi hujjat yaratish (Создать), oxirgi foydalanilgan hujjatni ochish (последние использованные), mavjud hujjatni ochish (Открыть), Mavjud namunadan yaratish (Создать шаблон), oʻqitish tizimi (учебник CorelTUTOR), yangi funksiyalar (новые функции), ish boshlashdan oldin ulardan birini tanlash kerak.

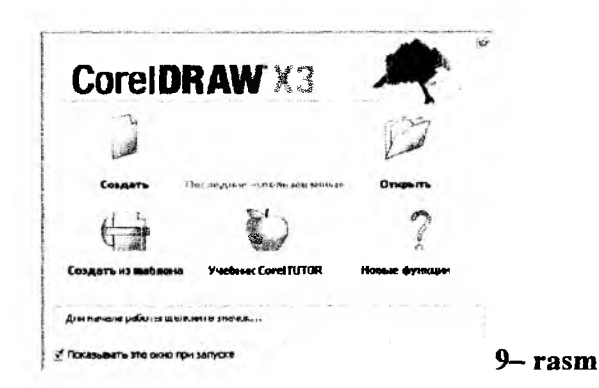

<sup>&</sup>lt;sup>32</sup> Joseph Diaz. CorelDRAW® Graphics Suite X6. Rukovodstvo. Corel. 36-p.

Yoki File (Файл) menyusida foydalanib, yangi hujjatni yaratish uchun yaratish (Создать) buyrugʻi, mavjud hujjatni ochish uchun esa Ochish (Открыть) komandasi bajariladi.

CorelDRAW dasturi bir necha hujjatlarni bir vaqtda ochish imkoniyatiga ega, u holda shu paytda kerak boʻlmagan hujjatlarni yopish koʻzda tutilgan. Menyu Fayl (Файл) boʻlimida yoping (Закрыть) komandasi bajarilganda faol hujjat yopiladi.

#### 9-§. Corel DRAW interfeysi va undagi panellar

CorelDraw dasturi nafaqat vektorli grafikani yaratish va ularni qayta ishlash imkonini beradi, balki chizilgan vektorli tasvirlarga turli effektlarni birlashtirgan holda yanada oʻzgacha tasvirlarni hosil qilish imkonini beradi. Vektorli effektlardan foydalangan holda shaklni oʻzgartirish yoʻllari:<sup>33</sup>

- Oraliq transformatsiya (oʻzgaradigan)
- Contour effekti
- Envelope effekti
- Lens effekti
- PowerClip effekti
- Effektlarni nusxalash

Dastur yuklangandan soʻng ekranda paydo boʻlgan dastur oynasiga foydalanuvchining interfeysi deyiladi. Interfeys foydalanuvchi va kompyuter orasida bogʻlovchi vosita boʻlib, ishlash uchun panel, asboblar, muloqot oynasi va h.k. larni taklif etadi, 10– rasm.

Foydalanuvchi interfeysiga sahifa, bosh menyu, hujjatlarni aks ettiruvchi ishchi oynalar hamda tasvirlarni muharrirligini amalga oshiruvchi har xil panellar to'plami kiradi. Oynaning markazidagi katta oq maydon ishchi xudud bo'lib, har bir hujjat alohida-alohida ochiladi. Ekranning tepa qismida bosh menyu bo'limlari joylashgan bo'ladi, 11rasm:

<sup>&</sup>lt;sup>33</sup>Л.Б.Левковец, Векторная графика. CorelDRAW X6 - СПб: НИУ ИТМО. 2013. - 229 s.

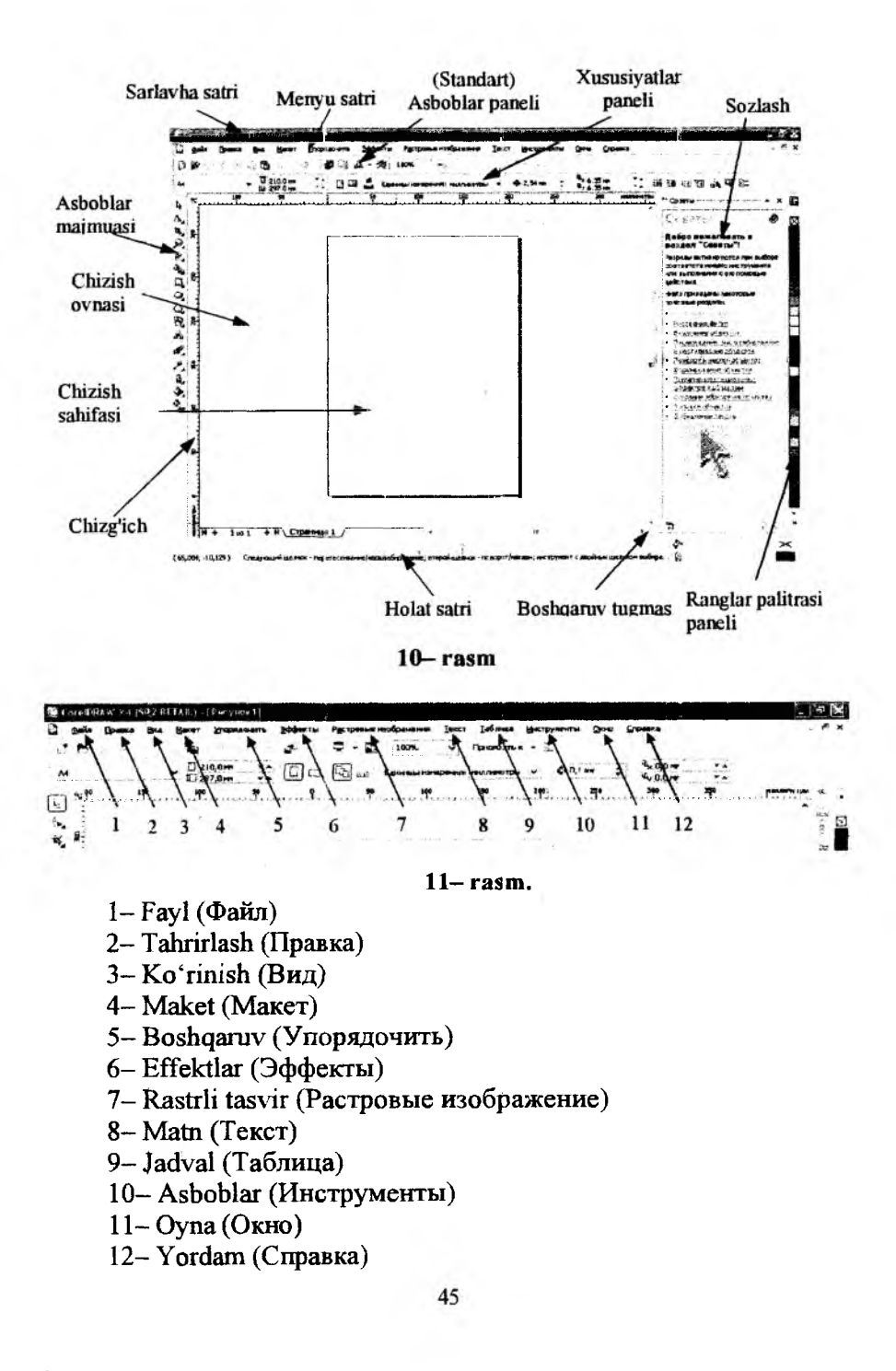

Bu komandalarning har biri funksional vazifasi jihatdan yaqin boʻlgan amallarni bajaradi, masalan: matn menyusi matn bilan ishlaydigan komandalardan iborat, effekt menyusi nuqtaviy va vektorli grafikani yaratadigan komandalar toʻplamidan iborat.

#### 9.1. Xususiyatlar paneli (Панель свойств)

Xususiyatlar paneli qatorida (Панель свойств) faol instrument (asbob) yoki bajarilayotgan vazifaga oid xususiyatlar aks ettirilib, asbob yoki vazifaga bogʻliq holda uning koʻrinishi oʻzgarib boradi. Masalan, Прямоугольник buyrugʻi bilan ishlaganda xususiyatlar panelida faqat shu buyruq bilan ishlashga oid koʻrsatmalar aks etadi (12– rasm).

| Панель свой                | ств:Прямоуголы             | ник                 |                               | 5 |
|----------------------------|----------------------------|---------------------|-------------------------------|---|
| х: 100,0 нн<br>ут 200,0 нн | ниц 100,0 нн<br>1 100,0 нн | 97,4 % n<br>119,0 % | 2 <u>00</u> ° 40 <del>C</del> | 1 |
| 0                          |                            | 12_ C 0,2m v        | \$                            |   |

Hech qanday obyekt belgilanmagan holatda xususiyatlar paneli qatorida hujjatning umumiy parametrlari beriladi, masalan: varaqning formati, joylashuvi va boshqalar. 13- rasm.

#### 9.2. Holat qatori (Строка состояния)

Ishchi ekranning pastki qismida holat qatori (Строка состояния) joylashgan boʻlib, turli xil xizmat ma'lumotlarini aks ettiradi, 14– rasm: parametrlar, obvodka va ranglar, harf parametrlari ajratilgan obyektlar haqida ma'lumot va faol asboblar haqida ma'lumot. Bu qatorning koʻrinishi holati va tarkibi bajarilayotgan vazifaga qarab oʻzgarib boradi.

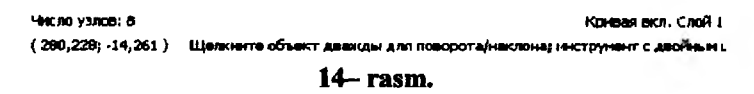

#### 9.3. Asboblar paneli (Набор инструментов)

Ishchi oynaning chap tarafida asboblar paneli joylashadi, 15– rasm. Bu panelda barcha instrumentlar joylashgan boʻlib, ular yordamida turli grafik obyektlarni yaratish va tahrir qilish mumkin.

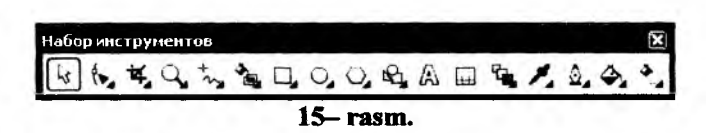

Ba'zi instrumentlar o'zi aks etsa, ba'zilari menyularga guruhlashtirilgan. Bunday menyularda o'zaro bog'liq bo'lgan asboblar to'plami aks etadi. Asboblar panelida tugmalarning pastki o'ng tomonidagi kichik strelka bu tugma instrument menyusi ekanligini anglatadi.

Quyida CorelDRAW panelida joylashgan asboblar va menyular tavsifi berilgan.

| Koʻrsatkich           | جا  | Obyektlarni tanlash, oʻlchamini oʻzgartirish |  |  |  |
|-----------------------|-----|----------------------------------------------|--|--|--|
| (Указатель)           |     | hamda aylantirish burish imkonini beradi     |  |  |  |
| 01.11.1.6             | fr. | Форма (shakl)                                |  |  |  |
| Shakini oʻzgartirish  | 0   | Boʻyash moʻyqalami                           |  |  |  |
| (изменение формы)     | *   | Dagʻal moʻyqalam                             |  |  |  |
|                       | 35  | Erkin oʻzgarish asbobi                       |  |  |  |
|                       | 14, | Kesish                                       |  |  |  |
| Kesish (Обрезка)      |     | Pichoq                                       |  |  |  |
|                       | \$  | O'chirg'ich                                  |  |  |  |
|                       | 4   | Virtual sigmentni oʻchirish                  |  |  |  |
|                       | 4   | Masshtab                                     |  |  |  |
| Massitad              | 0   | Qoʻl (рука)                                  |  |  |  |
|                       | **  | Erkin shakl (Свободная форма),               |  |  |  |
|                       | `*, | Beze,                                        |  |  |  |
|                       |     | Badiiy bezak,                                |  |  |  |
|                       | 4   | Pero,                                        |  |  |  |
| Egri chiziq (Kpubas)  | 1   | Siniq chiziq,                                |  |  |  |
|                       |     | 3 nuqta orqali egri chiziq.                  |  |  |  |
|                       | 82  | Birlashtiruvchi chiziq                       |  |  |  |
|                       | 51  | O'lcham chizig'i                             |  |  |  |
|                       | 3   | Sohani Intellektual bo'yash (заливка)        |  |  |  |
| Intellektual asboblar | 42  | Intellektual rasm chizish                    |  |  |  |
| T 6 6 1 4 6 4 1 1 . 1 |     | To'g'ri to'rtburchak                         |  |  |  |
| 10'g'ri to'rtburchak  |     | 3 nuqta orqali toʻrtburchak                  |  |  |  |
| T'11!                 | [   | Ellips                                       |  |  |  |
| Emps                  |     | 3 nuqta orgali ellips                        |  |  |  |

|                    | Koʻpyoqlik                         |         |
|--------------------|------------------------------------|---------|
|                    | Yulduz                             |         |
| Obyekt             | Murakkab yulduz                    |         |
|                    | Qog'ozni chiziqlash (разлинивание) |         |
|                    | Spiral                             |         |
|                    | Asosiy shakllar                    |         |
| 1                  | Strelka shakllari                  |         |
| Toʻgʻri shakllar   | Sxemalar shakllari                 |         |
|                    | Banner shakllar                    | <i></i> |
|                    | Havola (Сноска) shakilar           |         |
| Interfaol asboblar |                                    |         |

Asboblar bilan ishlayotganda belgilangan obyektga bogʻlik holda kursorning koʻrinishi oʻzgaradi. Bundan tashqari asboblar panelida ba'zi asboblarni ajratib olish mumkin, bunda bu guruhlar «suzuvchi» panellar yoki Flyout koʻrinishdagi panellar shaklida boʻladi, 15, 16– rasm.

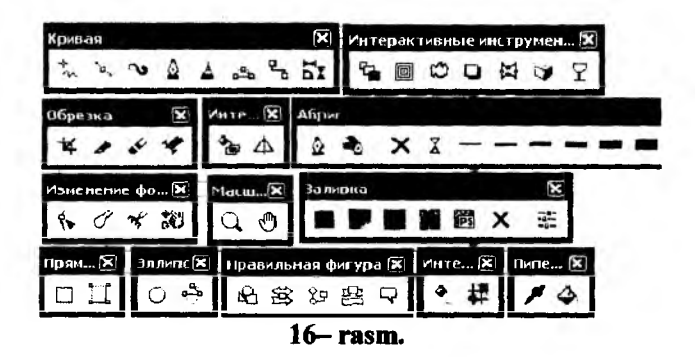

Docker tipidagi panellar muloqot oynalarining bir koʻrinishidir. Bu panellar ekranda doimiy joylashgan boʻlib, hujjatlarning ishchi oynalari bilan muloqotda boʻlishi mumkin. Oyna (Окно) menyusida Docker tipidagi komanda bajariladi va ochilgan roʻyxatdan keraklisi tanlanadi.

• Obyektlar dispetcheri (Диспетчер объектов) – obyekt va qatlamlarning parametrlarini aks ettiradi.

• Koʻrinishlar dispetcheri (Диспетчер видов) – akslarining koʻrinishlarini yaratish va boshqarish uchun.

• Matn va grafika stillari (Стили текста и графики) – grafik va matnli obyektlarni yaratish va nomlash uchun.

• Ranglar stili (Цветовые стили) – ranglar to plamidan foydalanish uchun.

• Ramz (Символ)lar va belgilar (Символы и знаки) – dekorativ simvollar sinfi tanlash uchun.

• Internet zakladkalari dispetcheri (Диспетчер закладок интернет) – matnli gipermurojaatlarni yaratish va boshqarish uchun.

• HTML obyektlarni analizatori (Анализатор конфликтов объектов HTML) – hujjatlarni korreksiyalash va tekshirish, Internet tarmogʻi orqali taqdim etish uchun.

• Makroslar va tayyor namunalar (Диспетчер макросов и готовых образов) – makroprogrammalarni yozish va sozlash uchun.

• Ma'lumotlar bazasi (База данных) – hujjat jadvalidagi har bir obyektlarning ma'lumotini o'zgartirish, masalan: o'lchami, narxi va boshqalar.

• Xususiyat (Свойства) – hujjatdagi obyektlarning parametrlarini oʻzgartirish va aks ettirish uchun.

• Aloqador tasvirlar dispetcheri (Диспетчер связанных изображений) – hujjatda boʻlmagan, ammo unga aloqador boʻlgan tasvirlarni boshqarish.

• Rastrli rangli niqob (Растровая цветовая маска) – nuqtaviy tasvirlarning rangli niqoblarni yaratish uchun.

• Linza (Линза) – Linza turlarini tanlash va parametrlarini aniqlash uchun.

• Badiiy ishlov berish (Художественное оформление-имитация) – murakkab koʻrinishdagi vektor moʻyqalami bilan ishlash uchun.

• Qayta oʻzgartirish (Преобразование) paneli har xil koʻrinishdagi transformatsiyani boshqarish uchun.

• Formasini o'zgartirish (Изменение формы) – bir nechta obyektlarning uchta ko'rinishini bittaga kombinatsiya qilish.

• Rang (Цвет, Цветовые палитры) – rang bilan ishlash uchun.

• Koʻrinishlar dispetcheri (Диспечер видов) – dastur hujjatlarini koʻrish va boshqarish uchun va h.k. kabi panellar mavjud.

#### 10-§. Corel DRAWda obyektlar bilan ishlash 10.1. Toʻgʻri toʻrtburchak, ellips, spiral chizish

CorelDRAW dasturi vektorli tasvirlarni yaratishda turli vositalarni, ingichka chiziqlar, patsimon shtrixlar kabilarni, qoʻllaydi. Shunga qaramay vektorli grafikaning ish usuli, "qoʻlda" chizishdan ancha farq qiladi. Shuning uchun vektorli konturni yaratishni va tahrirlashni bilish lozim. Shu maqsadda CorelDRAW dasturi geometrik figuralarni yaratish (toʻgʻri toʻrtburchak, koʻpburchak, ellips, spiral) uchun moʻljallangan asboblarga ega. Bundan tashqari "erkin chizish" asboblari (pero, kalligrafik pero), Gradientli setka (Mesh Fill), vektorli grafikaning asosiy instrumentaridan boʻlgan Bezye – egri chiziqlari, Bezye asbobi (Bezier).

Vektorli konturlarni toʻliq tahrirlash qanday asboblar orqali yaratilganligidan qattiy nazar bir xil usulda bajariladi: Forma (Share) asbobi yordamida, redaktor maxsus paneli (Node Edit) tarmogʻi orqali yoki uni almashtiruvchi xossalar asboblar qatori (Rgoregtu Var).

## 10.2. Konturlar va tayanch nuqtalar 🖾

Kontur (rah) bu chiziq boʻlib dasturning chizuvchi asboblari orqali yaratiladi va obyektning toʻrli strukturasini tashkil qiladi. Keyinchalik kontur obvodka-toʻqartirish parametrlarini (Перо абриса) va ranglarini (Заливка) paneli asboblari yordamida kiritiladi. Konturning koʻrinishi talab darajasiga keltirilgach uni chop etish mumkin. Agar konturda qaysidir parametrlar yetishmayotgan boʻlsa, u oddiy holatda koʻrinishga ega boʻlmaydi, toʻliq obyekt shaklida hujjatda saqlansada, pechatga chiqarilmaydi. Forma (Shape) asbobi yordamida ajratish mumkin boʻlgan kontur (tashkil qiluvchi kontur – kombinatsiyalanuvchi konturlar yigʻindisidir) alohida obyekt hisoblanadi.

Odatda kontur koʻp segmentlardan tashkil topadi, bu konturlar tayanch nuqtalarida ulangan Bezye egri chiziqlaridan tashkil topadi. Segmentning bir tayanch nuqtasi joyining oʻzgarishi shaklni oʻzgartiradi. Segment shaklini boshqaruvchi nuqtalar orqali ham oʻzgartirish mumkin.

Standart geometrik figuralarni (toʻgʻri toʻrtburchak, ellips, yoy, aylana) yaratish uchun moʻljallangan asboblar sichqonchaning bir harakati orqali geometrik figurani chizadi.

## 10.3. Toʻgʻri toʻrtburchak (Прямоугольник)

Toʻgʻri toʻrtburchak asbobi istalgan toʻgʻri toʻrtburchak yoki kvadratlarni chiza oladi. Toʻgʻri toʻrtburchak chizish uchun asbob ustida sichqoncha tugmasini bosib qoʻyib yubormagan holda kerakli oʻlcham olinadi. Agar toʻgʻri toʻrtburchakni markaziy nuqtadan chizish lozim boʻlsa, <Shift> tugmasini bosib turish kerak, kvadrat chizish uchun <Ctrl> tugmasi ishlatiladi.

Ajratilgan obyektda oʻng tugma orqali kontekst menyusini chaqirish mumkin, bunda ekranga obyekt xossalari paneli chiqadi. Bu panelda toʻgʻri toʻrtburchak asbobi va chetlari silliqlangan burchaklar maydoni boʻlib bunda har bir burchakni silliqlanishi foyizlarda ifodalanadi. Silliqlangan burchaklarni Forma yoki Strelka asboblari orqali yaratish mumkin. Buning uchun sichqoncha koʻrsatkichini toʻrtburchak burchagiga olib kelib, bosib turgan holda chetga tortiladi.

## 10.4. Ellips asbobi (Эллипс)

Ellips asbobi ellipslar va aylanalar chizish uchun moʻljallangan.

Ellips oʻziga tashqi chizilgan toʻrtburchak burchaklaridan boshlab chiziladi. Ellipsni chizish uchun markazda <Shift> tugmasi, aylana uchun <Ctrl> bosilishi lozim. Obyekt xossalari paneli yordamida ellips parametrlarini oʻzgartirish mumkin. Ellips tugmachasining yuqori qismidagi vkladka orqali ellipsning tipini tanlash mumkin. Ellips, Sektor, Yoy. Bu tugmalar xossalar asboblar qatorida qaytariladi.

Uchta asbob, koʻpburchak (Многоугольник), Spiral (Спираль), Koordinata varagʻi (Таблица), obyekt guruhiga yigʻilgan boʻlib asboblar panelidan alohida panel koʻrinishida ajratish mumkin.

## 10.5. Spiral – oʻrama asbobi (Спираль) 🕑

Spirallar yaratish uchun moʻljallangan yoki uzluksiz egri chiziqlar shaklidagi geometrik shakllarini yaratish mumkin. Spiral chizish jarayoni toʻrtburchak chizish jarayoni bilan bir xil. Spiral asboblari boʻlimidan semetrik va logorifmik tugmalar orqali spiral turini tanlash mumkin. Muntazam spiral yaratish uchun <Ctrl> tugmasini bosib turish kerak. Spiral parametrlarini xossalar asboblar qatoridan oʻzgartirish mumkin.

#### 11-§. CorelDRAW dasturida murakkab chiziqlar va shakllar hosil qilish

## 11.1. Egri chiziqlar guruhi asboblari (Кривая) 🔄

Egri chiziqlar guruhi asboblari panelida quyidagi uskunalar bor: Chizish (Freehand), Bez'e (Bezier), Pero (Natural Pen), Chiziq o'lchami (Dimension), Bog'lovchi chiziq (Connector Line) va Bog'lovchi (Connector).

## 11.2. Koʻpburchak asbobi (Многоугольник) 辺

Koʻpburchakni, kerakli tomonlarga ega boʻlgan geometrik obyekt sifatida tushunish mumkin. Koʻpburchakning bir varianti sifatida yulduzchani olish mumkin, bunda ichki chizilgan koʻpburchak maydonini kesib oʻtadi. Koʻpburchakni yoki yulduzchani chizish toʻrtburchak chizishdan farqi yoʻki <Ctrl> tugmasini bosib turgan holda muntazam koʻpburchak chiziladi. Koʻpburchak parametrlarini obyekt xossalari paneli orqali oʻzgartirish mumkin.

Koʻpburchak vkladkasini tanlab ushbu panelda koʻpburchakning qirralar sonini kiritish mumkin. Qirralar oʻtkirligi maydonida shartli birliklarda qirraning oʻtkirlik darajasini kiritish mumkin. Koʻpburchak va yulduzcha tugmachalari koʻpburchaklarni tanlash imkonini beradi. Barcha ushbu maydon va tugmachalar xossalar asboblari qatorida qaytariladi.

### 11.3. Jadval chizish asbobi (Инструменты таблицы) 🛄

Koordinata qogʻozli asbob berilgan parametrli toʻr yaratish imkonini beradi. Bunday toʻrni grafiklar yoki diagrammalar uchun koordinatali asos qilib olish mumkin. Bu instrument parametrlarini, parametrlar muloqot oynasida koordinatali qogʻoz boʻlimida oʻzgartirish mumkin. Yacheykalar soni maydonida eniga (Число строк и столбцов в таблице) koʻra yacheykalar miqdorini oʻzgartirish mumkin. Kvadrat yacheykali toʻrlarni tayyorlash uchun <Ctrl> tugmasini bosib turish kerak (17– rasm).

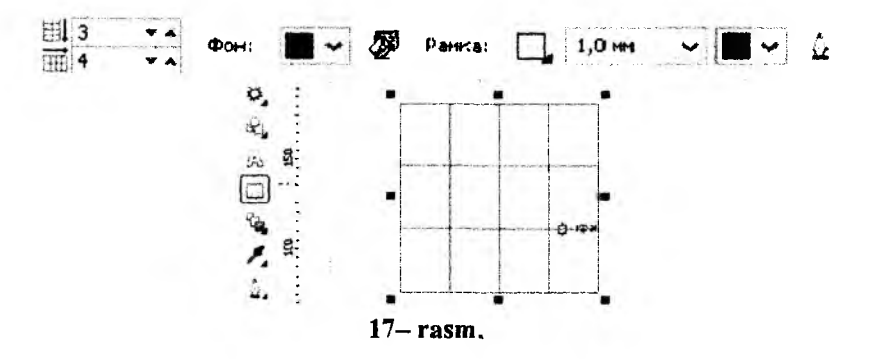

#### 11.4. Chizish asboblari toʻplami (Набор инструментов рисования)

Chizish asboblari istalgan chiziqlarni chizish uchun moʻljallangan. Bu asbob ishi natijasida vektorli kontur hosil boʻlib, bu kontur tayanch nuqtalari dastur yordamida avtomatik qoʻyiladi. Bu konturlar ustida erkin tahrirlash imkoni mavjud, 18– rasm.

Bu asboblarda chizayotgan paytda chiziqlar qalinligi va obvodkalar rangini oʻzgartirish mumkin. Chizib boʻlingan chiziqni istalgan paytda davom ettirish mumkin. Buning uchun kursorni uning oxirgi nuqtasiga olib kelib (kursorning egri chiziqlari koʻrsatkichga aylanadi), sichqoncha tugmasini bosgan holda chiziqni davom ettirish hamda chizish asboblari yordamida toʻgʻri chiziq chizish mumkin.

Bezye asbobi yordamida maksimal aniqlik va maksimal ratsionallik bilan ixtiyoriy konturni yaratish mumkin. Bu asbob foydalanuvchini grafik dizaynda barcha narsani xal qiluvchi Forma yaratuvchisiga aylanishiga imkon beradi.

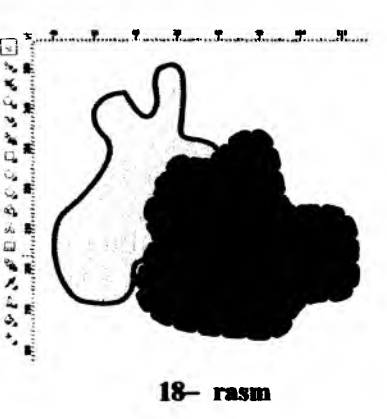

## 11.5. Toʻgʻri chiziqli segmentlar tuzish 😒

Toʻgʻri chiziq yaratish uchun Bezye asbobi qulay keladi. Buning uchun Bezye asbobini tanlash kerak. Kursorni boshlangʻich nuqtaga olib kelish va sichqonchaning chap tugmasini bosish kerak. Tugma bosilgan joyda segmentning boshlangʻich tayanch nuqtasini ifodalovchi nuqta paydo boʻladi. U keyingi nuqta yaratilgunga qadar aktiv boʻlib turadi. Soʻng kursorni keyingi nuqta joylashadigan yangi joyga olib oʻtish kerak. Ikki nuqta toʻgʻri chiziq bilan tutashadi.

### 11.6. Tayanch nuqtalarning turlari ы

Bir necha segmentlarning tutashishida tayanch nuqtalari Corel-Draw dasturida uch tipli boʻlishi mumkin:

1. Ikki egri chiziqni "bukilishda" tutashtiruvchi tayanch nuqtasi – burchak tayanch nuqtasi deyiladi (cups node). Bunday tayanch nuqtasida boshqaruvchi chiziqlar ham yoʻnalishi, ham uzunligi boʻyicha mustaqildir.

2. Ikki egri chiziqni sinishsiz tutashtiruvchi tayanch nuqtasi – silliq tayanch nuqtasi deyiladi (smooth node). Bunday tayanch nuqtalarda boshqaruvchi chiziqlar bir-biridan faqat oʻlchami bilangina mustaqil, yonalishi boʻyicha esa umumiy tutashuvchi toʻgʻri chiziqni tashkil qiladi. Boshqaruvchi chiziqlardan birining oʻrin almashishi ikkinchisining ham oʻrin almashishiga olib keladi.

3. Sinishsiz va bir xil qiyalik bilan tutashgan tayanch nuqtasi – simmetrik tayanch nuqtasi deyiladi (simmetrcal node). Bunday tayanch nuqtalarda boshqaruvchi chiziqlar bir-biriga ham yonalishi, ham qalinligi bilan bogʻliq.

#### IV BOB. ADOBE FLASH CS3 DASTURI

#### 12-§. Adobe Flash CS3 dastur interfeysi elementlari

Adobe Flash CS3 bu Adobe kompaniyasining mahsuloti boʻlib, unda turli koʻrinishdagi vektor va rastr grafikasiga tegishli rasm, animatsion roliklar, chiroyli prizentatsiya hamda web-saytlarni yaratish vositasi hisoblanadi. Bu yangi dasturga ishlab chiqaruvchilar juda koʻp yangiliklarni kiritdilar. Ulardan yangi koʻrinishdagi dastur interfeysi va Action Script 3.0 dasturlash muhitlaridir. Undan tashqari mazkur dasturning avvalgi versiyalardan kelayotgan Ish Boshi oynasi ham tegishli oʻzgarishlarga uchradi. Ekran yorligʻidan Flash CS3 dasturi yuklangach ekranda uning Ish Boshi oynasi paydo boʻladi, 19– rasm.

| ADORE LLASH'S JUNCH    | SHONAL                           | 24                                     |
|------------------------|----------------------------------|----------------------------------------|
| Открыть посытый эленен | Создать новый                    | Создать по шаблону                     |
| Besaurannait-1.fa      | Dane Fissh (Action Script 3.0)   | B SWTODWO STEK NO YET PORTE            |
|                        | D Dawn Flash (Action Script 2.0) | Контрельный опрес                      |
|                        | Файл Flash (мобильный)           |                                        |
|                        | T maile ActionScript             | 🖀 Неручные устр. наровете рыз          |
|                        | Tekh ActionScript Communication  | 💼 наручкый устр. Лонского рын          |
|                        | 👮 Ceán Fiash JevaScript          | Дополнательно                          |
|                        | Tpocer Fleah                     |                                        |
|                        |                                  | Расширить                              |
|                        |                                  | 😸 - 'Flest Extense' 🖌                  |
|                        |                                  | 3                                      |
| "Качало реботы" »      |                                  | the o Flash                            |
|                        | FL Zra.                          | достуга коем герно обновленошейсе      |
| PECYPCH :              | 5314                             | CEBEYOR METCHIK POJKETOR               |
|                        |                                  | ************************************** |

19- rasm.

Bu oyna 5 ta qismga ajratilganligi bilan farqlanib, Открыть последний открытый элемент (Oxirgi elementni ochish) qismida oxirgi ishlangan faylni yoki Открыть (Ochish) mavjud fayllardan birini ochish mumkin. Создать новый (Yangi fayl yaratish) qismida dasturning turli tipdagi fayllarini yaratish mumkin. Создать по шаблону (Shablon yordamida yaratish) qismi esa dasturning mavjud shablonlari yordamida fayllarni yaratishni koʻzda tutadi.

Oynaning pastki qismida turli dastur ma'lumotlariga (ссылка) murojaat etuvchi ilovalar joylashgan.

Dasturda yangi fayl yaratish uchun bu oynada Файл Flash (ActionScript 3.0) tanlanadi. Natijada ekranda Adobe Flash CS3 dasturi

oynasi ochiladi, 20- rasm. Dastur oynasining eng yuqori qismida dastur sarlavhasi, uning tagida menyular qatori joylashgan. Oynaning chap qismida asboblar paneli joylashgan boʻlib, uning yordamida dasturda turli chizmalarni chizish va tahrirlash mumkin. Bu panel alohida chiziqlar bilan gruppalarga ajratilgan.

Menyular qatorining ostida montaj stoli joylashgan boʻlib, u asosan dastur yordamida yaratiladigan animatsiyani loyihalash qurollari, animatsiya chizgʻichi va animatsiya qatlamlari joylashgan.

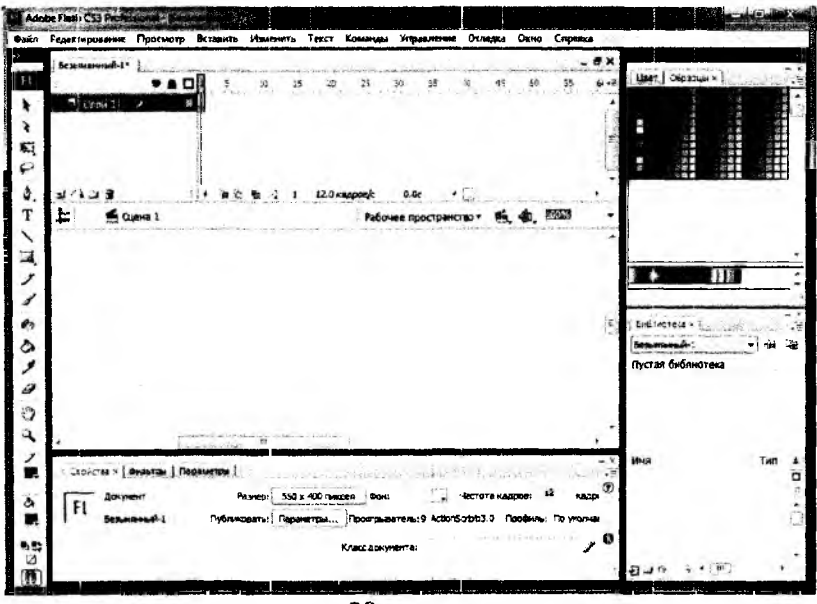

20- rasm.

Uning tag qismida ishchi fazo bilan ishlash va navigatsiya qurollari joylashadi. Dastur oynasining oʻrta qismida esa dastur ishchi fazosi joylashgan boʻlib, ish oynasi hisoblanadi. Ishchi oynaning past qismida Xususiyatlar inspektori paneli joylashgan va bu panel *Свойства* (Xususiyatlar), *Фильтры* (Filtrlar), *Параметры* (Parametrlar) qismlariga boʻlinib, u ishchi oynada ajratilgan elementlarning turli xususiyat va parametrlari hamda ularga qoʻllanilgan filtrlarni koʻrish hamda ularni sozlash imkonini beradi. Dasturning oʻng qismida esa *Цвет* (Rang), *Библиотека* (Kutubxona) va boshqa palitralar joylashgan.

#### 12.1. Ishchi fazoni sozlash

Adobe Flash dasturida gulay ishlash uchun fovdalanuvchi oʻz xohishi bo'vicha ishchi stolni jovlashtirish. kerakli va koʻp qoʻllaydigan qurollarni ishchi stolining kerakli joviga jovlashtirish mumkin. Buning uchun gorizontal menvular gatoridagi Окно (Oyna) menyusi tanlanadi ya tushib keluvchi ro'yxatdan zarur asbob va buyruqlar belgilanadi, 21-rasm, Bunda buvruqlar yoniga belgilar qoʻyilgan boʻlsa u holda mazkur buyruglar dastur ishchi ovnasida o'z aksini topadi. Ba'zi buvruglar yozuvlari vonida kichik uchburchak strelkalar mavjud bo'lib, bu shu buyruqda muassamlashgan buyruglar to'plamini anglatadi.

Menyular qatorining pastida joylashgan Asosiy asboblar panelini koʻrishimiz mumkin. Bu panel buyruqlari asosan fayllarni saqlash, chop etish, bajarilgan operatsiyalarni oldga-ortga qaytarish va boshqa buyruq tugmalari bilan jihozlangan, 22- rasm.

Dasturdagi buyruqlar panellarini foydalanuvchi ehtiyojidan kelib chiqqan holda dastur oynasining turli tomoniga joylashtirish mumkin.

|   | Дублировать окно       | Ctrl+Alt+K |
|---|------------------------|------------|
|   | Панали инструментов    |            |
| V | Временная шкала        | Ctrl+Alt+T |
| ✓ | Инструменты            | Ctrl+F2    |
|   | Свойства               |            |
| ¥ | Библиотека             | Ctrl+L     |
|   | Разделяеные библиотеки | •          |
|   | Действия               | F9         |
|   | Поведения              | Shift+F3   |
|   | Ошебки компиляции      | Alt+F2     |
|   | Панали отладки         |            |
|   | Обзор ролика           | Alt-F3     |
|   | Вывод                  | F2         |
|   | Проект                 | Shift+F8   |
|   | Выровнят»              | Ctrl+K     |
|   | Цве-                   | Shift+F9   |
|   | Информация             | Ctrl+1     |
| ¥ | Образцы                | Ctrl+F9    |
|   | Презбраззвание         | Ctrl+T     |
|   | Компоненты             | Ctrl+F7    |
|   | Инстектор компонентов  | Shift+F7   |
|   | Другие панели          |            |
|   | Рабочее пространство   |            |
|   | Скрыть панели          | F4         |
|   | Каскад                 |            |
|   | Мозаика                |            |
| V | 1 Безымянный-і*        |            |

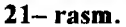

## □ ☞ 과 🖬 🛎 🐁 🚯 ю 여 🗻 +5 ·( ↺ 🖾 👫 22- rasm.

Buning uchun biror bir panel nomi oldiga sichqoncha kursorini joylashtirib, soʻng sichqoncha chap tugmasini bosib va uni qoʻyib yubormagan holda oynanig tegishli burchagiga surish hamda sichqoncha tugmasini qoʻyib yuborishi mumkin. Har bir palitraning tepa qismida uni oʻrab yoki oʻchirib qoʻyadigan tugmalar mavjud. Dastur oynasini bundan tashqari yana bir qancha usullar bilan kengaytirsa boʻladi. Masalan, navigatsiya paneli yoniga kursorni olib borib, «Временная шкала» («Vaqt chizg'ichini o'chirish») buyrug'i bosilsa, buyruq oldidagi 🗹 belgi o'chib, oynadan mazkur panel yo'qoladi.

Undan tashqari ishchi muhitni kengaytirish uchun navigatsiya panelining yuqorisida joylashgan masshtabni oʻzgartirish qismidan kerakli oʻlchamni tanlash mumkin, 23- rasm.

Sahna filmlari va belgilarga oʻtish uchun masshtab buyrugʻi yonida joylashgan ikki tugma javob beradi. «Workspace» – *Paбouee npocmpancmeo* («ishchi fazo») tugmasi yordamida esa saqlangan ishchi fazosi holatlarini yuklash va yangi ishchi fazosini tegishli nom bilan saqlash mumkin. Mazkur buyruq tugmalaridagi «Icons Only Default» buyrugʻi dasturning avvalgi odatdagi koʻrinishiga oʻtishga xizmat qiladi.

#### 12.2. Sahna fayllarini saqlash

Sahna fayllarini saqlash uchun gorizontal menyudagi Файл tanlanib, tushuvchi menyulardan Сохранить buyrugʻi, agar boshqa nom bilan saqlash zarur boʻlsa, Сохранить как buyrugʻini yuklash kerak. Ochiladigan oynadan fayl nomi, formatini koʻrsatish mumkin. Sahna

animatsiyasi va tasvirlarni chop etish uchun esa File menyusining «Publish Settings ...» Параметры публикации («Chop etish sozlashlari...») buyrugʻini yuklash, ochiladigan «Formats» **Dop**маты («Formatlar») oynasidan saqlanadigan format turi va uning kerakli sozlashlarini amalga oshirish mumkin, 24- rasm. Bu oynada faylning saglash formati tanlanganda oynada mazkur formatning tegishli bandi paydo bo'lib, shu formatning sozlashlariga tegishli koʻrsatkichlar paydo boʻladi. Undan tashqari saglanuvchi format turlari uchun diskning istalgan joyida shu fayl formatlari uchun alohida papkalar tashkil etish mumkin.

| אינאאא המספארא: הם אינאראשאנים    | • . + =                                |    |
|-----------------------------------|----------------------------------------|----|
| A-parente Hanh HTHL               | •• •• •• •• •• •• •• •• •• •• •• •• •• |    |
| Terr:                             | Cair:                                  |    |
| (1)Hash (.mf)                     | Samernen 1.m.f                         | B  |
| A HTML (John)                     | 3836-MR+642-1.718N                     | Ð  |
| LisoScame-ne GF (.gf)             | 3036-MAP14-1-0                         | 82 |
|                                   |                                        | Ø  |
| VISOSOBOREHIE PTKJ (.prig)        | Seamman 1.1.                           | C  |
| Windows Projector (.exe)          |                                        | Ø  |
| Macintosh Projector               | SESSIMILIAN 1.800                      | Ø  |
| QuickTime e Flash-saponnen (mair) | SCALING HEAR LINDY                     | Ø  |
| Here                              |                                        | -  |
|                                   |                                        |    |
|                                   |                                        |    |
|                                   |                                        |    |
|                                   |                                        |    |
|                                   |                                        |    |
|                                   |                                        |    |

24- rasm.

#### 13-§. Flash texnologiyaisiga kirish

Flash texnologiyasi Shockwave Flash (SWF) formatidagi vektor grafikadan foydalanishga asoslangan. Albatta bu format eng kuchli formatlardan bo'lmasada, SWF yaratuvchilariga grafikani imkoniyatlari, grafika bilan ishlovchi vositalar va natijani Web-saxifalarga qo'shish mexanizmlarini birlashtirish o'rtasida eng qulay yechimi topilgan.

SWF ni qoʻshimcha imkoniyatlardan yana biri bu uning moslashuvchanligidir, ya'ni bu format barcha platformalarda (MacOS sistemali Macintosh kompyuterlari yoki Windows sistemali IBM kompyuterlarida) ishlatilishi mumkin. SWF ning yana bir qulay imkoniyati uning yordamida yaratilgan tasvirlar nafaqat animatsiyali boʻlishi, balki interfaol elementlar va tovush bilan boyitilishi mumkin.

Moslashuvchanlik va interfaol multimediya dasturlarini yaratish imkoniyati SWF formatining Web-dizaynerlar oʻrtasidagi mashxurligini oshishiga imkon berdi. Shuning uchun bu format yaratilishi bilan bir vaqtda Macromedia firmasi (hozirda bu dasturlar Adobe firmasiga tegishli) tomonidan ikki asosiy tarmoq brauzerlari, Internet Explorer va Netscape Communicatorlar uchun komponentlar (Plug-In) yaratildi. Bu esa, oʻz navbatida SWF ni Internetda yana ham keng tarqalishiga olib keldi. Natijada ushbu brauzerlar yaratuvchilari SWF formatini oʻz dasturlarini asosiy formatlar bazasiga kiritishdi. Bu yoʻlni boshqa yirik dasturiy ta'minot yaratuvchilar (masalan, Adobe firmasi) ham tutishdi.

Yana bir bor aytish kerakki, agar Macromedia SWF formatini juda oddiy va qulay uskunalar bilan ta'minlamaganda bu format shunchalik ko'p muxlis orttirmagan bo'lardi. Hozirgi vaqtda ushbu uskunalarni bir qancha to'liq to'plamlari mavjud.

Ushbu uskunalarni bir turi (Director Shockwave Studio) multimediyali prezintatsiyalar yaratish, boshqalari (FreeHand va Fireworks) grafik tasvirlar, uchinchilari esa (Authorware va CourseBuilder) interfaol oʻrgatuvchi kurslarni yaratish imkoniyatini beradi. Lekin Webyaratuvchilar orasida eng koʻp ishlatiladigani bu Adobe Flashdir, chunki ushbu dastur har qanday saytga mashxurlik olib keluvchi Web-saxifalar yaratish imkonini beradi. Balki shuning uchundir SWF formatini oddiy qilib Flash deb atalishi odatga kirib qolgan. Shunday qilib Flashtexnologiyalari quyidagilardan iborat:

- vektorli grafika;
- animatsiyani bir qancha turlarida ishlash imkoniyati;

- interfeysni interfaol elementlarini yaratish imkoniyati;
- sinxron ovoz qoʻshish imkoniyati;
- HTML formati va boshqa Internetda ishlatiluvchi barcha formatlarga eksportni ta'minlash;
- platformali mustaqillik;

• Flash-filmlarni avtonom rejimda ham, Web-brauzer yordamida ham koʻrishning imkoniyati mavjud.

Vizual yaratish uskunalari mavjudligi Flash-film yaratuvchilarini koʻplab murakkab operatsiyalardan xalos etadi, shuningdek, Flashtexnologiyalarning texnik aspektlarini oʻrganish zarur boʻlmaydi.

Flash – bugungi kunda bu texnologiyani qoʻllanilishining asosiy yoʻnalishi bu chiroyli va dinamik Web-saxifalar yaratishdir.

Flash-filmni brauzerda namoyish etilishini ikki usuli mavjud:

• uni SWF formatida saqlash, soʻng sichqoncha yordamida fayl belgisini shu fayl saqlanadigan katalogdan brauzer oynasiga oʻtkazish.

• Flash-filmni HTML formatiga eksport qilish, soʻng oddiy usul bilan brauzerda ochish.

Flash-filmni HTML-kodga oʻtkazish mexanizmi ActiveX elementlarini ishlatish yoki Plug-in komponentlarini qoʻshishga oʻxshashdir. Internet Explorer brauzeri uchun HTML-kodiga oʻtkazish <OBJECT> tegi yordamida Netscape brauzeri uchun esa <EMBED> tegi yordamida amalga oshiriladi. Ushbu ikki saqlash ham Flash-filmni tushunishi uchun, Flash oʻz filmlarini HTML sahifaga konvertatsiya qilganda bu ikki tegni qoʻshadi. Shu bilan birga dasturchi teglarning koʻrsatkichlaridan foydalanishi yoki oʻzining koʻrsatkichlarini berishi mumkin.

Flash-filmlarni Web-saxifa elementlari sifatida ishlatish turli tumandir. Bulardan ayrimlari quyida keltirilgan:

• saxifani estetik koʻrinishini oshirish uchun moʻljallangan «oddiy» animatsiya;

• foydalanuvchi harakati (sichqonchani siljitish, tugmachani bosish)ga bogʻliq boʻlgan animatsiyalashgan tugma, bunday tugma giperishorat sifatida ishlatilishi mumkin yoki biror-bir vazifani bajarishi mumkin (masalan, brauzerni yangi oynasini ochish, tashqi faylni yoʻqlash va b.);

• Web-saxifa foydalanuvchilaridan biror-bir ma'lumotni qabul qilishga mo'ljallangan forma ko'rinishida;

Zarurat tugʻilganda Flashni oddiy, «statik» faqat giperishoratlar koʻrinishidagi interfaol elementlarni an'anaviy koʻrinishidagi HTMLsahifalar yaratish uchun ham ishlatish mumkin. Bunday variant Flash ni ham matn bilan, ham alohida tasvirlar bilan ishlash imkoniyatidan kelib chiqadi.

#### 13.1. Dasturning asosiy ish sohalari va tushunchalari

Macromedia (hozirda Adobe) Flash dasturi yordamida ham animatsiya va taqdimot fayllarni yaratishimiz mumkin. Ammo Power Point ga qaraganda Macromedia Flash dasturda yaratilgan animatsiya fayllari to'liq siz tomoningizdan yaratiladi va animatsiyalashtiriladi. Shu bilan birgalikda bu dasturda faol elementlar bilan ishlash va dasturlash imkoniyatlari mavjud. Asosan Macromedia Flash dasturida kichik animatsiya fayllari (kliplar), Internet saxifalar, elektron qo'llanmalar va Flash dasturda yaratilgan fayllar o'zining original, ishlash soddaligi, yaratilish murakkabligi, tezkorligi, multimediya jihozlanganligi va hajm bo'yicha kichikligi bilan ko'zga tashlanishadi.

Dasturni ishga tushirish uchun Windowsning IIyek tugmasining IIporpammu boʻlimining Macromedia guruhi ichidagi Macromedia Flash buyrugʻini tanlaymiz. Natijada ekranda quyidagi dastur oynasi hosil qilinadi.

Flash dasturida ishlash uchun biz bir nechta yangi tushunchalar bilan tanishishimiz zarur. Bular: Flash belgisi, grafik tasvir (simvol), animatsion klip, faol tugma, ssena, kadr, boshqaruv kadr, vaqtchizgʻichi, va qatlam.

#### 13.2. Vaqt chizgʻichi (TimeLine – Временная шкала)

Flash dasturida animatsiya harakatlarni yaratishda asosiy ish quroli. Ushbu sohada qatlam va kadrlarni koʻrishimiz va ular ustidan har xil amallarni bajarishimiz mumkin. Vaqt-chizgʻich orqali qatlamlarni joylashuvi va turi, kadrlar turi (boshqaruv va avtomatik yaratilgan kadrlar) va ulardagi action dasturlash skriptlar mavjudligini koʻrishimiz va sozlashimiz mumkin.

Ushbu sohaning chap tomonida qatlamlar sohasi, oʻng tomonida esa shu qatlamlardagi kadrlar sohalari joylashgan.

Vaqt-chizg'ichning chap (qatlamlar) tomoni

- ustuni qatlam koʻrinishi yoki koʻrinmasligini,

ustuni qatlamni oʻzgartirish mumkinligi yoki mumkin cmasligi va ustuni qatlam elementlari toʻliq yoki faqat chegaralari koʻrinishini oʻzgartirishga yordam beradi.

🖳 – tugmasi yangi qatlam yaratish,

– tugmasi harakat trayektoriyasi qatlamni yaratish,

0

- tugmasi qatlamlar uchun papka yaratish,

tugmasi esa tanlangan qatlamni o'chirish amallarni bajaradi.

Vaqt-chizg'ichning o'ng (kadrlar) tomoni:

Vaqt-chizg'ichining o'ng tomonning pastki qismidagi joylashgan

yoki ular chegaralarini koʻrsatish hamda bir nechta kadrlarni bir paytda taxrirlash tugmalari,

12.0 кадров/с 0.0с – sohasi esa nechanchi kadr tanlangan, kadrlar tezligi va nechanchi sekundda joylashimizni koʻrsatuvchi tugmalari.

🕄 Слай 1 🔹 • 🔳

## 13.3. Qatlam (Layer – Слой)

Har qanday grafik muharrirlarida boʻlgandek, Flash dasturida ham qatlamlardan foydalanish mumkin. Qaysi qatlam yuqorida joylashgan boʻlsa, shu qatlamdagi obyektlar boshqalari ustida koʻrsatiladi. Qatlamni koʻrinmas yoki oʻzgartiruvchan emas holatga oʻtkazish mumkin. Qatlamlar oddiy, harakat trayektoriya qatlami yoki maska (paydo boʻlish) qatlam koʻrinishida boʻlishi mumkin. Bir vaqtdagi bir nechta har xil harakatlar uchun har xil qatlamlar kerak.

### 13.4. Kadr (Frames – Кадр)

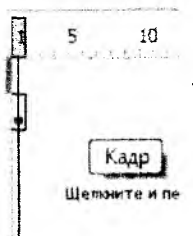

Flash va koʻpgina animatsion muharrirlar hamda video montaj dasturlar asosida kadrlar ketma-ketligi joylashgan. Kadrni siz oʻzingiz chizib yaratishingiz yoki dastur uni oʻzi avtomatik yaratishi mumkin. Kadrlar ichida boshqaruv kadr (keyframes –  $\kappa \pi \omega veso \breve{u} \kappa a \partial p$ ) tushunchasi mavjud boʻlib, u harakat trayektoriyasining nuqtalarini belgilaydi. Avtomatik yaratilgan kadrlar esa ikki xil boʻladi: shakllar geometriyasini oʻzgarishi (shape tweening) yoki boshqaruv kadrlar oʻzgarishi (motion tweening) asosida yaratilgan kadrlar.

Kadrlar ustidan bajariladigan asosiy amallar. F7 yoki Вставка menyusida Вставить пустой ключевой кадр (Insert blank keyfrme) – faol qatlamda yangi boʻsh boshqaruv kadr yaratish.

F6 yoki Вставка menyusida ключевой кадр (Insert keyframe) – faol qatlamda keyingi boshqaruv kadrini yaratish Shift+F6 yoki Вставка menyusida Очистить ключевой кадр (Clear keyframe) – faol qatlamda tanlangan boshqaruv kadrini tozalash F5 yoki Вставка menyusida Kadr (Insert frame) – faol qatlamda boʻsh kadrini yaratish Shift+F5 yoki Вставка menyusida Удалить кадр (Remove frames) – faol qatlamda tanlangan kadrini tozalash.

Belgilar (Symbol – Символ) – Flash dasturning asosiy elementlaridan biri. U oddiy grafik yoki bir nechta qatlamdan iborat murakkab grafik tasvir (graphic), animatsiyalashgan klip (movie clip) yoki faol tugma (button) koʻrinishida boʻlishi mumkin. Har bitta belgi oʻz ichiga bir nechta boshqa belgilarni olishi mumkin boʻlganligi sababli Flash dasturida ishlash juda qulay. Yangi belgi yaratish uchun Ctrl+F8 yoki Bcmaska menyusida Hosbiй символ (New symbol) buyrugʻini tanlaymiz. Natijada yangi belgini yaratish muloqot oynasi chiqadi, 25– rasm.

| -    | Civician 1        | OK        |
|------|-------------------|-----------|
| Tun: | е Фрагнент ролика | 0         |
|      | Кнопка            |           |
|      | 🗇 Графика         | ( <u></u> |

Ushbu oynada biz belgi turini (grafik tasvir – graphic, yoki faol tugma – button) tanlaymiz va OK tugmasini bosamiz. Yangi belgini boshqa yoʻl bilan ham yaratish mumkin. Agar biror bir tasvir qismini sichqoncha bilan tanlab F8 yoki *Bcmaska* menyusida *Преобразовать в символ* (Convert to Symbol) buyrugʻini tanlasangiz, u holda Flash shu tasvir asosida siz tanlagan turiga mansub yangi belgi yaratadi.

Grafik tasvir (graphic) – bitta kadrdar va bitta yoki bir nechta qatlamlardan iborat belgi. Faol tugma (button) – toʻrtta kadrdan (Up, Over, Down, Hit) va bitta yoki bir nechta qatlamlardan iborat belgi. Up – tugma oddiy koʻrinishi,

Over - sichqoncha kursori tugmaga koʻrsatib turgan koʻrinishi,

**Down** – sichqoncha kursori tugmaga koʻrsatib bosilib tugran koʻrinishi,

Hit – tugma faollashish sohaning koʻrinishi. Animatsiyalashgan klip (movie clip) – cheklanmagan kadrdar va qatlamlardan iborat belgi. Ushbu belgi oʻz ichiga bir nechta boshqa belgilarni (grafik tasvirlar, faol tugmalar va boshqa animatsion kliplarni) olishi mumkin, 26– rasm.

Belgilar kutubxonasi (Библиотека – Library) – har xil turdagi belgilar bilan ishlash uchun Flashning maxsus oynasi.

Uni ekranga chiqarish uchun Ctrl+L yoki F11 yoki Okno menyusining KINO4EBOŬ Kadp (Window Library) buyrugʻini tanlashimiz kerak. Ushbu oyna orqali biz barcha belgilarni koʻrishimiz, ularni taxrirlashimiz, yangi yaratishimiz va oʻchirishimiz, hamda ularga kadrlar qoʻshishimiz mumkin.

#### 13.5. Animatsiya (Анимация – Animation)

Flash dasturning asosiy harakatlari. Animatsiya 2 xil bo'ladi: kadrli (*Покадровое создание*) va avtomatik (*Автомотическое создание промежуточных кадров*). Kadrli animatsiya faqat boshqaruv kadrlardan iborat bo'ladi. Avtomatik animatsiya (tweening) boshqaruv hamda avtomatik ravishda yaratilgan oddiy kadrlardan iborat bo'ladi. Flash dasturda ikki xil avtomatik animatsiya turi mavjud: shakllar geometriyasini o'zgarishi (shape tweening) yoki boshqaruv kadrlar o'zgarishi (motion tweening) asosidagi animatsiya. Har xil animatsiya turlarini yaratish va ularni taxrirlash asoslari bilan biz keyingi mavzularda tanishamiz.

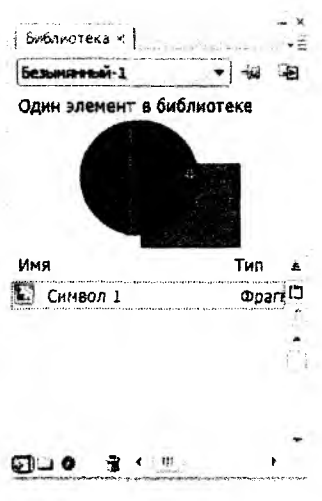

26- rasm.

# 14-§. Macromedia Flash dasturining ish qurollar sohasi va tezkor yordamchi tugmalari

Dasturning yana bir asosiy ish sohalaridan biri bu – ish qurollar tugmalar sohasi. U yordamida biz har xil grafik shakllarni yaratishimiz va ular ustidan har xil amallarni bajarishimiz mumkin boʻladi, 27-rasm. Ushbu sohada ish qurol tugmalari pastida chiziqlar rangini va orqa rangini oʻzgartirish sohalari hamda tanlangan ish qurol xususiyatlarini sozlash sohasi joylashgan. Har bitta ish quroli oʻzining imkoniyatlariga, holatlariga va xususiyatlariga ega. Masalan, rangni shakl ichiga berishda: toʻliq cheklangan shakl, toʻliq cheklanmagan shakl va butunlay cheklanmagan shakl holatida ishlash mumkin. Ushbu qoʻshimcha holatlar va xususiyatlar tugma ma'nosidan keyin qavslarda koʻrsatilgan.

#### Ish qurollar va tezkor yordamchi tugmalari hamda ularning ma'nosi

V - V – Shakl yoki sohani tanlash va uni kadr boʻylab harakatlantirish

A – Kadrda tanlangan shakl chegaralarini oʻzgartirish 27- rasm.

FI

....

NO P

O T

V C

23

89 84

10

シュンデ

4

002

N – N– Kadrga chiziq turdagi shakl chizish

L – Kadrda lasso yordamida ixtiyoriy soha tanlash (sehrli tayoqcha va ko'pburchak lasso holatlari ham mavjud)

- P – Kadrga koʻpburchak turdagi shakl chizish

T - T - Kadrga matn elementini qoʻshish

💛 – O – Kadrga aylana turdagi shakl chizish

 $\square$  – **R** – Kadrga toʻrtburchak turdagi shakl chizish (burchaklari aylanasimon holati ham mavjud)

y' - Y - Kadrga qalam yordamida shakl chizish (chizilgan shakl chegaralar turini oʻzgartirish holati ham mavjud)

-B – Kadrga moʻyqalam yordamida shakl chizish (chizish turi, moʻyqalam qalinligi va shaklini oʻzgartirish holatlari ham mavjud)

 $\square - \mathbf{Q}$  – Kadrda tanlangan shaklni choʻzish (shaklni aylantirish, choʻzish, qiyshaytirish, chegaralarini oʻzgartirish holatlari ham mavjud)

 $\mathbb{R}$  – F – Kadrda tanlangan shakl ranglarining yo'nalishini o'zgartirish

🤷 – S – Kadrda tanlangan shakl chegaralar rangini oʻzgartirish

 $\sim$  – K – Kadrda tanlangan shakl orqa rangini oʻzgartirish (toʻliq cheklangan shakl, toʻliq cheklanmagan shakl va butunlay cheklanmagan shakl orqa rangini oʻzgartirish holatlari ham mavjud)

🗳 – I – Kadrda ishlatilgan rangni qayta tanlash

 $-\mathbf{E}$  – Kadrda ixtiyoriy sohani oʻchirgʻich yordamida oʻchirish (chegara, orqa rang va tanlangan rang, oʻchirgʻich qalinligi va sehrli oʻchirgʻich holatlari ham mavjud)

🖤 – H – Kadr sohasini siljitish

 $\sim$  – Z – Kadrni masshtabini oʻzgartirish (kattalashtirish yoki kichkinalashtirish holatlari ham mavjud)

chiziqlar rangini va orqa rangini oʻzgartirish sohalarini tanlaganimizda quyidagi muloqot sohasi hosil qilinadi, 28- rasm.

U yordamida yoki rang kodi orqali, yoki 256 rangdan tanlab, yoki spektrdan rangni tanlab olishimiz hamda rang berish yoʻlini tanlashimiz mumkin. Rangni boshqa yoʻl bilan ham oʻzgartirish mumkin. Buning uchun Okno menyusidagi <sup>100%</sup> *Световой набор* (Ctrl+F9) va *Световой микшер* (Shift+F9) buyruqlarni ishga tushiramiz. Oynaning oʻng tomonida kadrni koʻrish masshtabini oʻzgartirish sohasi joylashgan. U yordamida toʻliq kadrni, toʻliq ish sohani, 25%, 50%, 100%, 200%, 400% va 800% koʻrinishiga oʻtkazish mumkin.

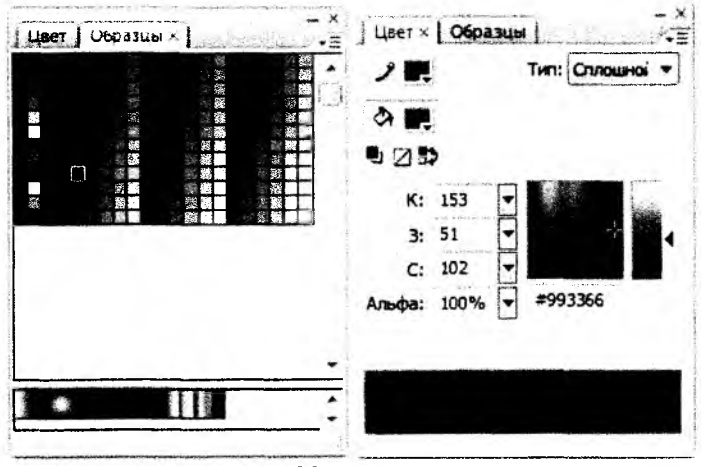

28- rasm.

Har bir grafik shakl va belgi oʻzining xususiyatlariga ega. Ushbu xususiyatlarni ekranga chiqarish va ularni oʻzgartirish uchun chap tugmasi bilan tanlab *Ceoŭcmea* (Proprties) yoki Ctrl+F3 yoki *Oĸno* menyusining shu nomli buyrugʻini tanlaymiz.

Natijada shu nomli muloqot oynasi ekranda hosil qilinadi va u yordamida har bir grafik shakl va belgining xususiyatlarini oʻzgartirish mumkin boʻladi, 29- rasm.

| 1 | Кадр               | Анниация: | Данок | enne .   | Иасштаб           | Звук: | Her                 |           |
|---|--------------------|-----------|-------|----------|-------------------|-------|---------------------|-----------|
|   | 1949 THE R. MILLER | Замедлить | . 0   | -        | Редактировать     | ۸     | Эффект: нет         |           |
|   | Тип надписи:       |           |       |          | ·                 |       | 1000                | Ti-bos-An |
|   | 946                | Поворот:  | ABTO  | *        | 0 .5.t            | Синк  | p.:                 |           |
|   | ODWENTHOOBATH      | 0 10714   | iewn. | Померана | ть Заук не выбозн |       | Событие + Повторить | •1:       |

29- rasm.

Masalan, ish sohaning bo'sh joyiga bosib shu oynada hosil qilingan elementlar orqali ish sohaning xajmini, orqa rangini va kadrlar almashish tezligini o'zgartirishimiz mumkin. Agar boshqaruv kadr tanlangan bo'lsa, u holda animatsiya turi, uning xususiyatlari, tovush bilan jihozlanish va hokazo holatlarini o'zgartirishimiz mumkin. Agar matn elementi tanlangan bo'lsa, u holda matn harflar shakli, kattaligi, intervallari, rangi, abzatsda joylanishi va hokazo shriftga tegishli holatlarni o'zgartirish imkoniyati paydo bo'ladi. Agar grafik shakl tanlangan bo'lsa u holda uning kadrda joylanish koordinatalari, kattaligi, chegara chiziqlarining qalinligi va rangi, ular turi va shaklning orqa (ichki) rangini o'zgartirish imkoniyati paydo bo'ladi.

#### 15-§. Macromedia Flash dasturida animatsiya yaratish

Flash dasturida animatsiya ikki xil boʻladi: kadrli (*nokadpoboe* cosdanue) va avtomatik (*abmomomuчeckoe cosdanue промежуточных каdpob*). Avtomatik animatsiya shakllar geometriyasini oʻzgarishi (shape tweening) yoki boshqaruv kadrlar oʻzgarishi (motion tweening) asosidagi animatsiya turlarga boʻlinadi.

Boshqaruv kadrlar oʻzgarishi (motion tweening) asosidagi yaratilgan animatsiya.

Shu turdagi animatsiyani yaratish uchun biz bitta boshqaruv kadrni yaratamiz va unga belgi qo'shamiz. Masalan boshqaruv kadrda aylana chiziladi va u grafik tasvir belgi turiga F8 yoki *Bcmaeka* menyusida *Преоброзовать в символ* (Convert to Symbol) buyrugi yordamida oʻtkaziladi. Yoki Ctrl+F8 yoki Вставка menyusida Новый символ (New symbol) buyrugʻini tanlab yangi belgi yaratamiz va belgilar kutubxonasi yordamida uni boshqaruv kadrga qoʻshamiz, 30- rasm.

Endi belgi joylashgan boshqaruv kadrni sichqonchaning oʻng tomondagi tugmasi yordamida tanlab Creat Motion tweening yoki Вставить menyusining shu nomli buyrugʻini tanlaymiz. Shu harakatlar natijasida boshqaruv kadr rangi koʻk rangga oʻzgaradi. Endi sichqoncha bilan yangi kadrni tanlaymiz, (masalan 25-chi kadrni) va F6 yoki Вставка menyusida Ключевой кадр (Insert keyframe) faol qatlamda keyingi boshqaruv kadrini yaratish buyrugʻini tanlaymiz.

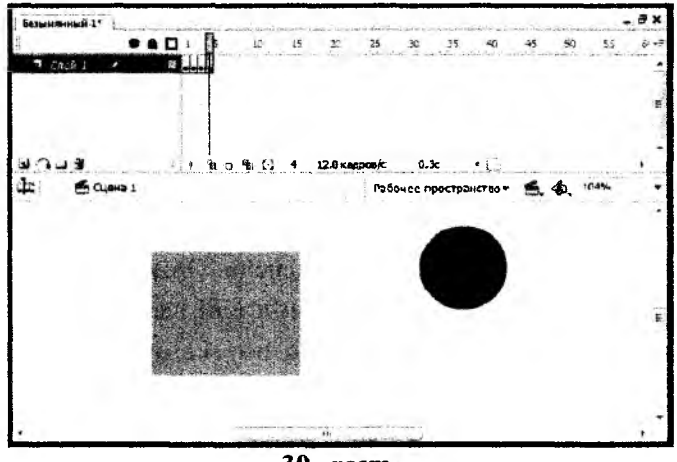

30- rasm.

Natijada 25-chi kadrda ko'k rangli boshqaruv kadr hosil qilinadi va shu kadrgacha birinchi boshqaruv kadrdan strelka hosil qilinadi. Birinchi boshqarish kadrdan ikkinchi boshqarish kadrgacha kadrlar ko'k rangda avtomatik hosil qilinadi. Oxirgi harakatimiz – bu ikkinchi boshqarish kadrdagi belgini o'zgartirish (cho'zish, aylantirish, kattalashtirish, kichkinalashtirish yoki kadrdagi joylanishini o'zgartirish). Endi klaviaturadagi Enter tugmasini bosamiz va biz yaratgan animatsiyani ko'rishimiz mumkin.

#### 15.1. Shakllar geometriyasini oʻzgarishi (shape tweening) asosidagi yaratilgan animatsiya

Shu turdagi animatsiyani yaratish uchun biz boshqaruv kadrlar oʻzgarishi (Motion tweening) asosidagi yaratilgan animatsiya hosil qilamiz. Faqat endi oxirida ikkinchi qatlamdagi belgini butunlay oʻchirib uning oʻrniga kvadrat chizamiz. Shu harakatimizdan keyin kadrlar rangi normal rangga qaytadi. Keyin birinchi va ikkinchi boshqaruv kadrlardagi grafik tasvir belgini Ctrl+B yoki Изменить menyusidagi Разделить отдельно (Breack appartack) buyrugʻi yordamida alohida shakllarga boʻlib chiqamiz.

Endi avval birinchi boshqaruv sichqoncha chap tugmasi bilan tanlab *Csoŭcmsa* (Proprties) yoki Ctrl+F3 yoki *Okuo* menyusining shu nomli buyrugʻini tanlaymiz. Natijada muloqot oynasi hosil qilinadi va unda Tweening sohasida Motions oʻrniga Shape holatini tanlaymiz. Shung natijasida boshqaruv kadr rangi yashil rangga oʻzgaradi. Endi ikkinchi boshqaruv kadrni ham sichqoncha bilan tanlab animatsiya turini Motions dan Shape ga oʻzgartiramiz va oxirida klaviaturadagi Enter tugmasini bosamiz va biz yaratgan animatsiyani koʻrishimiz mumkin.

Ikkala animatsiyalarda ham ikkita boshqarish kadrlar oʻrtasidagi masofa kadrlarni kompyuter oʻzi avtomatik yaratgan va animatsiya toʻgʻri chiziq boʻyicha harakatlanayapti. Ammo, agar bizga harakat trayektoriya boʻyicha bajarilishi kerak boʻlsa, u holda nima qilish kerak? Bunday animatsiyalarni hosil qilish uchun bizning qatlamimiz ustida maxsus **``harakat trayektoriya qatlamini** yaratish kerak boʻladi. Va shu qatlamda "qalam bilan qiyshiq trayektoriya chizigʻini chizamiz. Natijani koʻrish uchun klaviaturadagi Enter tugmasini bosamiz.

Shu bilan birga avtomatik animatsiyalarda foydalanish mumkin bo'lgan yana bir effekt mavjud – bu maska qatlami. Maska qatlamini yaratish uchun asosiy qatlam ustida yangi bo'sh qatlam yaratamiz. Shu qatlamni sichqonchaning chap tugmasi bilan bosib *Macka* – Mask buyrug'ini tanlaymiz. Natijada qatlam ko'k rangga o'zgaradi va ikkala qatlamlar o'zgarishlardan himoyalanadi. Maska qatlamdan shu himoyani o'chirib, boshqaruv kadrda bir nechta to'rtburchaklar chizamiz. Keyin yana maska qatlamning himoyasini yoqib klaviaturadagi Enter tugmasini bosamiz va natijani ko'ramiz.

Maska qatlamdagi boshqaruv kadrni motion tweening animatsiyalashtirilsa harakatlanish effekti yanada chiroyli boʻladi.

#### V BOB. 3DS MAX DASTURI

Bu dasturdan asosan guruvchilar, arxitektor - dizaynerlar, kino ya animatsiya industriyasi mutaxassislari, rassomlar, muhandislar ya boshqa mutaxassislar oʻz ijodiy faoliyatlarida keng foydalanadilar. Dasturning animatsivalari oʻzida hal qiluvchi kadrlarni vaqt davomi ichida obyekt qivmati oʻzgarishi va bu qivmatlarni boshqarish jarayoni tushuniladi. Hal qiluvchi kadrlar bu an'anaviy animatsiyada o'zaro bog'langan, animatsivaning belgilangan ramkadagi pozitsiyasini va qiymatini oʻrnatish hisoblanadi. Kompyuter bu hal qiluvchi kadrlar orasida no'malum qiymatlarni aniqlashni amalga oshiradi. Bu esa silliq animatsiyada boshqa kadrlarni to'ldirish uchun ishlatiladi. Animatsiya sahnaga qo'yiladi ya sizning personajlaringizga hayot bahshida etadi. Bu vaqt ichida oʻzgarish hisoblanadi. Sahnadagi barcha narsalar bir sekunddan boshqasiga oʻtishi davomida animatsiyalashishi kerak boʻladi. Har bir kishi narsalar ganday harakatlanishi toʻgʻrisida oʻzining shaxsiy reflektorlik xissiyotiga ega bo'ladi. Animatsiyaning sahnadagi bir nechta birinchi urinishlardagi natijalaringiz Pixar filmlar singari namoyon boʻlmavdi<sup>34</sup>.

#### 16-§. 3DS Max dasturi to'g'risida umumiy ma'lumot

3DS max dasturi vektor grafikasida ishlaydigan dasturlar qatoriga kirib, u asosan uch o'lchamli sahna obyektlarini yaratish, animatsiya, ba'zi fizik hodisalarni imitatsiya qilish va ularni tasvirlashga mo'ljallangan. Undan tashqari bu dastur yordamida tashqi olamning barcha obyektlarini tasvirlash, ularni harakatlantirish va juda katta fotoaniqlikda vizuallashtirish imkoniyatini beradi. Dastur obyektlari asosan *Mesh* (To'r), *Poly* (Poligon- (To'rt va undan ortiq uchlarga ega bo'lgan yuza)), *Patch* (Patch) va NURBS (NURBS - V ratsional egri chiziqlar) ga asoslangan modellashtirish obyektlarini qo'llaydi. Undan tashqari dastur tekis chiziqli splayn chiziqlari bilan ishlash imkoniyatini berib, juda ko'p obyektlarni mazkur chiziq turidan foydalanib qurish mumkin.

#### 17-§. 3DS Max dasturining interfeys elementlari

3DS max dasturini birinchi bor yuklaganda uning asosiy oynasini koʻrish mumkin, 31- rasm.

<sup>&</sup>lt;sup>34</sup> Randi L. Derakhshani, Dariush Derakhshani. Autodesk 3 DS Max ESSENTIALS. 2014. Chris Webb Associate Publisher, Sybex. Indianapolis, Indiana Published simultaneously in Canada. 402-pages. 105-page.

Agar siz dasturdan birinchi bor foydalanayotgan boʻlsangiz va dastur interfeysi haqida sizda ma'lumot boʻlmasa, u holda dastur oynasidagi elementlarni kuzatib chiqing.

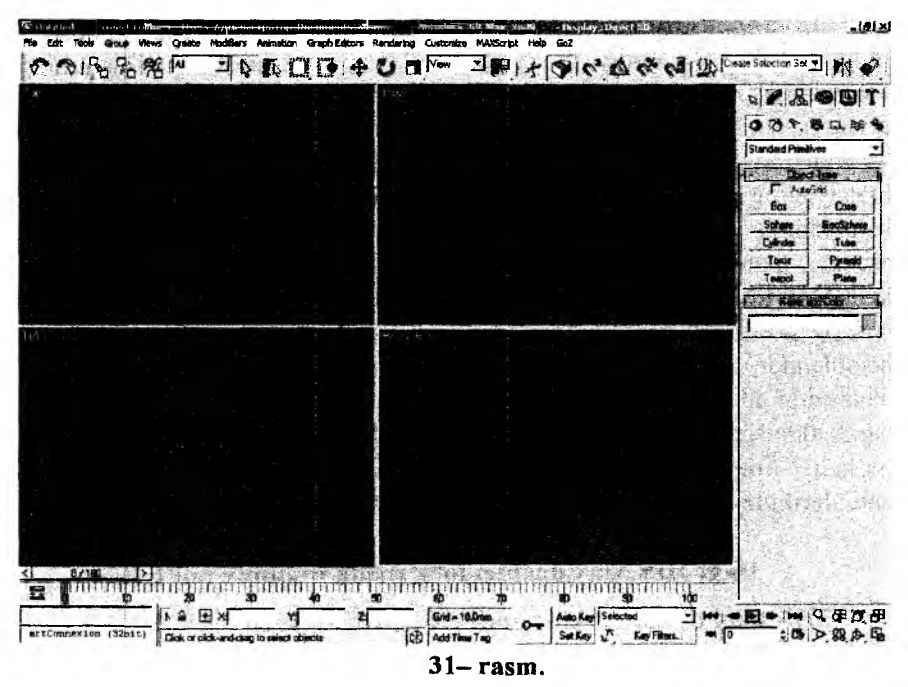

Bunda siz bir turdagi element buyruqlari dastur interfeysining maʻlum bir joyida jamlanganini koʻrishingiz mumkin. Masalan: animatsiya yaratish va uni moslashlarni amalga oshirish uchun bir turkumdagi tugmalar animatsiya yaratish, boshqarish gruppasidan oʻrin olgan.

Dastur oynasini shartli ravishda beshta asosiy elementga boʻlish mumkin:

1. Main Menu (Asosiy menyu). Dastur oynasining yuqori qismida joylashgan bo'lib, u dasturning deyarli barcha buyruqlarini o'zida jamlaydi. Mazkur buyruqlarni boshqa panellardan foydalanmasdan turib ham asosiy menyudan yuklash mumkin. Har bir buyruqlar turkumi asosiy menyuning ma'lum bir kategoriyasiga jamlanadi.

2. Main Toolbar (Asosiy asboblar paneli). Asosiy menyuning quyi qismida joylashgan boʻlib, bu panelni "suzib yuruvchi" panel sifatida dastur oynasining istalgan joyiga joylashtirish mumkin. Bu dastur paneli yakka yoki boshqa panellar qatorining qismlaridan joy olishi mumkin. Mazkur panel dasturning asosiy, koʻp murojat etiladigan buyruq va operatsiyalarini yuklash uchun moʻljallangan.

3. Viewports (Proyeksiya oynalari). Dastur interfeysining asosiy katta qismini egallovchi va odatda toʻrt qismga boʻlingan oynalardan iborat. Bu oynalar Tor(Ustdan), yondan Left (Chapdan), Front (Olddan) va Perspective (Perspektiva) koʻrinishlaridan iborat.

4. Command Panel (Buyruqlar paneli). Proyeksiya oynalarining oʻng qismida joylashgan asboblar paneli boʻlib, olti boʻlim va tushuvchi oʻramlardan (свитков) iboratdir. Mazkur paneldan foydalanib, obyekt va primitivlarni tasvirlash, ularni modifikatsiya qilish, dastur utilitalaridan foydalanish va h.k. amallarni bajarish mumkin. Har bir qism (вкладка) shu buyruqqa tegishli tushuvchi, mazkur buyruqlarni sozlovchi oʻramlarni oʻz ichiga jamlaydi.

5. Lover Interface Bar (Dastur interfeysining quyi qatori). Dastur interfeysining quyi qismida joylashgan boʻlib, unda koordinatalarni kiritish, yuklangan buyruqni aks ettiruvchi maydon, Max Script buyruqlarini kiritish maydoni, proyeksiya oynalari bilan ishlash, animatsiya qilish va h.k. buyruqlar bilan ishlovchi tugmalar oʻrin olgan.

#### 18-§. Main Menu – Asosiy menyu

Tushib keluvchi menyu dastur oynasining yuqori qismidan oʻrin olgan boʻlib, bu dastur buyruq va imkoniyatlarini oʻzida jamlovchi asosiy qator hisoblanadi. Asosiy menyu ayniqsa dasturdan yangi foydalanuvchilar uchun qulaylik tugʻdiradi.

Asosiy menyu qatori quyidagi punktlardan iborat: File (Fayl), Edit (Tuzatish), Tools (Ishchi qurollar), Group (Yaxlitlash), Views (Ko'rinish), Create (Yaratish), Modifiers (Modifikatorlar), Character (Personaj), reactor, Animation (Animatsiya), Graph Editors (Grafik redaktorlar), Rendering (Tasvirlash), Customize (Sozlash), MAXScript i Help (Spravka). 3DS Maxning asosiy menyusi boshqa dasturlardan farqli o'laroq o'zgarmay qolmoqda, shuning uchun dasturning asosiy punktlariga har doim murojaat etish mumkin.

Agarda buyruqqa tugmalar bilan ishlash biriktirilgan boʻlsa, u holda buyruq yonida tugmalar ketma-ketligi oʻz aksini topadi. Biror – bir menyu qismining buyrugʻi yonida joylashgan strelka buyruqning qoʻshimcha punktlariga yoʻl ochadi. Buning uchun menyu buyrugʻi yonidagi strelkaga kursorni olib borish kifoya.
Buyruqlarning hammasi ham birday faol emas, agar buyruq faol boʻlmasa, u holda menyu buyruq yozuvlari kulrang tusda boʻladi. Masalan: Bir obyektlarni tanlab olinsa va menyu qismidan yaxlitlash buyrugʻiga kirilsa bu buyruq amal qilmaydi, lekin ikki va undan ortiq elementlarni biratoʻla belgilansa mazkur buyruqni qoʻllasa boʻladi.

#### 18.1. File (Fayl) menyusi

Menyuning File (Fayl) qismida 3DS Max fayl buyruqlari bilan ishlash tugmalari oʻrin olgan. Bu buyruqlar quyidagilardan tashkil topadi, 32– rasm. New (Yangi sahna ochish), Open (Ochish), Save (Saqlash) – yangi sahna yaratish va ularni saqlash. Open Recent (saqlangan sahnalarni ochish) – Ishlatilgan sahnalarni qayta ochish. Reset (Qayta yuklash) – Sahnani qayta yuklash; XRefs – Tashqi obyekt va sahnalar bilan ishlash. Merge (Qoʻshish) – Mavjud sahnaga tashqi fayllardan obyektlar qoʻyish (qoʻshish). Merge Animation (Animatsiyani qoʻshish) – Mavjud boʻlgan sahna va animatsiyalarni ulash.

Bundan tashqari File (Fayl) menyusida obyektlarni Import (Import qilish) va Export (eksport qilish) buyruqlari, sahna va sahna obyektlarini arxivlash Archive (Arxivlash), sahna toʻgʻrisidagi ma'lumotlar Summary Info (Ma'lumot), sahna xususiyatlari toʻgʻrisidagi ma'lumotlar File Properties (Fayl hususiyatlari) bor.

View Image File (Fayl tasvirlarini koʻrish) va Exit (Chiqish) buyruqlari oʻrin olgan. Undan tashqari 3DS Max dasturining yangi versiyasining fayl menyusida qoʻshimcha buyruqlar mavjud:

Load Animation – (Animatsiya ni yuklash) Faqat sahna animatsiyasini yuklash.

Save Animation – (Animatsiya ni saqlash) Sahnadagi animatsiyalarni saqlash.

Asset Tracking (Jarayonlarni kuzatish vositasi) sahnada mavjud boʻlgan rastr tasvir, materiallar va sahnaning boshqa elementlari xususiyatlarini kuzatish.

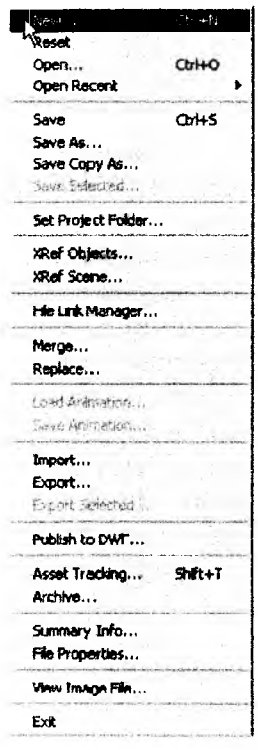

32-- rasm.

Menyuning Edit (Tuzatish) qismida quyidagi buyruqlar mavjud, 33- rasm:

Undo (Bekor qilish), Redo (Qaytarish), bajarilgan buyruq va operatsiyalarni bekor qiladi yoki ortga qaytaradi. Hold (Qayd qilish) buyrug'i yordamida sahnani bufer xotiraga joylash va Fetch (Tanlash) buyrug'i yordamida esa xotiradagi saqlangan sahnani qayta yuklash mumkin. Undan tashqari Edit (Tuzatish) menyusida Delete (O'chirish)

belgilangan sahna obyektlarini oʻchirish, obyektlarni Clone (Nusxalash) koʻpaytirish, Clone Options (Nusxalash parametrlari) nusxalash sozlashlarini amalga oshirish mumkin.

"Tuzatish" menyusining oʻrta qismida esa obyektlarni belgilash buyruqlari joy olgan.

Select All (Hammasini ajratish) – Sahna obyektlarining barchasini belgilaydi.

Select None (Ajratilganlarni olib tashlash) - Hamma belgilangan obyektlarni chiqarish.

Select Invert (Ajralganlarni oʻgirish) – Ajratilgan obyektlarni oʻgiradi.

Select By buyrug'i yordamida sahna obyektlarini Color (Rangi), Name (Nomi) bo'yicha ajratish imkoniyatini beradi. Bundan tashqari N klavishasini bosib Select Objects (Obyektlarni ajratish) oynasini ochish va List Types (Ro'yhat turlari) buyrug'i yordamida esa, sahnaning turli elementlarini filtratsiyalash orqali ajratish imkoniyatiga ega bo'linadi.

| Unda                   | Ctrl+Z   |
|------------------------|----------|
| Peda                   | Cri+Y    |
| Hold                   | CITHH    |
| Fetch                  | AL+CDI+F |
| Delate                 | Delete   |
| Clone                  | Critty   |
| Move                   | W        |
| Rotate                 | E 2016   |
| Scale                  | S Calle  |
| Transform Type-In      | F12      |
| Select Ali             | Colta    |
| Select None            | Ct/1+D   |
| Select Invert          | Cult1    |
| Select Similar         | Caliq    |
| Select Instances       |          |
| Select By              |          |
| Selection Region       |          |
| Manage Selection Sets. |          |
|                        |          |

33– rasm.

Меnyuning Region (Область – soxa) qismida obyektlarni belgilashning tegib oʻtuvchi va ichga oluvchi ramka usullari berilgan boʻlib, bir necha usulda obyektlarni tanlash imkoniyatiga ega boʻladilar. Edit Named Selection Sets (Belgilangan oblast nomini taxrirlash) buyrugʻi yordamida esa, sahnada ismlari boʻyicha turkumlangan obyektlarni ajratish va nomlash imkoniyati mavjud. Object Properties (Obyekt xususiyatlari) qismida esa belgilangan obyektning xususiyatlarni aks ettiruvchi oyna namoyon boʻladi. Tools (Uskunalar) menyusi yordamida sahna obyektlarini turli usullar bilan qayta tuzish (преобразовать) mumkin. Bu menyuning deyarli barcha oynalari "suzib yuruvchi" yoki muloqot oynalaridan iborat, 34- rasm.

Izoh:

"Suzib yuruvchi" oynadan muloqot oynasining farqi shundaki, bevosita proyeksiya oynalarida ishlash davomida "suzib yuruvchi" oynadan chiqmagan holda ishni davom ettirish mumkin, muloqot oynasida esa ishni davom ettirish uchun bu oynani yopib qoʻyish darkor.

Transform Type-In (O'zgartishning raqamli kiritish usuli) (Ввод значений преобразования) F12 klavishasi orqali chiqarish mumkin. Bu muloqot oynasida qayta tuzishning nisbiy va absolyut koordinatalari kiritish usulllari berilan bo'lib, sahna obyektlarini ma'lum masofalarga siljitish, masshtablash va burish imkoniyati mavjud. Masalan, sahna obyekti belgilanib, unga Select and Uniform Scale (Ajratish va masshtablash) F12 buyrugʻi qo'llanilsa, u holda muloqot oynasidan masshtablashga doir o'lchamlarni kiritish mumkin bo'ladi. Menyunning Selection Floater (Ajratishning "suzib yuruvchi" oynasi) orqali sahna obyektlarini • Select By • Name nomi orqali ajratib olish mumkin.

|   | New Stene Explorer<br>Manage Scene Explorer<br>Saved Scene Explorers • |
|---|------------------------------------------------------------------------|
|   | )sobte Selection Alt+Q<br>Display Floater<br>Manaçe Layers             |
|   | Manace Scene States                                                    |
| - | Light Lister                                                           |
|   | Mirror,<br>Array<br>Align ►<br>Snēpshot                                |
| - | Rename Objects                                                         |
|   | Assign Vertex Colors<br>Color Clipboard<br>Canera Nat:h                |
|   | Grab Viewport                                                          |
|   | Grids and Snaps •<br>Measure Distance                                  |
|   | Channel Info                                                           |
|   |                                                                        |

34– rasm.

Display Floater suzuvchi oynasi yordamida esa sahna obyektlarini Hide (Berkitish), Freeze (Qayd qilish) hamda ularning koʻrinishiga doir xususiyatlarini sozlash mumkin.

Layer Manager (Qatlamlar menejeri) oynasi yordamida qatlam yaratish, nomlash, qatlamlarni o'chirish va ko'rinish – ko'rinmasligiga doir xususiyatlari sozlanadi.

Light Lister (Yorug'lik manbaalari ro'yhati) buyrug'i yordamida mazkur nomli suzuvchi oynasi ochiladi. Bunda sahnada mavjud bo'lgan yorug'lik manbaalari nomlari, kuchi, manbaa rangi, uning yoqilgan yoki o'chirilgan holatda ekanligi va h.k. sozlashlarni amalga oshirish mumkin.

Manage Scene States (Sahna holatini boshqarish) buyrug'i yordamida chiqariladigan shu nomli oyna yordamida sahnaga tegishli bo'lgan obyektlar, materiallar, qatlamlar va boshqalarni tegishli nom bilan saqlash imkoniyati mavjud.

Mirror (Oyna) suzuvchi oynasida sahna obyektlarini aks tasvirda tasvirlash, turli koordinata o'qlarida siljitib nusxalashning turli usularini qo'llash mumkin.

Array (Massiv) buyrugʻi yordamida ochiladigan oynada sahna obyektlarini massivlash (Massiv bu – Nusxalashning usullaridan boʻlib, unda obyektlar bir-biriga ma'lum masofada joylashadi. Masalan: toʻrtburchak yoki aylana massivlari. Undan tashqari uch oʻlchamli massivlarni ham hosil qilish mumkin.) va bu jarayonda ularni masshtablash, ma'lum qiyalikka burish oʻzgartirishlarning turli usullaridan foydalanib, nusxalarning turli koʻrinishlarini hosil qilish mumkin.

Sahna obyektlarining bir-biriga nisbatan toʻgʻirlash uchun Align (Tekislash) buyrugʻi ishlatiladi. Mazkur buyruq menyu orqali yuklanganda bayroq tagmenyu ochilib, toʻgʻirlashning turli usularini yuklash mumkin. Masalan: obyetlarning bir-biriga nisbatan holatini, proyeksiya oynalariga, kameraga, yorugʻlik manbaalariga va tegishli koordinatalar yordamida nusxalash imkoniyati mavjud. Tez tekislashni amalga oshirish uchun Ctrl+A klavishlar birgalikda bosiladi. Tekislashning quyidagi koʻrinishlari mavjud: Quick Align (Tez tekislash) (Shift+A), Spacing Tool (Taqsimlash) (Shift+I), Snapshot (Tasvir), Clone and Align (Nusxalash va tekislash), Normal Align (Normalga toʻgʻirlash), Align Camera (Kamerani toʻgʻrilash) (Alt+N), Align to View (Proyeksiya oynalariga tekislash), Place Highlight (Shuʻla joylashtirish) kabilar.

Isolate Selection (Ajratib qoʻyish) (Alt+Q) oynasi yordamda belgilangan sahna obyektlarini ajratib olish mumkin. Bunda sahnada faqat ajratib olingan obyektning oʻzigina qoladi. Ajratishdan chiqish uchun Exit Isolation Mode (Ajratishdan chiqish) buyrugʻi qoʻllaniladi.

Rename Objects (Obyektlarni qayta nomlash) buyrugʻi yuklanganda mazkur nomli "suzuvchi" oyna paydo boʻladi. Bu oynada turkum obyektlarga nom berib, qoʻshimcha va raqamlash bilan saqlash mumkin.

Menyudagi Assign Vertex Colors (Uchlarga rang tanlash), Color Clipboard (Ranglar buferi) va Camera Match (Gorizont kamerasi) buyruqlari buyruqlar panelining ilovasida joylashgan shu nomli utilitalarini yuklaydi. Grab Viewport (proyeksiya oynalarini tasvirga olish) bu buyruq mavjud proyeksiya oynalari va sahnani tasvirga olish, turli formatda saqlashga moʻljallangan.

Ikkita nuqta orasidagi masofani aniqlash uchun Measure Distance (Masofani o'lchash) buyrug'i ishlatiladi.

Channel Info (Ma'lumot kanali) buyrug'i Map Channel Info (Ma'lumot kanali xaritasi) oynasini ochadi. Bu oynada obyekt nomi, idenfikatori va uchlarining soni to'g'risida ma'lumot olish mumkin. Bu buyruq asosan o'yinlarni loyihalovchi mutaxassislarga mo'ljallangan.

# 18.4. Group (Guruhlash) menyusi

Menyudagi Group (Guruhlash) qismi sahna obyektlarini ma'lum bir nom bilan to'dalash va ularni taxrirlashga, guruhga kiritish va undan chiqarishga mo'ljallangan, 35– rasm.

Guruhdagi obyektlar oʻzini yahlit bir obyektdek tutadi. Ularni birgalikda surish, masshtablash va h.k. oʻzgartishlarni amalga oshirish mumkin. Avval guruhga kiritiladigan obyektlar tanlanib olinadi va tushib keluvchi menyudan Group (Guruhlash) buyrugʻi yordamida ma'lum nom ostida kerakli toʻda

| Expert Mode                   | ]¥li£                  |
|-------------------------------|------------------------|
| Journe Degradation            | 0                      |
| A Indite Budge Engrand        |                        |
| 510A Dependencies             |                        |
| Shade Selected                |                        |
| 5 TAN Key Times               |                        |
| 513A Frasting                 |                        |
| A Sana Francform Gizmo        | distant and the second |
| v ewport Background           | ,                      |
| Veviport Lighting and Shadow  | is 🕨                   |
| 510A Materials in Viewport As | •                      |
| Groate Camera From New        | 2+htC                  |
| Staaling#teels                |                        |
| den u Carba                   |                        |
| Restore Allive Ferspective VI | 5W                     |
| Se: Active Viewport           | •                      |
| Rectrary Al views             |                        |
| Vewport Configuration .       |                        |
| Redo Visk Change              | Shf:+Y                 |
| effer 2 very dort             | 3+f;+Z                 |

36- rasm.

| hosil qilinadi. Guruhni ochish va obyektlarni     |
|---------------------------------------------------|
| taxrirlash uchun Open (Ochish), guruhga ma'-      |
| lum tanlangan obyektlarni qo'shish uchun          |
| Attach (Biriktirish), kerakli obyetlarni guruhdan |
| chiqarish uchun Detach (Yakkalash), guruh         |
| taxriridan chiqish uchun Close (Yopish), yop-     |
| pasiga obyektlarni guruhdan chiqarish uchun       |
| Explode (Buzish) - (tegishli guruxni par-         |
| chalaydi) buyruqlaridan foydalaniladi. Assemb-    |
| ly (Yig'ma) bu ham guruhlashning ma'lum           |
| qismi boʻlib, umumiy guruhlashdan farqi guruh-    |
| dagi asosiy obyekt haqida ma'lumot saqlaydi.      |

Group

Open Close

Attach

Delani

Explude

Assembly

35-rasm.

Unarous

#### 18.5. Views (Ko'rinishlar) menyusi

Views (Koʻrinishlar) menyusi proyeksiya oynalarining koʻrinish va holatlari bilan ishlashga moʻljallangan boʻlib, bu menyu orqali proyeksiya oynalarining turli sozlashlarini amalga oshirish mumkin, 36– rasm.

Belgilangan proyeksiya oynasining ilgarigi holatini tiklash uchun View menyusidan Unde View Change (Proyeksiya oynasidagi oʻzgarishni bekor qilish) buyrugʻini yuklash yoki Shift+Z klavishalar birligini bosish kifoya. Masalan, mazkur buyruqni masshtabi oʻzgargan va koʻrinishi aylantirib yuborilgan proyeksiya oynalariga qoʻllash mumkin. Redo View Change (Proyeksiya oynasidagi oʻzgarishni qaytarish) buyrugʻi esa aksincha ortga qaytgan koʻrinishni asliga keltiradi.

Mazkur buyruq uchun biriktirilgan klavishlar birligi Shift+Y. Eslatib oʻtish kerakki, mazkur buyruqlar sahna obyektlarining oʻzgarishlariga taʻlluqli emas, balki bu oʻzgarishlar proyeksiyalar oynasining holatiga tegishli.

Save Active... View (Faol proyeksiya oynasi holatini saqlash) buyrugʻi proyeksiya oynasining tegishli holatini saqlaydi.

Saqlangan oyna holatidan chiqish va avvalgi koʻrinishga qaytish uchun Restore Active... View (Faol proyeksiya oynasini tiklash) buyrugʻi qoʻllaniladi.

Grids (Koordinatalar toʻri) buyrugʻi bilan esa Show Home Grid (Mavjud toʻrni koʻrsatish), Activate Home Grid (Mavjud toʻrni faollashtirish), Align Grid to View (Proyeksiya oynalarida toʻrni tekislash) buyuqlarini ochish mumkin. Mazkur buyruqlar qurish tekisliklarida toʻrlarni sozlash uchun ishlatiladi.

Viewport Background (Proyeksiya oynalari foni) buyrugʻi proyeksiya oynalari ortiga rasm qoʻyish uchun ishlatiladi.

Update Background Image (Fon rasmini tiklash) buyrug'i esa fon ortiga qo'yilgan rasmni qayta quradi (yuklaydi).

Reset Background Transform (O'zgartirilgan fonni qayta tiklash) buyrugʻi masshtabi va holati o'zgartirilgan fon holatini qayta tiklaydi.

Show Transform Gizmo (O'zgartirish konteynerini ko'rsatish) buyrug'i o'zgartirish konteynerini yoqib o'chiradi.

Show Ghosting (O'xshashlarini ko'rsatish) buyrug'i animatsiya qilingan obyektlarning o'xshashlarini proyeksiya oynalarida yoqib-o'chiradi.

Show Key Times (Kadrlar vaqti kalitlarini koʻrsatish) Animatsiya kadrlarining vaqt oraligʻidagi kalitlarini (nomerini) yoqib – oʻchiradi.

Shade Selected (Belgilangan obyektlarni ranglash) buyrugʻi belgilangan obyektlarni proyeksiya oynalarida ranglab koʻrsatadi.

Show Dependencies (Bog'liklarni ko'rsatish) buyrug'i esa avtomatik ravishda belgilangan bir-biri bilan bog'langan obyektlarni yoqibo'chiradi. Create Camera From View (Proyeksiya oynasidan kamera hosil qilish) mazkur buyruq faol proyeksiya oynasidan kameradagi koʻrinishni hosil qiladi. Shu buyruqni Ctrl+C klavishlar birligi yordamida hosil qilsa ham boʻladi.

Add Default Lights to Scene (Sahnaga mavjud yoritgichlarni joylash). Mazkur buyruq yordamida sahnada mavjud boʻlgan yoritgichlarni avvalgi holatiga keltirish va ularni sozlash uchun ishlatiladi.

Redraw All Views (Proyeksiya oynalarni qayta tuzish) Bu buyruq proyeksiya oynalarida tasvirlangan obyektlarni qayta tuzadi. Mazkur buyruqqa extiyoj obyektlarni qayta modifikatsiyalangandan keyin tugʻilishi mumkin.

Global Viewport Rendering Setting (Proyeksiya oynalaridagi global tasvirlashni sozlash) buyrugʻi yangi dasturning 2008 versiyasida paydo boʻlgan proyeksiya oynalarida teksturalarning tasvirlanishiga doir sozlash buyruqlaridan iborat.

Activate All Maps (Hamma tekstura xaritalarini faollashtirish). Sahnada mavjud boʻlgan barcha obyekt teksturalarini koʻrsatadi.

Deactivate All Maps (Barcha tekstura xaritalarini o'chirish) buyrug'i bilan esa sahnadagi barcha obyektlarda mavjud bo'lgan tekstura xaritalari ko'rinishini o'chiradi.

Update During Spinner Drag (O'zgartirish hisoblagichlarni surgandagi ko'rinishi) bu buyruq yordamida o'zgartirish (surish, aylantirish, masshtablash) hisoblagichlarini ishlatganda o'zgartirilayotgan obyektning surish, aylantirsh va masshtablash oraliq ko'rinishlarini yoqibo'chiradi.

Adaptive Degradation (Moslashuvchi degradatsiya) Proyeksiya oynalaridagi sahna koʻrinishlari, murakkab obyektlar animatsiyasida yoki proyeksiya oynalari bilan ishlaganda ularning tasvirini hosil qilish tezligi va ularni optimizatsiya qilish uchun ishlatiladi.

Diognose Video Hardware (Videoadapter tashxisi) buyrugʻi yordamida mazkur kompyuterda oʻrnatilgan videoadapter haqida ma'lumot olish mumkin.

Expert Mode (ekspert rejimi). Mazkur buyrnq proyeksiya oynalarini ekran kattaligida koʻrsatadi. Bu rejimda faqat dastur menyusi bilan ishlash mumkin. Buyruqni Ctrl+X klaviaturalari orqali ham chiqarsa boʻladi.

#### 18.6. Create (Qurish) menyusi

Qurish Create menyusi obyektlarni buyruqlar panelisiz gurish imkonivatini beradi, 37- rasm. Masabu menyudagi Standard Primitives Oddiy lan. primitivlar qismidan foydalanib Plane (Tekislik). Box (Parallelepiped), Cone (Konus), Sphere (Shar). GeoSphere (Geosfera), Cylinder (Silindr), Tube (Truba), Torus (Top), Pyramid (Piramida), Teapot (Choynak) sodda primitiv obyektlarni gurish mumkin. Menvuning ikkinchi Extended Primitives (Yaxshilangan primitivlar) gismida esa Hedra (Ko'pyoglik), Torus Knot (Torsimon bog'lam), Chamfer Box (Fasparallelepiped), Chamfer Cylinder (Faskali kali silindr), Oil Tank (Sisterna), Capsule (Kapsula), Spindle (Shpindel), L-Extrusion (L-simon ekstruziya), Gengon (Ko'pyoqli prizma), C-Extrusion (S-simon

|   | Standard Primitives + |
|---|-----------------------|
|   | Extended Primitives   |
|   | AEC Objects +         |
|   | Compound >            |
|   | Particles +           |
|   | Patch Grids           |
|   | NURBS >               |
|   | Dynamics +            |
|   | mental ray 🕨 🕨        |
|   | Shapes                |
|   | Extended Shapes       |
| - | Lights >              |
| 1 | Cameras +             |
| 6 | Helpers +             |
|   | SpaceWerps            |
|   | Systems F             |

37- rasm.

ekstruziya), RingWave (Aylanali to'lqin), Hose (Shlang), Prizm (Prizma) larni qurish imkoniyatini beradi.

Menyuning AES Objects (Arxitektura obyektlari) qismidan qurilish obyektlariga doir: Folliage (O'simliklar), Railing (Perila), Wall (Devor), Doors (eshiklar), Stairs (Zinalar), Windows (Oynalar)ni qurish mumkin. Menyuning Compound (Tashkiliy qismlar) kategoriyasida esa bir necha obyektlarni birlashtirish, olib tashlash va h.k. operatsiyalar bilan bajariladigan buyruqlar joylashgan.

### 18.7. Modifiers (Modifikatorlar) menyusi

Asosiy menyudagi modefikatorlar paneli buyruqlar panelidagi modefikatorlar bandiga kirmasdan turib obyektlarga modefikatorlar qoʻllash imkoniyatini beradi.

Modefikatorni obyektga qoʻllash uchun avval uni belgilab olish, soʻngra kerakli modifikatorlarni qoʻllash mumkin. Modifikator obyektga qoʻllangandan soʻng mazkur modifikatorning sozlashlarini amalga oshiruvchi oyna ochiladi va uning koʻrsatkichlarini oʻzgartirish imkoniyati tugʻiladi. Modifikatorlar menyuda 16 kategoriyaga birlashadi. Selection (Belgilash) kategoriyasi sahna obyektlarini belgilash, shundan keyingina ularga modefikatorlar qoʻllash imkoniyatini beradi: Mesh Select (Yuzani belgilash), Poly Select (Poligonlarni belgilash), Patch Select (Patchlarni belgilash), Spline Select (Splaynlarni belgilash), Volume Select (Xajmli belgilash), FFD Select (Mustaqil shakl deformatsiyasi orqali belgilash), Select By Channel (Kanallar orqali belgilash) turlari mavjud. Patch/Spline Editing (Patch va splaynlarni taxrirlash) kategoriyasida quyidagi modefikatorlar mavjud:

Edit Patch (Patchlarni taxrirlash), Edit Spline (Splaynlarni taxrirlash), Cross Section (Ko'ndalang kesim), Surface (Sirt), Delete Patch (Patchni o'chirish), Delete Spline (Splaynni o'chirish), Lathe (Aylanish sirti), Normalize Spline (Splaynni normallashtirish), Fillet/Chamfer (Yumaloglash/Faska), Trim/Extend (Kesish/Uzaytirish), Renderable Spline Modifer (Splavnlarni koʻrsatish modefikatori), Sweep (Shablon) kabilar mavjud. Menyuning Mesh Editing (Sirtlarni taxrirlash) kategoriyasida toʻrsimon obyektlarni taxrirlashga moʻljallangan modifikatorlar mavjud. Ulardan Cap Holes (Teshikni yopish), Delete Mesh (Sirtni o'chirish), Edit Mesh (Sirtni taxrirlash), Edit Normals (Normallarni tahrirlash), Edit Poly (Poligonlarni taxrirlash), Extrude (O'stirish), Face Extrude (Yuzani o'stirish), MultiRes (Ko'plik yechimi), Normal Modifier (Normallar modefikatori), Optimize (Optimizatsiya), Smooth (Silliqlash), STL Check (STL-test), Symmetry (Simmetriya), Tessellate (Bo'lish), Vertex Paint (Uchlarni bo'yash), Vertex Weld (Uchlarni qoʻshish).

Menyuning Conversion (Almashtirish) kategoriyasida Turn to Mesh (Yuza sirtiga aylantirish), Turn to Patch (Patch yuza sirtiga aylantirish), Turn to Poly (Poligon yuza sirtiga aylantirish) kabilar. Menvuning Animation (Animatsiva) gismida esa obvektlarni animatsiva gilish va ularni taxrirlashga doir 16 modifikator kiritilgan. Ulardan Skin (Obolochka), Morpher (Morfing), Flex (egiluvchanlik), Melt (Oqish), Patch Deform (Patch bo'yicha deformatsiya), Path Deform (Yo'nalish bo'yicha deformatsiya), Surf Deform (Sirt bo'yicha deformatsiya). Undan tashqari menyuda Cloth (Mato) va Garment Maker (Kiyimlarni loyihalash) va Hair and Fur (Soch va moʻyna) kabi modefikatorlar oʻrin olgan. UV Coordinates (UV-koordinatlar) gismida esa proyeksion koordinatalar bilan ishlashga moʻljallangan modefikatorlar mavjud. Menvuning davomi Cache Tools (Kesh qurollari) bandi bilan davom etib, ularga quyidagi modefikatorlarni qo'shish mumkin: Point Cache (Kesh nugtasi), Point Cache (WSM) (Kesh nugtasi (WSM). Menyuning Subdivision Surfaces (Sirt yuzasini boʻlish) qismida sirt yuza poligonlarini koʻpaytirish, ularning koʻrinishini silliqlashga moʻljallangan modefikatorlar oʻrin olgan: TurboSmooth (Tez silliqlash), MeshSmooth (Tekislangan sirt), HSDS Modifier (HSDS-modifikator). Menyuning davomini Free Form Deformers (Ixtiyoriy deformatsiya) modefikatorlari davom ettiradi. FFD 2X2X2 (Ixtiyoriy deformatsiya 2X2X2), FFD 3X3X3 (Ixtiyoriy deformatsiya 3X3X3), FFD 4X4X4 (Ixtiyoriy deformatsiya 4X4X4), FFD Box (Ixtiyoriy deformatsiya konteyneri (toʻrtburchakli), FFD Cylinder (Ixtiyoriy deformatsiya konteyneri (silindrli).

Menyuning davomida obyektlarning shaklini oʻzgartirish va ularning animatsiyasida ishlatiladigan 22 modefikator mavjud. Ular parametrik deformatsiyalar - Parametric Deformers deb atalib, guvidagilarni tashkil etadi. Bend (egish), Taper (Uchlash), Twist (Burash), Noise (Shovqin), Stretch (Cho'zish), Squeeze (Bosish), Push (Shishirish), Relax (Bo'shashtirish), Ripple (Mavi), Wave (To'lgin), Skew (Oivshavtirish), Slice (Kesish), Shell (Chigʻanoq), Spherify (Sharsifatlik), Affect Region (Ma'lum doiraga ta'sir etish). Lattice (Paniara). Mirror (Aks ettirish), Displace (Siljitish), XForm (Qayta tuzish), Preserve (Saglash), Substitute (O'rin almashtirish) va Physique (Tana tuzilishi) kabilar. Menyuning Surface (Sirt) bandida Material (Material), Material By Element (element bo'yicha material), Disp Approx (Siljish approksimatsiyasi) va Displace Mesh (WSM) (Sirtning siljishi (WSM) kabilar. Menyuning keyingi qismi NURBS Editing (NURBS-obyektlarni taxrirlash)ga moʻljallangan. Ular Surface Select (Sirtni belgilash), Surf Deform (Sirt deformatsiyasi) va Disp Approx (Siljish approksimatsiyasi) lardir. Menyuni ikki banddagi modefikatorlar yopadi. Ular Radiosity (Diffuz aks ettirish) bandidagi Subdivide (WSM) (Parchalash (WSM)) Subdivide (Parchalash) va Cameras (Kameralar) dagi Camera Correction (Kameralarni to'g'irlash) lar bilan yakunlanadi.

#### 18.8 Rendering (namoyish) menyusi

Rendering (Rendering) (Shift+Q yoki F9) menyusi sahna obyektlari va animatsiyalarni yakuniy tasvirini hosil qilish metodi hisoblanadi. Ya'ni bunda vektorli obyektlar mavjud matematik algoritmlar yordamida rastrli tasvirga o'giriladi.

Bu menyuda quyidagi bo'limlar mavjud, 38- rasm: Render (Render) (F10) qilish, tasvirlash buyrug'i, Render Setup (Renderni tahrirlash oynasi) Rendered Frame Window (Render oynasi), Radiosiy (Radiositi), Environment (Tashqi muxit), Effects (effektlar) tashqi muhit va tashqi muhit effektlarini tasvirlashga moʻljallangan, Light Tracer (Nurlar trassirovkasi), Exposure Control (ekspozitsiya nazorati) va Lighting Analysis (Yoritishni analiz qilish), Render to Texture (Teksturani render qilish), Material Editor (Materiallar muharriri), Material/Map Browser (Materiallar va kartalarni koʻrish brauzeri), turli effektlarni montaj etishga moʻljallangan.

Show Last Rendering (Oxirgi qilingan render), tasvirni chop etish va uni nazorat etishga moʻljallangan. Print Size Wizard (Chop etish ustasi) va turli formatdagi tasvir yoki animatsiyalarni koʻrishga moʻljallangan RAM Player (RAM-pleer) va x.k boʻlimlardan iborat.

| Ferder                       | Shift+Q   |
|------------------------------|-----------|
| Render Setup                 | =10       |
| Rendered Frame Window        | a lui     |
| Faciosity                    |           |
| Light Tracer                 |           |
| Exposure Centrol             |           |
| Environment                  | - 3 -     |
| Effects                      |           |
| Raytracer Settings           |           |
| Raytrace Global Include/Excu | de        |
| Ferder To Texture            |           |
| Naterial Editor              | M         |
| Neterial/Map Browser         |           |
| wdeo Post                    |           |
| Fanorama Exportar            |           |
| Eatch Render                 |           |
| Frint Size Assistant         |           |
| FAM Player                   | ar (1997) |

38- rasm.

# 18.9. Customize (Sozlashlar) menyusi

Customize (Sozlashlar) menyusi dasturning foydalanuvchilar uchun qulay holga keltirish, ularni saqlash, oʻlcham birliklarini tartibga keltirish, plaginlar menejeri va x.k. boʻlimlardan iborat, 39– rasm.

Dastur foydalanuvchilari uchun Customize User Interface (Foydalanuvchi interfeysini sozlash), Save Custom UI Scheme (Foydalanuvchi interfeysi sxemasini saqlash), Load Custom UI Scheme (Foydalanuvchi interfeysini yuklash), Dasturda turli asboblar panelini oʻchirib yoqishga moʻljallangan Show UI (Foydalanuvchi interfeysini koʻrsatish) boʻlimida Command Panel (Buyruqlar paneli), Floating Toolbars ("Suzuvchi" asboblar paneli), Main Toolbar (Asosiy asboblar paneli) va Track Bar (Treklar qatori) chiqarish mumkin. Menyu davomida Lock UI Layout (Foydalanuvchi interfeysini blokirovka qilish) buyruqlaridan iborat.

| C.storize Jse-Interace                         |      |
|------------------------------------------------|------|
| Load Custon _) Schema<br>Save C_stor U. Scheme |      |
| Revers to Startus Leyout                       |      |
| Lock LI .syout                                 | 4:40 |
| Show _1                                        |      |
| Cistor UL and Cefailts Second                  | et   |
| Configure User Faths<br>Configure System Paths |      |
| Units Set.p                                    |      |
| Plag-in Menacer                                |      |
| Pre stences                                    |      |

39-rasm.

Ulardan tashqari Custom UI and Defaults Switcher (Mavjud yoki Foydalanuvchi interfeysi sxemalari), dasturning turli yordamchi va aso-

siy elementlariga murojaat etish uchun Configure Paths (Yo'llar konfiguratsiyasi), Configure User Paths (Foydalanuvchi yo'llari konfiguratsiyasi), Configure System Paths (Tizim yo'llari konfiguratsiyasi) bo'limlari, o'lcham birliklarini o'rnatish, sozlashga mo'ljallangan Units Setup (O'lcham birliklarini o'rnatish) dastur to'rlari va bog'lashlar sozlashlarini amalga oshirish uchun Grid and Snap Settings (To'r va bog'lashni sozlash), Plug-in Manager (Qo'shimcha o'rnatiladigan modullar menejeri), Preferences (Parametrlar) va x.k. lardan iborat.

### 18.10. MAXScript menyusi

MAXScript menyusi dasturning ichki dasturlash tili va ularni sozlash menyusi boʻlib, turli dasturda mavjud boʻlgan imkoniyatlarni kengaytiradi, 40- rasm.

New Script (Ssenariy yaratish) buy'rug'i Untitled – MAXScript oynasini ochib unda turli ko'rinishdagi dastur ssenariylarini yozish, sozlash mumkin.

Menyuda Open Script (Ssenariyni ochish), Run Script (Scenariyni bajarish), makrobuyruqlarni koʻrish va nazorat qilish uchun MAXScript Listener (MAXScript interpretatori), dastur interfeysining elementlarini makrobuyruqlar bilan sozlash uchun Visual MAX-Script Editor (MAXScript grafik muharriri) va makrobuyruqlarni toʻla osonlik bilan bajarish uchun Debugger Dialog (Sozlash oynasi)laridan iborat.

# 18.11. Help (Ma'lumot) menyusi

Help (Ma'lumot) menyusi dastur va u to'g'risidagi ma'lumotlar joylashgan menyu hisoblanadi, 41-rasm.

Bu menyu yordamida 3D Max dasturida nimalarni bajarish mumkin, dastur buyruqlari yordamida qanday vazifalar bajariladi va h.k. lar toʻgʻrisida toʻliq ma'lumot olish mumkin.

| New Script<br>Open Script<br>Rur Script                     | 10.00                 |
|-------------------------------------------------------------|-----------------------|
| MAXScript Listener<br>MAXScript Editor                      | F11                   |
| Macro Recorder                                              | and the second second |
| Visual MAXScrpt Ecitor                                      | 2 4<br>2 4            |
| Debugger Dialog                                             |                       |
| 40– rasm.                                                   |                       |
| Autodesk 3ds Max Help                                       |                       |
| Learning Movies<br>Learning Path                            |                       |
| Tutorials<br>What's New                                     | 5                     |
| MAXScript Help<br>Additional Help                           | 1                     |
| Keyboard Shortcut Map                                       |                       |
| Data Exchange Solutions                                     |                       |
| Customer Involvement Prog                                   | ram                   |
| Subscription e-Learning Cat<br>Edit Subscription Center Pro | alog<br>file          |
| Create Support Request<br>View Support Requests             |                       |
| 3ds Max on the Web                                          | ¥                     |
| Activate 3ds Max<br>License Borrowing                       |                       |
| Diagnose Video Hardware                                     |                       |
| About 3ds Max                                               | and the               |

New Features Guide (Yangi imkoniyatlar to'g'risida ma'lumot) va User Reference (Foydalanuvchi ma'lumotnomasi), MAXScript Reference (MAXScript ma'lumotnomasi) dasturning so'nggi versiyasida paydo bo'lgan yangi imkoniyat va buyruqlar to'g'risida ma'lumot beradi. Jumladan mazkur menyuda quyidagi bo'limlar mavjud: Tutorials (Darslar), HotKey Map (Klavishlar birligi xaritasi), Additional Help (Qo'shimcha ma'lumot), 3DS Max on the Web (3DS Max Internetda), Activate 3DS Max (3DS Maxni ro'yhatga olish), About 3DS Max (3DS Max ma'lumoti) va boshqa bo'limlarni ko'rish mumkin.

# 19-§. Main-Toolbars (Asosiy asboblar paneli)

Asboblar paneli asosiy menyuning pastida joylashgan boʻlib, u dasturning asosiy va eng koʻp ishlatiladigan buyruq tugmalari bilan taʻminlangan, 42-rasm.

Mazkur buyruqlardan birini ishlatish uchun kursor yordamida mazkur buyruq tugmasini bosish kifoya qiladi. Odatda mazkur panelning barcha tugmalari ekranga sigʻmaydi (17' va undan kichik diagonalli monitorlar uchun) bu panelning barcha buyruqlarni koʻrish va ishlatish uchun panelni surish darkor. Buning uchun kursorni mazkur panelga olib boriladi va kursor panja shaklini olganda sichqonchani chap tarafga suriladi.

Bu panelning tugmalari odatda katta koʻrinishda boʻlib, odatdagi koʻrinishdagi tugmalarni hosil qilish uchun asosiy menyudan Customize • Preferences (Sozlash • Parametrlar), Preference Settings (Oʻrnatish parametrlari), UI Display (Foydalanuvchi interfeysi) qismidagi Use Large Toolbar Buttons (Katta tugmalarni ishlatish) belgini olib tashlash va buyruqni tasdiqlab chiqish darkor. Mazkur interfeys koʻrinishi dasturni qayta yuklaganda kuchga kiradi.

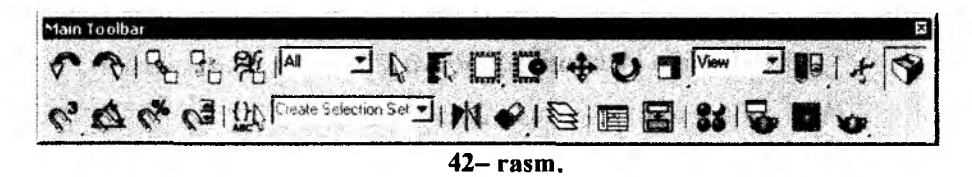

Mazkur panel "suzuvchi" panellar qatoriga kirib, dastur interfeysining ixtiyoriy tomoniga joylashtirish mumkin. Bu panelga sichqoncha tugmasini ikki marta tez bosish mazkur panelni oʻz joyiga qoʻyadi. Sichqonchani mazkur panelning istalgan tugmasiga olib borilsa, u toʻgʻrisida ma'lumot paydo boʻladi. Baʻzi tugmalar chetidagi uchburchak buyruqning qoʻshimcha tugmalarini ochadi. Mazkur panel quyidagi tugma buyruqlariga ega:

Undo (Bekor qiladi) (Ctrl+Z) – Oxirgi bajarilgan buyruqni qaytaradi.

Redo (Takrorlash) (Ctrl+Y) – Bekor qilingan buyruqni tiklaydi.

Select and Link (Belgilash va bogʻlash) – Sahna obyektlarini bir-biriga bogʻlaydi.

Unlink Selection (Bogʻlangan obyektlar aloqasini uzish) – Sahnadagi obyektlar aloqasini uzadi.

Space Warp (Ta'sir bilan bog'lash) – obyektlarni hajmli qisilishlar bilan bog'laydi.

(Belgilash fil'tri) – Obyektlarning kerakli turlari bo'yicha belgilash.

(Obyektlarni belgilash) (Q) – Obyektlarni belgilash kursori.

Select by Name (Nomi bo'yicha belgilash) (N) – Nomi bo'yicha belgilash oynasini ochadi.

Rectangular Selection Region (To'rtburchakli belgilash usuli),

Circular, Selection Region (Aylana belgilash usuli),

Fence Selection Region (Ko'pburchakli belgilash usuli),

Lasso Selection Region (Lasso usulida belgilash),

Paint Selection Region (Suriluvchi moʻyqalam usulida belgilash) (Ctrl+F) kabilar. Mazkur tugmalar yordamida obyektlarning turli usulda belgilash tartiblari koʻrsatilgan.

Window/Crossing (Oynali va kesishuvchi belgilash usullari) – Belgilashning turli usullari, ichga oluvchi va kesishuvchi turlarini belgilaydi.

Select and Move (Belgilash va siljitish) (W) – Obyektlarni belgilab siljitadi.

Select and Rotate (Belgilash va aylantirish) (E) – Obyektlarni belgilab aylantiradi.

Select and Uniform Scale (Belgilash va tekis masshtablash),

Select and Non-uniform Scale (Belgilash va notekis masshtablash),

Select and Squash (Belgilash va Qisish)lar ® – Obyektlarni turli uslubda masshtablaydi.

Keyingi buyruqlar majmuasi Reference Coordinate System (Sistema koordinat) dastur koordinatalar tizimi bilan ishlashga moʻljallangan.

Use Pivot Point Center (Obyekt tayanch tizimlarini qoʻllash),

Use Selection Center (Belgilangan obyekt markazini qoʻllash),

Use Transform Coordinate Center (Koordinata tizimi boshini qoʻllash) – kabi obyekt tayanch tizimlarini qoʻllashga moʻljallangan.

Select and Manipulate (Belgilash va boshqarish) – Belgilangan obyekt va manipulyator parametrlarini boshqaradi.

Snap Toggle 2D (Ikki oʻlchamli bogʻlash),

Snap Toggle 2.5D (Yarim xajmli bogʻlash),

Snap Toggle 3D (Uch o'lchamli bog'lash) (S) – Bog'lashlar rejimini o'rnatadi.

Angle Snap Toggle (Qutbli bogʻlash) (A) – Oʻrnatilgan qutb qadamlariga bogʻlash.

Percent Snap (Foizlarga bog'lash) (Shift+Ctrl+P) – Belgilangan o'sish ko'rsatkichlariga bog'lash.

Spinner Snap Toggle (O'lchagich o'sish ko'rchatgichlariga bog'lash) – Barcha o'lchagich o'sish ko'rsatgichlariga bog'lash rejimi.

Edit Named Selection Sets (Belgilangan soha nomini taxrirlash) – Belgilangan bir necha obyektlarga nom berish va ularni boshqarish muloqot oynasini ochadi.

Mirror (Belgilangan obyektlar aks tasviri) – Belgilangan obyektlar aks nusxasini yaratadi.

Align (Toʻgʻirlash) (Alt+A),

Quick Align (Tez toʻgʻirlash),

Normal Align (Belgilangan normalga toʻgʻirlash) (Alt+N),

Place Highlight (Shu'la o'rnatish) (Ctrl+H),

Align Camera (Kamerani tekislash),

Align to View (Proyeksiya oynalariga toʻgʻirlash) – Belgilangan obyektlar, normallarga, kameraga va proyeksiya oynalariga toʻgʻirlashning muloqot oynasini ochadi.

Eayer Manager (Qatlamlarni boshqarish) – Qatlamlar bilan ishlash menejeri oynasini yuklaydi.

Curve Editor (Open) (egrilar muharririni ochish) – Funksional egrilar muharririni yuklaydi.

Schematic View (Open) (Sxematik muharrirni ochish) – Sahna sxematik muharrirni oynasini ochish.

Material Editor (Materiallar muharriri) (M) – Materiallar muharriri oynasini ochadi.

Render Scene Dialog (Render qilishning muloqot oynasi) (F10) – Render qilish va sozlashning muloqot oynasini ochadi.

Rendered Farme Window (Render qilish oynasi)

Render Type (Render usullari) – Sahna render usullarini oʻrnatadi.

# "Suzuvchi" asboblar paneli

Agar Customize • Show UI • Show Floating Toolbars (Sozlash• Foydalanuvchi interfeysini koʻrsatish • "Suzuvchi" asboblar paneli)ni yuklasak quyidagi suzuvchi panellar paydo boʻladi va ular quyidagilar:

bilan ishlash panelini yuklaydi,

bog'lashlar bilan ishlash paneli,

Render Shortcuts (Render sozlashlariga tez murojaat),

an oʻqlarda chegaralash paneli,

Extras (Qoʻshimchalar) obyektlarni turli koʻrinishdagi taqsimlashlar panelini yuklaydi.

undan tashqari turli fizik holatlarni imitatsiya qilishga moʻljallangan.

🔒 🐨 🗘 🟦 Reactor (reaktor) va boshqa panellar mavjud.

# 20-§. Viewports (Proyeksiya oynalari)

Dasturning asosiy katta qismini proyeksiya oynalari egallaydi, 43rasm. Sahnaning barcha amallari mana shu oynalarda o<sup>4</sup>z aksini topadi. Dastur oynasi odatda to'rt qismga bo'lingan bo'lib, uch ortogonal ko'rinish va perspektiva ko'rinishidagi oynalardan iborat. Mazkur oynalarni foydalanuvchi o'z xohishiga ko'ra turli ko'rinishga moslashi mumkin.

Oynalarni oʻzgartirish uchun Viewport Configuration (Proyeksiya oynalari konfiguratsiyasi) buyrugʻini yuklash, buning uchun:

Customize/Viewport Confi-guration(Sozlash)/Proyeksiya oynalari konfiguratsiyasiga kirish lozim (43-rasm).

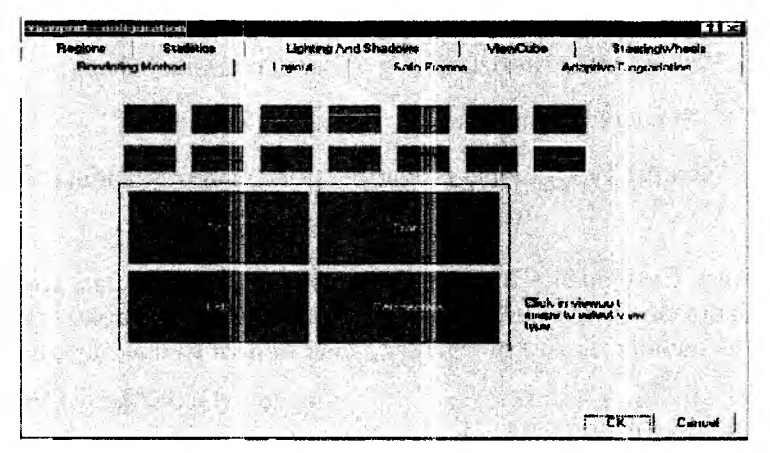

43- rasm.

Undan tashqari mazkur koʻrinishlarni tez oʻzgartirish uchun proyeksiya oynalarini birini faollashtirib, klavish orqali V ni bosish va tegishli koʻrinishni tanlash lozim boʻladi. Yana bir alternativ usul proyeksiya oynalari nomini ustiga kursorni olib borib, soʻng sichqoncha oʻng tugmasini bosish, paydo boʻlgan kontekst menyudagi View qatoridan tegishli koʻrinishni chiqarish mumkin.

Undan tashqari proyeksiya oynalariga Schematic View (Sxematik koʻrinish), Track View (Treklar muharriri), Asset Manager (Resurslar dispecheri) yoki MAXScript Listener (MAXScript inpretatori) joylashtirish mumkin.

Proyeksiya oynalarida ishlash, ularni kattalashtirish, koʻrinishlarni aylantirish va h.k. amallarni bajarish uchun dastur oynasining oʻng past qismida joylashgan proyeksiya oynalari bilan ishlash tugmalarini koʻrib chiqamiz:

Soom (Masshtab) (Alt+Z) – Tasvir koʻrinishi masshtabini oʻzgartirish.

Zoom All (Masshtab vsex okon) – Hamma proyeksiya oynalarida tasvir masshtabini oʻzgartirish.

Zoom Extents (Yaxlit sahna) (Ctrl+Alt+Z),

Zoom Extents Selected (Ajratilgan obyektlarni koʻrsatish) – Sahnaning hamma yoki belgilangan obyektlarni belgilangan proyeksiya oynasiga toʻliq joylashtiradi.

Zoom Extents All Selected (Belgilangan obyektlarni hamma oynalarda koʻrsatish) (Z)

Zoom Extents All (Hamma oynalarda sahnani toʻliq koʻrsatish) (Ctrl+Shift+Z), Belgilangan yoki hamma obyektlarni proyeksiya oynalarida koʻrsatish.

Field-of-View (Koʻrish maydoni) – Faqat faol proyeksiya oynasiga taʻlluqli. Perspektiva koʻrish maydonini masshtablaydi.

Zoom Region (Maydonni masshtablash) (Ctrl+W) – Belgilangan maydonni masshtablaydi.

<sup>CP</sup>Pan View (Koʻrinishni siljitish) (Ctrl+P) – Belgilangan proyeksiya oynasidagi koʻrinishni siljitadi.

<sup>88</sup> Walk Through (O'tish) – Videoo'yinlardagi kabi kamera va perspektiva navigatsiyasi.

Arc Rotate (Burish) (Ctrl+R), Arc Rotate Selected (Belgilanganlarni burish),

Arc Rotate SubObject (Obyekt tashkil etuvchisi atrofida aylantirish) – Proyeksiya oynalari koʻrinishini oyna, obyekt va obyekt tashkil etuvchilari atrofida aylantiradi.

Maximize Viewport Toggle (Mavjud oynani ekran kattaligida ochish) (Alt+W) – Mavjud proyeksiya oynasini ekran kattaligida kattalashtiradi.

#### 21-§. Command Panel – Buyruqlar paneli

Buyruqlar paneli (44– rasm) 3DS Maxning boshqa versiyalari kabi oltita boʻlimlardan iborat boʻlib, ular quyidagilar: Create (Qurish), Modify (Oʻzgartirish), Hierarchy (Ierarxiya), Motion (Harakat), Display (Koʻrsatish) va Utilities (Utilitalar)dir. Buyruqlar paneli "suzuvchi" boʻlib, u odatda dastur oynasining oʻng tomonida joylashadi. Uni ekranning xohlagan burchagiga joylashtirish mumkin. Har bir buyruq boʻlimlarining past yoki yuqorisida mazkur boʻlimning sozlashlariga yoʻl ochuvchi tushuvchi oʻramlar mavjud. Agar oʻramlarda + shakli tursa, mazkur oʻram sozlashlari yopiq, – belgisi tursa oʻram buyrugʻining sozlashlari ochiq holda boʻladi. Bu belgilarga bosilgan kursor mazkur oʻram sozlashlarini ochib yopadi.

Buyruqlar panelining asosiy sozlashlarini mazkur oʻramlar orqali oʻzgartirish mumkin. Bu oʻramlar ketma-ketligini sichqoncha kursori orqali surib ularni oʻrnini oʻzgartirish mumkin.

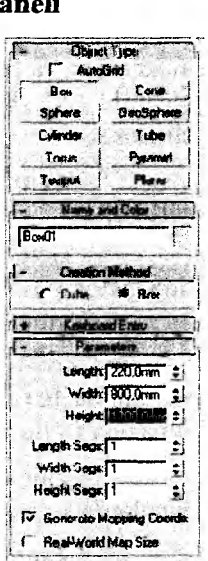

44-rasm.

Agar ekranga barcha oʻram sozlashlari sigʻmasa, u holda oʻramlarni + holatiga oʻtkazib yopib qoʻyish mumkin. Bundan tashqari mazkur panel oʻramlarini past yoki yuqoriga surish mumkin. Buning uchun kursorni panelning oʻngida joylashgan surish joyiga olib boriladi. Kursor panja shaklini olganda sichqonchani oʻng tugmasini bosib ushlab, panel oʻramini kerakli miqdorda suriladi. Agar buyruqdagi kerakli oʻramni topishga qiynalsangiz, u holda hamma mavjud oʻramlarni yopib soʻng keragini ochib sozlash mumkin. Buning uchun ochiq bir oʻramga kursorni olib borib, sichqoncha oʻng tugmasini bosing va undan Close All buyrugʻini yuklang.

# 21.1. Create (Yaratish) vkladkasi

Buyruqlar panelida joylashgan Create (yaratish) vkladkasi 3DS Max dasturidagi turli obyektlarni yaratishga xizmat qiladi, 45- rasm. Ulardan Geometry (Geometriya) qismidagi (Box (Parallelepiped), Sphere (Shar) va boshqalar), Shapes (Shakllar), Lights (Yorug'lik manbalari), Cameras (Kamerlar), Helpers (Yordamchi obyektlar), Space Warps (Hajmli deformatsiyalar) va Systems (Qo'shimcha qurollar) dan iborat, 46- rasm.

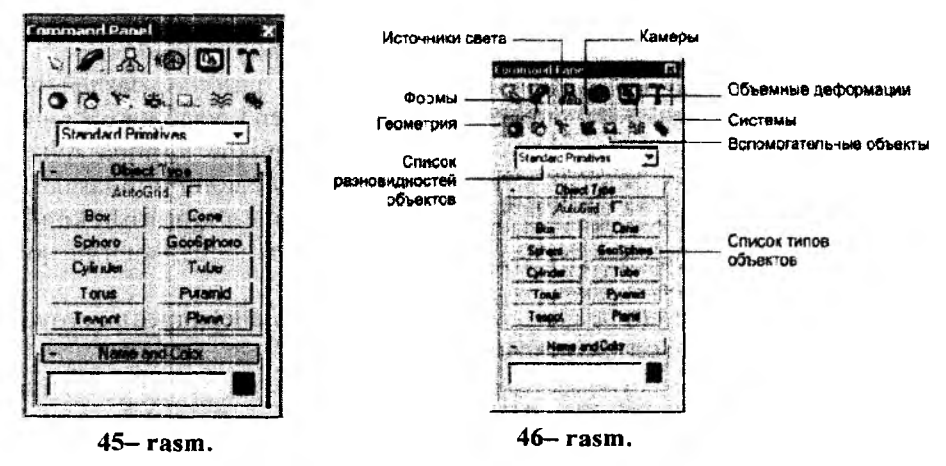

Biror bir proveksiva ovnalarida obvektlarni hosil gilish uchun avval mazkur obvekt joylashgan boʻlimning tegishli qismidan buvruq tugmasini topib soʻng mazkur obyekt hosil qilinadi. Masalan buyruqlar panelidagi Geometry (Geometriya) qismida joylashgan (Box (Parallelepiped) ni tanlab va biror bir proyeksiya oynasiga (obyektni to'liq koʻrish va tasavvur qilish uchun dasturning perspektiva oynasidan foydalangan ma'qul) kursorni qo'yib, sichqonchani pastga yoki yuqoriga tortib (sichqonchani chap tugmasini qoʻyib yubormagan holda) toʻgʻri to'rtburchakning uzunligi va enini, sichqonchani chap tugmasini qo'yib yuqoriga ya'ni to'rtburchakning balandligini ko'rsatish mumkin. Buyruglar panelining Geometry (Geometriya) gismida joylashgan golgan Sphere (Shar), Teapot (Choynak), GeoSphere (Geosfera) kabi obyektlarni shu tarzda sichqoncha tugmasini faqat bir marta bosib, ya'ni ularning radiusi koʻrsatiladi) hosil qilish mumkin. Undan tashqari buyruqlar panelining pastki qismida joylashgan va obyektlarni turli parametrlarini sozlash uchun Parametrs, obyektlarni anig oʻlchamlarini birdaniga kiritish uchun Keyboard Entry, obyektning rangi ya nomini

kiritish va aniqlash uchun *Color and Name* va boshqa tushuvchi oʻramlarini koʻrishimiz mumkin. Yaratilgan obyektni qayta taxrirlash uchun proyeksiya oynalaridan mazkur obyektni tanlab, buyruqlar panelining yuqorisida joylashgan *Modify* qismiga kirish va obyektlarni qayta taxrirlash mumkin. Mazkur obyektga turli modefikatorlarni qoʻllash uchun obyekt yoki obyektlar toʻplamini tanlab, shu panelda joylashgan *Modifier List* tushuvchi qatordan kerakli modefikatorni tanlash zarur. Shuni eslatib oʻtish joizki, obyektlarga modefikatorlarni qoʻllash va natijani toʻliq koʻrish uchun obyektning tashkil etuvchi boʻlimlari yoki segmentlari yetarli darajada koʻp boʻlishi darkor.

Bulardan tashqari *Modifier List* qismining pastki sozlashlar tugmalariga Pin Stack (Stekni maxkamlash), Show end result on/off toggle (Natijani koʻrishni yoqish, oʻchirish), Make unique (Antiqa qilish), Remove modifier from the stack (Stekdan modefikatorni olib tashlash), Configure Modifier Sets (Modefikatorlar toʻplamini oʻzgartirish) kiradi.

Masalan, sahna obyektlariga Bend (Bukish) modefikatorini qoʻllashni koʻrib oʻtsak.

1. Yuqorigi tartibda koʻrsatilgandek Box (Parallelepiped)ni proyeksiya oynalarining birida quring.

2. Obyektdan belgilashni uzmasdan turib, Parameters (Parametrlar) oʻramida Create (Yaratish) qismidagi Heigh: Segs (Balandlik boʻyicha segmentlar) ni 20 ga koʻtaring.

3. *Modify* (O'zgartirish) buyruqlar panelidagi *Modifier List* qismining tushib keluvchi qatoridan Bend (Bukish) modefikatorini tanlang.

4. Buyruqlar panelining pastida mazkur modefikatorga tegishli Parameters (Parametrlar), Angle (Burchak) va Direction (Yo'nalish) o'lchagichlarini kerakli miqdorda o'zgartiring.

Bunda dastur oynasida tanlangan obyektlarning koʻrinishi qaysi modefikator tanlanganligiga qarab oʻz koʻrinishini oʻzgartiradi. Eslatib oʻtish joizki, hamma modefikatorlar ham obyektning koʻrinishiga bevosita taʻsir koʻrsatmasligi mumkin. Masalan obyektni tashkil etuvchilari Mesh Select (Yuzani belgilash), Poly Select (Poligonlarni belgilash), Patch Select (Patchlarni belgilash), Spline Select (Splaynlarni belgilash), Volume Select (Xajmli belgilash), FFD Select (Mustaqil shakl deformatsiyasi orqali belgilash), Select By Channel (Kanallar orqali belgilash) (podobyekt) darajasida belgilovchi modefikatorlar obyektning nuqta, qirra va yuzalarini belgilash ularni taxrirlashga moʻljallangan. Modefikatorlar bu 3D MAX obyektlari parametrlari, nuqtalari va qirralarini fazodagi oʻrnini oʻzgartirish moʻljallangan matematik funksiyalardir.

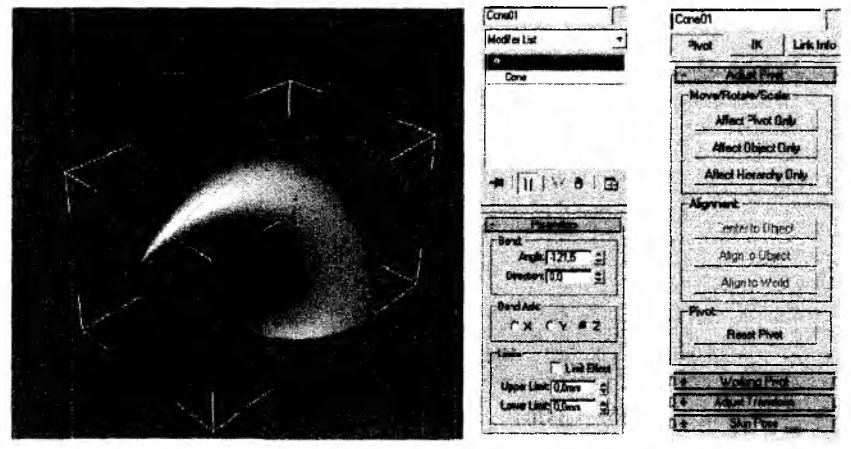

47- rasm

48- rasm

#### 21.2. Ierarxiya (Иерархия) vkladkasi

Buyruqlar panelida joylashgan (Ierarxiya) vkladkasi bu 3D Max obyektlarining tayanch nuqtalarini taxrirlash paneli boʻlib, unda mavjud obyektlar tranformatsiyasi markazlarini oʻzgartirish mumkin.

Ierarxiya vkladkasida quyidagi boshqarish tugmalari mavjud:

Pivot (Tayanch), IK (Inverse Kinematics) (Teskari kinematika) va Link Info (Aloqalar to'g'risida ma'lumot), 49-rasm.

Pivot (Tayanch) – Mazkur oʻram tugmalari belgilangan obyektlarning (Pivot Point) tayanch markazlarini oʻzgartirishga moʻljallangan.

IK (Inverse Kinematics) (Teskari kinematika) – Bu oʻramda joylashgan tugmalar toʻplami oʻzaro bir-biri bilan bogʻlangan obyektlarning oʻzaro munosabati va animatsiyada ishlatiladigan teskari kinematika buyruqlarini oʻzida mujassamlashtirgan.

Link Info (Aloqalar toʻgʻrisida maʻlumot) – Mazkur buyruqlar toʻplami obyektlarning fazodagi oʻrnini blokirovka qilish uchun ishlatiladi. Masalan biror – bir obyektni qaysidir proyeksiya oʻqlarida siljishini chegaralash mumkin.

| rol IK Link Into      | NIP R OB C                             | SI T     |
|-----------------------|----------------------------------------|----------|
| Adjust Pivot          | IBun01                                 | 1010     |
| ove/Rolate/Scale:     | Salaction Lavat                        |          |
| Affect Pivot Only     | Sub-Object                             | 12.18 5  |
| Alfect Object Only    | Presentary Train                       | -clories |
| Aftect Hierarchy Only |                                        |          |
| ignencrit:            | Adapt Controllo                        |          |
| Center to Object      | - PRS Parameter                        |          |
| Align to Object       | Position Por                           | uition ( |
| Align to World        | Retation   Ret                         | mainer   |
|                       | notation                               |          |
| Reset Plyot           | Soale So                               |          |
|                       | I'nstinn Rotation                      | Soalo    |
| Working Park          | A service - refer to produce a service | 1        |
| Advent Teoreform      |                                        |          |

49– rasm.

50-rasm.

Proyeksiya oynalarining birida biror - bir obyektni belgilang.

1. Buyruqlar panelidagi (Ierarxiya) vkladkasidan Pivot (Tayanch) qismiga oʻting.

2. Adjust Pivot (Tayanchni sozlash) oʻramidagi Affect Pivot Only (Faqat tayanch) tugmasini bosing.

3. Obyektlarni surish buyrugʻini yuklang va kesishgan oʻqlar shaklini olgach tayanch nuqtasini koʻzlagan joyga suring.

Buyruqdan chiqish uchun Affect Pivot Only tugmasini qayta bosing.

#### 21.3 Motion (Harakat) vkladkasi

Mazkur vkladka (50– rasm) buyruqlari sahna obyektlarini harakatiga javob berib, obyektlarni biror chiziq boʻylab harakatlantirishga va ularning harakati davomida transformatsiyalashga imkon beradi. Bu vkladkada *Paramets* (Parametrlar) va *Trajectories* (Trayektoriya) tugmalari mavjud. *Paramets* (Parametrlar) tugmasi sahna obyektlarining harakati davomidagi parametrlarini oʻzgartirishga imkon berib ularning harakati davomida masshtablash, biror oʻq boʻylab siljitish, oʻqlar atrofida aylantirish imkoniyatini beradi.

Bu o'zgartirishlarni amalga oshirish uchun *Paramets* (Parametrlar) tugmasini bosib, so'ng undagi Assign Controller (Kontrollerni tayinlash) oynasidagi biror tranformatsiyani oʻzgartirish mumkin. Keyingi asosiy tugma *Trajectories* (Tpaektoriya) boʻlib, biror sahna obyektiga harakat yoʻnalishini tayinlash (yoʻl izi sifatida ihtiyoriy chizilgan splaynlarni koʻrsatish mumkin) va uning parametrlarini sozlash mumkin.

### 21.4. Display (Tasvirlash) vkladkasi

Mazkur vkladka (51-rasm) tugmalari sahna obyektlarining koʻrinishini nazorat qilib unda obyektlarni <u>Froze Selected</u> muzlatib, yaʻni harakatsiz holatga keltirish, <u>Hide Selected</u> oʻchirib qoʻyish va turli xil koʻrinishlarda tasvirlash imkoniyatini beradi.

Undan tashqari turli sahna obyektlarini nomi va turlari boʻyicha tanlash, masalan yoritkichlar, kamera, zarralar tizimi va h.k.lar va ularga tegishli koʻrinishni tayinlash mumkin.

Bu vkladkaning koʻpgina buyruqlarini obyektning xususiyatlari oynasidan nazorat qilish mumkin.

# 21.5. Utilities (Utilitlar) vkladkasi

Buyruqlar panelining oxirgi vkladkasi Utilities (Utilitlar) boʻlib, mazkur boʻlim bir qancha alohida mustaqil tugmalardan iborat, 52-

| Division Cistor I                            | B 0x 01         |
|----------------------------------------------|-----------------|
| Ventrame: @ (Thest Color<br>Phatemat Color   | d-              |
| ihudud. C. Ethinot Loine<br># Material Cului | Morc., Sole     |
|                                              | Asset Browses   |
| Shapey Nune<br>Lautes Inset                  | Camera Match    |
| I Jameros<br>I felpera                       | Collegse        |
| Future Sevence                               | Color Eliphoard |
| time liberts                                 | Моазию          |
| Buric Add<br>If. L'hein Ubject Runnve        | Motion Capiture |
| Pluris 1                                     | Haset 20-orm    |
|                                              | MAXSUNIA        |
| 1                                            | reactor         |

rasm. Utilities (Utilitlar) oʻramlari toʻqqizta mustaqil tugmalardan iborat boʻlib, ular quyidagilardir: Asset Browser (Resurslarni koʻrish oynasi), Camera Match (Kamera gorizonti), Collapse (Oʻgirish), Color Clipboard (Rang almashish buferi), Measure (Chizgʻich), Motion Capture (Harakatni ushlash), Reset XForm (Qayta tuzishni bekor qilish), MAXScript va reastorlardir. Agar ish jarayonida sizga qoʻshimcha utilitalar zarur boʻlib qolsa, u holda oʻram yozuvi tagidagi More (Qoʻshimcha) tugmasini bosib, kerakli utilitani yuklash mumkin.

Biz 3d Max dasturining asosiy koʻp ishlatiladigan buyruq va menyu elementlari bilan tanishib chiqdik, lekin dasturning imkoniyatlari juda koʻp boʻlib, ularni mustaqil oʻrganish mumkin. Bu dasturda samarali ishlash uchun koʻp yillik tajriba, ijodkorlik mahorati va qoʻshimcha bir qancha vektor, rastr grafikasida ishlaydigan dasturlardan xabardor boʻlishni taqazo etadi.

#### **VI BOB. AUTOCAD DASTURI**

Bu dastur foydalanuvchilarning ijodiy izlanishlarini, ya'ni ular mazmunan nimani istasalar va shaklan qanday xohlasalar to'la amalga oshirish imkoniyatiga ega. Shu sababli dunyoda millionlab (60 mln) loyihachi mutaxassislar, olimlar, muhandis-texniklar, talabalar va o'quvchilar, ya'ni dunyoning 80 dan ortiq mamlakatlari 18 tilda, loyihalash ishlarini bajarishda AutoCAD tizimidan foydalanishlari odatiy holga aylanib qoldi. Shuning uchun ham bu AutoCAD dasturi loyihalash ishlari avtomatlashtirilgan xalqaro standart dastur hisoblanadi.

Shu sababli bu dasturni yaratuvchi Autodesk kompaniyasi tomonidan uning yangi versiyalari har yili takomillashtirib kelinadi.

# 22-§. AutoCAD dasturi to'g'risida umumiy ma'lumot

AutoCAD dasturining birinchi versiyasini 1982 yilda yaratilganligiga 30 yildan oshsada, u zamonaviy grafik dasturlar orasida yetakchi boʻlib mashhurligicha qolmoqda. Chunki mukammal va ommabop, hamda loyihalash ishlari avtomatlashtirilgan bu dastur har qanday turdagi sxema va chizmalarni ikki (2D) va uch (3D) oʻlchamda yuqori aniqlikda hamda yuqori sifatda bajaradi. Shu bois murakkab va yuqori aniqlikda bajariladigan ishlarni loyihachilar dastlab bunday obyektlarni AutoCAD dasturida bajarib, soʻngra 3DS MAX yoki boshqa biror grafik dasturda ishlov berib obyektning asl koʻrinishidagidek ranglar jilosida poyoniga yetkazadilar. Shuningdek, bu dastur ikki (2D) va uch (3D) oʻlchamli chizmalarni bir-biriga oʻtkazish imkoniyatiga ham ega.

Ushbu oʻquv darslikda loyihalash ishlari avtomatlashtirilgan grafik dastur boʻlgan AutoCAD imkoniyatlari bilan tanishib, xatto maktabda ham, chizmachilik, naqqoshlik kabi mashgʻulotlarda grafik buyruqlar yordamida chizma primitivlari – elementlarining, ya'ni tarkibiy qismlarining chizmalarini 1-2-3 va 4-mashgʻulotlarda bajarishga oʻrganib, olingan bilim, koʻnikma va amaliy malaka asosida 1-grafik ish-«Tutashma» vazifasini bajarishlari mumkin.

AutoCAD tizimida grafik axborotlarning elementlari, ularga mos boʻlgan tayyor buyruqlar paketidan foydalanib, berilgan oʻlchamlarini kompyuterga kiritib, foydalanuvchi bilan kompyuterning bevosita muloqatlar ketma-ketligi asosida tasvirlar bajariladi. Muhandislik kompyuter grafikasi fani mashgʻulotlar mavzularini tanlashda oʻquvchilarning chizma primitivlarini kompyuterda bajarishga oʻrgatishdan boshlash maqsadga muvofiqdir. Chunki ta'lim didaktikasida osondan qiyinga yoki oddiydan murakkabga tamoyili oʻqitishning eng maqbul metodi hisoblanadi. Haqiqatda ham shunday, chizma primitivlarini kompyuterda bajarishni yaxshi oʻzlashtirib olgan oʻquvchi yoki talabalar, har qanday murakkablikdagi buyum tasvirlarini ham kompyuterda bajara oladilar.

Ma'lumki, AutoCAD tizimiga oid ko'plab zamonaviy adabiyotlar rus yoki ingliz tilida yaratilgan. Birinchidan, ular juda katta hajmda chop etilgan bo'lib, kamida 500-600 sahifadan iborat. Bunday darsliklardan o'quvchi va talabalarning foydalanishlari oson kechadi deb bo'lmaydi. Shuning uchun, biz bu darslikni yaratib, barcha o'quv maskanlarida muhandislik grafikasi fanini o'qitishni tubdan yaxshilashga o'z hissamizni qo'shishni maqsad qilib qo'ydik.

Bilamizki, har qanday grafik axborotlar nuqta, kesma, toʻgʻri chiziq, koʻpburchak, aylana, yoy va turli usullarda yasaladigan egri chiziqlar toʻplamidan iborat boʻladi. Darslikda bu primitivlarni kompyuterda chizish, boʻyash, unga chiziqlar turi berish, yoʻgʻonlashtirish, aylana chizish asosida tutashmalar yasash, ortiqcha chiziqlarni oʻchirish, tasvirni surish, koʻpaytirish yoki aks-simmetrik tasvir yasash, matn yozish, oʻlcham qoʻyish hamda bajarilgan chizmani, yozilgan matnni tahrir qilish, obyektlarni 3D formatda loyihalash, uning ba'zi buyruqlaridan foydalanib murakkab obyektlarni loyihalash, uch oʻlchamli tasvirlarda kesim va qirqimlar bajarish, tasvirlarni fazoning turli nuqtalaridan kuzatish, ularga uzliksiz harakat berish kabi buyruqlaridan amaliy foydalanishga oʻrgatish asosida oʻquvchi va talabalarning kompyuterda chizma bajarish koʻnikma va malakalarini oshirish maqsad qilib qoʻyilgan.

# 22.1. Kompyuter grafikasi fanini o'qitishning vositalari

Kompyuter grafikasi fani quyidagi texnik va dasturiy vositalar yordamida oʻqitiladi:

- 1) Texnik vositalar (53- rasm):
- 1- Tashqi xotira qurilmasi protsessor;
- 2- Displey monitor;
- 3- Kiritish qurilmalari: Klaviatura tugmalar paneli, sichqon, skaner va boshqalar;
- 4- Qog'ozga chiqarish qurilmasi printer, plotter va boshqalar;
- 5- Ovoz chiqarish qurilmalari kolonkalar.

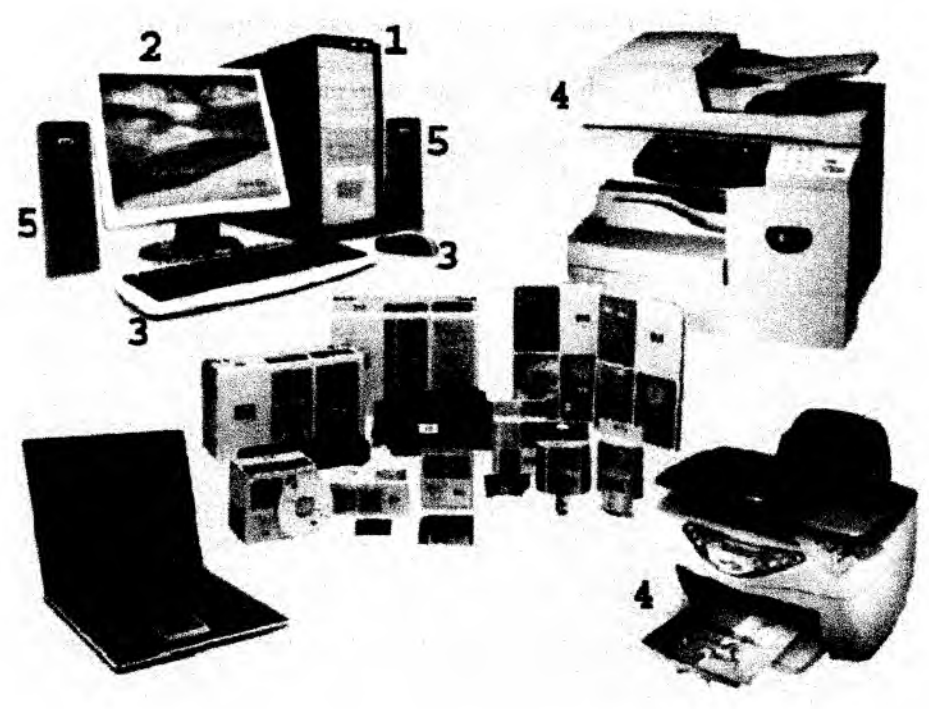

53- rasm.

2) Dasturiy vositalar:

**Dasturlar:** sistemali-operatsion va amaliy dasturlarga boʻlinadi. Operatsion dasturlar-foydalanuvchini kompyuter bilan muloqot qilishida vositachi boʻlib xizmat qiladi. Ular, yordamida tezkor xotiradan foydalanish, disketlardagi axborotlarni oʻqish, axborotlarni diskga yozish, amaliy dasturlarni ishga tushirish kabi amallar bajariladi.

Amaliy dasturlar – u yoki bu grafik axborotlar uchun tuziladi va kompyuterga kiritiladi. Dasturlar Beysik yoki Paskal tilida tuziladi. Ushbu darslikda kompyuter grafikasida loyihalashning avtomatlashtirilgan tizimi AutoCAD programmalaridan foydalanib, grafik axborotlarni kompyuterda bajarishni oʻrgatiladi. Bunda, foydalanish uchun ishlab chiqilgan AutoCADning oxirgi versiyalaridan AutoCAD-2007 dasturlaridan foydalaniladi.

# 23-§. Foydalanish interfeysi va uning elementlari<sup>35, 36, 37</sup>

AutoCAD ning ishchi stoliga quyidagi elementlar kiradi, 54- pacm:

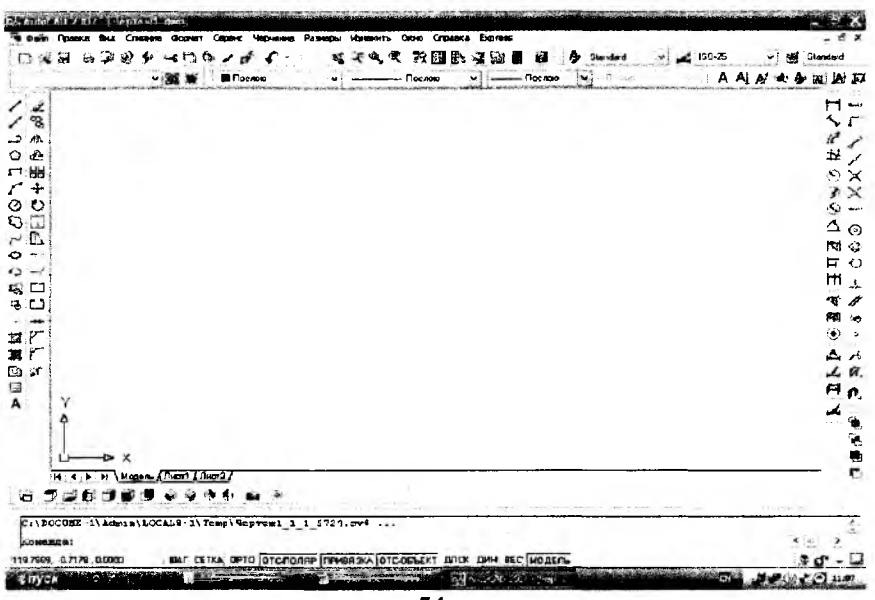

54-rasm.

<u>Tushuvchi menvular gatori</u> – ekranning yuqorisida joylashgan boʻladi.

| Autoc | AD 200 | 2 [Ч | entewi  | h₩g]   | 1946 - MERSO | internation |         | ni yana kata kata kata kata kata kata kata k | a mainment | SUNE CONTRACTO | 10 XW 1985 |
|-------|--------|------|---------|--------|--------------|-------------|---------|----------------------------------------------|------------|----------------|------------|
| райл  | Правка | Bru  | Слияние | Формат | Серенс       | черчение    | Размеры | Изненить                                     | Orgeo      | Справка        | Express    |
| ì     | 2      | 3    | 4       | 5      | 6            | 7           | 8       | '9                                           | 10         | ) 11           | 12         |

1-«Файл» – fayllar bilan ishlash menyusi;

2-«Правка» – «Windows» stolidagi grafik maydon qismlarini tahrir qilish menyusi;

3-«Вид» – ekranni boshqarish buyruqlari menyusi. Varroq fazosidan modellar fazosiga oʻtish, displey koʻrsatkichlarini boshqarishda kerakli asboblar panelini va boshqa buyruqlarni oʻrnatadi;

<sup>&</sup>lt;sup>35</sup> WWW. Info-baz.narod.ru, I-боб «Общие сведения».

<sup>&</sup>lt;sup>36</sup> M.B.Shah B.C.Rana. Engineering Drawing, 423-424 6er.

<sup>&</sup>lt;sup>37</sup> X.Rixsibayeva va b. Chizmachilik darslarida Auto CAD dasturi yordamida chizmalarni bajarish. T. Nizomiy nomidagi TDPU. 2015, 7-14 bet

4-«Вставка» – ilovadagi va tashqi obyektlarni bloklarga qoʻyishni taʻminlash menyusi;

5-«Формат» – qatlamlar bilan ishlashni, rang va chiziq turlari, matn stilini hamda oʻlchamini boshqarishni, multiliniyalar stilini, oʻlcham birligini oʻrnatish, chizmani chegaralarini aniqlash kabi buyruqlar menyusi;

6-«Сервис» – ekrandan foydalanishda tizimlarni boshqarish buyruqlari menyusi. Ular yordamida muloqatlar darchasidan foydalanib chizma koʻrsatkichlarini va bogʻlamlarini oʻrnatish kabi buyruqlar yuklanadi;

7-«Рисование» – chizma chizish buyruqlarini ochadi;

8-«Размеры» – oʻlcham koʻrsatkichlarini boshqarish va ularni qoʻyish buyruqlarini ochadi;

9-«Редактирование» – chizma elementlarini oʻzgartirishchizmani va undagi yozuvlarni tahrir qilish buyruqlarini ochadi;

10-«Окно» – bir vaqtda foydalanishda boʻlgan axborotlarni faylidan fayliga oʻtib ularni ochadi;

11-«Справка» – ingliz tilida kuchli gipertekstli eslatmalar tizimini ochadi.

12- «Express» - qoʻshimcha buyruqlar paneli

<u>Standart asboblar paneli</u> – ekranning yuqorisidan ikkinchi qatorda joylashgan boʻladi.

| Star | dar | ł |   |   |   |   |   |   |    |    |    |    |     |        |   |    |    |    |    |    |    |    |    |    |    | X  |
|------|-----|---|---|---|---|---|---|---|----|----|----|----|-----|--------|---|----|----|----|----|----|----|----|----|----|----|----|
|      | (¢  | 8 | 8 | Ø | 2 | 6 |   | C | 0  | ø  | \$ | £  | -   | ALC: N | • | -  | œ  | æ, | Ľ  | R  | 8  | 6  | 1  | 9  |    | 2  |
| - ↓  | ¥   | ¥ | ¥ | ŧ | ¥ | ŧ | ↓ | ¥ | ¥  | Ŧ  | ÷  | Ļ  |     | Ļ      |   | ¥  | ¥  | ¥  | ¥. | ¥  | ŧ  | ¥  | ŧ  | ŧ. | ¥  | ¥  |
| 1    | 2   | 3 | 4 | 5 | 6 | 7 | 8 | 9 | 10 | 11 | 12 | 13 | 3 1 | 4      |   | 15 | 16 | 17 | 18 | 19 | 20 | 21 | 22 | 23 | 24 | 25 |

1. «Создать» — yangi faylni yaratishda yangi varaq ochish buyrugʻining tugmasi;

2. «Открыть» - mavjud faylni ochish buyrugʻining tugmasi;

3. «Coxpaнить» – fayllarni xotirada saqlash buyrugʻining tugmasi;

4. «Печать» – chizmani qogʻozga chiqarish buyrugʻining tugmasi;

5. «Предворительный просмотр» — chizmani qogʻozga bosib chiqarishdan avval uni chizma formatida joylashuvini koʻzdan kechirish buyrugʻining tugmasi;

6. «Публиковать в DWF» – DWF formatida chop etish;

7. 3D DVF - Тасвирни DVF га экспорт қилиш;

7. «Вырезать» – chizmadan belgilab olingan elementlarni buferiga kesib olish buyrugʻining tugmasi;

8. «Копировать» – tanlab olingan elementlarni buferiga nusxasini olish buyrugʻining tugmasi;

9. «Вставить» – buferidan nusxalarni chiqarib qoʻyish buyrugʻining tugmasi;

10. «Копирования свойств» – hususiyatlarni nusxalash;

11. «Редактор блоков» – bloklarni tahrir qilish;

12. «Отменить» – oxirgi amalni bekor qilish buyrugʻining tugmasi;

13. «Повторить» – oxirgi bekor qilingan amalni qayta tiklash buyrugʻining tugmasi;

14. «Панорамирование в реальном времени» – foydalanuvchiga model fazosini-chizmani qulay joyga siljitish buyrugʻining tugmasi;

15. «Зумирование в реалном времени» – ayni vaqtda koʻrinishlarni kattalashtirish yoki kichiklashtirish buyrugʻining tugmasi;

16. «Зумирование рамкой» - obyektlarni kattalashtirish ramkasi;

17. «Показать предыдуший» – avvalgisini koʻrsatish;

18. «Свойства» – hususiyatlar;

19. «Design Center» – dizayn markazi;

20. «Окно инструментальных палитр» – asboblar palitrasining darchasi;

21. «Диспетчер подшивок» – saqlash dispetcheri;

22. «Диспетчер наборов пометок» - belgilar to plami dispetcheri;

23. «QuickCalk» – kalkulyator;

24. «Справка» – maʻlumotnoma;

«Слой» – «Qatlamlar» uskunalar panelida ekranda qatlamlar yaratiladi.

f ank VISS R \$ ,0%10∎0

<u>«Свойства»</u> – «Obyektning xususiyatlari» paneli yordamida ekranda chiziqlarning rangi, turi hamda yoʻgʻonliklari oʻzgartiriladi.

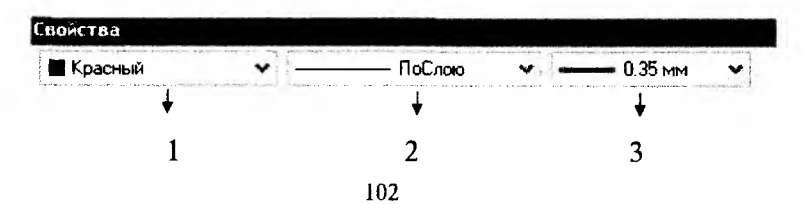

1- tasvirdagi chiziqlarga rang berish buyrug'ining tugmasi;

- 2 tasvirdagi chiziqlarga tur berish buyrugʻining tugmasi;
- 3 tasvirdagi chiziqlarga yoʻgʻonlik berish buyrugʻining tugmasi.

Chizma chizish, ularni taxrir qilish, ularni oʻzaro bogʻlash va ularga oʻlcham qoʻyish buyruqlarining shartli belgili tugmalari ekranning chap va oʻng tomonlarida ustunlar koʻrinishida joylashtirilgan boʻladi. Ularga quyidagilar kiradi: «Рисование»-«Chizish» paneli buyruqlari, «Изменитъ»-«Oʻzgartirish» panelining buyruqlari, «Размеры»-«Oʻlchamlar» panelining buyruqlari va «Привязка объекта»-«Obyektni bogʻlash» panelining buyruqlari.

# «Черчение» – «Chizish» paneli buyruqlari

| Чср | чел | 16 |   |   |   |   |   |   |    |    |    |    |    |    |    |    |    | ×  |
|-----|-----|----|---|---|---|---|---|---|----|----|----|----|----|----|----|----|----|----|
| 1   | 1   | 2  | 0 |   | 1 | 0 | 0 | r | 0  | 2  | 5  | Ð  | •  | 17 | 黨  |    |    | Α  |
| ÷   | ¥   | ¥  | Ŧ | 4 | ¥ | + | ¥ | ÷ | 4  | +  | ¥  | ¥  | Ŧ  | ¥  | ¥  | ¥  | ¥  | 1  |
| 1   | 2   | 3  | 4 | 5 | 6 | 7 | 8 | 9 | 10 | 11 | 12 | 13 | 14 | 15 | 16 | 17 | 18 | 19 |

1. «С линиями» – kesma chizish buyrugʻining tugmasi;

2. «Прямая» - toʻgʻri chiziq chizish buyrugʻining tugmasi;

3. «Полилиния» - koʻp chiziq chizish buyrugʻining tugmasi;

- 4. «Многоугольник» koʻpburchak chizish buyrugʻining tugmasi;
- 5. «Прямоугольник» Toʻrtburchak chizish buyrugʻining tugmasi;
- 6. «Дуга» yoy chizish buyrugʻining tugmasi;
- 7. «Kpyr» aylana chizish buyrugʻining tugmasi;
- 8. «Облако» bulutsimon tasvir chizish buyrugʻi;
- 9. «Сплайн» egri chiziq chizish buyrugʻining tugmasi;
- 10. «Эллипс» ellips chizish buyrugʻining tugmasi;

11. «Эллиптическая дуга» – ellipssimon yoy chizish buyrugʻining tugmasi;

12. «Вставить блок» - blokni qoʻyish buyrugʻining tugmasi;

- 13. «Создать блок» blok yaratish buyrugʻining tugmasi;
- 14. «Точка» nuqta qoʻyish buyrugʻining tugmasi;

15. «Штриховка...» – kesim va qirqim yuzalarini shtrixlash buyrugʻining tugmasi;

16. «Градиент...» – obyektlarni ranglash buyrugʻining tugmasi;

17. «Область» – 3D obyektida soha ochish buyrugʻining tugmasi;

18. «Таблица» – jadval qoʻyish buyrugʻining tugmasi;

19. «Многострочный...» – koʻp qatorli yozuvlar bajarish buyrugʻining tugmasi. «Изменить» – «O'zgartirish» panelining buyruqlari.

| Изн | снит | гь |   |    |   |          |   |    |        | 1  |    |        |    |   |   | ×  |
|-----|------|----|---|----|---|----------|---|----|--------|----|----|--------|----|---|---|----|
| ý   | 50   | 00 | 2 | 88 | + | 0        | Ξ | 07 | -/     | /  |    | ப      | ++ | 7 | 7 | 1  |
| ł   | ŧ    | ŧ  | ÷ | ŧ  | + | <u>+</u> | ŧ | ÷  | ↓<br>↓ | ŧ. | .↓ | ↓<br>↓ | ŧ. | ÷ | ŧ | ÷. |

1. «Стереть» – tanlangan obyektni oʻchirish buyrugʻining tugmasi;

x

2. «Копировать» – obyektdan nusxa olib koʻchirish buyrugʻining tugmasi;

3. «Зеркальное отражение» – obyektning simmetrik tasvirini yasash buyrugʻining tugmasi;

4. «Подобие» – tanlangan obyektni parallel surish buyrugʻinin; tugmasi;

5. «Maccив...» – obyektning tasvirini koʻpaytrib tasvirlash buyrugʻining tugmasi;

6. «Переместить» – tanlangan obyektni koʻchirish buyrugʻining tugmasi;

7. «Повернуть» – obyektni biror burchakka burish buyrugʻining tugmasi;

8. «Macmra6» – obyektning tasvirlarini hamda oʻlchamlarini oʻzgartirish buyrugʻining tugmasi;

9. «Растянуть» – tanlangan obyektni uzaytirish buyrugʻining tugmasi;

10. «Обрезать» – obyektning ortiqcha qismini kesib tashlash buyrugʻining tugmasi;

11. «Удлинить» – tanlangan obyektni choʻzish buyrugʻining tugmasi;

12. «Разорвать в точке» – obyektni nuqta oraligʻida ajratish buyrugʻining tugmasi;

13. «Разорвать» – obyektni nuqta oraligʻida ajratish buyrugʻining tugmasi;

14. «Соеденить» – obyektlarni bogʻlash buyrugʻining tugmasi;

15. «Φαcκa» – burchak hosil qilib kesishuvchi chiziqlarning burchagi faskasini olish buyrugʻining tugmasi;

16. «Сопряжение» – obyekt burchaklarini aylana yoyi yordamida yumaloqlash buyrugʻining tugmasi;

17. «Расчленить» – obyektlarni birlashtiruv qismlarini uzib olib yoʻqotish buyrugʻining tugmasi;

«Размер» - «O'lcham» panelining buyruqlari.

| Раз | M | ep |   |     |   |   |   |   | _ |    |    |    |    |         |    |    |    |          | X  |
|-----|---|----|---|-----|---|---|---|---|---|----|----|----|----|---------|----|----|----|----------|----|
| F   | 1 | 5  | G | :12 | 0 | 3 | 0 | 1 | M | H  | H  | T. | -  | $\odot$ | A  | 4  | Ħ  | Standard | -4 |
| +   |   | ¥  | ¥ | +   | Ŧ | ÷ | + | 4 | ÷ | ¥  | ÷  | ÷  | ¥  | +       | +  | ¥  | 4  |          | +  |
| 1   |   | 2  | 3 | 4   | 5 | 6 | 7 | 8 | 9 | 10 | 11 | 12 | 13 | 14      | 15 | 16 | 17 | 18       | 19 |

1. «Линейный» – chiziqli oʻlcham qoʻyish buyrugʻining tugmasi;

2. «Вписанный» – ogʻma konturga oʻlcham qoʻyish buyrugʻining tugmasi;

3. «Длина дуги» – yoy uzunligi;

4. «Ординатный» – ordinata oʻlchamini qoʻyish buyrugʻining tugmasi;

5. «Раднус» – yoy radiusining oʻlchamini qoʻyish buyrugʻining tugmasi;

6. «С изломом» – oʻlcham chizigʻi siniq chiziq boʻlgan;

7. «Диаметр» – aylana diametrining oʻlchamini qoʻyish buyrugʻining tugmasi;

8. «Угловой» – burchakli oʻlcham qoʻyish buyrugʻining tugmasi;

9. «Быстрый размер» – tezkor oʻlchash buyrugʻining tugmasi,

10. «Базовый» – tayanch oʻlchamni belgilab qoʻyish buyrugʻining tugmasi;

11. «Продолжить» – zanjir usulida oʻlcham qoʻyish buyrugʻining tugmasi;

12. «Быстрая выноска» – tezkor chetga chiqarish buyrugʻining tugmasi;

13. «**Допуск...**» – chekli chetga chiqish oʻlchamlarini qoʻyish buyrugʻining tugmasi;

14. «Маркер центра» – aylana markazini koʻrsatish buyrugʻining tugmasi;

15. «Редактировать размер» – oʻlchamni tahrir qilish buyrugʻining tugmasi;

16. «Редактировать текст» – matnlarni taxrir qilish buyrugʻining tugmasi;

17. «Обновить размер» – tanlangan oʻlchamni yangilab qoʻyish buyrugʻining tugmasi.

18. «Управление разными стилями» – turli stillarni boshqarish;

19. «Размерные стили... » – oʻlcham stillari;

«Объектная привязка» – «Obyektni bogʻlash» panelining buyruqlari.

Объектная привязка

| -0 | r | 1 | 1 | × | × |   | 0 | 0 | Q  | 11    | ~ ·   | A  | R. | n. |
|----|---|---|---|---|---|---|---|---|----|-------|-------|----|----|----|
| i  | 2 | 3 | 4 | 5 | ć | 3 | 8 | 3 | 10 | 11 12 | 13 14 | 15 | 16 | 17 |

X

1. «Точка отслеживание» – chiziq davomida yoki normalida vaqtincha nuqtalarni koʻrsatish buyrugʻining tugmasi;

2. «Смещение» – kerakli bogʻlanish nuqtasini koʻrsatish buyrugʻining tugmasi;

3. «Контрточка» – obyektning eng yaqin chetki nuqtasiga bogʻlanish buyrugʻining tugmasi;

4. «Середина» – obyektning oʻrta nuqtasiga bogʻlanish buyrugʻining tugmasi;

5. «**Пересечение**» – ikki obyektning kesishuv nuqtasiga bogʻlanish buyrugʻining tugmasi;

6. «Кажещюся пересечение» – taxminiy kesishuv nuqtasiga bogʻlanish buyrugʻining tugmasi;

7. «Продолжение линии» – kengaytirilib bogʻlanish buyrugʻining tugmasi;

8. «Центр» – markaz bilan bogʻlanish buyrugʻining tugmasi;

9. «Квадрант» – yoy yoki aylana yoki ellipsning yaqin kvadranti bilan bogʻlanish buyrugʻining tugmasi;

10. «Касательная» — aylana, yoy va boshqalarga urinma oʻtkazish buyrugʻining tugmasi;

11. «Нормаль» – nuqtadan toʻgʻri chiziq, aylana, yoy va egri chiziqlarga urinma oʻtkazish buyrugʻining tugmasi;

12. «Параллелно» – nuqtadan obyektga parallel obyekt chizish buyrugʻining tugmasi;

13. «Точка вставки» – qoʻyish obyektining nuqtasiga bogʻlanish buyrugʻining tugmasi;

14. «Узел» – uzellarga bogʻlanish buyrugʻining tugmasi;

15. «Ближайщая» – obyektning istalgan yaqin nuqtasi bilan bogʻlanish buyrugʻining tugmasi;

16. «Ничего» – obyektga bogʻlanish tartibini bekor qilish buyrugʻining tugmasi;

17. «Режимы привязок» – obyektga bogʻlanish tartibi buyrugʻining tugmasi;

<u>«Muloqotlar ovnasi»</u> – ekrandan pastda joylashgan boʻlib, foydalanuvchi har doim undan bohabar boʻlmogʻi kerak, chunki kompyuter ishlash jarayonida hamma vaqt u bilan muloqatda boʻlib, biror vazifani bajarish uchun buyruq berishni soʻrab turadi va tanlangan buyruqlar unda aks ettiriladi.

| EOMARIA: KON         | CTP  |      |      |      |         |     | ·····            |       |       |          |     |      |   | - |
|----------------------|------|------|------|------|---------|-----|------------------|-------|-------|----------|-----|------|---|---|
| FONGHES:             |      |      |      |      |         |     |                  |       |       |          |     |      |   |   |
| 352.8237, 280.6158.0 | 0000 | ULAF | ŒĨKA | OPTO | 010-010 | ARP | <b>NPHEF 3KA</b> | DICOS | EK" A | пск. дин | BEC | NODE | Ъ |   |

<u>«Holatlar gatori»</u> – ekranning eng pastki qismida joylashgan bo'ladi.

| 352.8237, 280.6168, 0.6000 | ШАГ | CETKA | OPTO | OTC-DOAR | ПРИВЯЗКА | OTCOSLEKT | дпск | дин | BEC | модель |
|----------------------------|-----|-------|------|----------|----------|-----------|------|-----|-----|--------|
|                            | ¥   | Ŧ     | +    | Ŧ        | +        | ŧ         | +    | +   | +   | +      |
|                            | 1   | 2     | 3    | 4        | 5        | 6         | 7    | 8   | 9   | 10     |

1. «Шаговая привязка» – kursor qadamini oʻzgartirish yoki uni bekor qilish buyrugʻining tugmasi;

2. «Отоброжение сетки» – ekranni toʻr koʻrinishli holatga oʻtkazish yoki uni bekor qilish buyrugʻining tugmasi;

3. «Режим «ORTO» – ekranni toʻgʻri burchakli chizish holatiga oʻtkazish yoki uni bekor qilish buyrugʻining tugmasi;

4. «Полярное отслеживание» – kesma chizishda qutb holatiga oʻtish yoki uni bekor qilish buyrugʻining tugmasi;

5. «Объектная привязка» – obyektga toʻgʻrilab bogʻlanish holatiga oʻtish yoki uni bekor qilish buyrugʻining tugmasi;

6. «Объектное отслеживание» – obyektni kuzatish holatiga oʻtish yoki uni bekor qilish buyrugʻining tugmasi;

7. «Разрещить/запретить динамическую ПСК» – dinamik ПСК ga ruxsat berish yoki uni man qilish;

8. «Динамический ввод» – dinamik kiritish;

9. «Отображение линии соответьсвие с весами» – chiziqni yoʻgʻonligida tasvirlash holatiga oʻtish yoki uni bekor qilish buyrugʻining tugmasi;
10. «Пространство (модел или лист) – modellar fazosini chizma qogʻoz holatiga oʻtkazish yoki uni bekor qilish buyrugʻining tugmasi;

# 24-§. AutoCAD 2007 dasturini oʻrnatish va sozlash<sup>38</sup> 24.1.AutoCAD 2007 dasturini oʻrnatish

Dasturni oʻrnatish uchun maxsus oʻrnatuvchi (установочный) diskdan "Setup" fayli ishga tushiriladi, 55– rasm.

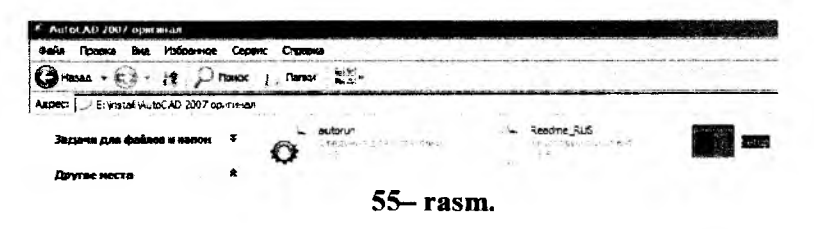

Hosil boʻlgan oynada "Install" tugmasi bosiladi, 56- rasm.

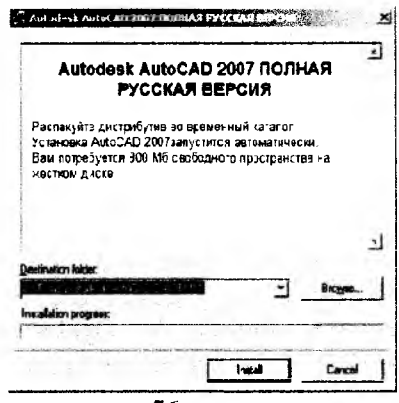

56- rasm.

Fayl ochilgandan soʻng quyidagi oyna ochiladi, 57– rasm. Undan "Отдельная установка" тугмаси, soʻngra hosil boʻlgan oynadan (58– rasm) "Установка" tugmasi yuklanadi.

<sup>&</sup>lt;sup>38</sup> X.Rixsibayeva va b. Chizmachilik darslarida Auto CAD dasturi yordamida chizmalarni bajarish. T. Nizomiy nomidagi TDPU. 2015, 93-110 bet.

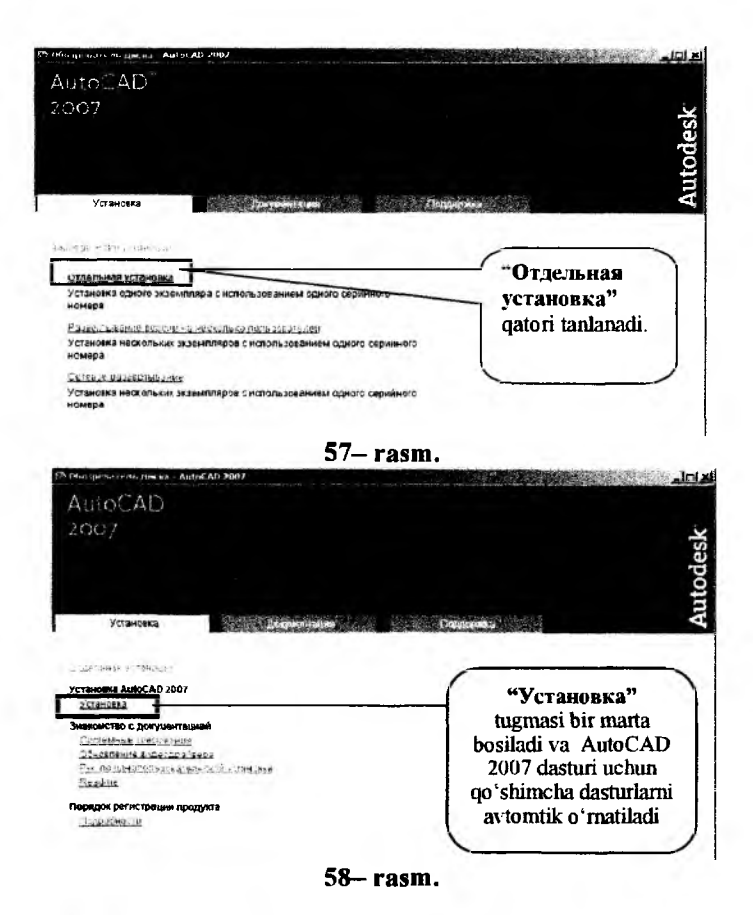

Navbatda ochilgan oynadan Далее tugmasi bosiladi, 59- rasm.

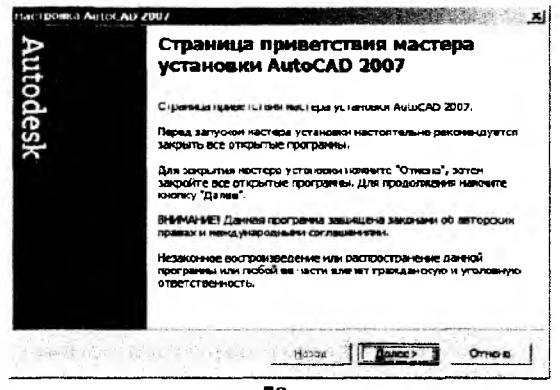

59- rasm.

Hosil boʻlgan oynadan «I accept» qatori tanlanadi va «Далее» tugmasi bosiladi, 60-rasm.

| Pahanan anat se bhars alama                                                                                     | Russa                                                                               |                                                                             | <u>-</u>                                                                 |                  |
|----------------------------------------------------------------------------------------------------|-------------------------------------------------------------------------------------|-----------------------------------------------------------------------------|--------------------------------------------------------------------------|------------------|
|                                                                                                    | Auto                                                                                | odesk                                                                       |                                                                          | 1                |
| ЛИЦЕНЗИОННО                                                                                                    | Е СОГЛАЦ<br>ОБЕСП                                                                   | ІЕНИЕ ПО І<br>ЕЧЕНИЮ                                                        | 1POFPAMMHO                                                               | МУ               |
| F.                                                                                                    | побальное                                                                           | Соглашен                                                                    | ие                                                                       |                  |
| ПРОЧИТАЙТЕ ВН<br>INC ("AUTODESK"<br>ИСПОЛЬЗОВАНИИ<br>ИСКЛЮЧИТЕЛЬНО<br>ПРИНИМАЕТЕ ВС<br>НАСТОЯШЕМ ЛИИ<br>С Тирет | ИМАТЕЛЫ<br>) ПРЕДОСТ<br>Е ПРОГРАМ<br>О В ТОМ СЛ<br>В ТОМ СЛ<br>Е УСЛОВИ<br>ГЕНЗИОНН | но: Компа<br>Авляет Ви<br>Имного Ое<br>Іучае. Есл<br>Я, содерж<br>Ом соспан | НИЯ АUTODES<br>М ПИЦЕНЗИК<br>БЕСПЕЧЕНИЯ<br>И ВЫ<br>КАЩИЕСЯ В<br>ПЕНИИ ПО | SK.<br>) HA<br>= |
|                                                                                                    | 1                                                                                   |                                                                             | - 1 -                                                                    |                  |

«Сведения о пользователе» sarlavha ostidagi qatorlarga kerakli ma'lumotlar yoziladi va «Далее» tugmasi bosiladi, 62– rasm. Masalan, 61-rasmda keltirilgandek.

| Настройка Аштос АД 2 | 007                                                              |                                                                                                    | 2 |
|----------------------|------------------------------------------------------------------|----------------------------------------------------------------------------------------------------|---|
| A                    | Сведения о польз                                                 | DERTERE                                                                                                    |   |
| utod                 | Вованте персональн<br>носут быть нананены<br>праграние" (нено "О | ие двизые. Введенные здесь сведения не<br>к в дальнейшен и отображаются в оюне "О<br>праека" в AutoCAD 2007). |   |
| esk                  | Ment 1                                                           | SAMAR                                                                                                    |   |
|                      | Parenetas                                                        | Tursunov                                                                                                    |   |
|                      | Quranosupos:                                                     | TDPU                                                                                                    |   |
|                      | Дидер:                                                           | +15dass                                                                                                    |   |
|                      | Телефон анлере:                                                  | 123456789                                                                                                    |   |
|                      |                                                                  |                                                                                                    |   |
|                      |                                                                  | -Назад Далее> Отнена                                                                                          | 1 |
| 1-31-400 -           | 61-1                                                             | '98m                                                                                                    |   |

Navbatda hosil boʻlgan «Выбор варианта установки» oynasida «Далее» tugmasi bosiladi. Ви yerda Типовая – standart holatda oʻrnatish, Выборочная – kerakli komponentlarni qoʻshish yoki olib tashlab oʻrnatish mumkin (62– rasm).

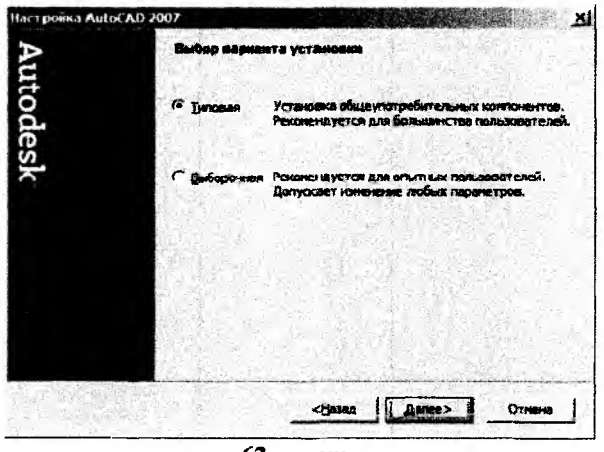

62- rasm.

Bu oynada «Далее» tugmasi bosiladi. Bu keyingi ochilgan oynada qoʻshimcha imkoniyatlarni tanlab oʻrnatish mumkin. Buning uchun asboblar va materiallar bibliotekasiga mos toʻrtburchak ichiga belgi qoʻyish lozim (63– rasm). Soʻngra «Далее» tugmasi bosiladi.

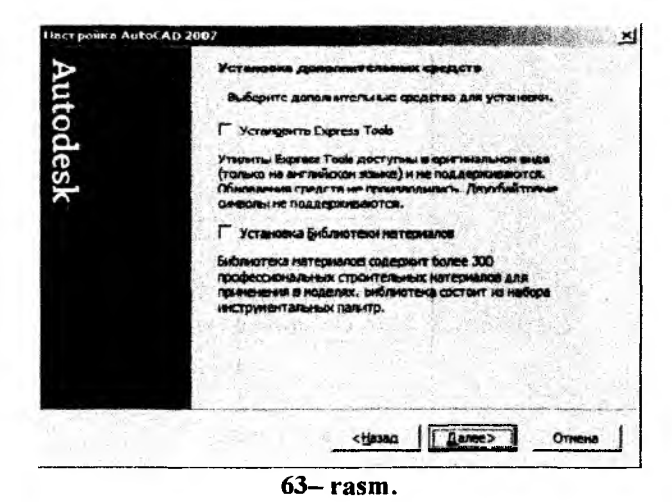

Hosil boʻlgan oynada AutoCAD 2007 dasturini oʻrnatilish joyi koʻrsatiladi va biroz kutiladi, 64– rasm. Agar dasturni boshqa manzilga

oʻrnatish zarur boʻlsa, «Obsop» tugmasi bosilib, kerakli papkani koʻrsatiladi va OK tugmasi bosiladi.

| taci polika AntoCAD 2007    |                | in the p  | 國際自治的          |                |
|-----------------------------|----------------|-----------|----------------|----------------|
| Папка назначения            |                |           |                |                |
| Выберите папку для устан    |                |           |                |                |
| Мастер установки АυлоСАС    | 2007 установит | файлы Алл | OCAD 2007 8 CA | едующую дапку. |
|                             |                |           |                |                |
| C: Program Files (AutoCAD 2 | 097\           |           |                | Ogaap          |
|                             |                |           |                |                |
|                             |                |           |                |                |
|                             |                |           |                |                |
|                             |                |           |                |                |
| MECTO Na ANORE              |                | <1jasa,0  | Anne>          | Ormena         |
|                             |                | - Insets  | 1 Bonce        |                |

64– rasm.

Soʻngra hosil boʻlgan oynada «Далее» tugmasi bosiladi, 65- rasm.

| Власнот<br>Вланк продукта<br>Полестить далык Aut         | ✓ Hağın                                     |
|----------------------------------------------------------|---------------------------------------------|
| Ярлык продукта<br>Покестить долык Aut                    |                                             |
|                                                          | оСАО 2007 на рабочний стол                  |
| Belgi olib tashlar<br>(Рабочий стол)<br>2007 dasturining | 1sa, ishchi ctol<br>da AutoCAD<br>g belgisi |

65– rasm.

Hosil boʻlgan oynada «Далее» tugmasi bosiladi (66-rasm) va ekranda «Установка AutoCAD 2007» oynasi hosil boʻladi va unda oʻrnatish jarayonini kuzatiladi (87-rasm).

| Пат грайка Аш          | al AD 2007                                                                                                    | × |
|------------------------|----------------------------------------------------------------------------------------------------|---|
| Auto                   | Начаво установки                                                                                                    |   |
| odesk                  | Готовы к началу установки?                                                                                             |   |
|                        | Для начала установки нажните кнопку "Далее", Для возарата в<br>окно с информацией об установке нажните кнопку "Назад". |   |
|                        | chasa Crees                                                                                                    |   |
| , Ende                 |                                                                                                    | ] |
|                        | 00- rasiii.                                                                                                    |   |
| 🖉 Установка            | Autof AD 2002                                                                                                    | × |
| Обновление<br>Выполняе | сястемы<br>ся установка и настройка выбратных компонентов.                                                             |   |
| 19610                  | and the second state of a state of the second state of the second                                                      |   |
| П                      | юверка корректности установки                                                                                          |   |
| and the second         |                                                                                                    | 1 |
| 1                      |                                                                                                    |   |
| y                      | лановка продукта - подождите                                                                                           |   |
|                        |                                                                                                    |   |
|                        |                                                                                                    |   |
|                        |                                                                                                    |   |
|                        |                                                                                                    |   |
|                        | Отмена                                                                                                    |   |
|                        |                                                                                                    |   |

67- rasm.

«Установка AutoCAD 2007» oynasida Готово tugmasi bosiladi (68-rasm).

| у Эстановка AutoCA | -2007                                                                                                    |
|--------------------|----------------------------------------------------------------------------------------------------|
| Auto               | AutoCAD 2007 успешно установлен.<br>AutoCAD 2007 можно запистить, выбрав в меню Пуск"                                                                                                    |
| desk               | (Windows) пункт і іраграміны -> Ацкоаськ -> Ацкоаськ |
|                    | Г Вывести селя Readine на экоен                                                                                                    |
|                    | Для завершения установки нажните Тотово.                                                                                                    |
|                    |                                                                                                    |
|                    | : <u>1936</u>   <b>Готово  </b> Отмена                                                                                                    |

68- rasm.

## 24.2. AutoCAD 2007 dasturini sozlash

Ishchi stol (Рабочий стол) dagi AutoCAD 2007 – Русский belgisini tanlab sichqoncha chap tugmasini tez-tez ikki marta bosiladi, 69– rasm. Hosil boʻlgan oynadan "Классический AutoCAD" yuklanadi va OK tugmasi bosiladi, 70– rasm. Navbatdagi oyna paydo boʻladi, 71– rasm.

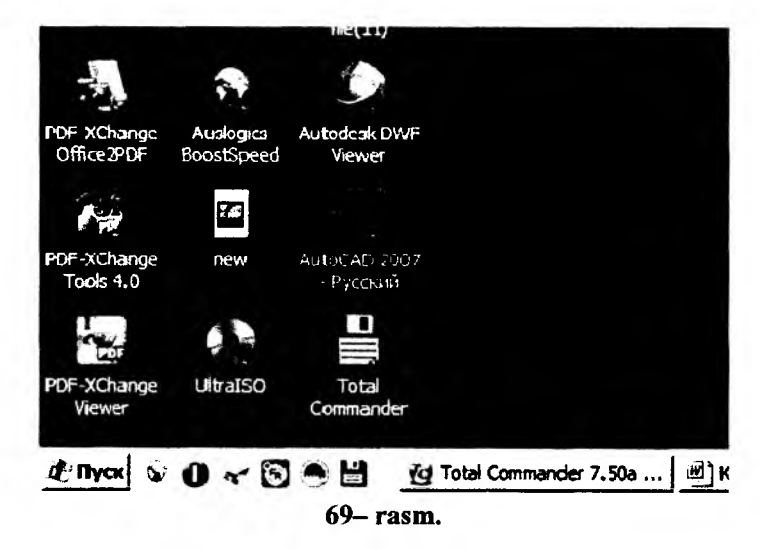

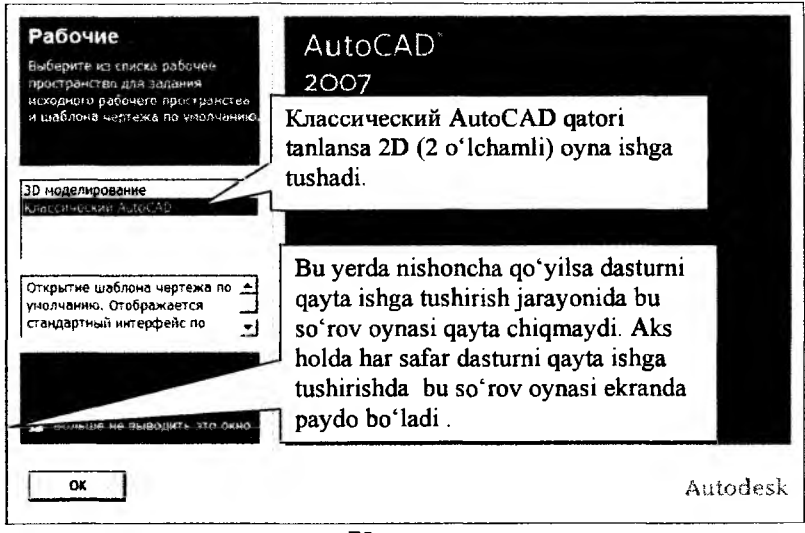

70- rasm.

Agar "**3D** моделирование" qatori tanlanib OK tugmasi bosilsa, ekranda quyidagi oyna hosil boʻladi (72– rasm).

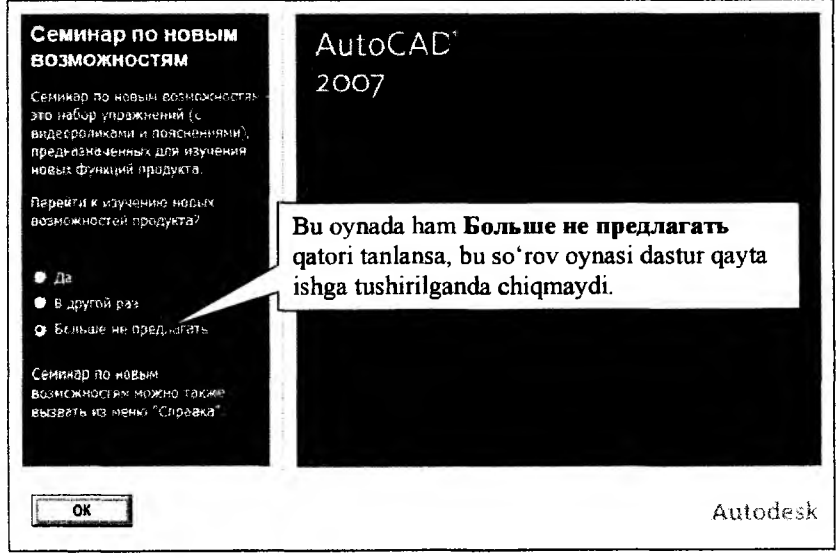

71-rasm.

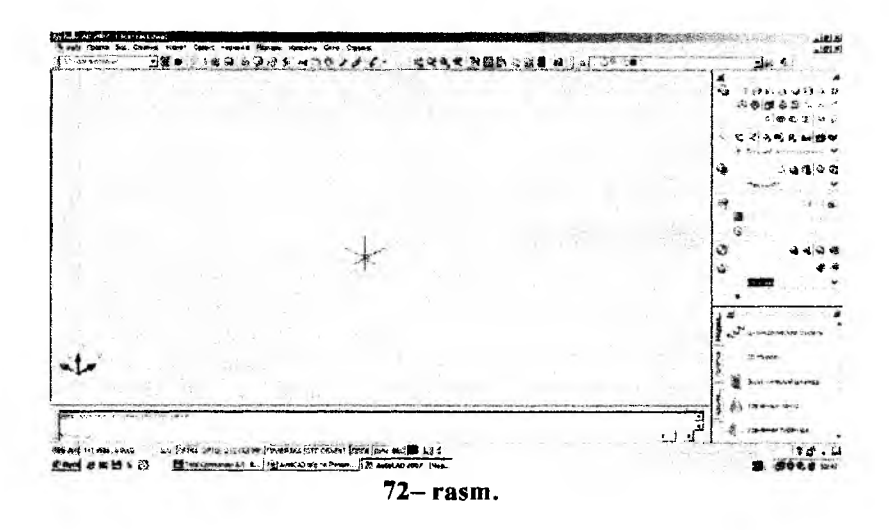

Bu oynada oddiy chizmalarni chizish, ya'ni 2 o'lchovli chizmalarni chizishda noqulaylik yaratadi. Bu oynada 2 o'lchovli chizmalarni chizish uchun qulay xolatga keltirish uchun quyidagi ketma-ketlikni bajarish kerak.

Bu oynada Вид uskunalar panelidagi Сверху (yuqoridan) tugmasini bir marta bosiladi, 73– rasm. Shundan soʻng chizma chizish tekisligi hosil boʻladi va ekran rangini oʻzgartirish uchun Визуальные стили

uskunalar panelidagi **2D каркас** tugmasi tanlanishi kerak

Shunda ishchi oyna quyidagi koʻrinishga keladi (74- rasm).

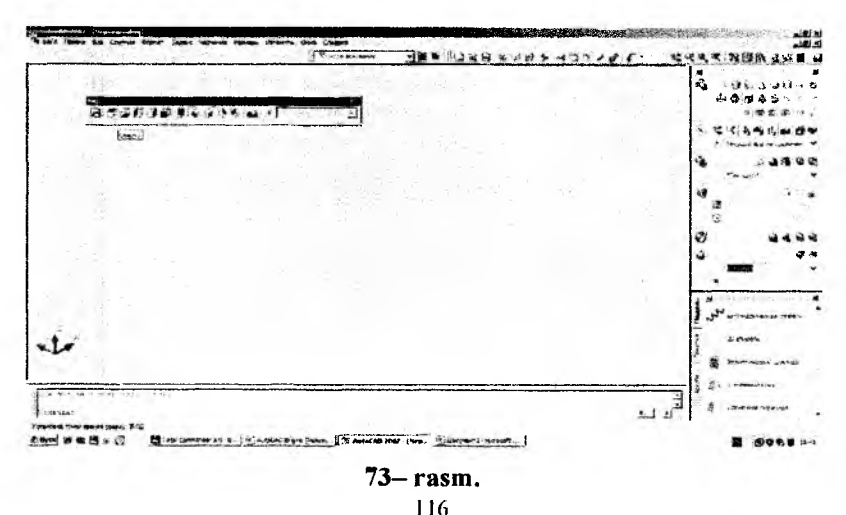

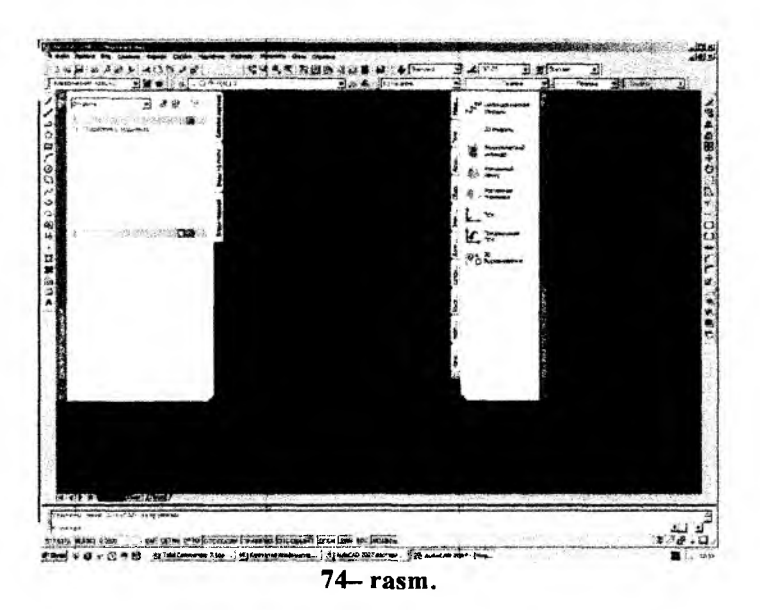

Ishchi oynani rangini oʻzgartirish uchun 75- rasmda koʻrsatilgan Настройка tugmasi bosiladi va hosil boʻlgan oynada Экран boʻlimidagi Цвета tugmasi bosiladi 76- rasm.

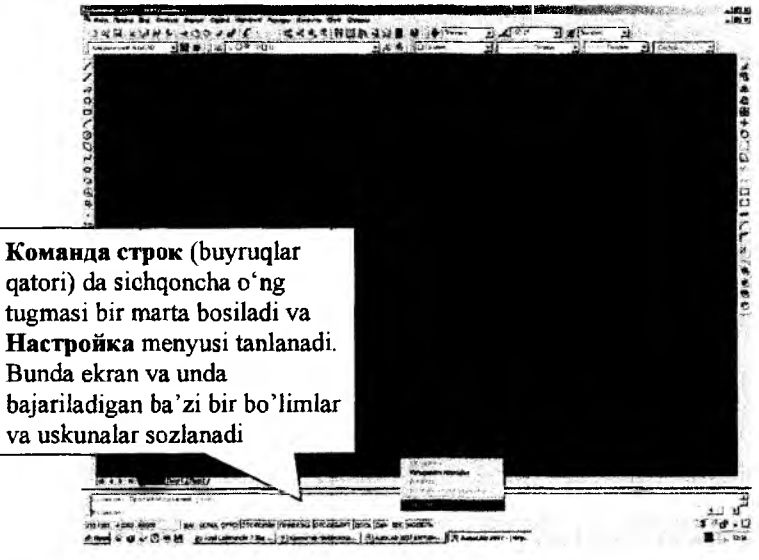

75- rasm.

| tenents one sector and an and an and                                 | Экранна разрандние                                                                                                    |
|----------------------------------------------------------------------|----------------------------------------------------------------------------------------------------|
| Paraas species me                                                    | 1 1000 Commercie Ayr # 109700                                                                                                    |
| C Beganne more                                                       |                                                                                                    |
| i anggengan manana gini ngantina bagaa<br>Wi Anggengan dan manana ka | -                                                                                                    |
| F Kentenan mana a manaan                                             | Павность донарованных абрахова                                                                                                    |
| Linens _ Branna                                                      |                                                                                                    |
|                                                                      | Deviation of the Deviation of the Deviat |
| Derages "Houses" a 'Dect"                                            | Г" Панбана средур изображения и О.Е                                                                                                    |
| 🖓 Гранный паналавный области                                         | Г Покурганить тольки пранци растра                                                                                                    |
| P floanspirts mannault gapmer                                        | The state and the state of the state of the  |
| M Ight Brog Change                                                   | Torsus garana textos                                                                                                    |
| <ul> <li>Орадалисть видовые экраны на уровых пастах</li> </ul>       | Construction                                                                                                    |
| edito (abedecim                                                      | Затания при развитеровани осугол.                                                                                                    |
| 5 - J                                                                | 50                                                                                                    |

Hosil bo'lgan oynada UBET tugmasi bosiladi va kerakli rang tanlanadi, 77-rasm.

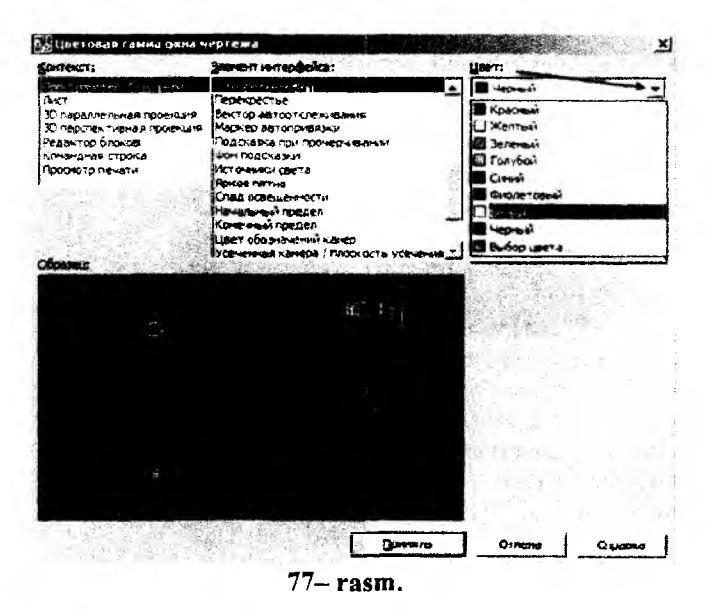

Bu oynada qoʻshimcha uskuna panellarini chiqarish koʻrsatilgan. Buning uchun biror bir uskunalar panelining ustida sichqoncha oʻng tugmasi bosiladi va kerakli uskuna paneli qatori tanlanadi. Agar belgi qo'yilgan bo'lsa, demak u uskuna paneli ekranda mavjud, 78- rasm.

| NO<br>Be<br>Brance ago u              |
|---------------------------------------|
| Brooker spore                         |
| Protostante a comp                    |
|                                       |
| Same                                  |
| y Hardens                             |
| Victorialities (2017)                 |
| ANCTH                                 |
| Made and a second second              |
| Particular in Teletype                |
| f Miner Turke research                |
| Colima                                |
| Y REPLACE Palas Copils                |
| INCK.                                 |
| FICK-2                                |
| * Table and reacting and the          |
|                                       |
| Decision of the local division of the |
| Pelantimonial Tabl                    |
| Percent                               |
| Congress                              |
| - Configure                           |
| AF COURT                              |
| CONTRA                                |
| Every approx address and              |
| Y CTHIN                               |
| Terreser                              |
| Tower                                 |
| Turp                                  |
|                                       |
| Meero deseguier +                     |

Bu oynada ishchi oynani ishchi holatini saqlash koʻrasatilgan. Рабочне пространства uskunalar panelidan Сохранить текущее как qatori tanlanadi, 79– rasm. Natijada ekranda navbatdagi oyna paydo boʻladi, 80– rasm.

|   | Кпасанносний АцеоСАD                                 | •            | 2        |         |
|---|------------------------------------------------------|--------------|----------|---------|
| - | ЭД моделированые<br>Классический AutoCAD             | -            |          |         |
|   | Синантрырастранст<br>Нараметрырастранст<br>Адалтация | ва<br>Сохран | אסד טדוו | ущее ка |
|   | 79– rasm                                             |              |          |         |
|   |                                                      |              |          |         |

|  |      |      | - | Caspaners |
|--|------|------|---|-----------|
|  |      |      |   | Отнана    |
|  | 12.2 | 1000 |   | <u> </u>  |

Bu oynada biror nom kiritiladi, misol uchun графика va Coxранить tugmasi bosiladi, 81 -rasm.

| MMR: | графика | - | Сохранити |
|------|---------|---|-----------|
|      |         | _ |           |

81– rasm.

AutoCAD grafik dasturida matn shrifti, oʻlchami, oʻlcham qoʻyish boʻyicha Davlat standartlariga muvofiq ularni avtomatlashtirish mumkin. Buning uchun quyidagi amallarni bajarish lozim.

Стили uskunalar panelidagi Текстовые стили 🖗 tugmasi bosiladi, 82- rasm.

| Стили         |            |          | E |
|---------------|------------|----------|---|
| A Standard    | • K ISO-25 | Standard | - |
| Текстовые сти | ли         |          |   |
|               | 82- ra     | sm.      |   |

Hosil boʻlgan oynada stil nomi beriladi (83, 84– rasmlar). Buning uchun Новый tugmasi bosiladi va unda 5 terilib OK tugmasi bosiladi.

5 yozilishining sababi chizma geometriya va muhandislik grafikasi fanida yozuv oʻlchamlari standartlarga amal qilingan holda kiritiladi, 5 shrift kattaligi A4 format uchun eng optimali hisoblanadi.

| THE DESSEL STAN         |                          | and the state of the state of the state of the state of the state of the state of the state of the state of the | N IN          |              |            |
|-------------------------|--------------------------|----------------------------------------------------------------------------------------------------|---------------|--------------|------------|
| Hea Costs               |                          | in the second second second second second second second second second second second second second second second | interests     |              |            |
|                         | Hoges_ Pathonen          | ASN. 2403-5 0                                                                                                   | niaia         |              |            |
| · Epier                 |                          |                                                                                                    |               |              |            |
| Res steam               | Начартания               | Bacarte:                                                                                                    |               |              |            |
| Pitate 1                | . 10                     | 00000                                                                                                    | 10            |              |            |
| . Г Илстанить бильной у | pier .                   |                                                                                                    | Истания те    | кстовый стял | <u>1</u> × |
| 3040cm                  |                          | Oten                                                                                                    |               | F            |            |
| Г Лененонутый С         | teres sectingents 1 (00) |                                                                                                    | Place crowne: | F            | CK         |
|                         | Yeon merstones.          | - i _Ao BbCc                                                                                                    | D             |              | Omena      |
| E Semagorat             |                          | AetbC=D Tex                                                                                                    | N30°6 }       |              |            |
|                         | 07                       |                                                                                                    |               |              |            |

83- rasm.

84-rasm.

Имя шрифта qatoridan ISOCPEUR shrifti tanlanadi, 85– rasm. Bu ham chizma geometriya va muhandislik grafikasidagi yozuvlar shriftiga asoslanadi, 86– rasm.

| 5                                                              | - Нодый Дерениеновал     | Yanners        | Приденить<br>Закрыть |
|----------------------------------------------------------------|--------------------------|----------------|----------------------|
| Wpwer                                                          | Нанартание:              | Bycota:        | Справне              |
| The ISOCPETIE<br>A isocp shx<br>A isocp 2.shx<br>A isocp 3.shx |                          | <u> 0.0000</u> |                      |
| A isoct shx                                                    | - ень растяжения: 1 0000 | Образни        |                      |
| Г Справа налево                                                | Удопнаклона: 0           | AaB            | bCcD                 |
|                                                                |                          | 1.1.           |                      |

85- rasm.

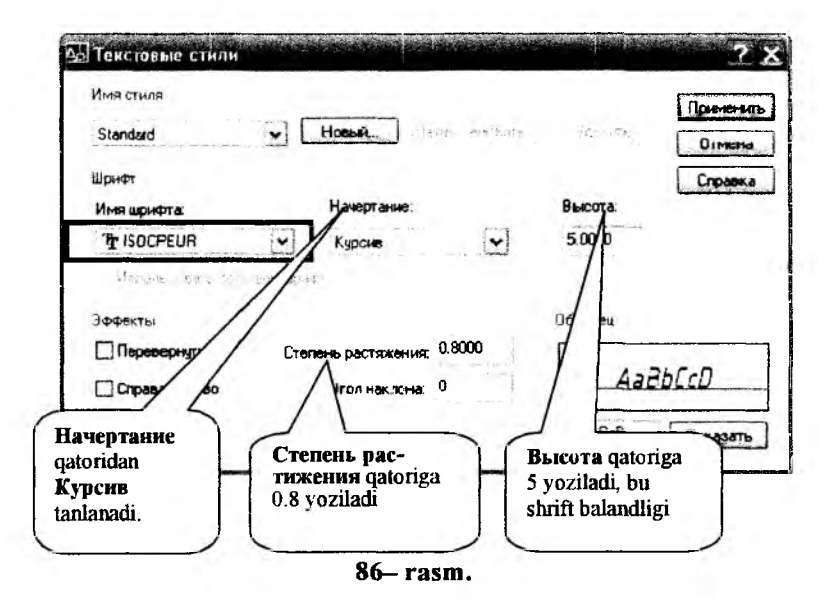

Yuqoridagilar bajarilgandan soʻng **Применить** tugmasi bosiladi. Asosiy yozuv (burchak shtamp) ichidagi yozuvlar uchun 2.5 oʻlcham kerak boʻladi. 2.5 ni ham yaratishda 5 ni yaratilgan ketma-ketlik bajariladi.

O'lcham qo'yishni avtomatlashtirish uchun Стили uskuna panelidagi 4 belgisi tanlanadi, 87– rasm. Hosil bo'lgan Диспетчер размерных стилей oynasida Новый tugmasi bosiladi, 88– rasm.

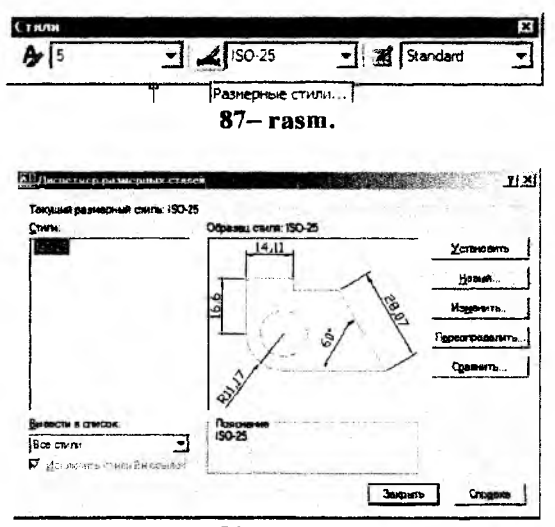

88- rasm.

Navbatdagi Создание нового размерного стиля oynasidagi Имя нового стиля qatoriga nom kiritiladi (Misol uchun UzDST) va Далее tugmasi bosiladi, 89– rasm.

| Далее             | Отнена      | Справка  |
|-------------------|-------------|----------|
| Размери:          | Все размеры | <u>•</u> |
| Не основе:        | 150-25      | •        |
| Имя нового стиля: | UzDST       |          |

Hosil boʻlgan bu oynada Линин boʻlimida chiziqlarni sozlash mumkin. Цвет – chiziq rangi, Тип линий –chiziq turi, doimiy ravishda (Continuous) tanlanishi lozim. Bundan tashqari kerakli chiziq turini qoʻshib olish uchun Другой qatori tanlanadi (90– rasm) va hosil boʻlgan oynada Загрузить tugmasi bosiladi (91– rasm). Soʻngra hosil boʻlgan oyna (Загрузка /перезагрузка типов линий) dan ACAD ISO 02W100, ACAD\_ISO04W100 qatorlarini tanlab OK tugmasi bosiladi (92– rasm). Soʻngra yana OK tugmasi bosiladi (93– rasm).

| SCHOOLING   MANA                                                                                                    | A CARLES AND A CARLES                                                                                                    | 1           | . 14,11 .                                                                            |                               |                                                                                             |
|----------------------------------------------------------------------------------------------------|----------------------------------------------------------------------------------------------------|-------------|--------------------------------------------------------------------------------------|-------------------------------|---------------------------------------------------------------------------------------------|
| јаат:                                                                                                    | Поблоку                                                                                                    | -           |                                                                                      | ~                             |                                                                                             |
| (un reesel):                                                                                                    | Поблоку                                                                                                    | -           | ė                                                                                    | 10                            |                                                                                             |
|                                                                                                    | Послою                                                                                                    |             | 16,                                                                                  | 1/20                          | 2                                                                                           |
| ec needs                                                                                                    | Continuous                                                                                                    |             | - 1/ 9                                                                               |                               | 1                                                                                           |
| (environment sta boa                                                                                                    | Doy TH                                                                                                    |             | 1- 1                                                                                 |                               | 7                                                                                           |
|                                                                                                    | 2.35                                                                                                    |             | /                                                                                    |                               |                                                                                             |
| yar b obsoewx pa                                                                                                    | SMODEX.                                                                                                    | 3           | S                                                                                    |                               |                                                                                             |
| јаг в базовых ра<br>Іодавить: Г                                                                                                   | знерах ( <sup>3.10</sup><br>1+о <u>р</u> Л Г 2-о РД                                                                                                    | E           | A DI                                                                                 |                               |                                                                                             |
| цат в базровых ра<br>Зодаенть: Г<br>Выносные латен                                                                                | зиврах р.:<br>1+о <u>р</u> Л Г 2-о Р <u>П</u>                                                                                                    |             | a a a a a a a a a a a a a a a a a a a                                                | 11.25                         | - <u>-</u> -                                                                                |
| цаг в оказовых ра<br>Іодавить: Г<br>Выносные литет<br>Legt:                                                                       | знарах р.10<br>1+о <u>р</u> П Г 2-о Р <u>Г</u><br>Побло ку                                                                                                    | ן ב<br>ב    | Удличные за разнерные                                                                | 125                           |                                                                                             |
| цаг в оазремих ра<br>Зодаенть: Г<br>Выносные лични<br>Jegt:<br>Гуп выносной<br>пинин 1;                                           | знарах [2.52<br>1+о [Л Г 2-о Р[<br>Поблоку<br>Поблоку                                                                                                    | ا<br>د<br>د | Удличние за разнерные<br>Флотул от объекта:                                          | 1 25<br>0 625                 |                                                                                             |
| цат в озровых ра<br>Тодавить: Г<br>Выносные личен<br>Іют:<br>Гуп выносной<br>техно 1:<br>Гуп выносной<br>техно 1:<br>Гуп выносной | знарах р.г.о<br>1+о рЛ Г 2-о РД<br>Поблоку<br>——— Поблоку<br>——— Поблоку                                                                                            |             | Удличение за разнерные<br>Отступ от объекта:                                         | 1 25<br>0 625                 |                                                                                             |
| цат в овровых ра<br>Зодавить: Г<br>Выносные личин<br>Legt:<br>Туп выносной<br>пичен 1:<br>Тип вуносной<br>пичен 2:<br>Выносной    | Ню ВЦ Г 2-о ЫП     Побло ку     Побло ку     Побло ку     Побло ку     Побло ку     Побло ку     Побло ку                                                           |             | Удличение за размерные<br>Фтотуп от объекта:<br>Г <sup>11</sup> Выностна главет деос | 1 25<br>0 625<br>мрованной ал |                                                                                             |
| цаг в ожазани ра<br>Подавить: Г<br>Выносные лични<br>Цедт:<br>Туп виносной<br>пинии 1:<br>Туп вунасной<br>пинии 2:<br>Вед личий:  | знарах         р.г.           1+0 [Л         Г         2-0 P[           Поблоку         Поблоку           Поблоку         Поблоку           Поблоку         Поблоку |             | Удличние за разнерные<br>Отступ от объекта:<br>Г Выносные гизни дикс<br>Дляда:       | 1 25<br>0 625<br>мрожанной ал | -<br>-<br>-<br>-<br>-<br>-<br>-<br>-<br>-<br>-<br>-<br>-<br>-<br>-<br>-<br>-<br>-<br>-<br>- |

90- rasm.

| Turn manna                            | BHOWING BAD | Пояснение                                                                                                    |
|---------------------------------------|-------------|----------------------------------------------------------------------------------------------------|
| lo cnoio<br>le fine icu               |             |                                                                                                    |
| ontinuous                             |             | - Solid line                                                                                                    |
|                                       |             |                                                                                                    |
|                                       |             |                                                                                                    |
|                                       |             |                                                                                                    |
|                                       |             |                                                                                                    |
| · · · · · · · · · · · · · · · · · · · |             | and the second second second second second second second second second second second second second second second |

91- rasm.

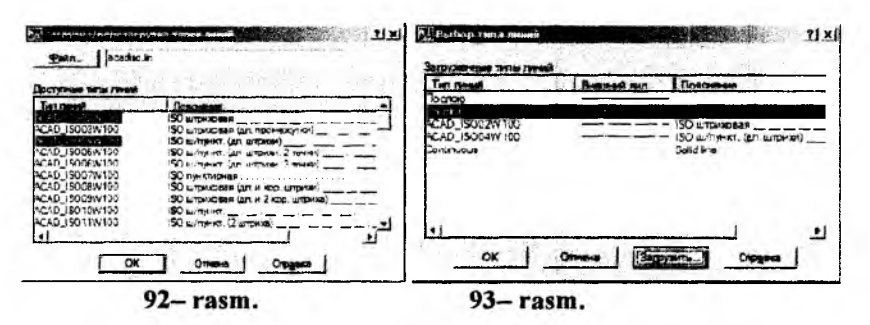

94- rasmda o'lcham chiziqlarini sozlashga ko'rsatmali namuna keltirilgan.

Символы и стрелки boʻlimida strelka turlari va oʻlchamini tahrirlanadi. Размер стрелки qatoriga shrift balandligiga 1-1,5 qoʻshib, strelkaning oʻlchami qoʻyiladi. Shriftning balandligi 5 boʻlsa, 6 yoziladi, 95-rasm.

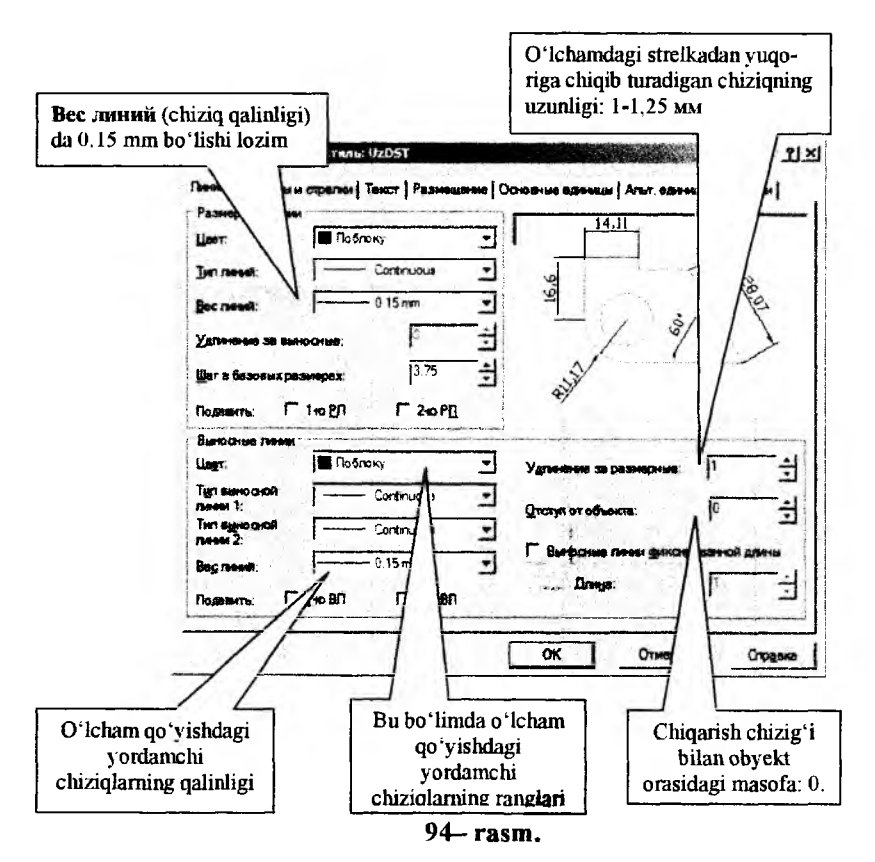

**"Новый размерный стиль"** oynasida navbatdagi **Текс**т vkladkasini yuklab 96– rasmda koʻrsatilgandek sozlash orqali standart talablariga erishiladi, bu yerda:

Текстовый стиль koʻrsatilgan standart stil.

| Стреяки                                                                                                    |                                                                                              |                                                                                                    |                                                                                                    | .1                                                                                                    |                                                                                                    |                                                                                                    |
|----------------------------------------------------------------------------------------------------|----------------------------------------------------------------------------------------------|----------------------------------------------------------------------------------------------------|----------------------------------------------------------------------------------------------------|----------------------------------------------------------------------------------------------------|----------------------------------------------------------------------------------------------------|----------------------------------------------------------------------------------------------------|
| Tepeaa:                                                                                                    |                                                                                              |                                                                                                    | . II                                                                                                    |                                                                                                    |                                                                                                    | 1                                                                                                    |
| 🖬 Закрашенная                                                                                                    | замкнугая                                                                                    | 1                                                                                                    | •                                                                                                    |                                                                                                    |                                                                                                    | as.                                                                                                    |
| Вторая                                                                                                    |                                                                                              |                                                                                                    |                                                                                                    | 1                                                                                                    | , , ,                                                                                                    | F                                                                                                    |
| ни Закрашенная                                                                                                    | Samular                                                                                      | ~ ~!                                                                                                    | 2                                                                                                    |                                                                                                    | -+                                                                                                    | 1                                                                                                    |
| Benocka:                                                                                                    | CONTR. FOR COR                                                                               | - 1                                                                                                    |                                                                                                    | 1                                                                                                    | -                                                                                                    |                                                                                                    |
| Ранные стрения                                                                                                    | *D=0****(1))+)+                                                                              | ··· ··· ·                                                                                                    |                                                                                                    | and the                                                                                                    |                                                                                                    |                                                                                                    |
| 6 2                                                                                                    |                                                                                              |                                                                                                    |                                                                                                    | CHINDLE AMPRICA                                                                                                    | 1976                                                                                                    |                                                                                                    |
| Hereia Martina                                                                                                    |                                                                                              |                                                                                                    |                                                                                                    | С Перед текст                                                                                                    | он разнера                                                                                                    |                                                                                                    |
| 244                                                                                                    |                                                                                              |                                                                                                    |                                                                                                    | CHat TekcTon                                                                                                    | размера                                                                                                    |                                                                                                    |
|                                                                                                    | 25                                                                                           |                                                                                                    |                                                                                                    | ⊖ Her                                                                                                    |                                                                                                    |                                                                                                    |
| ST MOTKA                                                                                                    |                                                                                              |                                                                                                    |                                                                                                    | Поманая разие                                                                                                    | рарадинса                                                                                                    |                                                                                                    |
| 🔾 Линия                                                                                                    |                                                                                              |                                                                                                    |                                                                                                    | Ысоч начона                                                                                                    | 45                                                                                                    |                                                                                                    |
|                                                                                                    |                                                                                              |                                                                                                    |                                                                                                    |                                                                                                    |                                                                                                    |                                                                                                    |
|                                                                                                    |                                                                                              |                                                                                                    |                                                                                                    |                                                                                                    | stands had been diverses                                                                                                    | a descent of the second second s |
|                                                                                                    |                                                                                              |                                                                                                    | [                                                                                                    | OK )                                                                                                    |                                                                                                    | Cripan                                                                                                    |
| All Constants                                                                                                    |                                                                                              | 95                                                                                                    | (<br>5 ra                                                                                                    | <u>ok</u><br>SM.                                                                                                    | Втисыа                                                                                                    | ) <u>Cripaci</u>                                                                                                    |
| Ізпній розмер<br>несь (Сенцольн<br>Сеобогратенста<br>Гекотовый                                                                                                    | ных стилькию<br>стралов Такст<br>Стралов                                                     | 95<br>1144 (7<br>Passes                                                                                                    | (<br>5- ra                                                                                                    | <u>BK</u><br>SM.                                                                                                    | <u>Отмена</u><br>Альт ерене                                                                                                    | ) Справл<br>?<br>ња Долуски                                                                                                    |
| Нополи раскиер<br>насе (Денаразии<br>Сеоботва текста<br>Гакотовий<br>типа:                                                                                                    | dente Restaurs Selfc<br>crpenta Tekcy<br>Standard                                            | 95<br>1002 (0<br>Passa                                                                                                    | (<br>5 ra<br>2) 150-25<br>4(10-25<br>4(10-25)<br>0(<br>- 10-                                                                                                    | <u>DK</u><br>SM.<br>HORE BUREL                                                                                                    | Отмена<br>Альт ерене<br>22                                                                                                    | Cropeo<br>2<br>Lei Aorgoni;                                                                                                    |
| Нополи разлизр<br>насе (Сентролани<br>Сеобата текста<br>Гакатовья<br>типь<br>Шот текста:                                                                                                    | divid terramise ((c<br>crpented Tekcr<br>Standard<br>■ Robroxy                               | 95                                                                                                    | (<br>5- ra<br>1) 150-25<br>20540 00<br>201-                                                                                                    | <u>ок</u><br>sm.                                                                                                    | <u>Отмера</u><br>Альт ереня<br>.22                                                                                                    | Croses                                                                                                    |
| Нополи разлизр<br>невы Денаровы и<br>Сеоботра ток ста<br>полова<br>полова<br>Шет текста:<br>Цент фона.                                                                                                    | dinut formaniae (C<br>crpense: Tekcr<br>Standard<br>■ Rośnocy<br>L Her                       | 95<br>1148 (7<br>Pases                                                                                                    | (<br>5- ra<br>()150-25<br>()150-25<br>()<br>()<br>()<br>()<br>()<br>()<br>()<br>()<br>()<br>()<br>()<br>()<br>()                                                                                                    | <u>BK</u><br>Sm.                                                                                                    | <u>Втиена</u><br>Альт ерине<br>22                                                                                                    | Crose                                                                                                    |
| Іспістрастизр<br>ека Сентратиза<br>сонства такта<br>тиль:<br>Швет текста:<br>Цвет фона.<br>Высота текста:                                                                                                    | divid is removed to<br>cripence. Tektor<br>Standard<br>I Rośnowy<br>I Her                    | 95<br>1011 (2<br>Passa                                                                                                    | (<br>5 ra<br>() 150-25<br>() 150-25<br>() 150-                                                            | <u>BK</u><br>Sm.                                                                                                    | 22<br>22<br>22<br>23<br>24<br>25<br>25<br>25<br>25<br>25<br>25<br>25<br>25<br>25<br>25                                                                                                    | Croser<br>as Dorgens                                                                                                    |
| Ізпий размар<br>екс. (Селасты и<br>сойства таката<br>(акстовый<br>тока:<br>Цвет таката<br>Цвет таката<br>Цвет таката<br>Высота таката<br>Масштаб дробекк                                                                 | tinica native (c<br>cripence: Tekor<br>Standard<br>E Robrocy<br>Her                          | 95<br>Passa<br>5                                                                                                    | (<br>5- ra<br>() 150225<br>() 150225<br>() 15025<br>() 15025<br>( | <u>BK</u><br>Sm.                                                                                                    | <u>Отменя</u><br>Альт ерене<br>22                                                                                                    | Crosse                                                                                                    |
| Солийн розинор<br>сеоногаа гакотаа<br>Геосгораа гакота<br>Геосгорийн<br>Тама<br>Царт такота<br>Царт такота<br>Царт такота<br>Царт такота<br>Шарт такота<br>Шарт такота<br>Насигай дробей;<br>Пакот а ранте               | stank of Printsello<br>organisal<br>Standard<br>I Rođenov<br>Her                             | 95<br>11113 ()<br>Pass                                                                                                    | (<br>- ra<br>4150225<br>                                                                                                    | BK           SM.           SP           SP                                                                                                    | <u>Втнезе</u><br>Альт ернне<br>22<br>                                                                                                    | Largery                                                                                                    |
| 13ти 10 правила<br>сонстратената<br>который<br>Шает текста:<br>Цвет фонк<br>Накота текста:<br>Часит во дробек<br>— Текст в ранное                                                                                        | stank at Trinse I d<br>copense: Texco<br>Standard<br>Dickney<br>Her                          | 95<br>000 ()<br>9000                                                                                                    | (<br>) 150-25<br>() 150-25<br>() 10                                                          | <u>вк</u><br>sm.<br>sm.<br><u>sp.</u><br><u>sp.</u> | Втнеза<br>Альт ерене<br>22<br>2<br>2<br>2<br>3<br>4<br>3<br>7<br>3<br>7<br>3<br>7<br>3<br>7<br>3<br>7<br>3<br>7<br>3<br>7<br>3<br>7<br>3<br>7                                                                                                    | Crose                                                                                                    |
| Озлики рогима р<br>колони<br>Сеобальна таката<br>Гакатария<br>Шант текста:<br>Шант текста:<br>Шант текста:<br>Шант текста:<br>Шанат арабек<br>Пакат в ранке<br>Бърданьране тек<br>Парадна ранке тек                      | stani estrinos (c<br>otpensul Texct<br>Standard<br>Disforce<br>Her<br>Her                    | 95<br>1000 (C<br>1000 (C)<br>1000 (C)<br>1 | (<br>) 150-25<br>2) 150-25<br>20<br>20<br>20<br>20<br>20<br>20<br>20<br>20<br>20<br>20<br>20<br>20<br>20                                                                                                    | <u>вк</u><br>Sm.<br>Сонсе вистем<br>20<br>20<br>20<br>20<br>20<br>20<br>20<br>20<br>20<br>20<br>20<br>20<br>20                                                                                                    | <u>Отнезе</u><br>Альт ерене<br>222<br>(                                                                                                    | ar Aorgone                                                                                                    |
| 130 нів рогися р<br>веза (Денерона и<br>Сеоїства текста<br>Геостовня<br>тила):<br>Шевт текста:<br>Шевт текста:<br>Шевт текста:<br>Высога такста:<br>Масштаб дробей<br>Пасер налак.                                       | stank a trains i (d<br>stpanou) Texct<br>Standard<br>I Rodrices<br>Her<br>Haz neesco         | 95<br>11111 ()<br>Parma                                                                                                    | (<br>5 ra<br>()<br>()<br>()<br>()<br>()<br>()<br>()<br>()<br>()<br>()<br>()<br>()<br>()                                                                                                    | <u>вк</u><br>Sm.<br>Sm.<br>2004-е врамеци<br>2005-е<br>2004-е враме<br>С Госносител<br>С Вало, росси                                                                                                    | <br>Альт воене<br><br><br>Ста<br><br>ста<br><br>ста<br><br>ста<br><br>ста<br><br>ста<br><br>ста<br><br>ста<br><br>соене<br><br>соене<br>соене<br><br>соене<br><br>соене<br><br>соене<br><br>соене<br><br>соене<br><br>соене<br><br>соене<br><br>соене<br>соене<br>со<br>соене<br>со<br>со<br>соене<br>со<br>со<br>со<br>со<br>со<br>со<br>со<br>со<br>со<br>со<br>со<br>со<br>со | ar Aorycra                                                                                                    |
| () Опі і і ротиху р<br>нака ( Слеволь і и<br>Сеоїства текста<br>Геосторыя<br>тимь:<br>Шеет фона:<br>Высота текста:<br>Масштай дробей:<br>Пакст в ранке<br>Бырань валье то<br>По герноонтали:                             | nentrestrintselfo<br>organisati<br>Standard<br>■ Rodriney<br>  Her<br>Hat neesch<br>Rotuerry | 95<br>P===                                                                                                    | (<br>5 ra<br>()<br>()<br>()<br>()<br>()<br>()<br>()<br>()<br>()<br>()<br>()<br>()<br>()                                                                                                    | <u>вк</u><br><b>SM</b> .<br>SM.<br>SM.<br>SM.<br>SM.<br>SM.<br>SM.<br>SM.<br>SM                                                                                                    | <br>Длят ерена<br><br><br><br>ста<br>ерений лании                                                                                                    | Croser                                                                                                    |
| 130 кій ротикур<br>нака (Данароки и<br>Сеоіства текста<br>Геосторый<br>типка:<br>Шевт текста:<br>Цвет фона:<br>Высота текста:<br>Цвет фона:<br>Высота текста:<br>Паста ранка<br>Быражка волна текста:<br>По тернориталя: | Standard<br>Standard<br>Her<br>Has neered<br>Her<br>To usering                               | 95<br>1000 (0<br>1000 (0<br>1000) (0<br>1000 (0<br>1000) (0<br>1000 (0<br>1000) (0<br>1000) (0<br>1000) (0<br>1000) (0<br>1000) (0<br>1000) (0<br>1000) (0<br>1000) (0<br>1000) (0<br>1000) (0<br>1000) (0<br>1000) (0<br>1000) (0<br>1000) (0<br>1000) (0<br>1000) (0<br>1000) (0<br>1000) (0<br>1000) (0<br>1000) (0)) (0<br>1000) (0)) (0)) (0)) (0)) (0)) (0)) (0))                                                                                                    |                                                                                                    | <u>вк</u><br>Sm.<br>2004-е врамеци<br>2005-е врамеци<br>2005-е враме<br>Сранот враме<br>С Госноситал<br>С Валоть ресен<br>© Согласно IS                                                                                                    | <u>Отнера</u><br>Альт ерена<br>22<br>2<br>2<br>2<br>3<br>3<br>4<br>4<br>5<br>4<br>6<br>6<br>8<br>9<br>7<br>0<br>0                                                                                                    | Croser                                                                                                    |

96- rasm.

Высота текста avval koʻrsatilgan yoki joriy shrift balandligi.

Отступ от размерной линии oʻlcham chizigʻi bilan yozuvi orasidagi masofa. Uning qiymatini shrift balanligining 0.3-0.4 qismini olish tavsiya etiladi. Согласно ISO radius va diametr yozuvini tokchalarga qoʻyishni ta'minlaydi. **"Новый размерный стиль**" oynasida navbatdagi **Размещение** yacheykasini yuklab, chiqarish chiziqlari orasiga sigʻmay qolgan hollarda strelka va oʻlcham raqamlarini tashqariga chiqarib qoʻyish va yozish mumkin.

"Новый размерный стиль" oynasida navbatdagi Основные единицы vkladkasi yuklanadi va undan Точность tugmasini bosib, oʻlchamlarning aniqlik darajasini belgilab olish mumkin, 97– rasm. Bunda aniqlik darajasini 0 dan 0.00000000 gacha belgilash mumkin.

Barcha sozlash amallari bajarilgach OK tugmasi, soʻngra Установить ва Закрыть tugmalari ketma-ket bosiladi, 98– rasm. Natijada AutoCAD dasturining foydalanish interfeysi-ishchi stoli ekranda ochiladi, 99– rasm.

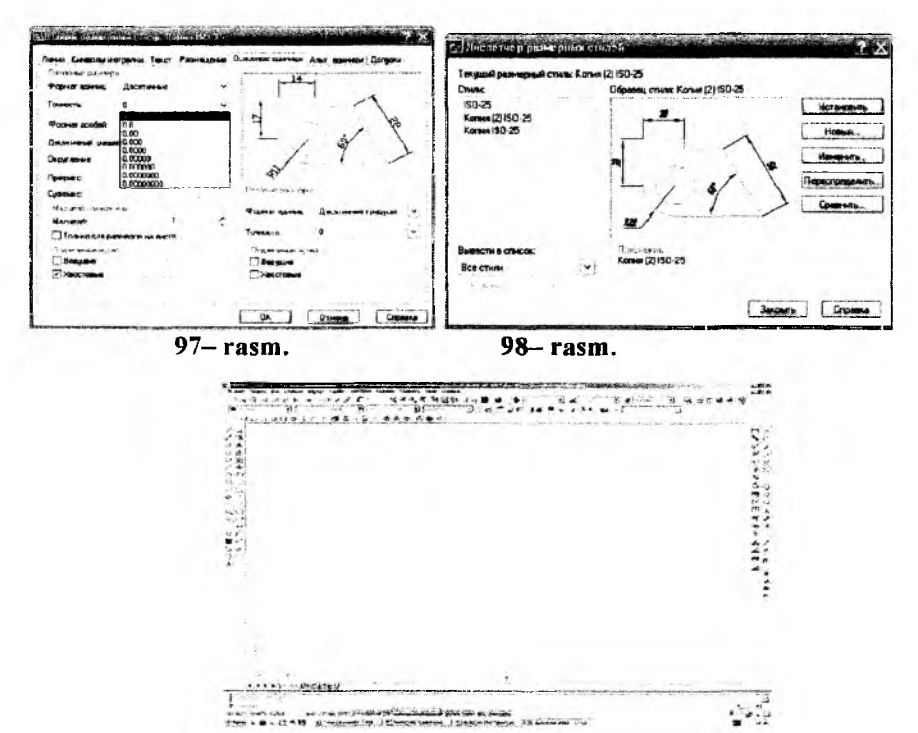

99- rasm.

AutoCAD dasturida shunday imkoniyatlar mavjudki, ular foydalanuvchiga barcha qulayliklarni yaratadi. Shulardan biri obyektlarning xarakterli nuqtalarini uchi, oʻrtasi, markazi, kvadrantlari, kesishish nuqtasi va boshqalarini koʻrsatishi hamda ularga bogʻlanish mumkin. Buning uchun holatlar panelidagi **Привязка** (100-rasm) tugmasi ustida sichqoncha oʻng tugmasini bir marta bosiladi va **Nastroyka** (sozlash) qatori tanlanadi (101-rasm).

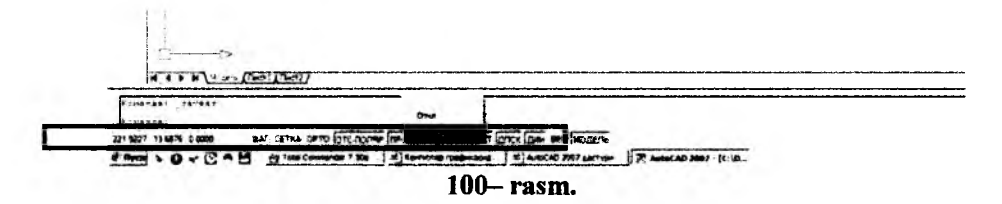

Режимы рисования oynasidagi Объектная привязка (101rasm) boʻlimidagi kerakli qatorlarga belgilar qoʻyish orqali AutoCAD dasturida ishlash jarayonida ishni osonlashtiradi.

| 100 N     | ьок       | тиая принязка бил (173)                                           | R | • • | бъектное отспеж                                          | Norsenie Bixm (P11)                                   |
|-----------|-----------|-------------------------------------------------------------------|---|-----|----------------------------------------------------------|-------------------------------------------------------|
| ∼Гежа     | инн<br>53 | объектной приевани ~<br>Констания                                 |   |     | Terren                                                   | ( Butters are d                                       |
| ~         | -<br>-    | Copearno                                                          |   | च   | licoman                                                  | Owning                                                |
| -<br>0    | 5         | Центр                                                             | 0 | P   | Касательная                                              |                                                       |
| <b>\$</b> | V         | Yma                                                               | x | P   | Frightening                                              |                                                       |
| 0         | ㅋ         | Казарант                                                          | 8 | 9   | Кажущеская поре                                          |                                                       |
| ×         | P         | Пересания                                                         | 1 | P   | Паранянияни                                              |                                                       |
| •••       | 8         | Продолжение                                                       |   |     |                                                          |                                                       |
| 1         | ¥         | Чтобы начать отстал<br>При дало абылет нер<br>отмены атоголизации |   |     | ержите курсорна<br>охантск занизи от<br>ержите курсор на | а, точкой при акана.<br>Секлоналия. Для<br>а, точной. |
|           |           |                                                                   |   |     |                                                          |                                                       |

Yuqoridagi sozlashlar (Настройка) ni saqlash va uni har doim ishga tushirish uchun Файл menyusidagi Сохранить как qatorini tanlanadi (102-rasm).

Сохранение чертежа oynasida Имя файла (fayl nomi)ga acadiso, Тип файла (файл тури)га Шаблон чертежа AutoCAD (\*.dwt) кенгайтмаси танланади ва Сохранить тугмаси босилади, 103- rasm.

| COURTS CF                                 | um b Banca:                                                                                                    | Template            | •                         | 4 E 4 | X C Bus * Cas        | - 218  |
|-------------------------------------------|----------------------------------------------------------------------------------------------------|---------------------|---------------------------|-------|----------------------|--------|
| Costaria menumeror                        |                                                                                                    | ite -               |                           | Paste | (paanu               | Carlos |
| Se Onderna Con                            | C+0 5                                                                                                    | PTWTemplate         | 9                         | 1     |                      |        |
| Sarayara enformenta                       | E 100                                                                                                    | SheetSets           |                           | 11    |                      |        |
| Japan                                     | Activities                                                                                                    | acad                |                           | 39 K  |                      |        |
| Sus newspaperers                          | 100                                                                                                    | Sacac 30            |                           | 113 K |                      |        |
| Caperers CT                               |                                                                                                    | Sacad -Named        | Plot Styles               | 39 K  |                      |        |
| n gama ango 124                           | Most astern a                                                                                                   | Bacad Named         | Plot Styles3D             | :16K  |                      |        |
| Chorepenne spenner                        |                                                                                                    | 1 acadao            |                           | 40 K  |                      |        |
| A Digenation a straphere                  | -                                                                                                    | Contractise TD      |                           | 115K  |                      |        |
| Janen.                                    | tente la constante de la constante de la constante de la constante de la constante de la constante de la const  | acaciso Nan         | ed Plot Styles            | 40 K  |                      |        |
| D Anner approver approver approver        | ×3004-0406                                                                                                    | acactso -Nan        | ed Plot Styles 3D         | 115 K |                      |        |
| באיייינים דעמייינים אונייינים             | 1                                                                                                    | ANS: A Cort         | at) -Color Depe           | 46 K  |                      |        |
| Дистативо спидей печати                   |                                                                                                    | ANSI A (port        | at) -Named Plot           | 55 K  |                      |        |
| To Defendence and considered              | FTP                                                                                                    | ANS! A COLOR        | Dependent Plot            | 47 K  | a she as strates and |        |
| AP Defension of Def                       | a we and a second second second second second second second second second second second second second second se | ANSI A -Name        | ed Plot Styles            | 47 K  |                      |        |
| FOLDOGOCTE O TOMINATORIALISS              |                                                                                                    | THE ABIET & Calm    | Consendant Mat            | EE    |                      |        |
| and the first person in the second second |                                                                                                    | 14                  |                           | -1    |                      |        |
| Tagecante.                                | Рабонні стол                                                                                                    | г                   | С обновлением образцов    |       |                      |        |
| Canicran variana                          | 162                                                                                                    |                     |                           |       | T Com                | -      |
| Operander dation                          |                                                                                                    | vince dissound: 157 |                           |       |                      |        |
| Agenta CTR                                | Eugestine Eugestine                                                                                             | Den danne: U        | аблон чертежа АціоСАД (". | tet)  | - On                 | -      |

Yuqoridagi ketma-ketlik tanlangandan soʻng quyidagi soʻrov oynasi ekranga chiqadi va **Дa** tugmasi bosiladi, 104– rasm. Hosil boʻlgan oynada OK tugmasi bosiladi, 105– rasm.

| Сохранение чертожа   |                                                                            |                                    | ×                                    |
|----------------------|----------------------------------------------------------------------------|------------------------------------|--------------------------------------|
| C: Vocuments and Set | tings (UserXP)Local Settings Vapplication Data (A                          | windesk WutoCAD 2007/R 17.0 yus (T | emplate lacadico.dwt ywe dywecrayer. |
|                      | Д»   [                                                                     | Отнена                             |                                      |
|                      | 104                                                                        | - rasm.                            |                                      |
|                      | 🔛 Описание шаблона                                                         |                                    | LI XI                                |
|                      | Поясноние                                                                  | OK                                 | -1                                   |
|                      | Обычный международный<br>(нетрический) шаблон.<br>Цвето зависимые стили пе | ечати Отмена                       |                                      |
|                      |                                                                            | Справна                            |                                      |
|                      | Единицы измерения                                                          |                                    |                                      |
|                      | Метрические                                                                | <u> </u>                           |                                      |
|                      | 105-                                                                       | - rasm.                            |                                      |

Darslikda keltirilgan AutoCAD 2007 dasturining imkoniyatlari barcha turdagi loyihalash ishlariga yetarli va kompyuter xotirasida kam joy egallagani uchun, undan respublikamizda keng foydalanib kelinmoqda. Agar bu dasturning oxirgi versiyalari kompyuterga yozilgan boʻlsa, ularning foydalanish interfeysini AutoCAD 2007ga keltirib olish mumkin.

### 24.3. AutoCAD 2011 dasturini yuklash va unda AutoCAD 2007 dasturining foydalanish interfeysini yaratish

Ma'lumki, kompyuter quyidagi ketma-ketlikda elektr tarmogʻiga ulanadi-yuklanadi: PROTSESSOR-MONITOR-PRINTER va boshqalar. Uni oʻchirish esa, aksincha boʻladi: PRINTER-MONITOR-PROT-SESSOR. Kompyuter tarmoqqa ulangach, ekranning chap tomonida ustun koʻrinishida unga kiritib qoʻyilgan asosiy dasturlarning «Ekran yorliq»lari-ramziy belgi ji oylashgan boʻladi. Ular orasidan "Auto-CAD 2011 – Русский" – vorligʻi «Sichqon»chaning chap qulogʻini ketma-ket ikki marta yuklab ajratiladi. Shunda ekranda qum soat bilan kursomi strelkasi yonma-yon paydo boʻladi va biroz vaqt oʻtgach ekranda «AutoCAD 2011» darchasi 106– rasmda keltirilgan koʻrinishda paydo boʻladi.

Uning "Ekran privetstviya" oynasining oʻrtasida "Ish boshlash" videolavhalar – roʻyxati taklif etiladi. Unda ettita mavzu (yangi imkoniyatlar, foydalanish interfeysini dastlabki koʻzdan kechirish, 2D obyektlarni yaratish va tahrirlash, matn va oʻlchamlar yaratish, chizma varagʻini chop etish, 2D obyektlarni 3D obyektlarga qayta tuzish, 3D toʻrlarni yaratish va taxrirlash) boʻyicha videolavhalar, yangi imkoniyatlar, oʻqitish dasturi, boshqa videolavhalar va interfaol ma'lumotlar oʻrin olgan. Bu keltirilgan ma'lumotlarni oʻrganib chiqish anchagina vaqt talab qiladi. Lekin ularni sekin-asta oʻrganib borish davr talabidan kelib chiqqan holda kechaveradi. Natijada bu dasturning barcha buyruqlar panellarining joylashuvi va ularning yangi imkoniyatlari, xuddi Word 1997– 2003dan Word – 2007ga oʻtgan kabi sekin-asta oʻzlashtirib boriladi.

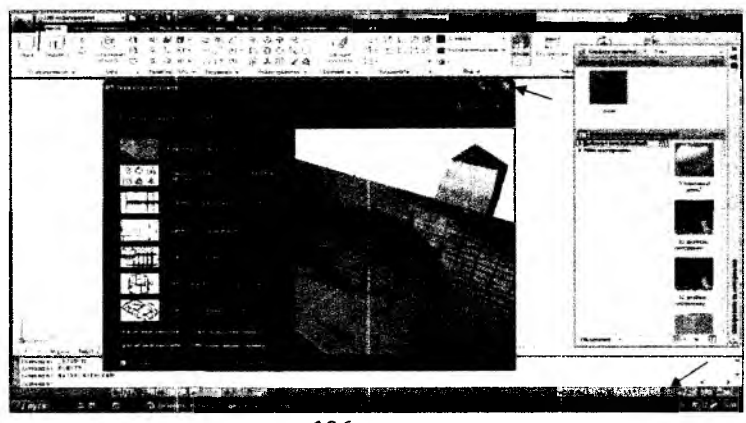

**106– rasm.** 129

Shu davrgacha AutoCAD 2006 va 2007 dasturini yaxshi oʻzlashtirib olgan foydalanuvchilar, keyingi (2007 – 2014) yillarda ishlab chiqilgan AutoCAD dasturining foydalanish interfeysida, "Классический AutoCAD" hisoblangan AutoCAD 2007 dasturning buyruqlar panellarini quyidagicha yaratishlari mumkin, (AutoCAD 2011misolida): 1. 106- rasmda tavirlangan foydalanish interfeysidan «Ekran privetstviya» oynasi yopiladi. Soʻngra yuqorida joylashgan «3D modelirovanie» darchasi yoki quyi oʻng tomondagi «Pereklyuchenie rabochix prostranstv» uskunasi yuklanadi. Natijada har ikkala xolda ham 107- rasmda tasvirlanganidek yuqori chap va quyi oʻng tomonda roʻyxat paydo boʻladi;

Bu ro'yxatdan «Классический AutoCAD» tanlanadi. Shunda AutoCAD 2011 dasturining foydalanish interfeysi 107– rasmdagidek ko'rinishga, ya'ni to'liq panellarga ega bo'lmagan AutoCAD 2007 dasturining foydalanish interfeysi paydo bo'ladi.

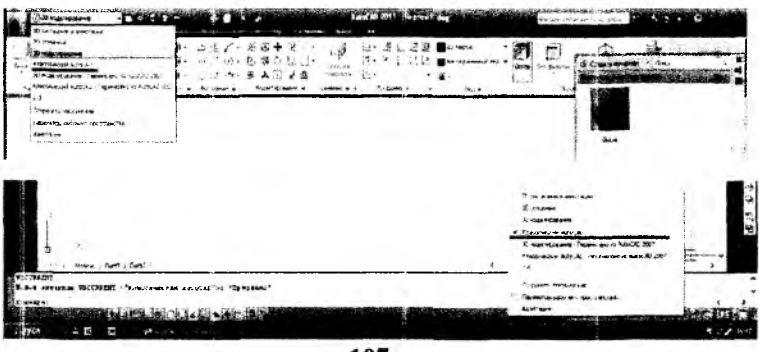

107- rasm.

2. Hosil boʻlgan oynadan qizil strelkalar bilan koʻrsatilgan panellar yoʻqotiladi, 108- rasm. Soʻngra istalgan uskuna ustiga kursorni keltirib, sichqonchaning oʻng qulogʻini yuklab, ekranga dasturning uskunalar panellari roʻyxati chaqiriladi. AutoCAD dasturining bu panelini "Kontekst" manyusiga kirib, undagi roʻyxatdan AutoCAD yuklab ekranga chaqirish ham mumkin. "Kontekst" menyusi ekranning boʻsh joyiga kursorni keltirib qayd etish yoʻli bilan ochiladi, 109- rasm (chapda).

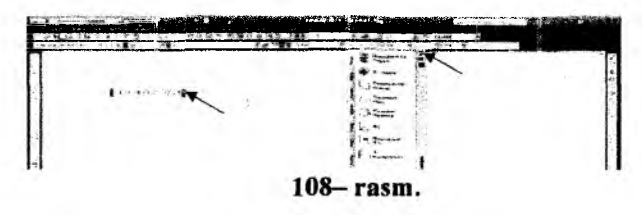

1. Ви paneldan "Вид", "Видовые экраны", "Визуальные стили", "Моделирование", "Объектная привязка" ва "Орбита" panellari belgilanib ekranga chaqiriladi, 109– rasm(oʻngda).

Section Section

109- rasm.

Ularni foydalanuvchi oʻzi istaganicha ekran atrofiga joylashtirib qoʻyadi. Lekin ularni 110– rasmdagidek joylashtirish ham mumkin. Ekranda ularni shunday xolatda saqlanib qolishi uchun "Контекст" menyusidan "Фиксировать положение" va undan esa, "Закрепленные панели инструментов / другие панели" ketma-ket yuklanadi, 111– rasm.

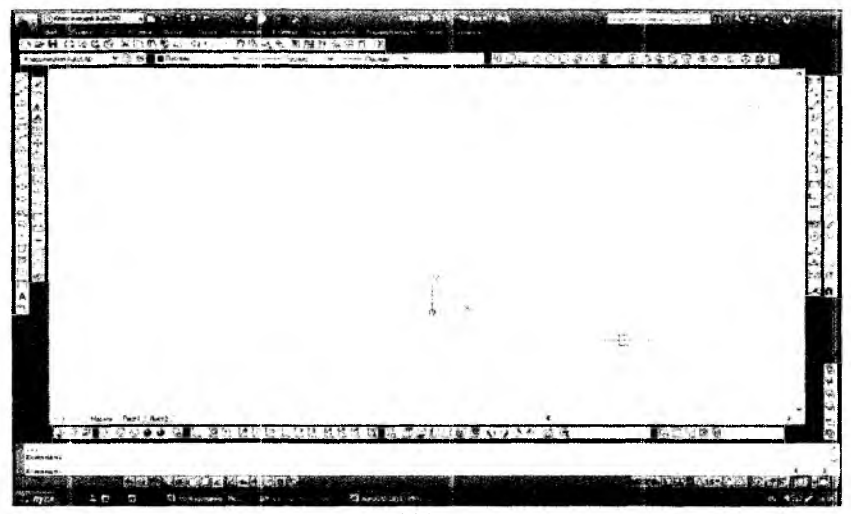

110- rasm.

Natijada, ekranda AutoCAD 2007 dasturining aynan, 111- rasmda tasvirlangan kabi ishchi stol – foydalanish interfeysi paydo boʻladi.

Aslida, ishchi stolining oʻrtadagi "modellar fazosi" deb ataluvchi soha qora rangda boʻladi. Mutaxassislarning fikricha, bunday rangda chizilgan oq rangli chiziqlar va ularga rang berilganda, foydalanuvchini charchatmay, tasvirdagi turli ranglarni oson va qulay anglab olishni ta'minlaydi.

Ammo, ekrandagi tasvirlarni boshqa dasturlarga koʻchirilganda (masalan, Word)ga matn sahifalarining qora rangda boʻlishi maqsadga muvofiq boʻlmaydi. Shuning uchun, ekranni oq ranga oʻtkazishga toʻgʻri keladi.

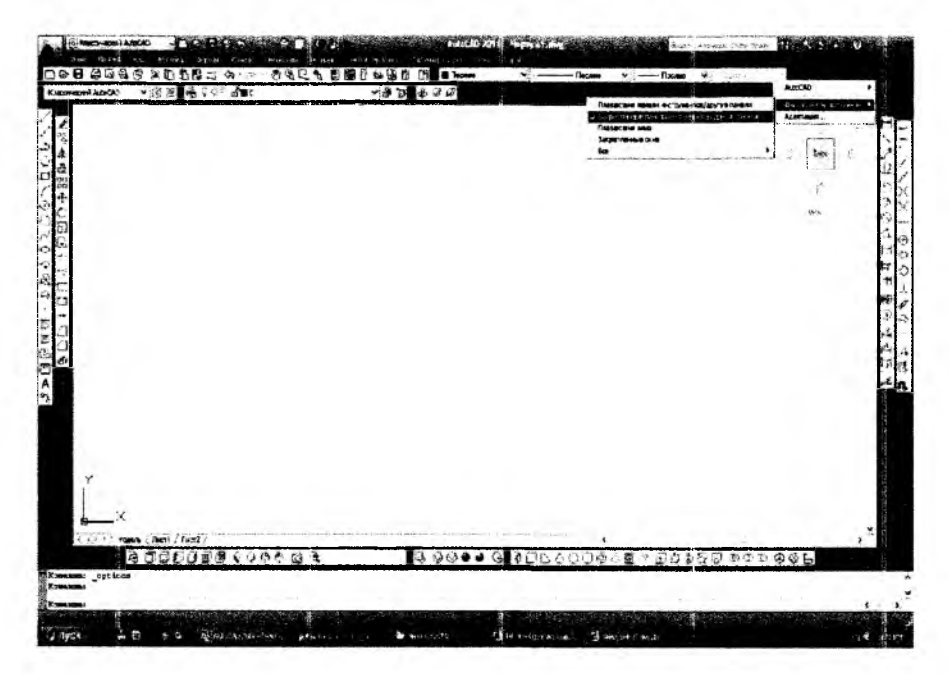

111- rasm.

#### **II QISM**

# CHIZMA PRIMITIVLARINI AUTOCAD DASTURIDA MODELLASH

### VI BOB. CHIZMA PRIMITIVLARNI AUTOCAD DASTURIDA 2D FORMATDA-IKKI OʻLCHAMDA MODELLASH

Ma'lumki, har qanday grafik axborotlar chizma primitivlari-tarkibiy qismlardan, ya'ni nuqta, kesma, uchburchak, to'rtburchak, ko'pburchak, aylana, aylana yoyi, ellips va egri chiziqlar kabi oddiy geometrik figuralar to'plamidan iborat.

Chizmaning bunday elementlari-primitivlarini AutoCAD dasturining tayyor buyruqlar paketidan foydalanib kompyuter ekranida bajariladi.

Bu dasturning tayyor buyruqlar paketida barcha tekis va hajmli oddiy geometrik figuralarning modeli matematik modullarda-formulalarda ifodalangan bo'ladi. Shu bois biror geometrik figurani ekranda tasvirlash buyrug'i yuklansa, ishga tushgan tayyor buyruqlar paketidagi tenglamaning asosiy parametrlari so'raladi. Zarur bo'lgan parametrlar kiritilishi bilan tenglama shu onda yechiladi va ekranda uning tasviri bajariladi. Shuning uchun kompyuter ekranida bajarilgan barcha turdagi grafik tasvirlarga modellar deb ataladi.

Endi grafik axborot-chizmalarning asosiy primitivlari-chizma qismlarini «Черчение» panelidagi buyruqlardan foydalanib modellashni koʻrib chiqamiz.

# 25-§. Chizmalarning asosiy primitivlari-qismlarini «Черчение» panelidagi buyruqlardan foydalanib modellash algoritmlari<sup>1, 2, 3</sup>

## 25.1. «Точка» – Nuqta buyrugʻi va undan foydalanish algoritmi

Bu buyruq quyidagi algoritm asosida amalga oshiriladi:

«Черчение» – Chizish panelidagi • «Точка» – nuqta uskunasining tugmasi yuklangach, muloqatlar darchasida «Укажите точку» – «Nuqtani kiriting» soʻrovi paydo boʻladi. Unga javoban nuqtani ekranda

<sup>&</sup>lt;sup>1</sup> www. info-baz.narod.ru, IV-bob «Свойства». 1-qism.

<sup>&</sup>lt;sup>2</sup> M.B.Shah B.C.Rana. Engineering Drawing, 425-426 bet.

<sup>&</sup>lt;sup>3</sup> T. Rixsiboyev: «Kompyuter grafikasi», Oʻzbekiston Yozuvchilar uyushmasi Adabiyot jamgʻarmasi nashriyoti, Toshkent, 2006 y, 17-22 betlar.

«Sichqon» yordamida kursor nishoni bilan ixtiyoriy joyga kiritiladi yoki X va Y koordinatalari, masalan, 100,200 kiritilib, «Enter» bilan qayd etiladi va ekranda nuqta belgilanadi. Nuqta piksel koʻrinishida boʻlgani uchun koʻzga tashlanmaydi. Shuning uchun, tushuvchi menyular qatoridagi «Формат» menyusidagi «Отображение точек» – nuqta qiyofasi uskunasi yuklanadi, shunda ekranda nuqtalarning qiyofasi oynasi paydo boʻladi, 1, 2– rasm.

| обрати Правка Вид                                               | Чистипентского Саттара с инстатистори<br>Слижна Формах Сервих Чернение Разне                                                                                                    | ar<br>Pol Orofspansenser Josep                                        |
|-----------------------------------------------------------------|----------------------------------------------------------------------------------------------------|-----------------------------------------------------------------------|
| 日本<br>Knaccomeccual AntoCA<br>イム<br>イマス<br>コーム<br>の企<br>日<br>田田 | (2)         (4)         (5)         (4)           (4)         (4)         (4)         (4)           (4)         (4)         (4)         (4)           (4)         (4)         (4)         (4)           (4)         (4)         (4)         (4)           (4)         (4)         (4)         (4)           (4)         (4)         (4)         (4)           (4)         (4)         (4)         (4)           (4)         (4)         (4)         (4)           (4)         (4)         (4)         (4)           (4)         (4)         (4)         (4) |                                                                       |
| <pre>/ +<br/>00<br/>0 ⊡<br/>~ □<br/>0 ÷</pre>                   | страни промен<br>519. в сложно грама<br>Страни рузь тариений<br>Единенци                                                                                                    | Размерточки 5,0000 ж                                                  |
| 2 - /<br>& D<br>& U<br>                                         | Departmenterter                                                                                                    | © Относительно экрана<br>О В абсолютных единацах<br>ОК Отнена Справка |

1-rasm.

2-rasm.

# 25.2. «С линиями» – Kesma chizish buyrugʻi va undan foydalanish algoritmi

«С линиями» – kesma chizish tugmasi yuklangach, muloqatlar darchasida « \_line Первая точка: (Boshlang'ich nuqtasini kiriting)» soʻrovi paydo boʻladi.

Unga javoban «Sichqon» yordamida kursor nishoni bilan ekranning ixtiyoriy joyida kesmaning birinchi nuqtasi koʻrzatiladi yoki X,Y koordinatalari nuqta koordinatasi kabi kiritiladi, 3- rasm. Shunda, navbatdagi, Следующая точка или [Отменить]: («Keyingi nuqtasini kiriting») soʻrovi paydo boʻladi, 4- rasm.

Bu soʻrovga ham dastlabki nuqtaning koordinatalarini kiritgan kabi sichqoncha bilan kursorni yoʻnaltirib ekranda ihtiyoriy oʻlchamdagi kesmani chizish mumkin. Yoki ikkinchi nuqtaning koordinatasi aniq kiritilsa, (masalan, 100) ekranda berilgan oʻlchamdagi kesma paydo boʻladi,

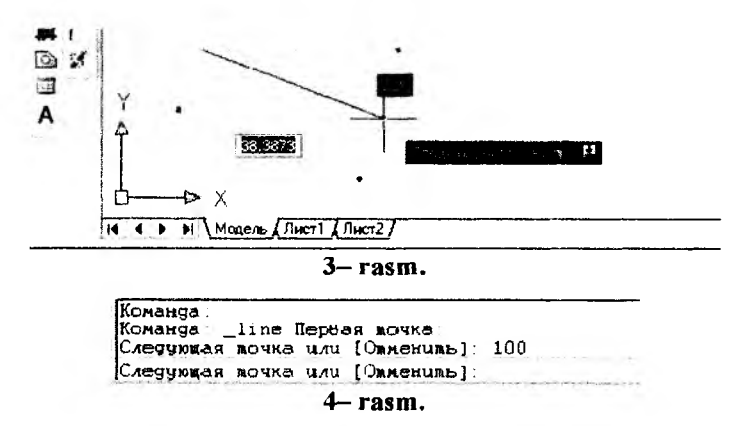

Muloqatlar darchasida ikkinchi toʻgʻri chiziqni chizish uchun navbatdagi nuqtani kiritishni soʻraydi. Bunday nuqtalarni ketma-ket kiritib, koʻplab kesmalarni ketma-ket oʻtkazish mumkin.

Kesma chizish buyrugʻidan chiqish uchun «Enter» yoki «ESC» tugmasini ketma-ket ikki marotaba yuklanadi.

Ikkinchi va uchinchi kesmalarni oʻtkazgach, keyingi soʻrovda, qavs ichida «Замкнуть» – «Birlashtirish» yoki «Отменить» – «Bekor qilish» qoʻshimcha buyruqlari paydo boʻladi, 5– rasm.

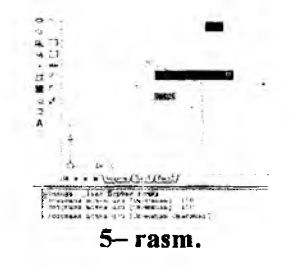

«Замкнуть» – «Birlashtirish» soʻzining bosh harfini terib, «Enter» yuklansa, oxirgi kesma uchi birinchi kesmaning boshlangʻich nuqtasi bilan birlashib qoladi.

«Отменить» – «Bekor qilish» soʻzining bosh harfini terib «Enter» bilan qayd etilsa, oxirgi chizilgan kesma ekrandan yoʻqoladi. Bunday amallarni ketma-ket bajarib, bir buyruqda chizilgan kesmalarni birin-ketin ekrandan yoʻqotish (oʻchirish) ham mumkin.

Ekranda tasvirlangan chiziqlarni va kesmalarni yoʻqotish uchun ular kursor bilan «Sichqon» yordamida ajratib olinadi va «Delete» tugmasi bosiladi. Agar, ekranda chiziqlar koʻp boʻlsa, kursorni ekranning biror burchagiga keltirib, «Sichqon»ning chap tugmasini bosilib, uni ikkinchi qarama-qarshi chap tarafidagi burchagiga diagonal chiziq boʻylab suriladi, (6- rasm, a). Natijada, kattalashib boruvchi toʻgʻri toʻrt burchak paydo boʻladi. «Sichqon» tugmasini ikkinchi marotaba yuklab, barcha chiziqlar yoki tasvirlar ajratiladi, ular shtrix uzuq-uzuq chiziqlar koʻrinishida, koʻk rangda tasvirlanib qoladi. Keyin, **«Enter»** yoki **«Delete»** tugmasi yuklanib, mazkur amal faqat shu toʻrt burchak sohasidagi hamma nuqtalari bilan joylashgan chiziqlarnigina ekrandan yoʻqotadi.

Agar, hosil bo'ladigan ajratish sohasi o'ng tomondan boshlansa, (6- rasm, b) u shtrix chiziqda tasvirlanib, mazkur sohaga biror uchi kirib qolgan chiziqlarni ham belgilab ko'rsatadi va ularni birdaniga ekrandan yo'qotish mumkin bo'ladi.

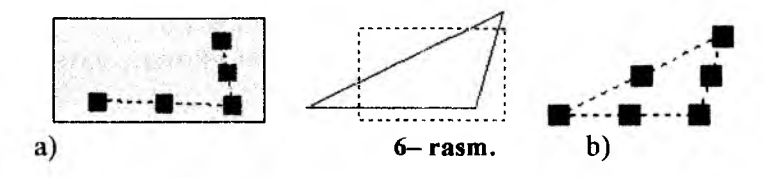

25.3. Ekranda nuqta va kesmani yangi vaziyatga koʻchirish

Nuqta va kesmani yangi vaziyatga keltirish quyidagi algoritm asosida amalga oshiriladi:

1. Nuqta yoki kesma ajratiladi: kursor «+» nishoni «Sichqon» yordamida nuqtaga yoki kesmaga keltiriladi va uni chap tugmasi bosiladi.

2. Kursorni nuqtadagi yoki kesmaning biror uchidagi kvadrat nishoncha bilan bogʻlab, istalgan joyga koʻchiriladi va qayd etiladi, (7rasm, a). Natijada nuqta yoki kesma ekranda yangi vaziyatga va oʻlchamga kelib qoladi.

3. Agar kesma uning oʻrtasida joylashgan kvadrat nishon orqali istalgan joyga koʻchirilib qayd etilsa, kesmaning yangi vaziyati, dastlabki berilgan vaziyatiga parallel holda tasvirlanib qoladi, (7– rasm, b).

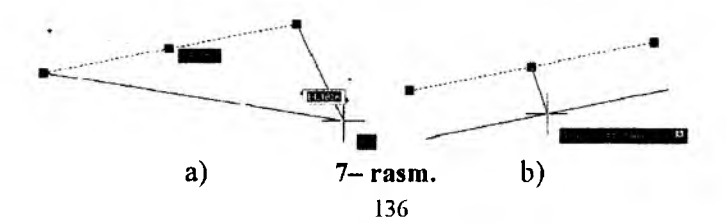

# 26-§. «Свойства» – «Obyektning xususiyatlari» paneli buyruqlari yordamida ekranda chiziqlarning rangi, turi hamda yoʻgʻonliklarini oʻzgartirish

«Свойства» – «Obyektning xususiyatlari» paneli yordamida ekranda chiziqlarning rangi, turi hamda yoʻgʻonliklarini oʻzgartiriladi.

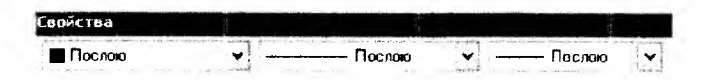

# 26.1. Nuqta va kesmaga rang berish buyrugʻi va undan foydalanish algoritmi

Nuqta va kesmaga rang berish quyidagicha amalga oshiriladi. Agar chizma chizib boʻlingan boʻlsa, uning rangini oʻzgartirish uchun 1. Nuqta, kesma ajratiladi;

2. «Свойства» panelidagi birinchi "Послою" rang berish tugmasi yuklanadi: Shunda standart ranglar roʻyxatini taklif qiluvchi darcha paydo boʻladi, 8- rasm. Agar, ulardan boʻlak boshqa rang tanlash lozim boʻlsa, "Выбор цвета" tugmasi yuklanadi va boshqa ranglarni oʻziga jamlagan «Rang tanlash» darchasi paydo boʻlib, unda jamlangan turli xildagi ranglar taklif qilinadi, 9- rasm.

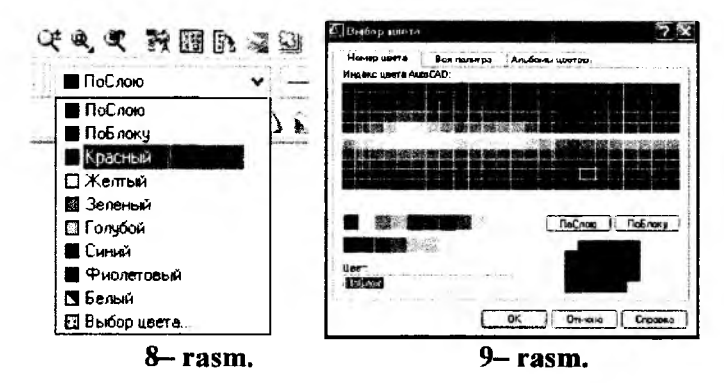

Bu darchadan tanlangan rangni kursor yordamida yuklab, "OK" tugmasi orqali, uni standart ranglar roʻyhatiga oʻtkaziladi. Shunda, «По слою» oʻrnida yangi rang tartib raqamining yozuvi paydo boʻladi. Soʻngra, nuqta yoki kesma yangi rangda tasvirlanib qoladi. Buyruqdan chiqish uchun Esc tugmasi bosiladi. Agar zarur rang avvaldan belgilab olinsa, keyingi belgilanadigan nuqtalar, chiziladigan kesmalar va chiziqlar tanlangan rangda chiziladi.

## 26.2. Kesmani chiziq turlariga muvofiq modellash algoritmi

Bu buyruqdan foydalanish algoritmi quyidagicha boʻladi:

1. (Типы линий) Ikkinchi «Послою» (Типы линий) chiziq turlari tugmasi yuklanadi;

Bu buyruqdagi chiziq turlarini roʻyhati taklif etiladi, (10- rasm, a). Agar, chiziqlarning boshqa turlari kerak boʻlsa, roʻyhatning eng pastida joylashgan "**Другой**" tugmasi yuklanadi.

Shunda, ekranda «Chiziq turlari dispetcheri»ning darchasi paydo boʻladi. Undagi yuqori oʻng tomonda joylashgan "**Загрузить**" qoʻshimcha buyrugʻi yuklanadi. Natijada, darcha oʻrtasida kompyuterga kiritilgan chiziq turlarining nomi va tasviri taklif qilinadi, (10– rasm, b).

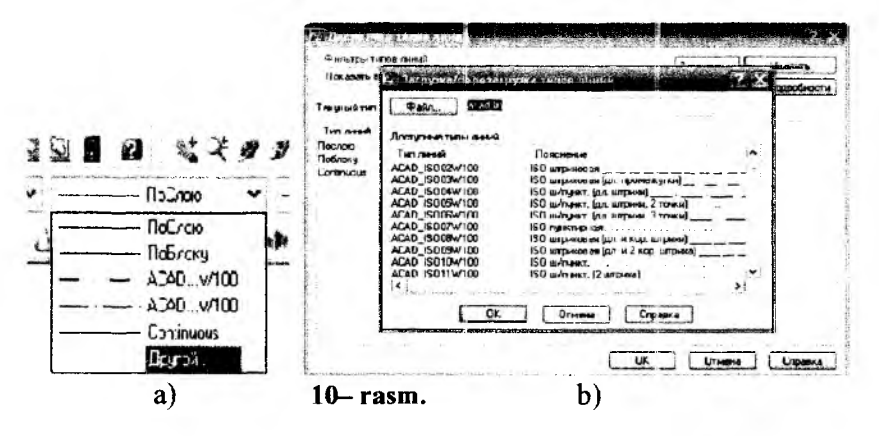

2. Undan istalgan chiziq turini, masalan "ACAD\_ISO10W100" yoki "ACAD\_ISO03W100" «Sichqon» bilan yuklanadi va «OK» tugmasi bosiladi.

Shunda, derazaning dastlabki koʻrinishi paydo boʻladi va yana undagi «OK» tugmasi yuklanadi;

4. Kesma ajratiladi,

5. «Послою» – chiziq turlari tugmasi yuklanadi va roʻyhatdan chiziq turi tanlansa, ekrandagi ajratilgan kesma tanlangan chiziq turida chizilib qoladi.

### 26.3. Chiziqni yoʻgʻonlashtirish algoritmi

Bu buyruqdan foydalanish algoritmi quyidagicha boʻladi:

1. Kesma ajratiladi;

2. Uchinchi «Послою» – chiziq yoʻgʻonligi – «Веса линии» tugmasi yuklanadi: Dasturga kiritilgan 0.00 dan 2.11 gacha boʻlgan yoʻgʻonliklar roʻyhatining darchasi paydo boʻladi, (11– rasm). Ulardan birortasi masalan, 0.70 mm tanlanib yuklanadi.

Shunda, kesma chizigʻi tanlab olingan yoʻgʻonlikda tasvirlanib qoladi. Agar, tanlab olingan yoʻgʻonlik qiymati uchinchi «Послою» soʻzi oʻrnida yozilgan boʻlsa, keyingi chiziladigan chiziqlar yoʻgʻonligi tanlab olingan yoʻgʻonlikda chiziladi. Bu yoʻgʻonlikdan chiqish uchun, tanlab olingan yoʻgʻonlik yuklanadi va roʻyhatdan «Послою» soʻzi yuklanadi. Natijada, ekrandagi chiziqlar kompyuterda oʻrnatilgan standart yoʻgʻonlikka oʻtib qoladi.

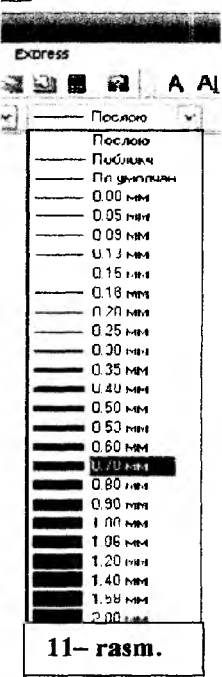

## 27-§. «Dekart» koordinatalar sistemasiga nuqta koordinatalarini kiritish usullari<sup>4, 5</sup>

### 27.1. Nuqta koordinatalarini kiritishning absolyut usuli

Bu usulda Dekart koordinatalar tekisligida nuqtaning X va Y koordinatalarni klaviatura tugmalari yordamida, ular orasiga vergul belgisi qo'yib kiritiladi. Dekart koordinatalar tizimida nuqtaning koordinatalari absolyut va nisbiy koordinatalar usulida bevosita kiritiladi.

Absolyut koordinatalar tizimida nuqtaning koordinatalari ekranning chap quyi burchagida joylashgan, koordinatalar boshidan hisoblanadi. Masalan, uzunligi 100 mm boʻlgan gorizontal kesmani absolyut koordinatalar usulida quyidagi tartibda – algoritmda kiritiladi:

<sup>&</sup>lt;sup>4</sup> M.B.Shah B.C.Rana. Engineering Drawing, 427-429 ber.

<sup>&</sup>lt;sup>5</sup> T. Rixsiboyev: «Kompyuter grafikasi», O'zbekiston Yozuvchilar uyushmasi Adabiyot jamg'armasi nashriyoti, Toshkent, 2006 y. 22-26 betlar.

1. Kesma tugmasi yuklanadi, shunda muloqatlar oynasida «Boshlang'ich nuqtasini kiriting» so'rovi paydo bo'ladi. Bu so'rovga javoban kesmaning birinchi uchining koordinatalari, masalan, 70,100 klaviaturadan teriladi va «Enter» ni yuklab qayd etiladi;

2. Koordinatalar boshiga nisbatan kesmaning ikkinchi uchining koordinatalari 170,100 boʻladi. Bu qiymatlarni klaviatura yordamida terib kiritiladi va «Enter» bilan qayd etiladi. Natijada, ekranda gorizontal kesma, berilgan 100 mm uzunlikda chizilib qoladi, (12-rasm).

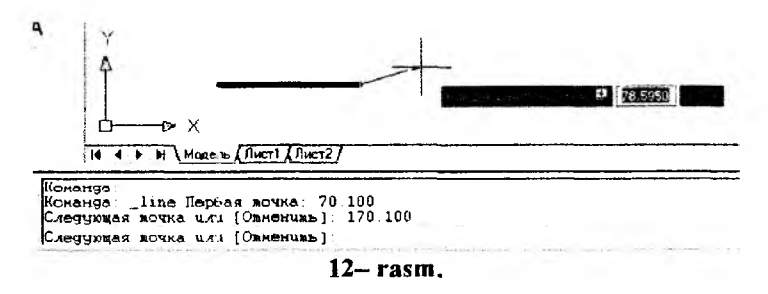

<u>Misol</u>: Tomonlari ekranda tasvirlangan kesmaga teng bo'lgan kvadrat yasalsin. Bunda birinchi uchining koordinatalari, masalan, **70,100** mm bo'lsin. Uning qolgan uchlarini koordinatalari quyidagicha bo'ladi, (13- rasm). Burchak koordinatalirini shunday bo'lishiga izoh bering.

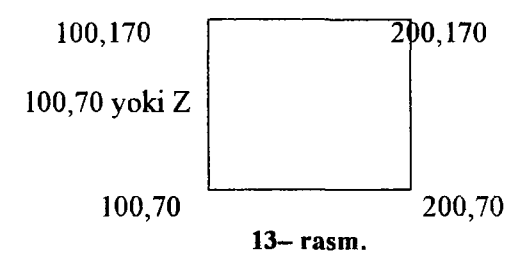

### 27.2. Nuqta koordinatalarini kiritishning nisbiy usuli

Bu usulda Shift va 2 tugmalarini birgalikda yuklanib ekranning koordinatalar boshi kursor turgan oxirgi nuqtaga koʻchiriladi va undan boshlab nuqtaning koordinatalari hisoblab kiritiladi. Masalan, uzunligi 100 mm boʻlgan gorizontal kesmaning tasvirini yasash uchun, uning uchlarining koordinatalari, nisbiy koordinatalar tizimida quyidagicha kiritiladi: 1. Kesma buyrug'i yuklanadi va uning birinchi uchi «Sichqon» yordamida ekranning ixtiyotiy joyida qayd etiladi;

2. Shift va 2 tugmalarini birgalikda yuklanib mazkur kiritilgan nuqta birinchi uchi, yangi koordinatalar boshi bo'lib qoladi. Kesmaning uzunligi 100 *mm* ni hisobga olib, uning ikkinchi uchini koordinatasi 100,0 kiritiladi va «Enter» bilan qayd etiladi. Ekranda uzunligi 100 *mm* bo'lgan gorizontal kesma chiziladi, (14- rasm).

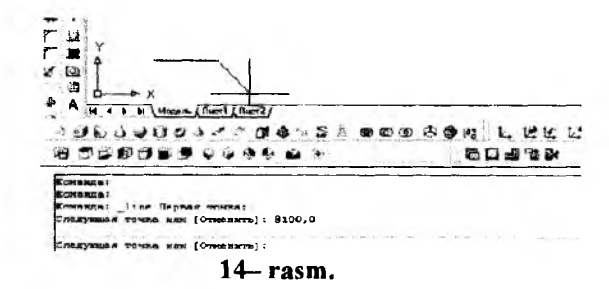

<u>Misol</u>: Tomonlari ekrandagi kesmaga teng boʻlgan kvadrat yasalsin. Bunda birinchi uchining koordinatalari ihtiyoriy Xi, Yi boʻlsin. Kvadrat uchlarining koordinatalarini kiritish quyidagicha boʻladi, (15rasm). Koordinatalarni shunday boʻlishini izohlab bering.

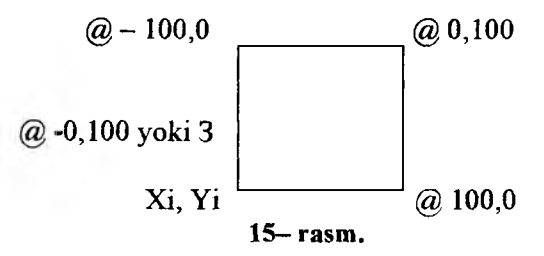

#### 27.3. Nuqta koordinatalarini kiritishning qutb usuli

Bu usulda kesma uzunligini va uning gorizontal chiziqqa nisbatan hosil qilgan burchak qiymatini XY tekisligiga kiritiladi. Bunda, burchakning boshlang'ich 0 (nol) qiymati «Sharq»da, yani ekranning o'ng tomonidagi gorizontal chiziqda joylashgan bo'ladi. Kompyuterda musbat ishorali burchaklar soat strelkasi yo'nalishiga teskari olinadi.

Masalan, uzunligi 100 mm boʻlgan va OX oʻqiga 25 gradus burchak ostida joylashgan kesmani qutb usulidan foydalanib chizish quyidagi algoritm asosida bajariladi: 1. Kesma buyrug'i yuklanadi va uning birinchi uchi «Sichqon» yordamida ihtiyoriy nuqtada qayd etiladi.

2. Muloqatlar derazasidagi keyingi nuqtasini kiriting soʻroviga @100<25 terib «Enter» bilan qayd etiladi. Natijada, ekranda koordinatalari ixtiyoriy boʻlgan nuqtadan OX oʻqiga 25° burchak ostida joylashgan va uzunligi 100 mm boʻlgan kesma chiziladi, (16- rasm).

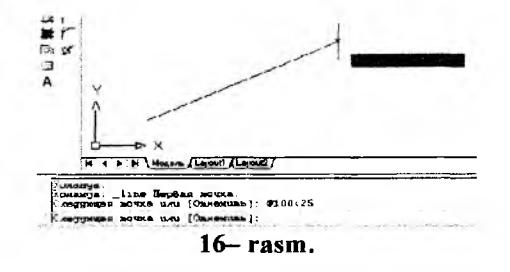

<u>Misol:</u> Tomonlari 120 mm va pastki chap burchagining koordinatasi 120,60 boʻlgan kvadrat yasalsin. Uning qolgan uchlarining koordinatalari quyidagicha boʻladi va uni izoxlab bering, 17- rasm.

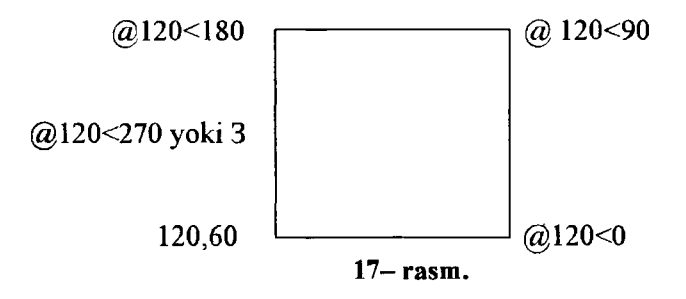

### 27.4. Kesma uzunligini tezkor kiritish usuli

Bu usulda kesmaning boshlangʻich nuqtasi kiritilgach, kursor bilan kesma yoʻnalishi belgilanib, uning uzunlik qiymati toʻgʻridan-toʻgʻri klaviatura yordamida terib kiritiladi.

Bu usulda kesmaning chizmasi quyidagi tartibda bajariladi:

1. Kesma buyrug'i yuklanadi va uning birinchi so'roviga kesmaning boshlang'ich uchi «Sichqon» yordamida ihtiyoriy yoki uning koordinatalari terib kiritilib, qayd etiladi;

2. Bu nuqtadan kursor oʻrnini ixtiyoriy yoʻnalsa ham, holatlarni boshqarish qatoridagi «ORTO» va «OTC-ПОЛЯР» buyruqlari bilan

birgalikda ishlatilib, kerakli uzunlik qiymati kiritilib «ENTER» bosilsa, gorizontal va vertikal kesmalar osongina chiziladi, (18– rasm).

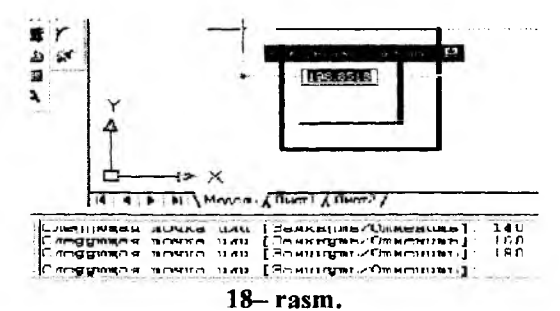

28-§. «Черчение» panelidagi buyruqlar va ulardan foydalanish algoritmlari<sup>6.7</sup>

## 28.1. «Прямая» – Cheksiz toʻgʻri chiziq chizish buyrugʻi va undan foydalanish algoritmi

«Прямая» – cheksiz toʻgʻri chiziq chizish buyrugʻining tugmasi «Sichqon» yordamida yuklanadi. Shunda, muloqatlar qatorida quyidagi soʻrov paydo boʻladi:

Команда: \_xline Укаживе вочку или [Top/Bep/Узол/Биссекв/Опслул]

Bu so'rovga nuqta ko'rsatiladi va unda to'g'ri chiziq chizilib qoladi. Undan kursorni ketma-ket siljitib, har bir vaziyatida «Sichqon»ning chap tugmasini yuklab cheksiz to'g'ri chiziqlar dastasi chiziladi, (20-rasm).

Gorizontal chiziqlar dastasini chizishning ikki hil usulini koʻrib chiqaylik.

1) Gorizontal chiziq ihtiyoriy chiziladi. Chiziq belgilanadi, hosil boʻlgan oʻrtadagi nuqtani kursor bilan belgilab, klaviaturadan «Ctrl» tugmasi bosiladi. Bu amalni takror va takror bajarib, gorizontal toʻgʻri chiziqlar dastasi yasaladi, (19– rasm, a).

2) Toʻgʻri chiziq buyrugʻi yuklanib, ekranning ihtiyoriy joyiga qoʻyilib, «Γ» harfi teriladi va «ENTER» bosiladi. Shunda, ekranda gorizontal toʻgʻri chiziq kvadrat nishoncha bilan paydo boʻladi. Uning oʻsha vaziyatini «Sichqon»ning chap tugmasi bilan qayd etib gorizontal

<sup>&</sup>lt;sup>6</sup> M.B.Shah B.C.Rana. Engineering Drawing, 430-431 6er.

<sup>&</sup>lt;sup>7</sup> T. Rixsiboyev: «Kompyuter grafikasi», O'zbekiston Yozuvchilar uyushmasi Adabiyot jamg'armasi nashriyoti, Toshkent, 2006 y. 27-34 betlar.
chiziq chiziladi. Bu nishonni tepaga yoki pastga ixtiyoriy masofaga siljitib, «Sichqon» bilan qayd etiladi va natijada ikkinchi gorizontal chiziq chiziladi. Bu amalni qayta-qayta takrorlab, gorizontal toʻgʻri chiziqlar dastasi yasaladi, (19– rasm, b).

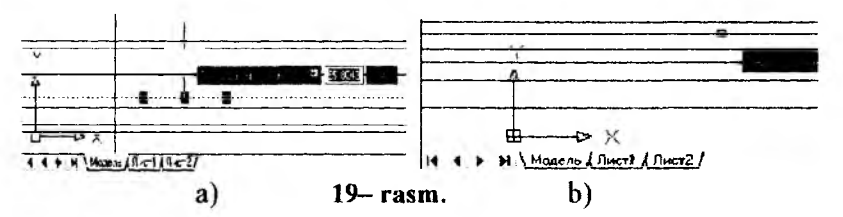

Agar, vertikal chiziqlar dastasi chiziladigan boʻlsa, toʻgʻri chiziq piktogrammasi yuklanib «**B**» harfi teriladi va «**Enter**» bilan qayd etiladi. Yuqoridagi amalni takrorlab, vertikal toʻgʻri chiziqlar dastasi yasaladi, (20- rasm).

Agar, ogʻma chiziqlar dastasi chiziladigan boʻlsa, «**V**» harfi teriladi va «**Enter**» bilan qayd etiladi. Shunda muloqatlar oynasida «Burchak qiymatini kiriting soʻrovi» paydo boʻladi. Bu soʻrovga javoban burchak masalan **45** «**Enter**» kiritiladi. Shunda, ekranda gorizontal toʻgʻri chiziqqa 45° burchak ostida ogʻma toʻgʻri chiziq kvadrat nishoncha bilan paydo boʻladi.

Mazkur vaziyatdagi chiziqni «Sichqon»ning chap tugmasi bilan qayd etib, ogʻma chiziq chiziladi. Bu nishonni pastga yoki yuqoriga ixtiyoriy masofaga siljitib, «Sichqon» bilan qayd etiladi va natijada ikkinchi ogʻma chiziq chiziladi. Bu amalni bir necha bor takrorlab gorizontal toʻgʻri chiziqqa 45° joylashgan ogʻma toʻgʻri chiziqlar dastasi yasaladi, (20– rasm).

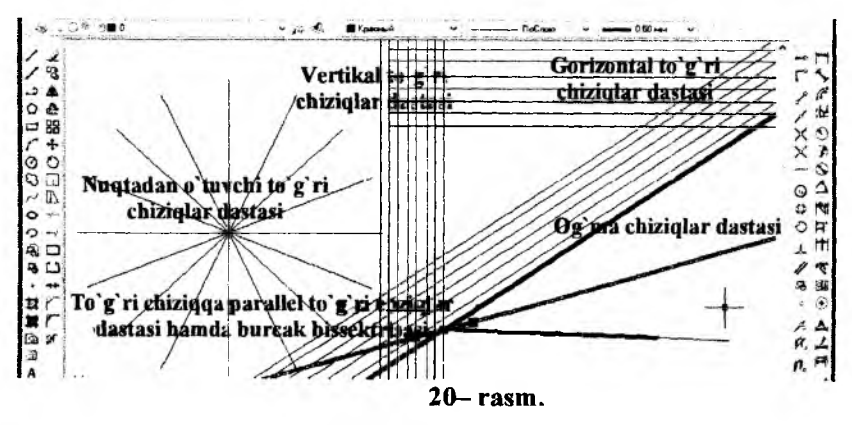

Agar, biror burchakning bissektrisasi oʻtkaziladigan boʻlsa, «Б» harfi teriladi va «Enter» bilan qayd etiladi. Shunda, muloqatlar oynasida «Burchakning uchini koʻrsating» soʻrovi paydo boʻladi. Bu soʻrovga burchak uchi koʻrsatiladi. Navbatdagi soʻrovda tomonlar uchini koʻrsatish soʻraladi va soʻralgan nuqtalar ketma-ket koʻrsatiladi. Natijada, 20-rasmda tomonlari yoʻgʻonlashtirib tasvirlangandek, burchakning bissektrisasi yasalib qoladi.

Agar, toʻgʻri chiziqlar dastasi berilgan gorizontal, vertikal yoki ogʻma toʻgʻri chiziqqa nisbatan bir hil oraliqda oʻtkaziladigan boʻlsa, birinchi toʻgʻri chiziq chiziladi. Shunda, muloqatlar oynasida «Oraliq masofasini kiriting» soʻrovi paydo boʻladi. Bu soʻrovga biror qiymat kiritiladi, masalan 5 kiritilib, «ENTER» bosiladi, ekranda kvadrat nishoncha paydo boʻladi. Uni berilgan toʻgʻri chiziqning ustiga olib boriladi va «Sichqon»ning chap tugmasi bilan qayd etiladi. Bu nishonni berilgan toʻgʻri chiziqqa nisbatan siljitib, «Sichqon» bilan qayd etiladi. Natijada, berilgan toʻgʻri chiziqdan 5 mm masofada parallel toʻgʻri chiziq chizilib qoladi. Bu amalni koʻp marta takrorlab, berilgan toʻgʻri chiziqlar dastasi yasaladi, (20- rasm).

«Прямая» – cheksiz toʻgʻri chiziq chizish buyrugʻining  $\checkmark$  tugmasi «Sichqon» yordamida yuklangach, kiritiladigan Г; В; У; Б; va O; harflari, uning qoʻshimcha buyruqlarining bosh harflaridir:  $\Gamma$  – Горизонтал; **В** – Вертикал; **У** – Угол; **Б** – Биссектриса; **О** – Отступ, (21– rasm).

|                           | A.1                                                        |
|---------------------------|------------------------------------------------------------|
| E8,2545, 571 7980, 0,0000 | WAT TETRA OFTO DICHORAF INFNOS 344 DICUGEEK JUH JEL MODELE |
| Bowanga: _xline Skewune : | nowny usu [fog/Bep/Yzo//Buccewn/Owcngn]:                   |
| (Or aliga                 |                                                            |
| Kowanga                   |                                                            |
| Поканда _ стозе нендено   | 1                                                          |

22- rasmda «**Прямая**»-cheksiz toʻgʻri chiziq chizish buyrugʻidan foydalanib, naqsh elementidan girix-tugunining eskizini bajarishga misol keltirilgan. Bu yerda, aylana boʻylab hosil boʻlgan nuqtalar ustiga toʻgʻri chiziqlarni ketma-ket qoʻyib tugun hosil boʻlishini koʻramiz.

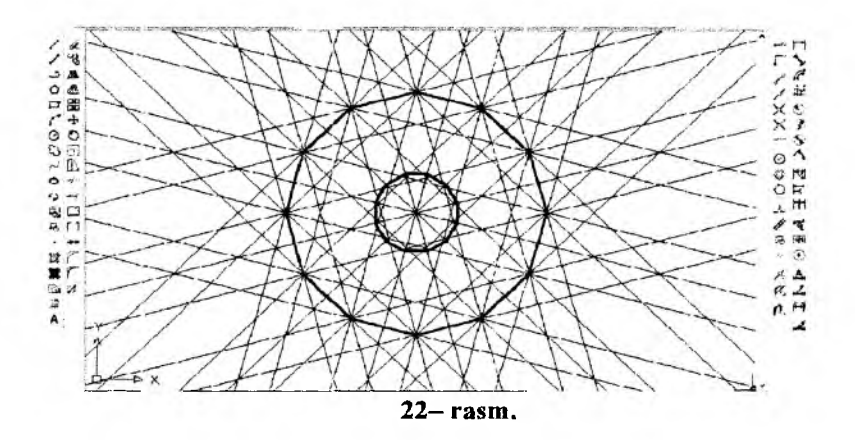

28.2. «Многоугольник» – koʻpburchak chizish buyrugʻi va undan foydalanish algoritmi

1. O «Многоугольник» – «Koʻpburchak» buyrugʻi «Sichqon» yordamida yuklanadi. Shunda, muloqatlar qatorida quyidagi soʻrov paydo boʻladi:

Коменда: polygon число сторон <4>: «Koʻpburchak tomonlarining sonini kiriting <4>. Bu soʻrovda kompyuter avtomatik <4> ni, yani kvadrat chizishni taklif qiladi.

Bu soʻrovga tomonlar soni, masalan, 9 raqami «Enter» bilan kiritilsa, muloqatlar oynasida navbatdagi soʻrov paydo boʻladi:

Укажиле центр вногоугольника или (Спорона):

«Koʻpburchak markazini yoki tomonini koʻrsating: ».

2. Bu soʻrovga koʻpburchakning markazi «Sichqon» yordamida ihtiyoriy yoki terib kiritiladi va «Enter» bilan qayd etiladi.

3. Koʻpburchakni kompyuter muntazam qilib aylana ichiga yoki uning tashqarisiga chizadi. Shuning uchun, koʻpburchakning markazi kiritilgach, navbatdagi soʻrovda

Ведейне опици резненения (Вписания й в окружность/Срисекалий Вокруж окружности) (0):

«Koʻpburchak aylanaga ichki yoki tashqi chizilsinmi» deb soʻraydi. Bu soʻrovga ichki yoki tashqi soʻzlarining bosh harflarini kiritib, koʻpburchakni ichki (**B**) yoki tashqi (**O**) chizilishi tanlanadi.

4. Ulardan biri terib kiritilsa, muloqatlar qatorida navbatdagi so'rov paydo bo'ladi: «Aylananing radiusini kiriting». Bu so'rovga

radius qiymati, masalan 20 mm kiritilsa, ekranda radiusi 20 mm ga teng muntazam to'qqiz burchak chiziladi, (23-- rasm).

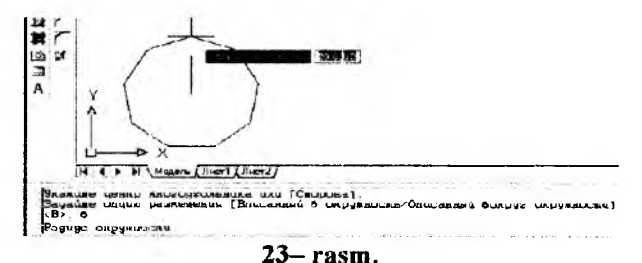

# 28.3. «Kpyr» – aylana chizish buyrugʻi va undan foydalanish algoritmi

Ekranda birorta aylana chizish uchun <sup>O</sup>-"круг" buyrugʻidan yoki gorizontal menyular qatoridagi «Черчение» menyusidagi "Круг" buyrugʻidan foydalaniladi. Bunda aylana chizish buyruqlari quyidagi koʻrsatilgan elementlari orqali aylana chizadi.

- 1. Aylana markazi va radiusi;
- 2. Aylana markazi va diametri;
- 3. Aylananing ikki nuqtasi;
- 4. Aylananing uch nuqtasi;
- 5. Ikki urinish nuqtasi va radiusi;
- 6. Uchta urinish nuqtasi.

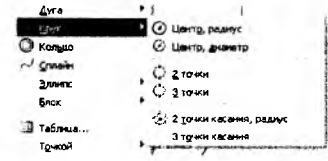

#### 24-rasm.

5 va 6 bandlarda keltirilgan buyruqlardan tutashmalar bajarishda foydalaniladi.

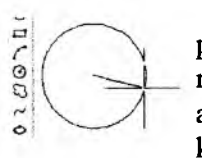

Agar ixtiyoriy aylana chizilayotgan boʻlsa, buyruq piktogrammasi sichqoncha yordamida yuklanadi. Ekranda biror nuqta aylana markazi sifatida belgilanadi va aylana oʻlchami ixtiyoriy kattalikda sichqoncha bilan koʻrsatiladi.

Masalan, radiusi 50 mm boʻlgan aylana quyidagi algoritm asosida chiziladi:

1. 🕑 «Kpyr» tugmasi «Sichqon» yordamida yuklanadi va muloqatlar qatorida quyidagi soʻrov paydo boʻladi: Aylananing markazini kiriting Kasasa: \_cimal= Lexno xpgas um: [31/21/2KP (xsc xan paçuyn)]:

2. Bu so'rovga javoban ekranda aylana markazi bo'ladigan nuqta koordinatalari kiritiladi va qayd etiladi. Shunda navbatdagi so'rov paydo bo'ladi: «Aylananing radiusi yoki [Diametri]:» 3. Radius qiymati 50 mm kiritilib, **«Enter»** bilan qayd etiladi. Natijada, radiusi 50 mm boʻlgan aylana chiziladi.

Agar, aylana diametri qiymatidan foydalanib chizilsa, oxirgi soʻrovga «Д» harfi kiritiladi va qayd etiladi. Navbatdagi soʻrovga diametr qiymati kiritiladi va «Enter» bilan qayd etiladi. Natijada berilgan diametrda aylana chiziladi.

1-misol: diametri 100 mm boʻlgan aylana chizilsin.

«Черчение» menyusidan foydalanib yuqoridagi misolda keltirilgan aylana quyidagicha chiziladi:

1. «Черчение» menyusi yuklanadi: undagi «Круг» buyrugʻiga kiriladi va uning darchasi roʻyhatidagi «Центр, Диаметр» buyrugʻi yuklanadi, 24– rasm.

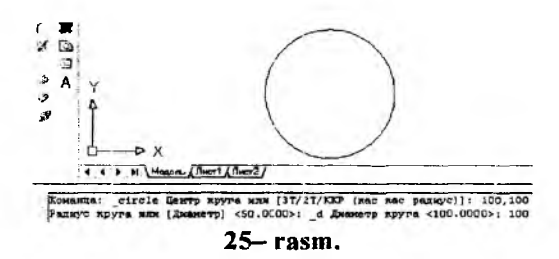

2. Muloqatlar qatoridagi soʻrovga aylana markazi «Sichqon» yordamida koʻrsatiladi yoki nuqta koordinatlari terib kiritiladi va **Enter** bilan qayd etiladi.

3. Navbatdagi soʻrovga diametr qiymati kiritiladi. Natijada berilgan diametrda aylana chiziladi, (25- rasm).

2 – misol: Radiusi 45 mm boʻlgan va berilgan ikki aylanaga urinib oʻtuvchi aylana chizilsin:

1. Tushuvchi menyular qatoridan Черчение/Круг/2 точки касания, раднус buyruqlari yuklanadi.

2. Muloqatlar qatoridagi «Urinish nuqtalarini koʻrsating» soʻroviga, tahminiy urinish nuqtalari birinchi va ikkinchi aylanalarda koʻrsatiladi. Muloqatlar darchasida paydo boʻlgan navbatdagi soʻrovga «Tutashtirish radiusini kiriting» soʻroviga aylana radiusi kiritiladi. Shunda, berilgan aylanalarga urunib oʻtuvchi va radiusi 45 mm boʻlgan aylana chizilib qoladi, 26– rasm.

Agar chizmada bu aylananing urinish nuqtalari oraligʻini olib qolib, qolgan qismini oʻchirib yuborilsa, ikki aylananing tashqi tutashmasi hosil boʻladi, 27- rasm.

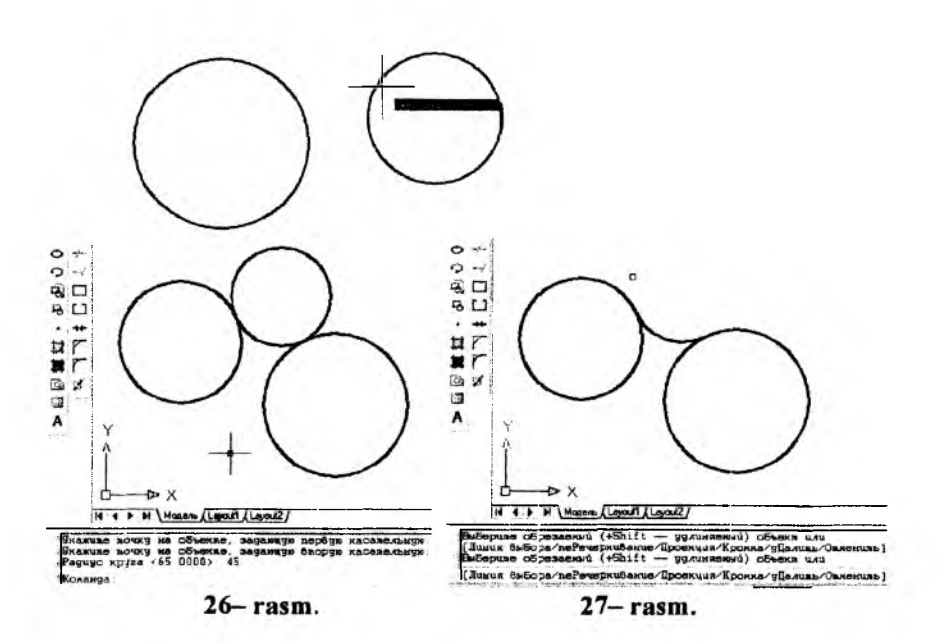

Bu misoldagi tutashmani aylana buyrugʻi «Kpyr» tugmasidan fodalanib ham quyidagicha chizish mumkin:

1. «Круг» buyrugʻi yuklanadi va undagi buyruqlardan «ККR» (кас кас радиус) qoʻshimcha buyrugʻi kiritiladi va qayd etiladi.

2. Muloqatlar qatorida paydo boʻlgan «Taxminiy urinish nuqtasini kiriting» soʻroviga birinchi va ikkinchi aylanalarning tutashmaga yaqinroq boʻlgan taxminiy nuqtalari kursor bilan ketma-ket qayd etiladi.

3. Navbatdagi «tutashtirish radiusini kiriting» soʻroviga aylana radiusining qiymati kiritiladi va berilgan aylanalarga urinib oʻtuvchi aylana chiziladi. Bu aylanani ortiqcha qismini yoʻqotib, ikki aylananing tashqi tutashmasi hosil qilinadi.

**3-misol:** Berilgan uchta aylanaga urinma boʻlgan aylana oʻtkazilsin. Buning uchun, quyidagi amallar bajariladi:

1. Рисование/Круг/3 точки касания buyruqlari ketma-ket yuklanadi; yoki «Круг» buyrugʻi yuklanib «3T» teriladi va qayd etiladi. Shunda, muloqatlar qatorida «Taxminiy urinish nuqtasini kiriting» soʻrovi paydo boʻladi.

2. Aylanalarni taxminiy urinish nuqtasi ketma-ket «Sichqon» bilan qayd etib chiqiladi va aylanalarga urinma boʻlgan aylana chiziladi (28rasm).

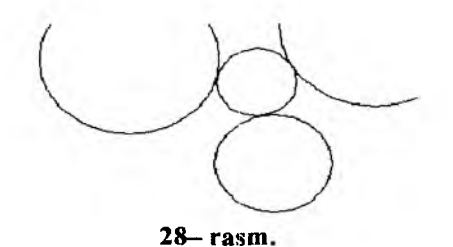

Barcha tutashmalar aylanalar chizishning oxirgi ikki usulidan foydalanib bajariladi.

Agar, berilgan chiziqlarga urinib oʻtgan aylananing ortiqcha qismi chizmadan oʻchirilsa yoki yoʻqotilsa, tutashma hosil boʻladi. Bunday amalni «Обрезатъ» – «Kesish» buyrugʻidan foydalanib bajariladi.

Bu buyruqda ekrandagi biror kesiluvchi chiziqlarni ortiqchasini ikkinchi kesuvchi chiziq yordamida kesib tashlanadi. Masalan, toʻgʻri toʻrtburchakning yuqori oʻng burchagidan oʻtkazilgan toʻgʻri chiziq berilgan boʻlsin. Bu toʻgʻri toʻrtburchakning yuqori oʻng burchagini oʻtkazilgan toʻgʻri chiziq bilan kesib tashlash zarur boʻlsa, uning algoritmi quyidagicha boʻladi:

1. «Chizish» panelidagi «Kesish»-«Обрезать» buyrugʻi yuklanib «Enter» bosiladi. Hosil boʻlgan kvadrat nishoncha bilan kursorni «Sichqon» yordamida kesiluvchi chiziq qayd etiladi.

2. Kvadrat nishoncha-kursorni «Sichqon» yordamida kesiluvchi ikkinchi chiziqning ortiqcha qismi bilan bogʻlanadi va qayd etiladi. Natijada, chizmadagi ortiqcha chiziq yoʻqoladi, 29– rasm.

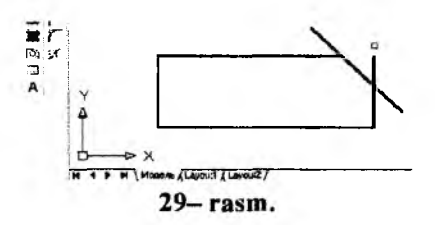

Chizmadagi ortiqcha chiziqlarni «Редактирование» menyusidagi «Обрезать» buyrugʻidan foydalanib ham yuqorida keltirilgan ketmaketlikdan foydalanib, ekrandan yoʻqotish mumkin.

# 28.4. «Полилиния» buyrugʻi va undan foydalanish algoritmi

Masalan, asta-sekin yoʻgʻonlashib, keyin oʻzgarmay va soʻngida ingichkalashib boruvchi chiziqni chizish masalasi qoʻyilgan boʻlsin. Buning uchun: 1. «Полилиния» buyruq → tugmasi «Sichqon» bilan yuklanadi. Shunda, muloqatlar oynasida boshlanish nuqtasi soʻraladi, unga javoban nuqta koordinatalari terib kiritiladi yoki «Sichqon» bilan koʻrsatiladi.

2. Navbatdagi soʻrovga yoʻgʻonlik kiritish uchun III harfi terib kiritiladi, ya'ni «Enter» yuklanadi. Shunda boshlangʻich yoʻgʻonlik soʻraladi va unga 0 teriladi va «Enter» bilan kiritiladi. Navbatdagi soʻrovda esa, soʻnggi yoʻgʻonlik soʻraladi, masalan, 15 kiritiladi. Boshlangʻich nuqtadan kursorni siljitib, sekin-asta yoʻgʻonlashib boruvchi toʻgʻri chiziq chiziladi va bunda chiziqning oxiridagi yoʻgʻonlik 15 mm boʻladi, (31-rasm, a).

Agar, yoy chizish lozim boʻlsa, tugma yuklanadi, III – yoʻgʻonlik bosilib, birinchi nuqtaning yoʻgʻonligini 0 deb «Enter» bilan qayd etamiz. Ikkinchi nuqtaning yoʻgʻonligini kiriting soʻroviga 35 teriladi va «Enter» bilan qayd etiladi. Kursorni siljitib ixtiyoriy radiusda yoʻgʻonlashib boruvchi yoy chiziladi. Bunda yoyni yoʻgʻonligini kamayib borishi zarur boʻlsa, yana III harfi teriladi va boshlangʻich yoʻgʻonlikka avvalgi yoʻgʻonlik (35) qoldiriladi, hamda ohirgisiga 0 teriladi va «Enter» bilan qayd etiladi. Buni 30-rasm, b da koʻrish mumkin.

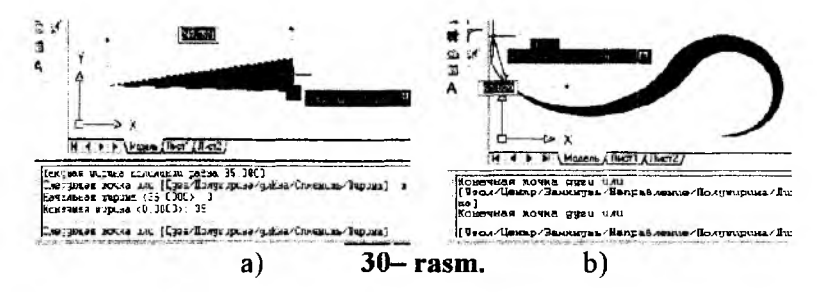

# 28.5. «Прямоугольник» buyrugʻi va undan foydalanish algoritmi

Agar, toʻgʻri toʻrtburchak yasash zarur boʻlsa, bu buyruqdan quyidagicha foydalaniladi:

1. Buyruq itugmasi yuklanadi. Shunda, birinchi uchining koordinatalarini kiritish soʻraladi. Unga javoban nuqta koordinatalari kiritiladi yoki «Sichqon» bilan koʻrsatiladi.

2. Muloqatlar oynasida navbatdagi «Второй угол или : » «ikkinchi uchini kiriting» soʻrovi paydo boʻladi. Unga javoban toʻrtburchak

151

diagonalining ikkinchi uchini koordinatalari kiritiladi va to'rtburchak yasaladi.

Bu buyruqdan foydalanib A4 format oʻlchamidagi toʻrtburchakni ekranda chizish uchun, buyruq tugmasi yuklanadi va toʻrtburchakning bir uchi sichqoncha bilan koʻrsatiladi. Ikkinchi uchi quyidagicha kiritiladi:

1. @ belgisi va format o'lchami 210,297 teriladi va «Enter» bilan qayd etiladi. Natijada ekranda A4 format chizilib qoladi. Agar, ramka chizig'i chiziladigan bo'lsa:

2. Kesma buyrug'iga kiriladi va kursorni A4 formatning quyi chap burchagiga keltirib, @ 20,5 kiritiladi. Shunda, kursor ramka chizig'ining quyi chap burchagiga kelib qoladi.

3. Toʻgʻri toʻrtburchak buyrugʻiga kirib, @ 185,287 yozuvi kiritilib chizma ramkasi yasaladi, (31– rasm). Ikkinchi amaldagi chizilib qolgan kesma belgilanib, oʻchirib tashlanadi.

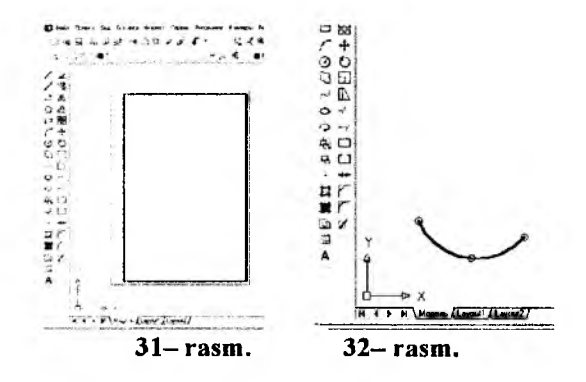

# 28.6. Aylana yoyi chizish buyrugʻi va undan foydalanish algoritmi

Bu buyruqdan foydalanib aylana yoyi berilgan uchta nuqta orqali quyidagicha oʻtkaziladi:

1. Buyruq tugmasi yuklanadi. Shunda, Muloqatlar oynasida birinchi nuqtasini kiriting soʻrovi paydo boʻladi. Unga javoban birinchi nuqta kiritiladi.

2. Navbatdagi soʻrovda, «Ikkinchi nuqtani kiriting» soʻrovi Muloqatlar oynasida paydo boʻladi. Ikkinchi nuqta, undan keyin soʻraladigan uchinchi nuqta ham kiritiladi va aylana yoyi chiziladi, 32- rasm.

#### 28.7. «Кривая» – Egri chiziq – splayn chizish buyrugʻi va undan foydalanish algoritmi

Bu buyruqdan foydalanib, berilgan topilgan nuqtalar orqali oʻtuvchi yoki ihtiyoriy ravon egri chiziq quyidagicha yasaladi:

1. Buyruq  $| \sim$  tugmasi yuklanadi. Shunda, muloqatlar oynasida «Birinchi nuqtani kiriting» so'rovi paydo bo'ladi, va ekranda berilgan birinchi nuqta ko'rsatiladi.

2. Muloqatlar oynasida navbatdagi «Ikkinchi nuqtani kiriting» soʻrovi paydo boʻladi. Ikkinchi nuqta va shu tariqa qolgan nuqtalar ham ketma-ket koʻrsatiladi. «Enter» tugmasini ketma-ket uch marta yuklanib nuqtalar qayd etiladi va ular orqali oʻtuvchi ravon egri chiziq yasaladi, 33- rasm, a.

Barcha nuqtalar ketma-ket kiritishda, har gal obyektlarga bogʻlanish panelidagi nuqtaga bogʻlanish buyrugʻidan foydalaniladi.

### 28.8. Ellips chizish buyrugʻi va undan foydalanish algoritmi

Bu buyruqdan foydalanib katta va kichik oʻqlari berilgan ellipsni ekranda chizish uchun quyidagi algoritmga amal qilinadi:

1. Buyruq i i tugmasi yuklanadi va muloqatlar oynasida «Конечная точка оси эллипса» soʻroviga javoban ellips oʻqining birinchi nuqtasi koʻrsatiladi.

2. Shunda navbatdagi «Вторая конечная точка оси»-«Oʻqning ikkinchi uchi» soʻroviga javoban oʻqning uzunligi kiritiladi.

3. Muloqatlar oynasida ikkinchi yarim oʻqning uzunligini kiritish soʻraladi, unga javoban soʻralgan qiymat kiritiladi. Natijada, katta va kichik oʻqning kiritilgan oʻlchamlariga mos boʻlgan ellips chizilib qoladi, 33- rasm, b.

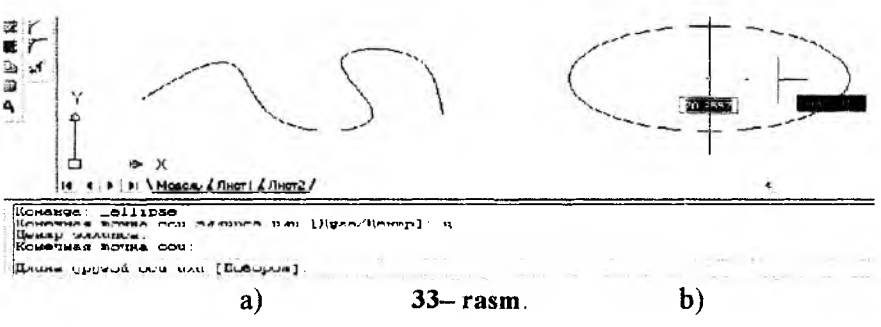

#### 28.9. «Штриховка» – Qirqim va kesim yuzalarini shtrixlash va undan foydalanish algoritmi

Kesim va qirqim yuzalarini shtrixlash buyrugʻidan foydalanib chizmadagi biror obyekt yoki konturning ichki sohasi shtrix qilinadi. AutoCAD dasturlari kesim va qirqim, aylana va koʻpburchaklarning yuzalarini obyekt deb qabul qiladi. Obyektlarning oʻzaro kesishuvidan hosil boʻlgan berk sohani esa, kontur deb qabul qiladi.

Bu buyruqdan foydalanib ekrandagi biror obyektni yoki konturni ichki berk sohasi quyidagi algoritm asosida shtrix qilinadi:

1. Жалана willтриховка» buyrugʻi «Sichqon» yordamida yuklanadi, shunda ekranda muloqatlar oynasi «Штриховка и градиент» darchasi paydo boʻladi, 34– rasm.

Undagi «Штриховка» vkladkasi (uning oʻzi yuklangan holda ham boʻlishi mumkin) yuklanib, «Образец» yacheykasidagi tugma yuklanadi. Undan kerakli shtrix namunasi «Sichqon» yordamida tanlanadi va yuklanadi. Tanlangan shtrixni «Структура» – namuna yacheykasida kuzatish mumkin. Darchaning oʻng tomonidagi «Добавить: Точки выбора» yoki «Добавить: Выбрать объекты» tugmasi yuklanadi. Agar, konturning ichi shtrixlansa, кесим юзасининг бирор tugmasi, agar obyektning ichki sohasi shtrixlansa, «Добавить: Выбрать объекты» tugmasi «Sichqon» yordamida yuklanadi. Agar, «Добавить: Точки выбора» tugmasi yuklansa, darcha yoʻqolib ekranda chizma va muloqatlar qatorida quyidagi soʻrov paydo boʻladi:

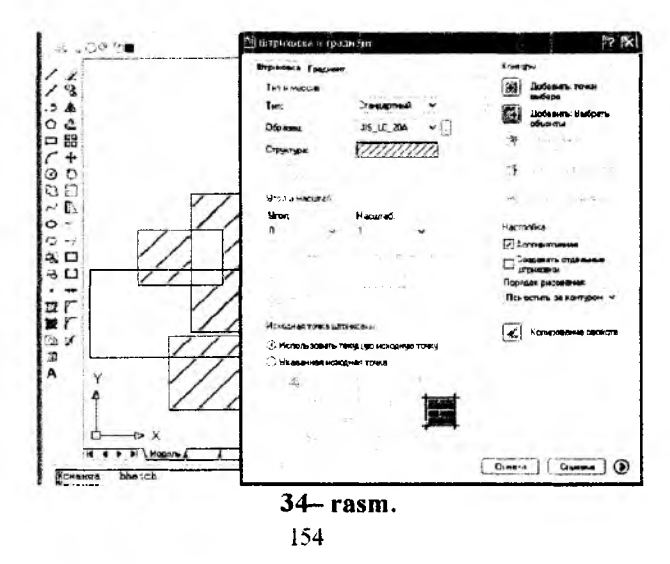

В Бериле внупренних почку или (вКЕраль объекны/удалиль Конпуры):

«Ichki nuqtasini koʻrsating», ya`ni konturning ichki sohasida biror nuqta tanlashni soʻraydi. Agar «Добавитъ: Выбрать объекты» tugmasi yuklansa, darcha yoʻqolib ekranda chizma va muloqatlar qatorida quyidagi soʻrov paydo boʻladi:

ВыБериле объеклы или [6Мбрамь внулгеннюю мочку/удалимь Конлуры]

«Obyektni koʻrsating», ya`ni obyektning chegaralovchi barcha chiziqlarini ketma-ket belgilab chiqishni soʻraydi.

2. Kvadrat nishoncha bilan «Sichqon» yordamida obyektni chegaralovchi chiziqlari yoki konturning biror ichki soha nuqtasi yuklanadi va «Enter» bilan qayd etiladi.

3. Shunda, yana dastlabki darcha paydo boʻladi va undagi «Образец» tugmasi «Sichqon» yordamida yuklanadi. Natijada, oldindan koʻrib chiqish uchun ekrandagi obyektning tasviri shtrixlangan holda paydo boʻladi. Agar, shtrix tasviri talabga javob bermasa, sichqonning oʻng tugmasini bosib yoki, «Enter» tugmasi yuklanadi va yana ekranda darcha paydo boʻladi. Undagi «Угол» va «Macштаб» yacheykasidagi burchak va shtrix chiziqlari orasidagi oʻlchamlar qiymati kerakli qiymatlarga oʻzgartiriladi. Yana bir bor darchadagi «Oбразец» tugmasi «Sichqon» yordamida yuklanib, shtrix tasviri qayta koʻrib chiqiladi. Agar, shtrix tasviri talabga javob bersa, «Sichqon» yoki «Enter» tugmasini yuklab darchaga qaytiladi, 34-- rasm.

4. Darchadagi «OK» tugmasini «Sichqon» yordamida yuklab, ekranda berilgan obyekt yoki konturning shtrixi bajariladi.

# 28.10. «Многострочный…» – Matn yozuvlarini bajarish buyrugʻi va undan foydalanish algoritmi

AutoCAD dasturida bir yoki koʻp qatorli yozuvlar yozish moʻljallangan. Yozuvlar quyidagi algoritm asosida yoziladi:

1. Buyruq A tugmasi yuklanadi. Muloqatlar oynasida «Birinchi burchagini kiriting» soʻrovi paydo boʻladi va yozuv bajariladigan qatorning biror nuqtasi sichqon yordamida koʻrsatiladi. Shunda, uning ya`ni, yozuv bajariladigan toʻgʻri toʻrtburchakning ikkinchi burchagini kiritish soʻraladi va u ham koʻrsatiladi, (oʻlcham chizma oʻlchamlaridan kelib chiqadi, masalan: 15).

2. Shunda ekranda «Формат текста» oynasi paydo boʻladi. Undan shrift turi, masalan, «ISOCPEUR» tanlanadi 35- rasm. Yonidagi darcha-

da uning balandligi va qolgan koʻrsatkich belgilari tanlanadi va yozuv yoziladi, soʻng «OK» tugmasi yuklanadi.

Agar, yozuvni oʻzgartirish zarur boʻlsa, yozuv ustiga kursor olib kelinadi va «Sichqon» chap tugmasi ketma-ket ikki marta yuklanadi va yana «Формат текста» oynasi paydo boʻladi. Oynadagi yozuvga kerakli oʻzgartirishlar kiritilib, «OK» tugmasi yuklanadi va yozuv tahrir qilinib, yozilib qoladi.

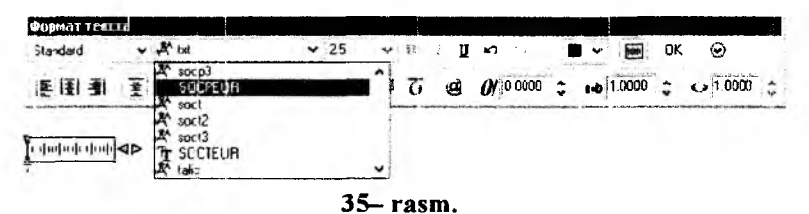

# 29-§.«Редактировать» paneli buyruqlari<sup>8, 9, 10</sup> 29.1. «Стереть» – «Oʻchirish» buyrugʻi va undan foydalanish algoritmi

Kompyuterda grafik axborotlarni bajarishdagi hatoliklarni «Стеретъ»-«O'chirish» buyrugʻidan foydalanib tuzatish quyidagi algoritm asosida bajariladi:

1. Obyekt ajratiladi va «Crepetъ»-«O'chirish» buyrugʻi *«* «Sichqon» yordamida yuklanadi. Shunda ekrandagi barcha obyektlar ajralib qoladi. Bu holatni «**Enter**» bilan qayd etiladi va oʻchirilishi kerak boʻlgan chiziqlar «Sichqon» yordamida alohida-alohida kvadrat nishoncha bilan, yoki bir yoʻla toʻgʻri toʻrtburchak ochib ajratiladi va «Sichqon» bilan qayd etiladi. Natijada shu ondayoq ortiqcha chiziqlar ekrandan yoʻqoladi.

# 29.2. «Копировать» – «Nusxa olish» buyrugʻi va undan foydalanish algoritmi

Kompyuterda grafik axborotlarni bajarish jarayonida ularning ayrim elementlaridan nusxa olib, boshqa joyga qoʻyishda «Копировать» buyrugʻidan foydalaniladi.

<sup>&</sup>lt;sup>8</sup> M.B.Shah B.C.Rana. Engineering Drawing, 431-432 6er.

<sup>&</sup>lt;sup>9</sup> T. Rixsiboyev: «Kompyuter grafikasi», O'zbekiston Yozuvchilar uyushmasi Adabiyot jamg'armasi nashriyoti, Toshkent, 2006 y, 35-49 betlar.

<sup>&</sup>lt;sup>10</sup> T. Rixsiboyev va b. «Kompyuter grafikasi», Toshkent 2012 y, «Tafakkur qanoti», 58-88 betlar.

Bu buyruq quyidagi algoritm asosida bajariladi:

1. Obyekt ajratiladi va «Копировать»-«Nusxa olish» <sup>З</sup> buyrugʻi «Sichqon» yordamida yuklanadi.

2. Shunda, Muloqatlar darchasida navbatdagi «Tayanch nuqtasini koʻrsating yoki [Перемешение]:» soʻrovi paydo boʻladi. Agar, obyektning nusxasi bitta boʻlsa, bu soʻrovga uning biror nuqtasi koʻrsatiladi. Agar, obyektning nusxasi bir nechta boʻlsa, bu soʻrovga koʻp nusxa olish qoʻshimcha buyrugʻi – «Перемешение»ning birinchi П harfi terib kiritiladi.

3. Obyektning «Sichqon» yordamida bogʻlangan tayanch nuqtasi chizmaning kerakli joyiga keltirilib, uning chap tugmasi bilan qayd etiladi. Natijada nusxasi koʻchirilib olingan obyekt yangi joyda tasvirlanib qoladi. Agar, koʻp nusxa olish qoʻshimcha buyrugʻi yuklangan boʻlsa, obyektni tayanch nuqtasi chizmaning kerakli joylariga birin-ketin keltirilib, qayd etiladi va uning koʻplab tasvirlari yasaladi.

# 29.3. «Зеркальное отражение» – «Koʻzgu» buyrugʻi va undan foydalanish algoritmi

Kompyuterda grafik axborotlarni biror chiziqqa nisbatan simmetrik tasvirlarini «Зеркальное отражение» – «Koʻzgu» buyrugʻidan foydalanib osongina yasaladi. Bu buyruq quyidagi algoritm asosida ishlatiladi:

1. Obyekt ajratiladi va «Изменить» buyruqlar panelida joylashgan tugma «Sichqon» yordamida yuklanadi. Shunda, Muloqatlar darchasida navbatdagi «Simmetriya oʻqining birinchi nuqtasini kiriting» soʻrovi paydo boʻladi. Bu soʻrovga, soʻralgan nuqta kiritilgach, navbatdagi «Simmetriya oʻqining ikkinchi nuqtasini kiriting» soʻrovi paydo boʻladi.

2. Ikkinchi soʻralgan nuqta kiritilgach, soʻnggi

Удалить исходные объекти? [Да/Еет' <E> (Dastlabki tasvir o'chirilsin) so'rovi paydo bo'ladi. Bunda agar Д harfi kiritilsa, dastlabki berilgan tasvir chizmadan yo'qolib, unga simmetrik bo'lgan tasvir paydo bo'ladi. Agar H harfi kiritilsa, berilgan tasvir chizmada o'z o'rnida qolib, unga simmetrik bo'lgan tasvir paydo bo'ladi. Kompyuter har doim H harfini taklif qiladi. Shuning uchun ikkinchi so'rovga simmetriya o'qining ikkinchi nuqtasini kiritib, «Enter» tugmasi yuklansa, berilgan chizmaga simmetrik bo'lgan tasvir chizilib qoladi.

#### 29.4. «Подобие» – «Obyektni berilgan masofaga surish» buyrugʻi va undan foydalanish algoritmi

«Подобие»-«Obyektni oʻzgartirmay berilgan masofaga surish» buyrugʻidan foydalanib, chizilgan biror chiziqning, berilgan masofada oʻziga parallel holda, bir yoki bir nechta tasvirini yasash mumkin. Masalan, ekrandagi biror kesmaga 25 mm uzoqlikda oʻziga parallel boʻlgan kesmani bir yoki bir nechta tasviri quyidagi algoritm asosida bajariladi:

1. « Подобие» buyrugʻi «Sichqon» yordamida yuklanadi.

Muloqatlar oynasida quyidagi soʻrov paydo boʻladi:

```
ПОДОБИЕ
Гекущие настройки: удалить исходные=нет Слои=Источник ОРГУЕТGAPTYPE=
Укажите расстояние смещения или [Через/Удалить/Слой] «Через»:
```

«Surish masofasini kiriting». masalan, 25 mm masofa siljitish uchun 25 terib kiritiladi va «Enter» bilan qayd etiladi. Shunda, muloqatlar qatorida navbatdagi soʻrov paydo boʻladi: «Surish obyektini tanlang».

Выберите сбъект для смещения или [Выход/Отменить] «Виход»:

2. Kesma kvadrat nishoncha bilan ajratiladi. Shunda, navbatdagi soʻrov paydo boʻladi: «Surish tomonini aniqlovchi nuqtani belgilang».

Укежите точку, эпределяющие сторому смецевля, или [Екксд/Весколько/Опченить] Surish tomonini aniqlovchi nuqta «Sichqon» bilan koʻrsatiladi. Natijada, dastlabki kesmani saqlab qolgan holda berilgan masofada kesmaga parallel boʻlgan kesma chiziladi. Bu amallarni qayta-qayta bajarib, oraliqlari berilgan masofaga teng va oʻzaro parallel boʻlgan kesmalar dastasini chizish mumkin. Bunda oxirgi chizilgan kesma har gal surish obyekti sifatida olinadi, (36– rasm).

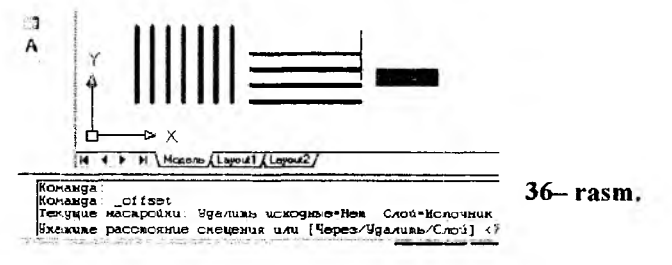

Agar obyekt tanlangach, «Н» (несколько) harfi kiritilib, Enter bosilsa, bir-biridan bir xil masofa uzoqlikda tanlangan obyektni bir nechta tasvirini bajarish mumkin. Agar buyruq yuklangach «У» (удалить) harfi terilib, Enter bilan qayd etilgach, «Д» (Да) harfi kiritilib, Enter bosilgach, masofa kiritilib, obyekt siljitilsa, dastlabki obyekt yoʻqolib, kiritilgan masofada siljitilgan tasvir paydo boʻladi.

#### 29.5. «Maccив...» – «Chizmada bir hil elementlarni koʻplab tasvirlash» buyrugʻi va undan foydalanish algoritmi

«Maccub...» buyrugʻidan foydalanib chizmaning biror elementi-«Obyekt»ni toʻgʻri toʻrtburchak sohaga qatorlar va ustunlar koʻrinishida, yoki, aylana boʻylab berilgan toʻldirish burchagiga qutb soha boʻyicha uning tasvirini teng burchak ostida koʻplab yasash mumkin.

«Maccив» buyrugʻidan quyidagicha foydalaniladi:

1. 🗒 «Массив» buyrugʻi yuklanadi va ekranda «Массив» darchasi paydo boʻladi (37– rasm). Bu darchaning yuqori chap burchagida massiv turlari, toʻgʻri burchak – «Прямоугольный массив» va qutb – «Круговой массив» taklif etiladi.

Agar obyekt tasvirini toʻgʻri burchak boʻyicha tasvirlash kerak boʻlsa, Massiv buyrugʻi darchasidan «Прямоугольный массив» tanlanib, quyidagi algoritm asosida bajariladi:

| Прамоугольный массив                                             | О Круглелй малсия                                                                                         | Цый ор сбъектов              |
|------------------------------------------------------------------|----------------------------------------------------------------------------------------------------|------------------------------|
| Pauce: 4                                                         | Столбщев: 4                                                                                               | О <b>ыбрано объектов</b> . О |
| Рассоления и направлени                                          |                                                                                                    |                              |
| Можа; ряд энни                                                   | 1.0000                                                                                                    |                              |
| Межа; столбцени                                                  | 1 0000                                                                                                    |                              |
| Угол говорота:                                                   | U N                                                                                                    |                              |
| По умолным<br>расстояним<br>добавляютс<br>сиякта<br>столбцания с | во при отрицательном<br>нісиду ридати опи<br>я вижа. При<br>юм расстряніки между<br>ми добавляются влаво. | Durano                       |
|                                                                  |                                                                                                    |                              |

37- rasm.

1. «Рядов» – qatorlar va «Столбцов» – ustunlar yacheykalariga qatorlar va ustunlar soni, masalan, 5 va 10 raqamlari terib kiritiladi;

2. «Между рядами» va «Между столбцами» yacheykalariga qatorlar va ustunlar orasidagi masofa qiymatlari obyekt oʻlchamlarini hisobga olgan holda mm larda kiritiladi, masalan, 24 va 21 raqamlari. 3. «Массив» darchasining yuqori chap burchagida joylashgan «Выбор объектов» tugmasi yuklanadi. Ekranda paydo boʻlgan kvadrat nishoncha bilan tasviri koʻpaytiriladigan element, masalan, diametri 24 mm boʻlgan aylana ichiga chizilgan oltiburchak tanlanadi va «Enter» bilan qayd etiladi.

4. Shunda ekranda dastlabki «Массив» darchasi paydo boʻladi. Uning quyi oʻng burchagidagi «Просмотр» – dastlabki kuzatish tugmasi yuklanadi. Tugma yuklangandan soʻng darcha ekrandan yoʻqolib, berilgan oltiburchakning koʻpaytirilgan, ya'ni 50 ta tasviri chizilib qoladi (38- rasm). Bajarilgan massiv toʻgʻri deb topilsa, kichik «Macсив» darchasidagi «Принять» – qabul qilmoq tugmasi yuklanadi. Shunda kichik «Массив» darchasi ham ekrandan yoʻqolib qoladi. Aks holda «Изменить» tugmasi yuklanib, parametrlari oʻzgartiladi (39 – rasm).

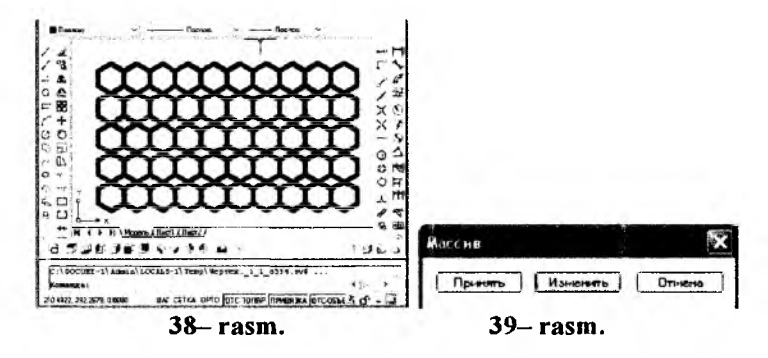

Agar tasvir biror markazga nisbatan koʻplab tasvirlanishi zarur boʻlsa, Qutb massiv – «Круговой массив» quyidagi algoritm asosida bajariladi:

1. Massiv darchasida taklif etilgan «Круговой массив» tugmasi «Sichqoncha» yordamida tanlanadi. «Центр» yacheykasiga qutb markazining X va Y koordinatalari kiritiladi. Agar qutb markazi chizmadan olinsa, X va Y yacheykalarining oʻng tomonida joylashgan tugma yuklanadi. Shunda darcha yoʻqolib berilgan chizmaga qaytiladi. Chizmadan «Sichqoncha» bilan qutb markazi koʻrsatiladi va uning ixtiyoriy X va Y koordinatalari aniqlanib yacheykalarga yozilib qoladi (40- rasm).

2. «Число элементов» – tasvirlarning umumiy soni yacheykasiga tasvirlar soni, masalan, 15 raqami kiritiladi. «Угол закрашивания» – toʻldirish burchagi yacheykasiga, masalan, 360 raqami kiritiladi.

3. «Массив» darchasining yuqori chap burchagida joylashgan «Выбор объектов» tugmasi yuklanadi. Ekranda paydo boʻlgan kvadrat nishoncha bilan tasviri koʻpaytiriladigan element belgilanadi. Masalan, diametri 24 mm boʻlgan aylana ichiga chizilgan oltiburchak markaz chizigʻi bilan birga qoʻshib ajratiladi va «Enter» bilan qayd etiladi.

4. Shunda ekranda dastlabki «Массив» darchasi paydo boʻladi. Uning quyi oʻng burchagidagi «Просмотр» – dastlabki kuzatish tugmasi yuklanadi. Shunda darcha ekrandan yoʻqolib, berilgan oltiburchakning koʻpaytirilgan, ya'ni 15 ta tasviri chizilib qoladi.

Bajarilgan qutb massivini kuzatib, bajarilgan massiv toʻgʻri boʻlsa, kichik «Массив» darchasidagi «Принять» – qabul qilmoq tugmasi yuklanib qutb massivi ekranda bajariladi, 41– rasm.

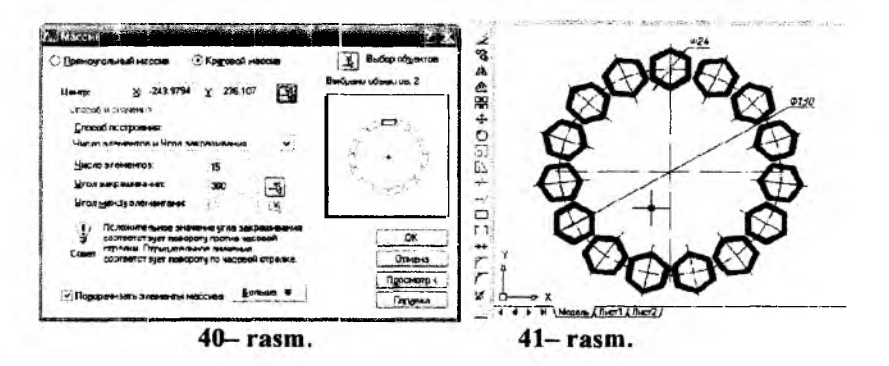

### 29.6. «Переместить» – Obyektlarni koʻchirish buyrugʻi va undan foydalanish algoritmi

«Переместить»-«Koʻchirish» buyrugʻidan foydalanib biror chizmani ekranning bir joyidan ikkinchi joyiga berilgan masofada, oʻziga parallel holda, bir va bir nechta tasvirlarini yasab koʻchirish mumkin.

Ekrandagi biror kesmaga 25 mm uzoqlikda oʻziga parallel boʻlgan kesmani bir yoki bir nechta tasviri bu buyruqdan foydalanib, quyidagi algoritm asosida bajariladi:

1. «Перенести»-«Surish» buyrugʻi **\*** «Sichqon» yordamida yuklanadi.

Muloqatlar oynasida obyektni belgilash soʻraladi, kvadrat nishoncha bilan obyekt belgilanib «Enter» bilan kiritiladi. Tayanch nuqtani kiritiladi yoki surish va uning qiymati kiritiladi. 3. Navbatdagi soʻrov paydo boʻladi: «Surish nuqtasini va yoʻnalishini belgilang» yoki [Перемешение]:». Surish nuqtasi va tomoni kursor yordamida «Sichqon» bilan ihtiyoriy yoki 25 mm (mm lar yozilmaydi) terib kiritiladi va «Enter» bilan qayd etiladi. Natijada, obyekt berilgan masofaga suriladi. 42– rasmda obyektni yangi joyga koʻchirib kelingan, lekin «Sichqon» bilan qayd etilmagan. Agar, bu amal bajarilsa, naqsh yangi joyda tasvirlanib qoladi, ya`ni dastlabki joyidan butunlay koʻchib keladi.

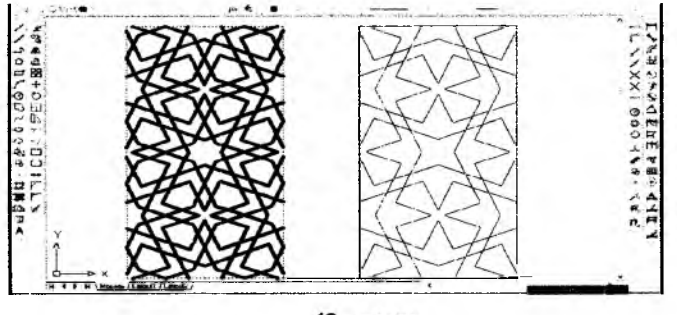

42- rasm.

# 29.7. «Повернуть» – Obyektlarni burish buyrugʻi va undan foydalanish algoritmi

Ekrandagi biror obyekt quyidagi algoritm asosida berilgan burchakka buriladi:

1. Obyekt ajratiladi va buyruq **U** tugmasi yuklanadi. Shunda, tayanch nuqtasini-burish markazini kiritish yoki belgilash soʻraladi va bunday nuqta koʻrsatiladi.

2. Muloqatlar oynasida burchak qiymatini kiritish soʻraladi va u qiymat masalan, 45 kiritiladi va «Enter» tugmasi yuklanadi. Natijada, obyekt 45 gradusga soat strelkasi yoʻnalishiga teskari burilib qoladi, 43- rasm. Chunki, kompyuter

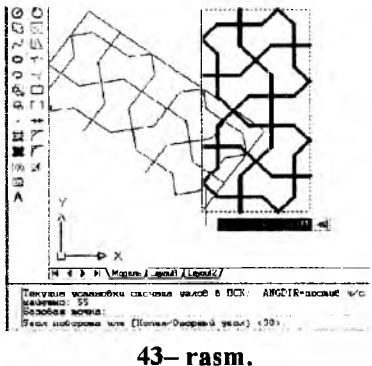

burchak qiymatini shu yoʻnalish boʻyicha oʻqiydi. Agar, manfiy qiymat, masalan, 45 kiritilsa, obyekt soat strelkasi yoʻnalishida 45 gradusga burilib qoladi.

#### 29.8. «Macштаб» – Obyektlarni masshtabini oʻzgartirish buyrugʻi va undan foydalanish algoritmi

Kompyuterda bajariladigan tasvirlarning masshtablarini, chizib boʻlgandan keyin ham osongina oʻzgartirish mumkin:

1. Obyekt ajratiladi va buyruq ... tugmasi yuklanadi. Shunda, Muloqatlar oynasida tayanch nuqtasini kiritish yoki belgilash soʻraladi va bunday nuqta koʻrsatiladi.

2. Navbatdagi soʻrovda masshtab koeffitsientini kiritish soʻraladi. U butun yoki kasr koʻrinishida, ya'ni 1 dan katta yoki kichik boʻlishi mumkin. Agar, 2 raqami kiritilsa, obyekt ikki marta kattalashib tasvirlanadi, 44- rasm.

VAZIFA: Barcha oʻtilgan materiallar asosida AutoCAD dasturida mustaqil ravishda turli geometrik figuralar chizib, ularni bir joydan ikkinchi joyga koʻchirib, aylantirib hamda masshtabini oʻzgartirishni mashq qilinsin.

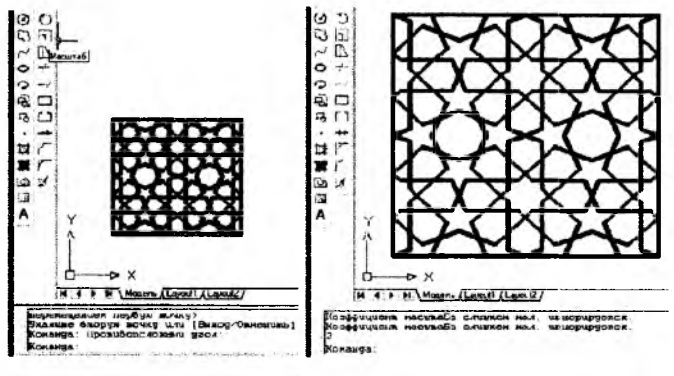

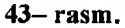

#### 29.9. «Обрезать» – kesish buyrugʻi va undan foydalanish algoritmi

Agar chizmalarda biror chiziqning ikki chiziq orasidagi qismini kesib tashlash zarur boʻlsa, kesish  $\prec$  buyrugʻi tugmasidan foydalanib ortiqcha chiziqlar quyidagicha kesib tashlanadi. Masalan, aylana ichiga chizilgan besh yulduzning (45-a, rasm) ichki ortiqcha chiziqlarini 45– rasm, d dagidek kesish zarur boʻlsin, 45-rasm, a, b, c va d:

1. Buyruq tugmasi yuklanadi va Enter bosiladi. Shunda ekranda paydo boʻlgan kvadrat nishonchani biror ortiqcha chiziq ustiga keltirilib (45-rasm, b), sichqonchaning chap tugmasi yuklanadi va shu ondayoq ortiqcha chiziq kesilib qoladi, 45-- rasm, c.

2. Qolgan ortiqcha chiziqlar ham birinchisi kabi kvadrat nishoncha yordamida kesib tashlanadi.

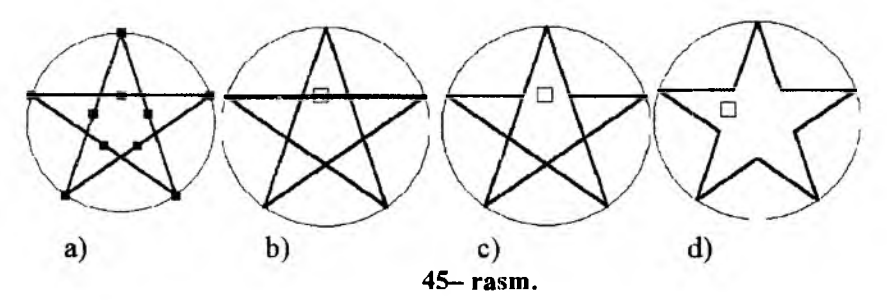

29.10. «Удлинить» – Uzaytirish buyrugʻi va undan foydalanish algoritmi

Bu buyruqdan yuqori aniqlikda grafik yasashlar bajarishda foydalaniladi. Masalan, berilgan aylanani AB Ba CD vatarlarining kesishgan E nuqtasini topish masalasi qoʻyilgan boʻlsin. Bu nuqtani uzaytirish buyrugʻidan foydalanib quyidagicha topiladi:

1. Izlanayotgan nuqtadan uzoqroqda bu vatarlar bilan kesishadigan ihtiyoriy toʻgʻri chiziq oʻtkaziladi.

2. Buyruq tugmasi  $(-\gamma)$  «Sichqon» bilan yuklanadi va «Enter» bilan qayd etiladi. Shunda, ekrandagi barcha toʻgʻri chiziqlarni uzaytirish holati qayd etiladi.

3. Shunda, ekranda kvadrat nishoncha paydo boʻladi va uni AB vatarni B uchiga keltirib qoʻyib, «Sichqon»ning chap tugmasi bilan yuklansa, B uchidan boshlab AB kesma oʻtkazilgan ihtiyoriy toʻgʻri chiziqqacha uzayib qoladi. Bu amalni qayta-qayta CD toʻgʻri chiziq uchun bajarib, AB va CD toʻgʻri chiziqlarning kesishuv E nuqtasi aniqlanadi, 46- rasm.

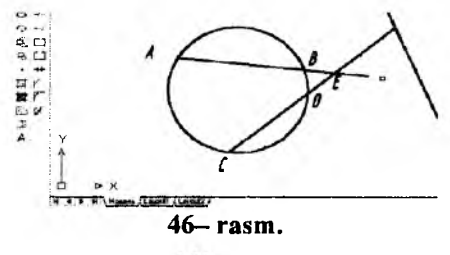

164

### 29.11. «Разорвать в точке» – Nuqtada uzish buyrugʻi va undan foydalanish algoritmi

Ba'zi hollarda to'g'ri chiziqni ikkiga ajratish kerak bo'lib qoladi. Bunday hollarda bu buyruqdan quyidagicha foydalaniladi:

1. Buyruq <sup>1</sup> tugmasi «Sichqon» bilan yuklanadi va Muloqatlar oynasida obyekt soʻraladi. Unga javoban toʻgʻri chiziq ekranda paydo boʻlgan kvadrat nishoncha bilan koʻrsatiladi.

2. Muloqatlar oynasida navbatdagi «Uzish nuqtasini koʻrsating» soʻrovi paydo boʻladi, unga javoban uzilish nuqtasi kiritiladi. Shunda, toʻgʻri chiziq koʻz ilgʻamas ikki boʻlakka ajralib qoladi. 47– rasmda shunday toʻgʻri chiziq tasvirlangan. Toʻgʻri chiziqning birinchi yarmi 0,30 mm yoʻgʻonlikda va qizil rangda, ikkinchi yarimi 0,50 mm yoʻgʻonlikda hamda, qora rangda tasvirlangan.

# 29.12. «Разорвать» – Ikki nuqtada uzish buyrugʻi va undan foydalanish algoritmi

Agar, biror chiziqni ikki nuqta oraligʻida ajratilmoqchi boʻlsa, quyidagi amallar bajariladi:

1. Buyruq in tugmasi «Sichqon» bilan yuklanadi va Muloqatlar oynasida obyekt soʻraladi. Unga javoban toʻgʻri chiziq ekranda paydo boʻlgan kvadrat nishoncha bilan koʻrsatiladi. Kompyuter toʻgʻri chiziqni kvadrat nishoncha bilan koʻrsatilgan nuqtasini, birinchi uzilish nuqtasi deb qayd etadi.

2. Muloqatlar oynasida navbatdagi «Ikkinchi uzish nuqtasini koʻrsating» soʻrovi paydo boʻladi, unga javoban ikkinchi uzilish nuqtasi kiritiladi. Shunda, toʻgʻri chiziq bu nuqtalar oraligʻida uzilib, ikki boʻlakka ajralib qoladi. 47– rasmda shunday toʻgʻri chiziq tasvirlangan. Toʻgʻri chiziqning birinchi yarmi 0,30 mm yoʻgʻonlikda va qizil rangda, ikkinchi yarimi 0,60 mm yoʻgʻonlikda hamda qora rangda tasvirlangan.

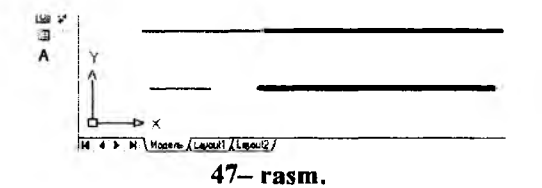

#### 29.13. «Фаска» – Faska bajarish buyrugʻi va undan foydalanish algoritmi

Mashinasozlik chizmachiligida koʻp uchraydigan burchaklarning faskalari quyidagicha bajariladi:

1. Buyruq tugmasi «Sichqon» yordamida yuklanadi va Muloqatlar oynasida burchakning birinchi tomonini koʻrsatish soʻraladi yoki Bacepune nepžri orpesor unu [oThermb-bocklutun/Jcuna/Jao./Copesta/Merog/HeckLutua/J buyruqlari taklif qilinadi. Bulardan koʻp foydalaniladigan buyruqlar:

«Полилиния» buyrugʻi yordamida koʻpburchakning barcha burchaklari birdaniga faskasini bajarish buyrugʻi.

«Длина» - faska tomonlarining oʻlchamlarini kiritish buyrugʻi.

«Обрезка»-faskasi bajarilgan burchakni kesib tashlash yoki uni kesmay qoldirish imkoniyatini berish buyrugʻi.

Burchakning birinchi tomoni ekranda paydo boʻlgan kvadrat nishoncha bilan koʻrsatiladi.

2. Shunda, muloqatlar oynasida burchakning ikkinchi tomonini koʻrsatish soʻraladi. Ikkinchi tomoni ham koʻrsatiladi va shu ondayoq burchak tomonlari kesilib faskasi bajariladi, 48– rasm, chap tomonidagi chizma.

Agar faska qiymatini oʻzgartirish zarur boʻlsa, yuqoridagidek, avval buyruq tugmasi yuklanib, «Длина» soʻzining Д harfi kiritiladi. Shunda, soʻralgan birinchi tomonning faska oʻlchami va undan keyin soʻralgan ikkinchi tomon oʻlchamlari kiritiladi. Soʻngra, yangi faska qiymatlarida faska bajarish uchun soʻralgan tomonlar ketma-ket kiritiladi va faska oʻlchami kiritilgan qiymatlarga teng boʻlib bajariladi.

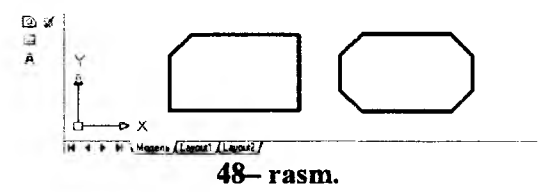

Agar, koʻpburchakning hamma burchaklarini birdaniga faskasini olish zarur boʻlsa, qoʻshimcha «Полилиния» buyrugʻidan quyidagicha foydalaniladi:

1. «Фаска» buyrugʻi yuklanadi. Muloqatlar qatoridagi soʻrovga «Полилиния» soʻzini toʻlaligicha terib kiritiladi va «Enter» bilan qayd etiladi;

2. Ekrandagi koʻpburchakning biror tomoni kvadrat nishoncha bilan «Sichqon» yordamida yuklanadi. Shunda, koʻpburchakning bur-

chaklari avval kiritilgan faska oʻlchamlarida faskasi bajarilib qoladi, 48-rasm, oʻng tomondagi chizma.

Oʻquvchi va talabalar grafik axborot primitivlarini kompyuterda tasvirlashning asosiy buyruqlari bilan tanishib, ularga oid bilim va koʻnikmaga ega boʻldilar. Ular keyingi mashgʻulotlarda mutahassisliklariga oid boʻlgan grafik ishlarini bajarib, olgan bilim va koʻnikmalarini mustahkamlaydilar hamda amaliy malaka va tajriba orttiradilar.

# 29.14. «Tutashma»-«Сопряжение» buyrugʻidan foydalanish algoritmi

Agar, tutashuvchi chiziqlar toʻgʻri chiziq boʻlsa, ularning ravon tutashmasini «Tutashma»-«Conpazenne» buyrugʻidan foydalanib bajarish qulayroq boʻladi. Bu buyruqdan burchaklarni yumaloqlashda ham foydalaniladi. Masalan, biror burchakning burchaklarini radiusi 20 mm boʻlgan aylana yoyi bilan tutashtirish zarur boʻlsa, uning algoritmi quyidagicha boʻladi:

1. «Tutashma»-«Сопряжение» buyrugʻi yuklanadi.

Shunda, Muloqatlar darchasida quyidagilar taklif qilinadi va soʻraladi:

| Командаfillet<br>Текущие настройки: Режим = | C OEFESKON.   | Радиус сопряжения  | <b>=</b> 20.0000  |
|---------------------------------------------|---------------|--------------------|-------------------|
| Выбериле пербый объека или                  | [oTmenume/ind | олИлиния/раДиус/ОБ | резка/Песколько]: |

Текущие настройки – joriy sozlovi tutashtirish radiusi 20 mm va burchak uchlarini kesib tashlash holatini taklif etadi.

«Выберите первый объект-Birinchi obyektni belgilang yoki [Отменить/ полИлиния/ РаДиус/ Обрезка/ Несколько]: tag buyruqlari taklif qilinadi;

«ПолИлиния»-koʻp chiziq buyrugʻi yordamida koʻpburchakning barcha burchaklari birdaniga yumaloqlanib qoladi.

«РаДиус» - tutashtirish radiusi.

«Обрезка» – tutashtirilgan burchakni kesib tashlash yoki uni kesmay qoldirish imkoniyatini beradi.

2. Taklif etilgan radius berilayotgan radiusga toʻgʻri kelmasa, kerakli tutashtirish radiusining qiymati kiritiladi. Buning uchun, «Paдиус» soʻzi terilib qayd etiladi. Shunda, Muloqatlar darchasida radius qiymatini kiritishni soʻraydi va uning qiymati terib kiritilib «Enter» bilan qayd etiladi.

2. Shunda, Muloqatlar darchasidagi «Birinchi obyektni koʻrsating» soʻroviga birinchi obyekt-toʻgʻri chiziq kvadrat nishoncha bilan «Sich-

oon» vordamida gavd etiladi. Mulogatlar darchasidagi «Ikkinchi obvektni koʻrsating» soʻroviga ikkinchi obvekt-toʻgʻri chiziq kvadrat nishoncha bilan «Sichqon» yordamida qayd etiladi. Natijada, burchak berilgan radiusda vumaloglanib goladi (49- rasm).

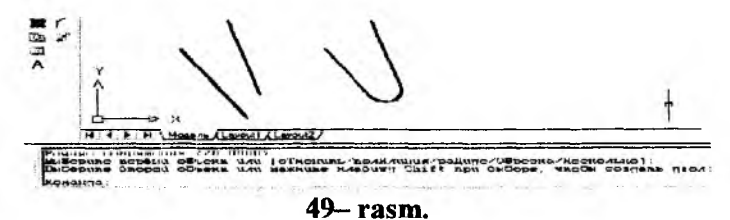

Agar, koʻpburchakning hamma burchaklarini berilgan radiusda birdaniga yumaloqlash zarur boʻlsa, qoʻshimcha «ПолИлиния» buyrugʻidan quvidagicha foydalaniladi:

1. «Сопряжение»-«Tutashtirish» buvrugʻi vuklanadi. Muloqatlar qatoridagi soʻrovga «ПолИлиния» soʻzini terib kiritiladi va «Enter» bilan gavd etiladi:

2. Ekrandagi koʻpburchakning biror tomoniga kvadrat nishoncha «Sichoon» vordamida keltirib vuklanadi. Shunda, koʻpburchakning burchaklari avval kiritilgan radiusda (20mm) yumaloqlanib qoladi, 50- rasm.

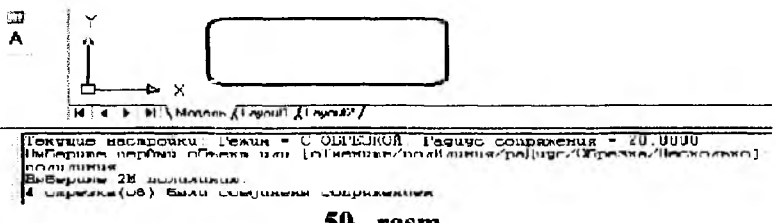

50- rasm.

Agar yumaloglash rudiusining giymatini oʻzgartirish zarur boʻlsa, vuqoridagidek, avval «Сопряжение »-«Tutashtirish» buvrugʻi vuklanib. «Радиус» soʻzi terilib Enter bilan qavd etiladi va yangi radius qiymati kiritiladi. Soʻngra, yumaloqlash amallari bu buyruqni qayta yuklab bajariladi.

# 29.15. "Paсчленить" – obvektni tarkibiv qismlarga ajratish buyrugʻi va undan foydalanish algoritmi

Ma'lumki, kompyuterda bajarilgan har bir primitiv bitta yoki koʻp chiziqlardan iborat bo'lishiga qaramay bitta obyekt hisoblanadi. Masalan, biror o'lchamni olsak, unda ikkita chiqarish va strelka, o'lcham chizigʻi hamda oʻlcham qiymatidan iborat boʻlgan oltita element mavjud. Ularning birortasini alohida tahrirlab boʻlmaydi. Bunday hollarda «Pacuneнить»– tarkibiy qismlarga ajratish buyrugʻidan foydalanib, obyektlarni tarkibiy qismlarga ajratib yuboriladi va chizmada kerakli tuzatishlar bajariladi. Buning uchun, obyekt ajratiladi va «Pacunenurtь» buyrugʻi yuklanadi. Natijada, obyekt tarkibiy qismlarga ajralib qoladi. Masalan, qirqimi bajarilgan vtulkaning ichki teshigining diametr  $\emptyset$ 25 oʻlchamini koʻrsatishda, ya'ni qoʻyilgan oʻlchamdagi bitta chiqarish chizigʻini va strelkani oʻchirish, hamda oʻlcham chizigʻini qisqartirishda bu buyruqdan foydalanilgan, 54-rasm.

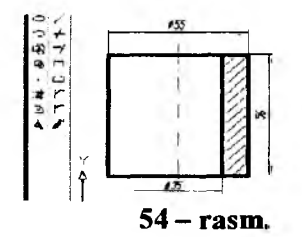

#### 30-§. «Размерьь» paneli buyruqlari va undan foydalanish algoritmi

«Размеры» paneli buyruqlaridan chizmaga zaruriy oʻlchamlarni avtomtik qoʻyishda foydlaniladi. Oʻlcham qoʻyishdan avval unga tayyorgarlik bosqichini amalga oshirish zarur.

#### 30.1. O'lchamlar qo'yishga tayyorgarlik ko'rish bosqichi

Bu bosqich quyidagi tartibda amalga oshiriladi:

1. «Sichqon» yordamida tushuvchi menyular qatoridan «Формат» buyrugʻi yuklanib, undagi «Размерные стили...» qoʻshimcha buyrugʻiga kiriladi. Shunda, ekranda «Диспетчер размерных стилей» darchasi paydo boʻladi, 52– rasm.

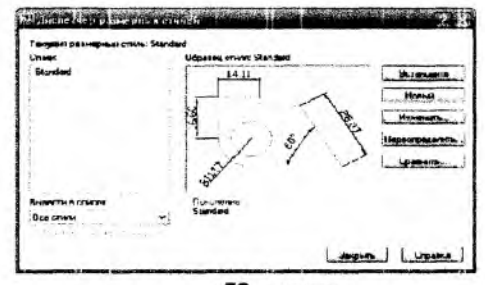

52- rasm.

2. Bu darchadagi oʻng tomonda joylashgan buyruqlar orasidan «Изменитъ» (yuqoridan uchinchi) tugmasi yuklanadi. Ekranda «Изменение размерного стиля: ISO-25» darchasi paydo boʻladi, 53– rasm.

Avval, undagi «Линии» vkladka-qoʻyilmasi yuklanadi va darchaning pastki oʻng tarafida joylashgan «Удлинения за размерные» va «Отступ от объекта» yacheykalariga tegishlicha, chiqarish chizigʻini oʻlcham chizigʻidan chiqib turish uzunligi va chiqarish chizigʻi bilan kontur chiziq oraligʻi tanlab kiritiladi, 53- rasm.

| Paretaka 'ses          | н ставлин Текст Размешение О | систина алинала Альт. алинала Да                                                                                                    | -             |
|------------------------|------------------------------|----------------------------------------------------------------------------------------------------|---------------|
| Leer                   | Поблака че                   | 14,11                                                                                                    |               |
| Internet               | ГаБлоку 🔧                    | 1                                                                                                    | Va.           |
| Bag re sefe            | Cohonsy w                    | ST                                                                                                    | 191           |
|                        | HOCHWAR.                     | 1. 21                                                                                                    | 1             |
| Щат и басовых ре       | 175 Ç                        | 1                                                                                                    |               |
| Паравиты: [            | It-ogo Ciaorg                | 4.7                                                                                                    |               |
|                        |                              |                                                                                                    |               |
| Lingt                  | Ro5.nox.j                    | 4grunner as presenterer                                                                                                    | 2 :           |
| Тыпениосной<br>ление 1 | Fallmany **                  | Onervan or officience.                                                                                                    | 0 ±           |
| THERE HERE NOW         | Colinexy V                   |                                                                                                    |               |
|                        | Гоблоку                      | . Пелеконие и нем Вансиров                                                                                                    | Several Dames |
| BIC /T HHR             |                              | <u><u><u></u></u><u></u><u></u><u></u><u></u><u></u><u></u><u></u><u></u><u></u><u></u><u></u><u></u><u></u><u></u><u></u><u></u><u></u></u> | C. C. C.      |

53- rasm.

Agar bu qiymatlar tegishlicha 2-3 va 0 boʻlsa, davlat standartiga muvofiq boʻladi.

Soʻngra vkladkada ikkinchi boʻlib joylashgan «Символы и стрелки» buyrugʻi yuklanadi, (54– rasm).

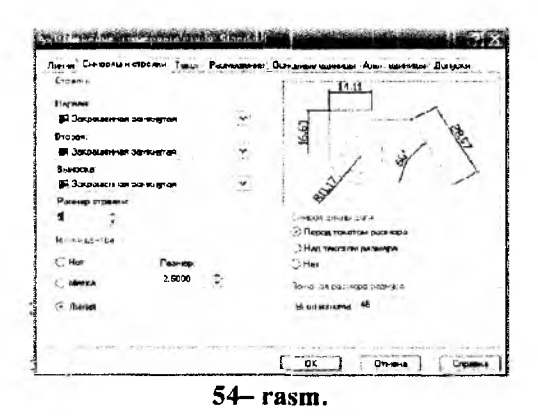

Bu darchadan foydalanib, strelkaning turlari, kattaligi, markaz oʻrnining belgisi oʻlchami, yoy uzunligining ramziy belgisi va siniq ra-

diusli oʻlchamning burchaklarini chizma oʻlchamlaridan kelib chiqqan holda oʻzgartirish mumkin. Bunda, darchada taklif etilgan oʻlchamlarni oʻzgartirmagan holda chizmada kuzatib koʻramiz va oʻzgartirilishi lozim boʻlgan kattaliklarga oʻzgartirish kiritiladi.

Endi, bu darchadagi «Текст» vkladka-qoʻyilmasi yuklanib, «Высота текста» va «Отступ от размерной линии» yacheykalariga, matndagi shrift balandligi va harf, hamda raqamlar bilan oʻlcham chiziqlari orasidagi masofalar kiritiladi. Bu kattaliklar chizma oʻlchamlaridan kelib chiqqan holda qoʻyiladi. Masalan, kichik oʻlchamli chizmalarda bu qiymatlar tegishlicha 5 yoki 7 va 2 yoki 3 boʻladi. Agar, oʻlchamlar katta boʻlsa tegishlicha 28, 40, 100 ham boʻlishi mumkin. «Ориентация текста»-matnni tekislashdagi «Стандарт ISO» tugmasi yuklanib, soʻngra «OK» tugmasi yuklanadi, 55– rasm.

Shunda ekranda, dastlabki «Диспетчер размерных стилей» darchasi paydo boʻladi va undagi «Закрытъ» tugmasi yuklanib chizmaga qaytiladi:

3. O'lcham qiymatlarini va chizmadagi yozuvlarni DST (GOST)ga muvofiq yozilishi uchun menyular qatoridagi «Формат» menyusiga kiriladi va undagi «Текстовые стили» buyrugʻi yuklanadi. Shunda, ekranda «Текстовые стили» darchasi paydo boʻladi, 56– rasm. Uning <u>Шрифт</u> boʻlimida chizma shrifri nomi – *Isocpeur* tanlanadi. «Угол наклона» yacheykasiga yozuvlarning vertikal chiziqqa nisbatan ogʻish burchagi – 15 kiritiladi. Shunda yozuvlar 75<sup>0</sup> ga ogʻgan holda standartga mos yozilish holatiga oʻtib qoladi.

| Courtes texcte       |            | ** ****** | the Marcolog | And an entry of the second second s |
|----------------------|------------|-----------|--------------|----------------------------------------------------------------------------------------------------|
| Текстовьей<br>стиль: | Standard   |           | -0           | 564.39                                                                                                    |
| Liber Texcita        | Поблоку    |           | *            | A L                                                                                                    |
| Liser sameur         | Her        |           | ~            | 3                                                                                                    |
| Высота техста:       |            | 100       | 1            | TUS S                                                                                                    |
| Масштаб дообей.      |            | 1         | Í            | R446.97                                                                                                    |
| Текст в ранке        |            |           |              | Ориння ация такота                                                                                                    |
| Выралние-зние текс   | 74         |           |              | O FopHSOHTAGEHS                                                                                                    |
| To reprise and       | Has needed |           | v            |                                                                                                    |
|                      |            |           |              | Э Васль резитриой линии                                                                                                    |
| По горизонталис      | Поцентру   |           | *            |                                                                                                    |
|                      |            |           |              | C Convectio ISO                                                                                                    |
| Overan or pagement   |            | 0.625     | 1            |                                                                                                    |

55- rasm.

| 1 IT 117 117      |                            |                                       |
|-------------------|----------------------------|---------------------------------------|
| Standillid        | Ilozot.                    | Otr-mas                               |
| lipite            |                            | Справка                               |
| HAR INFLIGTA      | Haver and                  | Высота:                               |
| TE ISBOPENR       |                            | 0.0000                                |
| DOM:              |                            | Gocaseu                               |
| I leg coopie Tuel | Степень растяжения: 1.0000 | 1 1 1 1 1 1 1 1 1 1 1 1 1 1 1 1 1 1 1 |
| Справа на тево    | 9гоп наклона, 15           | AaBbCcD                               |
|                   |                            | 4-94C+0                               |

56- rasm.

«Применить» tugmasi bosilib oʻlchamlar qayd etilgach, «Закрыть» tugmasi bosiladi, «Текстовые стили» darchasi yopiladi.

«Основные единицы» vkladkasiga oʻtib u yerda «Точность:» – 0 deb belgilanadi. Shunda oʻlchamlarning qiymari butun son koʻrinishida qoʻyiladi. OK/Закрыть – tugmalari bosilib darcha yopiladi va oʻlchamlar qoʻyishga tayyorgarlik koʻrish bosqichi yakunlanadi.

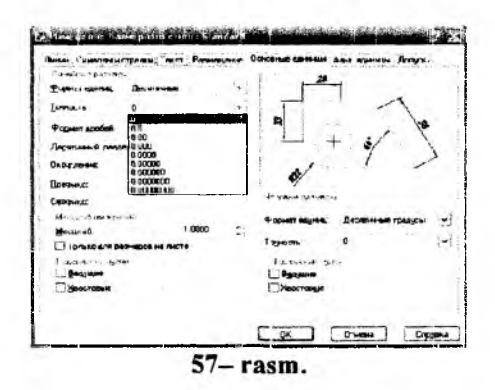

Soʻngra, berilgan chizmaga qaytib oʻlchamlar qoʻyishga kirishiladi.

## 30.2. «Размеры»-«Oʻlchamlar» buyrugʻi va undan foydalanish algoritmi

Ekranning oʻng tomonida joylashgan oʻlcham qoʻyish asboblari panelidan foydalanib chizmada tasvirlangan geometrik figuralar, detallar va buyumlar elementlarining oʻlchamlari, ularni bogʻlovchi oʻlchamlar va oxirida gabarit oʻlchamlari qoʻyiladi. Barcha oʻlchamlarning chiqarish va oʻlcham chiziqlarini, hamda oʻlcham qiymatlarini kompyuterning oʻzi avtomatik hisoblab chizmaga yozib qoʻyadi. Shuning uchun, oʻlchamlarni chizmada koʻrinishli boʻlishini hisobga olgan holda joylashtiriladi. Agar, unga erishishni iloji boʻlmasa, «Дистпетчер размерных стилей» darchasidan «Изменение размерного стиля: Стандарт» qayta kirib, undagi «Размещение» qoʻyilma-«вкладка»sini yuklab, «Подгонка элементов»dagi «Размещение текста вручную» buyrugʻi yuklanadi va oʻlchamlarning chizmadagi joylarini oʻzgartirib, ularning qoʻyilishini koʻrinimli boʻlishiga erishiladi.

Chizmada gorizontal va vertikal chiziqli oʻlchamlar, oʻlchamlar panelidagi i tugmani, qiya joylashganlari esa, vi tugmani yuklab qoʻyiladi.

Chizmada biror nuqtaning X yoki Y koordinatalarini koʻrsatish lozim boʻlsa, 🔛 tugmani yuklab qoʻyiladi.

Aylana yoyining radiusi va aylana diametri tegishlicha, malardan hamda burchak oʻlchamlar, Agar biror sabab bilan oʻlcham koʻrsatkichlarini oʻzgartirish kerak boʻlsa, oʻlchamlar panelidagi oxirgi ugmasini yuklab, ekranga dastlabki «Диспетчер размерных стилей» darchasini chaqirish ham mumkin.

Agar, biror oʻlcham qiymatini yaxlitlab olish yoki unga qoʻshimcha yozuv kiritish zarur boʻlsa, menyular qatoridan «Редактирование» menyusi yuklanib, uni tushuvchi darchasidan «Объекты/Текст/Редактировать» qoʻshimcha buyruqlari ketma-ket yuklanadi, 58– rasm.

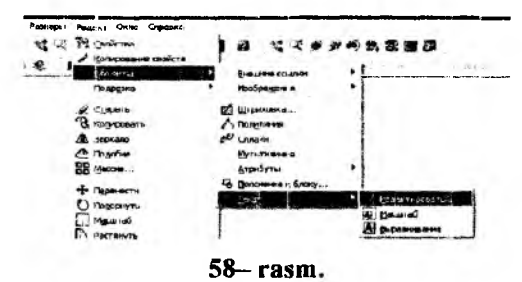

Shunda, ekranda paydo boʻlgan kvadrat nishoncha bilan oʻzgartirish kiritiladigan oʻlcham bilan bogʻlanadi. Ekranda paydo boʻlgan «Формат текста» darchasiga kerakli oʻzgartirish, masalan Ø100,51 yozuvini, Ø100 yoki Ø101 yozuviga, yoki Ø10 yozuvini, «4tesh.Ø10» yozuviga oʻzgartiriladi. Darchadagi «OK» yoki «Enter» tugmasini yuklab, qoʻyilgan oʻlcham tahrir qilinadi.

# 30.3. O'lchamlarni tahrir qilish<sup>11</sup>

Agar biror oʻlcham qiymatini yaxlitlab olish yoki unga qoʻshimcha yozuv kiritish zarur boʻlsa, masalan, diametrlari 5 va 6 mm boʻlgan tegishlicha toʻrtta va ikkita aylanalarning oʻlchamlarini tahrir qilish uchun (59– rasm), menyular qatoridan «Изменить» menyusining «Объекты» va undagi «Текст» hamda uning «Редактировать» qoʻshimcha buyruqlari ketma-ket yuklanadi (60– rasm).

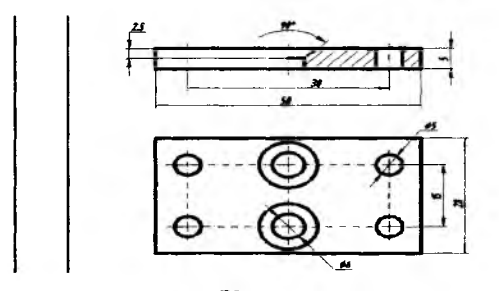

59- rasm.

| The fact by Course agest Case | C. Elicon                                                                                                    |                                                                                                    |        |
|-------------------------------|----------------------------------------------------------------------------------------------------|----------------------------------------------------------------------------------------------------|--------|
| Places v Review               | - fleet - generative anders                                                                                                    | and the second                                                                                                    |        |
| 1.                            | Pearing                                                                                                    | · indegen                                                                                                    | - 11   |
| 13                            | 2 Guerra                                                                                                    | pi uppowra .                                                                                                    | 5.5    |
| -2 4                          | 3 Acreson                                                                                                    | 2 Demanne                                                                                                    | 18     |
| 0 4                           | 42                                                                                                    | 2 grate                                                                                                    | 1 12   |
| /7 BB                         | C Reptire                                                                                                    | Bananes.                                                                                                    |        |
| 1' via                        | BB macou                                                                                                    | gradyny +                                                                                                    | 0.2    |
| (3 *)                         | 4                                                                                                    | S Danman + ferry                                                                                                    | × /    |
| 8.2                           | () Demonstra                                                                                                    | 1 1.44                                                                                                    |        |
| O CA                          | and the second second s | (in the second second s | 00     |
| . uz                          | E manage                                                                                                    | A Berman                                                                                                    | . 0 70 |
| 0                             | TT Devenue                                                                                                    | f                                                                                                    | ob     |
| A.1                           | - Deserve                                                                                                    |                                                                                                    | 5.11   |

«Редактировать» buyrugʻini oʻlcham qoʻyish yoki matnni tahrir qilish panelidagi uchinchi uskunani, (61– rasm) yoki oʻlchamlar panelidagi 62– rasmdagidek "Редактировать размер" tugmasini yuklab ham ishga tushirish mumkin.

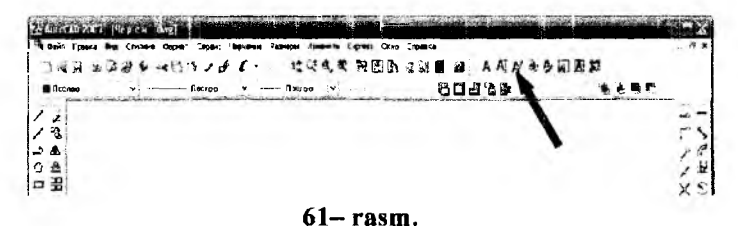

<sup>&</sup>lt;sup>11</sup> X.Rixs:bayeva va b. Chizmachilik darslarida Auto CAD dasturi yordamida chizmalarni bajarish. T. Nizomiy nomidagi TDPU. 2015, 60-64 bet.

Ulardan eng qulayi matnni tahrir qilish panelidagi uskunadir. Bu uskuna 61- rasmdagidek yuklansa, ekranda kvadrat nishoncha paydo bo'ladi. U bilan 63- rasmdagidek, diametr 5 o'lcham ajratiladi.

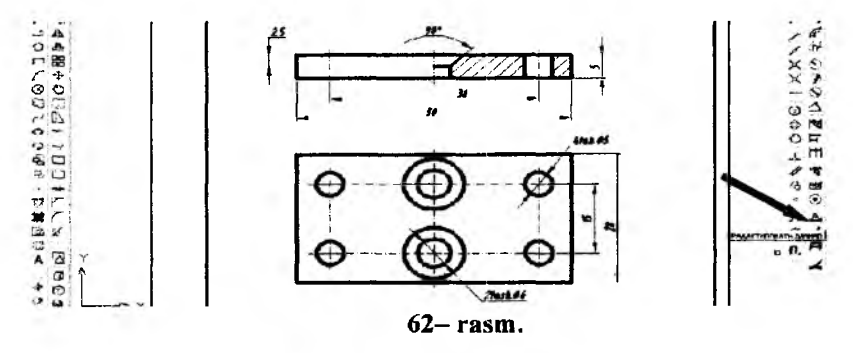

Shunda "Dopmar rekcra" darchasi ekranda paydo boʻladi, 64rasm. Bu darchadagi "Ø5" yozuvi oldiga "4tesh." teriladi va darchadagi "OK" tugmasi bosiladi. Natijada ekranda teshiklar soni kiritilgan "4tesh.Ø5" yozuvi paydo boʻladi, 65- rasm.

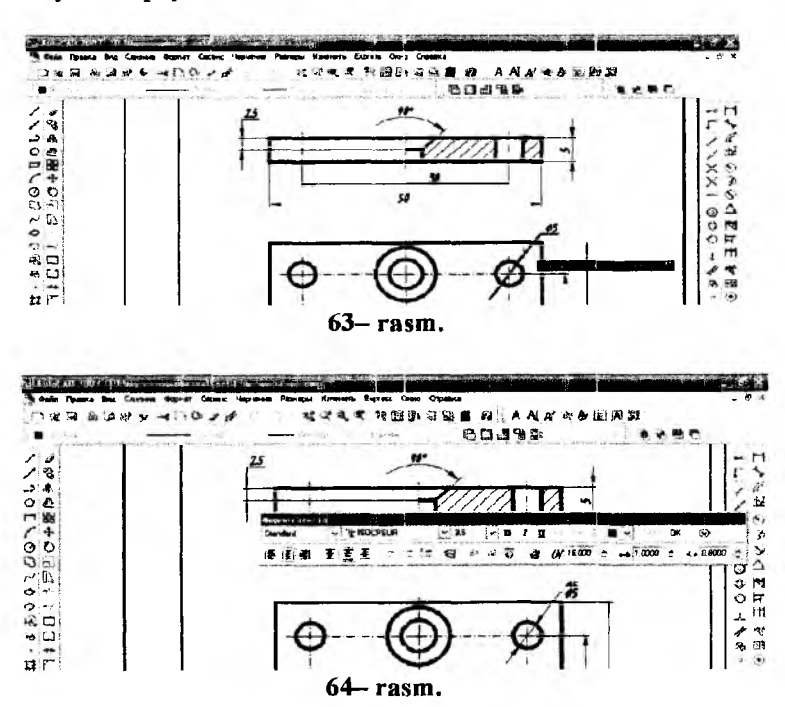

175

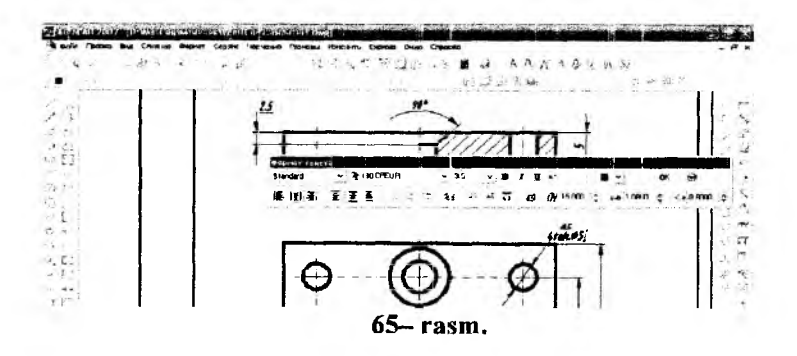

Bunda "4tesh.Ø5" yozuvini bajarishdagi "Ø"-diametrning ramziy belgisi @ – Символ tugmasi bosilganda "Диаметр" qatordan tanlanadi, 66– rasm.

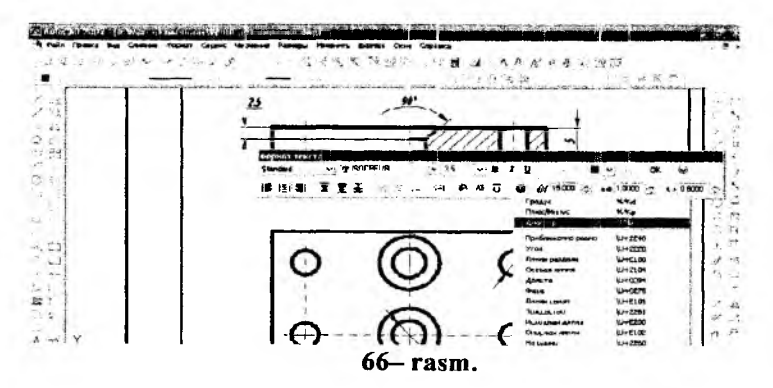

Diametri 6 mm boʻlgan teshiklar soni ham yuqoridagidek amallarni bajarib chizmaga kiritiladi, 67- rasm.

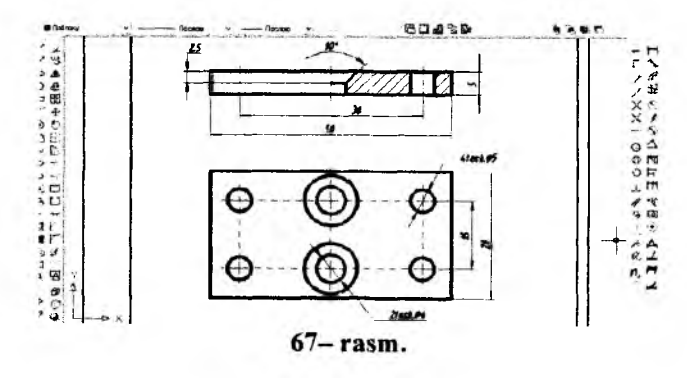

# VII BOB. AUTOCAD DASTURINING QATTIQ JISMLARNI 3D FORMATDA – UCH O'LCHAMDA MODELLASH BUYRUQLARI VA ULARDAN FOYDALANISH ALGORITMLARI<sup>12, 13, 14</sup>

Bugungi kunda pedagog kadrlardan nafaqat oʻz sohasi boʻyicha. balki zamonaviy axborot texnologiyalaridan ham ma'lum bilimlarni chuqur egallashni va ularni yoshlarga, ayniqsa, oʻquvchi hamda talabalarga oʻrgatishni talab qiladi. Shu bois umumta'lim maktab. KHK va OTMlarida faoliyat koʻrsatayotgan har bir professor - oʻgituvchilar zimmasiga zamonaviv grafik dasturlardan foydalanib, oʻquychi va talabalarni kompyuterda bajarishga oʻrgatishni yuklaydi. Hozirgi kunning talabidan kelib chiqadigan boʻlsak, muhandislik grafikasi oʻqituvchilari kamida to'rtta zamonaviy grafik dastur PhotoShop, Corel Draw, 3D MAX va AutoCAD dasturlaridan dastlabki ma'lumotlarga ega bo'lishlari va ulardan foydalanib chizma primitiv-elementlarini kompyuterda loyihalashni bilishlari lozim. Shuningdek, Flash dasturini ham bilishlari zarur. Chunki, har ganday zamonaviy elektron oʻguy goʻllanmalarni ishlab chiqishda grafik imkoniyatlarni yaratish bu dasturlarsiz tasavvur qilib bo'lmaydi. Shuning uchun ham, elektron o'quv qo'llanmalarni mukammal yaratish uchun XXI-asr chizmachilik oʻqituvchilaridan vuqorida keltirilgan grafik dasturlarni juda bo'lmaganda dastlabki tushunchalariga ega boʻlishini taqazo etadi.

Ushbu darslikning 2- boʻlimi keng ommaga, ayniqsa umumiy ta'lim maktab oʻqutuvchi va iqtidorli oʻquvchilariga AutoCAD dasturidan foydalanib, kompyuterda oddiy geometrik jismlarni uch oʻlcham - 3D formatda loyihalash imkoniyatlari bilan tanishtirish va ularning buyruqlarini qoʻllash algoritmlarini oʻrgatish maqsadida kiritildi.

# 31-§. AutoCAD dasturida uch oʻlchamli modellash uskunalar panellari va ularni ekranga joylashtirish

Uch oʻlchamli loyihalashda foydalanish interfeysi ikki oʻlchamli kabi boʻlib, unga qoʻshimcha «Вид» – koʻrinish, «Визуальные стили» ikki oʻlchamlidan uch oʻlchamliga yoki aksinchasiga oʻtkazish, «Моделирование» – jismlarni loyihalash va «ПСК» panellari kiritiladi, (1– rasm).

<sup>&</sup>lt;sup>12</sup> www. info-baz.narod.ru, II-bob «Примитивы». 2-qism.

<sup>&</sup>lt;sup>13</sup> X.Rixsibayeva va b. Chizmachilik darslarida Auto CAD dasturi yordamida chizmalarni bajarish. T. Nizomiy nomidagi TDPU. 2015, 72-83 bet.

<sup>&</sup>lt;sup>14</sup> Т.Соколова. Auto CAD - 2008., Учебник. М. и др. 393-419 стр.

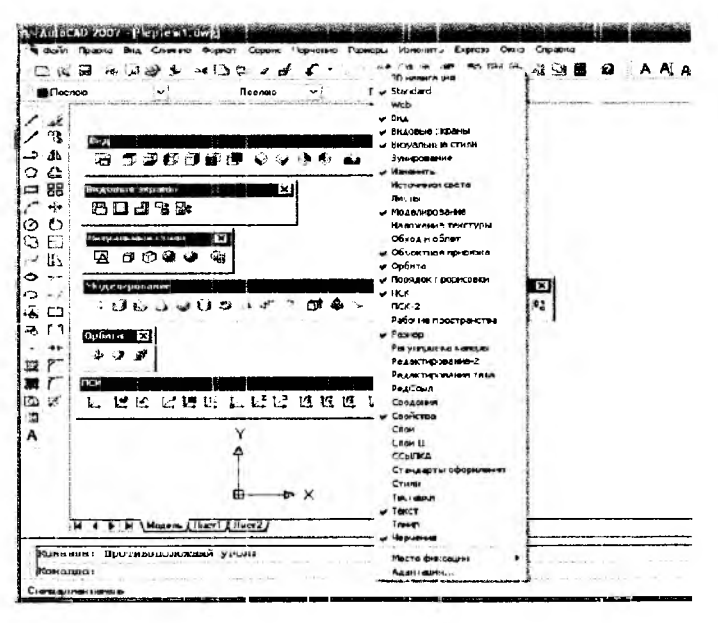

1- rasm.

Ularning ishchi stol – foydalanish interfeysida 2– rasmdagidek joylashtirish mumkin.

Ma'lumki, muhandislik va arxitektura-qurilish chizmachiligida yaqqol tasvirlarni bajarish, ayniqsa sirtlarning oʻzaro kesishuvidan hosil boʻlgan chiziqlarni yasash koʻplab grafik amallarni bajarishni, ya`ni koʻp vaqt sarflashni talab qiladi.

| Increas v Roc va v Rocase v L 1415                                            | RABPER NAME |
|-------------------------------------------------------------------------------|-------------|
| 3                                                                             |             |
| <b>A</b>                                                                      | +           |
| Č                                                                             | 6           |
| +                                                                             | X           |
| O                                                                             | 2           |
| E.                                                                            | 0           |
|                                                                               | 9           |
|                                                                               | 4           |
| r1                                                                            |             |
| **<br>~                                                                       |             |
| r                                                                             |             |
| π' γ                                                                          | a           |
| 4                                                                             | n           |
| 1 mars                                                                        |             |
| TTEL MAN (MCC)                                                                |             |
| 8728757V434N4                                                                 | 43          |
| ትሁይ ራሳር በኋላ ግሮት ትርጉ መጠመ አውስ እው #                                              |             |
| Deserge: FORCTP                                                               | 46. 11      |
| THE BEAR BODD BAY TITLA DITO INTERDONE INVERTOR DECORDER AND LINK AND ADDRESS | +0-1        |

2-rasm.

Hozirgi zamon kompyuterlari va ularning dasturlar ta'minoti, grafik axborotlarni bemalol uch o'lchamda ham loyihalash imkoniyatini beradi.

Buning uchun qator grafik dasturlar mavjud boʻlib, ular orasida AutoCAD dasturi muhandislik va qurilish arxitektura chizmachiligi uchun berilgan oʻlchamlar asosida ikki va uch oʻlchamli loyihalash ishlarini yuqori aniqlikda bajarish imkoniyatini beradi.

Ma'lumki, an'anaviy usulda (qo'lda) obyektlarni yaqqol tasvirlarini qurish, ularni ikki o'lchamli chizmalarini tuzishga nisbatan bir necha marta ko'p mehnat talab qiladi. Lekin ularni kompyuterda zamonaviy grafik dasturlar yordamida bajarish oson va qulaydir. Shuningdek, kompyuter texnologiyalari yordamida uch o'lchamli loyihalash jarayonida quyidagi grafik amallarni avtomatik bajarish afzalliklarga ega:

1. Obyekt sirtlarining oʻzaro kesishuvini avtomatik bajarish;

2. Obyektlarda turli qirqimlar va kesimlar bajarish;

3. Obyektlarni asosiy va qoʻshimcha koʻrinishlarga oʻtkazib, oʻzaro vaziyatlarini oʻzgartirish;

4. Obyektlarning yuzalarini tabiiy ranglarga boʻyash;

5. Bajarilgan uch o'lchamli rederlangan-bo'yalgan obyektlarni ishlab chiqarish uchun zarur bo'lgan aslidagidek holatda bajarish;

6. Yasalgan uch oʻlchamli modelni-buyumni fazoning istalgan nuqtasidan koʻrish va kuzatish hamda uzluksiz namoyish etish;

7. Obyektlarni tarkibiy qismlarga ajratish yoki aksincha bir butun jismga keltirish;

8. Kesuvchi va kesiluvchi obyektlar uchun umumiy boʻlgan qismini yasash.

AutoCAD dasturida ikki oʻlchamlidan uch oʻlchamli loyihalash «3D karkas»ga oʻtish uchun 3- rasm, «Визуалные стили»dagi 2 tugma yuklanadi. Undagi 1 - tugmani yuklash bilan ikki oʻlchamli loyihalash «2D karkas» ga qaytadi.

AutoCADda obyektlar va ularning elementlari boʻlgan sirtlar karkas koʻpyoqlik (3- rasm, 3 - tugma yordamida), yoki ravon yuzali qattiq jism koʻrinishida (3- rasm, 4, 5 - tugmalar yordamida) tasvirlanishi mumkin.

Bunday qattiq jismlarni va ularning birikmalaridan iborat boʻlgan obyektlarni loyihalashda ikki oʻlchamli asosiy koʻrinishlardan va uch oʻlchamli izometrik tasvirlardan foydalaniladi.

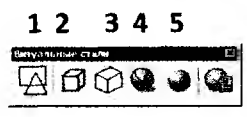

3- rasm.
Shu sababli uch oʻlchamli loyihalashda bunday koʻrinishlar bitta View (koʻrinishlar) paneliga joylashtirilgan, (4-rasm).

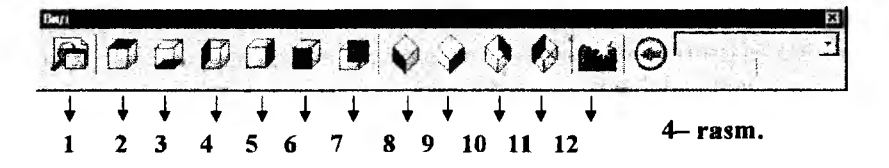

1 - Nomlangan koʻrinishlar (Named Views);

 $2 \div 7$  – 6ta standart ustdan, tagidan, chapdan, oʻngdan, olddan va orqadan asosiy ortogonal koʻrinishlar;

8 ÷ 11 – 4ta standart izometrik koʻrinishlar;

12 – Камера (Camera) – koʻrish yoʻnalishini kamera va koʻrish nuqtalari yordamida belgilaydi.

Koʻrinishni oʻzgartirishning yana bir imkonyati mavjud boʻlib, 3D ORBIT buyrugʻi yordamida amalga oshiriladi. Bu buyruq chaqirilganda, ekranda orbitali aylana paydo boʻladi. Kursorni uning kvadrantlari bilan bogʻlab, sichqonchani chap tugmasi yordamida surilsa, koʻrish yoʻnalishini oʻzgartirib, obyektni koʻrinmas tomonlarini ham kuzatish mumkin.

Ma'lumki har qanday murakkab detal va jismlar bir nechta o'zaro birikkan oddiy jismlardan iborat bo'ladi. Bunday jismlarga obyektning primitivlari deb ataladi.

Мигаkkab uch oʻlchamli obyektlar oddiy «gʻishtlar»dan yasaladi. Bu oddiy «gʻishtlar» qattiq jismli primitivlar deyiladi. Chizmachilikda koʻp uchraydigan qattiq jismli primitivlarning asosiylariga kub, silindr, shar, konus, torlar kiradi. Ularga Ящик (BOX – Kub), Клин (WEDGE – Pona), Konyc (CONE – Konus), Цилиндр (CYLINDER – Silindr), Cфера (SPHERE – Shar) va Top (TORUS-Tor) kabi qattiq jismlar kiradi. Ularni yasash buyruqlarining tugmalari «Моделирование» (Loyihalash) panelida joylashgan boʻladi, (5- rasm). Shunday qilib jismlarni uch oʻlchamda loyihalash uchun ekranda Вид (koʻrinishlar), «Моделирование» (Loyihalash), «Визуалные стили» panellari boʻlishi shart boʻladi.

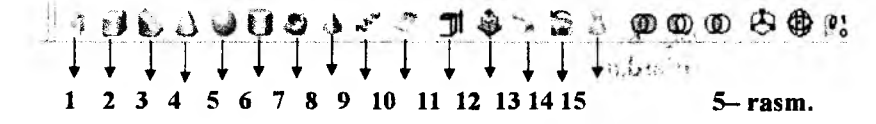

#### 32-§ «Моделирование» paneli buyruqlari va ulardan foydalanish algoritmlari

#### 32.1. Политело – koʻp jism yasash buyrugʻi va undan foydalanish algoritmi

Bu buyruqdan foydalanib profili toʻgʻri toʻrtburchak boʻlgan devor va poydevor kabi qurilish elementlarini toʻgʻri chiziq yoki aylana yoyi boʻylab yasaladi, 6- rasm.

Buning uchun masalan, devor balandligi va eni «Высота» va «Ширина» soʻzlarining bosh harflari alohida-alohida teriladi va ularga tegishli qiymatlar kiritiladi. Soʻngra devorning oʻrtasi yoki oʻng yoki chap tomoni berilgan chiziq boʻylab yasalishi «Выравнивание» soʻzini «вырав» harflarini terib tanlanadi. Kompyuter oʻrta chiziq boʻylab yasashni taklif etgan boʻladi.

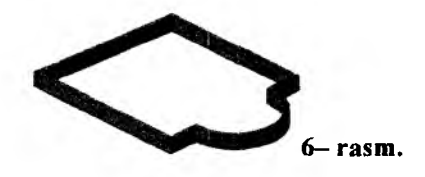

32.2. «Ящик» – Kub (Box) yasash buyrugʻi va undan foydalanish algoritmi

Ящик buyrugʻi yordamida parallelepiped quyidagicha yasaladi:

1. Oldin parallelepiped asosining birinchi burchagi soʻraladi, keyin asosining diagonali va oxirida qutichaning balandligi soʻraladi. Soʻralgan koʻrsatkichlar va oʻlchamlar kiritiladi, (7- rasm).

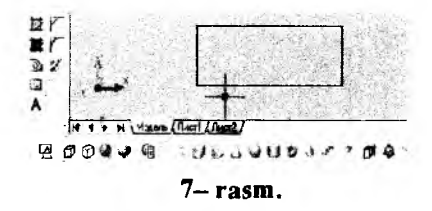

2. «Вид» – koʻrinish panelidagi sakkizinchi «ЮЗ изометрия» tugmasi yuklanadi va ekranda oʻlchamlari kiritilgan prizma yasaladi, (8– rasm). Agar 3– rasmdagi 3, 4 va 5 – tugmalar ketma-ket bosilsa, prizmaning yaqqol izometrik proyeksiyalari 9, 10 va 11– rasmlardagidek, karkas koʻrinishidan hajmli koʻrinishga ega boʻlib qoladi. Agar parallelepipedning asos tomonlari va balandligi teng boʻlsa, ekranda kub tasvirlanadi.

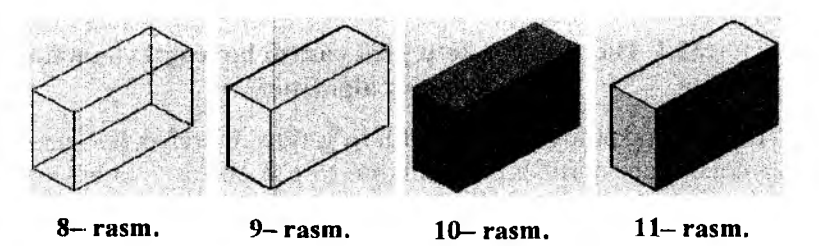

#### 32.3. «Клин» – Pona yasash buyrugʻi va undan foydalanish algoritmi

Bu buyruq quyidagicha bajariladi: avval ponaning asos uchining birinchi burchagi, keyin diagonal bo'yicha ikkinchi asos uchi, so'ngra ponaning balandligi, masalan, 120 mm kiritiladi va ekranda pona chiziladi, (12-- rasm)

### 32.4. «CONE» – Konus yasash buyrugʻi va undan foydalanish algoritmi

Konus buyrugʻiga kirilgach uning bajarilish tartibi quyidagicha:

1. Asosning markazi (aylana yoki ellips) koʻrsatiladi.

2. Asos radiusi beriladi, 40 mm.

Agar konusning asosi ellips shaklida boʻlsa, ellipsning oʻq oʻlchamlari kiritiladi.

3. Konus balandligi 90 mm kiritiladi va konus yasaladi, 13- rasm.

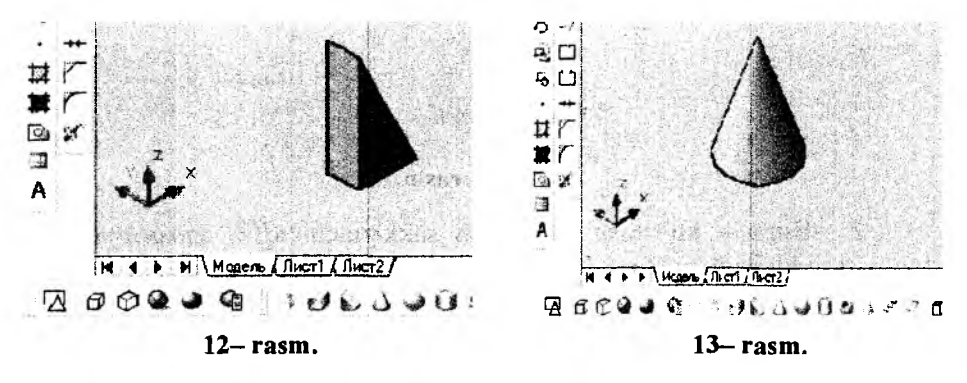

### 32.5. «SPHERE» – Shar yasash buyrugʻi va undan foydalanish algoritmi

Shar buyrug'iga kirilgach uning bajarish algoritmi quyidagicha bo'ladi:

1. Sharning markazi koʻrsatiladi.

2. Sharning radiusi kiritiladi va shar yasaladi, (14– rasm). Chizmada R = 250 mm.

## 32.6. «CYLINDER» – Silindr yasash buyrugʻi va undan foydalanish algoritmi

Silindr buyrugʻiga kirilgach uning bajarish tartibi quyidagicha boʻladi:

1. Asosning markazi koʻrsatiladi.

2. Asos radiusi terib kiritiladi, (150 mm).

3. Silindrning balandligi kiritiladi (350 mm) va ekranda silindr yasaladi, (15- rasm).

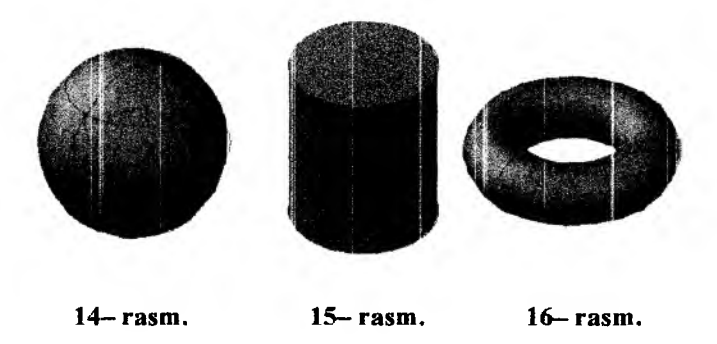

#### 32.7. «TORUS» – Halqa (tor) yasash buyrugʻi va undan foydalanish algoritmi

Tor-halqa buyrugʻiga kiriladi va uning bajarish algoritmi quyidagicha boʻladi:

1. Tor markazi koʻrsatiladi.

2. Tor radiusi kiritiladi, (150 mm).

3. Yasovchi aylananing radiusi kiritiladi, (80 mm) va tor ekranda yasaladi, 16- rasm.

### 32.8. «PYRAMID» – Piramida yasash va undan foydalanish algoritmi

Piramida buyrug'iga kiriladi va uning ekranda yasash algoritmi quyidagicha bo'ladi:

1. Buyruq yuklangach kompyuter toʻrt yoqli-asosi toʻrtburchak boʻlgan piramidani chizishni taklif etadi va asos markazini koʻrsatish soʻraladi. Agar bunday piramidani chizish lozim boʻlsa, asosining markazi koʻrsatiladi.

2. Asos radiusi kiritiladi.

3. Soʻralgan piramida balandligi kiritiladi va ekranda piramida chiziladi, 17- rasm.

5, 6 yoki n yoqli piramida ekranda quyidagi algoritm asosida chiziladi:

1. Buyruq yuklangach kompyuter toʻrt yoqli-asosi toʻrtburchak boʻlgan piramida chizishni taklif etadi va asos markazini koʻrsatish soʻraladi. Bu buyruqda qoʻshimcha [Кромка/Стороны] buyruqlari ham taklif qilinadi. Undan «C» harfi terilib, «Enter» bilan qayd etilib, tomonlar soni masalan, 5 kiritiladi va piramida asosining markazi koʻrsatiladi.

2. Asos radiusi kiritiladi.

3. Soʻralgan piramida balandligi kiritiladi va ekranda besh yoqli piramida chiziladi.

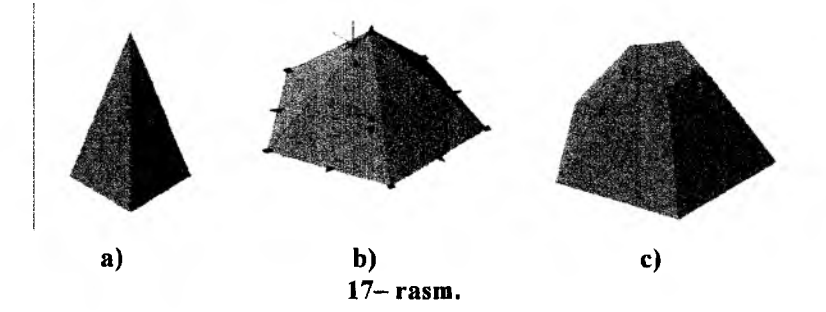

Agar kesik piramida yasash zarur boʻlsa, chizilgan piramida tanlanadi. Shunda piramida yuzasining turli tomonlari va uchida strelkalar paydo boʻladi. Piramida uchi oldidagi strelka sichqonchaning chap tugmasini bir marta bosib tanlanib, kesik piramidaning yuqori asosi oʻlchami kiritilsa, 17-rasmdagi kabi tasvirlanib qoladi.

## 32.9. «Спираль» – Spiral yasash buyrugʻi va undan foydalanish algoritmi

Amalda silindrik va konus prujinalardan koʻp foydalaniladi. Ularni ekranda yasash algoritmlari quyidagicha boʻladi:

Spiral buyrug'iga kirilgach uning bajarish algoritmi quyidagicha bo'ladi:

1. Spiral asosining markazi koʻrsatiladi.

2. Spiral asosining radiusi kiritiladi, chizmada 100 mm.

3. Spiral yuqori asosining radiusi kiritiladi, chizmada 70 mm.

4. Spiralning balandligi (chizmada 300 mm) kiritiladi va ekranda konus spiral quriladi, (18- rasm).

Agar silindrik prujinalar yasalsa, yuqoridagi amallar qaytarilib, 3 – soʻrovga, yuqori asosining radiusi asosi radiusiga teng boʻlgan qiymat kiritiladi. Natijada ekranda silindrik prujina yasaladi, 19- rasm.

#### 32.10. «Плоская поверхность» – Tekis sirt (tekislik) yasash buyrugʻi va undan foydalanish algoritmi

Tekislik buyrug'i yuklangach uni ekranda yasash algoritmi quyidagicha bo'ladi, 20- rasm:

1. Tekislikning birinchi burchagi koʻrsatiladi.

2. Uning ikkinchi burchagi koʻrsatiladi va ekranda tekislik yasaladi.

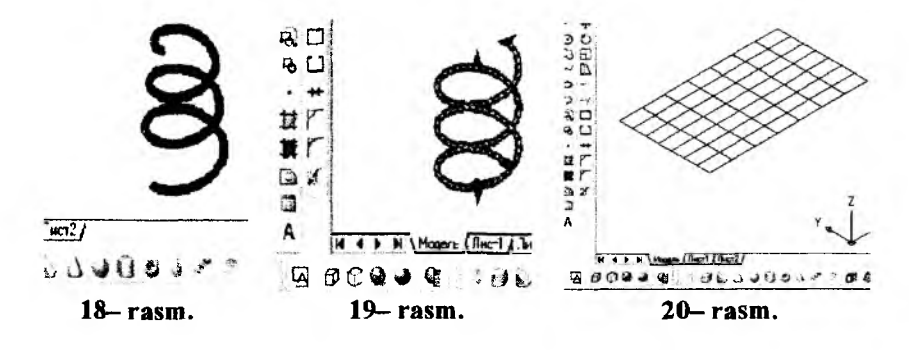

### 33-§. Ikki oʻlchamli tasvirdan foydalanib qattiq jismlar loyihalash

#### 33.1. «Выдавить» – Koʻtarib yoki botirib jismlar yasash buyrugʻi va undan foydalanish algoritmi

Выдавить (Extrude) – koʻtarish yoki botirish buyrugʻi ikki oʻlchamli jismlar yasovchisiga balandlik berib, ularni koʻtaradi yoki bo-

tiradi va uch oʻlchamli jismlar yasash imkoniyatini beradi. Bu buyruq quyidagi ketmaketlikda bajariladi:

1. Ikki oʻlchamli primitiv (aylana, toʻrtburchak, uchburchak, egri chiziq va h.k.) belgilanadi – ajratiladi.

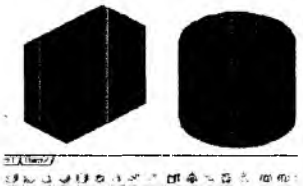

i 21– rasm.

2. Jismning balandligi kiritiladi.

3. Torayish burchagi koʻrsatiladi (konus va piramidalar uchun).

Agar torayish burchagi boʻlmasa, «ENTER» tugmasi bosiladi va silindr yoki prizma sirti yasaladi, (21– rasm). Chizmada toʻgʻri toʻrtburchak va aylana 300 mm ga koʻtarilgan.

#### 33.2. «Вытягивание» – Yasovchini yuqoriga yoki pastga tortib sirt yasash buyrugʻi va undan foydalanish algoritmi

Bu buyruq yuklangach yasovchisi masalan, toʻgʻri toʻrtburchak boʻlgan prizma quyidagicha yasaladi:

1. Toʻgʻri toʻrtburchak sohasiga kursor keltirilib, uning istalgan nuqtasi qayd etiladi va bu yasovchi kursorga bogʻlanib qoladi.

2. Kursorni yuqoriga yoki pastga yoʻnaltirib prizma yasaladi, (22rasm). Chizmada kursor yuqoriga yoʻnaltirilgan.

### 33.3. «Сдвиг» – Yasovchini yoʻnaltiruvchi boʻyicha harakatlantirib sirt yasash buyrugʻi va undan foydalanish algoritmi

Bu buyruqdan foydalanib yasovchini yoʻnaltiruvchi boʻylab harakatlanish-oʻziga parallel surish natijasida jismlar quyidagicha quriladi, (23- rasm):

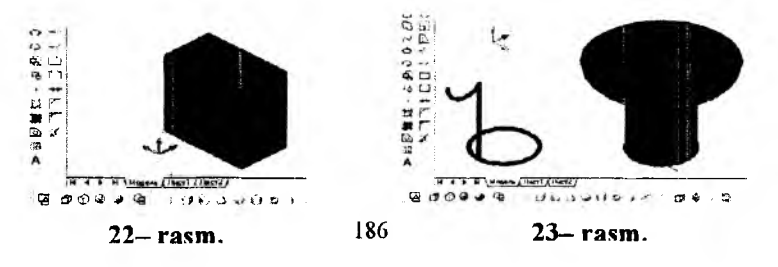

1. Sirtning yasovchisi tanlanadi, ya'ni uni ajratib «ENTER» bilan qayd etiladi. Chizmada sirt yasovchi vertikal to'g'ri chiziq va uni yuqori uchiga biriktirilgan yarim aylanadan (uni tekisligi Vga parallel) iborat.

2. Surish-harakatlanish yoʻnalishi belgilanib, «ENTER» bilan qayd etiladi. Natijada aylanish sirti kabi sirt yasaladi, 23– rasm. Chizmada yoʻnaltiruvchi Hga parallel boʻlgan aylanadan iborat. U toʻgʻri toʻrtburchak ham boʻlishi mumkin, (24– rasm).

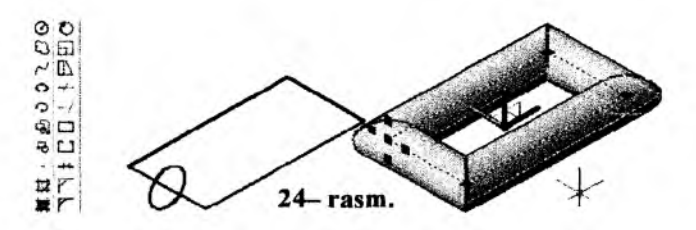

#### 33.4. «Вращать» – Aylanish jismlarini yasash buyrugʻi va undan foydalanish algoritmi

Bu buyruqdan foydalanib yasovchisi ixtiyoriy yoki maxsus chiziqlardan iborat boʻlgan aylanish jismlari quyi-

dagicha bajariladi:

1. Yasovchi ajratiladi va «ENTER» bilan qayd etiladi. (Yasovchi oddiy yoki murakkab tekis chiziq boʻlishi mumkin).

2. Aylanish oʻqining birinchi va ikkinchi nuqtasi belgilanadi va u «ENTER» bilan qayd etiladi. Shunda aylanish jismi, halqa sirti chizmadagidek ekranda yasaladi, (25- rasm).

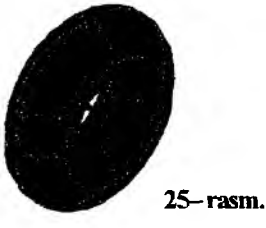

#### 33.5. «По сечениям» – Kesim yuzasi oʻzgarib boruvchi jismlarni yasash buyrugʻi va undan foydalanish algoritmi

Bu buyruqdan foydalanib yasovchisining kesimi oʻzgarib boruvchi va yoʻnaltiruvchisi egri chiziq boʻlgan sirtlar yasaladi.

Kesimi aylanadan kvadratga oʻzgruvchi patrubka modelini chizish uchun uning yuqori va pastki asoslari hamda ularning orasidagi masofa parametrlari zarur boʻladi. Masalan, pastki asosi diametri - 70 mm, yuqori asosi kvadrat - 40, balandligi - 60 boʻlsin. Avval ekranni "Вид" panelidagi "ЮЗ изометрия" tugmasdan foydalanib uch oʻlchamli holatga oʻtkazamiz. Avval radiusi 35 boʻlgan aylana chiziladi, uning markazidan "С линиями" buyrugʻidan foydalanib balandligi 60 boʻlgan toʻgʻri chiziq oʻtkaziladi. "Многоугольник" buyrugʻi (28.2ga qarang)dan foydalanib markazi toʻgʻri chiziq uchidan oʻtuvchi kvadrat chiziladi. Hamda bu ikki asosni birlashtiruvchi chiziq, ya'ni sirt yoʻnaltiruvchisi oʻtkaziladi, 26-rasm, a.

Soʻngra "По сечениям" buyrugʻi yuklanadi. Muloqotlar oynasidagi Выберите поперечные сечения в восходящем порядке: soʻroviga javoban, aylana va kvadrat sichqoncha yordamida tanlanib, Enter tugmasi bosilsa, Вадайте опцию (Направляюще/Путь/Только поперечные сечения) soʻrovi paydo boʻladi. "Путь" soʻzining bosh harfi "II" terilib, Enter tugmasi bosiladi. Paydo boʻlgan Восерите криволиченую траєкторит: soʻroviga yoʻnaltiruvchi chiziq tanlanadi. Natijada ekranda 26-rasm, b) dagi kabi tasvir hosil boʻladi. "Визуальные стили" panelidagi "Концентуальный" tugmasi bosilsa, u 26-rasm c) dagidek tasvirlanib qoladi. Modelni tanlab uning rangini istagancha oʻzfartirish mumkin (26-rasm, d).

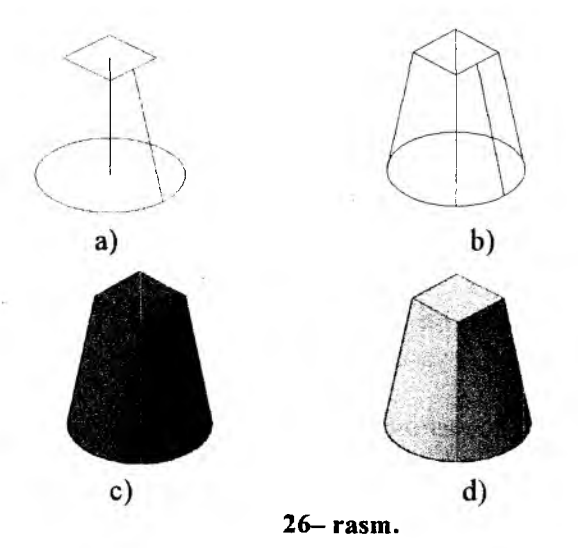

Yuqorida keltirilgan buyruqlardan foydalanib, qovurgʻali gumbaz modeli quyidagicha quriladi:

1. Gumbazning yasovchisi yoyi yasaladi. Uning asosi radiusi balandligidan kichik boʻladi. Ular koʻp xollarda 0.7 yoki 0.8 nisbatda olinadi, 27- rasm, a.

2. Uning uchlariga kesimi oʻzgaruvchi vasovchi avlanalar perpendikulyar vaziyatda oʻtkaziladi. Chizmada vasovchisi vovni ustidan va chapdan koʻrinishlarga oʻtkazib, birinchi asosidagi avlananing radiusi 10 mm, ikkinchi aylananing radiusi esa, 1 mm qilib olingan, 27-rasm, b.

3. «По сечениям» buyruq tugmasi yuklanadi. Soʻralgan kesim yuzalari ketma-ket koʻrsatiladi va «Enter» bilan tasdiqlanadi. Bunda radiusi kichik bo'lgan aylanani ko'rsatish uchun chizma kerakligicha vaqinlashtiriladi.

4. «Enter» bilan tasdiqlangandan soʻng 28- rasmdagidek, «Задайте ощию» -opsiyani berish soʻraladi va unga javoban «Путь» yuklanib yasovchi yoy koʻrsatiladi. Natijada gumbazning qovurgʻasi quriladi, 29- rasm.

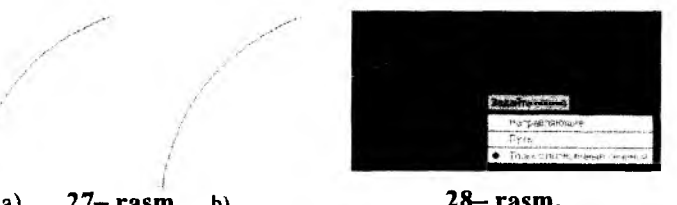

27- rasm. a) b)

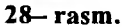

5. Gumbazni yasash uchun «Bpamatt» – «REVOLVE» aylanish jismlarini yasash buyrug'i yuklanadi ya so'ralgan qoyurg'aning o'rta chizig'i-yasovchi yoy ko'rsatiladi va «Enter» bilan tasdiqlanadi, 30rasm. Keyingi soʻralgan aylanish oʻqining boshlangʻich va keyingi nuqtasi koʻrsatiladi va gumbaz quriladi, 31- rasm.

6. Gumbazni vuqoridan koʻrinishga oʻtkaziladi va massiv buyrug'idan foydalanib, bitta qovurg'ani 16 ta tasviri yasaladi, 32- rasm. Bu rasmda gumbazning oldidan, ustidan va yaqqol koʻrinishi tasvirlangan.

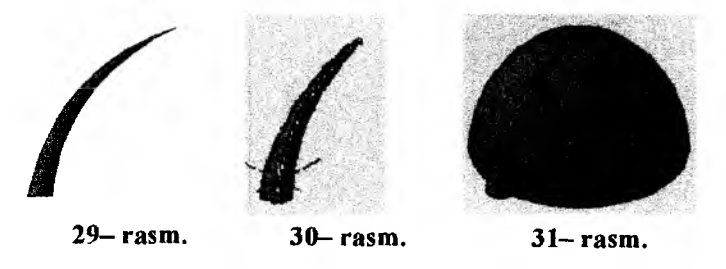

Shunday qilib chizmachilikdagi oddiy va qurilishi murakkab boʻlgan jismlarning AutoCAD dasturining uch o'lchamli lovihalash imkoniyatlarini koʻrib chiqdik.

Ma'lumki, mashina va mexanizmlarning tarkibini texnik detallar tashkil etadi. Detallar esa, biz yuqorida yasagan oddiy jismlardan iborat bo'ladi. Shunday ekan, yuqorida keltirilgan jismlarni kompyuterda chizishni o'zlashtirib, olingan tushincha, ko'nikma, malaka va tajribalar asosida bir nechta oddiy jismlardan tarkib topgan detallarning yaqqol tasvirlarini ham qiynalmay loyihalash mumkin bo'ladi.

Ishlab chiqarishda loyihachi va konstruktorlar biror vazifani bajarishga moʻljallangan yangi mexanizm yoki moslamani loyihalash jarayonida uning har bir detalining konstruktsiyasini hayolan, bor salohiyati va tajribasini ishga solib oddiy jismlardan tarkib topadigan qilib loyihalaydi. 3D formatni talabalarga kelgusida zarur boʻlgan bunday sifatlarni shakllantirish maqsadida oddiy jismlardan tashkil topgan biror detalni konstruksiyalash, ularda kesim va qirqim bajarish, yuzalarni shtrixlash, jismlarni oʻzaro kesishtirish va ularni birlashtirish, burchaklarni faskasini bajarish yoki uni yumaloqlash kabi imkoniyatlarini koʻrib chiqamiz.

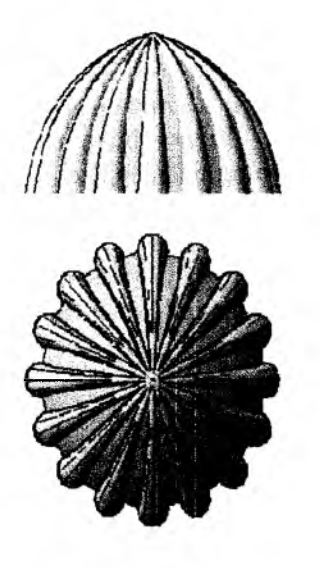

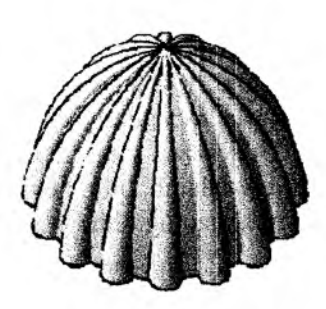

32- rasm.

#### VIII BOB. AMALIYOTDA 3D FORMATDA BUYUMLARNI LOYIHALASH VA UNING AYRIM IMKONIYATLARI

Amaliyotda foydalaniladigan barcha predmet va detallar bir nechta tarkibiy qismlar-primitivlardan iborat boʻladi. Shu bois 3D formatda bajarilgan primitivlarni ba'zi maqsadlarda amaliy qoʻllashni va bunda 3D formatning ayrim imkoniyatlaridan foydalanishni koʻrib chiqamiz.

#### 34-§. 3D formatda detallarni konstruksiyalash algoritmi<sup>15</sup>

Buning uchun ikkita primitiv prizma va silindrdan iborat murakkablik darajasi uchga teng boʻlgan oddiy detal misolida detallarni 3D formatda konstruksiyalash jarayonini koʻrib chiqamiz. Masalan, buning uchun berilgan oʻlchamlarda uchta tarkibiy qismlaridan iborat prizma (asos oʻlchamlari 70x50 mm va balandligi 30 mm), silindr (asos ustida diametri 40 mm va balandligi 35) va har ikkisining markazidan bir hil diametr (30 mm) li silindrik teshikli, ya'ni murakkablik darajasi uch boʻlgan detalni konstruksiyalash vazifasi berilgan boʻlsm.

Buning uchun avval uchta primitivning prizma, silindr va markaziy teshikning silindr deb qarab modellari quriladi:

1. "Моделирование" panelidagi "Ящик" buyrugʻi yuklanadi.

Muloqatlar oynasida prizma asosining "Первый угол-birinchi burchagi" soʻraladi va unga javoban kursor bilan ekranning ixtiyoriy nuqtasi koʻrsatiladi. Shunda "Другой угол-Boshqa-ikkinchi burchagi" soʻraladi. Ikkinchi burchagini kiritish uchun prizma asosi tomonlarining oʻlchamlari quyidagicha kiritiladi:

- "Shift+2" tugmalari baravariga yuklanadi. Natijada koordinatalar boshi koʻrsatilgan birinchi burchakka koʻchib keladi. Buni muloqatlar oynasida paydo boʻlgan @ belgisi tasdiqlaydi. Belgidan soʻng quyidagi yozuv kiritiladi, @70,50 va Enter bilan tasdiqlanadi. Shu ondayoq prizmaning asosi berilgan oʻlchamlarda tasvirlanib, muloqatlar oynasida uning balandligi soʻraladi. Balandlik 30 kiritilgach prizmaning modeli ekranda tasvirlanib qoladi, 1- rasm. Bu rasmdan ekranning muloqatlar oynasida prizmani qurish algoritmini koʻrish mumkin.

2. "Моделирование" panelidagi "Цилиндр" buyrugʻi yuklanadi.

Shunda muloqatlar oynasida silindr asosining markazi soʻraladi. Markaz koʻrsatiladi. Uning asos radiusi soʻraladi va unga javoban 20

<sup>&</sup>lt;sup>15</sup> Rixsiboyev va b. «AutoCAD dasturida ba'zi grafik primitivlarni kompyuterda loyihalash». 1- maqola (Ilmiy maqola). «Pedagogik ta'lum» 2008/2. 73-82 betlar.

kiritilgach, asos tasvirlanib qoladi. Muloqatlar oynasida navbatdagi "Высота-Balandlik" soʻrovi boʻladi. Balandlik 35 kiritilgach silindr modeli ekranda tasvirlanib qoladi, 2-- rasm. Bu rasmdan ekranning muloqatlar oynasida silindrni qurish algoritmini koʻrish mumkin.

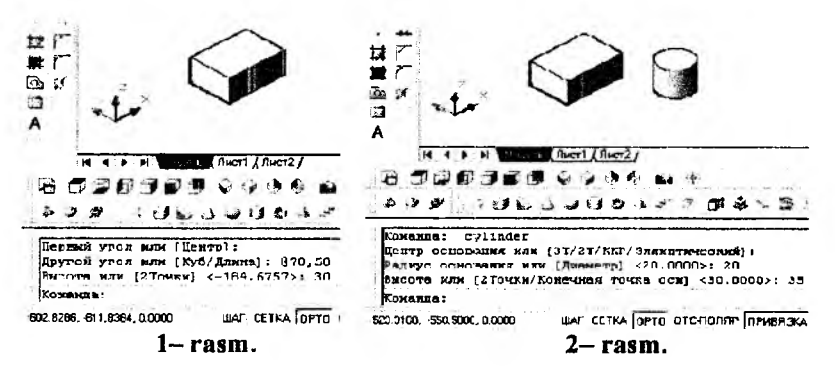

3. "Моделирование" panelidagi "Цилиндр" buyrugʻi yuklanadi va 2- banddagi amallar bajarilib, diametri 40 va balandligi prizma va silindr balandligi (30+35=65)ga teng yoki undan kattaroq, ya'ni 65 mmdan katta, masalan 70 mm boʻlgan silindr yasaladi, 3-- rasm.

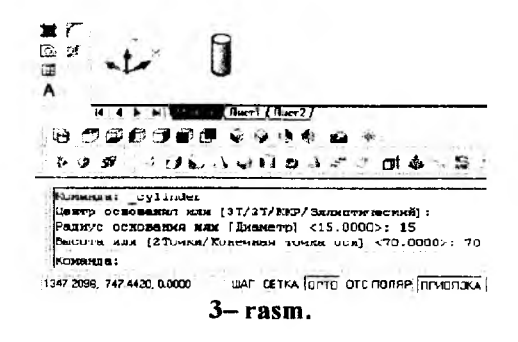

Chizma primitivlarini yasab boʻlgach ularni bitta detal qilib quyidagicha yigʻiladi:

1. Silindrning asos markazini kursor bilan bogʻlab prizmaning yuqori asosi oʻrtasiga keltirib qoʻyiladi, 4- rasm. Buning uchun avval prizmaning yuqori asosining dioganali oʻtkaziladi. Chunki uning oʻrtasi prizmaning yuqori asosi oʻrtasi boʻladi va unga silindrning asos markazi keltirib qoʻyiladi. 4- rasmdan detalning asosi prizma va yuqori qismi silindr alohida-

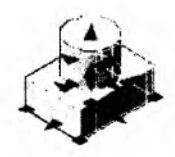

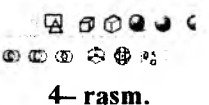

alohida ekanligini, ya'ni bir butun emasligini ularni ajratilgan xolatda kuzatish mumkin.

2. Bu tarkibiy qismlarni bir butun detalga keltirish uchun

– "Моделирование" panelidagi "Объединение" buyrugʻi yuklanadi, 5– rasm.

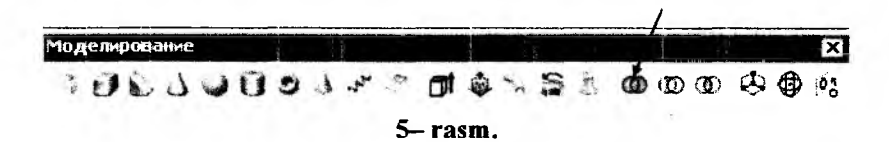

- "Sichqoncha"ni chap tugmasi bilan prizma va silindr ketma-ket

yoki u bilan toʻrtburchak ochib bir yoʻla ular ajratiladi va oʻng tugmasi bilan qayd etiladi. Natijada ular birikib bir butun detal boʻlib qoladi, 6- rasm.

3. Detalning markazidagi teshikni hosil qilish uchun uchinchi silindr modeli bilan quyidagicha teshiladi:

– silindr ajratiladi va "Изменить-o'zgartirish, ya'ni chizmani tahrir qilish" panelidagi "Переместить" uskunasi yuklanadi, 7– rasm.

– muloqatlar oynasidagi "Базовая точка …" soʻroviga kesuvchi silindrning yuqori asosining markazi kursor bilan bogʻlanadi va navbatdagi "Вторая точка …" soʻraladi. Unga javoban kursorga bogʻlangan kesuvchi silindrning nuqtasi, detalning ustki silindrining markaziga qoʻyiladi, 8– rasm. Natijada kesuvchi silindr detalning markaziga koʻchib qoladi, 9– rasm.

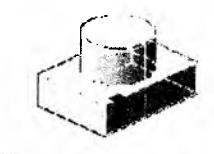

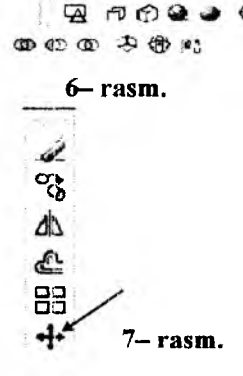

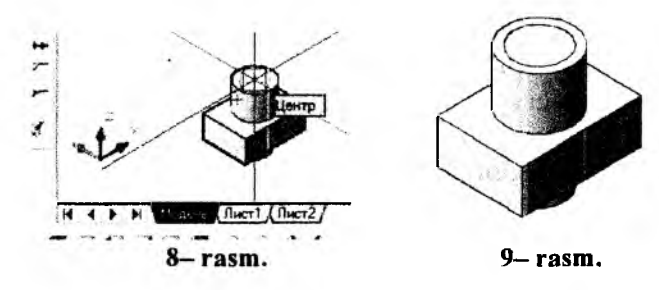

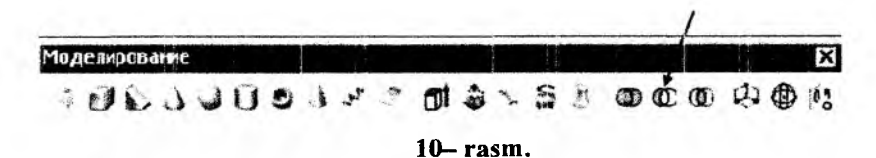

– "Моделирование" panelidagi "Вычитание" buyrugʻi yuklanadi, 10– rasm. Muloqatlar oynasida "Выберите объект" soʻrovi boʻladi. Unga javoban "Sichqoncha"ni chap tugmasi bilan teshiluvchi boʻlgan detal ajratiladi va uning oʻng tugmasi bilan qayd etiladi. Shunda kesuvchi obyekt chap tugma bilan ajratilib, "Sichqoncha"ning oʻng tugmasi bilan qayd etiladi, (Bu algoritmni 11– rasmda keltirilgan muloqatlar oynasida koʻrish mumkin). Natijada detal teshilib qoladi, 12– rasm.

HI A & M MARON Hucr1 / Aucr2/ B (7267) 70 0 0 0 0 0 \$ 9 \$ 10000 00 0 × 2 1 3 × 5 0000 0 0 0 0 Конанда: subtract Выберите тела и области, из которых будет выполняться вычитание... Выберите объекты: найдено: 1 Выберите объекты: Выберите тела или области для вычитания ... Выберите объекты: найдено: 1 Выберите объекты: Команца: ШАГ СЕТКА ОРТО ОТС-ПОЛЯР ПРИВЯЗКА ОТС-ОБЪЕКТ ДПСК ДИН ВЕС М 2679.2723. -625 4335. 0.0000 11- rasm.

13- rasmda bu detalning to'rtdan birini qirqib ko'rsatilgan. Buning uchun:

1. Detalning to'rtdan bir qismini kesib qirqimini bajarish uchun kesuchi oddiy jism sifatida prizma olinadi. Buning uchun "Моделирование" panelidagi "Яшик"

buyrugʻi yuklanadi:

- muloqatlar oynasidagi "Birinchi burchagini koʻrsating" soʻroviga, prizma va silindrni bir-biriga tegib turgan markazi koʻrsatiladi.

- "Ikkinchi burchagini koʻrsating" soʻroviga esa, prizmani uzunligini yarmidan tashqarida 13- rasm, a dagidek olinadi va navbatdagi soʻrovga balandligi,

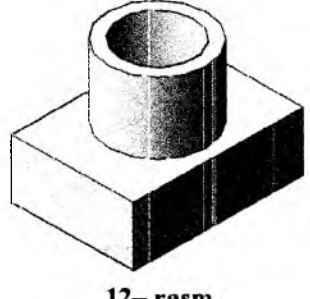

12- rasm.

prizma balandligidan kattaroq qilib pastda olinadi, 13-- rasm, a. Agar yashik yuqoriga yasalsa, uning balandligi silindrning balandligidan kattaroq qilib olinadi.

2. Qurilgan yashik-prizma ajratilib uning uzunlik belgisi sichqoncha bilan bogʻlam va silindrning balandligidan kattaroq boʻlganga qadar yuqoriga uzaytiriladi, 13- rasm, b.

3. Detalning to'rtdan birini kesib qirqim bajarish uchun "Moделирование" panelidagi "Вычитание" buyrugʻi yuklanadi, 14- rasm.

- "Sichqoncha"ni chap tugmasi bilan toʻrtdan biri kesiluvchi boʻlgan detal ajratiladi va oʻng tugmasi bilan qayd etiladi.

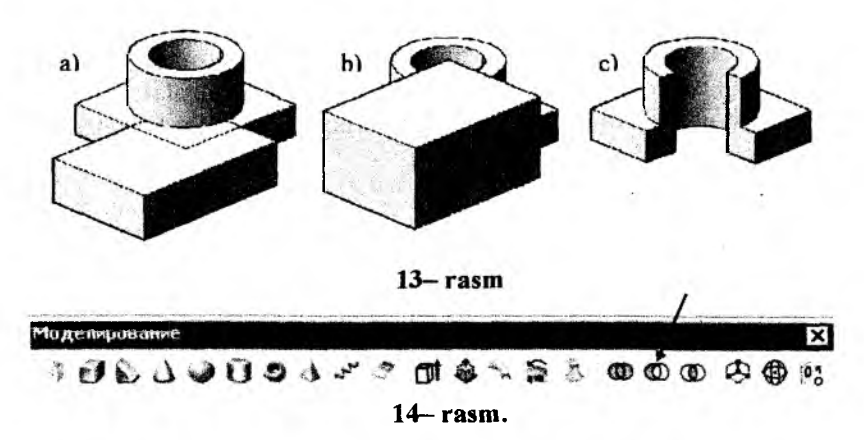

- "Sichqoncha"ni chap tugmasi bilan kesuvchi yashik-prizma ajratiladi va oʻng tugmasi bilan qayd etiladi. Shu ondayoq detalning toʻrtdan bir qirqimi bajariladi, 13- rasm, c.

15- rasmda bu detalning toʻrtdan bir qismini qoldirib qirqim bajarish koʻrsatilgan. Buning uchun:

- 15- rasm, b dan nusha koʻchiriladi yoki kesuvchi prizma yuqorida keltirilgan algoritm asosida quriladi, 15- rasm, a.

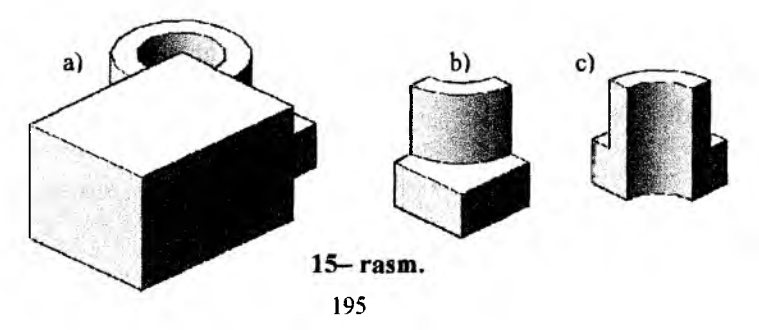

– "Моделирование" panelidagi "Пересечение" buyrugʻi yuklanadi, 16– rasm.

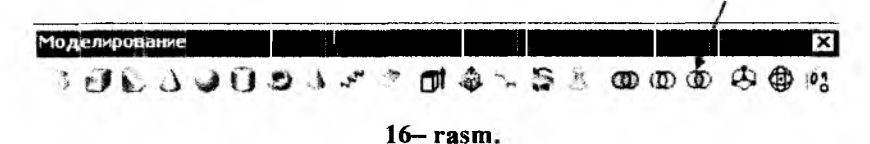

- "Sichqoncha"ni chap tugmasi bilan kesuvchi prizma va detal ketma-ket ajratiladi yoki u bilan toʻrtburchak ochib bir yoʻla har ikkalasi ajratiladi, va oʻng tugmasi bilan qayd etiladi. Shu ondayoq detalning toʻrtdan bir qismi qoladi, 15- rasm, b. U 15- rasm, c da burib koʻrsatilgan.

3D formatda yuzalarni Shtrixlash 2D formatdagidan biroz farq qiladi. 13- rasm, c va 15- rasm, c da kesim yuzalari Shtrixlanmagan. Shu bois 3D formatda bajarilgan yaqqol tasvirlarda kesim yuzalarini Shtirixlashni koʻrib chiqamiz.

### 35-§. 3D formatda bajarilgan yaqqol tasvirlarda kesim yuzalarini shtirixlash buyrugʻi va undan foydalanish algoritmi

Ma'lumki, 2D formatda bajarilgan modellar-chizmalarda kesim yuzasini Shtrixlash darslikning "28.9. «Штриховка» – Qirqim va kesim yuzalarini shtrixlash va undan foydalanish algoritmi" bandida bayon qilingan. Ikki oʻlchamda-2D formatda bajarilgan kesimlarda yuzada tanlangan nuqta yoki kontur kesim tekisligida yotadi. 3D formatda bajarilgan kesim yuzalarida tanlangan nuqta yoki kontur, turli qatlamlarda boʻlganligi sababli kesim tekisligida yotmaydi. Shuning uchun 3D formatda bajarilgan kesimlardagi shtrixlar kesim yuzasidan oldinda yoki orqasida joylashib qoladi.

3D formatda bajarilgan kesim yuzalarida tanlangan nuqta yoki kontur, kesim tekisligida yotishiga quyidagi algoritm yordamida erishiladi:

Kesim yuzalarining xarakterli nuqtalariga bogʻlanishni osonlashtirish maqsadida, "Визуальные стили" panelidagi "Концептуальный" (17- rasm) holatdan "3D скрытый" holatiga oʻtkazib olish tavsiya etiladi, 18- rasm.

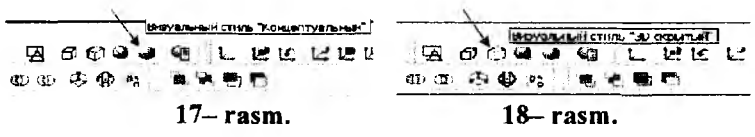

1. Uch o'lchamli buvum modelida kesim vuzasining tekisligini uchta nuqtasi, "ПСК-Пользовательская система координат" panelidagi "3 точки" buyrugʻini yuklab kiritiladi, 19- rasm. 61

"З точки" buyrug vuklangach, detalning gorizontal kesim yuzasining 1, 2. va 3 nuqtalari ketma-ket kiritiladi. Natijada kesim yuzasi XOY hosil boʻladi, 20 - rasm

2. "Chizish" panelidagi shtrixlash buyrug'i yuklanadi. Shunda ekranda "Штриховка ва Градиент" ovnasi ochiladi. 21- rasm.

Undan "Добавить: точки выбора" buyrug'i yuklanadi. Natijada ekranda buyumning modeli tasirlanib qoladi va gorizontal kesim yuzasida biror nuqta koʻrsatilsa, yuza ajralibkonturi Shtrix chiziq boʻlib qoladi, 22- rasm.

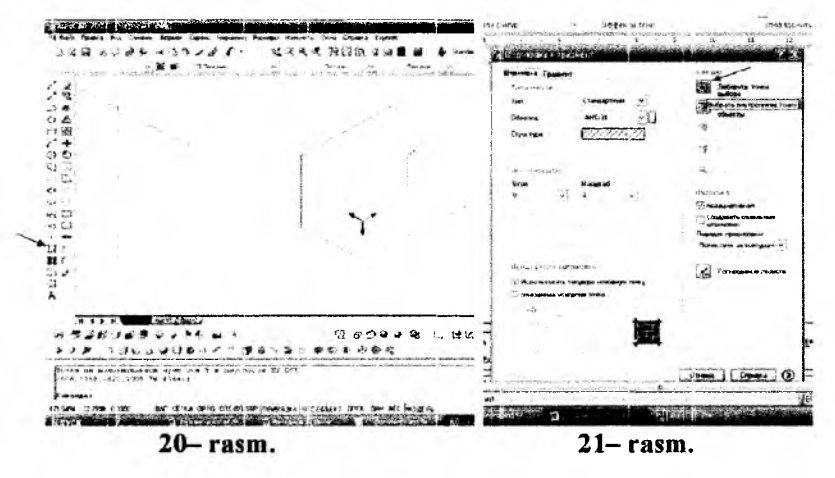

Agar kesim yuzasi ikkiga bo'linishi mumkin bo'lgan yuzalardan iborat boʻlsa, bunday yuzalarni ikki nuqtasi, pastki va ustki boʻlaklarda koʻrsatiladi. 23- rasm.

3. Airatilgan yuza "Enter" bilan qayd etiladi. Shunda ekranda Shtrixlash oynasi taklif qilinadi. Undagi "Oбpaseu" tugmasi yuklanadi, 24- rasm va bajarilgan Shtrixni kuzatiladi, 25- rasm.

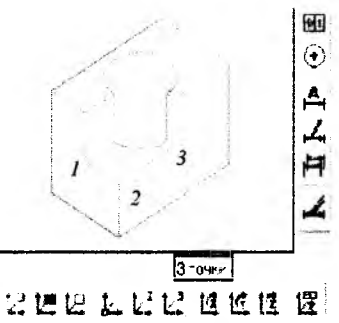

19- rasm.

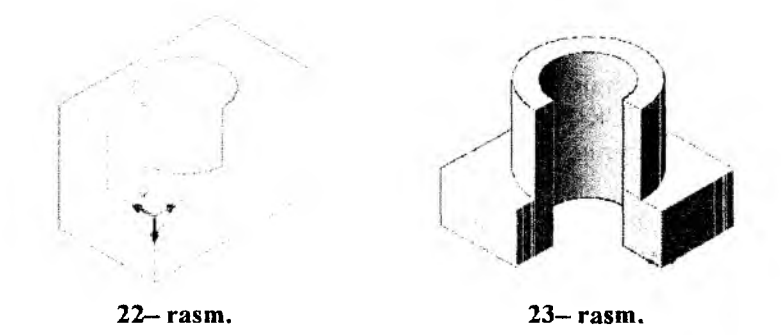

Agar u talabga javob bersa, "Enter" bilan qayd etiladi va yuza Shtrixlanib qoladi. Agar u kuzatilganda 25- rasmda koʻrsatilganidek, talabga javob bermasa, "Enter" yuklanadi va ekran avvalgi holatga oʻtadi. Undan ya'ni, Shtrixlash oynasini chap oʻrta qismidagi "Yron" (90) va "Macurra6" (3) yacheykalariga tegishli oʻzgartirishlar kiritiladi, 26- rasm va yana bir bor bajarilgan Shtrixni "Ofpaseu" tugmasi yuklab kuzatiladi. Shtrix toʻgʻri bajarilgan boʻlsa "Enter" bilan qayd etiladi, 27rasm.

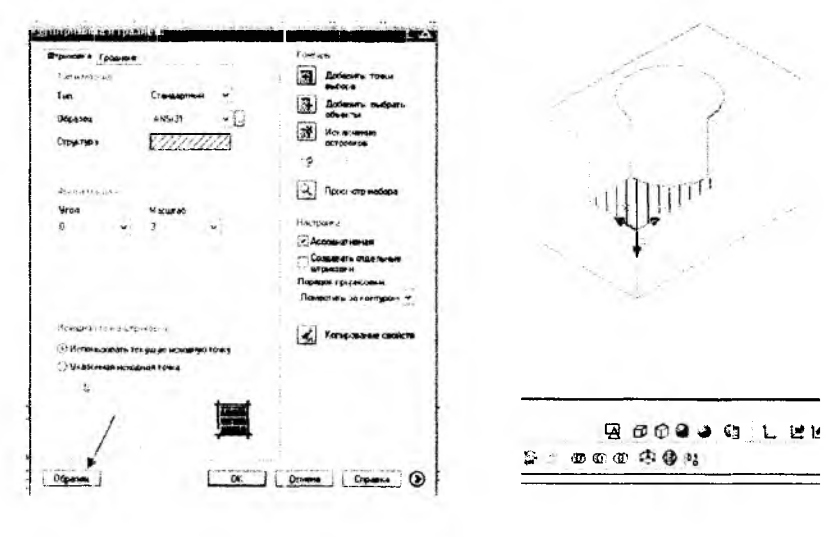

24- rasm.

25- rasm.

Aynan shu ketma-ketlikda detalning frontal va profil qirqimidagi kesim yuzalarining shtrixlari bajariladi, 28- rasm.

| Damana Crowers ()                                                                                              |                                                                                                    |
|----------------------------------------------------------------------------------------------------|----------------------------------------------------------------------------------------------------|
| and a second second second second second second second second second second second second second second second | A THE PROPERTY STORAGE STORTED STORES                                                                                                    |
|                                                                                                    | - 9 50939 L<br>- 5: 805 945                                                                                                    |
|                                                                                                    |                                                                                                    |
|                                                                                                    |                                                                                                    |
| Korspension Cations                                                                                            |                                                                                                    |
| 1 (Multe) und den des Angel                                                                                    | and the second second s                                                                                                    |
| Парадох прориссания                                                                                            | 19- +                                                                                                    |
| Conserver and and a                                                                                            | To a laboration of the laboration of the laborat                                                                                                    |
| Accounting                                                                                                    |                                                                                                    |
| Hampicia                                                                                                    |                                                                                                    |
| Decemp indepe                                                                                                  | r                                                                                                    |
| 1 1 1 1 1 1 1 1 1 1 1 1 1 1 1 1 1 1 1                                                                          | and a second second                                                                                                    |
| (AL) arradian                                                                                                  | and the second second sec                                                                                                    |
| Call officerty                                                                                                 |                                                                                                    |
| 152 Octaves sufers                                                                                             |                                                                                                    |
| Terimum. mars                                                                                                  | the constant of the state of the second second second second                                                                                                    |
| Kenn ges                                                                                                    |                                                                                                    |
|                                                                                                    | Longe-<br>Arbents mar<br>Arbents mar<br>Arbents mar<br>Arbents<br>Arbents<br>A |

29 va 30- rasmlarda uch oʻlchamda bajarilgan detallarga qirqimlar bajarilib, kesim yuzalari yuqorida ishlab chiqilgan algoritm asosida Shtrixlab koʻrsatilgan.

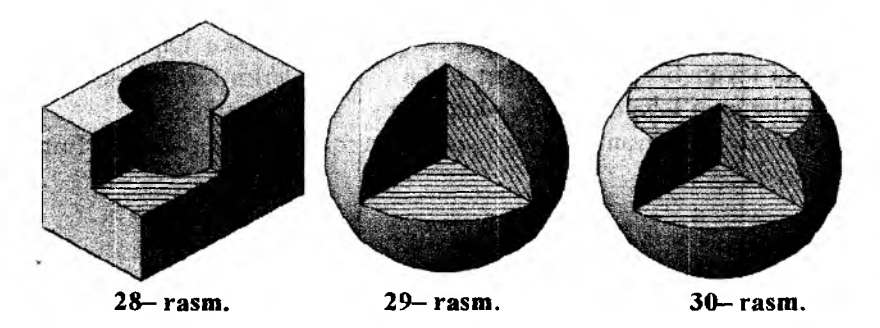

#### 36-§. 3D formatdagi modellarda qirrali burchaklar faskasini bajarish buyrugʻi va undan foydalanish algoritmi

3D formatda koʻp uchraydigan aylanish jismlaridan tashkil topgan detallarda (31- rasm) burchaklarning faskalari quyidagicha bajariladi:

1. Buyruq i tugmasi «Sichqon» yordamida yuklanadi va muloqatlar oynasida bu buyruqdan ohirgi marotaba foydalanilganda kiritilgan faska tomonlarini

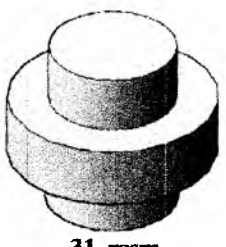

uzunliklari (masalan, 8 va 8) taklif etiladi va burchakning birinchi tomonini koʻrsatish soʻraladi va qirra kursor bilan koʻrsatiladi, 32– rasm.

Agar faska tomonlari oʻlchamlarini (5 mm va 5 mm ga) oʻzgartirish lozim boʻlsa, "Длина" soʻzining bosh harfi "Д" kiritiladi va soʻralgan faska tomonlarining uzunliklariga ketma-ket 5, 5 raqamlar kiritiladi:

```
Команда: _снаюдет

(Режим С ОБРЕЗКОЙ; Параметры фаски: Длина1 = 8.0000, Длина2 = 8.0000

выберите первый отрезок или

[отменить/полИлиника/Длина/Упол/Обрезка/Метод/Несколько]: Д

Первая длина фаски <8.0000>: 5

Вторая длина фаски <5.0000>: 5

Вторая длина фаски <5.0000>:

2. Navbatdagi:

Выберите первый отрезок или

[отмекить/пслИлиния/Длина/Упол/Обрезка/Метод/Несколько]:

Выбирается базовая поверхность...

Задайте опцию выбора поверхность [Следующая/ОК (текущая)] <0K>:
```

soʻralgan birinchi tomonni tanlang yoki tayanch sirtni tanlang soʻroviga qirra koʻrsatiladi va keyingi soʻralgan joriy sirtning opsiyasi "OK" tugmasini yuklab koʻrsatiladi, 33- rasm.

3. Muloqatlar oynasidagi soʻrovga, ya'ni, faska bajarish uchun soʻralgan tayanch va keyingi sirt faska oʻlchamlarini kiriting soʻroviga taklif qilingan oʻlchamlar ketma-ket "Enter" bilan kiritiladi.

4. Oxirgi "Qirrani tanlang" soʻroviga, qirra koʻrsatiladi va "Enter" bilan qayd etiladi:

```
Длина фаски для базовой поверхности <5.0000>:
Длина фаски для другой поверхности <5.0000>:
Выберите ребро или [Контур]: Выберите ребро или [Контур];
Команца:
```

3599.0380, 1652.9453, 0.0000 WAF CETKA OPTO OTC ПОЛЯР ПРИВЯЗКА ОТС OF

Natijada faska berilgan o'lcham qiymatlariga teng bo'lib bajariladi, 34- rasm.

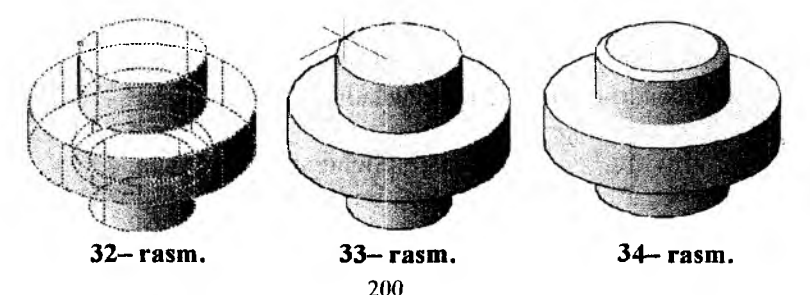

Yuqoridagi faska bajarish ketma-ketligi 3D formatda faska bajarish algoritmi boʻladi, 35- rasm.

Aylanish jismining qolgan faskalarini bu algoritmdan foydalanib yasaladi. Ularni koʻrinimli boʻlishi uchun detal biroz ogʻdirib 36rasmda keltirilgan.

Agar 3D formatdagi detal koʻp yoqliklardan iborat boʻlsa, 37rasm, ularning faskasi quyidagi algoritm boʻyicha oʻyiladi:

```
Komanga: chamter
 (Режим С ОБРЕЗКОЙ) Параметры фаски: Длина1 = 8.0000, Длина2 = 8.0000
 Выберите первый отрезок или
 [оТменить/полИлиния/Длина/Угол/Обрезка/Метод/Несколько]: Д
 Первая длина фаски <8.0000>: 5
 Вторая длина фаски <5.0000>:
 Выберите первый отрезок или
 [оТменить/полилиния/Длина/Угол/Обрезка/Нетод/Несколько]:
 Выбирается базовая поверхность...
 Задайте опцию выбора поверхности [Следующая/ОК (текущая)] <OK>:
 Длина фаски для базовой поверхности <5.0000>:
 Длина фаски для другой поверхности <5.0000>:
 Выберите ребро или [КОнтур]: Выберите ребро или [КОнтур]:
 Команца:
                       ШАГ СЕТКА ОРТО ОТС-ПОЛЯР ПРИВЯЗКА ОТС-ОБЪЕКТ ДЛСК Д
3599.0380, 1652.9453, 0.0000
```

#### 35- rasm.

1. Buyruq i tugmasi «Sichqon» yordamida yuklanadi va muloqatlar oynasida bu buyruqdan ohirgi marotaba foydalanilganda kiritilgan faska tomonlarini uzunliklari (masalan, 45 va 45) taklif etiladi (agar u qiymat oʻzgartirilmasa), va burchakning birinchi tomonini koʻrsatish soʻraladi va qirra kursor bilan koʻrsatiladi.

Agar faska tomonlari oʻlchamlarini (20 mm va 20 mm ga) oʻzgartirish lozim boʻlsa, "Длина" soʻzining bosh harfi "Д" kiritiladi va soʻralgan faska tomonlarining uzunliklariga ketma-ket 20, 20 raqamlar kiritiladi:

| Komanga: _chamfer                    |                     |                  |
|--------------------------------------|---------------------|------------------|
| (Режим С ОБРЕЗКОЙ) Параметры фаски:  | Длина1 = 45.0000,   | Длина2 = 45.0000 |
| выберите первый отрезок или          |                     |                  |
| [отменить/полилиния/Длина/Угол/Обрез | зка/Метод/Несколько | ]:д              |
| Первая длина фаски <45.0000>: 20     |                     |                  |
| Вторая длина фаски <20.0000>:        |                     |                  |
|                                      |                     |                  |

2. "Визуальные стили" panelidagi "Визуальный стиль "3Д Каркас"" tugmasi yuklanadi va navbatdagi:

```
выберите первый отрезов или
[оТиснить/полИлиния/Длина/Угол/Обрезка/Метоп/Несколько]:
Выбирается базовая поверхность...
Задайте опцию выбора поверхности (Следующая/ОК (текущая)] <OK>: с
Задайте опцию выбора поверхности [Следующая/ОК (текущая)] <OK>:
```

soʻralgan birinchi tomonni tanlang yoki tayanch sirtni tanlang soʻroviga girra koʻrsatiladi va keyingi soʻralgan joriy sirtning opsiysiga "c" harfi teriladi va "Enter" bilan qayd etiladi hamda <OK> yuklanadi, 38- rasm.

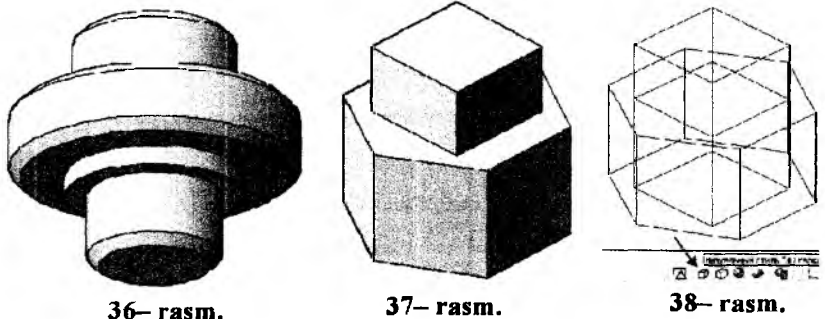

3. Muloqatlar oynasidagi soʻrovga, ya'ni, faska bajarish uchun soʻralgan tayanch va keyingi sirt faska oʻlchamlarini kiriting soʻroviga taklif qilingan qirra va oʻlchamlar ketma-ket "Enter" bilan kiritiladi, 39rasm va 40- rasm.

4. Ohirgi "Qirrani tanlang" soʻroviga, girra koʻrsatiladi (41- rasm). va "Enter" bilan gavd etiladi:

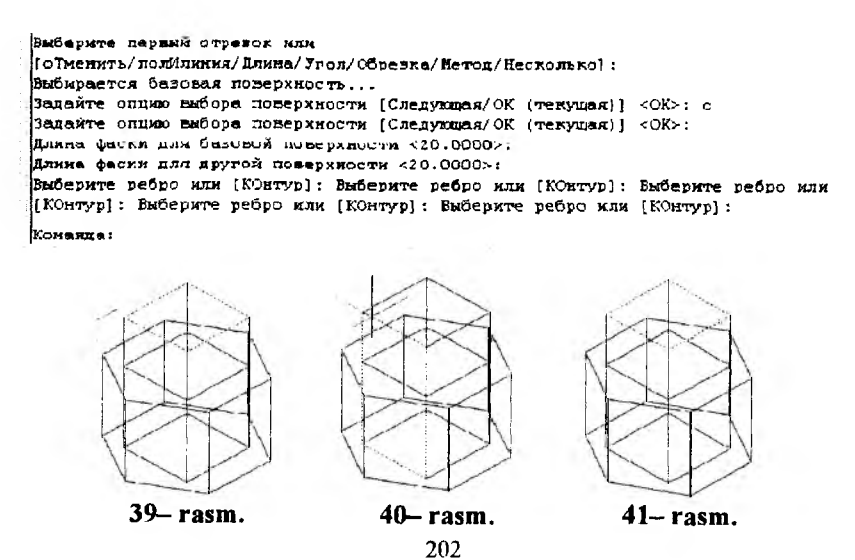

Natijada faska berilgan oʻlcham qiymatlariga 20x20x45<sup>0</sup>ga teng boʻlib bajariladi, 42– rasm. 43 va 44– amallar orasida detalning tarkibiy qismlari bir butun qilib, "Моделирование" panelidagi "Объединение"" buyrugʻidan foydalanib birlashtirilgan.

Yuqoridagi amallardan foydalanib olti yoqli prizmani yuqori va asos yuzadagi faskalar ham bajariladi, 43- rasm.

"Визуальные стили" panelidagi "Визуальный стиль "3Д скрытый"" va "Визуальный стиль "3Д Концептуальный" tugmalarini ketma-ket yuklab, detalning 44 va 45- rasmda keltirilgandek modellariga ega boʻlinadi.

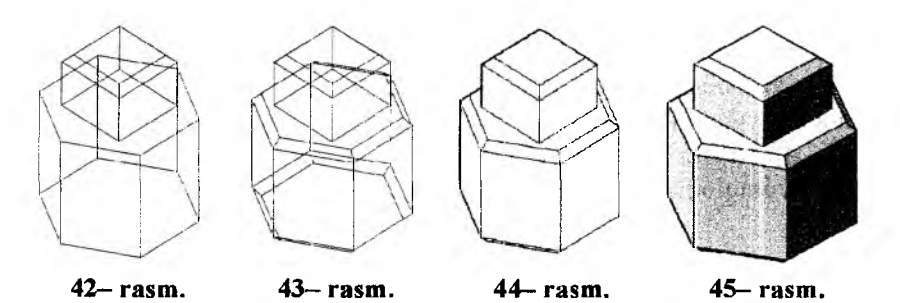

46- rasmda koʻpyoqliklarga 3D formatda faska oʻyish jarayonining ketma-ketligi, ya'ni muloqatlar oynasidagi algoritmi keltirilgan. Undan foydalanib barcha koʻpyoqliklarga berilgan oʻlchamlarda faskalar bajariladi.

Endi 3D formatdagi modellarda qirrali burchaklarni yumaloqlashni koʻrib chiqamiz.

ゆうき 『UNDOUDD ? ~ 」」 ● ~ 第5 日日日 今日 ? ● .

```
Komanga: chamfer
(Режин С ОБРЕЗКСЙ) Параметры фаски: Длина1 = 45.0000, Длина2 = 45.0000
Выберите первый отрезок или
[оТменить/полИлиния/Длина/Угол/Обрезка/Петод/Несколько]: д
Первая дляна фаски <45.0000>: 20
Вторая дляна фаски <20.0000>:
Выберите первый отрезок или
[оТменить/полИлиния/Длина/Угол/Обрезка/Нетол/Несколько]:
Выбирается базовая поверхность...
Залайте оплит выбора поверхности [Следунива/ОК (текущая)] <СК»; с
Задайте опцию выбора поверхности [Следуюцая/ОК (текущая)] <СК>:
Цлина раски для базовой поверхности <20.0000»:
Цлина фаски для другой поверхности <20.0300>:
Выберите ребро или [КОнтур]: Выберите ребро или [КОнтур]: Выберите ребро или
[КОнтур]: Выберите ребро или [КОнтур]: Выберите ребро или [КОнтур]:
KOMONUS:
```

46- rasm.

#### 37-§. 3D formatdagi modellarda qirrali burchaklarni yumaloqlash – "Сопряжение" buyrugʻi va undan foydalanish algoritmi

Amaliyotda detallar 47-- rasmda keltirilgandek koʻpyoqli va aylanish jismlardan tashkil topgan boʻladi. Ulardagi qirralarni yumaloqlash lozim boʻlsa, burchakni bunday ravon oʻtishi quyidagi algoritm (ketma-ketlikda)da bajariladi:

1. "Изменить" panelidagi "Сопряжение" buyrugʻi yuklanadi va birinchi obyektni tanlash soʻraladi. Unga javoban detalning yumoloqlanadigan biror masalan, kvadrat prizmaning yuqori asosidagi istalgan qirra belgilanadi.

2. Muloqatlar oynasidagi yumaloqlash radiusi soʻraladi va uni radiusi 4 mm boʻlsa, 4 raqami terib kiritiladi va "Enter" bilan qayd etiladi:

3. Muloqatlar oynasidagi navbatdagi qirrani tanlang soʻroviga detalning yumaloqlanishi zarur boʻlgan barcha qirralari belgilab chiqiladi, 48- rasm va "Enter" bilan qayd etiladi. Natijada belgilangan qirralar yumoloqlanib qoladi, 49- rasm.

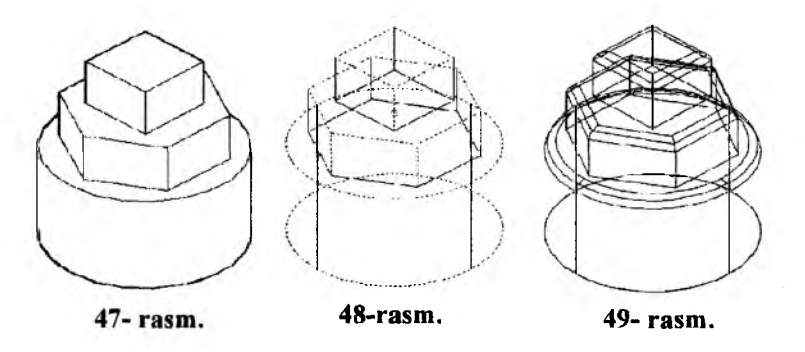

Agar "Визуальные стили" panelidagi "3Д скрытый"" yoki "Концептуальный" buyruq tugmalari tanlansa, detalning modellari mos ravishda 50 yoki 51– rasmda keltirilgandek tasvirlanadi.

Agar 3-- amalda soʻralgan qirralar orasida vertikal qirralar ham belgilansa, buyum 52 va 53-- rasmda tasvirlangan holatda loyihalanadi.

54– rasmda koʻpyoqli va aylanish jismlardagi qirralarni 3D formatda yumaloqlash algoritmi (muloqatlar oynasidagi) keltirilgan.

Undan foydalanib barcha aylanish va koʻpyoqlik qirralari berilgan radiuslarda yumaloqlanadi.

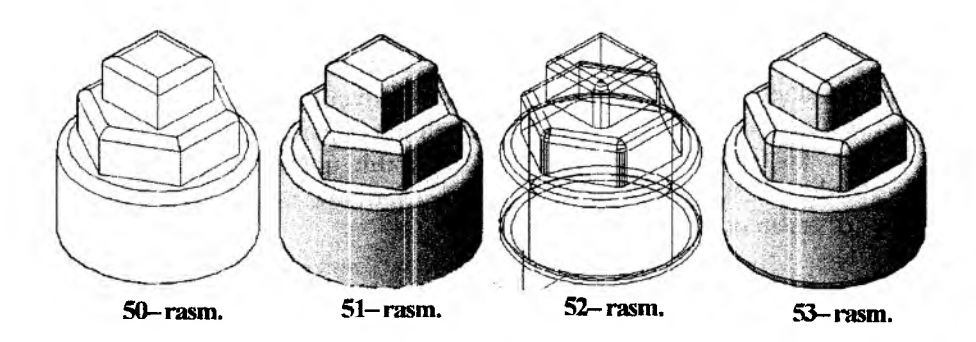

| Komanna: _fillet                                                          |
|---------------------------------------------------------------------------|
| Гекущие настройки: Режни - С ОБРЕЗКОЙ, Радкус сопряжения - Ш.ОООО         |
| Выберите первый соъект или [отменить/полилиния/радиус/сорезка/несколько]: |
| Радиус соврежения: 4                                                      |
| Ожбержте ребро или [Цель/РАдиус]:                                         |
| Онберите ребро или [Цель/РАднус]:                                         |
| Выберите ребро или [Цень/ГАдиус] :                                        |
| Выберите ребро или [Цель/РАдиус]:                                         |
| Выберите ребро или [Цепь/РАднус]:                                         |
| Виберите ребро или [Цель/Радиус]:                                         |
| Выберите ребро или [Цепь/РАпиус]:                                         |
| Выберите ребро или [Цель/РАдиус]:                                         |
| Выберите ребро или [Цель/РАдиус]:                                         |
| Выберите ребро или [Цепь/РАдиус]:                                         |
| Выберите ребро или [Цель/РАдиус]:                                         |
| Выберите ребро или [Цепь/РАднус]:                                         |
| Выберите ребро или [Цепь/РАдиус]:                                         |
| Выберите ребро или [Цепь/РАдиус]:                                         |
| Выберите ребро или [Цепь/РАдиус]:                                         |
| Выберите ребро жли [Цепь/Рідиус]:                                         |
| Выбрано ребер для сопряжения: 16.                                         |
| Конанца:                                                                  |
| 54 rasm.                                                                  |

# 38-§. 2D formatda bajarilgan buyumlarning yaqqol tasvir – modellarini 3D formatda bajarish algoritmi<sup>16</sup>

Amaliyotda koʻp hollarda ikki oʻlchamda bajarilgan detal va buyum modellarini uch oʻlchamli modellarini bajarish kerak boʻladi. Masalan, konturi tutashma elementidan iborat asos qalinligi 5 mm va undan chiqib turgan silindrik boʻrtma-chiqiqlikning balandligi 10 mm boʻlgan detalning 2D formatdagi modeli berilgan boʻlsin, 55-rasm.

Uning yaqqol 3D formatdagi modeli quyidagi algoritm boʻyicha quriladi:

1. 2D formatdagi tekis modeldan nusxa olinib, uning oʻng tomoniga qoʻyiladi va kontur chiziq qoldirilib barcha chiziq hamda oʻlchamlar tashlab yuboriladi, 56- rasm.

<sup>&</sup>lt;sup>16</sup> Rixsiboyev va b. «AutoCAD dasturida ba'zi grafik primitivlarni kompyuterda loyihalash». 2- maqola (Ilmiy maqola). «Pedagogik ta'lim» 2008/4. 85-94 betlar.

"Моделирование" panelidagi "Вытягивание" buyrugʻi yuklanadı, 57- rasmda u strelka bilan koʻrsatilgan. Shunda muloqatlar oynasida quyidagi, "Sichqon tugmasini choʻziluvchi soha konturiga bosing' soʻrovi boʻladi. Unga javoban detalning asosi yuzasining istalgan nuqtasi koʻrsatiladi. Shunda bu yuza ajralib qoladi va asos balandligi 5 terilib «Enter» bilan qayd etiladi. Natijada asos karkas koʻrinishida koʻtarilib qoladi.

Нажмите кнопку мыши в области контура для вытягивания.

Yuqoridagi amallarni ketma-ket bajarib, detalning silindrik bo'rtmasi ham uch o'lchamga ko'tariladi, 58- rasm.

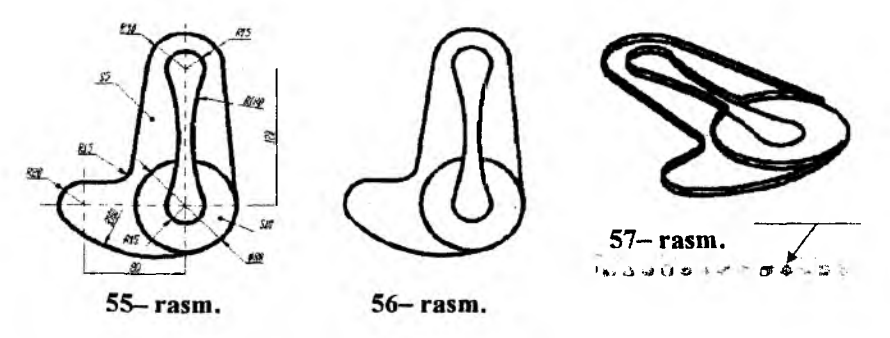

Agar ular ajratilib, "Визуалные стили" panelidagi toʻrtinchi "Концептуальный" tugmasi yuklansa, 59– rasmdagidek, berilgan detalning uch oʻlchamli modeli quriladi. Bunda detal ikki tarkibiy qismdan iborat ekanligini 60– rasmdan koʻrish mumkin.

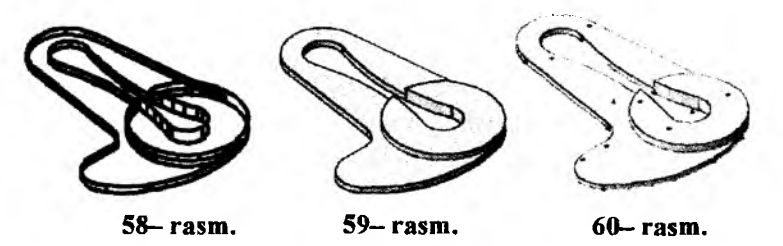

Detalni bir butun holatga keltirish uchun tarkibiy qismlarni ajratib, biroz oʻngroqqa koʻchiriladi. Shunda detalning 2D formatdagi tasviri oʻrnida qoladi, 61– rasm, a).

"Mоделирование" panelidagi "Объединение" buyrugʻi yuklanib (62- rasm), detalning tarkibiy qismlari ajratiladi va «Enter» bilan qayd etiladi. Shunda detal 61- rasm, b) dagidek, bir butun boʻlib qoladi.

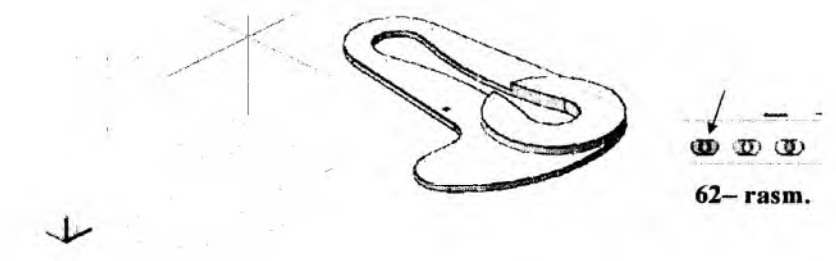

a) 61- rasm. b)

Bu algoritmni 2D formatda bajarilgan buyumlarning yaqqol tasirmodellarini 3D formatda bajarish algoritmi deb atash mumkin. Bu algoritmdan foydalanib, turli murakkablikdagi tarkibiy qismlari bir va undan koʻp boʻlgan detallarni, 2D formatda bajarilgan tekis modellarini 3D formatda koʻtarib, uch oʻlchamli modellarini bajarishga misollar koʻrib chiqamiz.

1- misol. Murakkablik darajasi besh, ya'ni, tarkibi 5 ta elementdan iborat bo'lgan predmetning 3D modeli yasalsin, 63- rasm.

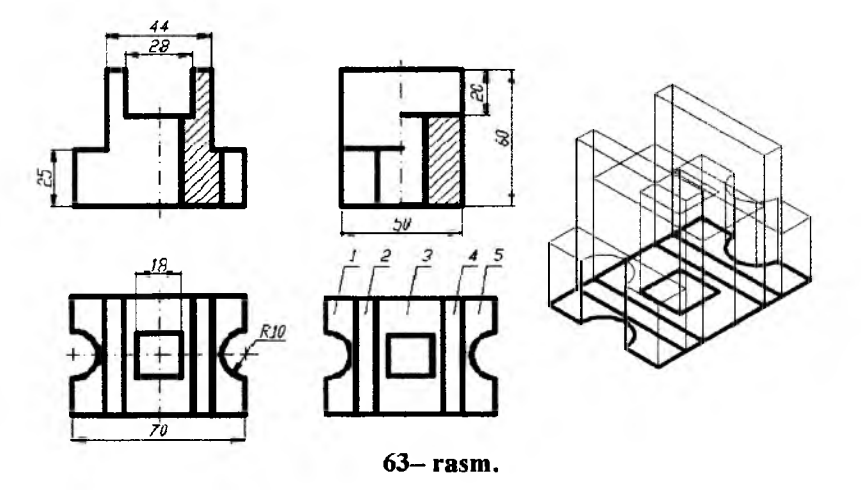

Avval yuqoridagi ikki amalli algoritm boʻyicha predmetni ustdan koʻrinishini oʻngroqqa koʻchirib, 5ta (ikkitasi ikkitadan, 1 va 5, 2 va 4) tarkibiy qismlarni koʻtarishga tayyorlanadi. Va ular birma-bir "Вытягивание" buyrugʻidan foydalanib ketma-ket koʻtarib chiqiladi.

Soʻngra "Визуалные стили" panelidagi "Концептуалный" tugmasi yuklanib predmet ajratilsa, uni beshta tarkibiy qismdan iborat ekanligini 64– rasmdan koʻrish mumkin. "Моделирование" panelidagi "Объединение" buyrugʻidan foydalanib, predmetning bir butun uch oʻlchamli modeli quriladi, 65- rasm.

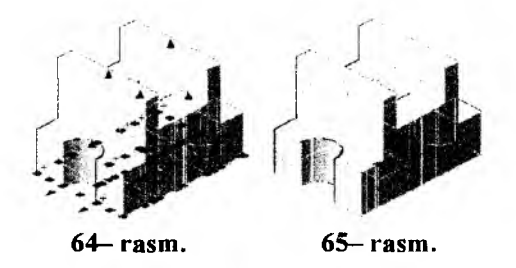

2- misol. Murakkablik darajasi olti, ya'ni, tarkibi 6ta elementdan iborat bo'lgan detal-ustama gaykaning 3D modeli qurilsin, 66- rasm. Mashinasozlikda ko'p ishlatiladigan bunday detalning 3D modeli quyidagi ketma-ketlikda bajariladi:

1. 2D formatda bajarilgan buyumlarning yaqqol tasvir-modellarini 3D formatda bajarish algoritmidan foydalanib, detalning olti qirrali tanasini 3D formatda ko'tarish uchun tayyorlanadi (66- rasm) va u ko'tariladi, 67-rasm.

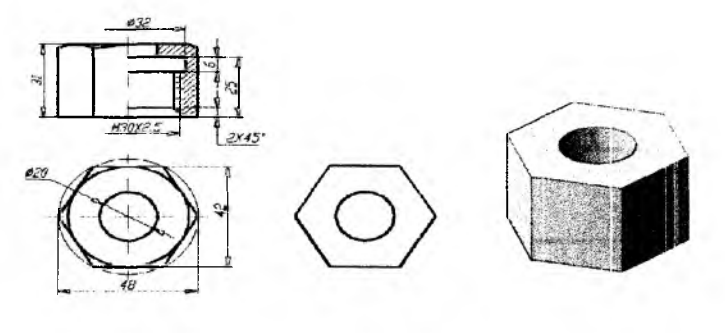

66- rasm.

67– rasm.

2. Ustama gaykaning yuqori asosidagi faskasini bajarish uchun, bu yuzada ichki teshigini uchi  $120^{\circ}$  li konus boʻlgan va diametri oltiburchakka tashqi chizilgan aylana diametriga teng boʻlgan kesuchi shayba yasaladi.

Bunday shaybani yasash uchun:

– ustama gaykaning olddan koʻrinishida, yuqori asosdan kesilgan faskaning oʻlchamlariga teng boʻlgan uning yasovchi uchburchagikonturi yasaladi. Uni "Область" – soha buyrugʻidan foydalanib bir butun holatga keltiriladi, 68– rasm.

Bu amalni 3D formatda ham yasash lozim boʻladi, 69- rasm.

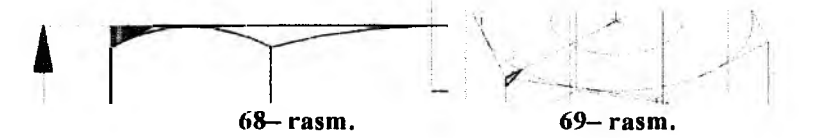

– "Моделирование" panelidagi "Вращать" buyrugʻi yuklanib, avval soʻralgan obyekt, soʻngra aylantirish oʻqini ikki nuqtasi koʻrsatilgach, ustama gaykaning yuqori asosida kesuvchi shayba yasalib qoladi, 70– rasm.

– "Моделирование" panelidagi "Вычитание" buyrugʻi yuklanib, avval qoluvchi tana sichqonning chap tugmasi bilan ajratilib, oʻng tugmasi bilan qayd qilinadi. Soʻngra kesuvchi shayba sichqonning chap tugmasi bilan ajratiladi va oʻng tugmasi bilan qayd qilinadi. Shu ondayoq ustama gaykaning yuqori asosidagi faskasi bajariladi, 71– rasm.

– "Визуальные стили" panelidagi "Концептуальный" tugmasi yuklansa, ustama gayka aslidagidek, mavjud tusdagi modeli bajariladi, 72– rasm.

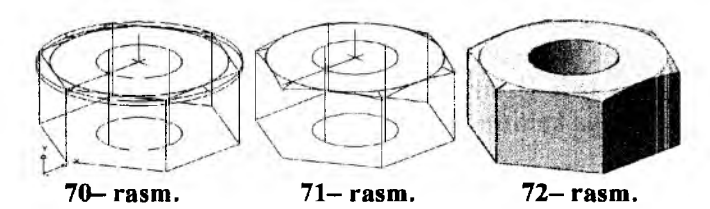

3. Ustama gaykaning ichki qismlarini oʻyish quyidagi tartibda kechadi:

- detalning ichki konturlarini kesuvchi aylanish sirti sifatida modelini yasashga tayyorlanadi. Buning uchun "Рисование" panelidagi "Полилиния" buyrugʻidan foydalanib, ichki faska, silindr va protochkaariqcha va oʻq boʻylab berk kontur yasaladi, 73- rasm. 2D modelda u ajratib tasvirlangan. Bu kesuvchi aylanish sirti ustama gaykaning tanasi bilan kesishib, ichki faska, silindr va ariqchani hosil qiladi.

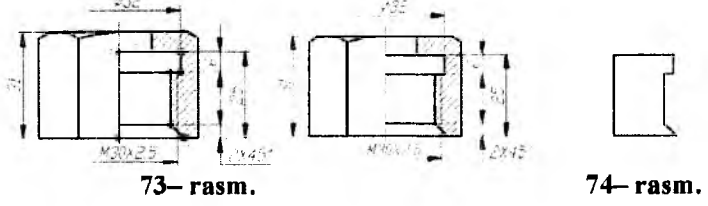

- konturni "Рисование" panelidagi "Переместить" buyrugʻidan foydalanib, olddan koʻrinishni oʻng tomoniga koʻchiriladi, 74– rasm.

- "Моделирование" panelidagi "Вращать" buyrugʻi yuklanib, kontur ajratiladi va navbatdagi soʻrovlarga aylanish oʻqining ikki nuqtasi koʻrsatiladi hamda taklif etilgan aylanish burchagi <360> Enter bilan qayd etiladi. Natijada kesuvchi aylanish jismi hosil boʻladi, 75– rasm.

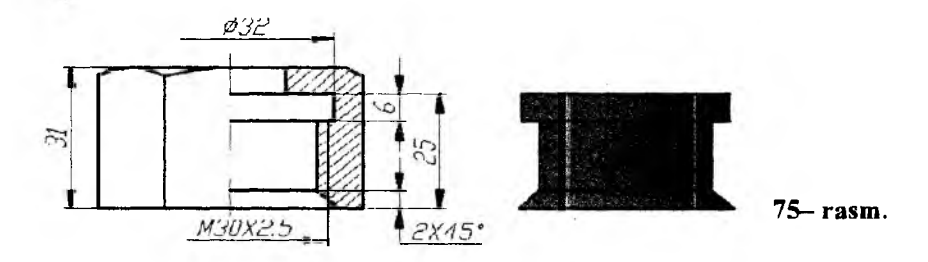

– "Вид" panelidagi "ЮЗ изометрия" buyrugʻi yuklanib, 3D da yasalgan modeli kuzatiladi, 76– rasm. Bu rasmdan kesuvchi aylanish jismning detal tanasiga nisbatan 90<sup>0</sup>da ayqash joylashganini koʻrish mumkin. Ustama gayka tanasiga kesuvchi aylanish jismini joylash uchun ularni pastki yuzalarida yotgan aylanalarning markazlariga marker chiziqlari oʻlcham qoʻyish panelidagi "Mapkep центра" buyrugʻidan foydalanib qoʻyiladi. Kesuvchi jismning marker chizigʻini qoʻyishda uni olddan koʻrinishga keltirib olish zarur.

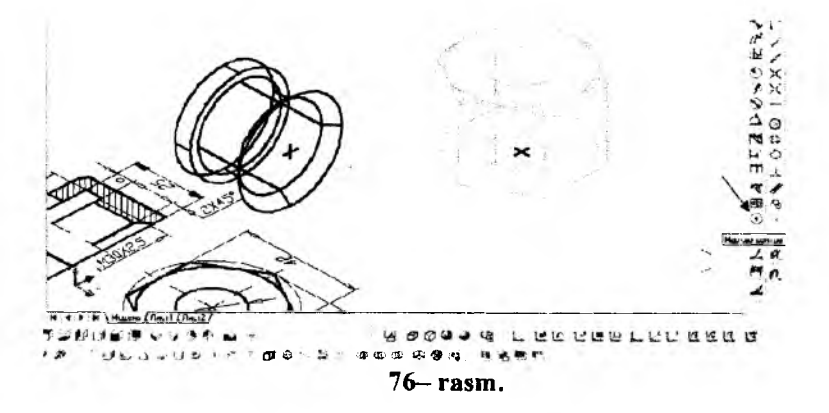

- kursorni "Sichqoncha" yordamida kesuvchi jismning markeriga bogʻlab, uni tanani marker chizigʻiga keltirib qoʻyiladi, 77- rasm.

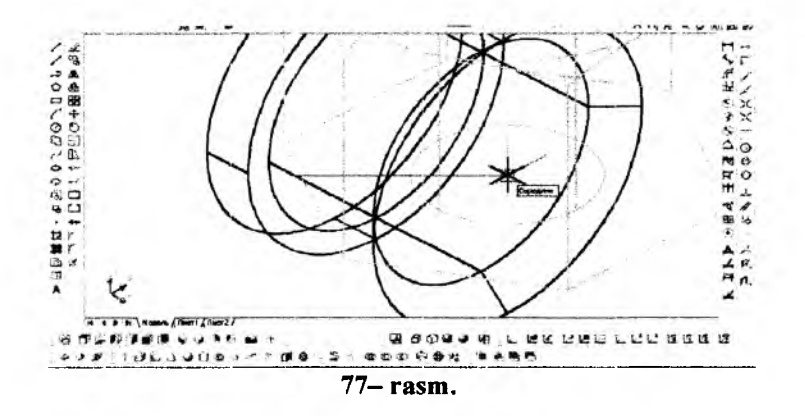

Natijada kesuvchi va kesiluvchi jismlar bitta umumiy nuqtaga ega bo'ladi. Buni chapdan ko'rinishda kuzatish mumkin, 78– rasm.

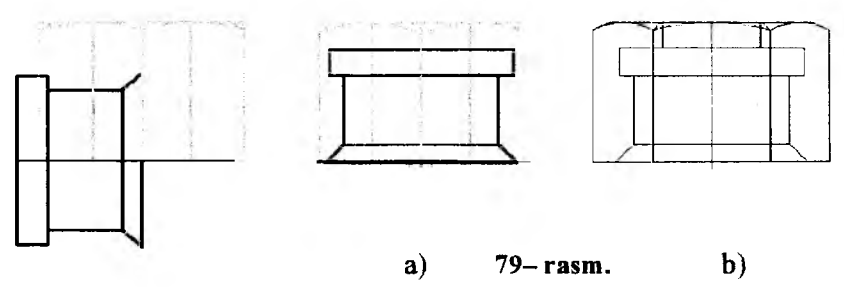

78- rasm.

– kesuvchi jismni detalning ichiga joylash uchun uni ajratib, chizmani tahrir qilish panelini "Повернуть" buyrugʻidan foydalanib -90 gradusga buriladi 79-rasm, a. Natijada ustama gayka ichiga joylashib qoladi. Bu holatni uning olddan koʻrinishida ham tekshirib qoʻyish lozim boʻladi, 79- rasm, b. Agar ekssentrik joylashgan boʻlsa, kesuvchi jismni oʻnga yoki chapga suriladi.

– detalning 3Ddagi modeli "Вид" panelidagi "ЮЗ изометрия" buyrugʻini yuklanib kuzatiladi. Agar kesiluvchi va kesuvchi jismlar konsentrik joylashgan boʻlsa, "Моделирование" panelidagi "Вычитание" buyrugʻidan foydalanib, detal tanasidan kesuvchi jism ayriladi. Natijada ustama gaykaning 3Ddagi modeli quriladi va uning karkasli tasviri 80– rasmdagidek boʻladi.

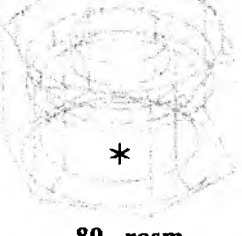

80- rasm.

– Ustama gaykaning karkas koʻrinishidagi tasvirini "Визуальные стили" panelidagi "Концептуальный" tugmasini yuklab, mavjud tusdagi-rangli yorugʻlik va soya aks etilgan modeli bajariladi, 81– rasm, a. Uning asosini yuqoriga aylantirib, 81– rasm, b) dagidek va biroz kuzatuvchiga enkaytirilgan holda 81– rasm, c) dagidek kuzatish mumkin. Odatda 3Ddagi qirqilmagan modellarda rezba koʻrsatilmaydi.

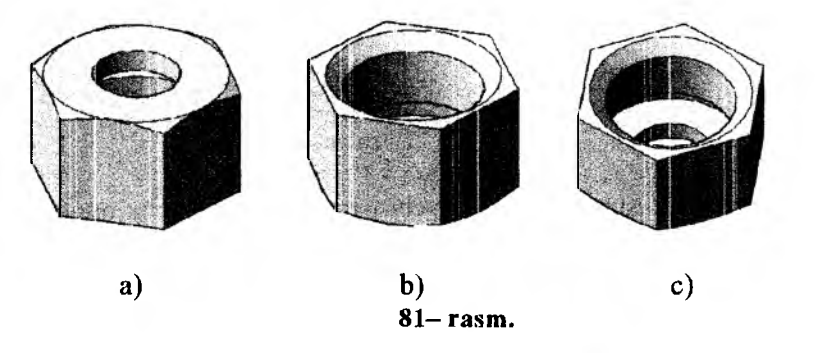

39-§. Tarkibida oʻtish chiziqlari boʻlgan detalning 3D formatda modellash<sup>17</sup>

3D formatida murakkabroq detalning ikki oʻlchamli koʻrinishlari va ulardagi oʻtish chiziqlarini oson va qulay hamda samarali qurishni, ya'ni, avtomatlashtirishni 82- rasmda keltirilgan detal misolida koʻrib chiqamiz.

Buning uchun:

1. Detal tarkibiga kiruvchi sirtlarning «Моделирование» panelidagi buyruqlaridan foydalanib modellari yasaladi, 83– rasm.

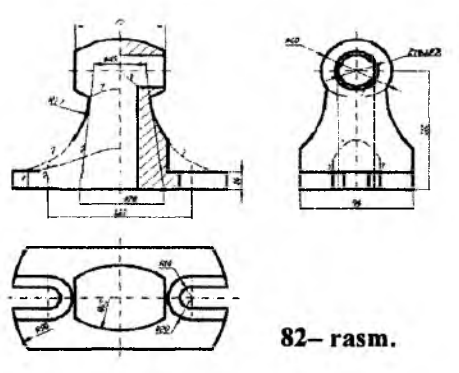

83- rasmda tor va silindr – (b), bochkasimon tor sirti – (c) va o'yiqliklar (d) ni yasash uchun mo'ljallangan modellar keltirilgan. Tor va silindr sirtlari birgalikda, ularni frontal kesimini o'q atrofida « $\Im$ » buyrug'ini yuklab modellashtirilgan.

<sup>&</sup>lt;sup>17</sup> X.Rixsibayeva va b. "Chizmachilik" (Detal sirtlarining oʻtish chiziqlarini AutoCAD dasturidan foydalanib samarali qurish metodikasi). Nizomiy nomidagi TDPU. Rizografi, 2014y. 47 bet. 20-27 bet.

Avval har ikki jism uchun kesim konturi chizmada berilgan oʻlchamlarda chizib olinadi va «Областъ -Soha» «<sup>[]</sup>» buyrugʻidan foydalanib bitta obyektga keltiriladi, ya'ni yasovchi tekis element hosil qilinadi, 83– rasm, a. Soʻngra «Вращатъ» « <sup>[]</sup>» buyrugʻi yuklanib, muloqat oynasidagi quyidagi soʻrovlarga tegishli javoblar kiritiladi:

Q 60Q 4 4 10C 400 1 \* 7 M 4 5 5 0 0 0 9 4 B 0 2 6 1 2 1

| полядая                                                  | Айлынириш буйруги                                       |
|----------------------------------------------------------|---------------------------------------------------------|
| Техузая люотность каркаса: ISOLINES=4                    | Жорий харажлар шчллги – 4                               |
| Ваберите облекти для дришели-: вайшели: 1                | Объект заналаг «Эроанга у тандынади ва «Еціег» билан    |
| пиберите облекти для пропетня:                           | такдикданади.                                           |
| Начальная точка оск врашеляя иля [Облект/К/У/2] <Облект: | * Стамастрия будиона бодпанги-биринчи ва охирги-индончи |
| Колечная точка оск:                                      | тукласи счалонта били хогостипал.                       |
| УГОЛ ВРАЩЕВИЯ ИЛИ (ПАЧАЛЬНИЙ УГОЛ) <360>:                | Буриппин бурнаги суралади за 360 таклаф копинаци. Унга  |
| Комания-                                                 | жазобин «Ептал» билин таклаф кабуп кунинаци.            |

Natijada, ya'ni «Enter» bilan taklif qabul qilinishi bilanoq ekranda qattiq jismlarning modeli hosil bo'ladi, 83- rasm, b.

Bochkasimon tor sirti ham aynan shunday amallarni bajarib, ya'ni yasovchi kontur chizib olinadi va «Вращать» — <sup>Б</sup> buyrugʻidan foydalanib yasaladi, 83— rasm, c).

Oʻyiqliklarni modellash uchun, ularning bir tomoni yarim silindr boʻlgan prizmalar modellashtiriladi. Ularni alohida-alohida ustdan koʻrinishi chiziladi va har biri uchun soha yaratilib, botirish «<sup>III</sup>» buyrugʻidan foydalanib modellari yasaladi, 84– rasm, a.

Bu modellarni koʻtarish «<sup>4</sup>» buyrugʻidan foydalanib ham yasash mumkin. Bu buyruq shunday xossaga egaki, u berilgan konturni avtomatik sohaga keltiradi va balandlikni soʻraydi. U kiritilishi bilanoq ekranda model yasaladi.

Yasalgan modellar usma-ust joylashtirib, birlashtirish <sup>3D</sup> buyrugʻidan foydalanib yagona jismga keltiriladi. Unga simmetrik joylashgan orqa tomondagi oʻyiqlik uchun, hosil boʻlgan modelni simmetriya burugʻidan foydalanib yasaladi, 84– rasm, b.

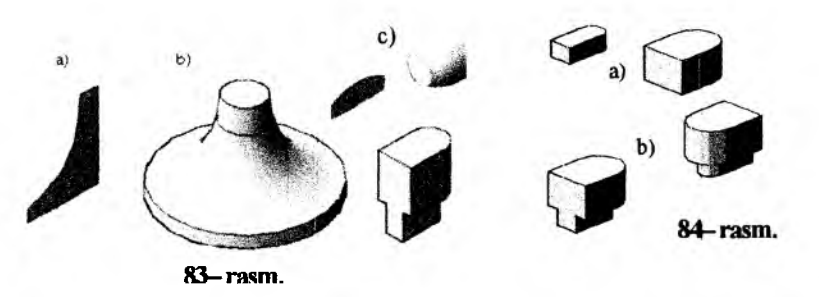

Detalning tarkibiy va oʻyuvchi qismlarini modelini yasab boʻlgach, detal quyidagicha loyihalanadi:

1. Asosiy tana hisoblangan torga bochkasimon torning markaz chizigʻini tayanch nuqta deb olib, uning yuqori asos markaziga keltirib qoʻyiladi. Ularni birlashtirish <sup>400</sup> buyrugʻidan foydalanib yagona jismga keltiriladi va shunda bu ikki jismlarning kesishuv chizigʻi avtomatik qurilib qoladi, 85-rasm;

2. Oʻyiqliklarni, oʻyuvchi modellar bilan detalning tana qismini oʻyib-kesishtirib loyihalanadi. Buning uchun ularni oʻlcham boʻyicha oʻyiqliklar oʻrniga joylashtiriladi, 86– rasm. Ularni « <sup>Ф</sup> – Вычитание-Ayirish» buyrugʻidan foydalanib, ya'ni tanani sichqonni chap tugmasi bilan ajratib «Enter» bilan tasdiqlanadi va oʻyuvchi prizmalar ketma-ket ajratib «Enter» tugmasi yuklansa, oʻyiqliklar yasalib qoladi, 87– rasm.

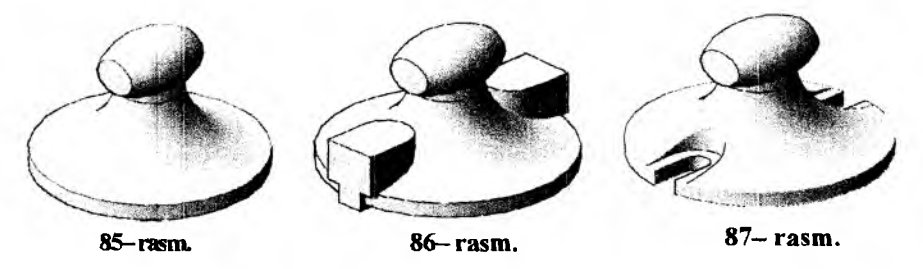

3. Detalning ikki tomonini kesish uchun uning old va orqa tomonida ikkita prizma « <sup>1</sup> – Ящик» buyrugʻidan foydalanib loyihalanadi. Ularning oralari 94/2 mm, ya'ni oʻqdan 47 mm uzoqlikda olinadi, 88- rasm. Soʻngra « <sup>Ф</sup> – Вычитание-ayirish» buyrugʻidan foydalanib, ya'ni tanani sichqonni chap tugmasi bilan ajratib «Enter» bilan tasdiqlanadi va oʻyuvchi prizmalar ketma-ket ajratilib «Enter» tugmasi yuklansa, detalning old va orqa tomoni kesilib, kesim chizigʻi avtomatik hosil boʻladi, 89- rasm.

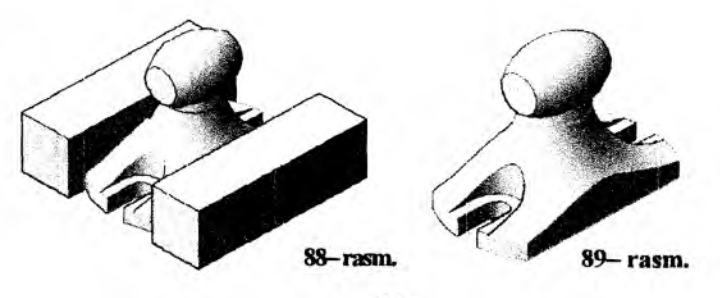

214

4. Detal tanasining va bochkasimon qismining oʻrtasidan oʻzaro kesishuvchi hamda diametri 30 mm boʻlgan silindrik teshik oʻtgan. Bu oʻyuvchi silindrlarni chizmadagi oʻlchamlaridan uzunroq qilib, alohida – alohida « <sup>O</sup> -Silindr» buyrugʻidan foydalanib modellashtiriladi va ularni teshiklar oʻrniga 90- rasm, a) dagidek keltirib joylashtiriladi.

Shundan soʻng « <sup>Ф</sup> – Вычитание-ayirish» buyrugʻidan foydalanib, ya'ni tanani sichqonni chap tugmasi bilan ajratib «Enter» bilan tasdiqlanadi va oʻyuvchi silindrlarni ketma-ket ajratib «Enter» tugmasi bilan qayd etiladi. Natijada teshiklar oʻyilib qoladi, 90– rasm, b

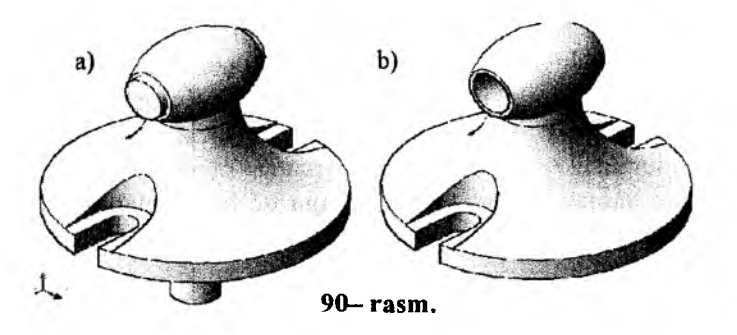

Bunda ham ichki silindrik teshiklarning kesishgan chizigʻi avtomatik hosil boʻladi. Hosil boʻlgan ichki oʻtish chizigʻini va tanadagi teshikni 91– rasmdan kuzatish mumkin.

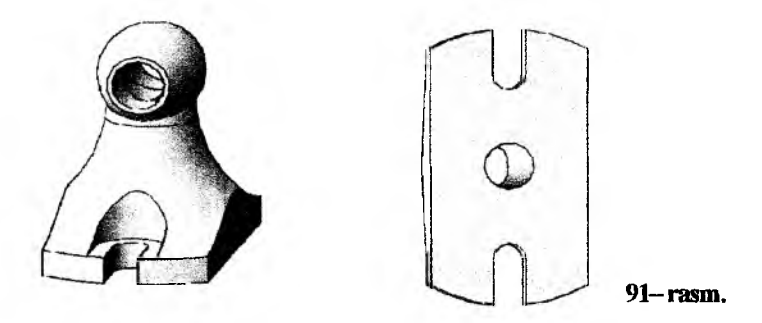

Agar detalning yaqqol tasvirini 3D formatdan 2D formatga oʻtkazilsa, detaldagi barcha chiziqlar bilan birga oʻtish chiziqlari ham avtomatik ikki oʻlchamli chizmaga oʻtib qoladi va ularni nuqtalari boʻyicha, kesuvchi tekisliklar yoki Sharlar usullaridan foydalanib topishga hojat qolmaydi.
### 40-§. 3D formatda bajarilgan yaqqol tasvirini 2D formatgatekis modelga oʻtkazish va detaldagi oʻtish chiziqlarini samarali qurish algoritmlari<sup>18</sup>

Amaliyotda detallarning tarkibiy qismlari oʻzaro kesishib, yasalishi koʻp vaqt va amallar bajarish talab qiladigan oʻtish chiziqlari uchraydi. Ularni AutoCAD dasturining imkoniyatidan foydalanib avval 3D formatda avtomatik bajarib, soʻngra 2D formatga oʻtkazish yoʻli bilan osonroq, ya'ni samarali qurish mumkin.

Buning uchun:

1. AutoCAD da qurilgan bu modelni (92- rasm) uchta koʻrinish uchun ekranda bir-biridan uzoqroqda uchta nusxasi koʻchiriladi;

2. Ularni alohida-alohida ekranga joylashtirish uchun «Диалоговое окно видовых экранов» panelidagi birinchi tugmasi yuklanadi, 93rasm. Shunda ekranda «Видовые экраны» oynasi paydo boʻladi. Undan «Четыре равномерно» – teng toʻrtga boʻlish tanlanadi va «OK» tugmasi yuklanadi.

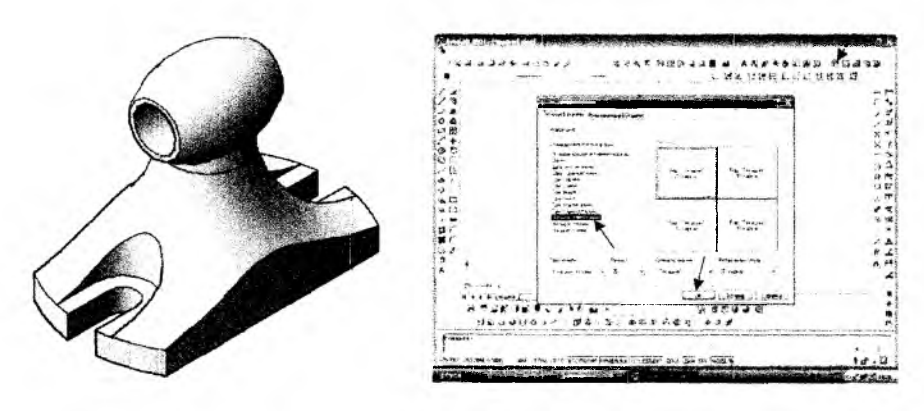

92- rasm.

93- rasm.

Natijada ekran toʻrtga boʻlinib qoladi. Ularni birinchisida «Видkoʻrinish» panelidagi qizil strelka (94– rasm, 1, 2 va 3) bilan koʻrsatilgan tugmasini yuklab detalning olddan koʻrinishi, ikkinchisida shu paneldagi ustdan va uchinchisida chapdan koʻrinishlari hamda toʻrtinchisida uning yaqqol tasviri joylashtiriladi, 95– rasm.

<sup>&</sup>lt;sup>18</sup> X.Rixsibayeva va b. "Chizmachilik" (Detal sirtlarining oʻtish chiziqlarini AutoCAD dasturidan foydalanib samarali qurish metodikasi). Nizomiy nomidagi TDPU. Rizografi, 2014y. 47 bet. 32-38 bet.

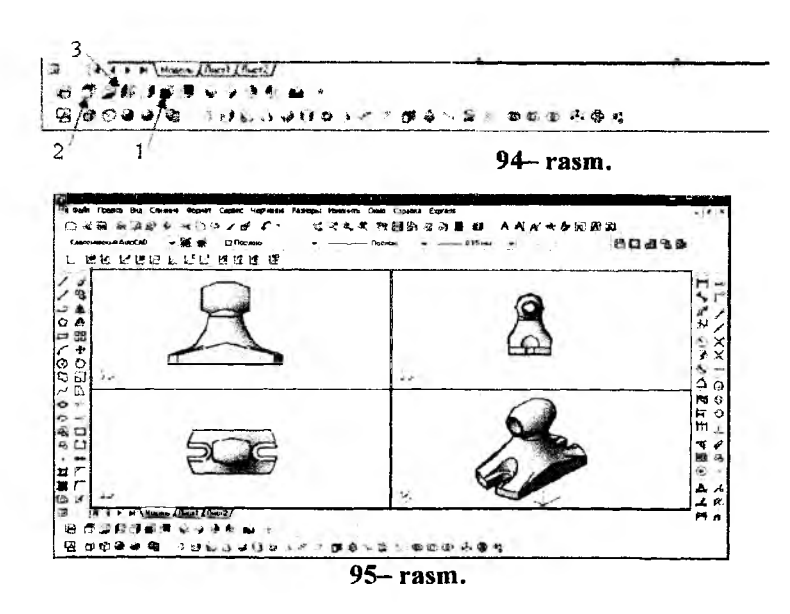

Buning uchun sichqoncha yordamida har bir ekranga kursor keltirib, bir marta uning chap tugmasini yuklanib faollashtiriladi va amallar bajariladi;

3. Birinchi ekran faollashtirib, detalning toʻrtdan biri kesuvchi prizma yordamida « <sup>Ф</sup> – Вычитание-ayirish» buyrugʻidan foydalanib qirqib tashlanadi, 96, 97– rasm. Buning uchun detal oʻqidan oʻng tomonda kesuvchi prizma quriladi. Uning balandligi detal balandligidan katta va asosining tomonlari markaz chiziq boʻylab joylashgan boʻlib, ya'ni bir uchi markaz chiziqlarning kesishgan nuqtasida yotadi. Asos tomonlarining oʻlchami detalning toʻrtdan bir oʻlchamlaridan 5-6 mmga kattaroq qilib olinadi, 98– rasm.

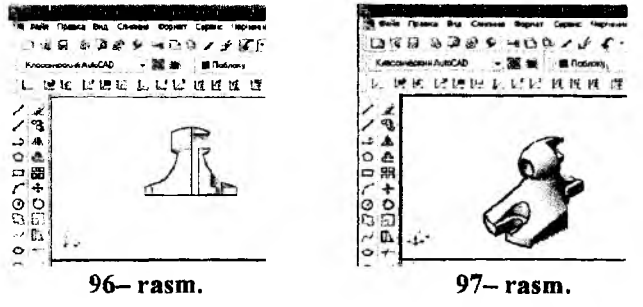

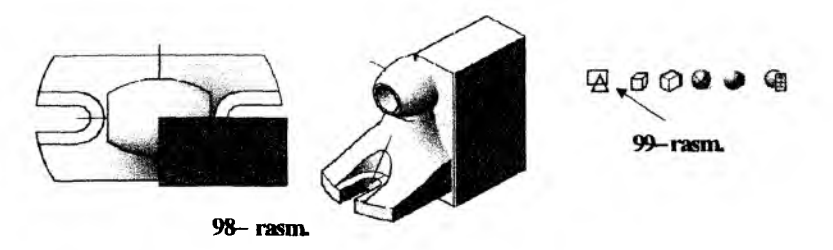

4. Uch oʻlchamli tasvirdan ikki oʻlchamliga oʻtish uchun birinchi ekranni faollashtirib, uni uch oʻlchamdari ikki oʻlchamli xolatga oʻtkazib olinadi. Buning uchun «Визуальные стили» panelidagi birinchi – «2Д каркас» tugmasi yuklanadi, 99– rasm.

Shunda ekran ikki oʻlchamli xolatga oʻtib qoladi va detalning olddan koʻrinishi bilan tarkibiy qismlarining karkaslari tasvirlanib qoladi, 100- rasm.

Olib borgan izlanishlar natijasida uch oʻlchamli tasvirdan ikki oʻlchamliga oʻtish algoritmi quyidagicha ishlab chiqildi:

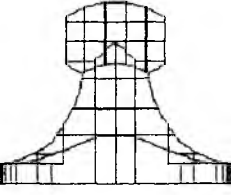

100-- rasm

- sichqoncha bilan detalning olddan koʻrinishi ajratiladi;

- tushuvchi menyular qatoridan «Express» buyrugʻi yuklanadi;

- undagi taklif etilgan qoʻshimcha buyruqlardan «Modify» va navbatdagi qoʻshimcha buyruqdan esa, «Flatten objects» buyrugʻi yuklanadi, 101- rasm;

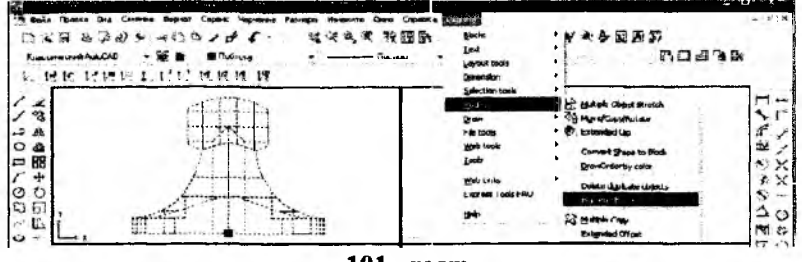

101– rasm.

- shunda muloqat oynasida sirt parallellarni yoki sirt segmentlar karkasini qoldiraymi soʻrovi paydo boʻladi, 102- rasm. Unga taklif etilganidek, ya'ni «Remove hidden lines? <NO>:» yoʻq javobini «Enter» ni yuklab, detalning olddan koʻrinishini ikki oʻlchamli tasviri yaratiladi. Bunda chiziqlarning har biri oʻzining tarkibiy qismi boʻlgan nuqtalarga ajralgan boʻladi, 103- rasm.

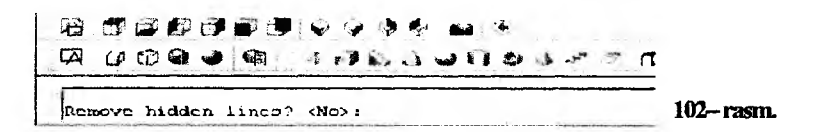

Agar muloqat oynasiga ya'ni «Remove hidden lines? <NO>:» so'roviga «YES», ya'ni «Ha» javob kiritilsa, 104– rasmdagidek detal sirtlarining karkaslari tasvirlanib qoladi.

Agar 104- rasm tahlil qilinsa, detalning egri kontur va oʻtish chiziqlari toʻgʻri chiziqlar koʻrinishida tasvirlanib qoladi. Shuning uchun bunday, ya'ni «Remove hidden lines? <NO>: YES» javobdan foydalanish tavsiya etilmaydi.

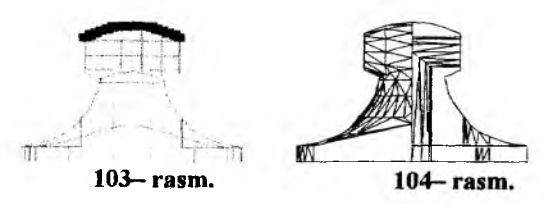

103- rasmdagi barcha parallel chiziqlar tasvirdan oʻchiriladi va qirqim yuzalari shtrixlanadi hamda chiziqlar, standart chiziq turlariga rioya qilingan holda pardozlanadi – toʻqartiriladi. Agar oʻchiriladigan chiziq boshqa qoldiriladigan chiziqlar bilan birga ajralsa, ularni tahrir qilish panelidagi (105- rasm), «Расчленить» buyrugʻidan foydalanib bir-biridan ajratiladi. Detalning olddan koʻrinishining pardozlangan tasviri 106 – rasmda keltirilgan.

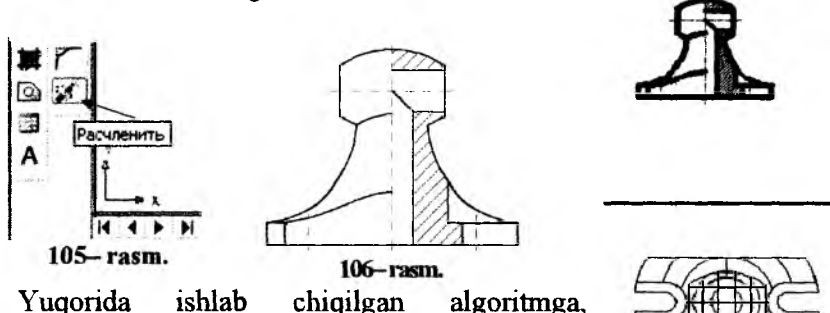

AutoCAD dasturida uch oʻlchamli tasvirdan (3D formatdan), ikki oʻlchamga (2D formatga) oʻtkazish 107-rasm.

Bu algoritmdan foydalanib ikkinchi ekrandagi (85-rasm) detalning yuqoridan koʻrinishi 3D formatdan 2D formatga oʻtkaziladi, 107– rasm.

algoritmi deb ataymiz.

Uni ajratib nusxasi olinadi va birinchi ekranga qo'yiladi, 108rasm. Bu tasvirga etibor berilsa, detalning ustdan ko'rinishi ikkinchi ekranda ixtiyoriy kattalikda tasvirlangan bo'lishidan qat'iy nazar aslnatural o'lchamlarida tasvirlanib qoladi.

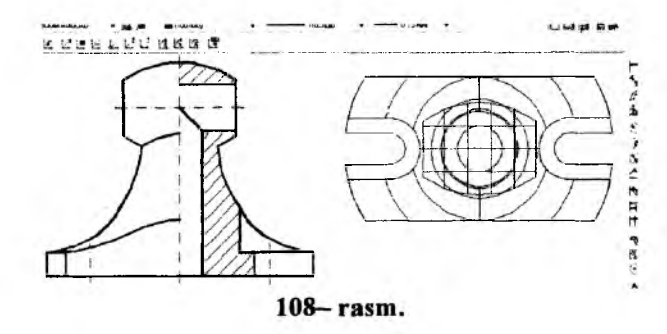

Uni olddan koʻrinish tagiga proyeksion bogʻlanishda koʻchirish uchun, detalning oʻq va markaz chiziqlari chizib olinadi va uning ustdan koʻrinishi markaz chiziqlarining kesishgan nuqtasidan foydalanib, koʻchiriladi. Ortiqcha parallellar va chiziqlar oʻchirilib, qolganlari pardozlanadi va chapdan koʻrinish uchun oʻq chiziq oʻtkaziladi, 109– rasm.

Detalning chapdan koʻrinishi ham ustdan koʻrinish kabi, yuqoridagi algoritmdan foydalanib 3D formatdan 2D formatga oʻtkaziladi. Kerakli profil qirqim bajarilib, uchinchi ekrandan birinchi ekranga koʻchiriladi, 110- rasm.

Bunda ham detalning chapdan koʻrinishi 1:1 nisbatda tasvirlanib, uni olddan koʻrinishdan oʻng tomonga, ya'ni chapdan koʻrinishi proyeksion bogʻlanishda avval moʻljallab chizib qoʻyilgan oʻqqa koʻchiriladi.

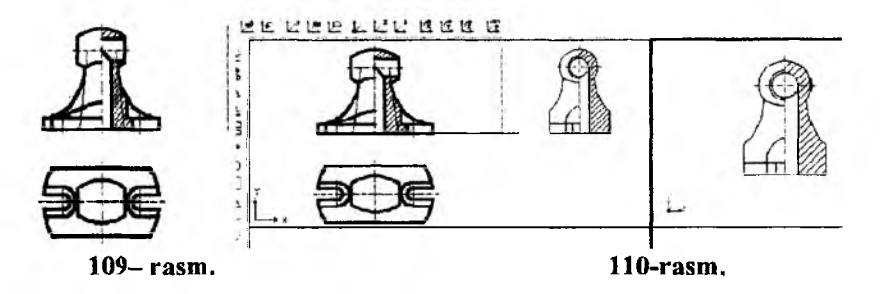

Soʻngra pardozlanib oʻlchamlari qoʻyiladi. Natijada 3D formatda bajarilgan detalning tasviri, undagi barcha kontur chiziqlar kabi sirtlar-

ning kesishuv-o'tish chiziqlari ham avtomatik ravishda 2D formatga, ya'ni detalning chizmasiga o'tib qoladi, 111- rasm.

Shunday qilib koʻp grafik amallar talab qiluvchi oʻtish chiziqlarini «Auto CAD dasturidan foydalanib samaraliroq qurish mumkin emasmikan» degan gʻoyaning haqqoniy ekanligini ushbu bandda koʻrib chiqdik.

Yuqorida bayon qilingan buyum tasvirlarini uch o'lchamli yaqqol tasviridan (3D formatdan), ikki o'lchamga – tekis chizmaga (2D formatga) o'tkazish ketma-ketligini bu jarayonning algoritmi deb qarash mumkin.

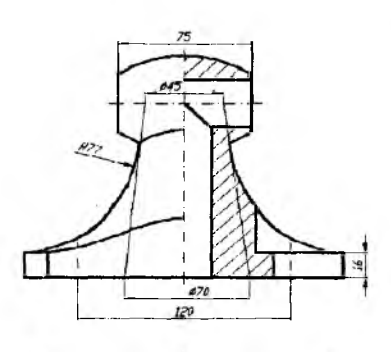

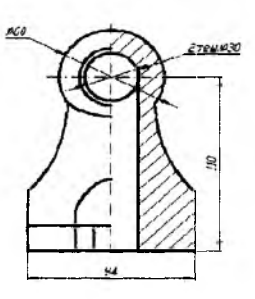

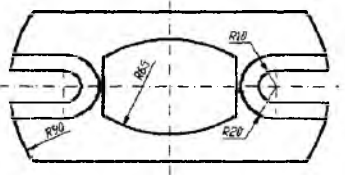

111- rasm.

# **III QISM METODIK TAVSIYALAR**

# IX BOB. KOMPYUTER GRAFIKASIDAN GRAFIK ISHLARNI BAJARISHGA OID TAVSIYALAR, USLUBIY KOʻRSATMALAR VA ULARGA NAMUNALAR<sup>19</sup>

Ma'lumki, Auto CAD dasturida tayyor buyruqlar paketidan foydalanib, barcha turdagi grafik tasvirlar bajariladi, ya'ni, bu dasturda foydalanuvchilar amaliy dasturlar tuzmagan holda, grafik ishlarni tabiiy chizgandek bevosita ekranda amalga oshiradilar. Bu dasturda loyihalash ishlarini yuqori darajada mukammallashgan bo'lib, u loyihalash ishlari avtomatlashtirilgan xalqaro standart dastur hisoblanadi. Shu bois undan 60 mln dan ortiq foydalanuvchilar, ya'ni barcha soha muhandislari, izlanuvchi-tadqiqotchilar, talabalar va o'quvchilar 80 dan ortiq mamlakatda 18 tilda foydalanib kelishadi.

Auto CAD dasturini «Kompyuter grafikasi» fanning asosiy dasturi sifatida oʻqitishdan asosiy maqsad talabalarga muhandislik va mutaxassislik fanlaridan bajariladigan barcha turdagi grafik axborotlarni – chizma, diagramma, girih va sxemalar kabi tasvirlarni ikki oʻlchamda yoki uch oʻlchamda kompyuter yordamida bajarish tartibi va qoidalarini oʻrgatishdan iborat.

Bunda asosiy masala amaliy va operatsion dasturlar hamda tayyor buyruqlar paketidan foydalanib, loyihalash va texnologik jarayonlarning modellarini yaratish ishlarini talabalar tomonidan kompyuterda erkin bajarishlari uchun zaruriy boʻlgan bilim va malakalarga oʻrgatishdan iborat.

Auto CAD dasturi asosida «Kompyuter grafikasi» fanidan mashgʻulotlar Oliy oʻquv yurtlarida bakalavr va muxandislar tayyorlash uchun Oliy va oʻrta maxsus ta'lim vazirligi tomonidan tasdiqlangan namunaviy dastur asosida amaliy-grafik mashgʻulotlari koʻrinishida oʻtkaziladi.

Har bir amaliy mashgʻulotda 25-30 minut davomida oʻquvchilarga grafik axborot primitivlarining tarkibiy qismlarini kompyuter ekranida chizish, ularni qayta oʻzgartirib maqbul b oʻlgan variantlarini yaratish va ekranda bajarilgan tasvirlarni xotiraga saqlash, hamda qogʻozga chiqarib olish kabi vazifalarni bajarish uchun zarur boʻlgan nazariy bilimlar

<sup>&</sup>lt;sup>19</sup> T.Rixsiboyev va boshqalar. Kompyuter grafikasi. "Tafakkur qanoti", -T., 2012 y. 136 ber, 90-114 betlar.

bosqichma-bosqich berib boriladi. Mashgʻulotning qolgan qismida esa, mutaxassislikka oid chizma chizish, ularni tahrir qilish, oʻlchamlar qoʻyish va obyektlarni bogʻlash kabi amaliy buyruqlardan foydalanib koʻnikmalar va malakalar oshiriladi.

Talabalar mashgʻulotlarda olgan bilimlari va koʻnikmalarini geometrik, proyeksion, mashinasozlik chizmachiliklari va mutaxassislik boʻyicha berilgan grafik vazifalarini bajarish jarayonida mustahkamlab, nazariy bilim, koʻnikma va amaliy malakalarini mustahkamlaydilar.

Grafik ishlari uchun yuqorida taklif etilgan vazifalar, texnik mutaxassislar va chizmachilik fani boʻyicha mutaxassis oʻqituvchilar tayyorlaydigan pedagogik OOʻYulari talabalariga moʻljallangan. Bu grafik ish vazifalarining shakli va mazmunini turli soha mutaxassisliklari uchun esa, ularda bajariladigan grafik vazifalar asosida tanlab olinadi. Masalan, xalq amaliy san'atida yogʻoch va ganch oʻymakorligi hamda naqqoshlikda koʻp qoʻllaniladigan geometrik naqshlar-girihlarni yoki qurilish-arxitektura sohasida inshootlari primitivlarining loyihalarini olish mumkin.

## 41-§. Grafik ishlarini joylashtirish uchun A4 yoki A3 formatlarni bajarishga oid tavsiyalar va uslubiy koʻrsatmalar

Bu mashgʻulotda avvalgi mavzularda oʻzlashtirilgan bilimlar asosida grafik ishlarini joylashtirish uchun A4 yoki A3 formatlarni asosiy yozuvi bilan bajariladi. A4 formatni, hamda asosiy yozuv kataklarini chizishni, ulardagi yozuvlarni bajarishni koʻrib chiqamiz.

A4 formatni ekranda chizish uchun «Kesma» buyrugʻi yuklanadi. Kursorni ekranning pastki yoki yuqori chap burchagiga olib kelib, uning birinchi chap burchagining oʻrni belgilanadi. Shunda, Muloqatlar darchasida, kesmaning ikkinchi uchining koordinatalarini kiritish soʻraladi. Kesma uzunligini kiritishning tezkor usulidan foydalanib, kursorni gorizontal chiziq boʻylab oʻng tomonga suriladi va 210 mm (mm lar yozilmaydi) terilib, «Enter» bilan qayd etiladi. Natijada A4 formatning bir tomoni hosil boʻladi va kursor bu tomonning ikkinchi uchiga kelib qoladi. Kursorni yuqoriga vertikal chiziq boʻylab suriladi va 297 mm ni klavishlar yordamida teriladi, hamda «Enter» bilan qayd etiladi. Natijada A4 formatni ikkinchi tomoni ekranda chizilib qoladi. Qolgan tomonlarini ham yuqoridagi tomonlari kabi chizib olinadi.

Shuningdek A4 formatni chizish panelidagi toʻrtburchak chizish buyrugʻidan foydalanib quyidagicha chizish ham mumkin, 1–rasm:

1. Toʻrtburchak chizish buyrugʻidan yuklanadi va "Первый угол" birinchi burchak soʻroviga kursor bilan ekranni ixtiyoriy, masalan chap tomonini pastrogʻida nuqta tanlanadi;

2. Birinchi burchak tanlangach ikkinchi burchakni kiritish soʻraladi. Buning uchun muloqatlar oynasiga "Shift+2" tugmalarni bosib, @ ramziy belgisi chaqiriladi va undan keyin A4 format oʻlchamlari vergul bilan ajratilgan holda @ 210, 297 yozib kiritiladi. Ya'ni bu yozuv "Enter" bilan qayd etilgach ekranda A4 format chiziladi.

A4 formatning ramka chizigʻini oʻtkazish uchun kesma buyrugʻiga kiriladi va kursorni A4 formatning quyi chap burchagiga keltirib, @ 20,5 yozuvi kiritiladi. Shunda, kursor ramka chizigʻining quyi chap burchagiga kelib qoladi. Toʻgʻri toʻrtburchak buyrugʻiga kirib, @ 185,287 yozuvi kiritilib «Enter» bilan qayd etiladi. Shu ondayoq chizma ramkasi yasaladi, (2- rasm). Birinchi amaldagi chizilib qolgan kesma belgilanib, oʻchirib tashlanadi.

Asosiy yozuvning kataklarini chizish uchun «Подобие»-«Obyektni oʻzgartirmay berilgan masofaga surish» buyrugi yuklanadi va surish qiymatini kiriting soʻroviga 5 raqami terib "Enter" bilan kiritiladi. Shunda ekranda hosil boʻlgan kvadrat nishoncha bilan ramka chizigʻining pastki chizigʻi belgilanadi va ketma-ket oʻn bir marotaba siljitib, gorizontal chiziqlari chizib olinadi. Agar ramkaning pastki chizigʻi ajralmasa, bir butun ramka chizigʻini oʻzi ajratiladi va "Расчленить" buyrugʻidan foydalanib tarkibiy qismlarga boʻlib yuboriladi.

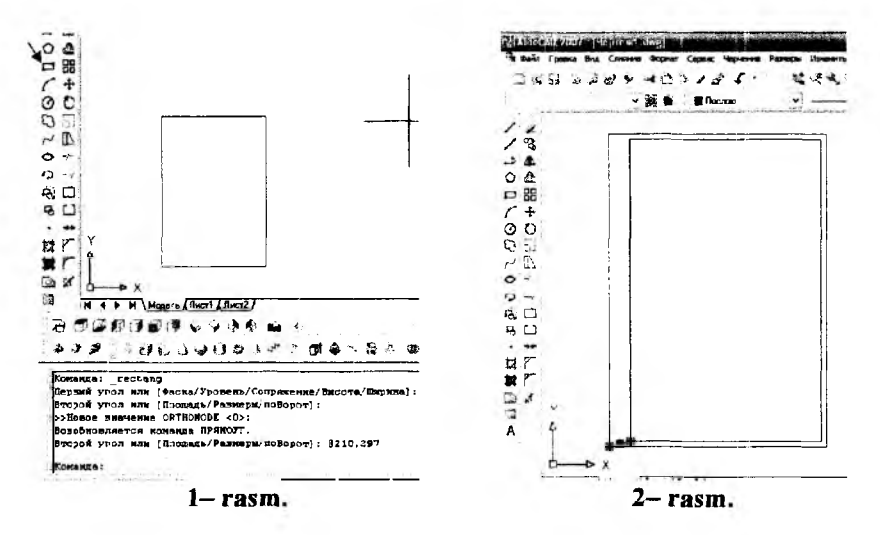

224

Soʻngra, «Подобие »-«Obyektni oʻzgartirmay berilgan masofaga surish» buyrugʻidan yoki kesma uzunligini tezkor kiritish usulidan foydalanib, uning vertikal chiziqlari chizib olinadi. Ortiqcha toʻgʻri chiziqlarni va ularning uzunliklarini, kesmani ajratib, ekrandan yoʻqotiladi yoki uzunliklari qisqartirilib chiqiladi. Natijada, asosiy yozuv kataklari DST ida belgilanganidek chiziladi.

### 41.1. Asosiy yozuv kataklariga tegishli yozuvlarni bajarish

Kataklardagi yozuvni bajarishda, ularni bir nechtasini kattalashtirib olinadi. AutoCAD dasturida matn yozuvlarini bajarishni avval koʻrib chiqqan edik. Quyida tushuvchi menyular qatoridagi «Черчение» menyusidan foydalanib, asosiy yozuv kataklarini toʻldirishini koʻrib chiqamiz.

1. Tushuvchi menyular qatoridan «Черчение»-«Chizish» menyusi yuklanib, undagi «Текст»-«Matn» buyrugʻi yuklanadi. Oxirgi buyruqdagi «Однострочный»-«Bir qatorli» qoʻshimcha buyruq yuklanadi, (1- rasm). Bu buyruqqa «Рисование» panelining "A -Многострочный" tugmasini yuklab ham kirish mumkin. Birinchi holda muloqatlar oynasida «Matn yozuvining boshlash nuqtasini koʻrsating» soʻrovi paydo boʻladi. Yozuvning boshlanish nuqtasi masalan, "Chizdi" katakni chap tomonidan koʻrsatiladi.

2. Muloqatlar qatoridagi navbatdagi soʻrov paydo boʻladi: «Высота» matndagi harflarning balandligini kiriting. Bu soʻrovga kompyuter standart 2,5 mm balandlik taklif etadi. Uni «Enter» bilan qayd etiladi.

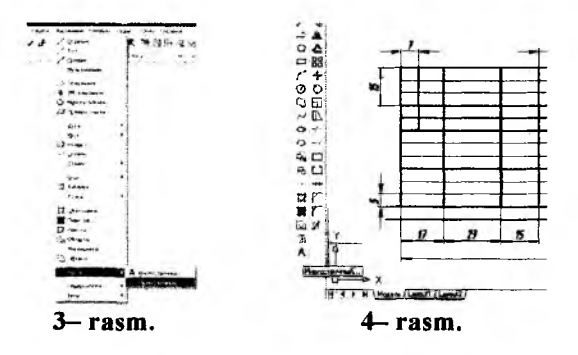

3. Shunda, yana navbatdagi soʻrov paydo boʻladi: «Угол поворота текста -matn asosiga nisbatan ogʻish burchagini kiriting». Bu soʻrovga «0», ya`ni gorizontal chiziq boʻylab, (0 qiymatni kompyuterning oʻzi taklif qiladi). Bu soʻrovning koʻrsatkichi ham «Enter» bilan qayd etiladi va matn "Chizdi" kiritiladi, 5– rasm.

4. Shrift balandligi 2,5 mm boʻlgan soʻzlarni tegishli kataklarga, har galgi yozuvdan soʻng kursorni surib 5– rasmdagidek, "Tekshirdi" va "Tasdiqladi" kabi yozib barcha kataklar toʻldirib chiqiladi.

Agar Shrift balandligi 2,5 mmdan oʻzgaradigan boʻlsa, uni yuqoridagi algoritm asosida, faqat 2- bandida soʻralgan balandlik soʻroviga yangi balandlik kiritilib yozuvlar bajariladi. Barcha kataklar kerakli shrift balandlikda yozuvlar bilan toʻldirb chiqiladi, 6- rasm.

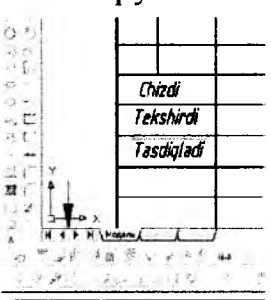

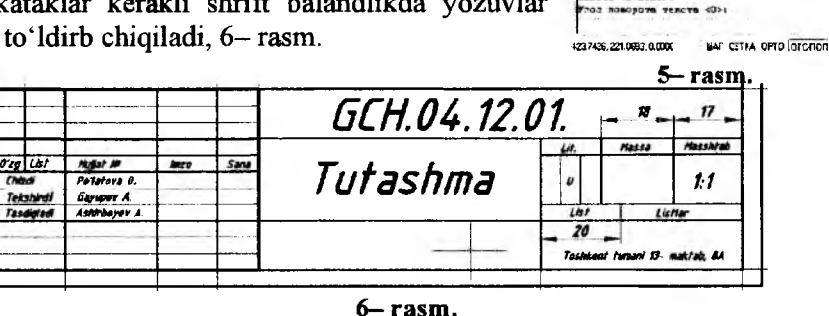

Yuqorida asosiy yozuv kataklarining «Черчение» panelining " А-Многострочный" tugmasini yuklab ham yozuvlarini bajarish mumkinligi aytilgan edi. Bu usulda asosiy yozuvlar kataklari quyidagicha tegishli soʻzlar bilan toʻldiriladi:

1. "Черчение" panelidagi "A" tugma yuklanadi va muloqatlar oynasidagi soʻrovga, matn yoziladigan toʻgʻri toʻrtburchak, ya'ni katakning birinchi va ikkinchi burchaklari koʻrsatiladi. Bu katakka tegishli yozuvi masalan, "Chizdi" soʻzi yozib kiritiladi va "OK" tugmasi yuklanadi, 7- rasm.

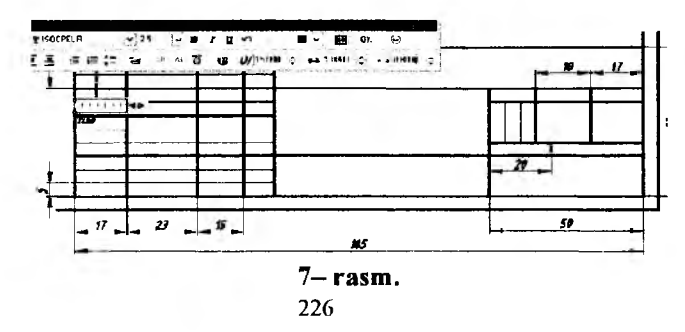

Agar "A" tugma yuklanganda shrift formati "ISOCPEUR" bo'lmasa, shrift darchasining tugmasi yuklanadi, 8- rasm. Darchadagi ro'yxatdan "ISOCPEUR" tanlanadi, 9- rasm va yozuvlarni bajarishga kirishiladi.

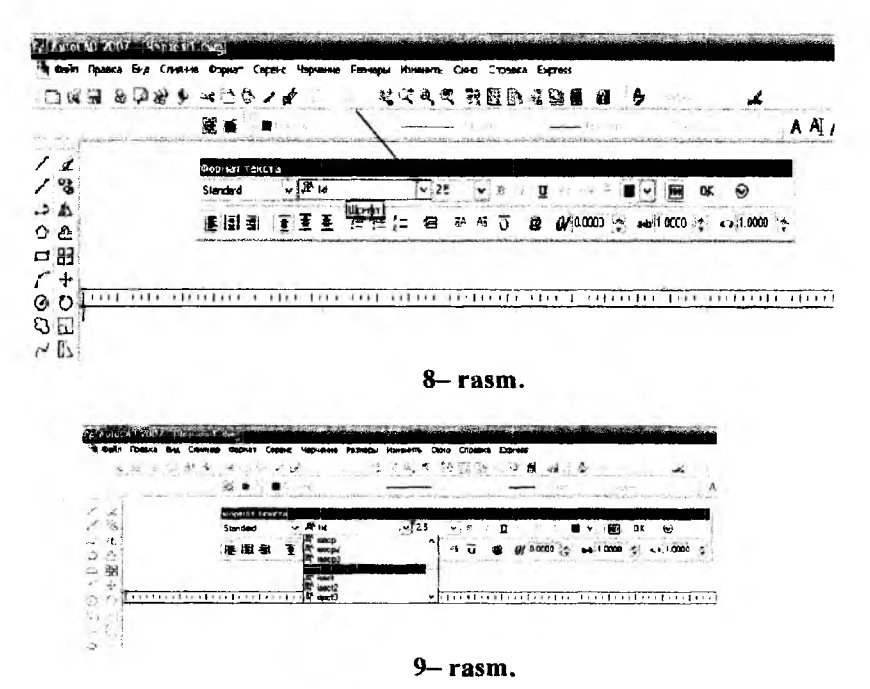

2. Yozuv katagini yaqinlashtirib bajarilgan katakdagi vaziyat kuzatiladi. Agar u katak koʻlamini toʻldirib turgan boʻlsa, shundayligicha qoldiriladi. Aks holda yozuv ajratilib, "Переместить" buyrugʻidan foydalanib, 10- rasmdagidek koʻrinimli vaziyatga keltiriladi.

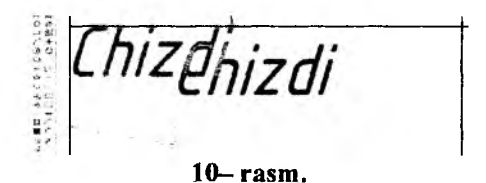

3. Qolgan kataklar yozuvlarini oson va qulayroq bajarish uchun, dastlabki katakni "Chizdi" soʻzi ajratilib, nusha koʻchirish buyrugʻidan foydalanib, bu soʻzni barcha kataklarga qoʻyib chiqiladi, 11– rasm.

|   | Chizdi Chizdi | Chizdi                    | Chizdi | Chizdi | Chizdi |  |
|---|---------------|---------------------------|--------|--------|--------|--|
|   | Chizdi        | Chizdi                    |        |        |        |  |
|   | Chizdi        | zdi Chizdi<br>izdi Chizdi |        |        |        |  |
|   | Chizdi        |                           |        |        |        |  |
| 1 | Chizdi        | Chizdi                    |        |        |        |  |
| 1 | Chizdi        | Chizdi                    |        |        | Chizdi |  |
| 1 |               |                           |        |        |        |  |

<sup>11-</sup> rasm.

4. Qoʻyib chiqilgan kataklardagi soʻzlar tegishli soʻzlar bilan "3D навизатсия" roʻyxatidagi matnni tahrirlash "Tekst" buyrugʻidan (12rasm), foydalanib almashtirib chiqiladi. Bu buyruq yuklangach uning ekranga chiqqan panelini (13- rasm), 14- rasmdagidek yuqori oʻng burchakdagi boʻsh joyga joylashtirib qoʻyiladi. Soʻngra uning panelida strelka bilan koʻrsatilgan "Редактировать..." buyrugʻi yuklanadi.

Shunda ekranda kvadrat nishoncha paydo boʻladi va u bilan kataklardagi yozuvlar birma-bir ajratilib, kerakli soʻzlarga almashtirib chiqiladi.

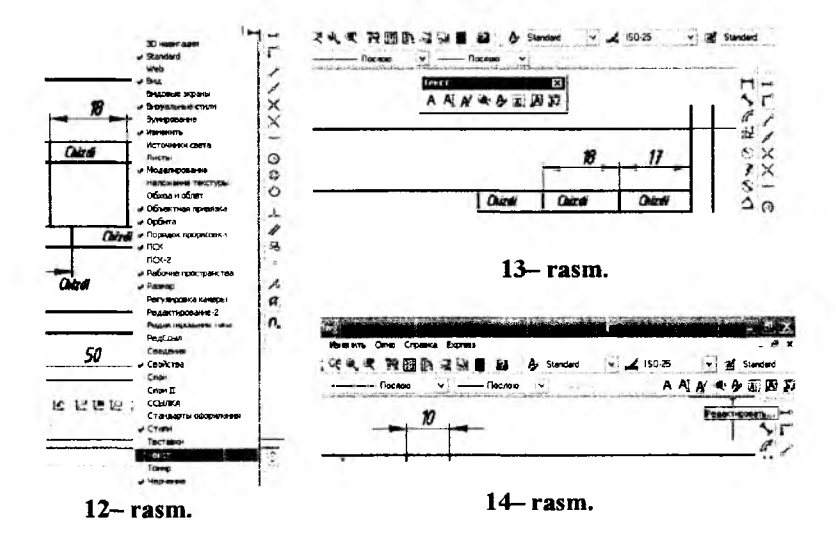

Agar biror katakdagi soʻzning shrift balandligi oʻzgartiriladigan boʻlsa, shrift balandligi darchasini tugmasi yuklanib undagi 14 raqami belgilanadi, 15– rasm. Soʻngra "Chizdi" soʻzini oʻrniga "Tutashma" soʻzi yoziladi va "OK" bilan qayd etiladi, 16– rasm.

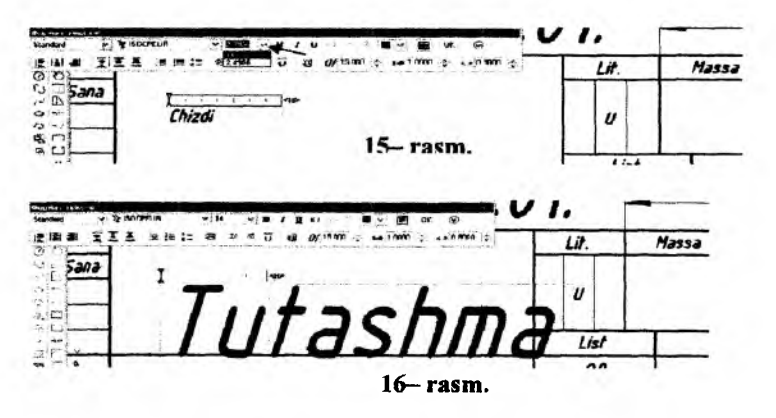

Bu yozuv modeli bajarilgan tasvir vazifasining nomi katakka nisbatan pastroqqa va oʻngroqqa joylashib qolgani uchun, uni ajratib "Переместить" buyrugʻidan foydalanib dizaynli joyiga keltirib qoʻyiladi, 17– rasm.

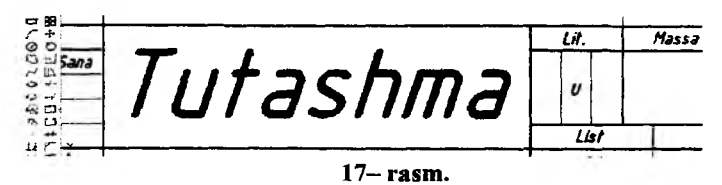

Shu tariqa asosiy yozuv kataklaridagi barcha soʻzlar yozib chiqiladi va kataklarga dizayn asosida joylashtiriladi va 6-- rasmdagidek asosiy yozuvning modeliga ega boʻlinadi.

Hosil boʻlgan A4 formatni asosiy yozuvi bilan blok deb xotiraga olib, undan A3 kabi formatlarni hosil qilishda foydalanish mumkin. Yoki asosiy yozuvini alohida blok koʻrinishida xotiraga kiritib qoʻyib, uni istalgan formatlarga joylashtirish mumkin. Blok deganda yigʻma birlik tarkibiga kiruvchi detallarining tugallanib xotiraga saqlangan chizmasi tushiniladi. Masalan, boltli birikmani yasash uchun uning qismlarini chizmasi alohida-alohida chizib olinib, bloklar hosil qilinadi. Soʻngra, ularni bitta chiziqqa-oʻqqa yigʻilib boltli birikmaning tasviri bajariladi.

### 42-§. Geometrik chizmachilikdan «Tekis konturli detal» modelini bajarish uchun tavsiyalar va uslubiy ko'rsatmalar

Bunday grafik ishni bajarish uchun oʻquvchi va talabalar guruh jurnalidan oʻz tartib raqamlariga mos boʻlgan vazifani ustozlaridan oladilar. Bu vazifani quyidagi ketma-ketlikda bajarish tavsiya etiladi, (Lekin vazifani har bir oʻquvchi yoki talaba oʻzi istagan, ya'ni oʻzi maqbul deb bilgan reja asosida bajarishlari ham mumkin):

1. Tekis konturli detal oʻlchamlaridan kelib chiqqan holda A4 yoki A3 format tanlab olinadi. Soʻngra, bu formatda tutashmaning simmetriya oʻqlari va markaz chiziqlari «С линиями»-«Kesma» buyrugʻidan foydalanib oʻtkaziladi. Markaz chiziqlarini oʻtkazishda ular orasidagi masofani «Подобие»-obyektlarni berilgan masofaga surish buyrugʻidan yoki kesma uzinligini tezkor kiritish usulidan foydalanib kiritiladi.

2. Tekis konturli detal chizmasida berilgan chiziqlar, ya'ni to'g'ri chiziq va aylanalar modeli ekranda chizib olinadi. Bunda, «Отрезок»-«Kesma» va «Kpyr»-«Aylana» buyruqlaridan foydalaniladi.

3. Tekis konturli detal modelidagi tutashma elementi-aylana yoyi «Черчение» panelidagi «Круг»-«Aylana» buyrugʻidan foydalanib chizib olinadi. Kompyuterda bunday aylana yoyi toʻliq aylana koʻrinishda chiziladi. Ulardagi ortiqcha aylana yoylarini chizmadan yoʻqotish uchun, «Обрезать»-«Kesish» buyrugʻidan foydalaniladi.

4. Vazifadagi detalning yaqqol tasviri ikkinchi bobning uchinchi qismini beshinchi bandida (2.3.5.), 2D formatda bajarilgan buyumlarning yaqqol tasvir – modellarini 3D formatda bajarishda keltirilgan misol kabi bajariladi.

Yuqoridagi bosqichlarda bajarilgan «Tekis konturli detal» chizmasi taxt qilinadi. Ya'ni, grafik ishini qogʻozga chiqarib olishdan avval, uning chiziqlari kerakli turlarda-qiyofalarda va yoʻgʻonliklarda bajarib chiqiladi.

Oʻq va markaz chiziqlari ikkinchi «По слою» buyrugʻidan foydalanib bajariladi. Asosiy chiziqlar yoʻgʻonligini, ekranning eng pastki «Режим»-«Xolat» qatoridagi «BECЛИН» buyrugʻiga kirib, koʻriladi va tekshiriladi. Agar, chizmada biror yoʻgʻonlashtirilmagan chiziq qolib ketgan boʻlsa, uni ajratib uchinchi «По слою» buyrugʻidan foydalanib yoʻgʻonlashtiriladi.

Agar, chizmadagi chiziqlarga rang berish lozim boʻlsa, birinchi «По слою» buyrugʻidan foydalaniladi.

«Tekis konturli detal» vazifasida berilgan oʻlchamlar, ekranda bajarilgan chizmaga qoʻyib chiqiladi. Oʻlcham chiziqlari, strelkalari va raqamlarini koʻrsatkichlari «Format» menyusidagi «Размерные стили...» buyrugʻiga kirib, «Диспечер размерных стилей» darchasidan foydalanib tanlanadi va belgilanadi. Tayyor boʻlgan «Tekis konturli detal» chizmasi-modelini qogʻozga chiqarish uchun tayyor holda hotirada saqlanadi va bir nusxada qogʻozga koʻchirib olinadi. Uning namunasi 18– rasmda keltirilgan.

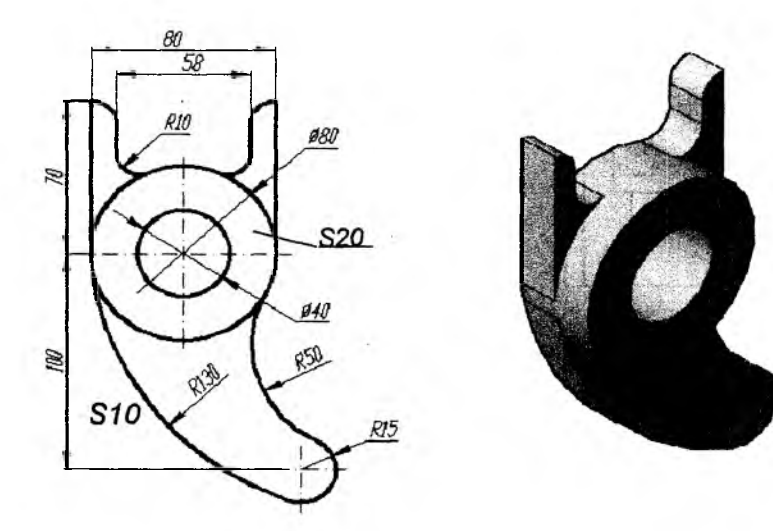

#### 18- rasm.

### 43-§. «Proyeksion chizmachilik» vazifalarini bajarishga oid tavsiyalar va uslubiy koʻrsatmalar

Proyeksion chizmachilikka oid vazifalarni bajarish uchun shaxsiy vazifa varianti olinadi. Vazifada bir nechta oddiy sirtlardan tashkil topgan geometrik predmetning ikkita koʻrinishi, koʻp hollarda oldidan va ustidan koʻrinishlari berilgan boʻladi.

Bu grafik ishini avvalgi mavzularda olingan bilim va koʻnikmalar asosida quyidagi bosqichlarda bajarish tavsiya etiladi:

1. Bu vazifadagi oʻlchamlar tahlil qilinib, ishni bajarish uchun format tanlanadi. Koʻp hollarda vazifa A3 formatda bajariladi. Agar A3 format xotiraga saqlangan boʻlsa, undan foydalanish mumkin.

Chizmani xuddi qogʻozda bajargandek, berilgan har bir koʻrinishlarning, avval simmetriya oʻqlari bilan markaz chiziqlarini oʻtkazib olinadi. Soʻngra, predmetning bosh (oldidan), ustidan va chapdan koʻrinishlari ketma-ket bajariladi. Vazifani avval homaki variantini qogʻozda bajarib, uning toʻgʻriligini tekshirtirib olingach, kompyuterda bajarish tavsiya etiladi. 2. Kerakli kesim va qirqimlar bajarilib, kesilgan (qirqilgan) yuzalari shtrixlanadi.

3. 3D formatda predmetning yaqqol tasvir modeli va kesimlari, 2bobning 3- qismini 1 va 2- bandlarida keltirilgan misollar kabi bajariladi, 19- rasm.

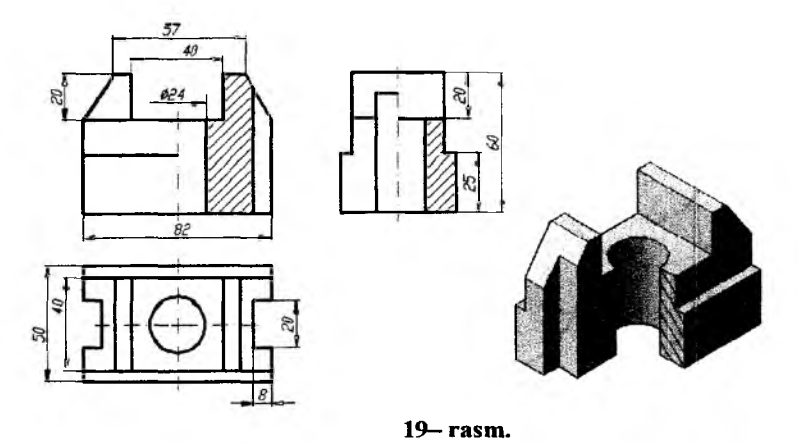

### 44-§. «Mashinasozlik chizmachiligi» vazifalarini bajarishga oid tavsiyalar va uslubiy koʻrsatmalar

Mashinasozlik chizmachiligida barcha sanoat ishlab chiqarishida keng tarqalgan birikmalar va uzatmalarning chizmasini qurish, buyumlarning yigʻish chizmalarini bajarish va ularni detallarga ajratib oʻqish hamda sxemalar kabi vazifalar bajariladi. Ulardan asosiylarini, standart biriktirish detallaridan boltli va shpilkali birikmalarni, yigʻish chizmalarini bajarish va ularni oʻqish-detallarga ajratish vazifalarini kompyuterda chizish-modellashni koʻrib chiqamiz.

### 44.1. Boltli va shpilkali birikmalarni bajarishga oid tavsiyalar va uslubiy koʻrsatmalar

Bunday vazifalarni bajarish uchun bir-biriga mahkamlanadigan detallarning qalinligi, standart bolt va shpilkaning sterjen qismini uzunligi hamda ularga oʻyilgan standart rezbalarning oʻlchami beriladi.

Bolt, shpilka va gaykalarning qolgan oʻlchamlari ularga oid tegishli standartlar jadvalidan olinishi chizmachilik fanidan ma'lum. Shuningdek, birikmalarni soddalashtirib tasvirlashda ularning oʻlchamlari, rezba diametriga nisbatan hisoblash asosida aniqlanishi ham ma'lum.

20- rasmda boltli va shpilkali birikmalarning konstruktiv bajarilgan modellariga misol keltirilgan.

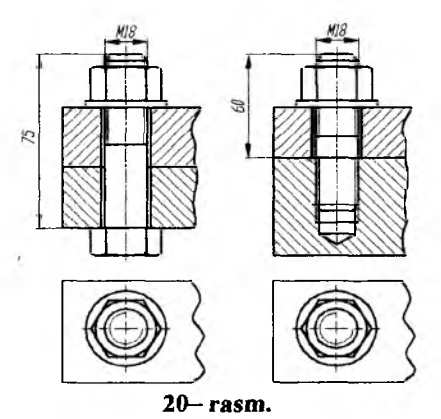

44.2. Buyumlar-yigʻma birliklarning yigʻish chizmalarini bajarishga oid tavsiyalar va uslubiv koʻrsatmalar<sup>20, 21</sup>

Buyumlarning yigʻish chizmalarini kompyuterda bajarishdan asosiy maqsad:

- talabalarning eskiz tuzishga oid tushuncha, koʻnikma va malakalarini mustahkamlash;

- yigʻish chizmalarini bajarishga oid konstruktorlik hujjatlarining Davlat standartlari tomonidan qoʻyilgan soddalashtirishlar va shartliliklarni yanada chuqurroq oʻrganish. Ulardan buyumlarning yigʻish chizmalarini bajarishda toʻliqroq foydalanish;

- talabalik davrida va keyingi ishlab chiqarish jarayonida ijodiy izlanishlar asosida, yaratiladigan yangi buyum va ular detallarini kompyuterda konstruksiyalash hamda ularning yigʻish chizmalarini bajarish malakalarini shakllantirish va oshirish.

Ma'lumki, ishlab chiqarishda biror buyumni loyihalash, ya'ni uning tarkibiga kiruvchi detallarni konstruksiyalash va yig'ish chizmala-

<sup>&</sup>lt;sup>20</sup> Yu.Qirg'izboyev va boshqalar. «Texnik chizmachilik kursi», Toshkent, O'qituvchi, 1987y. 367 bet, 280-292 bet.

<sup>&</sup>lt;sup>21</sup> X.Rixsibayeva va b. Chizmachilik (buyumning yigʻish chizmalarini bajarish). Nizomiy nomidagi TDPU Rizografi, 2014 y. 55 bet.

rini bajarish uchun konstruktorlardan juda katta ijodkorlik va izlanuvchanlik, mahorat hamda malaka va tajribaga ega boʻlishni taqazo etadi. Shuning uchun oʻquv jarayonida talabalarga buyumlarni loyihalash bilimlarini oʻrgatish maqsadida, ya'ni dastlabki tushunchalarni shakllantirish uchun tarkibi 5-6 ta detallardan iborat boʻlgan buyumlarning yigʻish chizmalarini bajarishga oid vazifalar beriladi. Bunda vazifa variantlarining asosiy qismini avval foydalanishda boʻlib, yaroqsiz holatga kelib qolgan suv va havo oʻtkazish tizimida foydalaniladigan kran, ventil va saqlagich klapanlar kabi uzellar (buyumlar) tashkil qiladi. Shu bois bunday buyumlarning ayrim tarkibiy qismlari boʻlmasligi ham mumkin.

Ma'lumki, mashinasozlik chizmachiligi fanining rejasini bajarishda yigʻish chizmalarini bajarish alohida oʻrin tutadi. Bu vazifa quyidagi ikki bosqichda bajariladi:

1-bosqich:

Yigʻma birlik tarkibiga kiruvchi standart detallar (bolt, gayka, shpilka, shayba, vint va hokazo)dan tashqari barcha detallarning eskizi bajariladi. Ular buyumlarni yigʻish chizmasini bajarish uchun asosiy hujjat boʻlganligi uchun yigʻish chizmasini tarkibiga kiruvchi standart boʻlmagan detallarning eskizi tuziladi. Bu eskizlar kompyuter grafikasida qoʻlda bajarilgan birinchi va oxirgi chizma boʻladi.

2-bosqich:

Yigʻma birlik-buyumning yigʻish chizmasi, 1– bosqichda chizma asboblari ishlatilmay tuzilgan detallarning eskizlari va ularga qoʻyilgan oʻlchamlar asosida, masshtabda chizmachilik asboblari yordamida bajariladi.

Talabalarga metodik yordam sifatida va yigʻish chizmasini amalda tuzish namunasini koʻrsatish maqsadida, biror buyum, masalan "Ventil" olib uning bajarilishini koʻrib chiqamiz. Yuqorida ta'kidlanganidek, buyumning yigʻish chizmasi ikki bosqichda, ya'ni avval buyum tarkibiga kiruvchi detallarning eskizlari, soʻngra uning yigʻish chizmasi bajariladi.

Buyum detallarining eskizini quyidagi tartibda bajarish tavsiya etiladi:

1. Buyum diqqat bilan ko'zdan kechiriladi, uning vazifasi, ishlash prinsipi va konstruktiv tuzilishi va xususiyatlari aniqlanadi, 21- rasm.

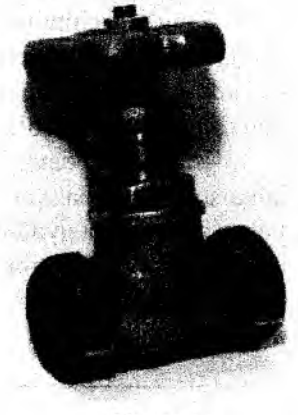

21-rasm.

2. Buyum tag yigʻma birlik va detallarga ajratiladi, 22- rasm.

Ularning konstruktiv tuzilishi, elementlari, bir-biri bilan oʻzaro birikish usullari, nomi va materiali aniqlanadi.

3. Buyumning tarkibiga kiruvchi nostandart detallarning har birini eskizi alohida formatlarda tuziladi, 23-27 rasmlar. (Standart detallarning eskizlari tuzilmaydi). 23- rasmda vtulka va klapan uchun asosiy yozuvlari ko'rsatilmadi.

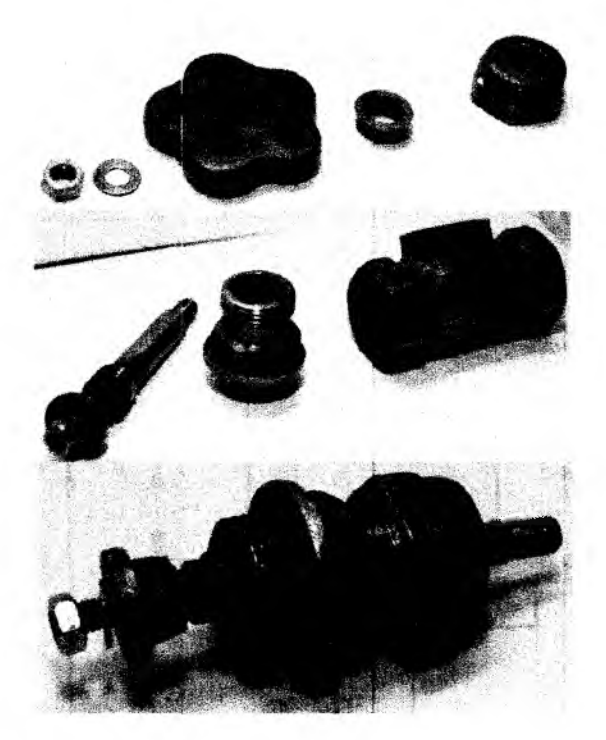

22- rasm.

Bu bosqichda oʻzaro birikuvchi yuza sirtlarning oʻlchamlari teng boʻladi. Masalan: qopqoqning (26– rasm) zichlagich toʻldiriladigan teshik oʻlchami, siquvchi vtulkani unga kiruvchi silindr yuzasining diametri (Ø14)ga teng boʻladi. Qopqoqning uchidagi rezba diametri ustama gaykaning rezba oʻlchami (M22x2)ga, asosidagi rezba oʻlchami, korpusga burab oʻtqaziladigan vertikal teshik rezba oʻlchami (M24)ga teng boʻladi. Oʻrtasidagi teshikka oʻyilgan rezba oʻlchami esa, Shpindelning rezba oʻlchami (M12)ga teng boʻladi.

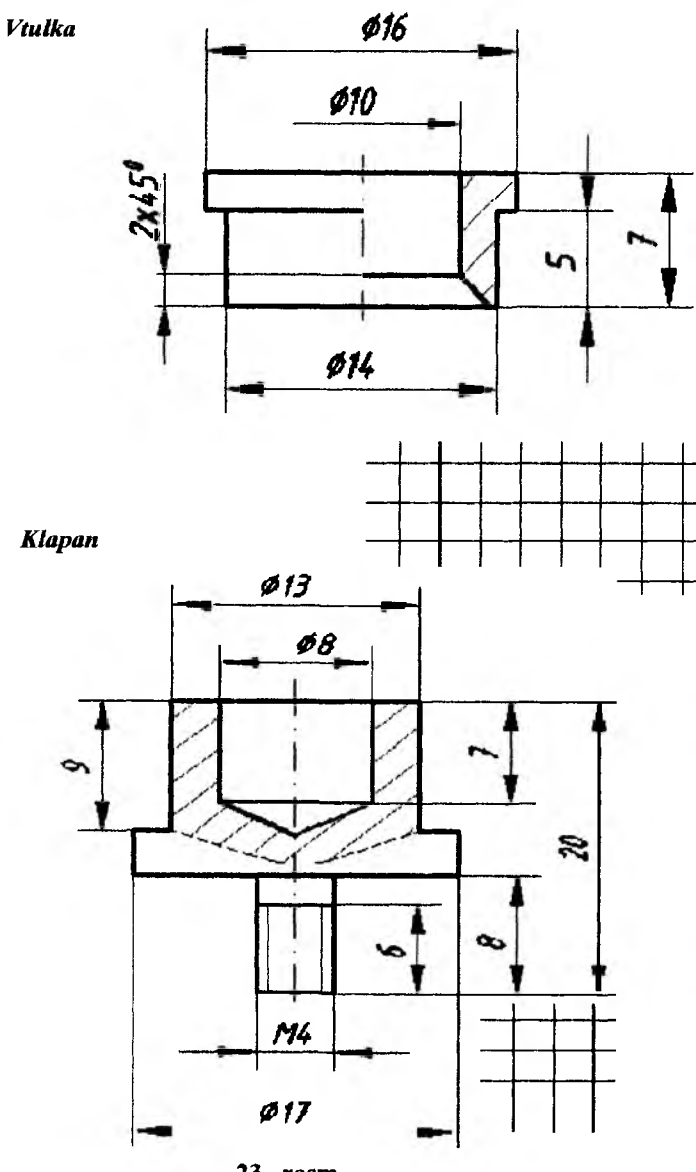

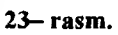

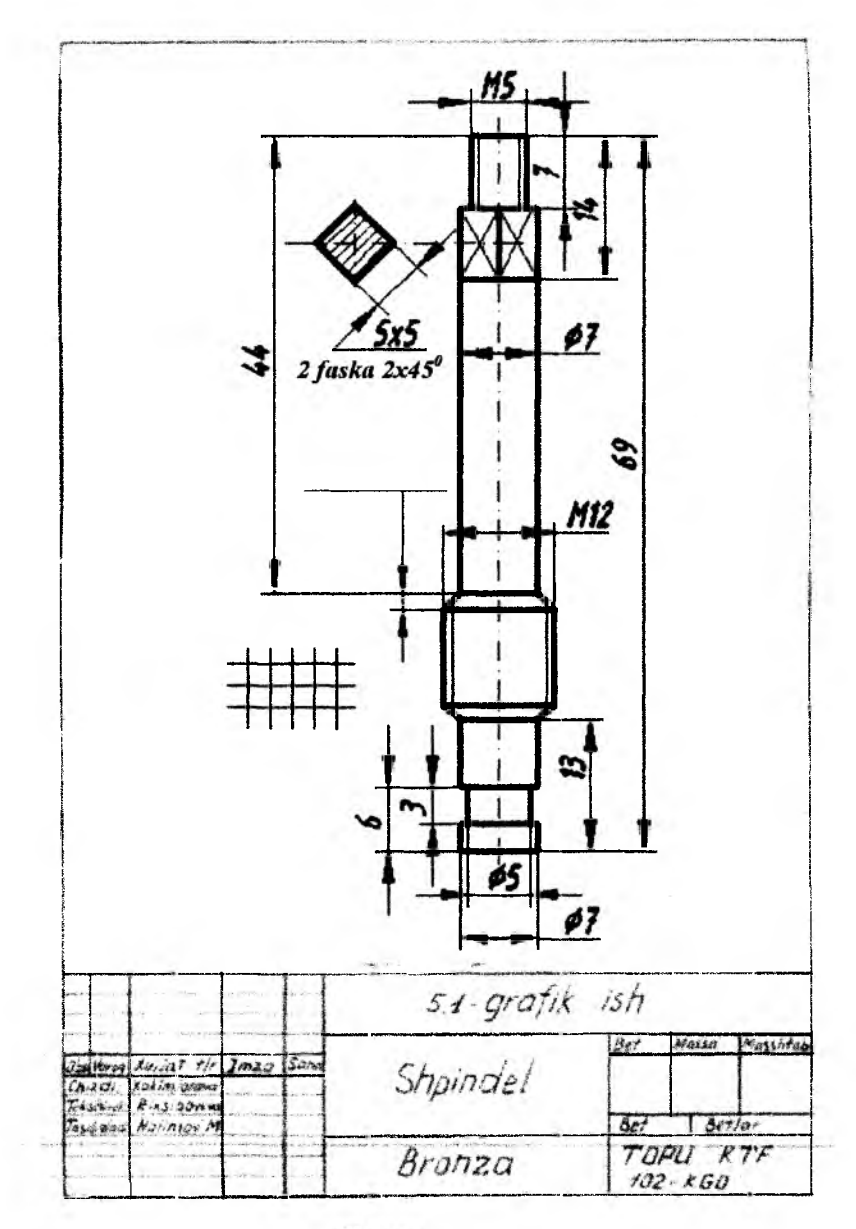

24- расм

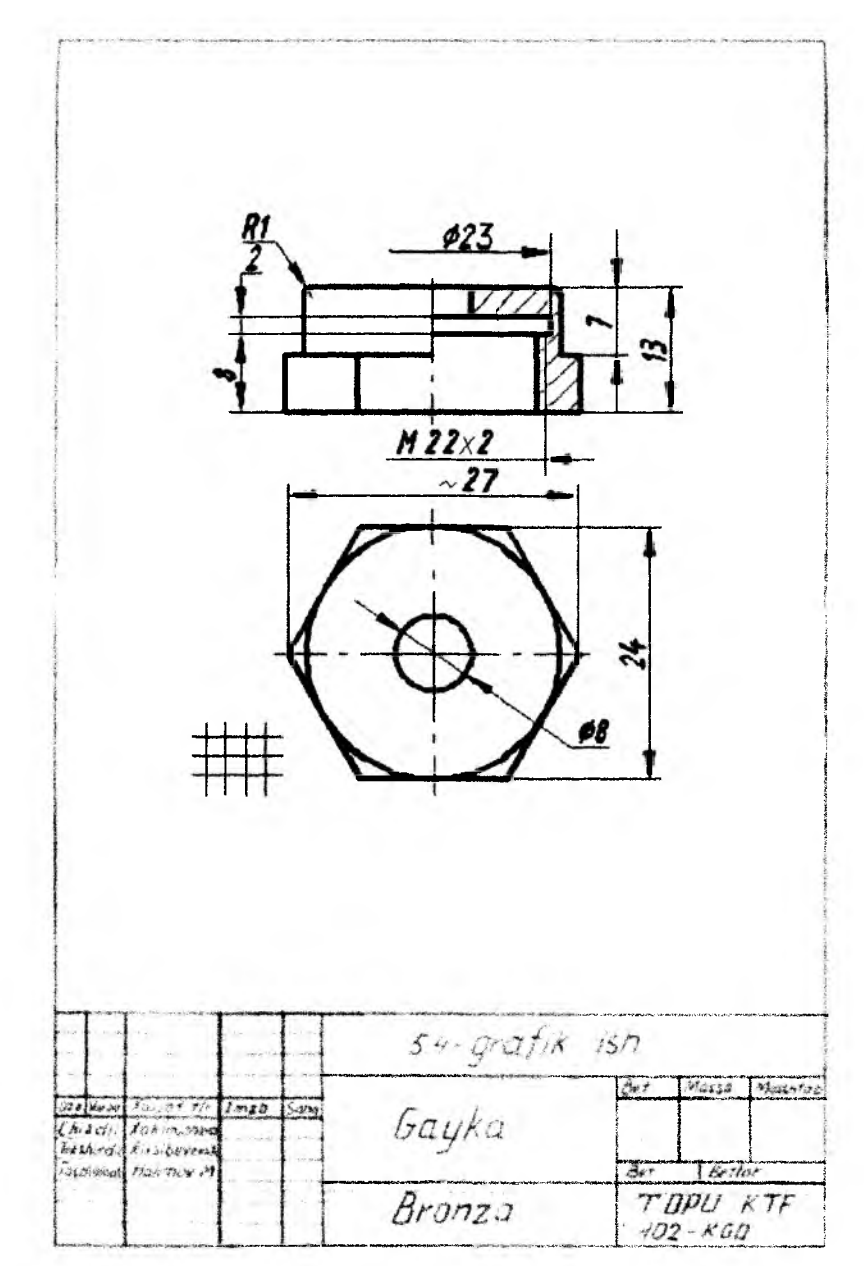

25-- rasm.

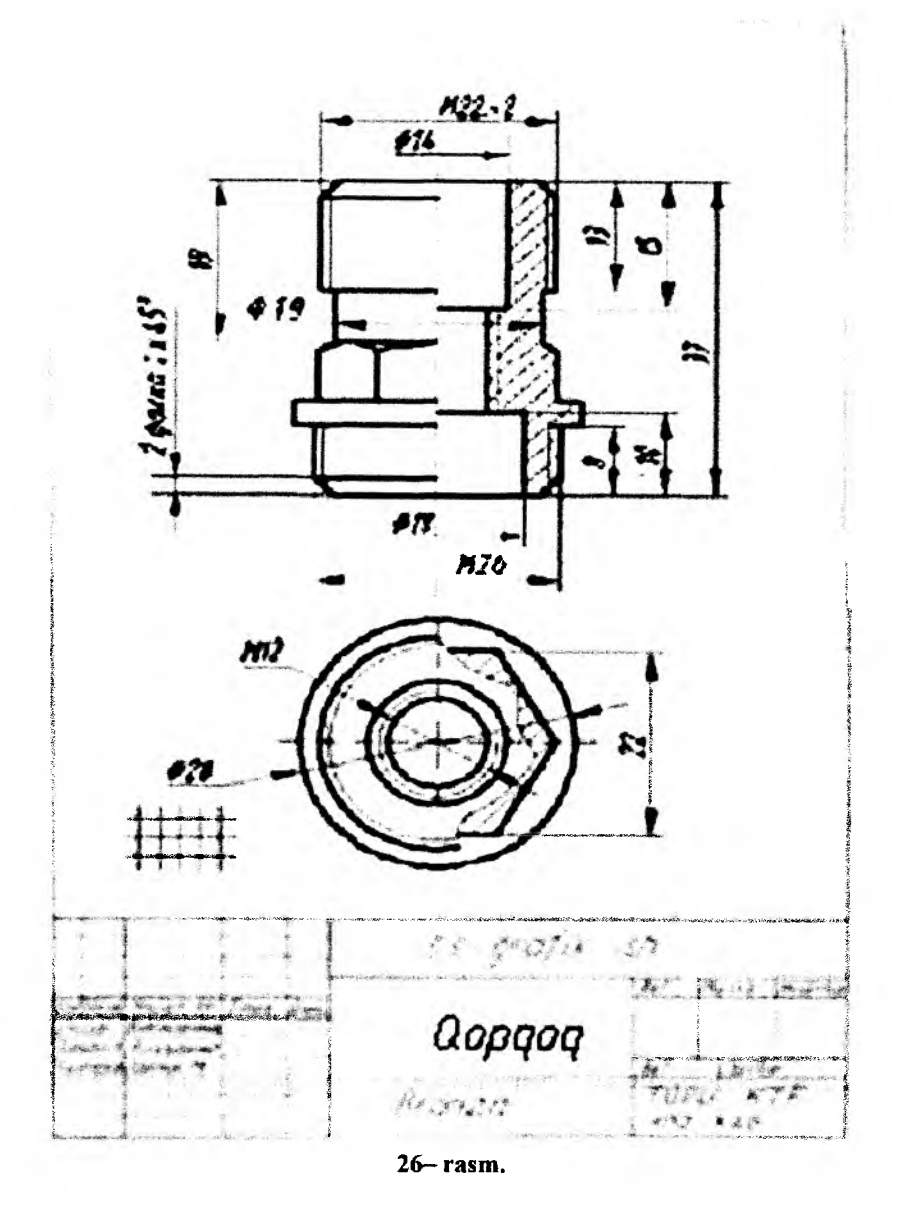

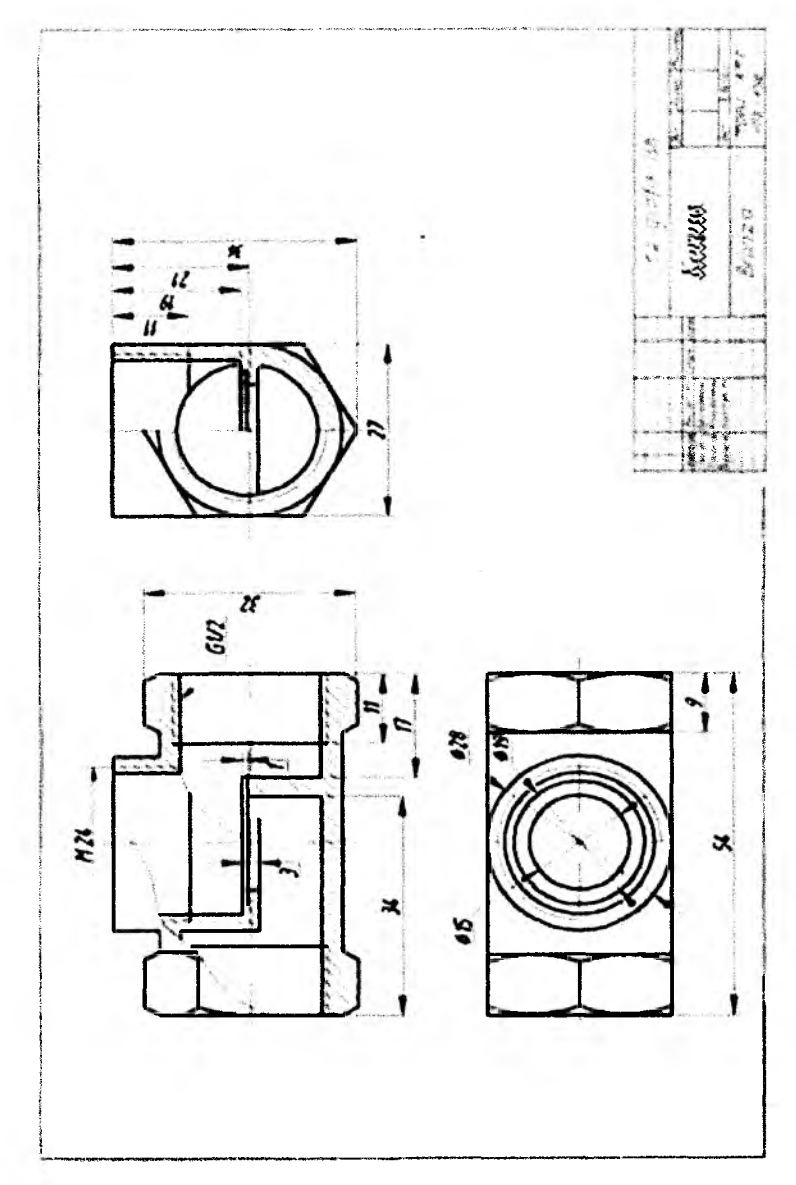

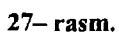

Buyumning tarkibiy qismlarining eskizi tuzilib boʻlgach, uni toʻgʻri bajarilganligi tekshirilib, buyumning yigʻish chizmasini, ya'ni 2bosqichni bajarishga kirishiladi. Buning uchun buyumning yigʻilgan bosh koʻrinishini qoʻlda homaki chizib olish va toʻgʻri bajarilganligi tekshiriladi. Soʻngra kompyuterda buyumning bosh koʻrinishi va qolgan koʻrinishlari quriladi.

Buyumning yigʻish chizmasini quyidagi tartibda bajarish tavsiya etiladi:

1. Buyumning murakkabligi va katta-kichikligiga qarab yigʻish chizmasining kompyuter ekranida bajarish uchun OʻzDSt 2.301-97 ga muvofiq formati tanlanadi. Agar tanlangan A4 yoki A3 format xotiraga saqlangan boʻlsa, tayyoridan foydalaniladi.

2. Chizma qogʻozi rejalashtiriladi: har bir tasvirning simmetriya oʻqlari oʻtkaziladi. Koʻrinishlar, qirqim va kesim, shuningdek, qoʻshimcha koʻrinishlarning format koʻlamida maqbul-"ratsional" joylashuv oʻrinlari belgilanadi.

Oʻquv jarayonida talabalarning yigʻish chizmalarini bajarish boʻyicha dastlabki koʻnikma va malakalarini shakllantirish maqsadida, avval buyumning (yuqorida qayd etilganidek) bosh koʻrinishi homaki (detallarning eskizdagi haqiqiy oʻlchamlari boʻyicha) tanlangan masshtabda chizib olish tavsiya etiladi. Uni toʻgʻriligiga ishonch hosil qilgach, kompyuterda modelini bajarishga kirishiladi.

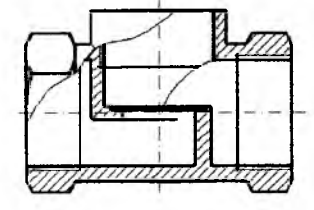

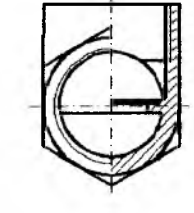

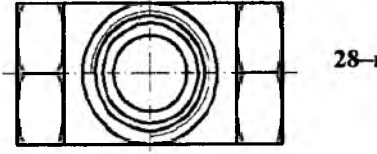

28-rasm.

3. Asosiy (buyumning korpusi va shu kabi) detalning zaruriy koʻrinishlari tasvirlanadi, 28rasm. Soʻngra unga qolgan detallar modeli (bir yoʻla qirqimlari bilan) ketma-ket chiziladi:

- shpindel va klapan (buyumning tag yig'ma birlik-komplekti bo'lgan) sharnirli (faqat birbiriga nisbatan aylanma

harakatlanuvchi) biriktirilib, klapanga qistirma shayba va gayka yordamida mahkamlanadi, 29- rasm. - hosil boʻlgan bu tag birikma-yigʻma birlikning komplekti sifatida korpusga, uning vertikal suv oʻtish teshigini yopgan holda bosh koʻrinishida tasvirlanadi, 30- rasm.

- qopqoq korpusga va shpindelga burab kiritilgan holda tasvirlanadi. Bunda germetik birikma boʻlishi uchun qopqoq bilan korpus orasiga qistirma quyiladi, 31- rasm.

- qopqoq bilan shpindel orasidan suv yoki gazlarni sizilib chiqmasligini germetik yopish uchun, moyga shimdirilgan (koʻp hollarda kanopdan yoʻgʻon qilib yigirilgan

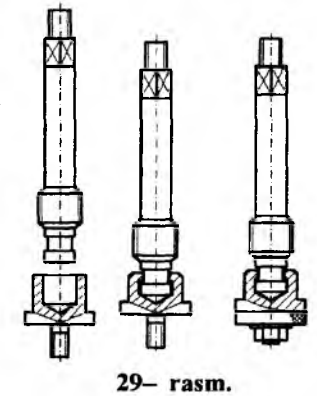

ip) zichlangich (nabivka), ya'ni salnik-material ular orasidagi bo'shliqqa o'rab to'ldiriladi. Uni zichlab ustiga unga tegib turgan xolda vtulka chiziladi. yoki vtulka 1-2 mm ga qopqoqqa kirib turgan holatda chiziladi, 32- rasm.

- ustama gayka vtulkani bosib turgan va qopqoqqa biroz buralib ilashtirilgan holatda chiziladi, 33- rasm.

- buyumning homaki yigʻish chizmasining bosh koʻrinishi toʻgʻri bajarilgan boʻlsa, ya'ni (oʻqituvchiga tekshirtirib) ishonch hosil qilingach, ustdan va chapdan koʻrinishlari proyeksion bogʻlanishda osongina chiziladi.

- detallarning pozitsiya nomerlari va buyumning oʻlchamlari, ya'ni gabarit, zaruriy biriktirish va oʻtkazish oʻlchamlari qoʻyiladi, 34-- rasm.

Namunaviy yigʻish chizmasini bajarishda rezbali ilashmalarni va detal sirtlari orasidagi texnologik zazor-oraliq(boʻshliq)larni iloji boricha kattalashtirib tasvirlanishini hisobga olib, oxirgi tasvirlarda format, ramka chiziqlari va burchak Shtampi-asosiy yozuvlari bajariladi.

Shuningdek, eskizlardagi ayrim detallar qirqim yuzalarini Shtrixlash chiziqlarining yoʻnalishi va ular orasidagi masofa oʻzgartirib olinadi.

-yigʻish chizmasini loyiha rahbariga yoki oʻqituvchiga tekshirtirib uni toʻgʻri bajarilganligiga ishonch hosil qilgach, chizmaning barcha chiziqlari OʻzDST 2.303-97 ga muvofiq turlari boʻyicha yoʻgʻonlashtiriladi-toʻqartiriladi, ya'ni pardozlanadi. Avval oʻq, markaz va oʻlcham chiziqlari, aylana va egri chiziqlar, soʻngra asosiy hamda ingichka tutash toʻgʻri chiziqlar ustidan yurgazib pardozlab chiqiladi.

- chizmaning asosiy yozuvi va yigʻma birlikka hamda uning detallariga oid boʻlgan ma'lumotlar spetsifikatsiya deb ataluvchi jadvalga yozib kiritiladi (toʻlgʻaziladi), 35- rasm. Zarur boʻlgan hollarda ba'zi texnik va texnologik shartlar yozib qoʻyiladi. Buyumning harakatlanuvchi qismlarining eng chetki vaziyatlari (klapan, dasta, shpindel, porshen va shunga oʻxshash) yigʻish chizmalarida ingichka shtrix-punktir chiziqlar bilan chizib koʻrsatilishi ham mumkin.

Yigʻish chizmalarini unumli bajarishda davlat standarti OʻzDST 2.109-81) tomonidan belgilangan barcha grafik soddalashtirish va shartliliklarga rioya qilish tavsiya etiladi.

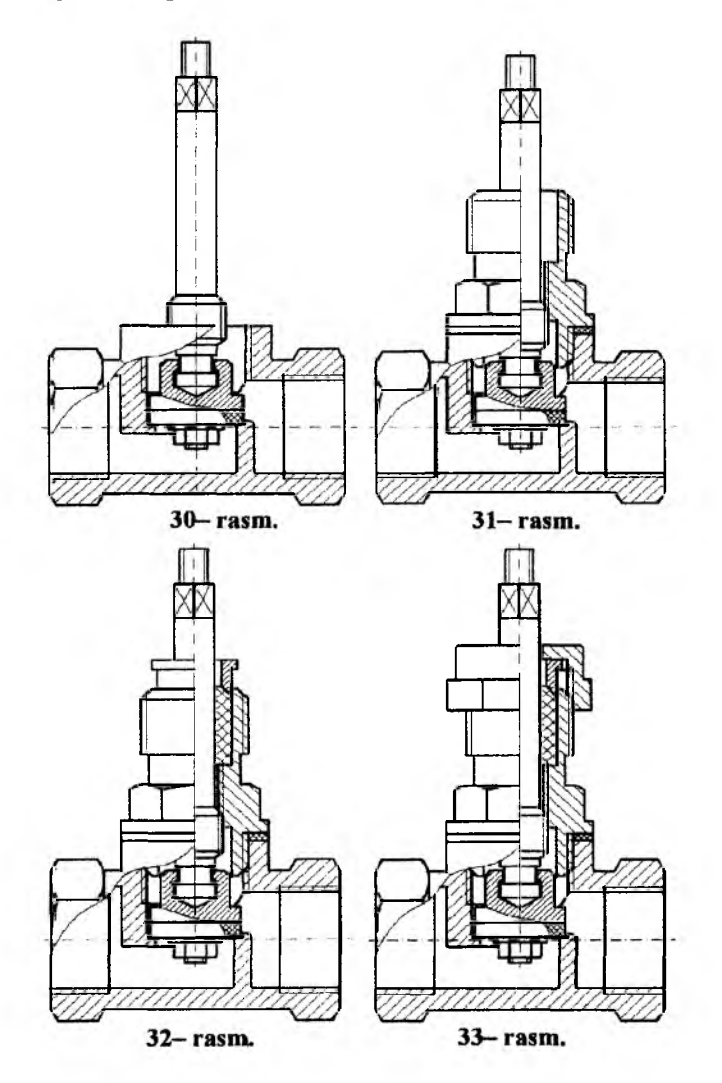

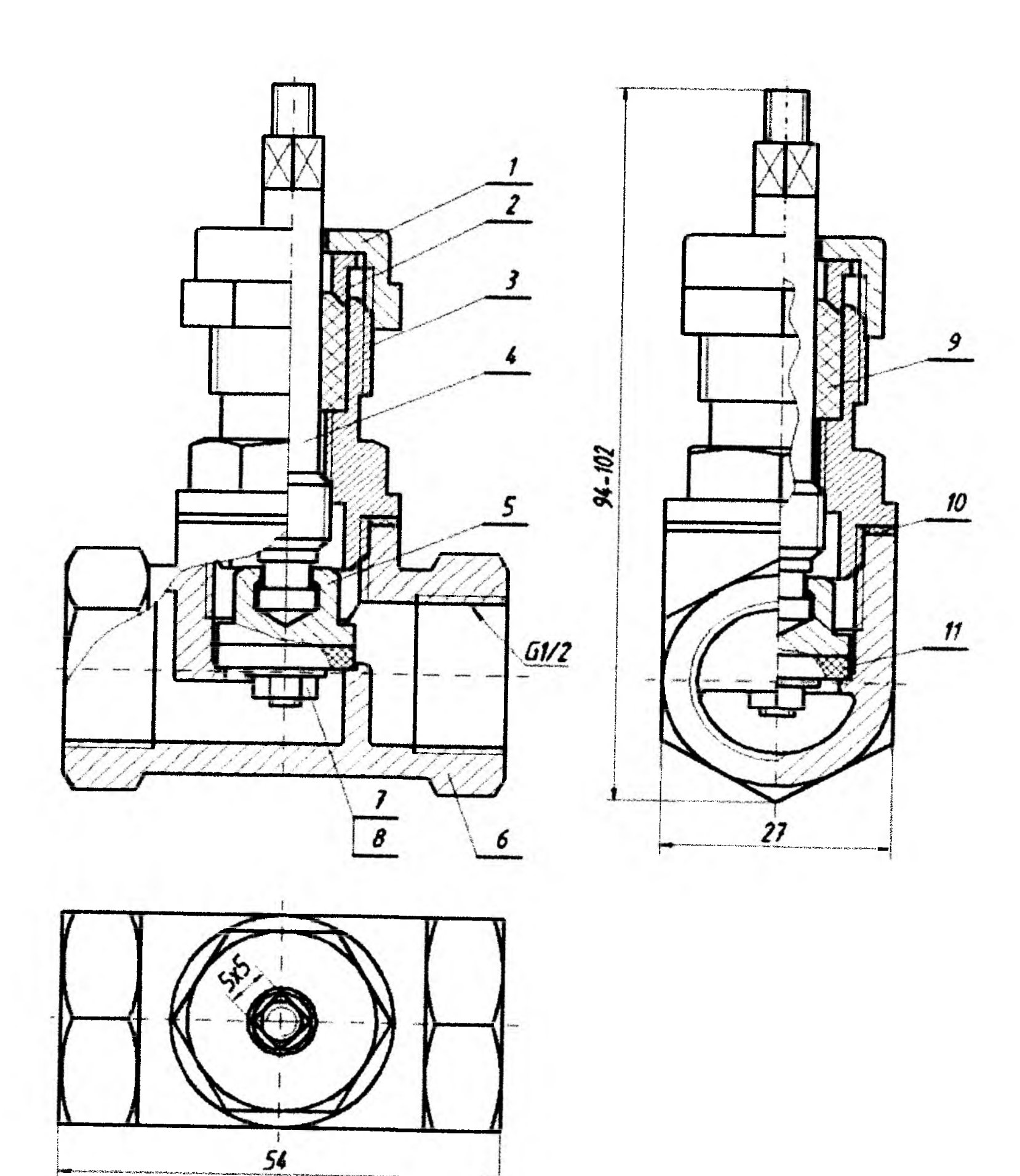

34- rasm.

Table in the second second second second second second second second second second second second second second

Westernie Breaking and a large

| Format     | Puzisiya | Belgisi                               | Nom             | i            | Soni- | Mat      |
|------------|----------|---------------------------------------|-----------------|--------------|-------|----------|
|            |          |                                       |                 |              |       |          |
| +          | ┞╌┤      | VCb 05 01 00                          |                 |              |       |          |
| +          | ┞╌╢      | 101030100                             | <u>Hullsoar</u> |              | + -   |          |
|            | 1        | YCh 05 01 01                          | Ustama gayka    |              | 1     |          |
|            | 2        | YCh 05 01 02                          | Vtulka          |              | 1     |          |
| $\top$     | 3        | YCh 05 01 03                          | Qarquq          |              | 1     |          |
| 1          | 4        | YCh 05 01 04                          | Shpindel        | ·····        | 1     |          |
|            | 5        | YCh 05 01 05                          | Klapan          |              | 1     |          |
|            | 6        | YCh 05 01 06                          | Korpus          |              | 1     | <b>_</b> |
| -          |          |                                       | Standart detal  | lar          |       |          |
|            | ┨╌┨      |                                       |                 |              |       |          |
| +          | 7        |                                       | Gayka M 4 G     | OST 9995-96  | 1     |          |
| 1          | 8        |                                       | Shayba 4. GO    | ST 113371-96 | 1     |          |
|            |          |                                       | Materiallar     |              |       |          |
| +          | 9        | · · · · · · · · · · · · · · · · · · · | Zichlangich     |              |       | Kano     |
|            | 10       |                                       | Qistirma        |              | 1     | Kapro    |
|            | 11       |                                       | Qistirma        |              | 1     | Kapro    |
|            |          | · · · · · · · · · · · · · · · · · · · |                 |              |       |          |
| +          | ╂╌┤      |                                       |                 |              |       |          |
|            | H        |                                       |                 |              |       |          |
| $\pm$      |          |                                       |                 |              |       |          |
|            | Ц<br>-†  |                                       | YCh 05          | 01 00        |       |          |
| Chi        | _        |                                       |                 |              | 1.4   | 1 164    |
| Tekshi     | rdi      |                                       | WT              | Litter       | 1.141 |          |
| Tauciujani |          |                                       | Ventil          |              | TDP   | U        |

35- rasm.

# 44.3. Yigʻish chizmalarini oʻqish va detallarga ajratib chizish-modellashga oid tavsiyalar va metodik koʻrsatmalar<sup>22, 23</sup>

Yigʻish chizmalarining oʻqishni, uni tahlil qilish kabi yigʻma birlikning nomini, ishlatish sohasini va uning tarkibiy qismlarini aniqlashdan boshlash lozim. Buning uchun yigʻish birligining spetsifikatsiyasi bilan tanishib chiqiladi. Soʻngra buyumning tarkibiga kiruvchi detallarning tasvirlarini oʻrganib chiqib, ularning vazifasi, konstruktiv tuzilishi, oʻlchamlari va oʻzaro biriktirilishi aniqlanadi.

Qoʻzgʻaluvchi birikmalardagi detallarning bir-biriga nisbatan qoʻzgʻaluvchan yoki qoʻzgʻalmasligini oʻrganib chiqib, yigʻma birligining tuzilishi va ishlash jarayoni aniqlanadi.

Yigʻish chizmasiga asosan buyumlarni sanoat korxonalarida ishlab chiqarish uchun, uning detallarini ish chizmasi tuziladi. Ta'limda bu jarayonni talabalarga oʻrgatish maqsadida, buyumning berilgan yigʻish chizmasidan foydalanib, ularning tarkibiy qismlari hayolan-fikran detallarga ajratiladi. Ularning ish chizmalari tuziladi. Oʻquv jarayonida talabalar tomonidan bajariladigan bunday vazifaga yigʻma birlik chizmasini detallarga ajratib ish chizmalarini tuzish – detalirovka yoki qisqagina detallarga ajratish deb ataladi.

Buyumning yigʻish chizmasiga muvofiq detallarga ajratib ish chizmalarini kompyuterda modellash-chizish quyidagi ikki bosqichda bajarish tavsiya etiladi:

1- bosqichda buyum detallarini bosh va boshqa koʻrinishlarini hamda ular sonini minimum boʻlishini aniqlash maqsadida ularning yaqqol tasviri, ya'ni texnik rasmi qoʻlda homaki bajarish tavsiya etiladi.

2- bosqichda buyum detallarining yigʻma birlik chizmasidagi tasviri va yaqqol tasviridan foydalanib, ularning ish chizmalari bajariladi.

Tavsiya etilgan tartibda detallarga ajratib chizishni "Ventil"ning yigʻish chizmasini detallarga ajratishda, ularning chizmasini texnik rasmlar yasash yoʻli bilan bajarishni koʻrib chiqamiz, 36– rasm. Yigʻish chizmasi spetsifikatsiyasidan (37– rasm), buyumni tarkibiga kiruvchi detallarning nomi aniqlanadi.

1– Dasta. Uning olddan, ustdan va chapdan koʻrinishlarini tahlil qilib, uning tana qismi ikki cheti yarim silindrlar bilan chegaralangan va oʻrtasida silindrik teshikli prizma ekanligi aniqlanadi. U choʻyandan quyilganligi tashqi sirtining gʻadir-budirligidan aniqlanadi. Uning uzun

<sup>&</sup>lt;sup>22</sup> Yu.Qirg'izboyev va boshqalar. «Texnik chizmachilik kursi», Toshkent, O'qituvchi. 1987 y. 366 bet, 293-300 bet.

<sup>&</sup>lt;sup>23</sup> X.Rixsibayeva va b. "Chizmachilik" (Yigʻish chizmasini detallarga ajratish). Nizomiy nomidagi TDPU Rizografi, 2014 y. 56 bet.

tomoni bo'ylab ikki tomonida yarim shar bilan chegaralangan konuslardastalar joylashganligini, hamda 10– o'q (Shtift) uchun teshik o'yilgan ekanligi fikran 38– rasmdagidek tasavvur qilinadi. Uning vazifasi shpindelni burab, ventildan o'tayotgan suyuqlikni me'yorlaydi – regulirovka qiladi yoki butunlay berkitadi.

2- Vtulka. Uning 36- rasmdagi koʻrinishlarini tahlil qilib, vtulka tanasi pogʻonali silindr boʻlib, oʻrtasida silindrik teshikli detalligi ongimizda, 38- rasmda tasvirlangan texnik rasmdagidek gavdalanadi. Uning vazifasi shpindel bilan korpusning rezbali birikmasi orasidan silqib chiqadigan suyuqlikni tashqariga chiqib ketmasligini ta'minlaydi. Buning uchun ustama gayka yordamida u zichlagichni siqib, ventilning ichki muhitini tashqi muhitdan germetik ajratadi.

3 va 6- ustama gaykalar. Ularning 36- rasmdagi koʻrinishlarini kuzatib, ularning tanasi olti qirrali prizma va silindrdan iborat boʻlib, ichida rezba oʻyilgan berk silindr kichik diametrli silindrik teshikka oʻtishi, hayolimizda 38- rasmda tasvirlangan texnik rasmdagidek oʻqiladi. Uning vazifasi 8- nippelni 7- shayba yordamida korpusning konussimon teshigiga zich biriktirishdan iborat.

4- Korpus. 36 va 38- rasmlarni tahlil qilib quyidagilarni ongimizda fikran kechirib, uning chizmasini quyidagicha oʻqiladi:

- uning tana qismi kesimi toʻgʻri toʻrtburchakli prizmadan iboratligi;

- prizmaning ikki yon tomonlarida va ustida rezba oʻyilgan silindrlar protochka-ariqchalar bilan 38- rasmdagi texnik rasmdagidek tanaga birikkanligi;

- vertikal pogʻonali teshik kattalashib uchinchi pogʻonaga oʻtib, keyinchalik kichikroq diametrli berk teshikka oʻtganligi va ikkinchi pogʻonadagi silindrga 5- shpindelni birikishi uchun rezba oʻyilganligi;

- chap yon tomon silindrlarning ichidagi konus teshik kichrayib, silindrik teshikka oʻtib, uchinchi pogʻonali vertikal teshikka va oʻng tomondagi shunday teshik berk vertikal teshikka chiqqanligi;

– uning asosiga 9– plankani mahkamlash uchun ikkita shpilkani uyasi oʻyilganligi.

Uning vazifasi buyumning barcha tarkibiy qismlari-detallarini oʻziga biriktirib, bir butun maqsadli vazifa bajaruvchi buyum xolatiga keltirishdan iborat.

5- Shpindel. 36 va 38- rasmlarda u pogʻonali silindrlardan iborat boʻlib, uchi konus bilan tugagan. Birinchi pogʻona silindrda uni 1- dasta bilan 12- oʻq yordamida mahkamlashga koʻndalang oʻyilgan silindrik teshik borligini va uchinchi pogʻonadagi silindrga qopqoqdagi ichki rezba bilan birikishi uchun rezba oʻyilganini, ya'ni uning 38- rasmda tasvirlangan texnik rasmidek mavhum siymosi ongimizda idrok etilib oʻqiladi. Uning vazifasi ventildan oʻtayotgan suyuqlikni 1- dasta yordamida burab ochadi va me'yorlaydi yoki berkitadi.

7- Shayba. U ikkita boʻlib, uning 36- rasmdagi kesimini fikran tahlil qilib, u diametri balandligiga nisbatan katta boʻlgan va oʻrtasida 8nippelga tushadigan silindrik teshikli silindrdan, ya'ni 38- rasmda tasvirlangan shaybaning texnik rasmi kabi detal ekanligi hayolan oʻqiladi. U korpusning konussimon teshigiga 8- nippelni 3 va 6- ustama gaykalar yordamida zich biriktirish vazifasini oʻtaydi.

8– Nippel. U ikkita boʻlib, uning 36– rasmdagi kesimini fikran kuzatib, tanasi pogʻonali silindr va ikkinchi pogʻonasi, diametri unga teng boʻlgan yarim shar ekanligini va oʻrtasidan pogʻonali silindrik teshik oʻyilganligini hayolimizda anglab, 38– rasmda keltirilgan nippelning texnik rasmi kabi tasvir ongimizda tiklanadi, ya'ni shu tarzda uning chizmasi oʻqiladi. Nippelning vazifasi, uning ichki teshigiga presslab oʻtqazilgan mis trubaning ichki muhitini tashqi muhitdan ajratadi.

9- Planka. Uning 36- rasmdagi kesimini fikran tahlil qilib, tanasi prizma boʻlib, koʻngdalangiga oʻrtasida 4- korpusga 11- vint yordamida mahkamlash uchun ikkita silindrik teshik oʻyilib, vint kallagi uchun konussimon faska oʻyilganini va ventilni boshqa buyumga biriktirish uchun plankaning ikki chetiga ikkitadan toʻrtta silindrik teshik oʻyilganligini ongimizda anglab etib, uning chizmasini 38- rasmda keltirilgan plankaning texnik rasmi kabi oʻqiymiz.

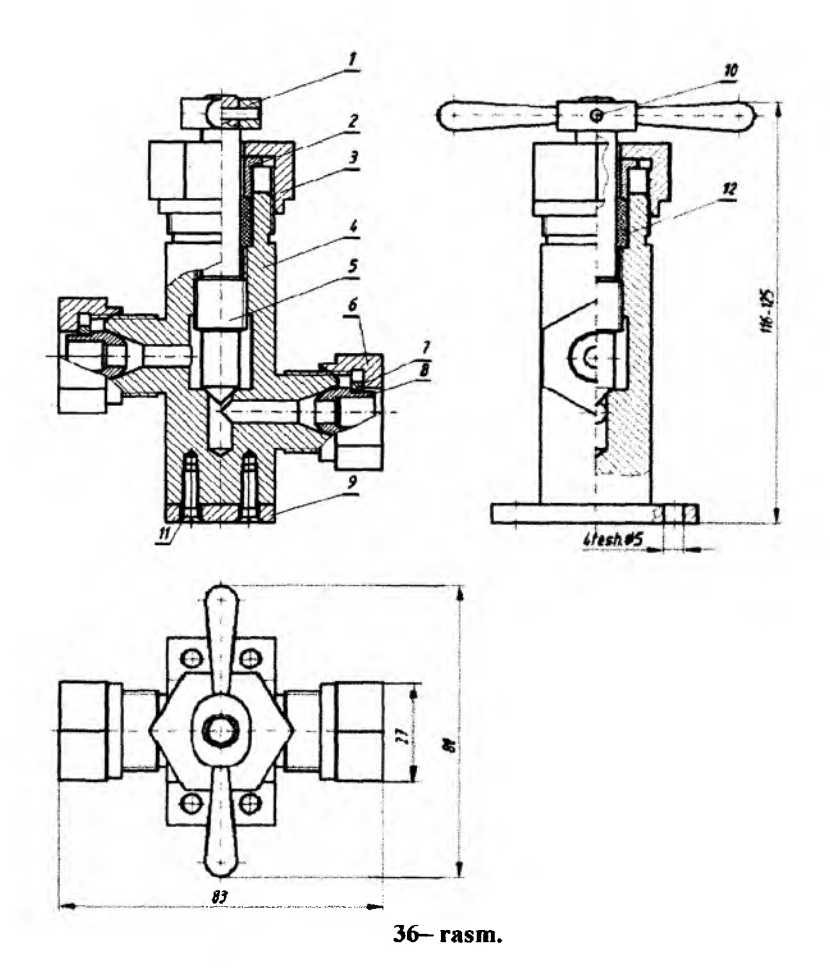

Uning vazifasi, ventilni ikkinchi buyumga yoki tayanch detalga biriktirishdan iborat.

10-- oʻq(Shtift). U silindr boʻlib, vazifasi 1-- dasta bilan 5-- Shpindelni bir-biriga biriktirishdan iborat.

11- Vint. U standart ikkita biriktirish detali boʻlib, tanasi silindr boʻlib, bir uchiga rezba oʻyilgan va ikkinsi uchi esa, shitsali kesik konusdan iborat ekanligi, 39- rasmdagi uning texnik rasmi kabi mavhum siymosi hayolimizdan oʻtadi, ya'ni ularning 39- rasmdagi chizmasi shu tariqa oʻqiladi. Ulardan 9- plankani 4- korpusga biriktirishda foydalaniladi.

| Formati  | <b>Tones</b> |           | Belgisi                                       | Nomi             |         | Soni         | Mat.           |
|----------|--------------|-----------|-----------------------------------------------|------------------|---------|--------------|----------------|
|          |              |           | · · · · · · · · · · · · · · · · · · ·         |                  |         |              |                |
|          | _            |           | · <u>··</u> ································· |                  |         |              |                |
|          |              |           | YCh 06 01 00                                  | Hullaflar        |         |              |                |
| -        | _            |           |                                               |                  |         |              |                |
| _        |              | 1         | YCh 06 81 01                                  | Dasta -          | -       | 1            | Cho'ya         |
|          |              | 2         | YCh 06 01 02                                  | Vtulkz           | -       | 1            | Poʻlat         |
| -        |              | 3         | YCh 06 01 03                                  | Ustama gayka     |         | 1            | Poʻlat         |
| -        |              | 4         | YCh 06 01 04                                  | Korpus           |         | 1            | <b>Po</b> 'lat |
|          |              | 5         | YCh 06 01 05                                  | Shpindel         |         | 1            | Po'lat         |
|          |              | 6         | YCh 06 01 06                                  | Ustama gayka     |         | 1            | Po'lat         |
| -        |              | 7         | YCh 06 01 07                                  | Shayba           |         | 2            | Po'lat         |
|          |              | 8         | YCh 06 01 08                                  | Nippel           |         | 2            | Poʻlat         |
|          |              | 9         | YCh 06 01 09                                  | Planka           |         | 1            | Poʻlat         |
|          |              | 10        | AX 06 01 10                                   | Oʻq              |         | 1            | Poʻlat         |
|          |              |           |                                               |                  |         |              |                |
|          |              |           |                                               |                  |         |              |                |
|          |              |           |                                               | Standart detalla |         |              |                |
|          |              |           |                                               |                  |         |              |                |
|          |              | T         |                                               |                  |         |              |                |
|          |              | 11        |                                               | Vint M 4 GOST    | 9995-96 | 2            | Po'lat         |
| -        | _            |           |                                               |                  |         | <b> </b>     |                |
|          |              | $\square$ |                                               |                  |         |              |                |
| _        |              |           |                                               |                  |         | <b> </b>     |                |
|          |              |           |                                               | Materialiar      |         | ┨            |                |
|          |              | ┝╌┠       |                                               |                  |         |              | — —            |
| -        | $\vdash$     |           | <u>.                                    </u>  | Zichlungich      |         |              | Kano           |
|          | -            | 14        |                                               | Zachuangich      |         |              | 1.0110         |
| -        |              | ┝─╂       |                                               |                  |         |              |                |
|          | -            | ⊢╂        |                                               |                  |         |              | ———            |
| $\vdash$ | $\vdash$     | ┝╌╊       |                                               |                  |         | -            |                |
| -        |              | ┝─╊       | <u> </u>                                      |                  |         |              |                |
|          |              |           |                                               | YCh 050          | 1 00    | 1            |                |
|          |              |           |                                               |                  |         |              |                |
| C        | hine         | li<br>rdi |                                               | Liter            |         | List         | List           |
| Ta       | sdig         | ecti (    |                                               | Ventil           | <b></b> | TDF          | vU             |
|          |              |           |                                               | San'at           |         | fak. 101-gur |                |

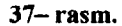

12- Zichlagich. U moy shimdirilgan kanop tolali ip boʻlib, shpindel va qopqoq orasidagi boʻshliqqa toʻldiriladi. Zichlagichning vazifasi ventilning ichki muhitini tashqi muhitdan germetik ajratishdan iborat.

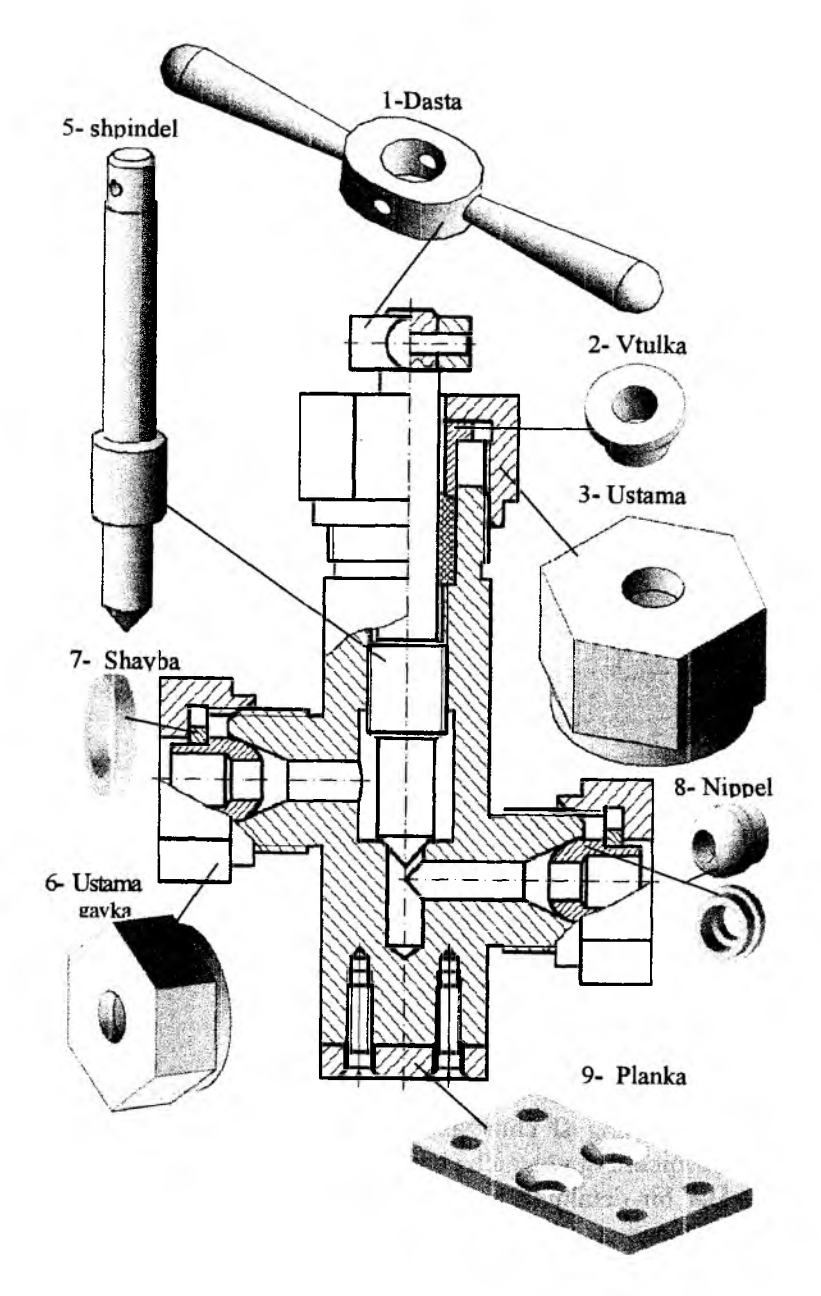

38- rasm.
Ventilni tashkil etgan hamma detallar toʻgʻrisida ma'lumotlarga va fazoviy tasavvurga ega boʻlgach, uni 40-- rasmdagidek yaqqol tasvirini fikran koʻz oʻngimizda gavdalantiramiz.

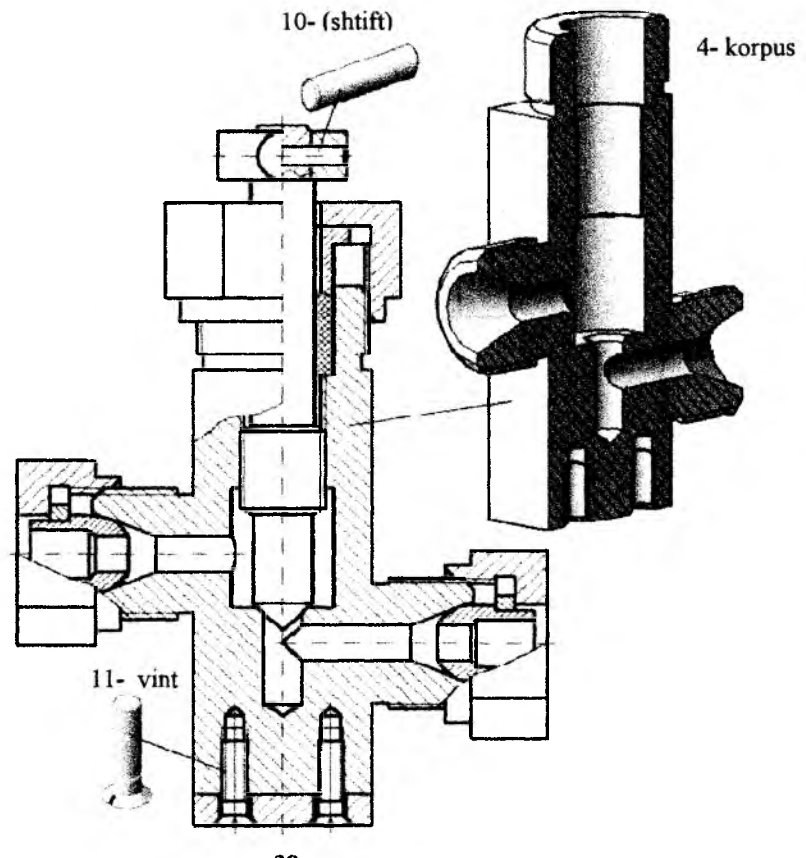

39- rasm.

Endi buyum detallarining koʻrinishlari va yaqqol tasviridan foydalanib, ularning ish chizmalarini bajarishga kirishiladi.

2- bosqichni quyidagicha bajariladi:

1. Har bir detalning texnik rasmini tahlil qilib bosh koʻrinishi va boshqa koʻrinishlar soni aniqlanadi hamda zarur boʻlgan kesim va qirqimlari belgilanadi. Detalning ish chizmasidagi bosh koʻrinishi yigʻma birlikning asosiy koʻrinishiga mos yoki oʻxshash boʻlmasligi ham mumkin. 2. Har bir detal uchun chizmalarning masshtabi va chizma qogʻozilistning formati belgilanadi. Listning-chizma varagʻining qabul qilingan formatlarida chizma ramkasi va asosiy yozuv uchun grafalar chiziladi.

3. Belgilangan formatda tayyorlangan chizma varagʻiga masshtabga rioya qilib, har bir detalning ish chizmasi bajariladi.

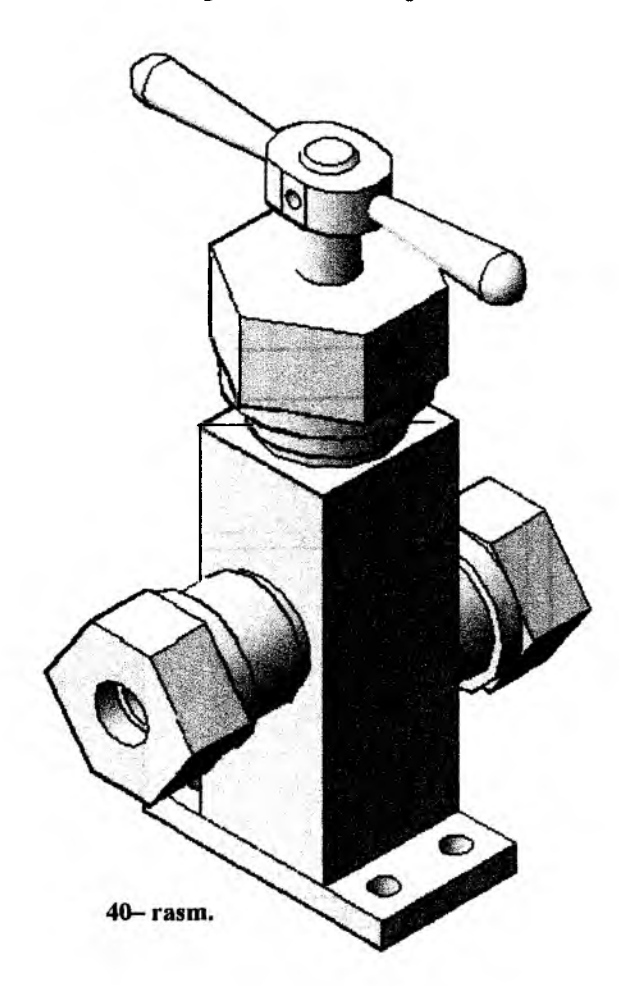

3. Detallarning har birini oʻlchamlari, yuzalarining gʻadir-budurliklari va oʻtqazishlar qoʻyiladi, shuningdek, detalga tegishli boʻlgan asosiy yozuv bajariladi. Lozim boʻlgan xollarda texnik talablar ham yoziladi. Oʻlchamlar qoʻyishda yigʻma birlikning asosiy yozuvidagi masshtab va chizmadagi oʻlchamlarga mos keladigan tasvirdagi oʻlcham qiymati nisbatidan hosil boʻlgan koeffitsientlaridan foydalaniladi. Bunday masshtab koeffitsientlariga tasvirdan oʻlchangan har bir detal konturining parametrlari – chiziqli, radius, va diametr kabi oʻlchamlari koʻpaytirilib, detallarning haqiqiy oʻlchamlari aniqlanadi.

O'lchamlar qo'yishda qamrovchi va qamralanuvchi yuzalarning o'lcham qiymatlarini bir-biriga mosligiga e'tibor berish lozim.

41-48- rasmlarda ventil tarkibiga kiruvchi detallarning ish chizmalarini kompyuterda bajarilgan modellarining namunasi keltirilgan.

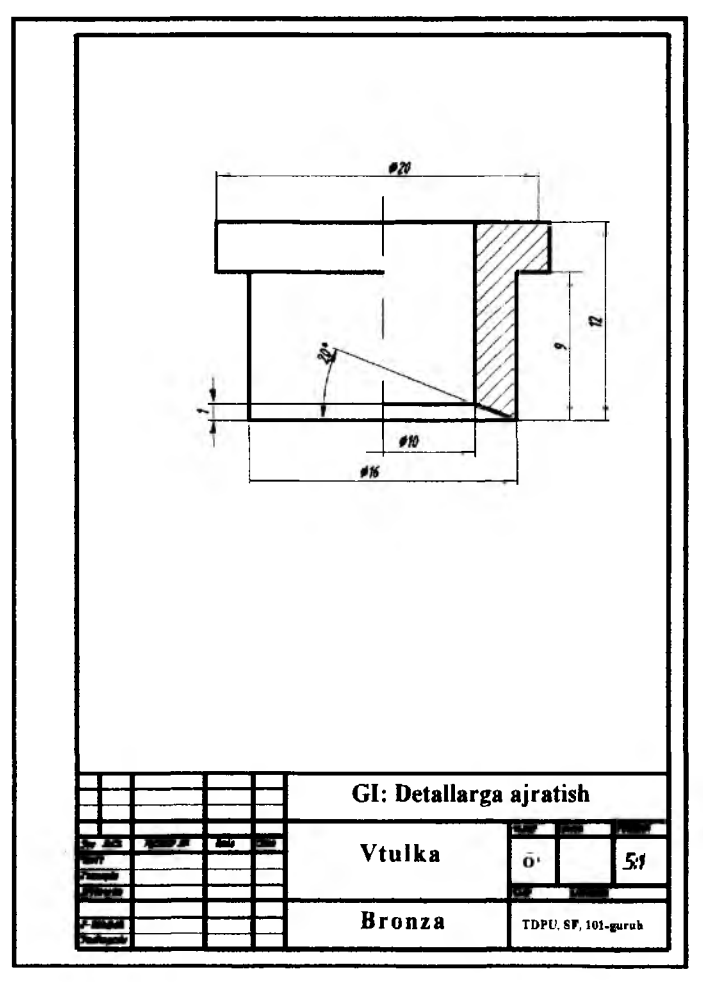

41- rasm.

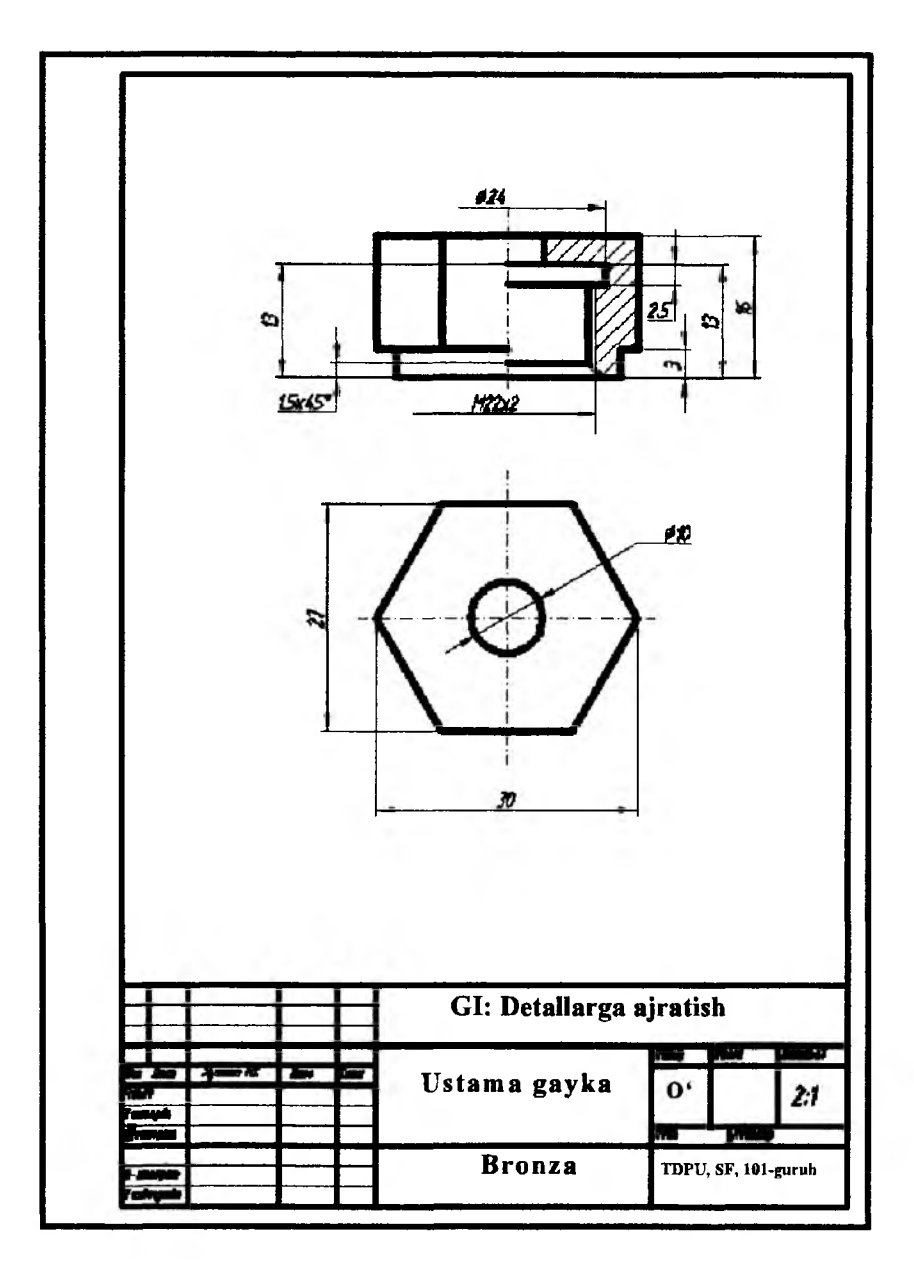

42- rasm.

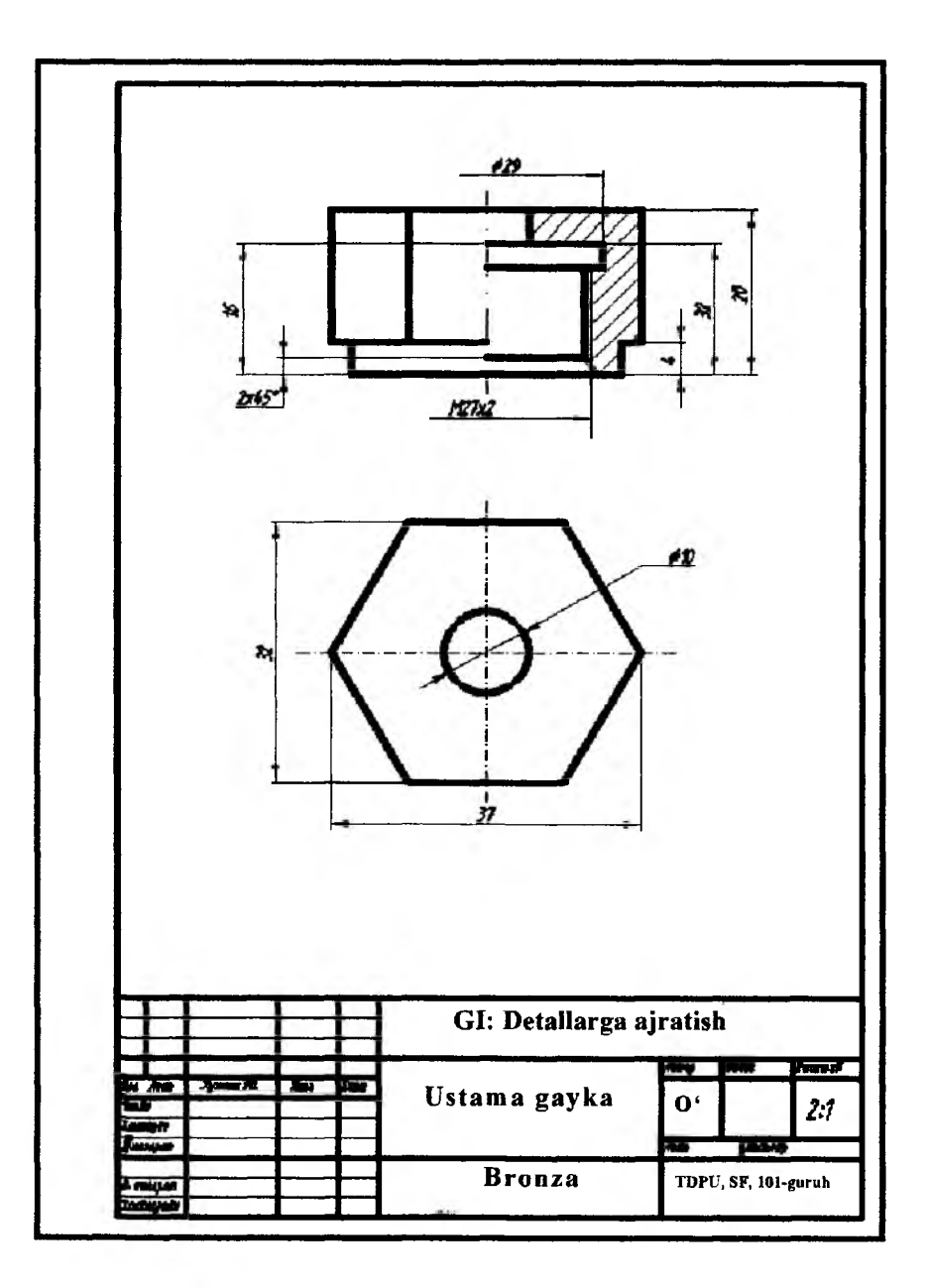

43- rasm.

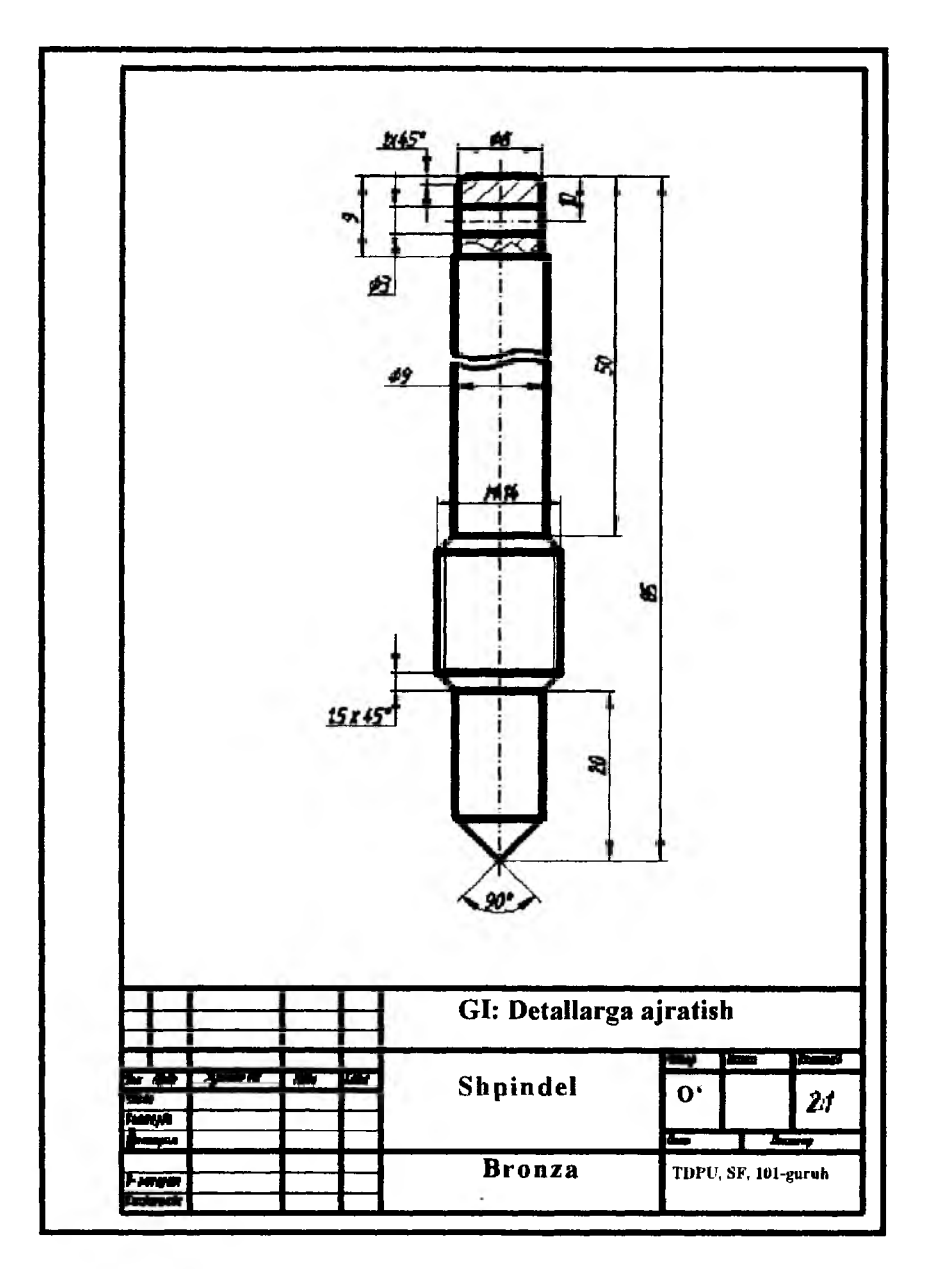

44- rasm.

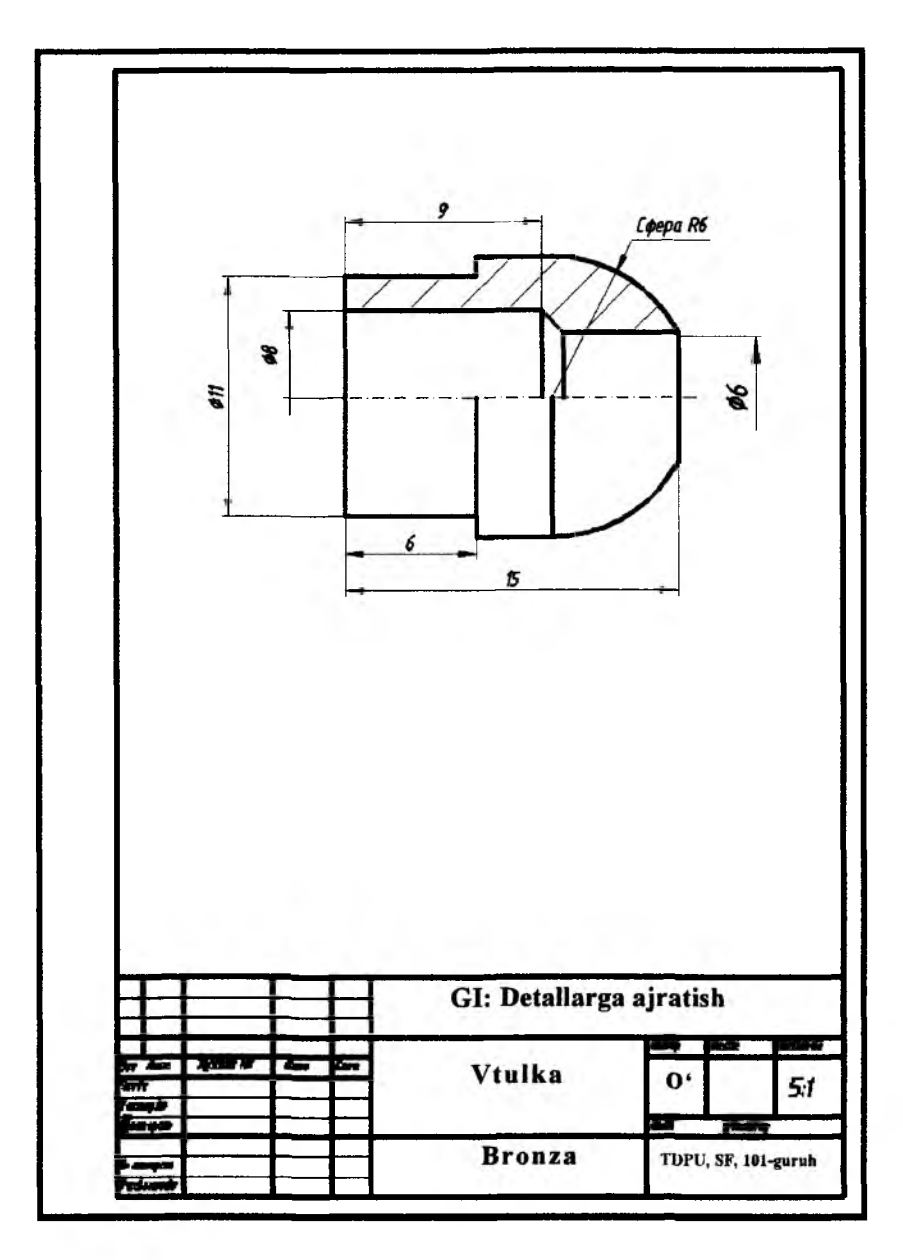

45– rasm.

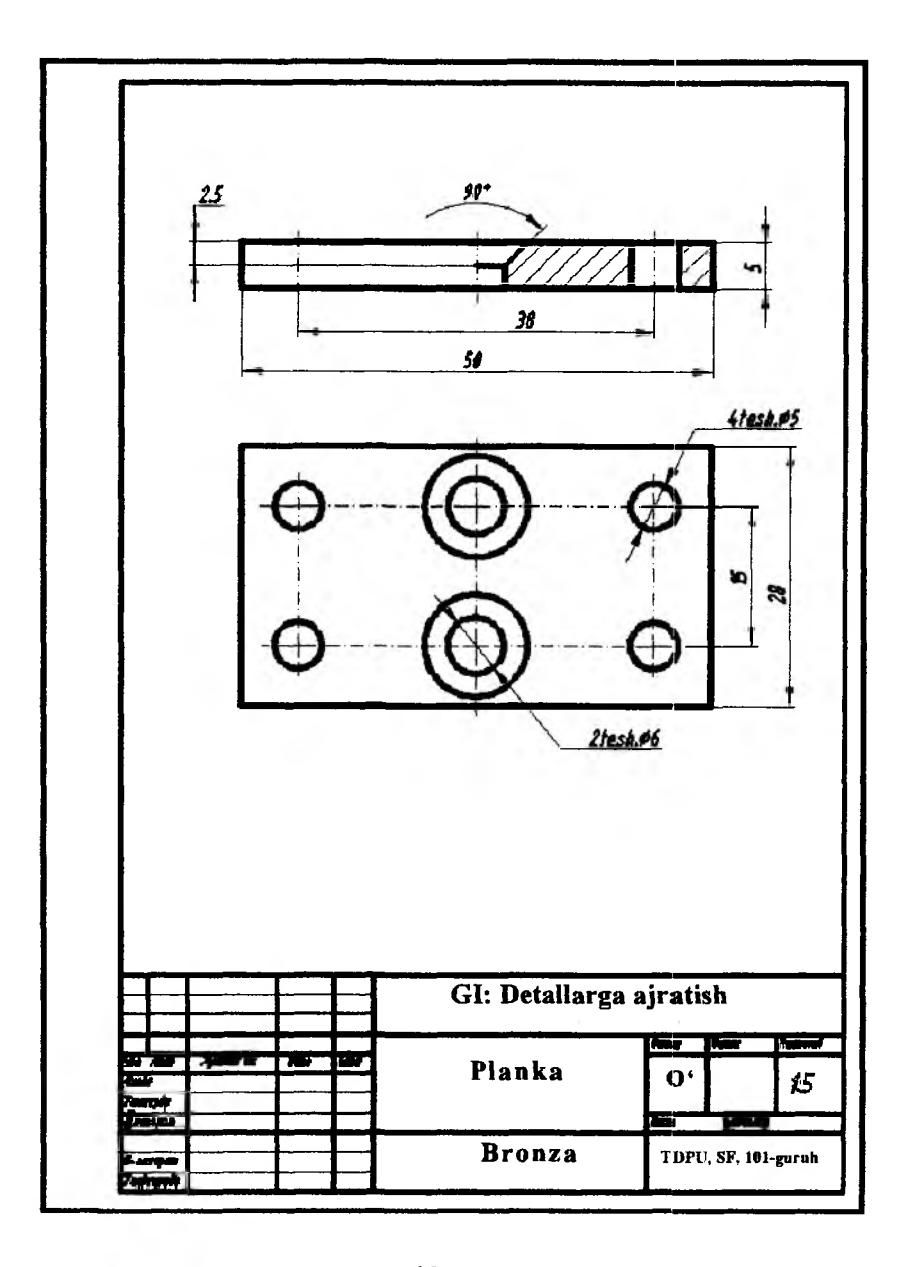

46-- rasm.

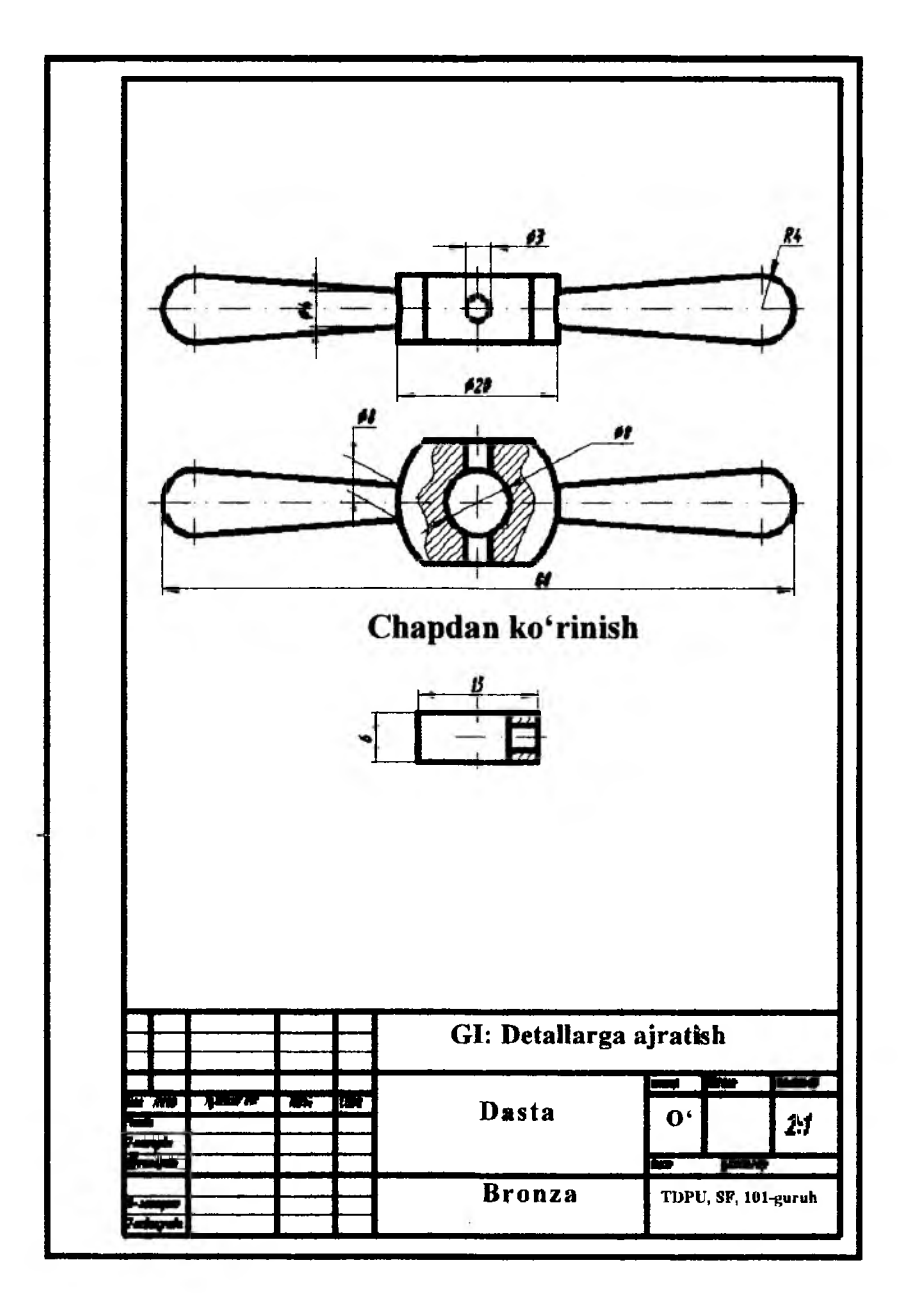

47- газт.

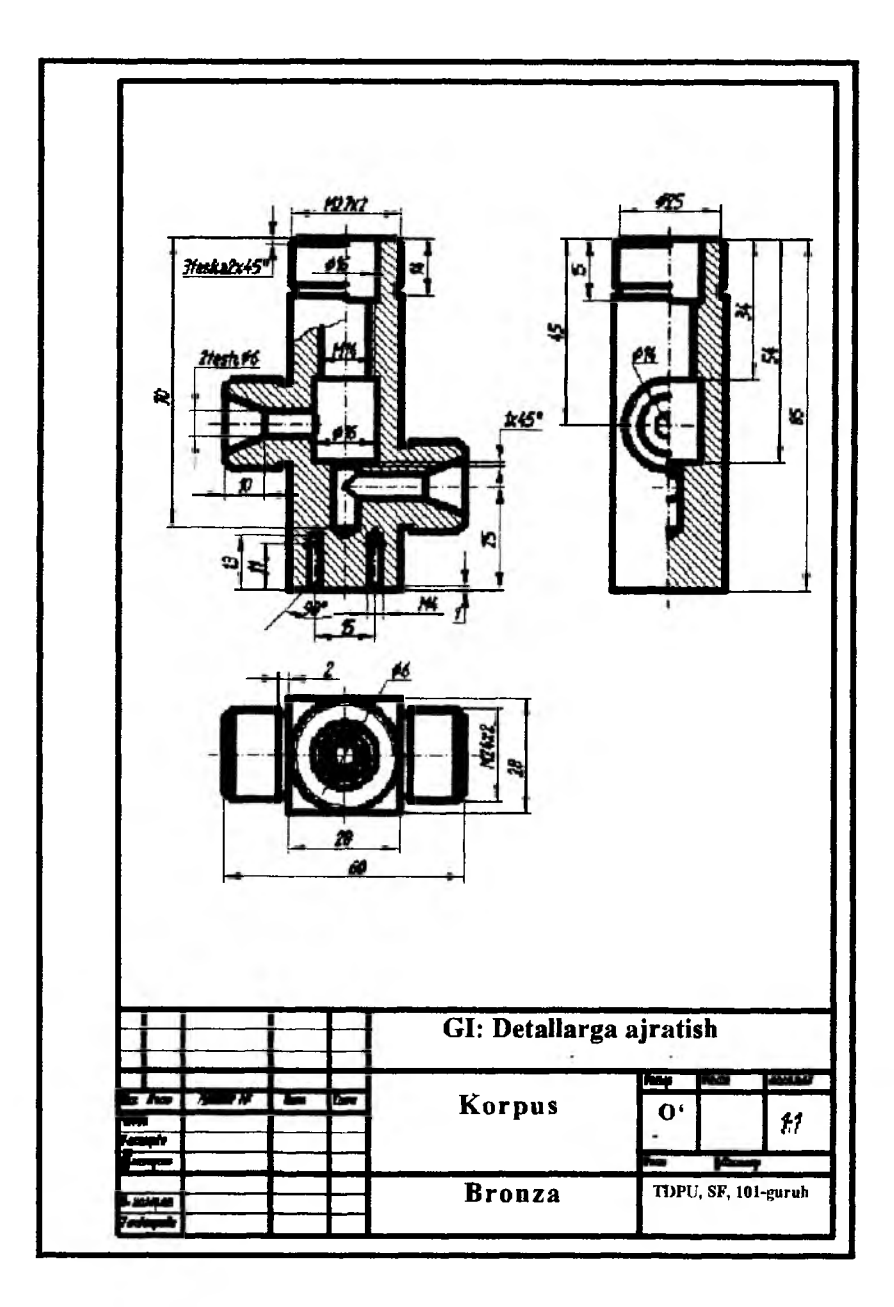

48- rasm.

#### 45-§. AutoCAD dasturida bajarilgan grafik ishlarni qogʻozga chop etish<sup>24</sup>

AutoCAD dasturida bajarilgan barcha grafik ishlar xotiraga saqlanib boriladi. Soʻngra ularni qogʻoziga chiqarish uchun pardozlash ishlari yakuniga etkaziladi va qogʻozga chop etiladi.

# 45.1. Ekrandagi tasvirlarni bevosita AutoCAD dasturida qogʻozga chop etish (1– usul)

Agar modeli bajarilgan kompyuterga printer ulangan boʻlsa, ekrandagi tasvirlarni bevosita AutoCAD dasturida qogʻozga chop etiladi. Uni 1- usul deb yuritamiz. Masalan, uy-roʻzgʻor buyumlaridan juvani chizmasi kompyuterda bajarilgan boʻlsin. (1- rasm)

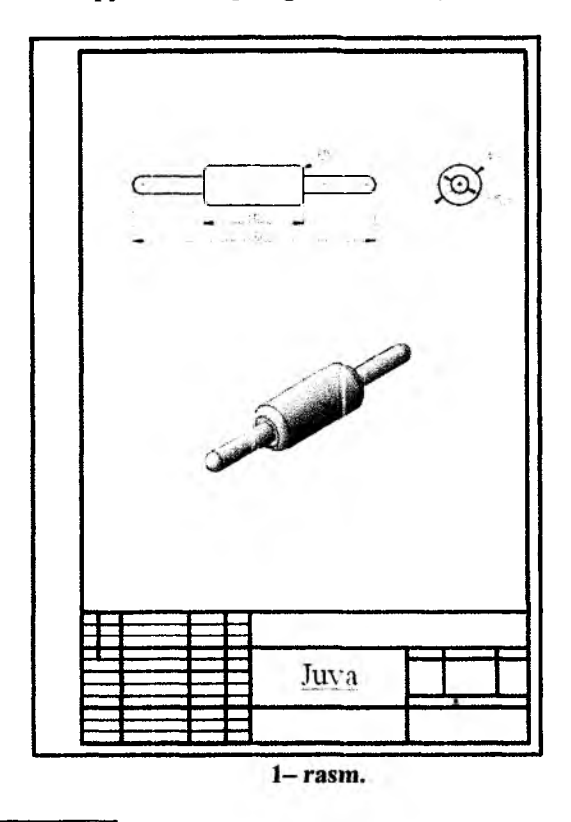

<sup>&</sup>lt;sup>24</sup> Т.Соколова и др. Auto CAD – 2008., Учебник. -М., 560 стр, 34-36 стр.

Bu usulda kompyuterda bajarilgan chizmalarni qogʻozga chop etish algoritmi quyidagicha boʻladi:

1. Tushuvchi menyular qatoridan "Файл" menyusi yuklanib, undagi tag buyruq "Печатъ" yuklanadi yoki "Ctrl+P" tugmasi bosiladi.

Yoki standart uskunalar panelidagi "Печать"ni yuklash mumkin. Shunda ekranda "Печат-Модель" oynasi paydo boʻladi, 2rasm.

2. Bu oynadan "Принтер/Плоттер" darchasini yuklab, kompyuterga oʻrnatilgan printer markasi tanlanadi, masalan, "HP Laser Jet 1010" lazerli printer.

U avtomatik qogʻoz formatini A4 deb taklif qiladi.

|               |               |                                          |                                                |                     |     | ġ.                    | Подробнее с п            | ечати |
|---------------|---------------|------------------------------------------|------------------------------------------------|---------------------|-----|-----------------------|--------------------------|-------|
| набор параче  | гров листе    |                                          |                                                |                     |     | Таблица стил          |                          |       |
| Mean:         |               |                                          | •                                              | Добовить            |     | нет                   |                          | • 0   |
| Aperrep/mor   | cp            |                                          |                                                |                     |     | вЭкраны с ра          | скрашиванием             |       |
| Heun:         | o Her         |                                          | - <u>// / / / / / / / / / / / / / / / / / </u> | England .           |     | Способ<br>вывара      | Как на экрани            |       |
| Плоттер:      | Her           |                                          |                                                | -210 MM-            |     | Kaчество              | Норнальное               |       |
| Подключение   | : Herpsteinen | 10                                       |                                                |                     | l,  |                       |                          | -     |
| Пояснение     | Лист не буд   | ет напечатан, если не вы<br>им плоттера. | брать яня                                      |                     | 1   | Course Courses        |                          |       |
| TAUNTE P      | рент          |                                          |                                                | thin the            | Ĺ   | Devers s              | фоновон режи             | ne    |
| Dopear        |               |                                          |                                                | HINCTO SHORTHUTH    | 008 | YNCESC                |                          |       |
| 150 A4 (210.  | 00 × 297.00 H | 0                                        |                                                | ÷ •                 |     | VIYATHE               |                          |       |
|               |               |                                          |                                                |                     |     | Officeration          | , i.e. 1917-100, applies | N sa  |
| Newstaenas of | POCTL         |                                          | Масштаб печ                                    | ятя                 |     | Скрывал               | COVERE ANTE              |       |
| Hiu nevara b  | 6.<br>        |                                          | J Bruicarra                                    |                     |     | WTENDER               | + BKIT                   |       |
| Экран         |               |                                          | Mecure6: Tu                                    | (61.                | •   | Соорения              | ь паранетры              |       |
|               |               | ם א הפעמדספאסו סלאסבדא)                  |                                                | -                   | -]- | Орнентация ч          | eptexa                   |       |
| x: 11.55      | NIM           | Центрировать                             | 1                                              | uté -               |     | О Кножная<br>Альбония | an a                     | A     |
| Y: -13.65     | HNA           |                                          | Source -Ce                                     | Land to mill a more | u.r | Перевери              | NYT6                     | 6.00  |
| - A - E - E   |               |                                          |                                                |                     |     | -                     |                          |       |

2- rasm.

3. Bu oynaning "Что печатать" darchasidagi "Экран" tugmasi yuklanib, undagi "Рамка" tag uskunasi yuklanadi, 3– rasm. Shunda kompyuter ekrani dastlabki xolatga qaytadi va unda bajarilgan chizma kursor yordamida A4 formatning chizigʻiga mos holda toʻgʻri toʻrtburchak sohaga olinadi.

| Torum                                                                                                    | Conjunctions of interactions in developments of Streeting)                                                                                                    |
|----------------------------------------------------------------------------------------------------|----------------------------------------------------------------------------------------------------|
| Dennin T                                                                                                    | Pases • Desta                                                                                                    |
| vigedide: // peors                                                                                                    | Nea penararius III ampani                                                                                                    |
| Macural Nacural nevers                                                                                                    | Почитавник обность Макалай ничити                                                                                                    |
| Construction of the second second sec | The second second                                                                                                    |
| naar yarat soawnaapoa                                                                                                    | держат <u>Често</u> жадинларов                                                                                                    |
| Devens a deve                                                                                                    | Dear sora                                                                                                    |
| and and a second second second second second second second second second second second second second second se                                                                                                    | 1                                                                                                    |
| agentiverine' BOTT_DOL                                                                                                    | ingeneration of the second second sec |
| horsepi he Leender 1010 - Certerend applicace Windows                                                                                                    | Revenue Politica                                                                                                    |
| Chi Chenter - Descriet                                                                                                    | stie and reason and Constant                                                                                                    |
| HIT BO THAT THE                                                                                                    | Re-step forettep                                                                                                    |
| Martin and a strain and a strain and a                                                                                                    | Carls and an and a second second seco |
| NAME AND ADDRESS OF ADDRESS OF AD |                                                                                                    |
|                                                                                                    | Listen methods for solve                                                                                                    |

4. Ochilgan toʻrtburchakning ikkinchi qarama-qarshi tomoni qayd etilgach, ekranda "Печать – Модель" oynasi paydo boʻladi. Uning pastki tomonidagi "Центрировать" yozuvi belgilanadi va "Просмотр..." tugmasi bosiladi, 4– rasm. Natijada berilgan chizma chop etishdan oldin uni koʻrib chiqishni taklif qilib ekranga chiqaradi, 5– rasm. Uni kuzatib chiqib, toʻgʻri bajarilganligiga ishonch hosil qilgach, Enter tugmasini yuklab dastlabki "Печать – Модель" oynasiga qaytiladi. Undagi "OK" tugmasi yuklanadi va printer ishga tushib, chizma qogʻozga 1– rasmdagidek chop etilib chiqariladi.

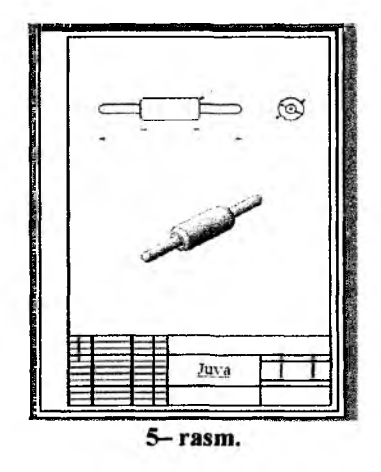

Shuni alohida ta'kidlash lozimki, AutoCAD dasturida bajarilgan ishlarni bevosita dasturni o'zidan foydalanib chop etishning qulayligi -

chizma ekranda qanday boʻlsa shundayligicha, ya'ni chiziq yoʻgʻonliklari, ranglari (rangli printer boʻlsa) va A4 formatda bajarilgan chizmalarning masshtabi saqlanishi, ya'ni chizmaning sifati oʻzgarmasligidadir.

Agar printer ulangan kompyuterda (juda koʻp uchraydigan hol) AutoCAD dasturi yozilmagan boʻlsa, yoki aksi AutoCAD dasturi oʻrnatilgan kompyuter yoki noutbukda printer dasturi oʻrnatilmagan hollarda bajarilgan chizmalar boshqa grafik formatlarda saqlanib olinadi yoki Word ga oʻtkazilib soʻngra chop etiladi.

## 45.2. AutoCAD dasturida bajarilgan chizmalarni .jpg yoki .pdf formatlarda saqlash

Chop etishni qulaylashtirish uchun AutoCAD dasturida bajarilgan chizmalarni .jpg yoki .pdf formatlarda saqlab olish talab etiladi.

Buning uchun bajarilgan chizmalar AutoCAD dasturida chop etish kabi:

1. Tushuvchi menyular qatoridan "Файл" menyusi yuklanib, undagi tag buyruq "Печать" yuklanadi yoki "Ctrl+P" tugmasi bosiladi. Yoki Standart uskunalar panelidagi 🙆 "Печать"ni yuklash mumkin. Shunda ekranda "Печат-Модель" oynasi paydo boʻladi, 2- rasm.

2. Unda "Принтер/Плоттер" boʻlimida oʻrnatilgan printer markasi oʻrniga zarur grafik format tanlanadi.

Publish To Web JPG.pc3 yoki DWG To PDF.pc3

| ю парамет      | ров листа                                            |                                                                                   |
|----------------|------------------------------------------------------|-----------------------------------------------------------------------------------|
| MADR:          |                                                      | , eh                                                                              |
|                |                                                      | DWG To PDF.pc3                                                                    |
| іринтер/плотте | ep                                                   | @Het                                                                              |
| Иня:           | Øher :                                               | <ul> <li>Whp LaserJet 1010</li> <li>Default Windows System Printer.pc3</li> </ul> |
| Плоттер:       | Php LaserJet 1010 Default Windows System Printer.pc3 | DWF6 ePlot pc3                                                                    |
| Подключение:   | DWF6 ePlotpc3                                        | Publish ToWeb JPG pc3                                                             |
| Пояснение:     | PublishToWeb JPG.pc3                                 | PublishToWeb PNG.pc3                                                              |

Agar Publish To Web JPG.pc3 tanlansa, dastur oʻziga mos list formatini taklif qiladi, 6-rasm. OK tugmasi bosiladi.

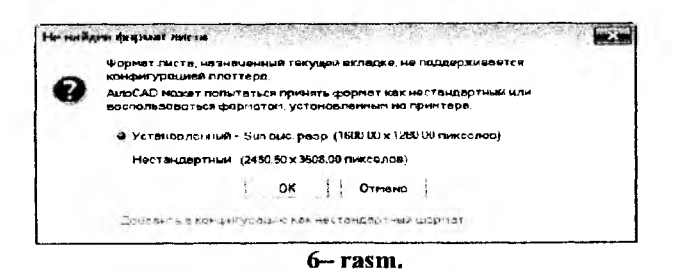

Agar DWG To PDF.pc3 tanlansa, list formati avtomatik quyidagicha belgilandi.

| (DOBKAT                                                                                                    |         |
|----------------------------------------------------------------------------------------------------|---------|
| work in the second second second second second second second second second second second second second second s |         |
| 150 A4 (210.00 x 297.00 HM)                                                                                     |         |
|                                                                                                    | 7- rasm |

3. Oldingi 45.1. banddagi kabi oynaning "Что печатать" darchasidagi "Экран" tugmasi yuklanib, undagi "Рамка" tag uskunasi yuklanadi, 7- rasm. Shunda kompyuter ekrani dastlabki holatga qaytadi va unda bajarilgan chizma kursor yordamida format oʻlchami nisbatan mos holda toʻgʻri toʻrtburchak sohaga olinadi.

|              |                                     | lba       | Marses and  |
|--------------|-------------------------------------|-----------|-------------|
| whith mint a | and the second                      |           |             |
| 0-           | Marine - Landson                    |           | agferere.   |
|              | Tep                                 |           |             |
| 70P          | Patien InPreto High. 1              |           | Cheficter   |
| fusures.     | Independent Mill source Mill (Mil   | Longramon |             |
| Real Prime   |                                     |           | No. of Land |
| -            |                                     |           | Section 1   |
| × •          |                                     |           | 14223411    |
| Cone.        |                                     | 9-        |             |
| Sensor, pr   | ngs. (1608.00 x 1246.90 James Hare) |           | 2           |
| Incident 1   | 104 Th                              | Na 13140  |             |
| -            | the local                           | / treases |             |
|              | (prose)                             | Megine    |             |
|              |                                     |           | 111.75      |
| 8            | . Pastatative                       |           |             |
| p 24         |                                     | 9m - 1    | -           |
| burnety-     |                                     | K drama   | Criggins (E |

4.. Uning pastki tomonidagi "Центрировать" yozuvi belgilanadi. "Просмотр..." tugmasini bosiladi. Natijada berilgan chizmani saqlashdan oldin uni koʻrib chiqishni taklif qilib ekranga chiqaradi. Uni kuzatib chiqib, toʻgʻri bajarilganligiga ishonch hosil qilgach, Enter tugmasini bosilsa, dastlabki "Печать – Модель" oynasiga qaytiladi. Undagi "OK" tugmasi boshiladi. 5. Ekranda chizma fayli qaysi formatda saqlanayotganligiga qarab avtomatik **Heprem1-Model.pdf** yoki **Heprem1-Model.jpg** nomi beriladi. "Coxpanurs" tugmasini bosishdan oldin uning nomini oʻzgartirib olish mumkin.

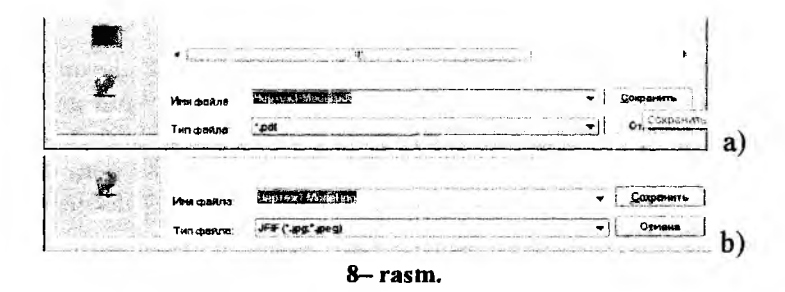

Fayl saqlangach dastlabki oynadan **OK** tugmasi bosilib, ish yakunlanadi.

#### 45.3. AutoCAD dasturida bajarilgan chizmalarni Word ga ko'chirib chop etish (2- usul)

2- usul oʻz afzalliklariga va kamchiliklariga ham ega. Uning afzalligi shundan iboratki, Wordda terilgan matnlar orasiga chizmalarni AutoCAD dasturida bajarib osongina kiritib qoʻyiladi. Kamchiligi esa, koʻchirish-eksport qilish jarayonida, chizmalarga qoʻyiladigan asosiy talablardan biri boʻlgan tasvir chiziqlari yoʻgʻonliklarining oʻzgarishi, ya'ni tasvir sifatining saqlanmasligidir.

AutoCAD dasturida bajarilgan tasvirlarni Wordga koʻchirishning koʻpgina yoʻllari-usullari mavjud. Ulardan mualliflarga ma'lum boʻlgan asosiylari:

1. «Nusxa olish», standart uskunalar panelidagi «Копировать» buyrugʻi yordamida;

2. «Eksport qilish», tushuvchi menyulardan «Файл» menyusining «Экспорт» tag buyrugʻi yordamida;

3. «Obyekt» sifatida, «Вставка»/«Объект»/«Вставка объекта» oynasidan «Чертёж AutoCAD»/AutoCAD ekraniga qaytib, «Coxpaнить» buyruqlari yordamida;

4. Standart uskunalar panelidagi «Печать-Chop etish», uskunasining JPG, PDF va PNG formatlarida saqlash yordamida;

5. «PrintScreen – PrtSc» tugmasini bosib ekrandagi tasvirni xotiraga olib qo'yish yordamida. Ulardan amalda foydalanishda oson, tez va qulayi oxirgisi hisoblanadi.

# 45.4. AutoCAD dasturida bajarilgan chizmalarni Word ga ko'chirishning «Print – Skreen»(«PrtSc – SysRq») usuli

Koʻpchilik mutaxassislarning fikricha AutoCAD dasturida bajarilgan modellarni print-skreen – «PrtSc SysRq» usuli Word ga koʻchirish oson va qulay deb hisoblaydilar. Wordning matn sahifalarida qora rangni kamaytirish maqsadida modellar fazosi quyidagicha qora rangdan oq rangga oʻtkazib olinadi (qarang: 24.2. AutoCAD 2007 dasturini sozlash, 131-133 betlar)

Yuqorida AutoCAD dasturida bajarilgan tasvirlarni print-skrin – «PrtSc SysRq» usulida Word ga koʻchirish oson va qulay deb hisoblagan edik. Haqiqatda ham bu usulning chizmalarini koʻchirish algoritmi juda sodda:

1. AutoCAD dasturida bajarilgan tasvir koʻchirishga tayyor boʻlgach, klaviaturaning «PrtSc SysRq» tugmasi yuklanadi, ya'ni ekran rasmga – tizim xotirasiga olinadi;

2. Word sahifa ochilib «Вставить» yoki Shift+Ins, yoki Shift+V tugmalari bosilsa, tezkor xotiraga olingan tasvir sahifaga qoʻyiladi (9rasm);

3. Koʻchirilgan tasvir ajratilib ortiqcha-boʻsh sohalari kesib tashlanadi.

Tasvir sifatini boshqa usullar bilan taqqoslash uchun uni tomonlari 6x11 sm boʻlgan toʻgʻri toʻrtburchak ichiga olinadi.

Endi bu algoritmdan foydalanib Auto CAD dasturida bajarilgan namunaviy chiziqlar turkumini print-skreen – «PrtSc SysRq» usulida, ya'ni ekranni rasmga olib Word ga ko'chiramiz.

Bunda Auto CAD dasturida bajarilgan tasvir uch hil nisbatda taxminan 1 ga 1; 0,5 ga 1 va 2 ga 1 nisbatda Word ga koʻchirilib, tomonlari 6x11 sm boʻlgan toʻgʻri toʻrtburchaklarga joylashtirildi, 10, 11 va 12– rasmlar.

Ularning dastlabki tahlili, koʻchiriladigan tasvir imkon qadar modellar fazosida kattalashtirib olish maqsadga muvofiq boʻlishini koʻrsatdi. Uni Wordga koʻchirib kichiklashtirilsa, tasvir chiziqlarining yoʻgʻonligi, rangi va yozuvlari sifatli boʻladi, 15– rasm. Chunki AutoCADdan kichik tasvir Wordga koʻchirilib, soʻngra kattalashtirilsa, chiziq va yozuv yoʻgʻonliklari va qiyofalari oʻzgarib ketadi, 14-- rasm. Unda yozuvlar sifatini inobatga olmaslik ham mumkin. Chunki tasvir nusxasini olib, «Paint» grafik muharririda ochib yozuvlarni chizmadan oʻchirib saqlab, tasvirni Wordda ochib yozuvlar qaytadan sifatli qilib bajarilishi mumkin.

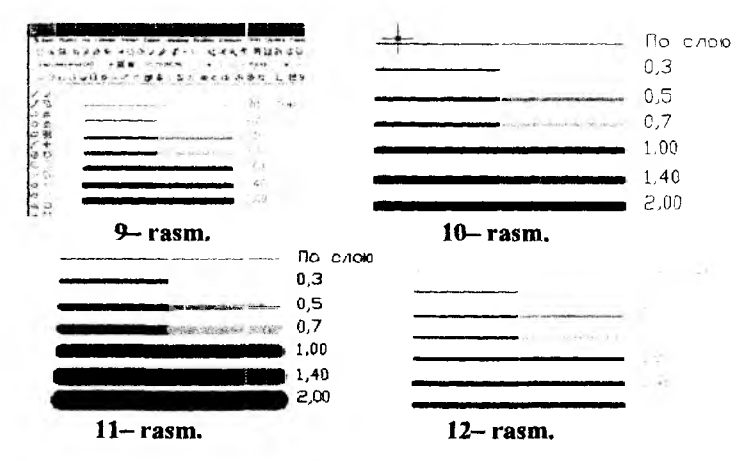

Bu usulda tasvir rasm sifatida Wordga koʻchirilganligi uchun u «Разгруппировать» – tarkibiy qismlarga ajralmaydi, ya'ni Wordda

bajarilgan tasvir kabi boʻlib qolmaydi. Shu sababli ham Word ga kichik qilib oʻtkazilgan chizmalarni kattalashtirilsa, tasvir chiziqlari va yozuvlari yoʻgʻonlashib ketadi, 13- rasm. Bunda barcha chiziqlar yoʻgʻonligining modeli bir xil «По слою» kabi olingan edi.

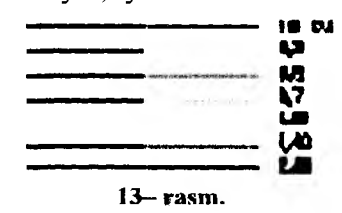

Shuning uchun ayrina mutaxassislar matnga kiritiladigan chizmalarni avval AutoCAD dasturida chop etib, skaner yordamida kompyuterga kiritishni, soʻngra ularni matnning kerakli oralariga joylashni afzal koʻradilar. Buni **3– usul** deb qarash ham mumkin. Ammo bunda qoʻshimcha «Skaner» qurilmasi hamda undan foydalanishni va skaner qilingan chizmalarni Word da saqlashni bilish zarur boʻladi.

### 46-- §. Buyumning yigʻish chizmalarini bajarishga oid shaxsiy vazifa variantlari ishlanmasi va ularni bajarish boʻyicha metodik koʻrsatmalar hamda tavsiyalar

Ma'lumki, yigʻish chizmalarini bajarish orqali konstruktor va loyihachilar ishlab chiqarishda ijodiy izlanishlar olib borib, biror yangi buyumni loyihalash, ya'ni ularning tarkibiga kiruvchi detallarni konstruksiyalash va yigʻish chizmalarini bajarishga yoki foydalanib kelinayotganlarni rekonstruksiyalash, ya'ni takomillashtirishga oid oʻz tajribalarini rivojlantiradilar va boyitib boradilar. Shu bois oʻquv jarayonida talabalarga buyumlarni dastlabki loyihalash bilimlarini oʻrgatish maqsadida, 3-4 yoki 5-6 detallardan iborat boʻlgan vazifa varianti beriladi. Bu vazifa variantining asosiy qismini avval foydalanishda boʻlib, yaroqsiz holatga kelib qolgan suv va havo oʻtkazish tizimida foydalanilgan kran, ventil va saqlagich klapanlar kabi texnikada *armatura uzellari* deb ataluvchi buyumlar tashkil qiladi.

Ushbu darslikdan foydalanuvchilarga metodik yordam berish, qulaylik yaratish va ish sifatini oshirish maqsadida armatura buyumlaridan vazifa variantlari quyidagi ijodiy yondoshuv asosida ishlab chiqildi. Bunda kran va ventillarning turli konstruksiyalari va ularni korpuslari gorizontal teshiklariga oʻyilgan truba rezbaning oʻlchamlari asosiy mezon qilib olindi.

Darslikda vazifa variantlari sifatida detallari bronzadan quyib yasaladigan kranlarning koʻp uchraydigan ikki xil konstruksiyasi olindi, ya'ni suyuqlik va havo kranlari, 14– rasm. Ventillar uchun esa, korpuslari bronza va choʻyandan quyilgan toʻrt xil konstruksiyasi olindi, ya'ni:

- korpusining tanasi stakan va silindr boʻlgan, 15- rasm;

- korpusining tanasi stakan va ellipsoid bo'lgan, 16- rasm;

- korpusining tanasi stakan va shar boʻlgan;

- korpusining tanasi stakan va tor-halka boʻlgan, 17- rasm.

Kran va ventil korpuslariga trubalar ulanadigan gorizontal teshiklariga o'yilgan truba rezba o'lchamlari (G1/2, G3/4,G1, G1 1/4, G1 1/2, G1  $\frac{3}{4}$  va G2 kabilar) bo'yicha 7ta variant olindi.

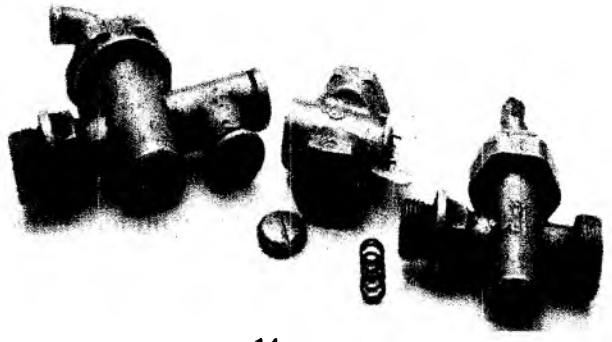

14- rasm.

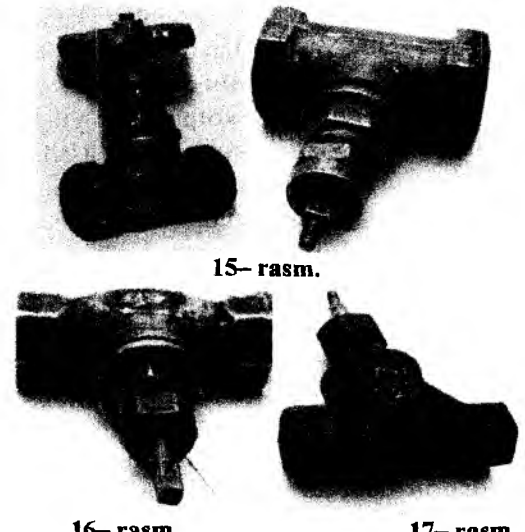

16- rasm.

17- rasm.

1- jadvalda truba rezba oʻlchamlariga mos trubalarning tashqi va ichki shartli o'tish diametrlari va ularga o'yilgan rezbaning tashqi diametri hamda 1 dyuymdagi rezba oʻramlarining soni keltirilgan.

I- indval

| Rezba<br>diametri,          | Shartli | Tashqi<br>diametr, | Truba devori qalinligi |         | Tashqi<br>diametr, Kichik Katta dia |      | Rezba<br>tashqi<br>diametri | l dyuym-<br>dagi | Koʻpi bilan<br>rezba<br>uzunligi |
|-----------------------------|---------|--------------------|------------------------|---------|-------------------------------------|------|-----------------------------|------------------|----------------------------------|
| dyuymda                     | min da  | <i>mm</i> da       | bosimli                | bosimli | mm da                               | soni | mm larda                    |                  |                                  |
| 1/4                         | 8       | 13,5               | 2,25                   | 2,75    | 13,158                              |      |                             |                  |                                  |
| <sup>3</sup> / <sub>8</sub> | 10      | 17                 | 2,25                   | 2,75    | 16,663                              |      |                             |                  |                                  |
| 1/2                         | 15      | 21,25              | 2,75                   | 3,25    | 20,956                              | 14   | 14                          |                  |                                  |
| 3/4                         | 20      | 26,75              | 2,75                   | 3,5     | 26,442                              | 14   | 16                          |                  |                                  |
| 1                           | 25      | 33,5               | 3,25                   | 4       | 33,250                              | 11   | 18                          |                  |                                  |
| 1 1/4                       | 32      | 42,25              | 3,25                   | 4       | 41,912                              | 11   | 20                          |                  |                                  |
| 1 1/2                       | 40      | 48                 | 3,5                    | 4,25    | 47,805                              | 11   | 22                          |                  |                                  |
| 1 3/4                       | 35      | 54                 | 3,5                    | 4,25    | 53,748                              | 11   | 22                          |                  |                                  |
| 2                           | 50      | 60                 | 3,5                    | 4,5     | 59,616.                             | 11   | 24                          |                  |                                  |
| 2 1/2                       | 70      | 75,5               | 3,75                   | 4,5     | 75,187                              | 11   | 27                          |                  |                                  |
| 3                           | 80      | 88,5               | 4                      | 4,75    | <b>8</b> 7,887                      | 11   | 30                          |                  |                                  |
| 4                           | 100     | 114                | 4                      | 5       | 113,034                             | 11   | 36                          |                  |                                  |
| 5                           | 125     | 140                | 4,5                    | 5,5     | 138,435                             | 11   | 38                          |                  |                                  |
| 6                           | 150     | 165                | 4,5                    | 5,5     | 163,836                             | 11   | 42                          |                  |                                  |

Shunday qilib, shaxsiy vazifa variantlari konstruksiyasi boʻyicha 6 variantda, armatura – suyuqlik va havo tizimi uzellari korpuslariga oʻyilgan rezbalar boʻyicha 7 variantda olindi, ya'ni jami 42 variantda.

Bunda kran va ventillarning korpusiga oʻyilgan truba rezbasi G1/2 ga teng boʻlgani vazifa bajarishning namunasi sifatida olindi. Shu bois korpusi bronzadan quyilgan silindrli va korpusi choʻyandan quyilgan stakan va halqali ventil detallarining namunada keltirilgan eskizlar konstruksiyasi va undagi oʻlchamlari namuna vazifasini oʻtaydi.

Masalan, vazifa variantiga G3/4 yoki G1 truba rezbali ventil berilsa, uning tarkibiga kiruvchi detallarining oʻlchamlari tayanch namunadagi mos detallar konstruksiyasi kabi bajarilib, oʻlchamlarni 2– jadvaldagi 1,2 yoki 1,35 oʻlcham koeffitsientlarga koʻpaytirib aniqlanadi. Oʻlcham qiymati kasrli boʻlib, kasri 0,5 dan kichik boʻlsa kichik, undan katta boʻlsa, katta butun songa yaxlitlab olinadi.

Talabalarga metodik koʻmak sifatida kranga oid vazifa variantlari uning qisman bajarilgan yigʻish chizmasi bilan berildi. Ventil vazifa variantlari esa, korpuslarining bosh koʻrinishini konstruksiyalash va uning eskizini bajarishga oid tavsiyalar bilan berildi.

2- jadvaldagi o'lcham koeffitsientlari, truba rezba o'lchamlari G1/2, G3/4,G1, G1 1/4, G1 1/2, G1 <sup>3</sup>/<sub>4</sub> va G2 bo'lgan turli ventil konstruksiyalarning asosiy gabarit o'lcham qiymatlarini solishtirish natijasida olindi.

1-7- vazifa variantlari "Kran" (Suv-suyuqliklar uchun, 18- rasm)

Tasvir koeffitsienti aniqlanadi :  $k_t = L_B / L_{O'L}$  bu yerda:

 $L_B$  – chizmada berilgan o'lcham, masalan 24 yoki 33 yoki 52 kabilar;

 $L_{0^{\circ}L}$  – chizmada berilgan oʻlchamga mos tasvirdagi *mm* larda oʻlchangan chiziqli yoki radius yoki diametr oʻlchamning qiymati.

Buyum detallarining eskizini yigʻish chizmasidan foydalanib tuziladi. Shu bois chizmada namuna krani uchun  $k_t$  (34/24, 47/33 va 69/50) oʻrtacha 1,4 ga teng boʻlgani uchun eskizdagi oʻlchamlar, chizmadan oʻlchab olingan elementlar oʻlchamini 1,4 ga boʻlib, kran tarkibiga kiruvchi detallarni chizmada berilmagan elementlarining haqiqiy oʻlchamlari aniqlanadi.

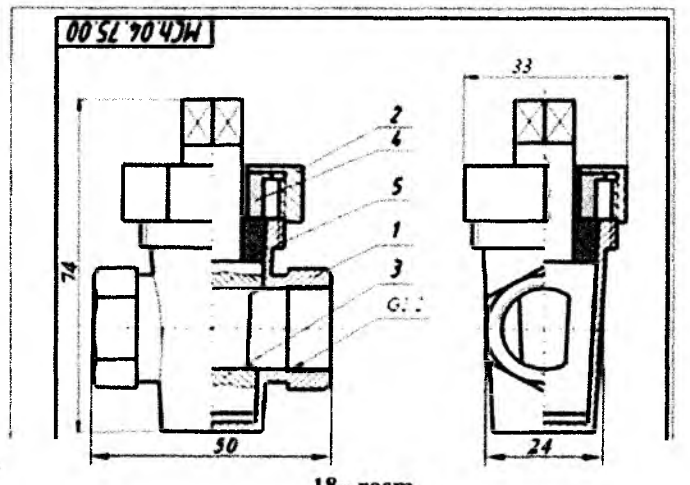

| 18- ra | asm. |
|--------|------|
|--------|------|

|                                              |        |        |        |     |     | 2— j | adval |      |  |
|----------------------------------------------|--------|--------|--------|-----|-----|------|-------|------|--|
| Vazifa variantlari                           | 1      | 2      | 3      | 4   | 5   | 6    | 7     |      |  |
| Korpusga<br>oʻyilgan truba<br>rezba oʻlchami | G ½    | G 3⁄4  | Gl     |     | Gl  |      |       | G1 ¼ |  |
| Tashqi diametri<br><i>mm</i> da              | 20,956 | 26,442 | 33,250 |     |     | 41,9 | 912   |      |  |
| Shartli ichki<br>diametri                    | 15     | 20     | 25     |     |     | 32   |       |      |  |
| Oʻlcham<br>koeffitsienti k <sub>oʻ</sub>     | 1      | 1,25   | 1,4    | 1,5 | 1,6 | 2    | 2,1   |      |  |

Agar vazifadagi kranni 1– rasmdagi kranlar konstruksiyasiga moslab modernizatsiya qilinsa, ya'ni takomillashtirilsa yoki korpus va uning qopqog'i, probka va uning dastasidan iborat bo'lgan gaz krani kabi soddalashtirilsa, yana qo'shimcha vazifa variantlarini hosil qilish mumkin. Bunday kranlar korpus-1, probka-3, zichlagich vtulka-4 va ustama gayka-2 lardan iborat bo'ladi.

| Vazifa variantlari                           | 8      | 9      | 10     | 11  | 12   | 13     | 14  |
|----------------------------------------------|--------|--------|--------|-----|------|--------|-----|
| Korpusga<br>oʻyilgan truba<br>rezba oʻlchami | G ½    | G ¾    | G1     |     | G1 ¼ |        |     |
| Tashqi diametri                              | 20,956 | 26,442 | 33,250 |     |      | 41,912 |     |
| Shartli ichki<br>diametri                    | 15     | 20     | 25     |     |      | 3      | 2   |
| Oʻlcham<br>koeffitsienti k <sub>oʻ</sub>     | 1      | 1,25   | 1,4    | 1,5 | 1,6  | 2      | 2,1 |

8-14- vazifa variantlari "Kran" (Gaz-havo uchun, 19- rasm)

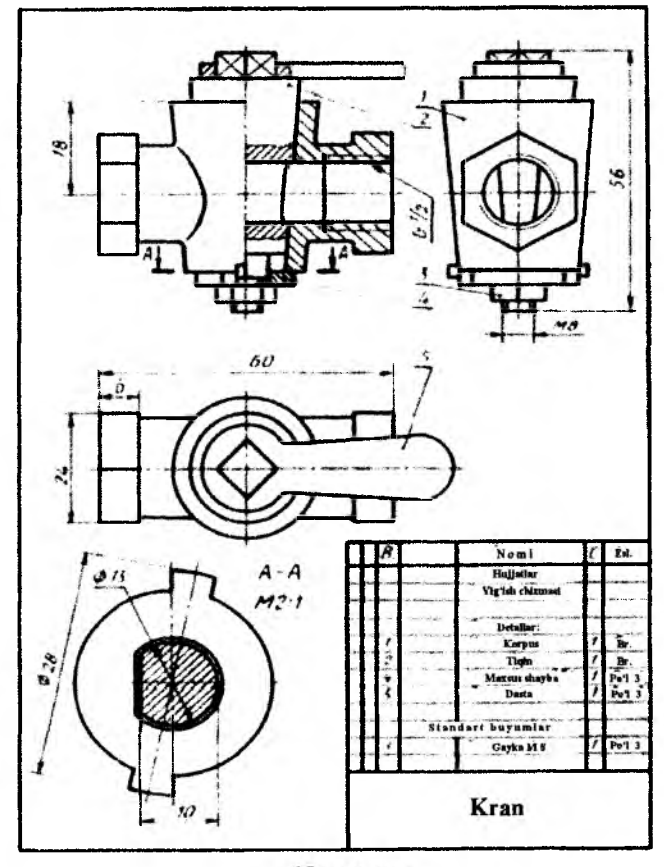

19- rasm.

### **15-21– vazifa variantlari "Ventil"** (korpus tanasi stakan va silindr boʻlgan va bronzadan quyilgan)

| Vazifa<br>variantlari                        | 15     | 16     | 17  | 18     | 19     | 20 | 21  |
|----------------------------------------------|--------|--------|-----|--------|--------|----|-----|
| Korpusga<br>oʻyilgan truba<br>rezba oʻlchami | G1/2   | G3/4   | C   | 51     | G11/4  |    |     |
| Tashqi<br>diametri                           | 20,956 | 26,442 |     | 33,250 | 41,912 |    |     |
| Shartli ichki<br>diametri                    | 15     | 20     |     | 25     |        | 32 |     |
| Oʻlcham<br>koeffitsienti k <sub>oʻ</sub>     | 1      | 1,25   | 1,4 | 1,5    | 1,6    | 2  | 2,1 |

1. Korpus tanasining silindr qismini eskizi bajariladi, 20- rasm.

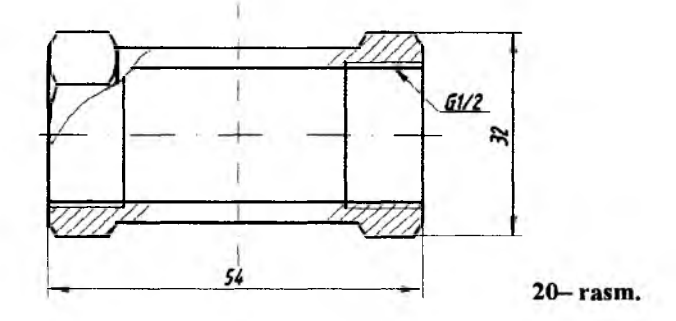

2. Korpus tanasining stakan qismini eskizi bajariladi, 21- rasm.

Gorizontal teshikni to'suvchi devor og'ma bo'lishi ham mumkin, 22-rasm.

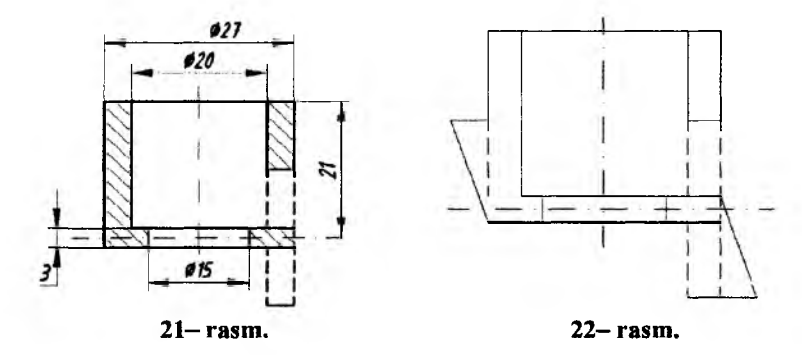

Korpusning olddan-bosh koʻrinishi eskizini yasash uchun uning silindrik qismiga stakan qismi joylashtiriladi. Bunda ularning markaz chiziqlarini kesishuv nuqtasi tayanch nuqta boʻladi, 23– rasm. Ularning frontal qirqimiga tushgan yuzalari tahrir qilinadi – birlashtiriladi va shtixlanadi. Uning bosh koʻrinishi pardozlanadi, ya'ni chiziq turlariga mos yoʻgʻonlikda toʻqartiriladi, oʻlchamlari qoʻyiladi, 68– rasm. Qolgan koʻrinishlari mustaqil bajariladi.

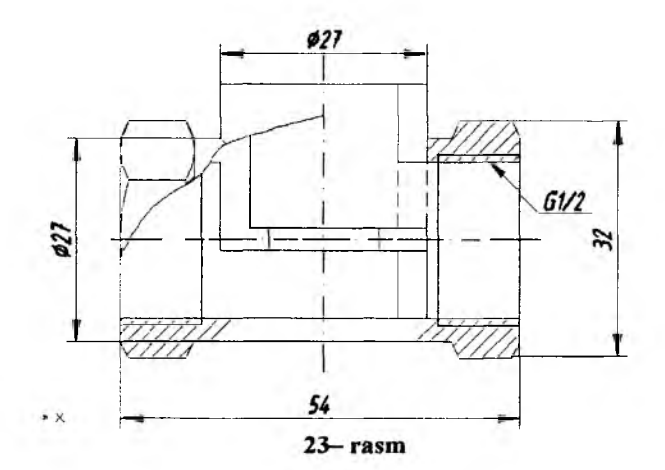

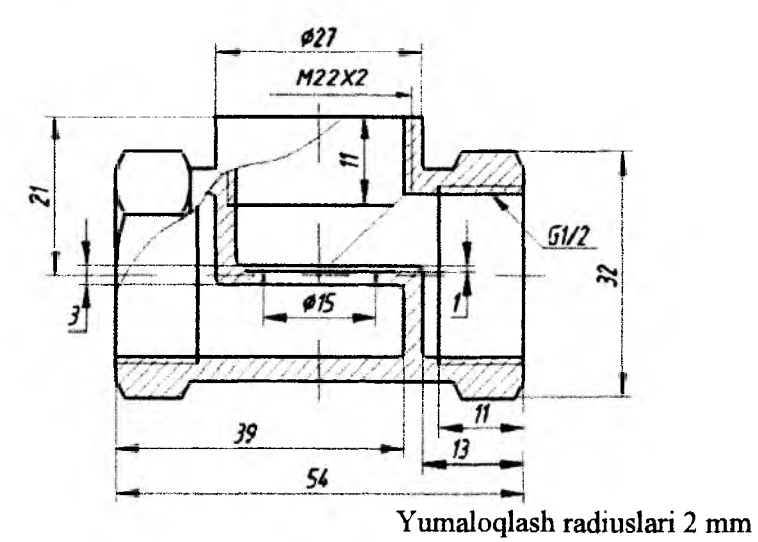

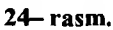

#### 22-28- vazifa variantlari "Ventil"

(korpus tanasi stakan va ellipsoid boʻlgan va bronzadan quyilgan)

| Vazifa variantlari                           | 22     | 23     | 24     | 25  | 226  | 27   | 28  |
|----------------------------------------------|--------|--------|--------|-----|------|------|-----|
| Korpusga<br>oʻyilgan truba<br>rezba oʻlchami | G ½    | G ¾    | Gl     |     | Gl ¼ |      |     |
| Tashqi diametri                              | 20,956 | 26,442 | 33,250 |     |      | 41,9 | 912 |
| Shartli ichki<br>diametri                    | 15     | 20     | 25     |     |      | 33   | 2   |
| Oʻlcham<br>koeffitsienti k₀-                 | 1      | 1,25   | 1,4    | 1,5 | 1,6  | 2    | 2,1 |

1. Ellipsoid chapdan koʻrinishda aylana boʻlib tasvirlanadi. Bu aylananing diametrini d, tanasi ellipsiod boʻlgan ventillarni oʻlchab, uning qiymatini olti yoqli prizmasining olti burchakka tashqi chizilgan aylana diametri bilan qiyoslab, aylana diametri chizmadagi 32 mmdan 1,1ga katta boʻlishini koʻrsatdi. Shu bois diametri 36(d=1,1\*32)mm ga teng va markazi gorizontal va frontal oʻq chiziqlarining kesishgan nuqtasida boʻlgan aylana chiziladi.

2. Ellipsoidning olddan koʻrinishdagi ocherkini-tashqi chegarasini, uchta nuqta orqali (1 va 3- nuqta silindrdan olti qirrali prizmaga oʻtish nuqtasi, 2- nuqta oʻtkazilgan aylananing kvadranti-aylana bilan vertikal oʻqning kesishgan nuqtalari) oʻtuvchi aylana yoyi yordamida yasaladi, 25- rasm.

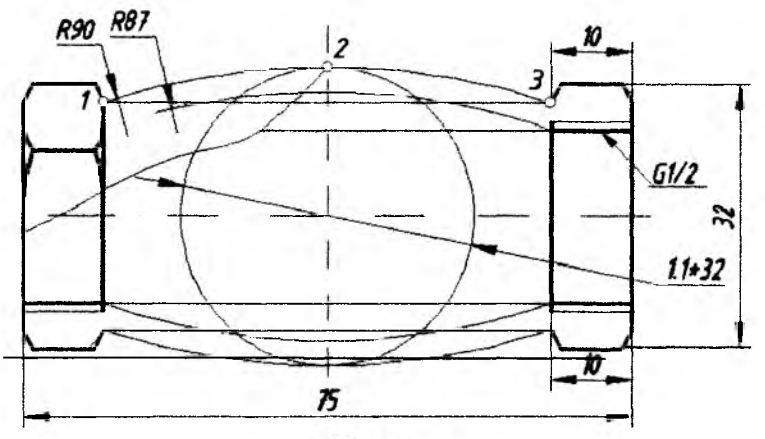

25- rasm.

3. Korpusning olddan-bosh koʻrinishini yasash uchun uning ellipsiod qismiga stakan qismi joylashtiriladi. Bunda ularning markaz chiziqlarini kesishuv nuqtasi tayanch nuqta boʻladi. Ularning ustma-ust tushib qolgan qismlari tahrirlanadi va frontal qirqimiga tushgan yuzalari birlashtirilib shtrixlanadi, 26-rasm. Soʻngra korpusning ustdan va chapdan koʻrinishlari quriladi.

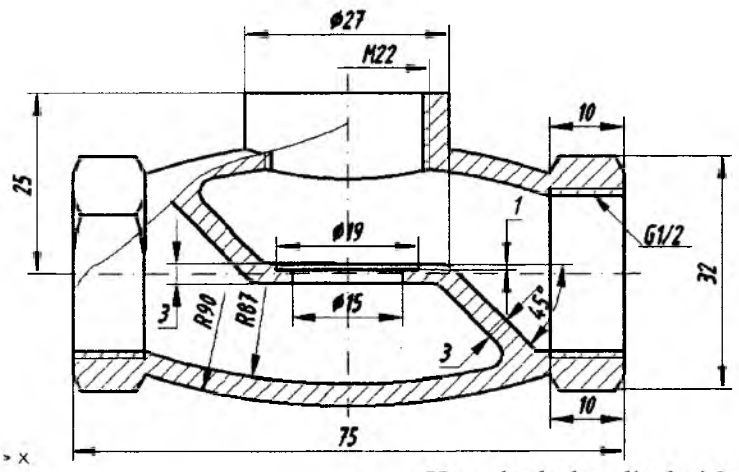

Yumoloqlash radiuslari 2-3 mm 26- rasm.

#### 29-35- vazifa variantlari "Ventil"

(korpus tanasi stakan va shar boʻlgan va choʻyandan quyilgan)

| Vazifa variantlari                           | 29     | 30     | 31     | 32  | 33  | 34     | 35  |
|----------------------------------------------|--------|--------|--------|-----|-----|--------|-----|
| Korpusga<br>oʻyilgan truba<br>rezba oʻlchami | G ½    | G ¾    | Gl     |     |     | G1 ¼   |     |
| Tashqi diametri                              | 20,956 | 26,442 | 33,250 |     |     | 41,912 |     |
| Shartli ichki<br>diametri                    | 15     | 20     | 25     |     |     | 32     |     |
| O'lcham<br>koeffitsienti k <sub>o</sub> .    | 1      | 1,25   | 1,4    | 1,5 | 1,6 | 2      | 2,1 |

1. 23- rasmdagidek, korpusining tanasi stakan va silindr boʻlgan ventil korpusi chizib olinadi va markazi gorizontal va vertikal oʻqlarning kesishuv nuqtasi Oda va radiusi, undan diametrlari 27 mmli gorizontal va vertikal silindrlarning chetki yasovchilarini kesishgan nuqtasi (1)gacha boʻlgan masofaga teng boʻlgan shar oʻtkaziladi, 71- rasm.

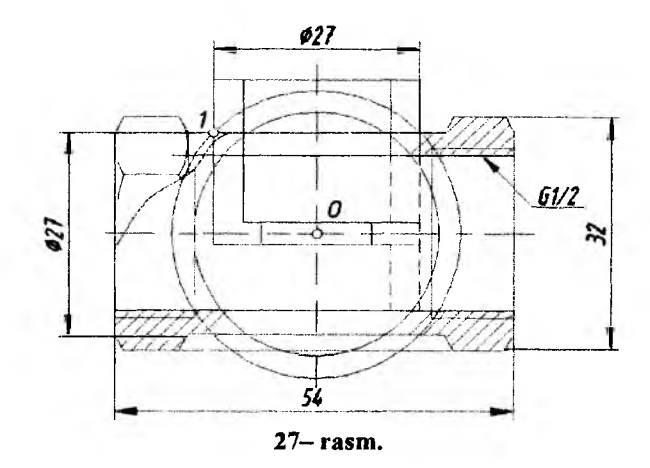

2. Korpusning olddan-bosh koʻrinish eskizini silindr, stakan va sharlarning ustma-ust tushib qolgan qismlari tahrirlanadi va frontal qirqimiga tushgan yuzalari birlashtirilib shtrixlanadi va oʻlchamlari qoʻyilib pardozlanadi, 28– rasm. Soʻngra korpusning ustdan va chapdan koʻrinishlari bosh koʻrinishdan foydalanib quriladi.

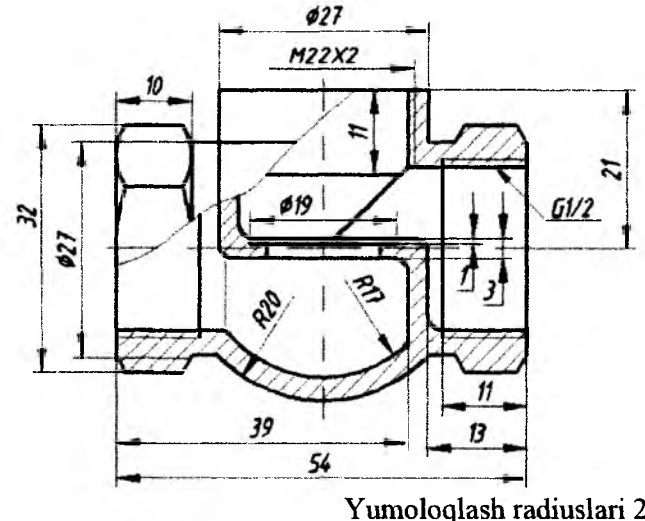

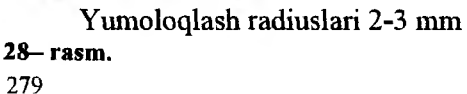

# **36-42– vazifa variantlari "Ventil"**

| Vazifa variantlari                           | 36         | 37     | 38     | 39  | 40   | 41     | 42  |
|----------------------------------------------|------------|--------|--------|-----|------|--------|-----|
| Korpusga<br>oʻyilgan truba<br>rezba oʻlchami | G ½        | G ¾    | G1     |     | G1 ¼ |        |     |
| Tashqi diametri                              | 20,9<br>56 | 26,442 | 33,250 |     |      | 41,912 |     |
| Shartli ichki<br>diametri                    | 15         | 20     | 25     |     |      | 32     |     |
| Oʻlcham<br>koeffitsienti k <sub>oʻ</sub>     | 1          | 1,25   | 1,4    | 1,5 | 1,6  | 2      | 2,1 |

(korpus tanasi stakan va tor-halqa boʻlgan va choʻyandan quyilgan)

1. Korpusning o'lchamlari 29- rasmdagidek bo'lgan ichki tor-halqa teshigi loyihalanadi va uning stakani va ikki chetdagi olti yoqli prizma chizib olinadi.

2. Korpusdagi tor-halqa qismining ichki va chetki ocherki-chegaralovchi kontur yoylari, radiuslari tegishlicha 15 mm va 20 mm boʻladi.

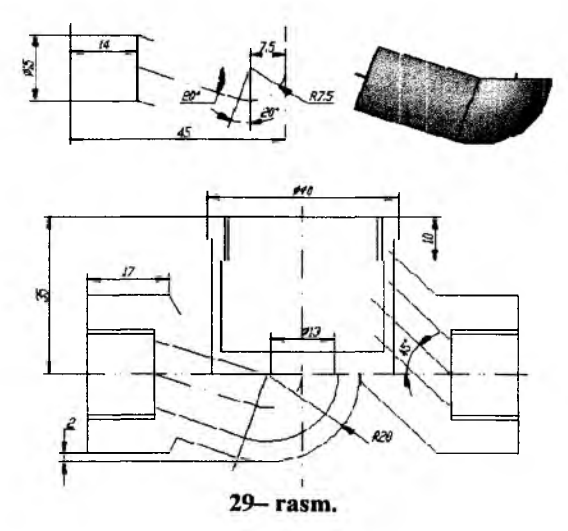

45<sup>0</sup> burchak ostida oʻng tomondagi silindrik gorizontal teshikdan stakanga oʻtuvchi, kesimi oʻzgarib boruvchi teshikning oʻqi va ichki hamda tashqi konturlari oʻtkaziladi. Qolgan tarkibiy elementlarning tasviri va kesishuv chiziqlari chizmada, 30- rasmda tasvirlanganidek bajariladi. Konstruksiyalash jarayonida oʻlchamlar qoʻyib boriladi.

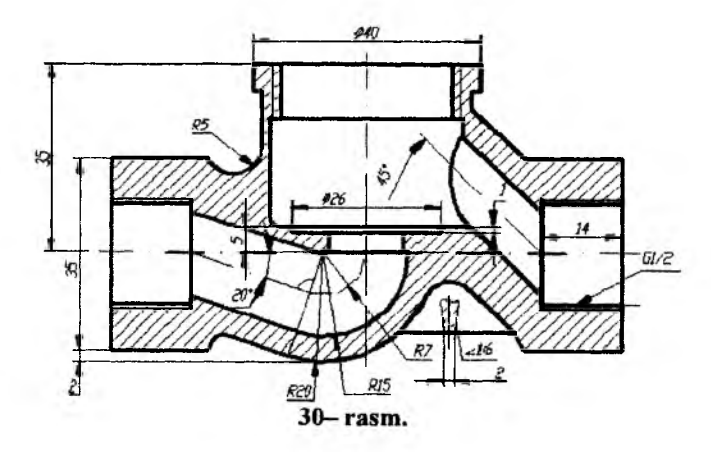

3. Korpusning ustdan va chapdan koʻrinishlari quriladi. Bunday korpuslarni eskizini bajarish qolgan armatura korpuslaridan murakkabroq boʻlgani uchun uning ustdan va chapdan koʻrinishlari talabalarga metodik yordam sifatida keltirildi, 31- rasm.

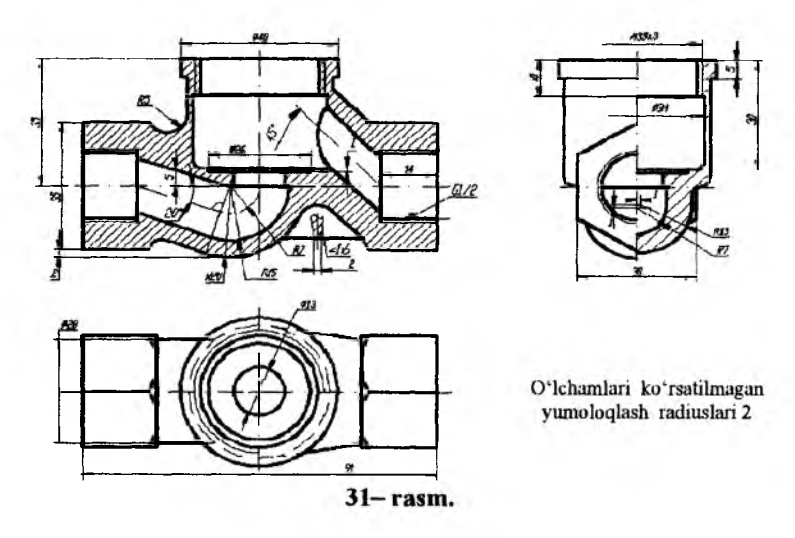

Yuqorida ishlab chiqilgan buyumning yigʻish chizmalarini bajarishga oid shaxsiy vazifa variantlarining **interfaol ishlanmasi** va ularni bajarish boʻyicha keltirilgan metodik koʻrsatmalar hamda tavsiyalar har bir professor-oʻqituvchi tomonidan ijodiy yondoshish asosida, ularni ayrim detallari konstruksiyasini va ularni oʻzaro birikish usullarini oʻzgartirishlari, ya'ni modernizatsiya qilishlari ham mumkin. Masalan, suyuqlik kranlarining korpusi yoki ustama gaykasini 32-rasmdagi kabi, korpusning chap tononini joʻmrakli va salnik qurilmasini ikki detali, ustama gayka bilan siquvchi vtulka oʻrnida, ularning vazifasini bajaruvchi bitta siquvchi qopqoq-gaykaga almashtirib oʻzgartirishlar kiritish mumkin.

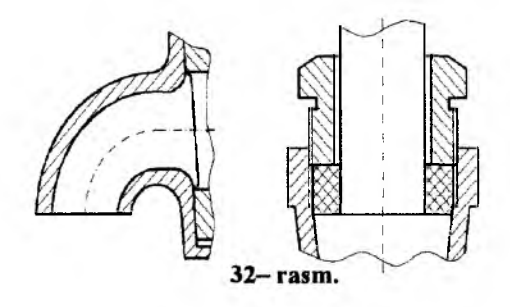

Korpusi choʻyandan quyilgan tanasi stakan halqa-tordan iborat boʻlgan, ya'ni 36-42- vazifa variantlari uchun uning tarkibiga kiruvchi detallarning namunaviy eskizi va yigʻish chizmasi hamda spetsifikatsiyasi 33-41- rasmlarda keltirilgan.

Buyumning yigʻish chizmasini avval uning bosh koʻrinishini homaki bajarib (26-- rasm), soʻngra uning toʻgʻri qurilganligi oʻqituvchi tomonidan tekshirib berilgach, ustdan va chapdan koʻrinishlarini proyeksion bogʻlanishda chizish tavsiya etiladi.

Ventil chambaraklari standart boʻyicha ishlab chiqilganligi uchun ularning eskizi tuzilmagan. Shuningdek, yigʻish chizmasini yuqoridan koʻrinishini bajarishda, chambarak yoki dastalar bunday tasvirlarni toʻsib qoʻyadi. Shu sababli oʻquv qoʻllanmada ventilning yigʻish chizmasida ular tasvirlanmagan.

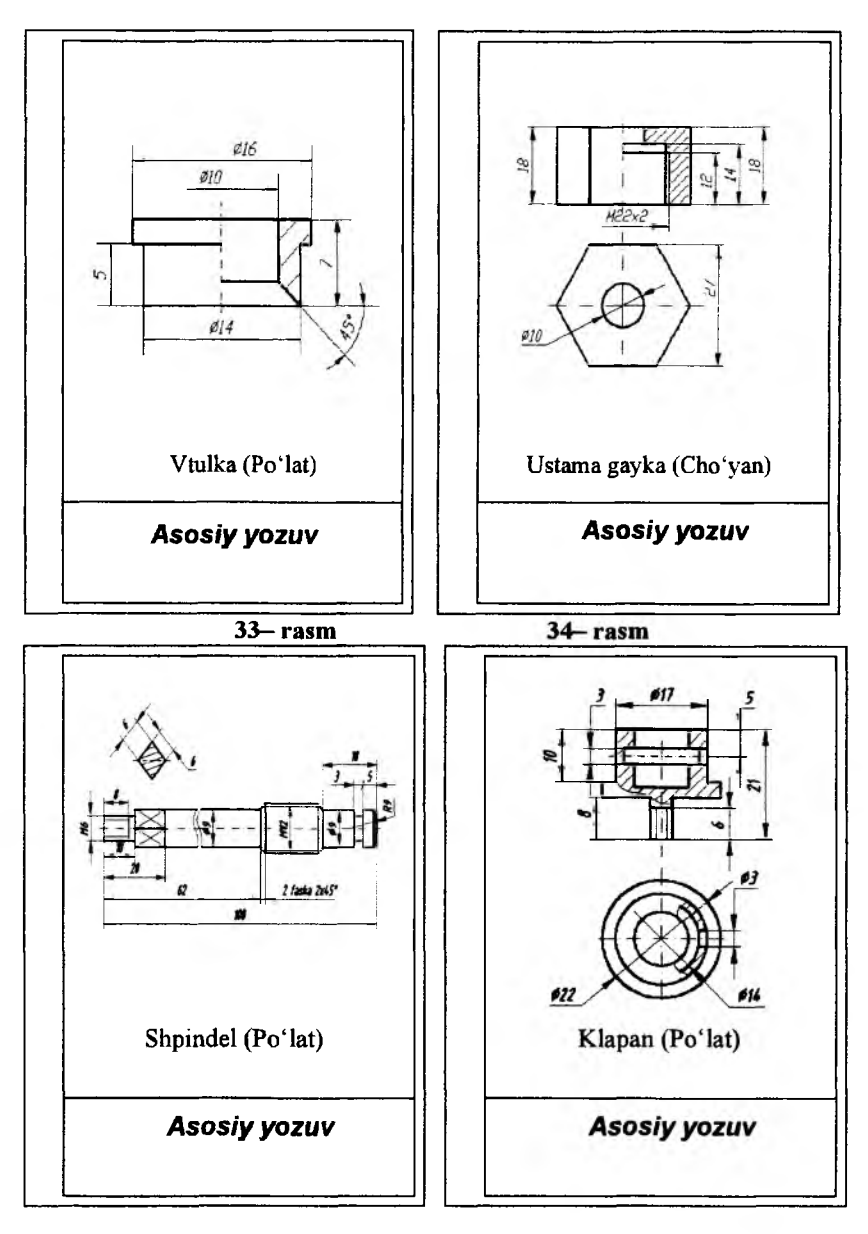

35-- rasm

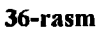

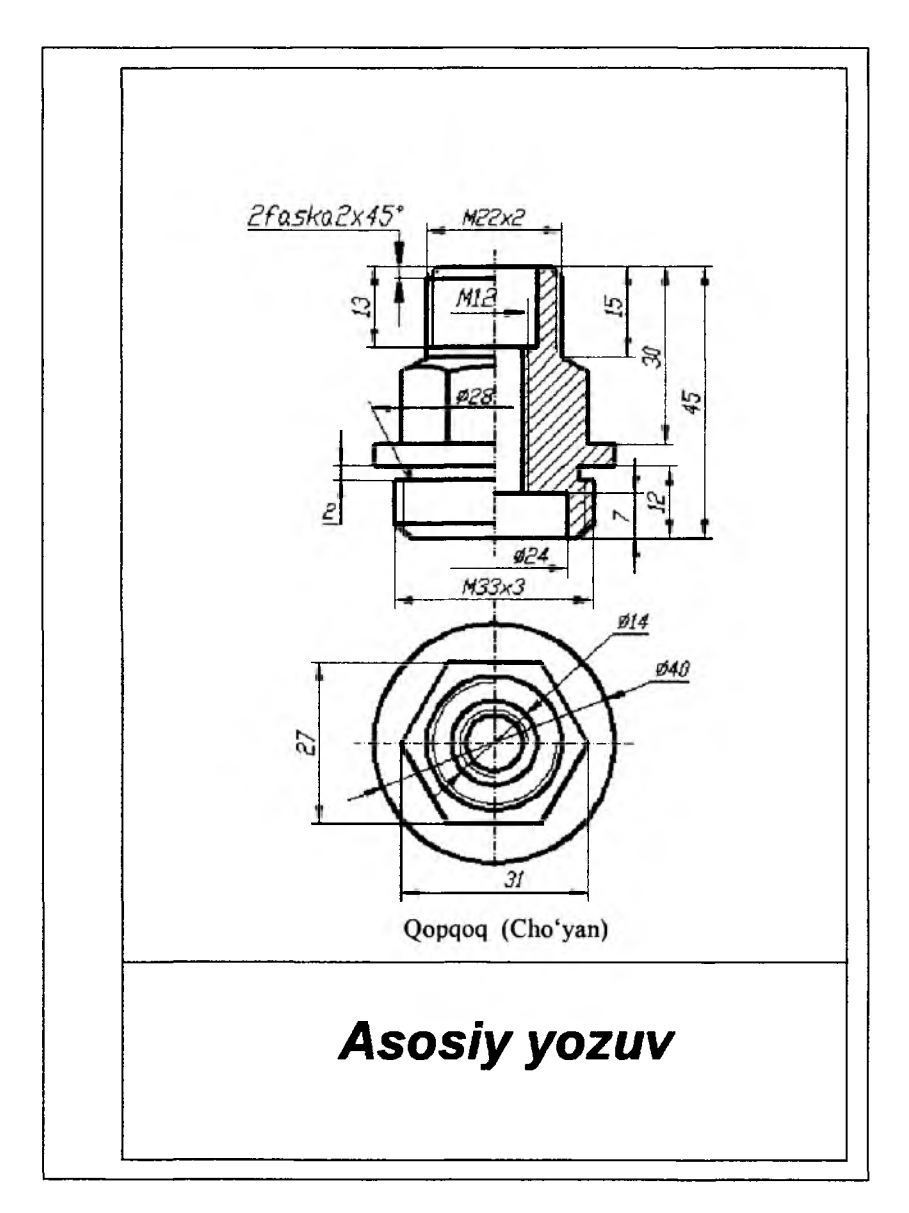

37- rasm.

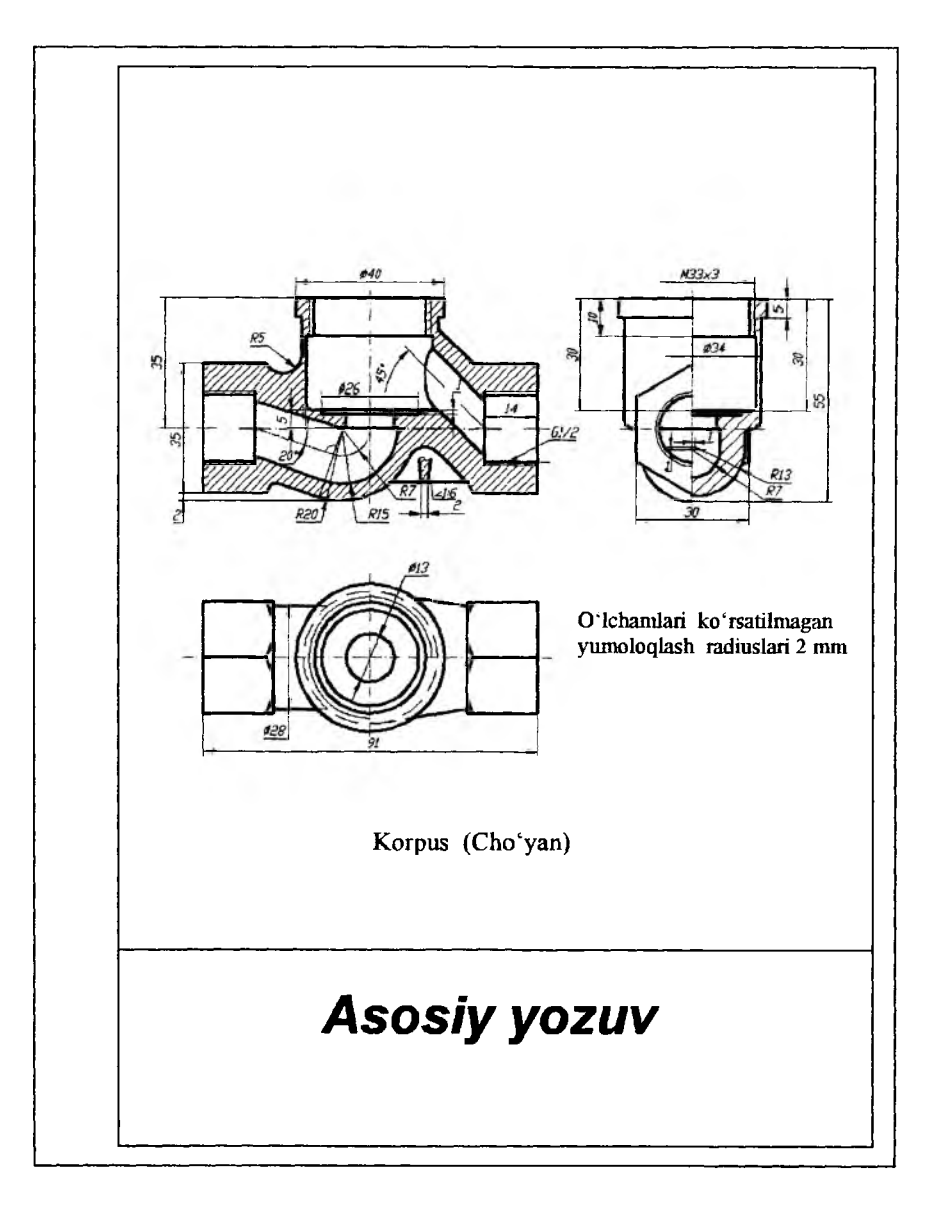

38-- rasm.

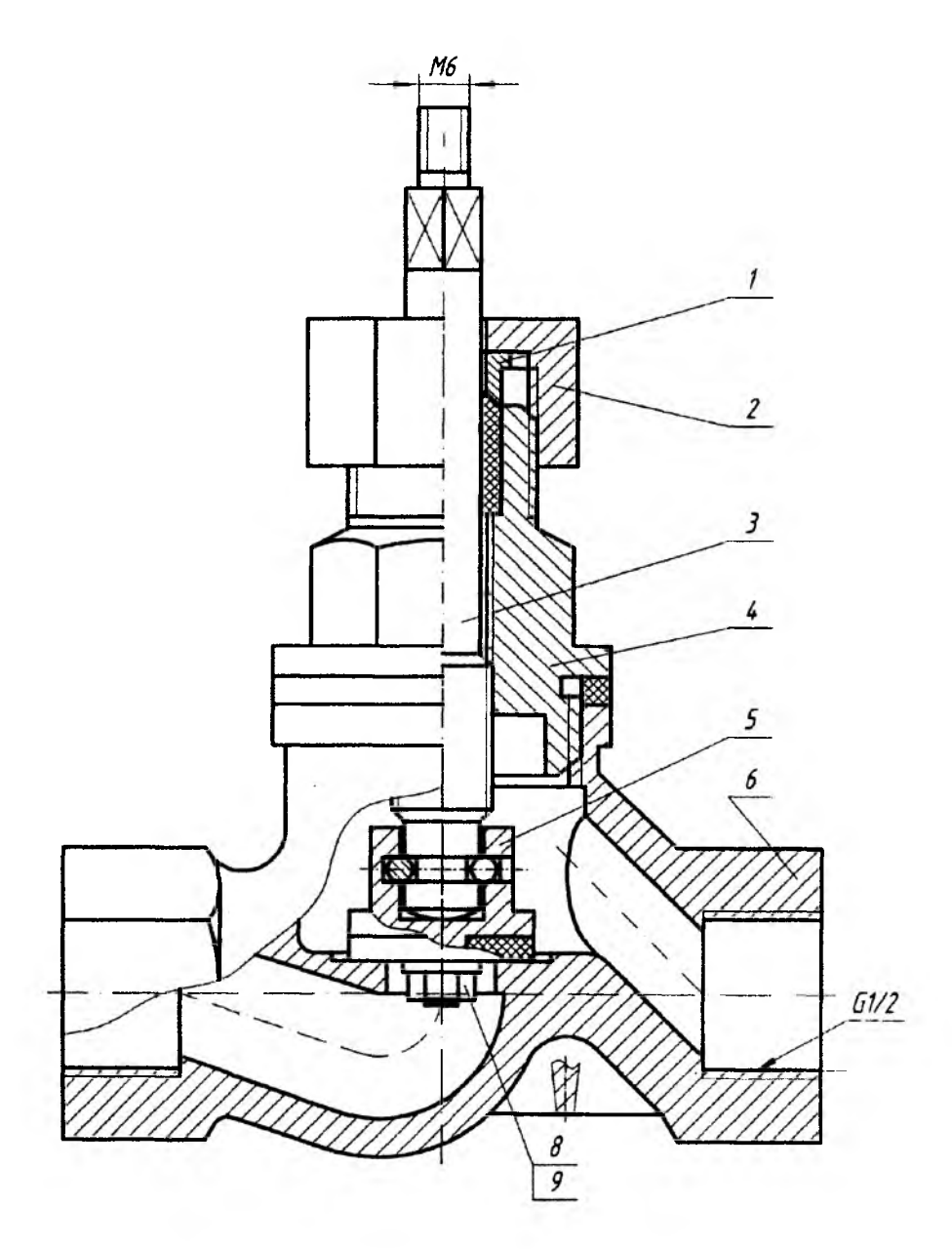

39- rasm.

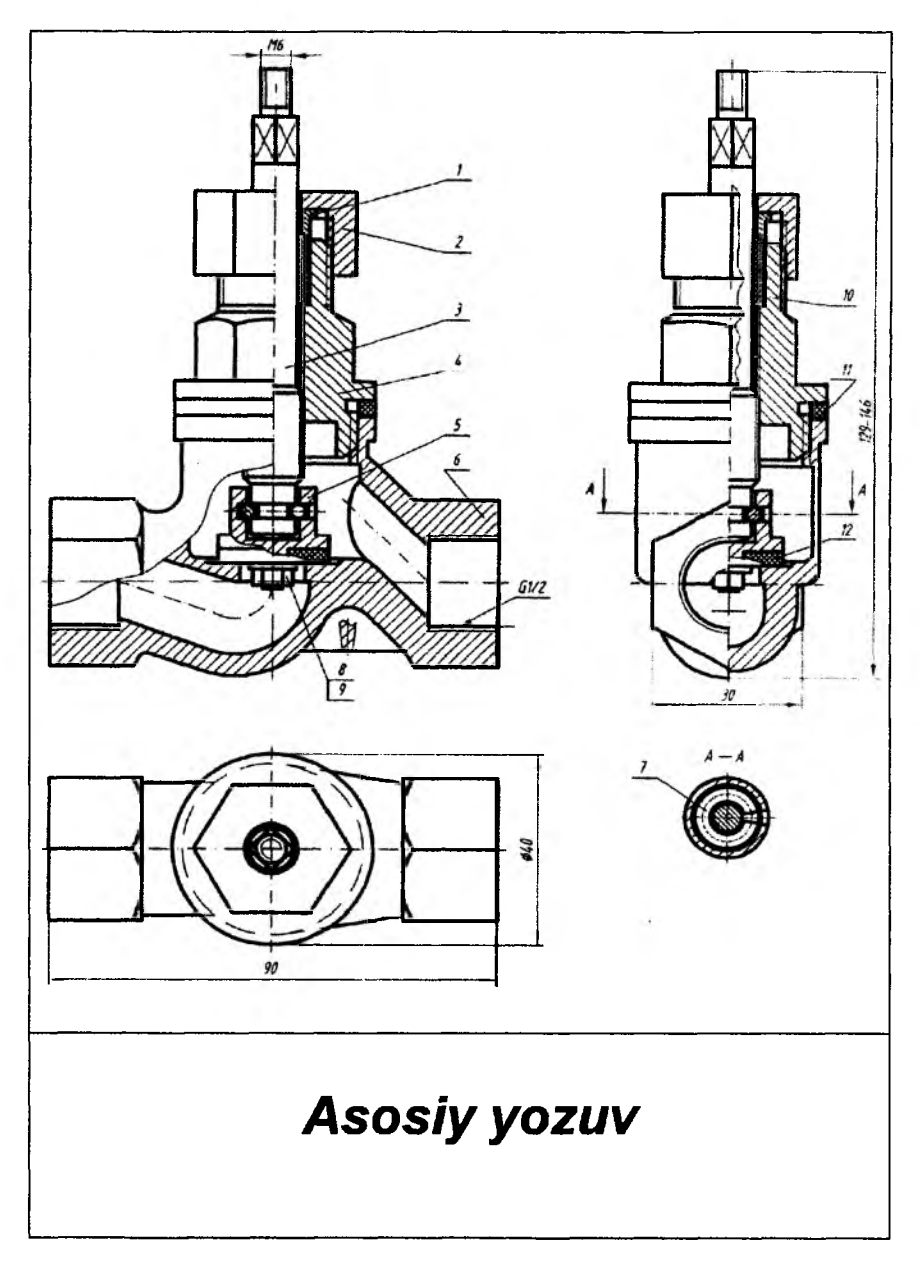

40- rasm.
| Formati | Zonasi | Puzisiya  | Belgisi      | Nom                                  | ú           | Soni | Mat.    |
|---------|--------|-----------|--------------|--------------------------------------|-------------|------|---------|
|         |        |           | YCh 05 01 00 | Huiiatlar                            |             |      |         |
| ┝─      |        | 1         | YCh 05 01 01 | Ustama gayka                         |             | 1    | Cho'yan |
|         |        | 2         | YCh 05 01 02 | Vtulka                               |             | 1    | Po'lat  |
|         |        | 3         | YCh 05 01 03 | Qarqoq                               |             | 1    | Cho'yan |
|         |        | 4         | YCh 05 01 04 | Shpindel                             |             | 1    | Pu'lat  |
|         |        | 5         | YCh 05 01 05 | Klapan                               |             | 1    | Cho'yan |
|         |        | 6         | YCh 05 01 06 | Korpus                               |             | 1    | Cho'yan |
| _       |        | 7         |              | Sim - shplit                         |             | 1    | Poʻlat  |
|         |        |           |              | Standart detall:                     | <u>u</u>    |      |         |
|         |        | 8         |              | Gayka M 4 GOS                        | ST 9995-96  | 1    | Poʻlat  |
|         |        | 9         |              | Shayba 4. GOST                       | F 113371-96 | 1    | Poʻlat  |
|         |        |           |              | Materiallar                          |             |      |         |
|         |        | 10        |              | Zichlangich                          |             |      | Kanop   |
|         |        | 11        |              | Qistirma                             |             | 1    | Kapron  |
|         |        | 12        |              | Qistirma                             |             | 1    | Kapron  |
|         |        |           |              |                                      |             |      |         |
| _       |        |           |              |                                      |             |      |         |
| F       |        | ╞┼        |              |                                      |             |      |         |
| F       | 1      |           |              | YCh 05                               | 01 00       |      | I       |
| T.      | hizo   | di<br>rdi |              |                                      | Liter       | List | Listlar |
| Ti      | edic   |           |              | Ventil TDPU<br>San'at fak. 101-guruh |             |      |         |

#### 41-- rasm.

### FOYDALANILGAN ADABIYOTLAR

1. www. info-baz.narod.ru, IV-боб «Свойства». 1-qism.

2. www.info-baz.narod.ru

3. Федоренко. Кимаев. AutoCAD 2002. - М., 2001 г.

4. Т.Соколова. AutoCAD 2008. Учебный курс. Издательский дом «Питер», 2007 г. 560стр.

5. M.B.Shah, B.C.Rana. Engeneering drawing. 2011y. 474-511 p.

6. T.Rixsiboyev. Kompyuter grafikasi. "O'zbekiston yozuvchilar uyushmasinig Adabiyot jamg'armasi nashriyoti", -T., 2006-yil, 168 bet.

7. F.Alimov, X.Shodimetov, A.Ibragimov Kompyuter grafi¬kasi va asoslari. "O'zbekiston faylasuflari milliy jamiyati". – T., 2012 y. 180 bet.

8. S.Q.Tursunov va boshqalar. Kompyuter grafikasi va web-dizayn. Pedagogika OTMlari talabalari uchun darslik. -T. Cho'lpon. 2013 y. 377-bet.

9. T.Rixsiboyev va boshqalar. Kompyuter grafikasi. "Tafakkur qanoti", -T., 2012 y. 136 b.t

10. X.Rixsibayeva va b. Chizmachilik (detal sirtlarining oʻtish chiziqlarini AutoCAD dasturidan foydalanib samarali qurish metodikasi). Nizomiy nomidagi TDPU. 2014, 48 bet.

11. X.Rixsibayeva va b. Chizmachilik (Buyum yigʻish chizmalarini bajarish). Nizomiy nomidagi TDPU. 2014, 56 bet.

12. X.Rixsibayeva va b. Chizmachilik (Yigʻish chizmasini detallarga ajratish). Nizomiy nomidagi TDPU. 2014, 72 bet.

13. X.Rixsibayeva va b. Chizmachilik darslarida Auto CAD dasturi yordamida chizmalarni bajarish. T. Nizomiy nomidagi TDPU. 2015, 115 bet.

14. Rixsiboyev va b. «AutoCAD dasturida ba'zi grafik primitivlarni kompyuterda loyihalash». 1– maqola (Ilmiy maqola). «Pedagogik ta'lim» 2008/2. 73-82 bet.

15. Rixsiboyev va b. «AutoCAD dasturida ba'zi grafik primitivlarni kompyuterda loyihalash». 2- maqola (Ilmiy maqola). «Pedagogik ta'lim» 2008/4. 85-94 bet.

## MUNDARIJA

| SO'Z BOSHI                                                            | 3   |
|-----------------------------------------------------------------------|-----|
| KIRISH                                                                | 4   |
| I QISM . ZAMONAVIY GRAFIK DASTURLAR VA ULARNING                       |     |
| IMKONIYATLARI TOʻGʻRISIDA UMUMIY TUSHUNCHALAR                         | 6   |
| I BOB. KOMPYUTER GRAFIKASI HAQIDA TUSHUNCHA                           | 6   |
| 1-8. Kompyuter grafikasi va dizayn                                    | 6   |
| 2-§. Axborot va uni taqdim etishning turli koʻrinishlari              | 8   |
| 3-8. Rastrli tasvirlar va ularning asosiy xarakteristikalari          | 15  |
| 4-8. Kompyuter grafikasining vositalari                               | 16  |
| 5-8. Yorug'lik, Rang, RGB, CMY, HSV rang sistemalar.                  | 17  |
| 5.1. Rang haqida umumiy tushuncha.                                    | 17  |
| 5.2. RGB tizimining disgacha tarixi                                   | 22  |
| II BOB ADOBE PHOTOSHOP DASTURI                                        | 33  |
| 6-8 Adobe Photoshop dasturi toʻgʻrisida umumiy ma'lumot               |     |
| 7-8. Adobe Photoshop dasturning ish gurollari                         | 36  |
| 7.1. Soha tanlash                                                     | 36  |
| 7.2 Rasmni tahrirlash buyruglari                                      |     |
| 7.3. Matn va grafik shakllar varatish                                 |     |
| III BOB. Corel DRAW X3 DASTURI                                        | 43  |
| 8-8. Corel DRAW X3 dasturida huijatlarni varatish va ochish           | 43  |
| 9-8. Corel DRAW interfevsi va undagi panellar                         | 44  |
| 9.1. Xususivatlar paneli (Панель свойств)                             | 46  |
| 9.2. Holat gatori (Строка состояния)                                  | 46  |
| 9.3. Asboblar paneli (Habop инструментов)                             | 46  |
| 10-8. Corel DRAWda obyektlar bilan ishlash                            | 49  |
| 10.1. To'g'ri to'rtburchak, ellips, spiral chizish.                   | 49  |
| 10.2. Konturlar va tayanch nugtalar.                                  | 50  |
| 10.3. Тоʻgʻri toʻrtburchak (Прямоугольник)                            | 50  |
| 10.4 Ellips asbobi (Эллипс).                                          | 51  |
| 10.5. Spiral – oʻrama asbobi (Спираль).                               |     |
| 11-8 Corel DRAW dasturida murakkab chiziglar va shakllar hosil gilish |     |
| 11 1 Egri chiziqlar guruhi asboblari (Кривая)                         |     |
| 11.2. Koʻnburchak asbobi (Многоугольник)                              | .51 |
| 11.3. Jadval chizish asbobi (Инструменты таблицы)                     | 52  |
| 11.4 Chizish asboblari toʻplami (Набол инструментов рисования)        | 52  |
| 11.5 To'g'ri chizioli segmentlar tuzish                               | 53  |
| 11.6 Tayanch nuotalarning turlari                                     | 53  |
| IV BOB ADOBE FLASH CS3 DASTURI                                        | 54  |
| 12-8 Adobe Flash CS3 dastur interfeysi elementlari                    | 54  |
| 12.1. Ishchi fazoni sozlash                                           | 56  |
| 12.2. Sahna favilarini saqlash                                        | 57  |
| 13-8 Flash texnologiyaisiga kirish                                    | 58  |
| 13.1 Dasturning asosiv ish sohalari va tushunchalari                  | 60  |
| 15.1. Destamb about 150 Sonatari ve tastiationalatit                  |     |

| 13.2. Vaot chizoʻichi (TimeLine – Шкала Времени)                    | 60      |
|---------------------------------------------------------------------|---------|
| 133 Oatlam (Laver – Слой)                                           | 61      |
| 13.4. Kadr (Frames – Калр)                                          | 61      |
| 13.5. Animatsiya (Анимация – Animation)                             |         |
| 14-§. Macromedia Flash dasturining ish qurollar sohasi va tezkor    |         |
| yordamchi tugmalari                                                 | 63      |
| 15-§. Macromedia Flash dasturida animatsiya yaratish                |         |
| 15.1. Shakllar geometriyasining oʻzgarishi (shape tweening) asosida |         |
| yaratilgan animatsiya                                               | 67      |
| V BOB. 3dsMAX DASTURI                                               | 69      |
| 16-§. 3DS Max dasturi toʻgʻrisida umumiy ma'lumot                   |         |
| 17-§. 3DS Max dasturining interfeys elementlari                     | 69      |
| 18-§. Main Menu (Asosiy menyu)                                      | 71      |
| 18.1. File (Fayl) menyusi                                           | 72      |
| 18.2. Edit (Tuzatish) menyusi                                       | 73      |
| 18.3. Tools (Uskunalar) menyusi                                     | 74      |
| 18.4. Group (Guruhlash) menyusi                                     | 76      |
| 18.5. Views (Koʻrinishlar) menyusi                                  | 76      |
| 18.6. Create (Qurish) menyusi                                       | 79      |
| 18.7. Modifiers (Modifikatorlar) menyusi                            | 79      |
| 18.8 Rendering (namoyish) menyusi                                   | 81      |
| 18.9. Customize (Sozlashlar) menyusi                                | 82      |
| 18.10. MAXScript menyusi                                            |         |
| 18.11. Help (Ma'lumot) menyusi                                      | 83      |
| 19-§. Main-Toolbars (Asosiy asboblar paneli)                        |         |
| 20-§. Viewports (Proyeksiya oynalari)                               |         |
| 21-§. Command Panel (Buyruqlar paneli)                              |         |
| 21.1. Create (Yaratish) vkladkasi                                   |         |
| 21.2. Ierarxiya (Иерархия) vkladkasi                                | 93      |
| 21.3. Motion (Harakat) vkladkasi                                    |         |
| 21.4. Display (Tasvirlash) vkladkasi                                | 95      |
| 21.5. Utilities (Sozlash) vkladkasi                                 | 95      |
| VI BOB. AUTO CAD DASTURI                                            |         |
| 22-§. Auto CAD dasturi toʻgʻrisida umumiy ma'lumot                  |         |
| 22.1. Kompyuter grafikasi fanini oʻqitishning vositalari            | 98      |
| 23-§. Foydalanish interfeysi va uning elementlari                   | 100     |
| 24-§.AutoCAD 2007 dasturini oʻrnatish va sozlash                    | 108     |
| 24.1. AutoCAD 2007 dasturini oʻrnatish                              | 108     |
| 24.2. AutoCAD 2007 dasturini sozlash                                | 114     |
| 24.3. AutoCAD 2011 dasturini yuklash va unda AutoCAD 2007 dast      | urining |
| foydalanish interfeysini yaratish.                                  | 129     |
| II QISM. CHIZMA PRIMITIVLARINI AutoCAD DASTURIDA                    |         |
| MODELLASH                                                           | 133     |
| VII BOB. CHIZMA PRIMITIVLARNI AUTOCAD DASTURIDA 2D                  |         |
| FORMATDA – IKKI OʻLCHAMDA MODELLASH                                 | 133     |

| 25-§. Chizmalarning asosiy primitivlari-qismlarini «Черчение» panelidagi           |       |
|------------------------------------------------------------------------------------|-------|
| buyruqlardan foydalanib modellash algoritmlari                                     | 133   |
| 25.1. «Точка» – Nuqta buyrugʻi va undan foydalanish algoritmi                      | 133   |
| 25.2. «С линиями» – Kesma chizish buyrugʻi va undan foydalanish                    |       |
| algoritmi                                                                          | 134   |
| 25.3. Ekranda nuqta va kesmani yangi vaziyatga koʻchirish                          | 136   |
| 26-§. «Свойства» – «Obyektning xususiyatlari» paneli buyruqlari yordamida          |       |
| ekranda chiziqlarning rangi, turi hamda yoʻgʻonliklarini oʻzgartish                | 137   |
| 26.1. Nuqta va kesmaga rang berish buyrug'i va undan foydalanish algoritmi.        | 137   |
| 26.2. Kesmani chiziq turlariga muvofiq modellash algoritmi                         | 138   |
| 26.3. Chiziqni yoʻgʻonlashtirish algoritmi.                                        | 139   |
| 27-§. «Dekart» koordinatalar sistemasiga nuqta koordinatalarini kiritish usullari. | 139   |
| 27.1. Nuqta koordinatalarini kiritishning absolyut usuli                           | 139   |
| 27.2. Nugta koordinatalarini kiritishning nisbiy usuli                             | 140   |
| 27.3. Nuqta koordinatalarini kiritishning gutb usuli                               | 141   |
| 27.4. Kesma uzunligini tezkor kiritish usuli.                                      | 142   |
| 28-§. «Черчение» panelidagi buyruqlar                                              | 143   |
| 28.1. «Прямая» – Cheksiz toʻgʻri chiziq chizish buyrugʻi va undan foydalani        | sh    |
| algoritmi                                                                          | 143   |
| 28.2. «Многоугольник» – koʻpburchak chizish buyrugʻi va undan foydalanis           | sh    |
| algoritmi                                                                          | 146   |
| 28.3. «Kpyr» – aylana chizish buyrugʻi va undan foydalanish algoritmi              | 147   |
| 28.4. «Полилиния» buyrugʻi va undan foydalanish algoritmi                          | 150   |
| 28.5. «Прямоугольник» buyrugʻi va undan foydalanish algoritmi                      | 151   |
| 28.6. Aylana yoyi chizish buyrugʻi va undan foydalanish algoritmi                  | 152   |
| 28.7. «Кривая» – Egri chiziq – splayn chizish buyrugʻi va undan foydalanish        | L     |
| algoritmi                                                                          | 153   |
| 28.8. Ellips chizish buyrugʻi va undan foydalanish algoritmi                       | 153   |
| 28.9. «Штриховка» – Qirqim va kesim yuzalarini shtrixlash va undan                 |       |
| foydalanish algoritmi                                                              | 154   |
| 28.10. «Многострочный» – Matn yozuvlarini bajarish buyrugʻi va undan               |       |
| foydalanish algoritmi.                                                             | 155   |
| 29-8. «Редактировать» paneli buvruglari                                            | 156   |
| 29.1. «Стереть» – «O'chirish» buyrugʻi va undan foydalanish algoritmi              | 156   |
| 29.2. «Копировать» – «Nusxa olish» buvrugʻi va undan fovdalanish algoritmi.        | 156   |
| 29.3. «Зеркальное отражение» – «Koʻzgu» buyrugʻi va undan fovdalanish              |       |
| algoritmi                                                                          | 157   |
| 29.4. «Полобие» – «Obvektni berilgan masofaga surish» buvrugʻi va undan            |       |
| fovdalanish algoritmi                                                              | 158   |
| 29.5 «Maccив » – «Chizmada bir hil elementlarni koʻnlab tasvirlash»                |       |
| buyrugʻi va undan fovdalanish algoritmi                                            | 159   |
| 29.6 «Переместить» – Obvektlarni koʻchirish buvrugʻi va undan fovdalanis           | h     |
| algoritmi                                                                          | 161   |
| 297 «Повернуть» – Obvektlarni burish buvrugʻi va undan fovdalanish                 | . • 1 |
| algoritmi                                                                          | 162   |
| uig vi i uiu                                                                       | 104   |

| 29.8. «Macurraő» – Obyektlarni masshtabini oʻzgartirish buyrugʻi va undan                                                                                                    |        |
|----------------------------------------------------------------------------------------------------|--------|
| foydalanish algoritmi                                                                                                    | 3      |
| 29.9. «Обрезать» – kesish buyrugʻi va undan foydalanish algoritmi162                                                                                                    | 3      |
| 29.10. «Удлинить» – Uzaytirish buyrugʻi va uning algoritmi164                                                                                                    | 4      |
| 29.11. «Разорвать в точке» – Nuqtada uzish buyrugʻi va undan foydalanish                                                                                                    |        |
| algoritmi                                                                                                    | 5      |
| 29.12. «Разорвать» – Ikki nuqtada uzish buyrugʻi va undan foydalanish                                                                                                    |        |
| algoritmi                                                                                                    | 5      |
| 29.13. «Фаска» – Faska bajarish buyrugʻi va undan foydalanish algoritmi                                                                                                    | 5      |
| 29.14. «Сопряжение»-«Tutashma» buyrugʻi va undan foydalanish algoritmi                                                                                                    | 7      |
| 29.15. "Расчленить" – obyektni tarkibiy qismlarga ajratish buyrugʻi va undan                                                                                                    |        |
| foydalanish algoritmi                                                                                                    | 3      |
| 30-§. «Размеры» paneli buyruqlari va ulardan foydalanish algoritmlari169                                                                                                    | Э      |
| 30.1. Oʻlchamlar qoʻyishga tayyorgarlik koʻrish bosqichi                                                                                                    | 9      |
| 30.2. «Размеры»-«O'lchamlar» buyrug'i va undan fovdalanish algoritmi172                                                                                                    | 2      |
| 30.3. O'lchamlarni tahrir gilish                                                                                                    | 4      |
| VIII BOB AUTOCAD DASTURINING OATTIO JISMLARNI 3D                                                                                                    | -      |
| FORMATDA – UCH O'L CHAMDA MODELLASH BUYRUOLARI VA                                                                                                    |        |
| ULARDAN FOYDALANISH ALGORITMLARI                                                                                                    | 7      |
| 31-8 AutoCAD dasturida uch oʻlchamli modellash uskunalari panellari va                                                                                                    | '      |
| ularni ekranga jovlashtirish                                                                                                    | 7      |
| 32-8 «Monenunonanue» naneli buvruolari va ulardan fovdalanib geometrik                                                                                                    | '      |
| ismlarni modellash algoritmlari                                                                                                    | 1      |
| 32 1 Dourseno - koʻn ism vasash huvungʻi va undan fovdalanish algoritmi 181                                                                                                    | ו<br>ו |
| 32.2. «Suuwe» – (Kub) Parallelenined vasash huvruu i va undan fovdalanish                                                                                                    | L      |
| algoritmi 181                                                                                                    | ı      |
| 32.3. «Клин» – Pona (varim narallelenined) vasash huvrugʻi va undan                                                                                                    |        |
| fovdalanish algoritmi                                                                                                    | ,      |
| 32.4 «Kowwo» – Konus vasash buytugʻi va undan foydalanish algoritmi 182                                                                                                    | 2      |
| 32.5. "Cohena» – Shar yasash buyrugʻi ya undan foydalanish algoritmi 183                                                                                                    | ž      |
| 32.6 "Uunuunn» – Silindr vasash buyrugʻi va undan foydalanish algoritmi                                                                                                    | ź      |
| 32.7. "Top» — Halga (tor) vasash buytugʻi va undan foydalanish algoritmi 183                                                                                                    | ź      |
| 32.8  (Tuposyura) = Piramida (asash buyrugʻi ya undan foydalanish algoritmi 18.                                                                                                    | 1      |
| 32.0. «Стирамида» — Гланиса yasash buyngʻi ya undan faydalanish algoritmi 18-                                                                                                    | т<br>с |
| 32.10 "The supervision of the set of the set | ,      |
| 52,10. «Thiockas hosepxhouts» – tekis siit (lekisiik) yasasn buyiug i va unuan                                                                                                    | -      |
| 102 8 This state with the first threads the set of the set of the  | )<br>~ |
| 33-9 IKKI 0 Ichamii tasvitoan loydalanio qatiq jishilar loyinalash                                                                                                    | )      |
| 55.1. «Быдавить» – Ко land yoki bolintu jismlar yasash duyrug i va undan                                                                                                    | -      |
| Toydalanish algoritmi                                                                                                    | )      |
| 33.2. «Presspul» – Yasovcnini yuqoriga yoki pastga tortib sirt yasash buyrug i                                                                                                    | _      |
| va undan foydalanish algoritmi                                                                                                    | )      |
| 33.3. «Сдвиг» – Yasovchini vo naltiruvchi boʻyicha harakatlantirib sirt yasash                                                                                                    |        |
| buyrugʻi va undan foydalanish algoritmi                                                                                                    | )      |
| 33.4. «Вращать» – Aylanish jismlarini yasash buyrugʻi va undan toydalanish                                                                                                    | _      |
| algoritmi                                                                                                    | ł      |

| 33.5. «По сечениям» – Kesim yuzasi oʻzgarib boruvchi jismlarni yasash         |            |
|-------------------------------------------------------------------------------|------------|
| buyrugʻi va undan foydalanish algoritmi                                       | .187       |
| IX BOB AMALIYOTDA 3D FORMATDA BUYUMLARNI LOYIHALA                             | <b>\SH</b> |
| VA UNING AYRIM IMKONIYATLARI                                                  | .191       |
| 34-§. 3D formatda detallarni konstruksiyalash algoritmi                       | .191       |
| 35-§. 3D formatda bajarilgan yaqqol tasvirlarda kesim yuzalarini shtrixlash   |            |
| buyrugʻi va undan foydalanish algoritmi                                       | 196        |
| 36-§. 3D formatdagi modellarda qirrali burchaklar faskasini bajarish          |            |
| "Фаска" buyrugʻi va undan foydalanish algoritmi                               | .199       |
| 37-§. 3D formatdagi modellarda qirrali burchaklarni yumaloqlash –             |            |
| "Coпряжение" buyrug'i va undan foydalanish algoritmi                          | .204       |
| 38-§. 2D formatda bajarilgan buyumlarning yaqqol tasvir – modellarini 3D      |            |
| formatda bajarish algoritmi                                                   | .205       |
| 39-§. Tarkibida oʻtish chiziqlari boʻlgan detalni 3D formatda modellash       | .212       |
| 40-§. 3D formatda bajarilgan yaqqol tasvirini 2D formatga-tekis modelga       |            |
| oʻtkazish va detaldagi oʻtish chiziqlarini samarali qurish algoritmlari       | 216        |
| III QISM METODIK TAVSIYALAR VA ILOVALAR                                       | .222       |
| X BOB, KOMPYUTER GRAFIKASIDAN GRAFIK ISHLARNI                                 |            |
| BAJARISHGA OID TAVSIYALAR, USLUBIY KOʻRSATMALAR                               |            |
| VA NAMUNALAR                                                                  | 222        |
| 41-§. Grafik ishlarini joylashtirish uchun A4 yoki A3 formatlarni bajarishga  | oid        |
| tavsiyalar va uslubiy koʻrsatmalar                                            | .223       |
| 41.1. Asosiy yozuv kataklarida tegishli yozuvlarni bajarish                   | .225       |
| 42-§. Geometrik chizmachilikdan «Tekis konturli detal» modelini bajarish      |            |
| uchun tavsiyalar va uslubiy koʻrsatmalar                                      | .229       |
| 43-§. «Proyeksion chizmachilik» vazifalarini bajarishga oid tavsiyalar va     |            |
| uslubiyko 'rsatmalar                                                          | .231       |
| 44-§. «Mashinasozlik chizmachiligi» vazifalarini bajarishga oid tavsiyalar    |            |
| va uslubiy koʻrsatmalar.                                                      | .232       |
| 44.1. Boltli va shpilkali birikmalarni bajarishga oid tavsiyalar va uslubiy   |            |
| koʻrsatmalar                                                                  | .232       |
| 44.2. Buyumlar-yigʻma birliklarning yigʻish chizmalarini bajarishga oid       |            |
| tavsiyalar va uslubiy koʻrsatmalar.                                           | .233       |
| 44.3. Yigʻish chizmalarini oʻqish va detallarga ajratib chizish-modellashga o | id         |
| tavsiyalar va metodik koʻrsatmalar                                            | .246       |
| 45-8. AutoCAD dasturida bajarilgan grafik ishlarni qogʻozga chop etish        | .262       |
| 45.1. Ekrandagi tasvirlarni beyosita AutoCAD dasturida gogʻozga chop          |            |
| etish (1-usul)                                                                | 262        |
| 45.2. AutoCAD dasturida bajarilgan chizmalarni ing voki pdf formatlarda       |            |
| saolash                                                                       | 265        |
| 45.3 AutoCAD dasturida baiarilgan chizmalarni Word ga koʻchirib chon          |            |
| etish (2-usul)                                                                | 267        |
| 45.4 AutoCAD dasturida bajarilgan chizmalarni Word ga koʻchirishning          | ,          |
| «Print – Skreen»(«PrtSc – SvsRa») usuli                                       | 268        |
| 46-8 Buyumning vigʻish chizmalarini bajarishga qid shaxsiv yazifa variantlari | ning       |
| ······································                                        |            |

| interfaol ishlanmasi va ularni bajarish boʻyicha metodik koʻrsatmalar ha | amda |
|--------------------------------------------------------------------------|------|
| tavsiyalar                                                               |      |
| Foydalanilgan adabiyotlar                                                |      |

### оглавление

| ПРЕДИСЛОВИЕ                                                           | 3  |
|-----------------------------------------------------------------------|----|
| ВВЕДЕНИЕ                                                              | 4  |
| І ЧАСТЬ. СОВРЕМЕННЫЕ ГРАФИЧЕСКИЕ ПРОГРАММЫ                            | И  |
| ОБЩИЕ ПОНЯТИЯ ОБ ИХ ВОЗМОЖНОСТЯХ                                      | 6  |
| І ГЛАВА. ПОНЯТИЕ О КОМПЬЮТЕРНОЙ ГРАФИКЕ                               | 6  |
| 1-§. Компьютерная графика и дизайн                                    | 6  |
| 2-§. Информация и различные виды его презентации                      | 8  |
| 3-§.Растровые изображения и их основные характеристики                | 15 |
| 4-§. Средства компьютерной графики                                    | 16 |
| 5-§. Освещенность. Цвет. Системы цветов RGB, СМУ, HSV                 | 17 |
| 5.1. Общее понятие о цвете                                            | 17 |
| 5.2. Краткая история системы RGB                                      | 22 |
| II ГЛАВА. ПРОГРАММА ADOBE PHOTOSHOP                                   | 33 |
| 6-§. Общее сведение о программе Adobe Photoshop                       | 33 |
| 7-§. Рабочие инструменты программы Adobe Photoshop                    | 36 |
| 7.1. Выбор области                                                    | 36 |
| 7.2. Команды редактирования рисунка                                   | 37 |
| 7.3. Создание текста и графических фигур                              | 39 |
| III ГЛАВА. ПРОГРАММА COREL DRAW X3                                    | 43 |
| 8-§. Создание и открытые документов в программе CorelDRAW X3          | 43 |
| 9-§. Интерфейс программы Corel DRAW и его панели                      | 44 |
| 9.1. Панель свойств                                                   | 46 |
| 9.2. Строка состояния                                                 | 46 |
| 9.3. Набор инструментов                                               | 46 |
| 10-§.Работа с объектами в Corel DRAW                                  | 49 |
| 10.1. Вычерчивание прямоугольного четырехугольника, эллипса, спирали. | 49 |
| 10.2. Базовые точки и контуры                                         | 50 |
| 10.3. Прямоугольник                                                   | 50 |
| 10.4. Эллипс.                                                         | 51 |
| 10.5.Спираль                                                          | 51 |
| 11-§. Созданиесложных линии и фигур в программе Corel DRAW            | 51 |
| 11.1.Инструменты группы Кривые линии                                  | 51 |
| 11.2. Инструмент многоугольник                                        | 51 |
| 11.3. Инструменты таблиц                                              | 52 |
| 11.4. Набор инструментов рисования                                    | 52 |
| 11.5. Составления прямо линейных сегментов                            | 53 |
| 11.6. Разновидности базовых точек                                     | 53 |
| IV ГЛАВА. ПРОГРАММА ADOBE FLASH CS3                                   | 54 |
| 12-§. Элементы интерфейса программы Adobe Flash CS3                   | 54 |

| 12.1. Настройка рабочего пространства.                                                              | 56          |
|----------------------------------------------------------------------------------------------------|-------------|
| 12.2. Сохранение файлов сцены                                                                       | 57          |
| 13-8. Введение в Flash технологии                                                                   | 58          |
| 13.1. Основные рабочие области и понятия программы                                                  | 60          |
| 13.2. Тіте Line – Шкала Времени.                                                                    | 60          |
| 13.3. Laver – Слой                                                                                  | 61          |
| 13.4. Frames – Кадр.                                                                                | 61          |
| 13.5. Анимация – Animation                                                                          | 63          |
| 14-8. Область рабочих инструментов программы Macromedia Flash                                       | И           |
| горячие кнопки                                                                                      | 63          |
| 15-8. Создание анимации в программе Macromedia Flash                                                | 66          |
| 15.1. Анимации созданные на основе изменении геометрии фигур (shape                                 |             |
| tweening)                                                                                           | .67         |
| VTJIABA, IIPOFPAMMA 3DSMAX                                                                          | 69          |
| 16-8. Общие сведения о программе 3ds Max                                                            | 69          |
| 17-8. Элементы интерфейса программы 3ds Max                                                         | 69          |
| 18-8. Main Menu - Основное меню                                                                     | 71          |
| 18.1 Меню файлов                                                                                    | 72          |
| 18.2. Меню исправлении – Edit.                                                                      | 73          |
| 183. Меню инструментов – Tools.                                                                     | 74          |
| 18.4. Меню групперовок Group                                                                        | 76          |
| 18.5. Меню видов – Views                                                                            | 76          |
| 18.6. Меню построении – Create                                                                      | 79          |
| 187 Меню молификации – Modifiers                                                                    | .79         |
| 18 8 Меню лемонстрации – Rendering                                                                  | 81          |
| 18.9 Меню настройки – Customize                                                                     | .82         |
| 18 10 Mehio – MAXScript                                                                             | .83         |
| 18.11 Меню справок – Нер                                                                            | .83         |
| 19-8 Панель основных инструментов - Main-Toolbars                                                   | .84         |
| 20-8 Viewports – Окна проекции                                                                      | 88          |
| 21-8 Command Panel – Панель команл                                                                  | .90         |
| 21.1 Стеаte – вкладка создания                                                                      | 91          |
| 21.2. Гегатхіуа — вкладка церархии                                                                  | .93         |
| 21.2. Юпилији – Боладка перерлани<br>21.3. Motion – видалка прижении                                | 94          |
| 21.4 Display - вкладка должения                                                                     | 95          |
| 21.5. Utilities – вкладка изоораженны.                                                              | 95          |
| $VI \Gamma \Pi \Lambda B \Lambda$ $\Pi D \cap \Gamma D \Lambda M M \Lambda \Lambda uto C \Lambda D$ | 97          |
| 22-8 Opume openeous o processive AutoCAD                                                            | 97          |
| 22-9. Общие сведения о программе Ансости                                                            | 98          |
| 22.1.Средства обучения компьютерной графики                                                         | 110         |
| 23-8. Verauore a lactroire por paralla $\Delta$ hto $\Delta D$ 2007                                 | 108         |
| 24.1 Versuore promovili Autor AD 2007 1                                                             | 108         |
| 24.2. Зотановка программы Антосар 2007                                                              | 114         |
| 24.3 Rampura information AutoCAD 2007                                                               | 117<br>1608 |
| 24.5. Загрузка программы Ангосар 2011 и создание на нем интерфек                                    | 120         |
| пользователя программы лиюсло 2007                                                                  |             |

| н илсть молеливорлние примитирор нертечей в эр                                           |     |
|------------------------------------------------------------------------------------------|-----|
| Η ΊΑς ΓΒ. ΜΟμεμμεσαλημε μεμιτική μουρ μεγι ελεμ ο 20<br>Η 3D ΦΟΡΜΑΤΕ Β ΠΡΟΓΡΑΜΜΕ Απτογλα | 122 |
|                                                                                          | 155 |
| 2D AOPMATE B TIPOT PANAME Autor AD                                                       | 122 |
|                                                                                          | 133 |
| 25-у. Команды Точка и Слиниями, а так же апторитивних использования.                     | 133 |
| 25.2. Команда «Точка» и влюрити сто пользования                                          | 134 |
| 25.2. Команда «Слипиями» и впорити ото пользования                                       | 136 |
| 25.5. Изменение цвета вида и толшины линии при помощи команды                            | 150 |
| панени«Свойства»                                                                         | 137 |
| 26 1 Алгорити изменения цвета точки и отрезка                                            | 137 |
| 26.2 Апгоритм молепирования линий по типам                                               | 138 |
| 26.3. А прорити изменения топшины пиний                                                  | 139 |
| 27-8 Способы введения координат точки в Лекартово координатную систему                   | 139 |
| 27.1. Абсолютный способ ввеления координат точки                                         | 139 |
| 27.2. Относительный способ введения координат точки                                      | 140 |
| 27.3. Полярный способ введения координат точки                                           | 141 |
| 27.4 Быстрый способ введения длины отрезка                                               | 142 |
| 28-8 Команлы панели «Черчение»                                                           | 143 |
| 28.1. Команда «Прямая» и алгоритм его использования.                                     | 143 |
| 28.2 Команда «Многоугольник» и алгоритм его использования                                | 146 |
| 28.3. Команда «Круг» и алгоритм его использования.                                       | 147 |
| 28.4. Команда «Полилиния» и алгоритм его использования.                                  | 150 |
| 28.5. Команда «Прямоугольник» и алгоритм его использования                               | 151 |
| 28.6. Команда «Дуга» и алгоритм его использования                                        | 152 |
| 28.7. Команда «Кривая» и алгоритм его использования.                                     | 153 |
| 28.8. Команда «Эллипс» и алгоритм его использования                                      | 153 |
| 28.9. Команда «Штриховка» и алгоритм его использования                                   | 154 |
| 28.10. Команда «Многострочный» и алгоритм его использования                              | 155 |
| 29-§ Команды панели «Редактировать» и алгоритм его использования                         | 156 |
| 29.1. Команда «Стереть» и алгоритм его использования                                     | 156 |
| 29.2. Команда «Копировать» и алгоритм его использования                                  | 156 |
| 29.3. Команда «Зеркальное отражение» и алгоритм его использования                        | 157 |
| 29.4. Команда «Подобие» и алгоритм его использования                                     | 158 |
| 29.5. Команда «Массив» и алгоритм его использования                                      | 159 |
| 29.6. Команда «Переместить» и алгоритм его использования                                 | 161 |
| 29.7. Команда «Повернуть» и алгоритм его использования                                   | 162 |
| 29.8. Команда «Масштаб» и алгоритм его использования                                     | 163 |
| 29.9. Команда «Обрезать» и алгоритм его использования                                    | 163 |
| 29.10. Команда «Удлинить» и алгоритм его использования и алгоритм ег                     | 'O  |
| использования                                                                            | 164 |
| 29.11. Команла «Разорвать в точке» и алгоритм его использования                          | 165 |
| 29.12. Команда «Разорвать» и алгоритм его использования                                  | 165 |
| 29 13 Команда «Фаска» и алгоритм его использования                                       | 166 |
| 29.14 Команда «Сопряжение» и адгоритм его использования                                  | 167 |
| 22.11. Ausandu «Comparenne» n un opnin eto nenonisobatina                                | ,   |

| 29.15. Команда "Расчленить" и алгоритм его использования                                                 | 168       |
|----------------------------------------------------------------------------------------------------|-----------|
| 30-§. Команды панели «Размер» и алгоритм его использования                                               | 169       |
| 30.1. Этапы подготовки простановки размеров                                                              | 169       |
| 30.2. Команды панели «Размеры» и алгоритм его использования                                              | 172       |
| 30.3. Редактирование размеров.                                                                           | 174       |
| VIII ГЛАВА. КОМАНДЫ МОДЕЛИРОВАНИЕ ТВЁРДЫХ ТЕЛ В 3D                                                       |           |
| ΦΟΡΜΑΤΕ Β ΠΡΟΓΡΑΜΜΕ AutoCAD                                                                              | 177       |
| 31-8. Панели инструментов трёх мерного изображения программы                                             |           |
| AutoCAD и их размещения на экране                                                                        | 177       |
| 32-8 Команды панель «Моделирование» и их алгоритмы пользования                                           | 181       |
| 32.1. Команда «Политело» и алгоритм его использования                                                    | 181       |
| 32.2 Команда «Ящик» и алгоритм его использования.                                                        | 181       |
| 32 3 Команда «Клин» и алгоритм его использования                                                         | 182       |
| 32.4 Команла «Конус» и алгоритм его использования                                                        | 182       |
| 32.5. Команда «Сфера» и алгоритм его использования                                                       | 183       |
| 32.6. Команда «Цилиндо» и адгорити его использования                                                     | 183       |
| 32.7. Команда «Тор» и алгоритм его использования                                                         | 183       |
| 32.8. Команда «Пирамида» и адгоритм его использования                                                    | 184       |
| 32.9. Команда «Спираль» и адгорити его использования                                                     | 185       |
| 32.10. Команда «Опоразият авторита от авторить его использования                                         | 185       |
| 33-8 Молелирование тверлых тел по их лвумерным изображениям                                              | 186       |
| 33.1. Команда «Выдавить» и адгоритм его использования                                                    | 186       |
| 33.2. Команда «Выдавно» и алгоритм его использования                                                     | 186       |
| 33.3. Команда «Слвиг» и алгоритм его использования                                                       | 186       |
| 33.4 Команда «Вращать» и алгорити его использования                                                      | 187       |
| 33.5 Команда «По сечениям» и алгоритм его использования                                                  | 187       |
| ІХ ГЛАВА ПРОЕКТИРОВАНИЕ ИЗЛЕЛИЙ В 3D ФОРМАТЕ И ЕГО                                                       |           |
| НЕКОТОРЫЕ ВОЗМОЖНОСТИ НА ПРАКТИКЕ                                                                        | 191       |
| 34-8 Апгоритм конструирования летапей в 3D формате                                                       | 191       |
| 35-8 Команда "Штриховка" и адгоритм его использования при штрихов                                        | же        |
| поверхностей сечений объектов в 3D формате                                                               | 196       |
| Зб-8. Комания "Фаска" и авторити его использования при выполнении                                        | 170       |
| фаски граней молелей в 3D формате                                                                        | 199       |
| 37-8. Команта "Сопряжение" и адгориты его использования при округле                                      | עעו       |
| ул-у. Команда Сопряжение и апорити его использования при округие.                                        | 204       |
| 38-8 Алгорити в шолиения 3D иолетей объектов, по 2D Изображением                                         | 204       |
| 30 §. Молочировоние 2D колон, вотоной имеющих лиции вереконо.                                            | 205       |
| 10. 8. Прозбрагование за модель деталей имеющих линий перехода                                           | 212       |
| 40-9. Преобразование налидных изображении деталей выполненных в                                          | 50        |
| формате на 20 – плоскую модель и алгоритмы эффективного построени                                        | 1ж<br>216 |
| линии перехода                                                                                           | 210       |
| ΗΙ ΊΛυτο, ΝΕΙΟμήτευα/ΙΕ <b>γα</b> βατιλή Γεαυνιεήμαμαι<br>Υ ΓΠΑΡΑ ΒΕΥΩΝΤΙΠΑΙΠΗΧ ΜΕΤΩΠΗΓΕΩΥΙΕ ΜΥΑβΑΙΠΗΓΙΧ |           |
|                                                                                                    |           |
| UDPAJUDI NU DDINUJITETIMU I PAWNYEUKNA PADUT NU<br>Volati notedinoù edlante                              |           |
| Κυνη ιδη τερήψη τραψηκε                                                                                  | .444      |

| 41-§. Рекомендации и методические указания по выполнению фор     | мата А4            |
|------------------------------------------------------------------|--------------------|
| или А3 для размещения графических работ                          |                    |
| 41.1. Заполнение граф основного надписи                          |                    |
| 42-§. Рекомендации и методические указания по выполнению модел   | ли д <b>е</b> тали |
| с ровным контуром по геометрическому черчению                    | 229                |
| 43-§. Рекомендации и методические указания по выполнению за      | даний по           |
| «Проекционному черчение»                                         |                    |
| 44-§. Рекомендации и методические указания по выполнению за      | даний по           |
| «Машиностроительному черчению»                                   | 232                |
| 44.1. Рекомендации и методические указания по выполнению бол     | ттового и          |
| шпилечного крепления                                             |                    |
| 44.2. Рекомендации и методические указания по выполнению сб      | борочных           |
| чертежей изделий-сборочной единицы                               |                    |
| 44.3. Рекомендации и методические указания по чтению и детали    | ровке де-          |
| талей сборочных чертежей                                         | 246                |
| 45-§. Распечатка готовых графических работ в программе AutoCAD   | )                  |
| 45.1. Распечатка выполненных графических работ в программе л     | AutoCAD            |
| непосредственно с экрана (1- способ)                             |                    |
| 45.2. Сохранение чертежей выполненных на AutoCAD в форматах .jpg | и.pdf.265          |
| 45.3. Распечатка выполненных чертежей в программе AutoCAD        | посред-            |
| ством переноса изображении в Word (2- способ)                    |                    |
| 45.4. Способ переноса изображении в Word с помощью «Print - Skr  | een»               |
| («PrtSc - SysRq»)                                                |                    |
| 46-§. Варианты индивидуальных заданий по по вполнению сбороч     | ного               |
| чертежа изделий и методические указания и рекомендации           |                    |
| Список литературы                                                |                    |
|                                                                  |                    |

# CONTENT

| INTRODUCTION4PARTI. MODERN GRAPHIC PROGRAMS AND GENERAL CONCEPTSOF THEIR OPPORTUNITIES6CHAPTERI. THE CONCEPT OF COMPUTER GRAPHICS61-§. Computer graphics and design62-§. Information and various types of presentation83-§. Raster images and their main characteristics154-§. Computer Graphics Tools165-§. Illumination. Colour. Color systems RGB, CMY, HSV175.1. General concept of color175.2. Brief history of the RGB system22CHAPTERII ADOBE PHOTOSHOP PROGRAM336-§. General information about Adobe Photoshop337-§. The working tools of Adobe Photoshop367.1. Select an area36                          | FOREWORD                                               | 3   |
|----------------------------------------------------------------------------------------------------|--------------------------------------------------------|-----|
| PARTI. MODERN GRAPHIC PROGRAMS AND GENERAL CONCEPTS<br>OF THEIR OPPORTUNITIESOF THEIR OPPORTUNITIES6CHAPTERI. THE CONCEPT OF COMPUTER GRAPHICS.61-§. Computer graphics and design.62-§. Information and various types of presentation.83-§. Raster images and their main characteristics.154-§. Computer Graphics Tools.165-§. Illumination. Colour. Color systems RGB, CMY, HSV.175.1. General concept of color.175.2. Brief history of the RGB system.22CHAPTERII ADOBE PHOTOSHOP PROGRAM.336-§. General information about Adobe Photoshop.337-§. The working tools of Adobe Photoshop.367.1. Select an area.36 | INTRODUCTION                                           | 4   |
| OF THEIR OPPORTUNITIES.6CHAPTERI. THE CONCEPT OF COMPUTER GRAPHICS.61-§. Computer graphics and design.62-§. Information and various types of presentation.83-§. Raster images and their main characteristics.154-§. Computer Graphics Tools.165-§. Illumination. Colour. Color systems RGB, CMY, HSV175.1. General concept of color175.2. Brief history of the RGB system.22CHAPTERII ADOBE PHOTOSHOP PROGRAM.336-§. General information about Adobe Photoshop337-§. The working tools of Adobe Photoshop367.1. Select an area.36                                                                                 | PARTI. MODERN GRAPHIC PROGRAMS AND GENERAL CONCEP      | TS  |
| CHAPTERI. THE CONCEPT OF COMPUTER GRAPHICS61-§. Computer graphics and design62-§. Information and various types of presentation83-§. Raster images and their main characteristics154-§. Computer Graphics Tools165-§. Illumination. Colour. Color systems RGB, CMY, HSV175.1. General concept of color175.2. Brief history of the RGB system22CHAPTERII ADOBE PHOTOSHOP PROGRAM336-§. General information about Adobe Photoshop337-§. The working tools of Adobe Photoshop367.1. Select an area36                                                                                                    | OF THEIR OPPORTUNITIES                                 | 6   |
| 1-§. Computer graphics and design.62-§. Information and various types of presentation.83-§. Raster images and their main characteristics.154-§. Computer Graphics Tools.165-§. Illumination. Colour. Color systems RGB, CMY, HSV175.1. General concept of color175.2. Brief history of the RGB system22CHAPTERII ADOBE PHOTOSHOP PROGRAM.336-§. General information about Adobe Photoshop337-§. The working tools of Adobe Photoshop367.1. Select an area.36                                                                                                    | CHAPTERI. THE CONCEPT OF COMPUTER GRAPHICS             | 6   |
| 2-§. Information and various types of presentation83-§. Raster images and their main characteristics154-§. Computer Graphics Tools165-§. Illumination. Colour. Color systems RGB, CMY, HSV.175.1. General concept of color.175.2. Brief history of the RGB system.22CHAPTERII ADOBE PHOTOSHOP PROGRAM336-§. General information about Adobe Photoshop.337-§. The working tools of Adobe Photoshop.367.1. Select an area.36                                                                                                    | 1-§. Computer graphics and design                      | 6   |
| 3-§. Raster images and their main characteristics154-§. Computer Graphics Tools165-§. Illumination. Colour. Color systems RGB, CMY, HSV175.1. General concept of color175.2. Brief history of the RGB system22CHAPTERII ADOBE PHOTOSHOP PROGRAM336-§. General information about Adobe Photoshop337-§. The working tools of Adobe Photoshop367.1. Select an area36                                                                                                    | 2-§. Information and various types of presentation     | 8   |
| 4-§. Computer Graphics Tools.165-§. Illumination. Colour. Color systems RGB, CMY, HSV.175.1. General concept of color.175.2. Brief history of the RGB system.22CHAPTERII ADOBE PHOTOSHOP PROGRAM.336-§. General information about Adobe Photoshop.337-§. The working tools of Adobe Photoshop.367.1. Select an area.36                                                                                                    | 3-§. Raster images and their main characteristics      | .15 |
| 5-§. Illumination. Colour. Color systems RGB, CMY, HSV.175.1. General concept of color.175.2. Brief history of the RGB system.22CHAPTERII ADOBE PHOTOSHOP PROGRAM.336-§. General information about Adobe Photoshop.337-§. The working tools of Adobe Photoshop.367.1. Select an area.36                                                                                                    | 4-§. Computer Graphics Tools                           | .16 |
| 5.1. General concept of color.175.2. Brief history of the RGB system.22CHAPTERII ADOBE PHOTOSHOP PROGRAM.336-§. General information about Adobe Photoshop.337-§. The working tools of Adobe Photoshop.367.1. Select an area.36                                                                                                    | 5-§. Illumination. Colour. Color systems RGB, CMY, HSV | .17 |
| 5.2. Brief history of the RGB system.22CHAPTERII ADOBE PHOTOSHOP PROGRAM.336-§. General information about Adobe Photoshop.337-§. The working tools of Adobe Photoshop.367.1. Select an area.36                                                                                                    | 5.1. General concept of color.                         | .17 |
| CHAPTERII ADOBE PHOTOSHOP PROGRAM                                                                                                    | 5.2. Brief history of the RGB system.                  | .22 |
| 6-§. General information about Adobe Photoshop337-§. The working tools of Adobe Photoshop367.1. Select an area36                                                                                                    | CHAPTERII ADOBE PHOTOSHOP PROGRAM                      | .33 |
| 7-§. The working tools of Adobe Photoshop                                                                                                    | 6-§. General information about Adobe Photoshop         | .33 |
| 7.1. Select an area                                                                                                    | 7-§. The working tools of Adobe Photoshop              | .36 |
|                                                                                                    | 7.1. Select an area                                    | .36 |
| 7.2. Picture editing commands                                                                                                    | 7.2. Picture editing commands                          | .37 |

| 7.3. Create text and graphic shapes                                     | 39       |
|-------------------------------------------------------------------------|----------|
| CHAPTERIII COREL DRAW X3 PROGRAM                                        | 43       |
| 8-§. Creation and open documents in the program CorelDRAW X3            | 43       |
| 9-§. The interface of the Corel DRAW program and its panels             | 44       |
| 9.1. Properties Panel                                                   | 46       |
| 9.2. Status bar                                                         | 46       |
| 9.3. Set of tools                                                       | 46       |
| 10-§. Working with objects in Corel DRAW.                               | 49       |
| 10.1. Drawing a rectangular quadrilateral, ellipse, spiral              | 49       |
| 10.2. Base points and contours                                          | 50       |
| 10.3. Rectangle.                                                        | 50       |
| 10.4. Ellipse                                                           | 51       |
| 10.5. Spiral                                                            | 51       |
| 11-§. Creating complex lines and shapes in the Corel DRAW program       | 51       |
| 11.1 Group Tools Curved Lines                                           | 51       |
| 11.2. Polygon tool                                                      | 51       |
| 11.3. Table Tools                                                       | 52       |
| 11.4. A set of drawing tools.                                           | 52       |
| 11.5. Straight line segments                                            | 53       |
| 11.6. Varieties of base points                                          | 53       |
| CHAPTERIV. ADOBE FLASH CS3 PROGRAM                                      | 54       |
| 12-§ Elements of the interface Adobe Flash CS3                          | 54       |
| 12.1.Customize the workspace                                            | 56       |
| 12.2. Saving scene files                                                | 57       |
| 13-§. Introduction to Flash Technology                                  | 58       |
| 13.1. The main working areas and concepts of the program                | 60       |
| 13.2. Time Line                                                         | 60       |
| 13.3. Layer                                                             | 61       |
| 13.4. Frames                                                            | 61       |
| 13.5. Animation                                                         | 63       |
| 14-§. The working area of the Macromedia Flash andhot buttons           | 63       |
| 15-§. Creating Animations in Macromedia Flash                           | 66       |
| 15.1. Animations created by changing the shape geometry (shapetweening) | 67       |
| CHAPTERV. 3DS MAX PROGRAMM                                              |          |
| 16-8. General information about the program 3ds Max.                    | 69       |
| 17-8. Elements of the interface 3DS MAX                                 |          |
| 18-8 Main menu                                                          | 71       |
| 18.1 Menu File                                                          | 72       |
| 18.2 Menu Edit                                                          | 73       |
| 18.3 Menu Tools                                                         | 74       |
| 18.4 Menu Group                                                         | 76       |
| 18.5 Menu Views                                                         | 76       |
| 18.6 Menu Create                                                        | 70       |
| 187 Menu Modifiers                                                      | לו<br>מד |
| 18.9 Manu Dendering                                                     |          |
| 10.0.1416hu Kenueling                                                   | 01       |

| 18.9. Menu Customize                                                                                                    | 82       |
|----------------------------------------------------------------------------------------------------|----------|
| 18.10. Menu MAXScript                                                                                                    | .83      |
| 18.11. Menu Help                                                                                                    | .83      |
| 19-§. Main-Toolbars.                                                                                                    | .84      |
| 20-§. Viewports                                                                                                    | 88       |
| 21-§. Command Panel                                                                                                    | .90      |
| 21.1. Tab Create                                                                                                    | .91      |
| 21.2. Tab Ierarxiya                                                                                                    | .93      |
| 21.3. Tab Motion                                                                                                    | 94       |
| 21.4. Tab Display                                                                                                    | .95      |
| 21.5. Tab Utilities                                                                                                    | 95       |
| CHAPTERVI. AutoCADPROGRAM                                                                                                    | .97      |
| 22-§. General information about AutoCAD                                                                                                    | .97      |
| 22.1.Computer Graphics Training Tools                                                                                                    | .98      |
| 23-§. User interface and its elements                                                                                                    | 00       |
| 24-§. Installing and Configuring AutoCAD 20071                                                                                                    | 08       |
| 24.1. Installing AutoCAD 20071                                                                                                    | 08       |
| 24.2. Configuring AutoCAD 20071                                                                                                    | 14       |
| 24.3. Download and create AutoCAD 2011 program on it the user interface                                                                                                    | of       |
| the program AutoCAD 2007                                                                                                    | 29       |
| PARTII. SIMULATION OF PRIMITIVES OF DRAWINGS IN 2D AN                                                                                                    | <b>D</b> |
| 3D FORMAT IN THE AutoCAD PROGRAM                                                                                                    | 33       |
| CHAPTERVII. MODELING OF PRIMITIVE DRAWINGS 2D FORMAT                                                                                                    |          |
| IN THE AutoCAD PROGRAM                                                                                                    | 33       |
| 25-§. Commands «point» and «c lines», as well as algorithms for their use1                                                                                                    | 33       |
| 25.1. Team «Point» and algorithm of its use1                                                                                                    | .33      |
| 25.2. Team «With lines» and algorithm of its use1                                                                                                    | 34       |
| 25.3. Change the position of a point and a segment on the screen                                                                                                    | 36       |
| 26-§. Change the color, appearance and thickness of the line whenhelp commar                                                                                                    | nds      |
| in the Properties panel                                                                                                    | 37       |
| 26.1. Algorithm for changing the color of a point and a segment1                                                                                                    | 37       |
| 26.2. Algorithm for modeling lines by types1                                                                                                    | 38       |
| 26.3. Algorithm for changing the thickness of lines                                                                                                    | 39       |
| 27-§. The methods for introducing the coordinates of a point in the Cartesian                                                                                                    |          |
| coordinate system                                                                                                    | 39       |
| 27.1. Absolute way to enter the coordinates of a point                                                                                                    | 39       |
| 27.2. The relative method of introducing the coordinates of a point                                                                                                    | 40       |
| 27.3. The polar method of introducing the coordinates of a point                                                                                                    | 41       |
| 27.4. A guick way of introducing the length of a segment                                                                                                    | 42       |
| 28-8. The Drawing toolbar commands                                                                                                    | 43       |
| 28.1. The «Direct» command and the algorithm of its use                                                                                                    | 43       |
| 28.2 The Polygon command and its usage algorithm 1                                                                                                    | 46       |
| 28.3 The «Circle» command and the algorithm of its use                                                                                                    | 47       |
| 28.4 Team «Polylinia» and algorithm of its use                                                                                                    | 50       |
| 28.5 The Rectangle command and its usage algorithm                                                                                                    | 51       |
| 20.5. The revening to communication in the near of the international international int |          |

| 28.6. The command «arc» and the algorithm of its use1                                                | 52  |
|----------------------------------------------------------------------------------------------------|-----|
| 28.7. The «Curve» command and its usage algorithm1                                                   | 53  |
| 28.8. The «Ellipse» command and the algorithm of its use                                             | 53  |
| 28.9. Team «Hatching» and algorithm of its usel                                                      | 54  |
| 28.10. The command «Multiline» and the algorithm its use                                             | 55  |
| 29-§ Commands of the «Edit» panel and its usage algorithm1                                           | 56  |
| 29.1. The «Erase» command and the algorithm for its use                                              | 56  |
| 29.2. The «Copy» command and its usage algorithm1                                                    | 56  |
| 29.3. The «Mirror Reflection» command and the algorithm for its use1                                 | 57  |
| 29.4. The «Similarity» command and the algorithm for using it1                                       | 58  |
| 29.5. The command «Array» and the algorithm of its use                                               | 59  |
| 29.6. The «Move» command and the algorithm for using it1                                             | 61  |
| 29.7. The «Rotate» command and its usage algorithm                                                   | 62  |
| 29.8. The «Scale» command and the algorithm of its use                                               | 63  |
| 29.9. The «Trim» command and its usage algorithm                                                     | 63  |
| 29.10. The «Extend» command and the algorithm for using itand algorithm of its use.1                 | 64  |
| 29.11. The command «Break at a point» and the algorithm its use1                                     | 65  |
| 29.12. The «Break» command and the algorithm for using it1                                           | 65  |
| 29.13. Team «Chamfer» and the algorithm of its use                                                   | 66  |
| 29.14. The «Pairing» command and the algorithm for its use                                           | 67  |
| 29.15. The «dismember» command and the algorithm for its use                                         | 68  |
| 30-§. The commands of the «Size» panel and the algorithm of its use1                                 | 69  |
| 30.1. Stages of preparation of installation of the sizes                                             | 69  |
| 30.2. The Dimension panel commands and its algorithmuse of                                           | 72  |
| 30.3. Editing dimensions                                                                             | 74  |
| CHAPTERVIII COMMANDS SIMULATION OF SOLID BODIES IN 3D                                                |     |
| FORMAT IN THE AutoCAD PROGRAM                                                                        | 77  |
| 31-§. Toolbars of the three-dimensional image of the AutoCAD program and                             |     |
| their placement on the screen                                                                        | 77  |
| 32-§. The «Simulation» panel and their usage algorithms                                              | 81  |
| 32.1. The Polytelo team and the algorithm for its use                                                | 81  |
| 32.2. The «Box» command and the algorithm of its use                                                 | 81  |
| 32.3. Team «Klin» and the algorithm of its use                                                       | 82  |
| 32.4. Team «Cone» and the algorithm of its use                                                       | 82  |
| 32.5. The «Sphere» team and the algorithm for its use                                                | 83  |
| 32.6. The «Cylinder» command and the algorithm of its use.                                           | 83  |
| 32.7. Team «Tor» and the algorithm of its use                                                        | 83  |
| 32.8. The «Pyramid» command and the algorithm of its use                                             | 84  |
| 32.9 The command «Spiral» and the algorithm of its use                                               | 85  |
| 32 10 The «Flat Surface» command and its usage algorithm 1                                           | 85  |
| 33-8 Simulation of solid bodies from their two-dimensional images 1                                  | 86  |
| 33.1 The «Extrude» command and the algorithm for its use                                             | 86  |
| 33.2 Team Pressnul - Extraction and algorithm of its use                                             | 86  |
| 33.3 Command «Shift» and algorithm of its use                                                        | 86  |
| 33.4 The «Rotate» command and the algorithm for using it                                             | 87  |
| $JJ$ , The waveley communicate and the algorithm for using $\Pi_{i}$ , $\dots$ , $\dots$ , $\Pi_{i}$ | .0/ |

| 33.5. The «By cross-sections» command and the algorithm for using it              | 187  |
|-----------------------------------------------------------------------------------|------|
| CHAPTERIX. DESIGNING PRODUCTS IN 3D FORMAT AND ITS SOM                            | E    |
| OPPORTUNITIES IN PRACTICE                                                         | 191  |
| 34-§. Algorithm for constructing parts in 3D format                               | 191  |
| 35-§. Command «Hatching» and the algorithm of its use when hatching the           |      |
| surfaces of sections of objects in 3D format.                                     | 196  |
| 36-§. Command «Chamfer» and the algorithm of its use in the execution             |      |
| faceted facets of models in 3D format.                                            | 199  |
| 37-§. The «Pairing» command and the algorithm for using it when rounding the      | he   |
| edges in 3D format                                                                | 204  |
| 38-§. Algorithm for 3D object models, 2D image                                    | 205  |
| 39-§. Modeling 3D model of parts having a transition line                         | 212  |
| 40-§. Transformation of visual images of details executed in 3D format on a 2D-pl | lane |
| model and algorithms for efficient construction of transition lines               | 216  |
| PART III, METHODICAL INSTRUCTIONS GUIDELINES                                      | 222  |
| CHAPTER X. RECOMMENDATIONS, METHODOLOGICAL                                        |      |
| GUIDELINES AND SAMPLES FOR IMPLEMENTATION OF GRAPH                                | -IIC |
| WORKS ON COMPUTER SCHEDULE                                                        | 222  |
| 41-§. Recommendations and guidelines for the implementation of A4 or A3           |      |
| format for placement of graphic works                                             | 223  |
| 41.1. Filling of the main label graph                                             | 225  |
| 42-§. Recommendations and guidelines for the implementation of the model          | of   |
| a part with an even contour in geometric drawing                                  | 229  |
| 43-§. Recommendations and guidelines for the implementation of assignmentation    | ents |
| for «Projection drawing»                                                          | 231  |
| 44-§. Recommendations and guidelines for the implementation of tasks for          |      |
| «Machine-building drawing»                                                        | 232  |
| 44.1. Recommendations and guidelines for bolt and hairpin mounting                | 232  |
| 44.2. Recommendations and guidelines for the implementation of assembly           |      |
| drawings of assembled unit products                                               | 233  |
| 44.3. Recommendations and guidelines for reading and detailing parts of           |      |
| assembly drawings.                                                                | 246  |
| 45-§.Printout of finished graphic works in the AutoCAD program                    | 262  |
| 45.1. Printing of executed graphic works in the AutoCAD program directly          |      |
| from the screen (1- way)                                                          | 262  |
| 45.2. Save drawings done in AutoCAD in formats .jpg and .pdf                      | 265  |
| 45.3. Printout of completed drawings in AutoCAD by transferring the image to      | )    |
| Word (2nd way)                                                                    | 267  |
| 45.4. A way to transfer an image to Word using «Print-Skreen» («PrtSc-SysRq»)     | 268  |
| 46-§. Variants of individual tasks for completing the assembly drawing of         |      |
| products and guidelines and recommendations                                       | 269  |
| Bibliography                                                                      | 289  |

### RIXSIBOYEV T., RIXSIBOYEVA X. TURSUNOV S., ALIMOV F., HODJAYEV U.

# **KOMPYUTER GRAFIKASI**

Muharrir: O. Abdullayev Sahifalovchi: B. Bahramova

Litsenziya AI № 168. 23.12.2009. Bosishga 24.03.2018 y. da ruxsat etildi. Bichimi 60x84<sup>1</sup>/<sub>16</sub>. «Times New Roman» garniturasi. Ofset qogʻozi. Shartli b.t. 19,0. Nashr t. 19,0. Adadi 1000 nusxa. Buyurtma № 24/03.

#### «TAFAKKUR QANOTI» nashriyoti.

Toshkent, 1-tor, Mirsolihova koʻchasi, 13-uy. Faoliyat yurituvchi manzil: Toshkent, Navoiy koʻchasi, 30-uy.

«FAMOUS PRESS» MCHJ bosmaxonasida chop etildi. Toshkent sh., Amir Temur koʻchasi, 107-b-uy.